# Lexium 23A AC servo drive

Product manual V1.03, 11.2010

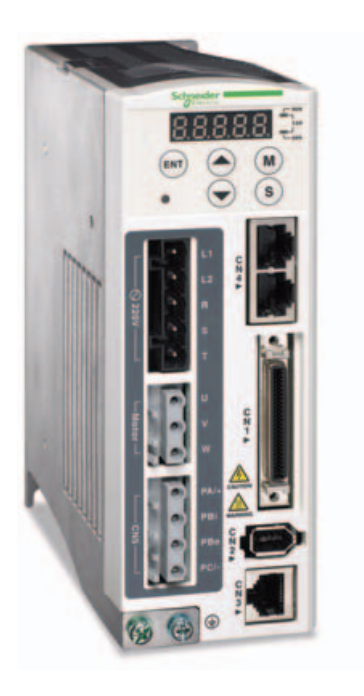

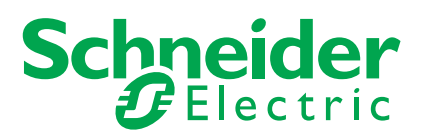

www.schneider-electric.cn

### Important information

This manual is part of the product.

Carefully read this manual and observe all instructions.

Keep this manual for future reference.

Hand this manual and all other pertinent product documentation over to all users of the product.

Carefully read and observe all safety instructions and the chapter "2. Before you begin - safety information".

Some products are not available in all countries.

For information on the availability of products, please consult the catalog. Subject to technical modifications without notice.

All details provided are technical data which do not constitute warranted qualities.

Most of the product designations are registered trademarks of their respective owners, even if this is not explicitly indicated.

### Contents

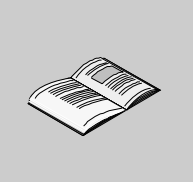

|           | Important information                    | ii  |
|-----------|------------------------------------------|-----|
|           | About this manual                        | vii |
| Chapter 1 | Introduction                             | 1   |
| 1.1       | Unpacking Check                          | 2   |
| 1.2       | Device overview                          | 3   |
| 1.3       | Components and interfaces                | 4   |
| 1.4       | Nameplate information                    | 5   |
| 1.5       | Type code                                | 6   |
| 1.6       | Servo Drive and Servo Motor Combinations | 8   |
| Chapter 2 | Before you begin - safety information    | 9   |
| 2.1       | Qualification of personnel               | 10  |
| 2.2       | Intended use                             | 10  |
| 2.3       | Hazard categories                        | 11  |
| 2.4       | Basic information                        | 12  |
| 2.5       | DC bus voltage measurement               | 14  |
| 2.6       | Standards and terminology                | 14  |
| Chapter 3 | Technical Data                           | 15  |
| 3.1       | Ambient conditions                       | 16  |
| 3.2       | Dimensions                               | 18  |
| 3.3       | Electrical Data                          | 23  |
| 3.4       | Certifications                           | 41  |
| 3.5       | Declaration of conformity                | 42  |

| Chapter 4 | Engineering                        |     |
|-----------|------------------------------------|-----|
| 4.1       | Electromagnetic compatibility, EMC |     |
| 4.2       | Residual current device            |     |
| 4.3       | Operation in an IT mains           |     |
| 4.4       | Rating the braking resistor        | 51  |
| 4.5       | Logic type                         |     |
| 4.6       | Monitoring functions               | 60  |
| 4.7       | Configurable inputs and outputs    | 61  |
| Chapter 5 | Installation                       | 63  |
| 5.1       | Mechanical installation            |     |
| 5.2       | Electrical installation            | 71  |
| 5.3       | Standard Connection Example        | 107 |
| Chapter 6 | Commissioning                      |     |
| 6.1       | Basic information                  |     |
| 6.2       | Overview                           | 117 |
| 6.3       | Integrated HMI Digital Keypad      | 119 |
| 6.4       | Commissioning software             | 124 |
| 6.5       | Commissioning procedure            | 125 |
| Chapter 7 | Operation                          |     |
| 7.1       | Access channels                    | 152 |
| 7.2       | General Function Operation         | 153 |
| 7.3       | Control Modes of Operation.        |     |
| 7.4       | Other functions                    |     |
| Chapter 8 | Motion Control Function            | 209 |
| 8.1       | Available Motion Control Functions |     |
| 8.2       | Servo Drive Information            | 210 |
| 8.3       | Motion Axis                        | 216 |
| 8.4       | Pr Mode Introduction               | 217 |
| 8.5       | Position Command Unit of Pr Mode   |     |

| 8.6                                                                                                    | Registers of Pr Mode                                                                                                    | 219                                                                                            |
|----------------------------------------------------------------------------------------------------|----------------------------------------------------------------------------------------------------|------------------------------------------------------------------------------------------------|
| 8.7                                                                                                    | Homing Function of Pr Mode                                                                                                    | 220                                                                                            |
| 8.8                                                                                                    | DI and DO signals of Pr Mode                                                                                                    | 221                                                                                            |
| 8.9                                                                                                    | Parameter Settings of Pr Mode                                                                                                    | 223                                                                                            |
| Chapter 9                                                                                                    | Communication                                                                                                    | 229                                                                                            |
| 9.1                                                                                                    | RS-485 Communication Hardware Interface                                                                                                    | 230                                                                                            |
| 9.2                                                                                                    | Communication Parameter Settings                                                                                                    | 232                                                                                            |
| 9.3                                                                                                    | MODBUS Communication Protocol                                                                                                    | 236                                                                                            |
| 9.4                                                                                                    | Communication Parameter Write-in and Read-out                                                                                                    | 245                                                                                            |
| Chapter 10                                                                                                    | Diagnostic and troubleshooting                                                                                                    | 247                                                                                            |
| 10.1                                                                                                    | Status request/status indication                                                                                                    | 248                                                                                            |
| 10.2                                                                                                    | Fault Messages Table                                                                                                    | 249                                                                                            |
| 10.3                                                                                                    | Potential Cause and Corrective Actions                                                                                                    | 254                                                                                            |
| 10.4                                                                                                    | Clearing Faults                                                                                                    | 273                                                                                            |
|                                                                                                    |                                                                                                    |                                                                                                |
| Chapter 11                                                                                                    | Servo Parameters                                                                                                    | 285                                                                                            |
| <b>Chapter 11</b><br>11.1                                                                                              | Servo Parameters<br>Representation of the parameters                                                                                                    | <b>285</b><br>282                                                                              |
| <b>Chapter 11</b><br>11.1<br>11.2                                                                                      | <b>Servo Parameters</b><br>Representation of the parameters<br>Definition                                                                                                    |                                                                                                |
| <b>Chapter 11</b><br>11.1<br>11.2<br>11.3                                                                              | Servo Parameters<br>Representation of the parameters<br>Definition<br>Parameter Summary                                                                                                    |                                                                                                |
| <b>Chapter 11</b><br>11.1<br>11.2<br>11.3<br>11.4                                                                      | Servo Parameters<br>Representation of the parameters<br>Definition<br>Parameter Summary<br>Detailed Parameter Listings                                                                                                    |                                                                                                |
| Chapter 11<br>11.1<br>11.2<br>11.3<br>11.4<br>Chapter 12                                                               | Servo Parameters<br>Representation of the parameters<br>Definition<br>Parameter Summary<br>Detailed Parameter Listings<br>Accessories and spare parts                                                                                                    |                                                                                                |
| Chapter 11<br>11.1<br>11.2<br>11.3<br>11.4<br>Chapter 12<br>Chapter 13                                                 | Servo Parameters<br>Representation of the parameters<br>Definition<br>Parameter Summary<br>Detailed Parameter Listings<br>Accessories and spare parts<br>Service, maintenance and disposal                                                                                                    |                                                                                                |
| Chapter 11<br>11.1<br>11.2<br>11.3<br>11.4<br>Chapter 12<br>Chapter 13<br>13.1                                         | Servo Parameters<br>Representation of the parameters<br>Definition<br>Parameter Summary<br>Detailed Parameter Listings<br>Accessories and spare parts<br>Service, maintenance and disposal<br>Service address                                                                                                    | 285<br>282<br>283<br>284<br>308<br>                                                            |
| Chapter 11<br>11.1<br>11.2<br>11.3<br>11.4<br>Chapter 12<br>Chapter 13<br>13.1<br>13.2                                 | Servo Parameters<br>Representation of the parameters<br>Definition<br>Parameter Summary<br>Detailed Parameter Listings<br>Accessories and spare parts<br>Service, maintenance and disposal<br>Service address<br>Basic Inspection                                                                                                    |                                                                                                |
| Chapter 11<br>11.1<br>11.2<br>11.3<br>11.4<br>Chapter 12<br>Chapter 13<br>13.1<br>13.2<br>13.3                         | Servo Parameters.         Representation of the parameters         Definition.         Parameter Summary         Detailed Parameter Listings         Accessories and spare parts         Service, maintenance and disposal.         Service address         Basic Inspection         Maintenance                                                   | 285<br>                                                                                        |
| Chapter 11<br>11.1<br>11.2<br>11.3<br>11.4<br>Chapter 12<br>Chapter 13<br>13.1<br>13.2<br>13.3<br>13.4                 | Servo Parameters<br>Representation of the parameters<br>Definition<br>Parameter Summary<br>Detailed Parameter Listings<br>Accessories and spare parts<br>Service, maintenance and disposal<br>Service address<br>Basic Inspection<br>Maintenance<br>Life of Replacement Components                                                                 |                                                                                                |
| Chapter 11<br>11.1<br>11.2<br>11.3<br>11.4<br>Chapter 12<br>Chapter 13<br>13.1<br>13.2<br>13.3<br>13.4<br>13.5         | Servo Parameters<br>Representation of the parameters<br>Definition<br>Parameter Summary<br>Detailed Parameter Listings<br>Accessories and spare parts<br>Service, maintenance and disposal<br>Service address<br>Basic Inspection<br>Maintenance<br>Life of Replacement Components<br>Replacing devices                                            | 285<br>                                                                                        |
| Chapter 11<br>11.1<br>11.2<br>11.3<br>11.4<br>Chapter 12<br>Chapter 13<br>13.1<br>13.2<br>13.3<br>13.4<br>13.5<br>13.6 | Servo Parameters<br>Representation of the parameters<br>Definition<br>Parameter Summary<br>Parameter Summary<br>Detailed Parameter Listings<br>Accessories and spare parts<br>Service, maintenance and disposal<br>Service address<br>Basic Inspection<br>Maintenance<br>Life of Replacement Components<br>Replacing devices<br>Changing the motor | 285<br>282<br>283<br>284<br>308<br>441<br>451<br>454<br>455<br>456<br>456<br>456<br>456<br>458 |

### About this manual

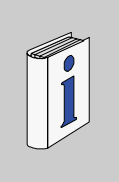

This manual is valid for LXM23A servo drives and corresponding BCH motors. It describes the technical data, installation, commissioning and the operating modes and functions. Chapter 1"Introduction" lists the type code for these products.

# Work steps If work steps must be performed consecutively, this sequence of steps is represented as follows:

- Special prerequisites for the following work steps
- Step1
- $\lhd$  Specific response to this work Lexium 23Astep
- Step 2

If a response to a work step is indicated, this allows you to verify that the work step has been performed correctly. Unless otherwise stated, the individual steps must be performed in the specified

sequence.

### Making work easier

Information on making work easier is highlighted by this symbol:

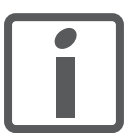

Sections highlighted this way provide supplementary information on making work easier.

SI units SI units are the original values. Converted units are shown in brackets behind the original value; they may be rounded. Example:

Minimum conductor cross section: 1.5 mm<sup>2</sup> (AWG 14)

## Introduction

# 1

### At a Glance

### What's in this Chapter?

| This chapter contains the following topics: |      |  |  |  |  |
|---------------------------------------------|------|--|--|--|--|
| Торіс                                       | Page |  |  |  |  |
| Unpacking Check                             | 2    |  |  |  |  |
| Device overview                             | 3    |  |  |  |  |
| Components and interfaces                   | 4    |  |  |  |  |
| Nameplate information                       | 5    |  |  |  |  |
| Type code                                   | 6    |  |  |  |  |
| Servo Drive and Servo Motor Combinations    | 8    |  |  |  |  |

### 1.1 Unpacking Check

After receiving the AC servo drive, please check for the following:

- Ensure that the product is what you have ordered. Verify the part number indicated on the nameplate corresponds with the part number of your order (Please refer to Section1.5 for details about the model explanation).
- Ensure that the servo motor shaft rotates freely. Rotate the motor shaft by hand; a smooth rotation will indicate a good motor. However, a servo motor with an electromagnetic brake can not be rotated manually.
- Check for damage. Inspect the unit to insure it was not damaged during shipment.
- Check for loose screws. Ensure that all necessary screws are tight and secure.

If any items are damaged or incorrect, please inform the distributor whom you purchased the product from or your local Schneider Electric sales representative. A complete and workable AC servo system should include the following parts:

Part I: Schneider Electric standard supplied parts

(1) Servo drive Lexium 23A

(2) Servo motor Lexium BCH

- (3) 5 PIN Terminal Block for L1, L2, R, S, T (available for 100W ~ 1.5kW models)
- (4) 3 PIN Terminal Block "motor" for U,V,W (available for 100W ~ 1.5kW models)
- (5) 4 PIN Terminal Block "CN5" for PA/+, PBi, PBe, PC/- (available for 100W ~ 1.5kW models)
- (6) One operating lever (for wire to terminal block insertion) available for 100W ~1.5kW models)
- (7) One jumper bar (installed at CN5, pins PA/+ and PBi)
- (8) Instruction Sheets (Traditional Chinese, Simplified Chinese and English version)

Part II: Optional parts (Refer to chapter 12)

- (1) One power cable, which is used to connect servo motor to U, V, W terminals of servo drive. This power cable includes a green grounding cable. Please connect the green grounding cable to the ground terminal of the servo drive.
- (2) One encoder cable, which is used to connect the encoder of servo motor to the CN2 terminal of servo drive.
- (3) CN1 connector: 50 PIN connector, IO interface (3M type)
- (4) CN2: 6 PIN connector (IEEE1394 type), motor encoder interface
- (5) CN3: RJ45 connector, serial communication interface for drive set-up
- (6) CN4: two RJ45 connectors, CANopen and CANmotion interface

### 1.2 Device overview

The Lexium 23 Plus product family consists of two servo drive models that cover different application areas. Together with Lexium BCH servo motors as well as a comprehensive range of options and accessories, the drives are ideally suited to implement compact, high-performance drive solutions for a wide range of power requirements.

Lexium servo drive LXM23A This product manual describes the LXM23A servo drive.

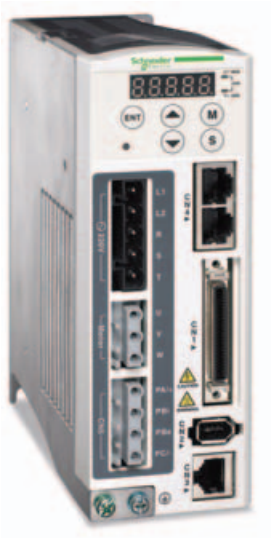

Overview of some of the features of the LXM23A servo drive:

- CANopen and CANmotion field bus interface to access all parameters and to control all operation modes of the servo drive
- The product is commissioned via the integrated HMI or a PC with commissioning software.
- Operating modes Jog, Position control mode, Speed Control, Torque control, Switching mode.

### **1.3 Components and interfaces**

Heatsink Used to secure servo drive and for heat dissipation

### Charge LED

A lit LED indicates that either power is connected to the servo drive OR a residual charge is present in the drive's internal power components. DO NOT TOUCH ANY ELECTRICAL CONNECTIONS WHILE THIS LED IS LIT. (Please refer to the Safety Precautions in chapter 2).

ENT

UZTA

CN1

D R

Control Circuit Terminal (L1, L2) Used to connect 200-230Vac, 50/60Hz 1-phase/3-phase VAC supply.

Main Circuit Terminal (R, S, T) Used to connect 200-230V, 50/ 60Hz commercial power supply

Servo Motor Output (U, V, W) Used to connect servo motor, Never connect the output therminal to main circuit power. The AC servo drive may be destroyed beyond repair if incorrect cables are connected to the output terminals.

Internal/External Regenerative Resistor Terminal 1) When using an external regenerative resistor, connect PA/+ and PBe to the regenerative resistor and ensure that the circuit between PA/+ and PBi is open. 2) When using theinternal

regenerative resistor, ensure that the circuit between PA/+ and PBi is closed and the circuit between PA/+ and PBe is open. LED Display

The 5 digit, 7 segment LED displays the servo status or fault codes

#### Operation Panel

Used function keys to perform status display, monitor and diagnostic, function and parameter setting. Function Keys:

M: Press this key to select/ change mode

S): Shift Key has several functions: moving the cursor and indexing through the parameter groups Press this key to shift cursor to the left

•): Press this key to increase values on the display

Press this key to decrease values on the display

(ENT): Press this key to store data

Field bus communication interface CANopen and CANmotion

I/O Interface Used to connect Host Controller (PLC) or control I/O signal

Encoder Interface Used to connect Encoder of Servo Motor

Serial Communication Interface For RS-485/232 serial communication for drive set-up. Used to connect personal computer or other controllers

Ground Terminal

### 1.4 Nameplate information

Lexium 23 Series Servo Drive

• Nameplate Explanation

| LXM23AU04M3X      |            |              |
|-------------------|------------|--------------|
| UN 200/240 VAC    | - 50/60HzØ | 1/3 Ø – IP20 |
| AC Servo drive 40 | DW CANope  | n            |
| AC伺服驱动器400        | W CANopen  |              |
| AC伺服驅動器 400       | W CANopen  | -            |
|                   |            | _            |
| PR 936.00 V1.000  | C (        |              |

BCH Series Servo Motor

• Nameplate Explanation

|           | Schr                   | Electric    |           |
|-----------|------------------------|-------------|-----------|
| BCH060    | 2012F1C                | DOM 23-10-0 | 09        |
| PN:400W   | MN:1.27 Nm             | SN 0602011  | FT8140002 |
| Imax: 25A | IN: 7.8 A              | IP 65       | ThCl. B   |
| UN:       | 110 V                  | Brake       |           |
| nN:       | 3000 rpm               | UN: 24 VDC  | PN: 7.2 W |
| (         | c SUs<br>Made in China |             |           |

### 1.5 Type code

| Lexium 23 Plus drive commercial reference                                                                                                    |        |        |       |         |        |           |         |     |   |   |   |   |
|----------------------------------------------------------------------------------------------------|--------|--------|-------|---------|--------|-----------|---------|-----|---|---|---|---|
|                                                                                                    | L      | х      | М     | 2       | 3      | Α         | U       | 0   | 1 | м | 3 | Х |
|                                                                                                    |        |        |       |         |        |           |         |     |   |   |   |   |
| LXM = Lexium Servo Drive                                                                                                    |        |        |       |         |        |           |         |     |   |   |   |   |
| 23 = Product series                                                                                                    |        |        |       |         |        |           |         |     |   |   |   |   |
| Interface<br>A = CANopen<br>D = I/O                                                                                                    |        |        |       |         |        |           |         |     |   |   |   |   |
| Continuous Power<br>U01 = 0.1 KW<br>U02 = 0.2 KW<br>U04 = 0.4 KW<br>U07 = 0.75 KW<br>U10 = 1 KW<br>U15 = 1.5 KW<br>U20 = 2 KW<br>U30 = 3.0 kW<br>U45 = 4.5 kW<br>U55 = 5.5 kW<br>U75 = 7.5 kW |        |        |       |         |        |           |         |     |   |   |   |   |
| Mains voltage<br>M3X = 200/240VAC 3-phases (or sing                                                                                                    | glepha | ase de | epend | ling on | calibe | er), no E | EMC fil | ter |   |   |   |   |

| BCH motor commercial re-                                                                                                    | fere                              | nce                           |                     |                 |         |        |        |         |         |   |   |   |  |
|----------------------------------------------------------------------------------------------------|-----------------------------------|-------------------------------|---------------------|-----------------|---------|--------|--------|---------|---------|---|---|---|--|
|                                                                                                    | в                                 | С                             | н                   | 0               | 4       | 0      | 1      | 0       | 0       | 2 | Α | 1 |  |
| BCH = BCH servo motor series                                                                                                    |                                   |                               |                     |                 |         |        |        |         |         |   |   |   |  |
|                                                                                                    |                                   |                               |                     |                 |         |        |        |         |         |   |   |   |  |
| Flange size<br>040 = 40 mm Flange<br>060 = 60 mm Flange<br>080 = 80 mm Flange<br>100 = 100 mm Flange<br>130 = 130 mm Flange<br>180 = 180 mm Flange               |                                   |                               |                     |                 |         |        |        |         |         |   |   |   |  |
| Length (Number of stacks)<br>1 = one stack<br>2 = two stacks<br>3 = three stacks<br>4 = four stacks<br>5 = five stacks                                           |                                   |                               |                     |                 |         |        |        |         |         |   |   |   |  |
| <b>Speed type</b><br>M = Low Speed (1000/1500 rpm)<br>N = Medium Speed (2000 rpm)<br>O = High Speed (3000 rpm)                                                   |                                   |                               |                     |                 |         |        |        |         |         |   |   |   |  |
| Shaft<br>0 = w/o key (smooth) :No Oil Seal<br>1 = with key : No Oil Seal (IP40 for<br>2 = w/o key (smooth) : With Oil se<br>3 = with key: Oil Seal (IP65 for sha | (IP4)<br>shaft<br>al (IP<br>ft en | D for<br>t end<br>65 fc<br>d) | shaf<br>)<br>or sha | t end<br>aft en | )<br>d) |        |        |         |         |   |   |   |  |
| Encoder<br>2 = High resolution incremental e                                                                                                    | ncod                              | ler 20                        | ) Bits              | 6               |         |        |        |         |         |   |   |   |  |
| <b>Brake</b><br>A = w/o brake<br>F = with brake                                                                                                    |                                   |                               |                     |                 |         |        |        |         |         |   |   |   |  |
| <b>Connection System</b><br>1 = flying leeds (for BCH 040, 060                                                                                                   | 0, 080                            | 0), m                         | ilitar              | y con           | necto   | r (for | BCH 10 | 00, 130 | D, 180) |   |   |   |  |
| <b>Mount</b><br>C = mechanical mount: Asian star                                                                                                    | ndarc                             | 1                             |                     |                 |         |        |        |         |         |   |   |   |  |

### 1.6 Servo Drive and Servo Motor Combinations

| BCH                               | BCH                                             | Rated         | Peak            | Maximum     | Rated   | Combination              |                          |                          |
|-----------------------------------|-------------------------------------------------|---------------|-----------------|-------------|---------|--------------------------|--------------------------|--------------------------|
| servo<br>motor<br>output<br>power | servo<br>motor<br>inertia<br>(without<br>brake) | torque        | stall<br>torque | speed       | speed   | Servo drive<br>Reference | Servo motor<br>Reference | Motor<br>inertia<br>type |
| kW                                | kgcm <sup>2</sup>                               | Nm            | Nm              | rpm         | rpm     |                          |                          |                          |
| Single p                          | hase: 200.                                      | 255 V ^       | √50/60 I        | Hz or three | phase : | 170255 V $\sim$ 50/6     | 0 Hz                     |                          |
| 0.1                               | 0.037                                           | 0.32          | 0.96            | 5000        | 3000    | LXM230U01M3X             | BCH04010@2@1C            | ultralow                 |
| 0.2                               | 0.177                                           | 0.64          | 1.92            | 5000        | 3000    | LXM23eU02M3X             | BCH06010e2e1C            | ultra low                |
| 0.3                               | 8.17                                            | 2.86          | 8.59            | 2000        | 1000    | LXM23eU04M3X             | BCH1301Me2e1C            | medium                   |
| 0.4                               | 0.277                                           | 1.27          | 3.82            | 5000        | 3000    | LXM23eU04M3X             | BCH06020@2@1C            | ultra low                |
| 0.4                               | 0.68                                            | 1.27          | 3.82            | 5000        | 3000    | LXM23eU04M3X             | BCH080100201C            | low                      |
| 0.5                               | 8.17                                            | 2.39          | 7.16            | 3000        | 2000    | LXM23eU04M3X             | BCH1301Ne2e1C            | medium                   |
| 0.6                               | 8.41                                            | 5.73          | 17.19           | 2000        | 1000    | LXM23eU07M3X             | BCH1302Me2e1C            | medium                   |
| 0.75                              | 1.13                                            | 2.39          | 7.16            | 5000        | 3000    | LXM230U07M3X             | BCH080200201C            | low                      |
| 0.9                               | 11.18                                           | 8.59          | 25.78           | 2000        | 1000    | LXM23eU10M3X             | BCH1303Me2e1C            | medium                   |
| 1                                 | 2.65                                            | 3.18          | 9.54            | 5000        | 3000    | LXM23eU10M3X             | BCH10010e2e1C            | low                      |
| 1                                 | 11.18                                           | 4.77          | 14.32           | 3000        | 2000    | LXM23eU10M3X             | BCH1302Ne2e1C            | medium                   |
| 1.5                               | 11.18                                           | 7.16          | 21.48           | 3000        | 2000    | LXM23eU15M3X             | BCH1303Ne2e1C            | medium                   |
| Three p                           | hase : 170.                                     | .255 V $\sim$ | - 50/60 H       | z           | •       |                          |                          |                          |
| 2                                 | 4.45                                            | 6.37          | 19.11           | 5000        | 3000    | LXM23eU20M3X             | BCH10020e2e1C            | low                      |
| 2                                 | 14.59                                           | 9.55          | 26.65           | 3000        | 2000    | LXM23eU20M3X             | BCH1304Ne2e1C            | medium                   |
| 2                                 | 34.68                                           | 9.55          | 26.65           | 3000        | 2000    | LXM23eU20M3X             | BCH1801Ne2e1C            | high                     |
| 3                                 | 54.95                                           | 14.32         | 42.96           | 3000        | 2000    | LXM23eU30M3X             | BCH1802Ne2e1C            | high                     |
| 3                                 | 54.95                                           | 19.10         | 57.29           | 3000        | 1500    | LXM23eU30M3X             | BCH1802Me2e1C            | high                     |
| 3.5                               | 54.8                                            | 16.71         | 50.31           | 3000        | 2000    | LXM23eU45M3X             | BCH1803N0201C            | high                     |
| 4.5                               | 77.75                                           | 28.65         | 71.62           | 3000        | 1500    | LXM23eU45M3X             | BCH1803Me2e1C            | high                     |
| 5.5                               | 99.78                                           | 35.01         | 87.53           | 3000        | 1500    | LXM23eU55M3X             | BCH1804Me2e1C            | high                     |
| 7.5                               | 142.7                                           | 47.74         | 119.36          | 3000        | 1500    | LXM230U75M3X             | BCH1805Me2e1C            | high                     |

### Lexium 23 Plus servo drive / BCH servo motor combination

# Before you begin - safety information

### At a Glance

What's in this Chapter? TopicPageQualification of personnel10Intended use10Hazard categories11Basic information12DC bus voltage measurement14Standards and terminology14

### 2.1 Qualification of personnel

Only appropriately trained persons who are familiar with and understand the contents of this manual and all other pertinent product documentation are authorized to work on and with this product. In addition, these persons must have received safety training to recognize and avoid hazards involved. These persons must have sufficient technical training, knowledge and experience and be able to foresee and detect potential hazards that may be caused by using the product, by changing the settings and by the mechanical, electrical and electronic equipment of the entire system in which the product is used.

All persons working on and with the product must be fully familiar with all applicable standards, directives, and accident prevention regulations when performing such work.

### 2.2 Intended use

This product is a drive for 3-phase servo motors and intended for industrial use according to this manual.

The product may only be used in compliance with all applicable safety regulations and directives, the specified requirements and the technical data.

Prior to using the product, you must perform a risk assessment in view of the planned application. Based on the results, the appropriate safety measures must be implemented.

Since the product is used as a component in an entire system, you must ensure the safety of persons by means of the design of this entire system (for example, machine design).

Operate the product only with the specified cables and accessories. Use only genuine accessories and spare parts.

The product must NEVER be operated in explosive atmospheres (hazardous locations, Ex areas).

Any use other than the use explicitly permitted is prohibited and can result in hazards. Electrical equipment should be installed, operated, serviced, and maintained only by qualified personnel.

### 2.3 Hazard categories

Safety instructions to the user are highlighted by safety alert symbols in the manual. In addition, labels with symbols and/or instructions are attached to the product that alert you to potential hazards.

Depending on the seriousness of the hazard, the safety instructions are divided into 4 hazard categories.

# 

DANGER indicates an imminently hazardous situation, which, if not avoided, will result in death or serious injury.

# 

WARNING indicates a potentially hazardous situation, which, if not avoided, can result in death, serious injury, or equipment damage.

# 

CAUTION indicates a potentially hazardous situation, which, if not avoided, can result in injury or equipment damage.

# CAUTION

CAUTION used without the safety alert symbol, is used to address practices not related to personal injury (e.g. can result in equipment damage).

### 2.4 Basic information

## A DANGER

### HAZARD OF ELECTRIC SHOCK, EXPLOSION OR ARC FLASH

- Only appropriately trained persons who are familiar with and understand the contents of this manual and all other pertinent product documentation and who have received safety training to recognize and avoid hazards involved are authorized to work on and with this drive system. Installation, adjustment, repair and maintenance must be performed by qualified personnel.
- The system integrator is responsible for compliance with all local and national electrical code requirements as well as all other applicable regulations with respect to grounding of all equipment.
- Many components of the product, including the printed circuit board, operate with mains voltage. Do not touch. Only use electrically insulated tools.
- Do not touch unshielded components or terminals with voltage present.
- The motor generates voltage when the shaft is rotated. Prior to performing any type of work on the drive system, block the motor shaft to prevent rotation.
- AC voltage can couple voltage to unused conductors in the motor cable. Insulate both ends of unused conductors in the motor cable.
- Do not short across the DC bus terminals or the DC bus capacitors.
- Before performing work on the drive system:
  - Disconnect all power, including external control power that may be present.
  - Place a "DO NOT TURN ON" label on all power switches.
  - Lock all power switches in the open position.
  - Wait 10 minutes to allow the DC bus capacitors to discharge. Measure the voltage on the DC bus as per chapter "DC bus voltage measurement" and verify the voltage is < 42 Vdc. The DC bus LED is not an indicator of the absence of DC bus voltage.
- Install and close all covers before applying voltage.

Failure to follow these instructions will result in death or serious injury.

## **WARNING**

### UNEXPECTED MOVEMENT

Drives may perform unexpected movements because of incorrect wiring, incorrect settings, incorrect data or other errors.

Interference (EMC) may cause unpredictable responses in the system.

- Carefully install the wiring in accordance with the EMC requirements.
- Do NOT operate the product with unknown settings or data.
- · Perform a comprehensive commissioning test.

Failure to follow these instructions can result in death or serious injury.

# **WARNING LOSS OF CONTROL** The designer of any control scheme must consider the potential failure modes of control paths and, for certain critical functions, provide a means to achieve a safe state during and after a path failure. Examples of critical control functions are EMERGENCY STOP, overtravel stop, power outage and restart. Separate or redundant control paths must be provided for critical functions. System control paths may include communication links. Consideration must be given to the implication of unanticipated transmission delays or failures of the link. Observe the accident prevention regulations and local safety guidelines. <sup>1)</sup> Each implementation of the product must be individually and thoroughly tested for proper operation before being placed into service. Failure to follow these instructions can result in death or serious injury.

 For USA: Additional information, refer to NEMA ICS 1.1 (latest edition), Safety Guidelines for the Application, Installation, and Maintenance of Solid State Control and to NEMA ICS 7.1 (latest edition), Safety Standards for Construction and Guide for Selection, Installation for Construction and Operation of Adjustable-Speed Drive Systems.

### 2.5 DC bus voltage measurement

Disconnect all power prior to starting work on the product.

# A DANGER

### HAZARD OF ELECTRIC SHOCK, EXPLOSION OR ARC FLASH

 Only appropriately trained persons who are familiar with and understand the safety instructions in the chapter "Before you begin - safety information" may perform the measurement.

Failure to follow these instructions will result in death or serious injury.

The DC bus voltage can exceed 800 Vdc. Use a properly rated voltagesensing device for measuring. Procedure:

- ► Disconnect all power.
- ▶ Wait 10 minutes to allow the DC bus capacitors to discharge.
- Measure the DC bus voltage between the DC bus terminals to verify that the voltage is < 42 Vdc.</p>
- If the DC bus capacitors do not discharge properly, contact your local Schneider Electric representative. Do not repair or operate the product.

The Charge LED (DC-bus) is not an indicator of the absence of DC bus voltage.

### 2.6 Standards and terminology

Technical terms, terminology and the corresponding descriptions in this manual are intended to use the terms or definitions of the pertinent standards. In the area of drive systems, this includes, but is not limited to, terms such as "safety function", "safe state", "fault", "fault reset", "failure", "error", "error message", "warning", "warning message", etc.

Among others, these standards include:

- IEC 61800 series: "Adjustable speed electrical power drive systems"
- IEC 61800-7 series: "Adjustable speed electrical power drive systems Part 7-1: Generic interface and use of profiles for power drive systems - Interface definition" Also see the glossary at the end of this manual.

## **Technical Data**

# 3

| At a Glance                |                                                                                                    |                                     |
|----------------------------|----------------------------------------------------------------------------------------------------|-------------------------------------|
| Presentation               | This chapter contains information on the ambient condition<br>and electrical properties of the product family and the acces | s and on the mechanical<br>soories. |
| What's in this<br>Chapter? | This chapter contains the following topics:                                                                                 | Page                                |
|                            | Ambient conditions                                                                                                    | 16                                  |
|                            | Dimensions                                                                                                    | 18                                  |
|                            | Electrical Data                                                                                                    | 23                                  |
|                            | Certifications                                                                                                    | 41                                  |
|                            | Declaration of conformity                                                                                                   | 42                                  |

### 3.1 Ambient conditions

Ambient conditions transportation and storage The environment during transport and storage must be dry and free from dust. The maximum vibration and shock load must be within the specified limits.

| Temperature | [°C] | -2565 |
|-------------|------|-------|
|-------------|------|-------|

The following relative humidity is permissible during transportation and storage:

| Relative humidity (non-condensing) | [%] | 5 to 95 |
|------------------------------------|-----|---------|
|------------------------------------|-----|---------|

Ambient conditions for operation

The maximum permissible ambient temperature during operation depends on the mounting distances between the devices and the required power. Observe the pertinent instructions in the chapter Installation.

| Ambient temperature<br>(no icing, non-condensing) | [°C] | 055 (if operating<br>temperature is above specified<br>range, forced cooling will be<br>required) |
|---------------------------------------------------|------|---------------------------------------------------------------------------------------------------|
|---------------------------------------------------|------|---------------------------------------------------------------------------------------------------|

The following relative humidity is permissible during operation:

| Relative humidity (non-condensing) | [%] | 5 to 95% RH (without condensation) |
|------------------------------------|-----|------------------------------------|
|------------------------------------|-----|------------------------------------|

The following relative humidity is permissible during operation:

| Atmospheric pressure | [kPA] | 86~106 |
|----------------------|-------|--------|
|----------------------|-------|--------|

The installation altitude is defined as height above sea level.

| Installation altitude above mean sea<br>level without derating                                 | [m] | <1000     |
|------------------------------------------------------------------------------------------------|-----|-----------|
| Installation altitude above mean sea<br>level when all of the following<br>conditions are met: | [m] | 1000 2000 |
| • 45°C max. ambient temperature                                                                |     |           |
| • Reduction of the continuous power<br>by 1% per 100m above 1000m                              |     |           |

Installation site For operation, the device must be mounted in a closed control cabinet. The device and connection may only be operated with a permanently installed connection.

Pollution degree and degree ofprotection

| Pollution degree     | 2     |
|----------------------|-------|
| Degree of protection | IP 20 |

### Vibration

| Vibration resistance | $\begin{array}{l} 3 \text{ mm 5m/s}^2 [29 \text{ Hz}] / 1 g \\ [9200 \text{ Hz}] < 20 \text{ kg} \\ 1,5 \text{ mm 10m/s}^2 [213 \text{ Hz}] / \\ 0,6g [13200 \text{ Hz}] 20 \text{ kg} \leqslant \\ \text{Weight} \leqslant 100 \text{ kg} \end{array}$ |
|----------------------|----------------------------------------------------------------------------------------------------|
|----------------------|----------------------------------------------------------------------------------------------------|

### **3.2 Dimensions**

### 3.2.1 Dimensions of Servo Drive

LXM23AU01M3X, LXM23AU02M3X, LXM23AU04M3X

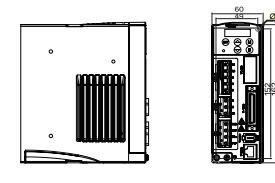

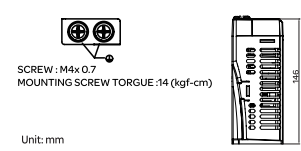

### LXM23AU07M3X, LXM23AU10M3X, LXM23AU15M3X

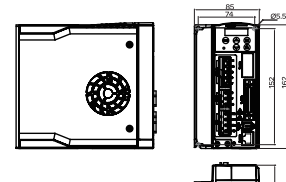

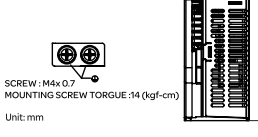

### LXM23AU20M3X,LXM23AU30M3X

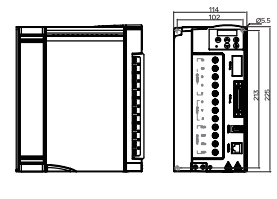

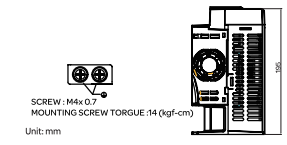

### LXM23AU45M3X

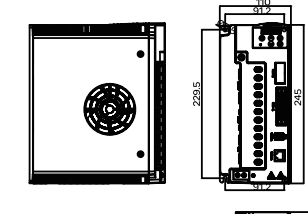

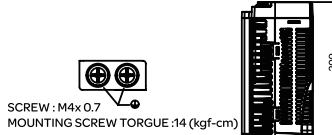

Unit: mm

### LXM23AU55M3X

ÐÐ

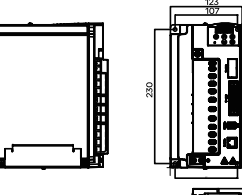

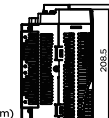

SCREW : M4x 0.7 MOUNTING SCREW TORGUE :14 (kgf-cm)

Unit: mm

### LXM23AU75M3X

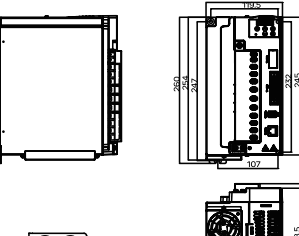

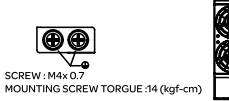

Unit: mm

### 3.2.2 Dimensions of Servo Motors

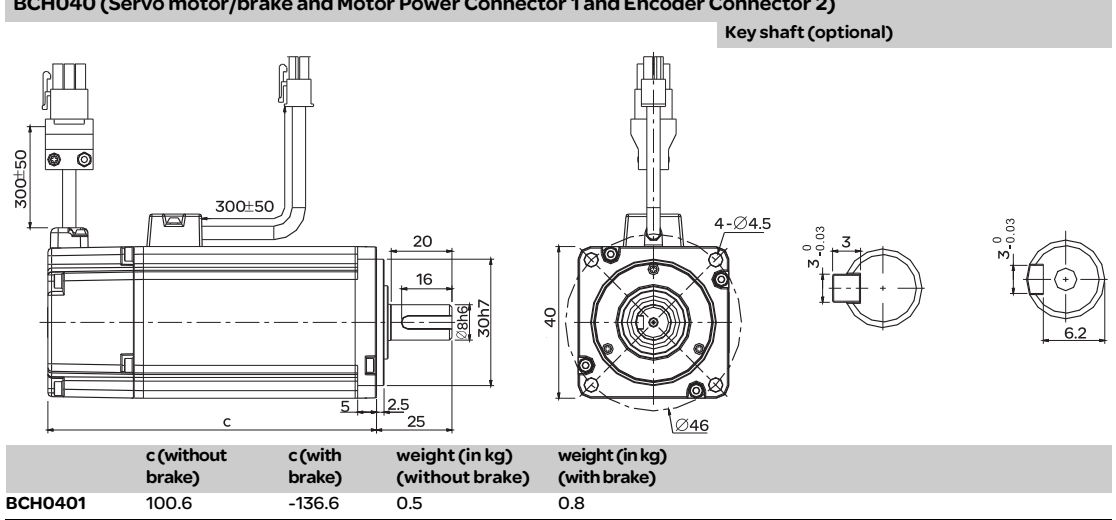

### BCH040 (Servo motor/brake and Motor Power Connector 1 and Encoder Connector 2)

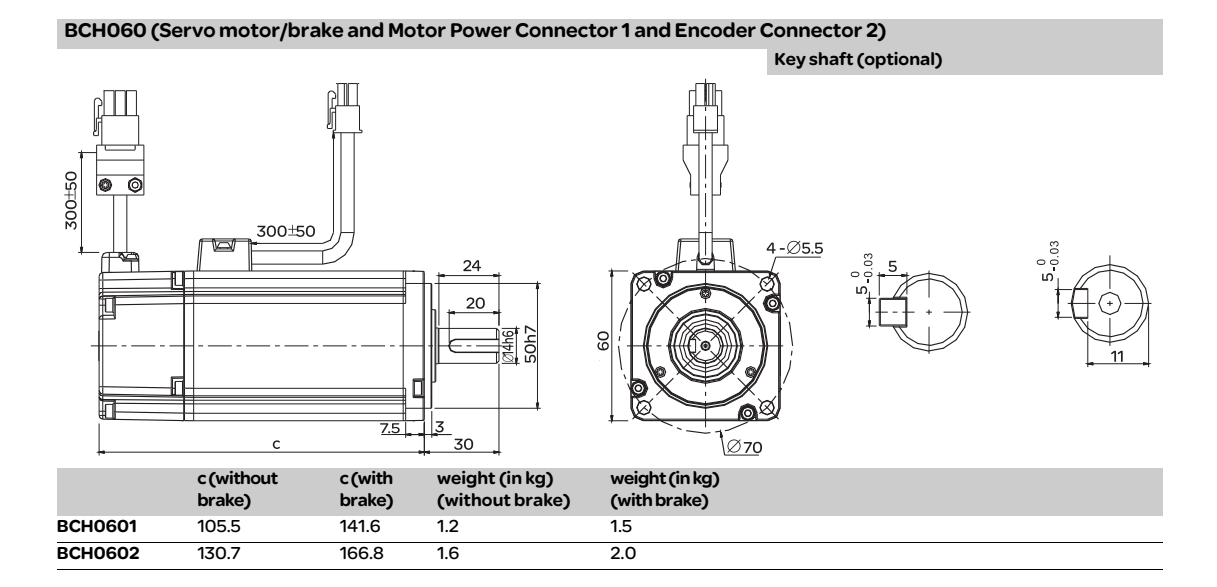

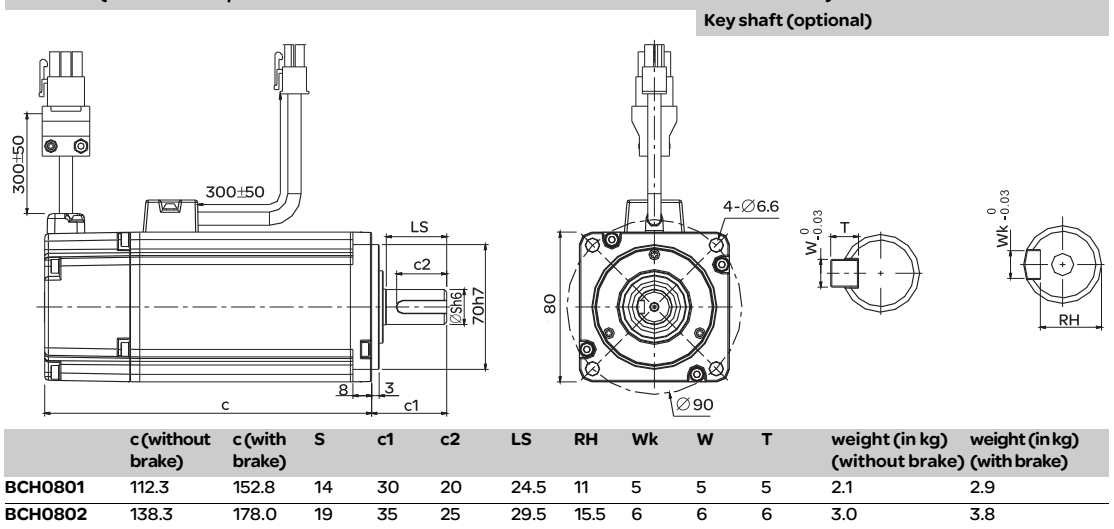

### BCH080 (Servo motor/brake and Motor Power Connector 1 and Encoder Connector 2)

### BCH100 (Servo motor/brake and Motor Power Connector 1 and Encoder Connector 2)

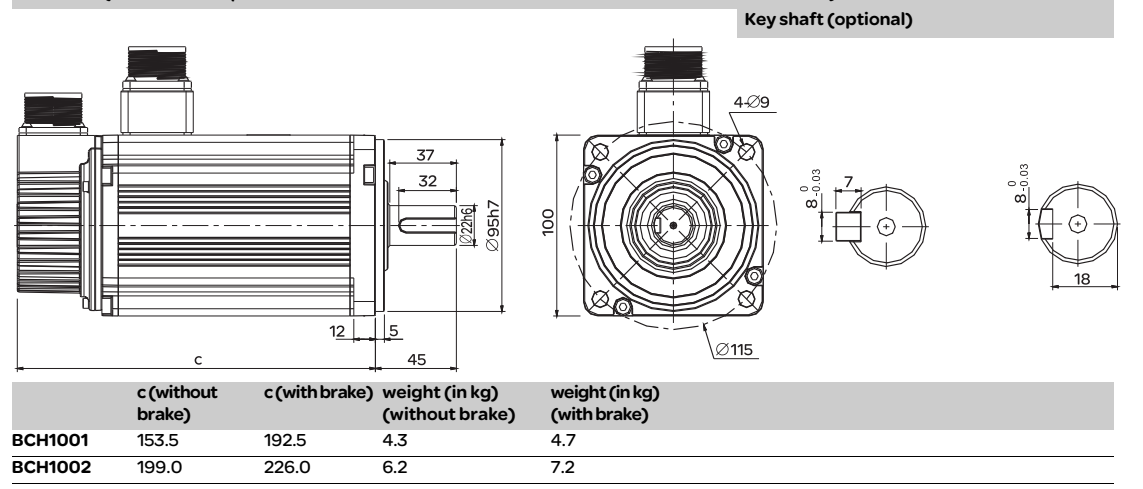

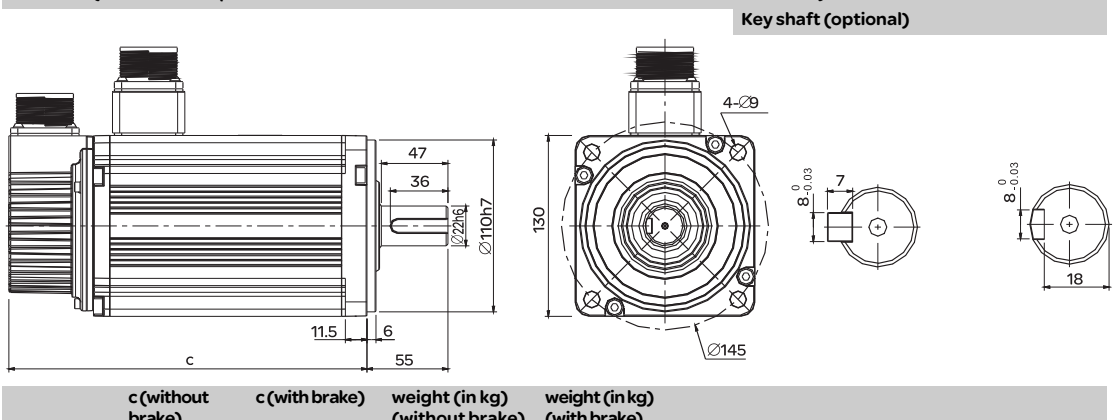

### BCH130 (Servo motor/brake and Motor Power Connector 1 and Encoder Connector 2)

|          | c (without<br>brake) | c (with brake) | weight (in kg)<br>(without brake) | weight (in kg)<br>(with brake) |
|----------|----------------------|----------------|-----------------------------------|--------------------------------|
| BCH1301  | 147.5                | 183.5          | 6.8                               | 8.2                            |
| BCH1302  | 147.5                | 183.5          | 7                                 | 8.4                            |
| BCH1303M | 163.5                | 198.0          | 7.5                               | 8.9                            |
| BCH1303N | 167.5                | 202.0          | 7.5                               | 8.9                            |
| BCH1304  | 187.5                | 216.0          | 7.8                               | 9.2                            |

### BCH180 (Servo motor/brake and Motor Power Connector 1 and Encoder Connector 2)

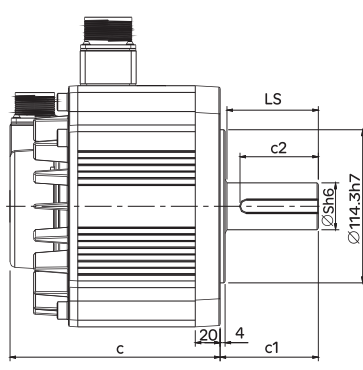

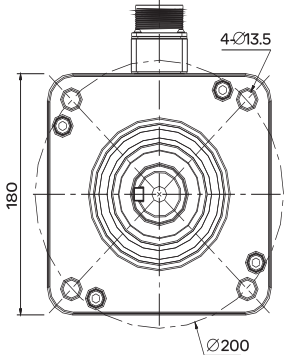

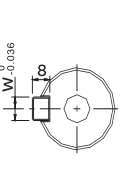

Key shaft (optional)

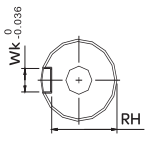

|          |                      | •                 |    |    |    |    | 102 |    |    |                                   |                                |
|----------|----------------------|-------------------|----|----|----|----|-----|----|----|-----------------------------------|--------------------------------|
|          | c (without<br>brake) | c (with<br>brake) | S  | c1 | c2 | LS | RH  | Wk | w  | weight (in kg)<br>(without brake) | weight (in kg)<br>(with brake) |
| BCH1801  | 169.0                | 203.1             | 35 | 79 | 63 | 73 | 30  | 10 | 10 | 13.5                              | 17.5                           |
| BCH1802N | 202.1                | 235.3             | 35 | 79 | 63 | 73 | 30  | 10 | 10 | 18.5                              | 22.5                           |
| BCH1802M | 202.1                | 235.3             | 35 | 79 | 63 | 73 | 30  | 10 | 10 | 18.5                              | 22.5                           |

### **3.3 Electrical Data**

The products are intended for industrial use and may only be operated with a permanently installed connection.

### 3.3.1 Specifications of Servo Drives (Lexium23 Plus Series)

|        | Lovium27              | Due Series                   | 100W                                                                                                    | 200w400w750w1kw1.5kw2kw3kw4.5kw5.5kw7.5kw02040710152030455575Three-phase or Single-phase: 220 VAC255VAC Three-phase, 200 - 255VAC single phaseThree-phase1.552.65.17.38.313.419.432.54047.5ArmsArms <th>7.5kW</th> |                                                                                                    | 7.5kW     |            |                |                                                                                                    |              |                                                                                                    |                |              |  |
|--------|-----------------------|------------------------------|----------------------------------------------------------------------------------------------------|----------------------------------------------------------------------------------------------------|----------------------------------------------------------------------------------------------------|-----------|------------|----------------|----------------------------------------------------------------------------------------------------|--------------|----------------------------------------------------------------------------------------------------|----------------|--------------|--|
|        | Lexium23              | Fius Series                  | 01                                                                                                    | 02                                                                                                    | 04                                                                                                    | 07        | 10         | 15             | 20                                                                                                    | 30           | 45                                                                                                    | 55             | 75           |  |
| yld    | Phas                  | se / Voltage                 |                                                                                                    | Three                                                                                                    | -phase or                                                                                                    | Single-p  | hase: 22   | 0 VAC          |                                                                                                    |              | Three<br>220                                                                                                    | -phase<br>VAC, |              |  |
| er sup | Permissib             | le Voltage Range             | 170 ~                                                                                                    | 255VAC                                                                                                    | Three-pha                                                                                                    | ase , 200 | ~ 255VA    | C single p     | hase                                                                                                    |              | 170~2<br>Three                                                                                                    | 55VAC<br>phase |              |  |
| Ром    | Continuo              | us output current            | 0.9<br>Arms                                                                                                    | 0.9 1.55 2.6 5.1 7.3 8.3 13.4<br>Arms Arms Arms Arms Arms Arms Arms Arms                                                                                                    |                                                                                                    |           |            |                |                                                                                                    | 19.4<br>Arms | 32.5<br>Arms                                                                                                    | 40<br>Arms     | 47.5<br>Arms |  |
|        | Cooling               | g System                     | Natur                                                                                                    | al Air Circ                                                                                                    | ulation                                                                                                    |           | 1          | 1              | Fan                                                                                                    | Cooling      | 4.3kW         5.3kW         7.3kW           45         55         7           Three-phase         220VAC,           170-255VAC         Three phase           32.5         40         47           Arms         Arms         Ar           Control         External         collector)           CW pulse         (Pr mode)         0           0 <n m<25600)<="" td="">         1:3000         rs           1         1:3000         rs</n> |                | -            |  |
|        | Encoder I<br>Feedback | 20-bit (1280 000 p/rev       |                                                                                                    |                                                                                                    |                                                                                                    |           |            | 00 p/rev)      | )                                                                                                    |              |                                                                                                    |                |              |  |
|        | Control of            | Main Circuit                 |                                                                                                    |                                                                                                    | 400w750w1kw1.5kw2kw3kw4.5kw5.5kw7.5kw040710152030455575ohase or Single-phase: 220 VACThree-phase $220$ VAC, $220$ VAC,170-255VAChree-phase, 200 - 255VAC single phase170-255VACThree-phase2.65.17.38.313.419.432.54047.5ArmsArmsArmsArmsArmsArmsArmsArmsArmslationFan Cooling20-bit (1280 000 p/rev)5VPWM (Space Vector Pulse Width Modulation) ControlAtmsArmsArmsBuilt-inExternalBuilt-inExternalMax. 300Kpps (Open collector)Max. 4Mpps (Line receiver)Pulse + Direction, A phase + B phase, CCW pulse + CW pulseExternal pulse train (Pt mode) / Internal procedures (Pr mode)External pulse train (Pt mode) / Internal procedures (Pr mode)O - $\pm$ 10 VDC10 VDC10KQ2.2 $\mu$ is disclospingligingl / Internal parametersLow-pass and S-curve filterLow-pass and S-curve filter150001:3000External analog signal / Internal parametersLow-pass and S-curve filterLow-pass and S-curve filterLow-pass and S-curve filterLow-pass and S-curve filterLow-pass and S-curve filterLow-pass and S-curve filter |           |            |                |                                                                                                    |              |                                                                                                    |                |              |  |
|        | Tunin                 | g Modes                      |                                                                                                    |                                                                                                    |                                                                                                    |           | A          | Nuto / Mar     | W     2kW     3kW     4.5kW     5.5kW     7.5k       20     30     45     55     75       Three-phase     220VAC,     220VAC,       Jle phase     170-255VAC     Three phase       3     13.4     19.4     32.5     40     47.       Is     Arms     Arms     Arms     Arms     Arm       Fan Cooling     0000 p/rev)     2     2     2     2       Width Modulation) Control     Manual     External     2     2       ax. 200Kpps (Open collector)     External     2     2       Line receiver)     phase, CCW pulse + CW pulse     1     1       P-curve filter     2767, M: 1:32767 (1/50     1/50     1       767, M: 1:32767 (1/50     1/3000     1     1       / Internal parameters     1     1     3000       / Internal parameters     1     3000     1       / Internal parameters     1     3000     1       // Internal parameters     00% load fluctuation     1       % power fluctuation     1%     1     1 |              |                                                                                                    |                |              |  |
|        | Dynan                 | nic Brake                    |                                                                                                    |                                                                                                    | 200W400W750W1kW1.5kW2kW3kW4.5kW5.5kW7.5kW02040710152030455575Three-phase or Single-phase: 220 VACThree-phaseThree-phase , 200 ~ 255VAC single phaseThree-phase170-255VACThree-phase170-255VAC single phase170-255VACThree-phase20-bit (1 280 000 p/rev)SVPWM (Space Vector Pulse Width Modulation) ControlAtmsAtms / AtmsAtmo / ManualExternalBuilt-inExternalMax. 500Kpps (Line driver), Max. 200Kpps (Open collector)<br>Max. 4Mpps (Line receiver)Pulse + Direction, A phase + B phase, CCW pulse + CW pulseExternal pulse train (Pt mode) / Internal procedures (Pr mode)Low-pass and P-curve filterElectronic gear N/M multiple N: 1-32767, M: 1:32767 (1/50 <n m<25600)<="" td="">Set by parameters0 - <math>\pm</math> 10 VDC1:50001:3000External analog signal / Internal parametersLow-pass and S-curve filterSet by parametersColspan="4"&gt;Curve filterExternal analog signal / Internal parametersCurve filterSet by parame</n>                                                                   |           |            |                |                                                                                                    |              |                                                                                                    |                |              |  |
| lode   | Max. Input            | Pulse Frequency              | Max. 500Kpps (Line driver), Max. 200Kpps (Open collector)<br>Max. 4Mpps (Line receiver)<br>Pulse + Direction A phase + B phase CCW pulse + CW pulse                                                                                                    |                                                                                                    |                                                                                                    |           |            |                |                                                                                                    |              |                                                                                                    |                |              |  |
| Σ      | Ρι                    | ulse Type                    | Pulse + Direction, A phase + B phase, CCW pulse + CW pulse                                                                                                    |                                                                                                    |                                                                                                    |           |            |                |                                                                                                    |              |                                                                                                    |                |              |  |
| Itro   | Comr                  | nand Source                  | External pulse train (Pt mode) / Internal procedures (Pr mode)                                                                                                    |                                                                                                    |                                                                                                    |           |            |                |                                                                                                    |              | )                                                                                                    |                |              |  |
| 5<br>S | Smoot                 | hing Strategy                |                                                                                                    |                                                                                                    | External pulse train (Pt mode) / Internal procedures (Pr mode)<br>Low-pass and P-curve filter<br>Electronic gear N/M multiple N: 1~32767, M: 1:32767 (1/50 <n m<25600)<="" td=""><td></td></n>                                                                                                    |           |            |                |                                                                                                    |              |                                                                                                    |                |              |  |
| ouo    | Elec                  | tronic Gear                  |                                                                                                    | Ele                                                                                                    | ctronic ge                                                                                                    | ear N/M n | nultiple   | N:1~3276       | 7, M: 1:32                                                                                                    | 767 (1/5     | ulse + CW pulse<br>edures (Pr mode)<br>7 (1/50 <n m<25600)<="" td=""></n>                                                                                                    |                |              |  |
| siti   | Torquel               | imit Operation               |                                                                                                    |                                                                                                    |                                                                                                    |           | Set        | by paran       | neters                                                                                                    |              | 67 (1/50 <n m<25600)<="" td=""></n>                                                                                                    |                |              |  |
| БŐ     | Feed Forwa            | ard Compensation             |                                                                                                    |                                                                                                    |                                                                                                    |           | Set        | by param       | neters                                                                                                    |              |                                                                                                    |                |              |  |
|        | Analog                | Voltage Range                |                                                                                                    |                                                                                                    |                                                                                                    |           | C          | )~±10V         | DC                                                                                                    |              |                                                                                                    |                |              |  |
|        | Input                 | Input Resistance             |                                                                                                    |                                                                                                    |                                                                                                    |           |            | <b>10K</b> Ω   |                                                                                                    |              | lise + CW pulse<br>dures (Pr mode)<br>7 (1/50 <n m<25600)<br="">1:3000</n>                                                                                                    |                |              |  |
| e      | Command               | Time Constant                |                                                                                                    |                                                                                                    |                                                                                                    |           |            | 2.2 µs         |                                                                                                    |              | on) Control External Den collector) Se + CW pulse ures (Pr mode) (1/50 <n (1="" 1:3000="" 50<n="" but<="" m<25600)="" neters="" td=""></n>                                                                                                    |                |              |  |
| lod    | Speed C               | Control Range <sup>*1</sup>  |                                                                                                    |                                                                                                    |                                                                                                    |           | 1:5000     |                |                                                                                                    |              |                                                                                                    | 1:30           | 000          |  |
| 2      | Comr                  | nand Source                  |                                                                                                    |                                                                                                    |                                                                                                    | Externa   | l analog   | signal / In    | iternal pa                                                                                                    | arametei     | rs                                                                                                    |                |              |  |
| Jtro   | Smoot                 | hing Strategy                |                                                                                                    |                                                                                                    |                                                                                                    |           | Low-pa     | ss and S-o     | curve filt                                                                                                    | er           |                                                                                                    |                |              |  |
| ō      | Torque l              | imit Operation               | ration Set by parameters ensation Set by parameters ensation O - ± 10 VDC sistance 10KΩ onstant 2.2 μs nge <sup>11</sup> 1:5000 1:3000 rce External analog signal / Internal parameters tegy Low-pass and S-curve filter ration Set by parameters or via analog input Onse Maximum 14 μs                                                                                                    |                                                                                                    |                                                                                                    |           |            |                |                                                                                                    |              |                                                                                                    |                |              |  |
| peed   | Freque<br>Cha         | ncy Response<br>aracteristic | VoltageThree-phase or Single-phase: 220 VACTi/oltage Range170 - 255VAC Three-phase, 200 - 255VAC single phase17putput current0.91.552.65.17.38.313.419.432.ArmsArms |                                                                                                    |                                                                                                    |           |            |                |                                                                                                    |              |                                                                                                    |                |              |  |
| S      | <b>0</b>              | *2                           |                                                                                                    |                                                                                                    |                                                                                                    | 0.01%     | or less at | : 0 to 100     | % load flu                                                                                                    | uctuation    | ו                                                                                                    |                |              |  |
|        | Speed<br>(at rated    | Accuracy 2                   |                                                                                                    |                                                                                                    |                                                                                                    | 0.01%     | or less a  | $t \pm 10\%$ p | ower flu                                                                                                    | ctuation     | 1                                                                                                    |                |              |  |
|        | lariated              | rotation speed)              |                                                                                                    |                                                                                                    | 0.01% or                                                                                                    | less at 0 | oC to 50   | ) oC ambi      | ent temp                                                                                                    | perature     | fluctuatio                                                                                                    | n              |              |  |

|        | Lovium        | 27 Dluc          | 100W                                                                                                    | 200W                                                                                                    | 400W               | 750W       | 1kW        | 1.5kW               | 2kW       | 3kW     | 4.5kW      | 5.5kW                                                 | 7.5kW |
|--------|---------------|------------------|----------------------------------------------------------------------------------------------------|----------------------------------------------------------------------------------------------------|--------------------|------------|------------|---------------------|-----------|---------|------------|-------------------------------------------------------|-------|
|        | Lexium        | 125 Flus         | 01                                                                                                    | 02                                                                                                    | 04                 | 07         | 10         | 15                  | 20        | 30      | 45         | 55                                                    | 75    |
| e      | Analog        | Voltage Range    |                                                                                                    |                                                                                                    |                    |            | 0 ~        | ± 10 VD             | С         |         |            |                                                       |       |
| Mod    | Input         | Input Resistance |                                                                                                    |                                                                                                    |                    |            |            | 10ΚΩ                |           |         |            |                                                       |       |
| 2<br>2 | Time Constant |                  |                                                                                                    |                                                                                                    |                    |            |            | <b>2.2</b> μs       |           |         |            |                                                       |       |
| ont    | Comm          | and Source       |                                                                                                    |                                                                                                    | I                  | External   | analog si  | gnal/Inte           | ernal pai | ameter  | S          |                                                       |       |
| Pe     | Smooth        | ning Strategy    |                                                                                                    |                                                                                                    |                    |            | Lov        | v-pass filt         | er        |         |            |                                                       |       |
| ord    | Speed Li      | mit Operation    |                                                                                                    |                                                                                                    |                    | Set by     | parame     | ters or via         | analog    | input   |            |                                                       |       |
| Ĕ      | Analog M      | lonitor Output   | Monitor signal can set by parameters (Output voltage range: $\pm$ 8V)                                                                                                    |                                                                                                    |                    |            |            |                     |           |         |            |                                                       |       |
|        | Digital       | Inputs           | Servo On, Reset, Gain switching, Pulse clear, Zero speed CLAMP, Command input reverse contr<br>Command triggered, Speed/Torque limit enabled, Position command selection, Motor stop,<br>Speed Position Selection, Position / Speed mode switching, Speed / Torque mode switching,<br>Torque / Position mode switching, Pt / Pr command switching, Emergency stop, Forward / Rever<br>inhibit limit, Reference "Home" sensor, Forward / Reverse operation torque limit, Move to "Home<br>Forward / Reverse JOG input, Event trigger Pr command, Electronic gear ratio (Numerator)<br>selection and Pulse inhibit input. |                                                                                                    |                    |            |            |                     |           |         |            | control,<br>top,<br>ing,<br>Reverse<br>"Home",<br>or) |       |
| Inp    | uts/Outputs   |                  |                                                                                                    | E                                                                                                    | ncoder si          | gnal outp  | out (A, B, | Z Line Dr           | iver and  | Z Oper  | Collector  | .)                                                    |       |
|        |               | Outputs          | Servo re<br>limit, Ser<br>Output o<br>Reverse<br>output.,                                                                                                    | Servo ready, Servo On, At Zero speed, At Speed reached, At Positioning completed, At Torques<br>limit, Servo alarm (Servo fault) activated, Electromagnetic brake control, Homing completed,<br>Output overload warning, Servo warning activated, Position command overflow, Forward /<br>Reverse software limit, Internal position command completed, Capture operation completed<br>output. Motion control completed output. |                    |            |            |                     |           |         |            |                                                       |       |
|        | Protective    | Functions        | Overcur<br>Overspe<br>error, En<br>Input po                                                                                                    | Overcurrent, Overvoltage, Undervoltage, Motor overheated, Regeneration error, Overload,<br>Overspeed, Abnormal pulse control command, Excessive deviation, Encoder error, Adjustment<br>error, Emergency stop activated, Reverse/ Forward limit switch error, Serial communication error,<br>Input power phase loss, Serial communication time out, short circuit protection of U, V, W,                                       |                    |            |            |                     |           |         |            |                                                       |       |
|        | Communicat    | tion Interface   |                                                                                                    |                                                                                                    |                    | RS-23      | 2(for PC   | )/RS-485            | 5/CANc    | pen/    |            |                                                       |       |
| t      | Insta         | llation Site     | Indoor lo<br>flammal                                                                                                    | ocation (fi<br>ole gas, du                                                                                                    | ree from (<br>ust) | direct sui | nlight), n | o corrosiv          | ve liquid | and gas | s (far awa | / from oil                                            | mist, |
| nen    | Powe          | er System        |                                                                                                    |                                                                                                    |                    |            | ٦T         | System <sup>*</sup> | 3         |         |            |                                                       |       |
| onr    |               |                  |                                                                                                    |                                                                                                    |                    | IEC/I      | EN 61800   | 0-5-1, UL !         | 508C, C   | -tick   |            |                                                       |       |
| Envir  | Ap            | provals          |                                                                                                    |                                                                                                    |                    | C          | E          | (ŲL) us             | C         |         |            |                                                       |       |

### Footnote:

- \*1 During full load, the speed ratio is defined as min. speed (no go and stop)/rated speed.
- \*2 When command is rated speed, speed fluctuation rate is defined as (empty load speed -full load speed)/rated speed.
- \*3 TN system: A power distribution having one point directly earthed, the exposed conductive parts of the installation being connected to that points by protective earth conductor.
- \*4 Please refer to "Chart of load and operating time" in section 3.3.4 "Overload Characteristics".

### 3.3.2 Specifications of Servo Motors

### Ultra low/low Inertia Series

| BCH Series                                                       | BCH<br>04010 | BCH<br>06010 | BCH<br>06020 | BCH<br>08010 | BCH<br>08020 | BCH<br>10010 | BCH<br>10020 |
|------------------------------------------------------------------|--------------|--------------|--------------|--------------|--------------|--------------|--------------|
| Rated output power (kW)                                          | 0.1          | 0.2          | 0.4          | 0.4          | 0.75         | 1.0          | 2.0          |
| Rated torque (Nm)                                                | 0.32         | 0.64         | 1.27         | 1.27         | 2.39         | 3.18         | 6.37         |
| Maximum torque (Nm)                                              | 0.96         | 1.92         | 3.82         | 3.82         | 7.16         | 9.54         | 19.11        |
| Rated speed (rpm)                                                |              |              |              | 3000         |              | r            | r            |
| Maximum speed (rpm)                                              |              |              |              | 5000         |              |              |              |
| Rated current (A)                                                | 0.9          | 1.55         | 2.6          | 2.6          | 5.1          | 7.3          | 12.05        |
| Maximum current (A)                                              | 2.7          | 4.65         | 7.8          | 7.8          | 15.3         | 21.9         | 36.15        |
| Power rating (kW/s)                                              | 27.7         | 22.4         | 57.6         | 24.0         | 50.4         | 38.1         | 90.6         |
| Rotor moment of inertia<br>(kg.cm <sup>2</sup> ) (without brake) | 0.037        | 0.177        | 0.277        | 0.68         | 1.13         | 2.65         | 4.45         |
| Mechanical time constant (ms)                                    | 0.75         | 0.80         | 0.53         | 0.74         | 0.63         | 0.74         | 0.61         |
| Torque constant-KT<br>(Nm/A)                                     | 0.36         | 0.41         | 0.49         | 0.49         | 0.47         | 0.43         | 0.53         |
| Voltage constant-KE<br>(mV/(rpm))                                | 13.6         | 16           | 17.4         | 18.5         | 17.2         | 16.8         | 19.2         |
| Armature resistance (Ohm)                                        | 9.3          | 2.79         | 1.55         | 0.93         | 0.42         | 0.20         | 0.13         |
| Armature inductance (mH)                                         | 21           | 12.07        | 6.71         | 7.39         | 3.53         | 1.81         | 1.50         |
| Electrical time constant (ms)                                    | 2.58         | 4.3          | 4.3          | 7.96         | 8.37         | 9.3          | 11.4         |
| Insulation class                                                 |              |              | Class A      | (UL), Cla    | ss B (CE)    |              |              |
| Insulation resistance                                            |              |              | >10          | OMΩ, DC !    | 500V         |              |              |
| Insulation strength                                              |              |              | 1500\        | / AC, 60 s   | econds       |              |              |
| Weight (kg) (without brake)                                      | 0.5          | 1.2          | 1.6          | 2.1          | 3.0          | 4.3          | 6.2          |
| Weight (kg) (with brake)                                         | 0.8          | 1.5          | 2.0          | 2.9          | 3.8          | 4.7          | 7.2          |
| Max. radial shaft load (N)                                       | 78.4         | 196          | 196          | 245          | 245          | 490          | 490          |
| Max. thrust shaft load (N)                                       | 39.2         | 68           | 68           | 98           | 98           | 98           | 98           |
| Power rating (kW/s)<br>(with brake)                              | 25.6         | 21.3         | 53.8         | 22.1         | 48.4         | 30.4         | 82           |
| Rotor moment of inertia<br>(kg.cm <sup>2</sup> ) (with brake)    | 0.04         | 0.192        | 0.30         | 0.73         | 1.18         | 3.33         | 4.953        |

| BCH Series                                    | BCH<br>04010       | BCH<br>06010           | BCH<br>06020             | BCH<br>08010            | BCH<br>08020                | BCH<br>10010                | BCH<br>10020            |
|-----------------------------------------------|--------------------|------------------------|--------------------------|-------------------------|-----------------------------|-----------------------------|-------------------------|
| Mechanical time constant (ms)<br>(with brake) | 0.81               | 0.85                   | 0.57                     | 0.78                    | 0.65                        | 0.93                        | 0.66                    |
| Brake holding torque<br>[Nm (min)]            | 0.3                | 1.3                    | 1.3                      | 2.5                     | 2.5                         | 12                          | 12                      |
| Brake power consumption<br>(at 20°C) [W]      | 7.2                | 7.2                    | 7.2                      | 8.5                     | 8.5                         | 19.4                        | 19.4                    |
| Brake release time [ms (Max)]                 | 5                  | 10                     | 10                       | 10                      | 10                          | 10                          | 10                      |
| Brake pull-in time [ms (Max)]                 | 25                 | 70                     | 70                       | 70                      | 70                          | 70                          | 70                      |
| Vibration grade (µm)                          |                    |                        |                          | 15                      |                             |                             |                         |
| Operating temperature                         |                    |                        | 0°C to 4                 | 0°C (32 °F              | to 104°F)                   | )                           |                         |
| Storage temperature                           |                    |                        | -10 C to 8               | 80C (-14 °              | F to 176°F                  | )                           |                         |
| Operating humidity                            |                    | 20                     | 0% to 90%                | RH (non-                | condensi                    | ng)                         |                         |
| Storage humidity                              |                    | 20                     | 0% to 90%                | RH (non-                | condensi                    | ng)                         |                         |
| Vibration capacity                            |                    |                        |                          | 2.5G                    |                             |                             |                         |
| IP Rating                                     | IP65 (w<br>used to | hen water<br>be fitted | proof con<br>to the rota | nectors a<br>ating shaf | re used, o<br>ft (an oil se | r when an o<br>eal model is | oil seal is<br>s used)) |
| Approvals                                     |                    |                        | C                        | E.                      | US                          |                             |                         |

### Medium / High Inertia Series

| Medium / High Inertia Series                                     | BCH<br>1301N               | BCH<br>1302N | BCH<br>1303N | BCH<br>1304N | BCH<br>1801N | BCH<br>1802N | BCH<br>1802M | BCH<br>1301M | BCH<br>1302M | BCH<br>1303M |
|------------------------------------------------------------------|----------------------------|--------------|--------------|--------------|--------------|--------------|--------------|--------------|--------------|--------------|
| Rated output power (kW)                                          | 0.5                        | 1.0          | 1.5          | 2.0          | 2.0          | 3.0          | 3.0          | 0.3          | 0.6          | 0.9          |
| Rated torque (Nm)                                                | 2.39                       | 4.77         | 7.16         | 9.55         | 9.55         | 14.32        | 19.10        | 2.86         | 5.73         | 8.59         |
| Maximum torque (Nm)                                              | 7.16                       | 14.3         | 21.48        | 28.65        | 28.65        | 42.97        | 57.29        | 8.59         | 17.19        | 21.4<br>8    |
| Rated speed (rpm)                                                | 2000 1500                  |              |              |              |              |              | 1000         |              |              |              |
| Maximum speed (rpm)                                              | 3000                       |              |              |              |              |              | 2000         |              |              |              |
| Rated current (A)                                                | 2.9                        | 5.6          | 8.3          | 11.01        | 11.22        | 16.1         | 19.4         | 2.5          | 4.8          | 7.5          |
| Maximum current (A)                                              | 8.7                        | 16.8         | 24.9         | 33.03        | 33.66        | 48.3         | 58.2         | 7.5          | 14.4         | 22.5         |
| Power rating (kW/s)                                              | 7.0                        | 27.1         | 45.9         | 62.5         | 26.3         | 37.3         | 66.4         | 10.0         | 39.0         | 66.0         |
| Rotor moment of inertia<br>(kg.cm <sup>2</sup> ) (without brake) | 8.17                       | 8.41         | 11.18        | 14.59        | 34.68        | 54.95        | 54.95        | 8.17         | 8.41         | 11.18        |
| Mechanical time constant (ms)                                    | 1.91                       | 1.51         | 1.10         | 0.96         | 1.62         | 1.06         | 1.28         | 1.84         | 1.40         | 1.06         |
| Torque constant-KT (Nm/A)                                        | 0.83                       | 0.85         | 0.87         | 0.87         | 0.85         | 0.89         | 0.98         | 1.15         | 1.19         | 1.15         |
| Voltage constant-KE<br>(mV/(rpm))                                | 30.9                       | 31.9         | 31.8         | 31.8         | 31.4         | 32           | 35           | 42.5         | 43.8         | 41.6         |
| Armature resistance (Ohm)                                        | 0.57                       | 0.47         | 0.26         | 0.174        | 0.119        | 0.052        | 0.077        | 1.06         | 0.82         | 0.43         |
| Armature inductance (mH)                                         | 7.39                       | 5.99         | 4.01         | 2.76         | 2.84         | 1.38         | 1.27         | 14.29        | 11.12        | 6.97         |
| Electrical time constant (ms)                                    | 12.96                      | 12.88        | 15.31        | 15.86        | 23.87        | 26.39        | 16.51        | 13.55        | 13.50        | 16.06        |
| Insulation class                                                 | Class A (UL), Class B (CE) |              |              |              |              |              |              |              |              |              |
| Insulation resistance                                            | >100MΩ, DC 500V            |              |              |              |              |              |              |              |              |              |
| Insulation strength                                              | 1500V AC, 60 seconds       |              |              |              |              |              |              |              |              |              |
| Weight (kg) (without brake)                                      | 6.8                        | 7            | 7.5          | 7.8          | 13.5         | 18.5         | 18.5         | 6.8          | 7            | 7.5          |
| Weight (kg) (with brake)                                         | 8.2                        | 8.4          | 8.9          | 9.2          | 17.5         | 22.5         | 22.5         | 8.2          | 8.4          | 8.9          |
| Max. radial shaft load (N)                                       | 490                        | 490          | 490          | 490          | 1176         | 1470         | 1470         | 490          | 490          | 490          |
| Max. thrust shaft load (N)                                       | 98                         | 98           | 98           | 98           | 490          | 490          | 490          | 98           | 98           | 98           |
| Power rating (kW/s)<br>(with brake)                              | 6.4                        | 24.9         | 43.1         | 59.7         | 24.1         | 35.9         | 63.9         | 9.2          | 35.9         | 62.1         |
| Rotor moment of inertia<br>(kg.cm <sup>2</sup> ) (with brake)    | 8.94                       | 9.14         | 11.90        | 15.88        | 37.86        | 57.06        | 57.06        | 8.94         | 9.14         | 11.9         |
| Mechanical time constant<br>(ms) (with brake)                    | 2.07                       | 1.64         | 1.19         | 1.05         | 1.77         | 1.10         | 1.33         | 2.0          | 1.51         | 1.13         |
| Brake holding torque<br>[Nm (min)]                               | 16.5                       | 16.5         | 16.5         | 16.5         | 25           | 25           | 25           | 16.5         | 16.5         | 16.5         |

| Medium / High Inertia Series             | BCH<br>1301N                                                                                                    | BCH<br>1302N | BCH<br>1303N | BCH<br>1304N | BCH<br>1801N | BCH<br>1802N | BCH<br>1802M | BCH<br>1301M | BCH<br>1302M | BCH<br>1303M |
|------------------------------------------|----------------------------------------------------------------------------------------------------|--------------|--------------|--------------|--------------|--------------|--------------|--------------|--------------|--------------|
| Brake power consumption<br>(at 20°C) [W] | 21.0                                                                                                    | 21.0         | 21.0         | 21.0         | 31.1         | 31.1         | 31.1         | 21.0         | 21.0         | 21.0         |
| Brake release time [ms<br>(Max)]         | 5.0                                                                                                    | 5.0          | 5.0          | 5.0          | 5.0          | 5.0          | 5.0          | 5.0          | 5.0          | 5.0          |
| Brake pull-in time [ms (Max)]            | 25.0                                                                                                    | 25.0         | 25.0         | 25.0         | 25.0         | 25.0         | 25.0         | 25.0         | 25.0         | 25.0         |
| Vibration grade (µm)                     | 15                                                                                                    |              |              |              |              |              |              |              |              |              |
| Operating temperature                    | 0 °C to 40°C (32 °F to 104°F)                                                                                                    |              |              |              |              |              |              |              |              |              |
| Storage temperature                      | -10 °C to 80°C (-14 °F to 176°F)                                                                                                    |              |              |              |              |              |              |              |              |              |
| Operating humidity                       | 20% to 90% RH (non-condensing)                                                                                                    |              |              |              |              |              |              |              |              |              |
| Storage humidity                         | 20% to 90% RH (non-condensing)                                                                                                    |              |              |              |              |              |              |              |              |              |
| Vibration capacity                       | 2.5G                                                                                                    |              |              |              |              |              |              |              |              |              |
| IP Rating                                | IP65 (when waterproof connectors are used, or when an oil seal is used to be fitted to the rotating shaft (an oil seal model is used)) |              |              |              |              |              |              |              |              |              |
| Approvals                                |                                                                                                    |              |              | (            | E c          | ;\\          | ®<br>US      |              |              |              |
# 3.3.3 Servo Motor Speed-Torque Curves (T-N Curves)

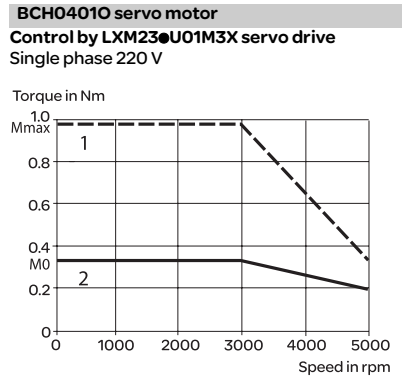

## BCH06020 servo motor

Control by LXM230U04M3X servo drive Single phase 220 V

Torque in Nm

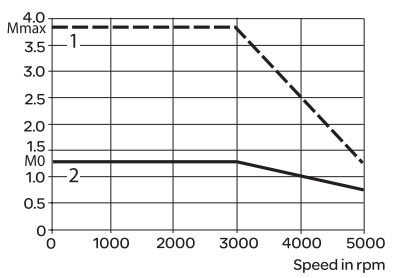

### BCH08020 servo motor

Control by LXM23eU07M3X servo drive Single phase 220 V

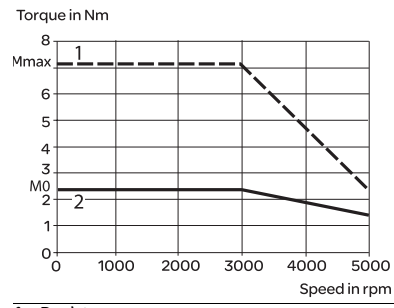

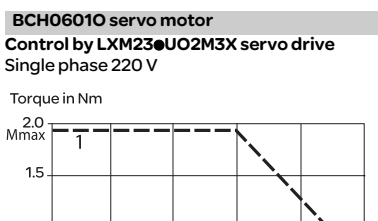

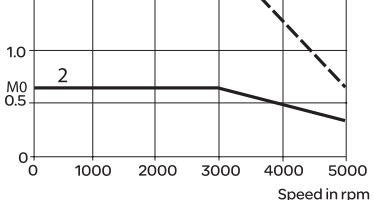

### BCH08010 servo motor

Control by LXM23@U04M3X servo drive Single phase 220 V

Torque in Nm

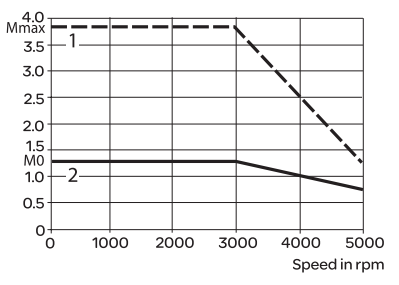

### BCH10010 servo motor

Control by LXM230U10M3X servo drive Single phase 220 V

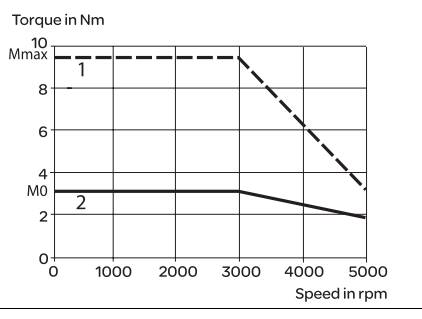

1 Peak torque

2 Continuous torque

# BCH10020 servo motor

Control by LXM23eU20M3X servo drive Three phase 220 V

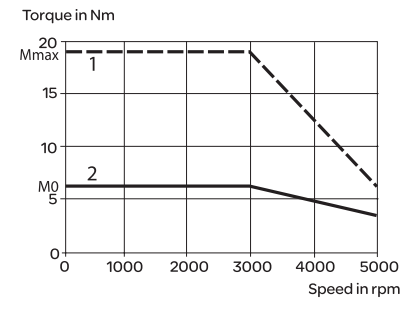

### BCH1302N servo motor

Control by LXM23@U10M3X servo drive Single phase 220 V

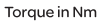

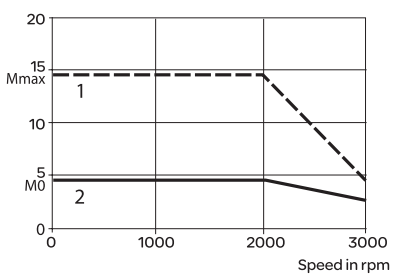

# BCH1304N servo motor

Control by LXM230U20M3X servo drive Three phase 220 V

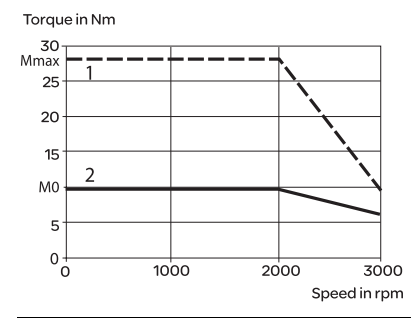

# BCH1301N servo motor

Control by LXM23eU04M3X servo drive Single phase 220 V

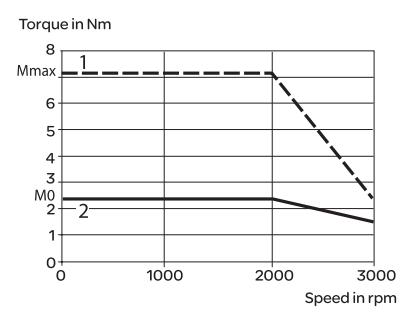

## BCH1303N servo motor Control by LXM230U15M3X servo drive Single phase 220 V

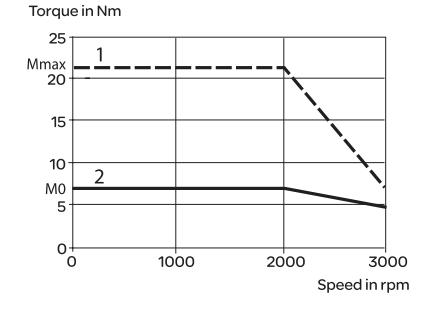

# BCH1801N servo motor

Control by LXM23eU20M3X servo drive Three phase 220 V

Torque in Nm

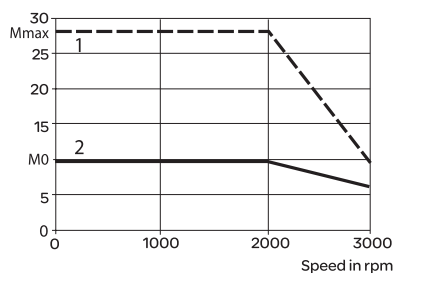

- 1 Peak torque
- 2 Continuous torque

### BCH1301M servo motor

Control by LXM23eU04M3X servo drive Single phase 220 V

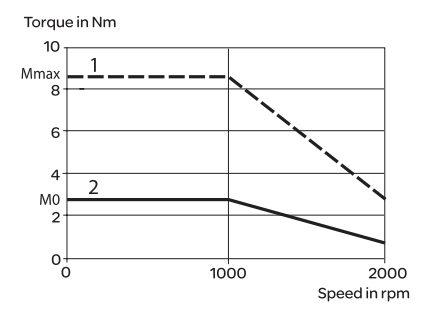

## BCH1303M servo motor

Control by LXM23eU10M3X servo drive Single phase 220 V

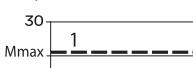

Torque in Nm

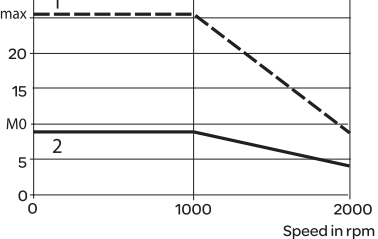

### BCH1802N servo motor

Control by LXM23eU30M3X servo drive Three phase 220 V

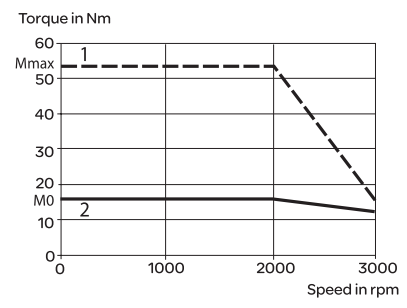

### BCH1302M servo motor

Control by LXM23eU07M3X servo drive Single phase 220 V

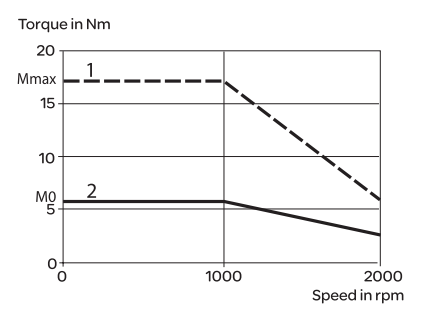

## BCH1802M servo motor

Control by LXM230U30M3X servo drive Three phase 220 V

Torque in Nm

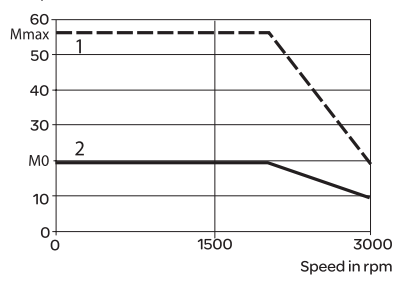

### BCH1803M servo motor

Control by LXM23eU45M3X servo drive Three phase 220 V

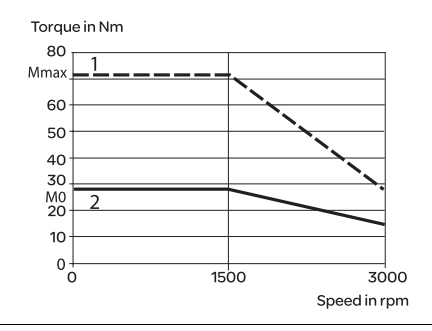

1 Peak torque

2 Continuous torque

### BCH1803N servo motor

Control by LXM230U45M3X servo drive Three phase 220 V

# BCH1804M servo motor

Control by LXM230U55M3X servo drive Three phase 220 V

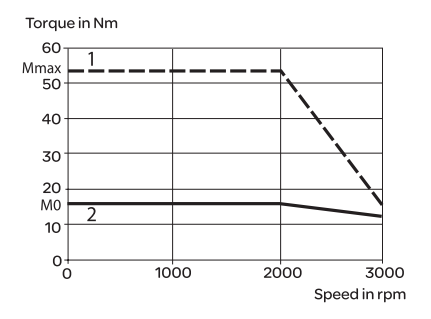

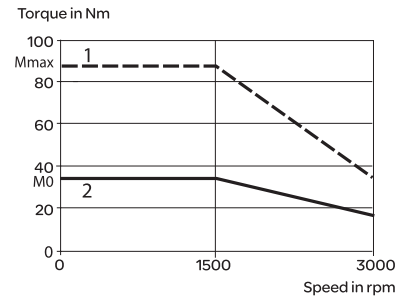

## BCH1805M servo motor

Control by LXM23eU75M3X servo drive Three phase 220 V

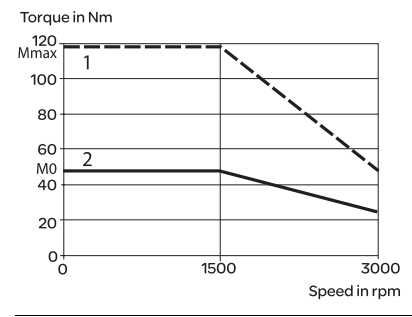

1 Peak torque

2 Continuous torque

Operating

Time

263.8s

35.2s

17.6s

11.2s

8s

6.1s

4.8s

3.9s

3.3s

2.8s

# 3.3.4 Overload Characteristics

# **Overload Protection Function**

Overload protection is a built-in protective function to prevent a motor from overheating.

# **Occasion of Overload**

- 1. Motor was operated for several seconds under a torque exceeding 100% torque.
- 2. Motor had driven high inertia machine and had accelerated and decelerated at high frequency.
- 3. Motor UVW cable or encoder cable was not connected correctly.
- 4. Servo gain was not set properly and caused motor hunting.
- 5. Motor holding brake was not released.

# Chart of load and operating time

Ultra low/low Inertia Series (BCH04010, BCH06010, BCH06020, BCH08010, BCH08020, BCH10010, BCH10020)

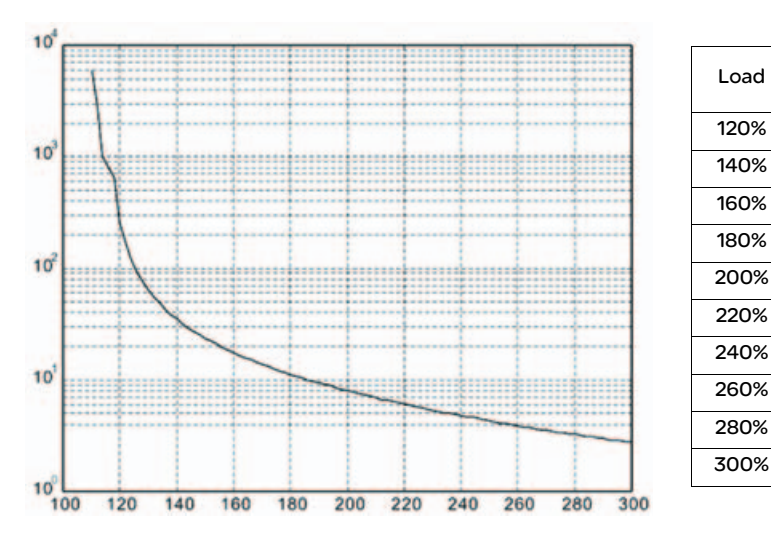

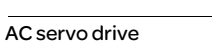

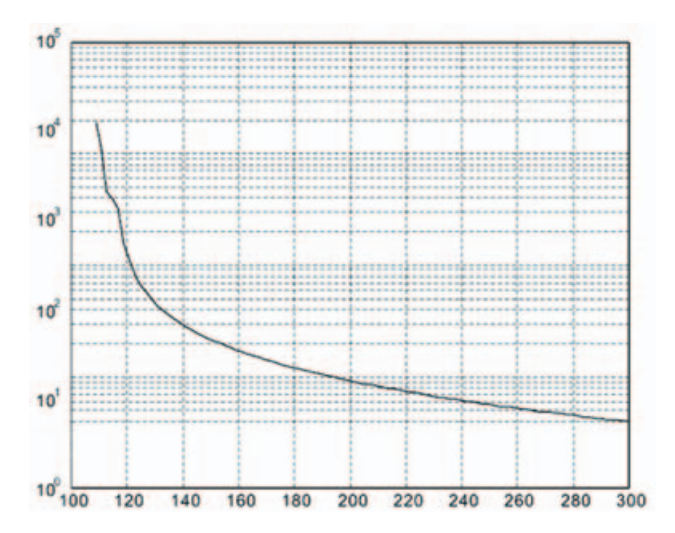

# Medium and Medium-High Inertia Series (BCH1301N, BCH1302N, BCH1303N, BCH1304N, BCH1801N, BCH1802N, BCH1802M)

Operating Load Time 120% 527.6s 140% 70.4s 160% 35.2s 180% 22.4s 200% 16s 220% 12.2s 240% 9.6s 260% 7.8s 280% 6.6s 300% 5.6s

# High Inertia Series (BCH1301M, BCH1302M, BCH1303M)

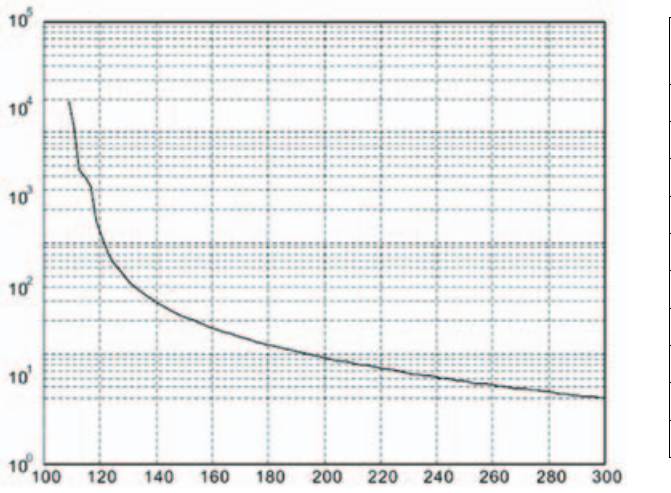

| Load | Operating<br>Time |  |
|------|-------------------|--|
| 120% | 527.6s            |  |
| 140% | 70.4s             |  |
| 160% | 35.2s             |  |
| 180% | 22.4s             |  |
| 200% | 16s               |  |
| 220% | 12.2s             |  |
| 240% | 9.6s              |  |
| 260% | 7.8s              |  |
| 280% | 6.6s              |  |
| 300% | 5.6s              |  |

# 3.3.5 DC Bus data

# DC bus data for single-phase drives

| LXM23A,LXM23D(1phase)                                              | 100W             | 200W             | 400W             | 759W             | 1KW              | 1.5KW            |
|--------------------------------------------------------------------|------------------|------------------|------------------|------------------|------------------|------------------|
| Nominal voltage1phase[VAC]                                         | 220              | 220              | 220              | 220              | 220              | 220              |
| Nominal voltage DC bus[VDC]                                        | 311              | 311              | 311              | 311              | 311              | 311              |
| Undervoltage limit[VDC]                                            | <i>P</i> 4-24*√2 | <i>P</i> 4-24*√2 | <b>P4-24*√</b> 2 | <b>P4-24*√</b> 2 | <i>P</i> 4-24*√2 | <i>P</i> 4-24*√2 |
| Voltage limit:activation of error<br>Reaction in drive (quickstop) | 410              | 410              | 410              | 410              | 410              | 410              |
| Overvoltage limit[VDC]                                             | 410              | 410              | 410              | 410              | 410              | 410              |
| Maximum continuous power via DC BUS[kw]                            | 0.1              | 0.2              | 0.4              | 0.75             | 1                | 1.5              |
| Maximum continuous current<br>Via DC bus                           | 3                | 3                | 3                | 6                | 6                | 6                |

# DC bus data for three-phase drives

| LXM23A,LXM23D(3phase)                                              | 2kW              | 3kW              | 4.5W             | 5.5W             | 7.5KW    |
|--------------------------------------------------------------------|------------------|------------------|------------------|------------------|----------|
| Nominal voltage 3 phase[VAC]                                       | 220              | 220              | 220              | 220              | 220      |
| Nominal voltage DC bus[VDC]                                        | 311              | 311              | 311              | 311              | 311      |
| Undervoltage limit[VDC]                                            | <b>P4-2</b> 4*√2 | <b>P</b> 4-24*√2 | <b>P4-2</b> 4*√2 | <i>P</i> 4-24*√2 | P4-24*√2 |
| Voltage limit:activation of error<br>Reaction in drive (quickstop) | 410              | 410              | 410              | 410              | 410      |
| Overvoltage limit[VDC]                                             | 410              | 410              | 410              | 410              | 410      |
| Maximum continuous power via<br>DC BUS[kw]                         | 2                | 3                | 4.5              | 5.5              | 7.5      |
| Maximum continuous current<br>Via DC bus                           | 16               | 16               | 16               | 20               | 20       |

# 3.3.6 Additional EMC input filters

# When combined with LXM 230U00M3X servo drives, additional EMC filters can be Applications used to meet more stringent requirements and are designed to reduce conducted emissions on the line supply below the limits of standard IEC 61800-3, edition 2, categories C2 and C3. Use according to These additional filters can only be used on TN (neutral connection) and TT (neutral the type of line to earth) type supplies. supply The filters must not be used on IT (impedance or isolated neutral) type supplies. Standard IEC/EN 61800-3, appendix D2.1, states that on IT (isolated or impedance earthed neutral) type supplies, filters can adversely affect the operation of the insulation monitors. In addition, the effectiveness of additional filters on this type of line supply depends on the type of impedance between neutral and earth, and therefore cannot be predicted. Note: If a machine is to be installed on an IT supply, one solution is to insert an isolation transformer in order to re-create a TT system on the secondary side.

# Characteristics of servo drive/EMC filter mounting

| Conforming to standards                                 |                                    |    | EN 133200                                                                                                    |
|---------------------------------------------------------|------------------------------------|----|----------------------------------------------------------------------------------------------------|
| Degree of protection                                    |                                    |    | IP 41 on the upper part with protective cover in place<br>IP 20 after removal of the protective cover                                                                                |
| Relative humidity                                       |                                    |    | According to IEC 60721-3-3, class 3K3, 5% to 85%, without condensation or dripping water                                                                                             |
| Ambient air temperature Operation around the device     |                                    | °C | 0 °C ~ 55 °C (If operating temperature is above 45 °C, forced cooling will be required)                                                                                              |
|                                                         | Storage                            | °C | -20 °C to 65 °C (-4°F to 149°F)                                                                                                    |
| Altitude                                                |                                    | m  | 1000 m without derating<br>Up to 2000 m under the following conditions:<br>• Max. temperature 40°C<br>• Mounting distance between servo drives > 50 mm<br>• Protective cover removed |
| Vibration resistance                                    | Conforming<br>to IEC<br>60068-2-6  |    | 10 Hz to 57 Hz: amplitude 0.075 mm<br>57 Hz to 150 Hz: 1g                                                                                                    |
| Shock resistance                                        | Conforming<br>to IEC<br>60068-2-27 |    | 15 gn for 11 ms                                                                                                    |
| Maximum nominal<br>voltage                              | Single-phase<br>50/60 Hz           | V  | 120 + 10 %<br>240 + 10 %                                                                                                    |
|                                                         | Three-phase<br>50/60 Hz            | V  | 240 + 10 %                                                                                                    |
| Application, category:<br>EN 61800-3: 2001-02 ; IE<br>2 | C 61800-3, Ed.                     |    | Description                                                                                                    |
| Category C2 in environm                                 | ient 1                             |    | Restricted distribution, for domestic use, sale<br>conditioned by the competence of the user and the<br>distributor on the subject of EMC compatibility                              |
| Category C3 in environment 2                            |                                    |    | Use in industrial premises                                                                                                    |

# References

| Additional EMC inp                                                           | out filters                                       |                                                   |            |        |
|------------------------------------------------------------------------------|---------------------------------------------------|---------------------------------------------------|------------|--------|
| For<br>servo drive                                                           | Maximum servo motor cable length<br>conforming to |                                                   | Reference  | Weight |
|                                                                              | EN 55011<br>class A Gr1                           | EN 55011<br>class A Gr2                           |            |        |
|                                                                              | IEC/EN 61800-3<br>category C2<br>in environment 1 | IEC/EN 61800-3<br>category C3<br>in environment 2 |            |        |
|                                                                              | m                                                 | m                                                 |            | kg     |
| Single-phase supp                                                            | ly voltage                                        |                                                   |            |        |
| LXM230U07M3X<br>LXM230U10M3X<br>LXM230U15M3X                                 | 20                                                | 40                                                | VW3 A31403 | 0.775  |
| LXM230U01M3X<br>LXM230U02M3X<br>LXM230U04M3X                                 | 20                                                | 40                                                | VW3 A31401 | 0.600  |
| Three-phase supp                                                             | ly voltage                                        |                                                   |            |        |
| LXM23eU07M3X<br>LXM23eU10M3X<br>LXM23eU15M3X<br>LXM23eU20M3X<br>LXM23eU30M3X | 20                                                | 40                                                | VW3 A31404 | 0.900  |
| LXM23eU45M3X<br>LXM23eU55M3X                                                 | 20                                                | 40                                                | VW3 A31406 | 1.350  |
| LXM23eU75M3X                                                                 | 20                                                | 40                                                | VW3 A31407 | 3.150  |

# 3.3.7 Protection by circuit breaker

# Application

The combinations listed below can be used to create a complete motor starter unitcomprising a circuit breaker, a contactor and a Lexium 23 Plus servo drive. The circuit breaker provides protection against accidental short-circuits, disconnection and, if necessary, isolation. The contactor starts up and manages any safety features, as well as isolating the servo motor on stopping. The servo drive controls the servo motor, provides protection against short-circuits between the servo drive and the servo motor and protects the motor cable against overloads. The overload protection is provided by the motor thermal protection of the servo drive.

| Motor starters for Lexium 23 Plus servo drives |                            |        |  |  |
|------------------------------------------------|----------------------------|--------|--|--|
|                                                | Reference                  | Rating |  |  |
|                                                | kW                         | A      |  |  |
| Single phase 22025                             | 5VAC/three phase:170255VAC |        |  |  |
| LXM23eU01M3X                                   | 0.1                        | 6.3    |  |  |
| LXM23eU02M3X                                   | 0.2                        | 6.3    |  |  |
| LXM23eU04M3X                                   | 0.4                        | 10     |  |  |
| LXM23eU07M3X                                   | 0.7                        | 10     |  |  |
| LXM23eU10M3X                                   | 1                          | 14     |  |  |
| LXM23eU15M3X                                   | 1.5                        | 25     |  |  |
| LXM23eU20M3X                                   | 2                          | 30     |  |  |
| LXM23eU30M3X                                   | 3                          | 30     |  |  |
| LXM23eU45M3X                                   | 4.5                        | 60     |  |  |
| LXM23eU55M3X                                   | 5.5                        | 60     |  |  |
| LXM230U75M3X                                   | 7.5                        | 75     |  |  |

(1)Composition of contactors:

LC1 K06: 3 poles + 1 "N/O" auxiliary contact

• LC1 D09: 3 poles + 1"N/O" auxiliary contact + 1"N/C" auxiliary contact (2)Usual control circuit voltages, see table below:

| AC control c | ircuit       |    |    |     |         |     |         |
|--------------|--------------|----|----|-----|---------|-----|---------|
|              | Volts $\sim$ | 24 | 48 | 110 | 220     | 230 | 240     |
| LC1-K        | 50/60 Hz     | B7 | E7 | F7  | M7      | P7  | U7      |
|              | Volts $\sim$ | 24 | 48 | 110 | 220/230 | 230 | 230/240 |
| LC1-D        | 50 Hz        | B5 | E5 | F5  | M5      | P5  | U5      |
|              | 60 Hz        | B6 | E6 | F6  | M6      | -   | U6      |
|              | 50/60 Hz     | B7 | E7 | F7  | M7      | P7  | U7      |

# Note:

For other voltages between 24 V and 660 V, or for a DC control circuit, please consult your Regional Sales Office.

# 3.3.8 Protection using fuses

| Protection using class fuses(UL standsrd) |                     |                            |  |  |  |
|-------------------------------------------|---------------------|----------------------------|--|--|--|
| Servo drive reference Nominal power       |                     | Fuse to be placed upstream |  |  |  |
|                                           | kW                  | Α                          |  |  |  |
| Single phase:200255/th                    | ree phase:170255VAC |                            |  |  |  |
| LXM23eU01M3X                              | 0.1                 | 5                          |  |  |  |
| LXM23eU02M3X                              | 0.2                 | 5                          |  |  |  |
| LXM23eU04M3X                              | 0.4                 | 20                         |  |  |  |
| LXM23eU07M3X                              | 0.7                 | 20                         |  |  |  |
| LXM23eU10M3X                              | 1                   | 25                         |  |  |  |
| LXM23eU15M3X                              | 1.5                 | 40                         |  |  |  |
| LXM23eU20M3X                              | 2                   | 60                         |  |  |  |
| LXM23eU30M3X                              | 3                   | 80                         |  |  |  |
| LXM23eU45M3X                              | 4.5                 | 160                        |  |  |  |
| LXM23eU55M3X                              | 5.5                 | 160                        |  |  |  |
| LXM23eU75M3X                              | 7.5                 | 200                        |  |  |  |

# **3.4 Certifications**

# Product certifications:

| Assigned file number | Related products                                                                            | Certified by |
|----------------------|---------------------------------------------------------------------------------------------|--------------|
| E198280              | LXM23A servo drives,<br>LXM23D servo drives,<br>LXM23C servo drives,<br>LXM23M servo drives | UL           |
| E198273              | BCH servo motors                                                                            | UL           |

# 3.5 Declaration of conformity

| SCHNEIDER ELECTRIC MOTION DEUTSCHLAND GmbH<br>Breslauer Str. 7       D.77933 Lahr         EC DECLARATION OF CONFORMITY<br>YEAR 2010         according to EC Directive on Machinery 98/37/EC         according to EC Directive EMC 2004/108/EC         We declare that the products listed below meet the requirements of the mentioned ED<br>Directives with respect to design, construction and version distributed by us. Th<br>declaration becomes invalid with any modification on the products not authorized by us.         Designation:       AC Servo Drive         Type:       LXM23xx         Applied<br>national standards<br>agecifications,<br>especially:       UL 508C         Company stamp:       Libertific Bacht Bacht B                                                                                    |                                                                   | Schneider<br>Gelectric                                                                                                    |
|----------------------------------------------------------------------------------------------------|-------------------------------------------------------------------|----------------------------------------------------------------------------------------------------|
| EC DECLARATION OF CONFORMITY<br>YEAR 2010         according to EC Directive on Machinery 98/37/EC<br>According to EC Directive EMC 2004/108/EC         We declare that the products listed below meet the requirements of the mentioned ED<br>Directives with respect to design, construction and version distributed by us. The<br>declaration becomes invalid with any modification on the products not authorized by us.         Designation:       AC Servo Drive         Type:       LXM23xx         Applied<br>harmonized<br>standards,<br>especially:       EN61800-5-1:2007<br>EN61800-3:2004         Applied<br>national standards<br>and technical<br>specifications,<br>especially:       UL 508C         Company stamp:       Manuary 29, 2010         Mathematical Signature:       January 29, 2010         Mathematical Signature:       Datuary 29, 2010         Name/ Department:       Dr. Björn Hagemann / VP Offer Implementation                                                                                                    |                                                                   | SCHNEIDER ELECTRIC MOTION DEUTSCHLAND GmbH<br>Breslauer Str. 7 D-77933 Lahr                                                                                                    |
| □ according to EC Directive on Machinery 98/37/EC         □ according to EC Directive EMC 2004/108/EC         □ according to EC Directive Low Voltage 2006/95/EC         We declare that the products listed below meet the requirements of the mentioned E         Directives with respect to design, construction and version distributed by us. The declaration becomes invalid with any modification on the products not authorized by us.         Designation:       AC Servo Drive         Type:       LXM23xx         Applied harmonized standards, especially:       EN61800-5-1:2007 EN61800-3:2004         Applied national standards and technical specifications, especially:       UL 508C         Company stamp:       Extended Extended                                                                                                    |                                                                   | EC DECLARATION OF CONFORMITY<br>YEAR 2010                                                                                                    |
| We declare that the products listed below meet the requirements of the mentioned E         Directives with respect to design, construction and version distributed by us. The declaration becomes invalid with any modification on the products not authorized by us.         Designation:       AC Servo Drive         Type:       LXM23xx         Applied harmonized standards, especially:       EN61800-5-1:2007 EN61800-3:2004         Applied national standards and technical specifications, especially:       UL 508C         Company stamp:       Scheder Bectic Bottle Bottle                                                     |                                                                   | ☐ according to EC Directive on Machinery 98/37/EC<br>☑ according to EC Directive EMC 2004/108/EC<br>☑ according to EC Directive Low Voltage 2006/95/EC                                                         |
| Designation:       AC Servo Drive         Type:       LXM23xx         Applied harmonized standards, especially:       EN61800-5-1:2007 EN61800-3:2004         Applied national standards and technical specifications, especially:       UL 508C         Company stamp:       Schedier Bache Role Destacher Gobil Destacher Gobil Destache | We declare that the<br>Directives with res<br>declaration becomes | e products listed below meet the requirements of the mentioned EC<br>pect to design, construction and version distributed by us. This<br>s invalid with any modification on the products not authorized by us. |
| Type:       LXM23xx         Applied<br>harmonized<br>standards,<br>especially:       EN61800-5-1:2007<br>EN61800-3:2004         Applied<br>national standards<br>and technical<br>specifications,<br>especially:       UL 508C         Company stamp:       Schedier Bechie Rober Deutschland GmbH<br>Postker 11 80 : D-77901 Labr<br>Breakuer St. 7 : D-77933 Labr         Date/ Signature:       January 29, 2010         Name/ Department:       Dr. Björn Hagemann / VP Offer Implementation                                                                                                    | Designation:                                                      | AC Servo Drive                                                                                                    |
| Applied<br>harmonized<br>standards,<br>especially:       EN61800-5-1:2007<br>EN61800-3:2004         Applied<br>national standards<br>and technical<br>specifications,<br>especially:       UL 508C         Company stamp:       Schneider Bootic Molan Deutschland Genbil<br>Poetlech 11 80 - D-77901 Labr<br>Breaker St. 7 - D-77933 Labr         Date/ Signature:       January 29, 2010         Name/ Department:       Dr. Björn Hagemann / VP Offer Implementation                                                                                                    | Туре:                                                             | LXM23xx                                                                                                    |
| Applied       UL 508C         national standards       and technical         specifications,       specifications         especially:       Schoolder Boothe Bolien Deutschland Gothi         Company stamp:       Schoolder Boothe Bolien Deutschland Gothi         Postlech 11 80 - D-77901 Labr       Boother Str. 7 - D-77903 Labr         Date/ Signature:       January 29, 2010         Name/ Department:       Dr. Björn Hagemann / VP Offer Implementation                                                                                                    | Applied<br>harmonized<br>standards,<br>especially:                | EN61800-5-1:2007<br>EN61800-3:2004                                                                                                    |
| Schueider Boche Roter Deutschland GmbH         Postlach 11 80 - D-77901 Lair         Date/ Signature:       January 29, 2010         Name/ Department:       Dr. Björn Hagemann / VP Offer Implementation                                                                                                    | Applied<br>national standards<br>and technical<br>specifications, | UL 508C                                                                                                    |
| Date/ Signature: January 29, 2010                                                                                                    | especially.                                                       |                                                                                                    |
| Name/ Department: Dr. Björn Hagemann / VP Offer Implementation                                                                                                    | Company stamp:                                                    | Schweider Blechte Molian Deutschland GmbH<br>Postlach 11 80 • D-77901 Lahr<br>Bresinuer Sir. 7 • D-77933 Lahr                                                                                                  |
|                                                                                                    | Company stamp:<br>Date/ Signature:                                | Schneider Bachte Rollen Deutschland GmbH<br>Postlach 11 80 • D-77901 Lahr<br>Bresinser St. 7 • D-77933 Lahr<br>January 29, 2010                                                                                |

The following declaration of conformity is applicable if the product is used under the specified conditions and with the cables listed in the Ac-cessories chapter.

|                                                                                  | Schneider Electric<br>SCHNEIDER ELECTRIC MOTION DEUTSCHLAND GmbH<br>Breslauer Str. 7 D-77933 Lahr                                                                                                    |
|----------------------------------------------------------------------------------|----------------------------------------------------------------------------------------------------|
|                                                                                  | EC DECLARATION OF CONFORMITY<br>YEAR 2010                                                                                                    |
|                                                                                  | □ according to EC Directive on Machinery 98/37/EC<br>□ according to EC Directive EMC 2004/108/EC<br>⊠ according to EC Directive Low Voltage 2006/95/EC                                                          |
| We declare that the<br>Directives with res<br>declaration become                 | e products listed below meet the requirements of the mentioned EC<br>spect to design, construction and version distributed by us. This<br>s invalid with any modification on the products not authorized by us. |
| Designation:                                                                     | AC Servo Motor                                                                                                    |
| Туре:                                                                            | BCHxx                                                                                                    |
| Applied<br>harmonized<br>standards,<br>especially:                               | EN61800-5-1:2007<br>EN60034-1:2004-06<br>EN60034-5:2001-02;<br>EN60034-5/A1:2007-01                                                                                                    |
| Applied<br>national standards<br>and technical<br>specifications,<br>especially: | UL 1004                                                                                                    |
| Company stamp:                                                                   | Schneider Electric Molion Deulschland GmbH<br>Postlach 11 80 - D-77901 Lahr<br>Breakuer Sk. 7 - D-77933 Lahr                                                                                                    |
| Date/ Signature:                                                                 | January 29, 2010 - 7/200                                                                                                    |
| Name/ Department:                                                                | Dr. Björn Hagemann / VP Offer Implementation                                                                                                    |

# Engineering

# 4

# At a Glance

| Presentation | This chapter contains information on the application c design phase. | of the product that is vital in the |
|--------------|----------------------------------------------------------------------|-------------------------------------|
| What's in    | This chapter contains the following topics:                          |                                     |
| thisChapter? | Subject                                                              | Page                                |
|              | Electromagnetic compatibility, EMC                                   | 46                                  |
|              | Residual current device                                              | 49                                  |
|              | Operation in an IT mains                                             | 50                                  |
|              | Rating the braking resistor                                          | 51                                  |
|              | Logic type                                                           | 59                                  |
|              | Monitoring functions                                                 | 60                                  |
|              | Configurable inputs and outputs                                      | 61                                  |

# 4.1 Electromagnetic compatibility, EMC

# 

# SIGNAL AND DEVICE INTERFERENCE

Signal interference can cause unexpected responses of device.

- Install the wiring in accordance with the EMC requirements.
- Verify compliance with the EMC requirements.

Failure to follow these instructions can result in death, serious injury or equipment damage.

Limit values This product meets the EMC requirements according to the standard IEC61800-3, if the measures described in this manual are implemented during installation.

If the selected composition is not designed for category C1, note the following:

# 

# HIGH-FREQUENCY INTERFERENCE

In a residential environment this product may cause high-frequency interference that may require interference suppression.

Failure to follow these instructions can result in death or serious injury.

An EMC-compliant design is required to meet the specified limit values. Note the following requirements:

| Control cabinet |                                                                                                    |                                                   |
|-----------------|----------------------------------------------------------------------------------------------------|---------------------------------------------------|
| design          | EMC measures                                                                                                    | Objective                                         |
|                 | Use galvanised or chrome-plated mounting plates,<br>make large contact surface connections for metal<br>parts, remove paint from contact surfaces                                       | Good conductivity due to two-dimensional contacts |
|                 | Ground the control cabinet, door and mounting plate<br>with ground straps or ground wires with a cross<br>section greater than 10mm <sup>2</sup> (AWG6).                                | Reduces emissions.                                |
|                 | Fit switching devices such as contactors, relays or<br>solenoid valves with interference suppression<br>assemblies or arc suppressors (for example, diodes,<br>varistors, RC circuits). | Reduces mutual<br>interference                    |
|                 | Install power and control components separately.                                                                                                    | Reduces mutual<br>interference                    |

| Additional<br>measures for<br>EMC improvement | fied limit values. Depending<br>he following measures: |               |  |
|-----------------------------------------------|--------------------------------------------------------|---------------|--|
|                                               | EMC measures                                           | Objective     |  |
|                                               | Upstream mains reactors                                | Reduces mains |  |

| Upstream mains reactors                                                                                        | Reduces mains<br>harmonics, prolongs<br>product service life. |
|----------------------------------------------------------------------------------------------------|---------------------------------------------------------------|
| Upstream external mains filters                                                                                | Improves the EMC limit values.                                |
| Particularly EMC-compliant design, e.g. in a closed control cabinet with 15dB damping of radiated interference | Improves the EMC limit values.                                |

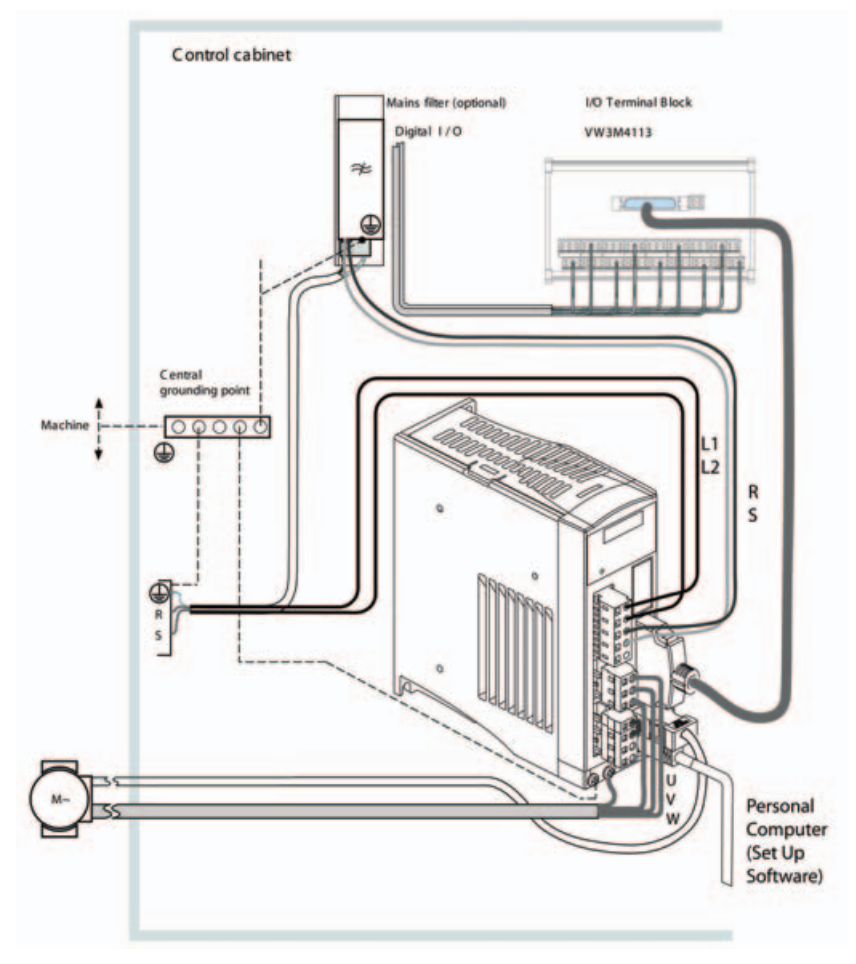

Figure 4.1 EMC measures

# 4.2 Residual current device

# 

# THIS PRODUCT MAY CAUSE DIRECT CURRENT IN THE PROTECTIVE GROUND CONDUCTOR

If a residual current device (RCD) is used, conditions must be observed.

Failure to follow these instructions can result in death or serious injury.

Conditions for use of residualcurrent device Where the installation regulations require upstream protection against direct or indirect contact by means of a residual current device (RCD) or a residual current monitor (RCM), a residual current device of "type A" can be used for a singlephase drive with connection between N and L. In other cases, a "type B" RCD must be used.

Note the following:

- Filtering of high-frequency currents.
- Delayed triggering to avoid triggering as a result of capacitance which may be present when the unit is switched on. 30 mA residual current devices rarely have a delay. Use residual current devices which are not sensitive to unintentional triggering, for example residual current devices with increased immunity.

Use residual current devices that meet the following conditions:

- For single-phase devices, type A: Residual current devices of series s.i (superimmunized, Schneider Electric).
- For three-phase devices, type B: sensitive to all current types with approval for frequency inverters

When using residual current devices, consider the leakage currents of connected consumers.

# 4.3 Operation in an IT mains

The device is intended for operation in a TT/TN mains. The device is not suitable for operation in an IT mains.

A transformer grounded at the output turns a TT/TN mains into an IT mains. The device may be connected to this mains.

# 4.4 Rating the braking resistor

# 

# MOTOR WITHOUT BRAKING EFFECT

An insufficient braking resistor causes overvoltage on the DC bus and switches off the power stage. The motor is no longer actively decelerated.

- Verify that the braking resistor has a sufficient rating.
- Check the parameter settings for the braking resistor.
- Check the l<sup>2</sup>t value under the most critical condition by performing a test run. The device switches off at an l<sup>2</sup>t value of 100%.
- When performing the calculation and the test run, take into account the fact that the DC bus capacitors can absorb less braking energy at higher mains voltages.

Failure to follow these instructions can result in death, serious injury or equipment damage.

# WARNNG HOT SURFACES The braking resistor may heat up to over 250 C (480 F) during operation. Avoid contact with the hot braking resistor. Do not allow flammable or heat-sensitive parts in the immediate vicinity of the braking resistor. Provide for good heat dissipation. Check the temperature of the braking resistor under the most critical condition by performing a test run. Failure to follow these instructions can result in death, serious injury or equipment damage.

Braking resistors are required for dynamic applications. During deceleration, the kinetic energy is transformed into electrical energy in the motor. The electrical energy increases the DC bus voltage. The braking resistor is activated when the defined threshold value is exceeded. The braking resistor transforms electrical energy into heat. If highly dynamic deceleration is required, the braking resistor must be well adapted to the system.

# Built-in Regenerative Resistor

When the output torque of servo motor in reverse direction of motor rotation speed, it indicates that there is a regenerative power returned from the load to the servo drive. This power will be transmitted into the capacitance of DC Bus and result in rising voltage. When the voltage has risen to some high voltage, the servo system need to dissipate the extra energy by using a regenerative resistor. Lexium23 Plus series servo drives provide a built-in regenerative resistor and the users also can connect to external regenerative resistor if more regenerative capacity is needed. The following table shows the specifications of the servo drive's built-in regenerative resistor and the amount of regenerative power (average value) that it can process.

| Built-in Regenerative Resistor Specifications |                                          |                                         |                                                                                              |                                       |  |  |  |  |
|-----------------------------------------------|------------------------------------------|-----------------------------------------|----------------------------------------------------------------------------------------------|---------------------------------------|--|--|--|--|
| Servo<br>Drive (kW)                           | Resistance (Ohm)<br>(parameter<br>P1-52) | Capacity (Watt)<br>(parameter<br>P1-53) | Regenerative Power<br>processed by built-in<br>regenerative resistor<br>(Watt) <sup>*1</sup> | Min. Allowable<br>Resistance<br>(Ohm) |  |  |  |  |
| 0.1                                           | 100                                      | 60                                      | 30                                                                                           | 60                                    |  |  |  |  |
| 0.2                                           | 100                                      | 60                                      | 30                                                                                           | 60                                    |  |  |  |  |
| 0.4                                           | 100                                      | 60                                      | 30                                                                                           | 60                                    |  |  |  |  |
| 0.75                                          | 40                                       | 60                                      | 30                                                                                           | 30                                    |  |  |  |  |
| 1                                             | 40                                       | 60                                      | 30                                                                                           | 30                                    |  |  |  |  |
| 1.5                                           | 40                                       | 60                                      | 30                                                                                           | 30                                    |  |  |  |  |
| 2                                             | 40                                       | 60                                      | 30                                                                                           | 15                                    |  |  |  |  |
| 3                                             | 40                                       | 60                                      | 30                                                                                           | 15                                    |  |  |  |  |
| 4.5                                           | 20                                       | 100                                     | 50                                                                                           | 10                                    |  |  |  |  |
| 5.5                                           | -                                        | -                                       | -                                                                                            | 8                                     |  |  |  |  |
| 7.5                                           | -                                        | -                                       | -                                                                                            | 6                                     |  |  |  |  |

When the regenerative power exceeds the processing capacity of the servo drive, install an external regenerative resistor. Please pay close attention on the following notes when using a regenerative resistor.

|                          | <ol> <li>Make sure that the settings of resistance (parameter P1-52) and capacity<br/>(parameter P1-53) is set correctly.</li> </ol>                                                                                                    |
|--------------------------|----------------------------------------------------------------------------------------------------|
|                          | 2. When the users want to install an external regenerative resistor, ensure that its resistance value is the same as the resistance of built-in regenerative resistor. If combining multiple small-capacity regenerative resistors in parallel to increase the regenerative resistor capacity, make sure that the resistance value of the regenerative resistor should comply with the specifications listed in the above table.                                                                                                    |
|                          | 3. In general, when the amount of regenerative power (average value) that can be processed is used at or below the rated load ratio, the resistance temperature will increase to 120 C or higher (on condition that when the regeneration continuously occurred). For safety reasons, forced air cooling is good way that can be used to reduce the temperature of the regenerative resistors. We also recommend the users to use the regenerative resistors with thermal switches. As for the load characteristics of the regenerative resistors, please check with the manufacturer. |
| External                 | When using external regenerative resistor, connect it to PA/+ and PBe, and make sure                                                                                                    |
| Regenerative<br>Resistor | the circuit between PA/+ and PBi is open. We recommend the users should use the<br>external regenerative resistor that the resistance value following the above table<br>(Built-in Regenerative Resistor Specifications). We ignore the dissipative power of<br>IGBT (Insulated Gate Bipolar Transistor) in order to let the users easily calculate the<br>capacity of regenerative resistor. In the following sections, we will describe<br>Regenerative Power Calculation Method and Simple Calculation Method for                                                                   |

calculating the regenerative power capacity of external regenerative resistors.

# Sizing the braking (1) Wit resistor When

(1) Without Load

When there is no external load torque, if the servo motor repeats operation, the returned regenerative power generated when braking will transmitted into the capacitance of DC bus. After the capacitance voltage exceeds some high value, regenerative resistor can dissipate the remained regenerative power. Use the table and procedure described below to calculate the regenerative power.

| Servo Drive (kW) |      | Servo Motor | Rotor<br>Inertia<br>J (kg.cm <sup>2</sup> ) | Regenerative<br>power from<br>empty load<br>3000rpm to stop<br>Eo (joule) | Max.<br>regenerative<br>power of<br>capacitance E<br>c (joule) |
|------------------|------|-------------|---------------------------------------------|---------------------------------------------------------------------------|----------------------------------------------------------------|
|                  | 0.1  | BCH04010    | 0.037                                       | 0.15                                                                      | 3                                                              |
|                  | 0.2  | BCH06010    | 0.177                                       | 0.87                                                                      | 4                                                              |
|                  | 0.4  | BCH06020    | 0.277                                       | 1.37                                                                      | Q                                                              |
| Low<br>Inertia   | 0.4  | BCH08010    | 0.68                                        | 3.36                                                                      | 0                                                              |
|                  | 0.75 | BCH08020    | 1.13                                        | 5.59                                                                      | 14                                                             |
|                  | 1.0  | BCH10010    | 2.65                                        | 13.1                                                                      | 18                                                             |
|                  | 2.0  | BCH10020    | 4.45                                        | 22.0                                                                      | 21                                                             |
|                  | 0.4  | BCH1301N    | 8.17                                        | 40.40                                                                     | 8                                                              |
|                  | 1.0  | BCH1302N    | 8.41                                        | 41.59                                                                     | 18                                                             |
| Medium           | 1.5  | BCH1303N    | 11.18                                       | 55.28                                                                     | 18                                                             |
| Inertia          | 20   | BCH1304N    | 14.59                                       | 72.15                                                                     | 01                                                             |
|                  | 2.0  | BCH1801N    | 34.68                                       | 171.50                                                                    | 21                                                             |
|                  | 3.0  | BCH1802N    | 54.95                                       | 217.73                                                                    | 28                                                             |
|                  | 0.4  | BCH1301M    | 8.17                                        | 40.40                                                                     | 8                                                              |
| High             | 0.75 | BCH1302M    | 8.41                                        | 41.59                                                                     | 14                                                             |
| Inertia          | 1.0  | BCH1303M    | 11.18                                       | 55.29                                                                     | 18                                                             |
|                  | 3.0  | BCH1802M    | 54.95                                       | 217.73                                                                    | 28                                                             |

 $Eo = J \times wr^2/182$  (joule), Wr : rpm

If the load inertia is N x motor inertia, the regenerative power will be (N+1) x E0 when servo motor brakes from 3000 rpm to 0. Then, the regenerative resistor can dissipate: (N+1) x E0 - Ec (joule). If the time of repeat operation cycle is T sec, then the regenerative power =  $2 \times ((N+1) \times E0 - Ec) / T$ . The calculating procedure is as follows:

| Step | Procedure                                                | Equation and Setting Method                                 |
|------|----------------------------------------------------------|-------------------------------------------------------------|
| 1    | Set the capacity of regenerative resistor to the maximum | Change the value of P1-53 to maximum                        |
| 2    | Set the operation cycle T                                | Input by the users                                          |
| 3    | Set motor speed Wr                                       | Input by the users or read via PO-02 Drive<br>State Display |
| 4    | Set load/motor inertia ratio N                           | Input by the users or read via PO-O2 Drive<br>State Display |
| 5    | Calculate the max. regenerative power Eo                 | Eo = Jxwr <sup>2</sup> /182                                 |
| 6    | Set the regenerative power<br>Ec that can be absorbed    | Refer to the table above                                    |
| 7    | Calculate the required regenerative power capacity       | 2 x (N+1) x Eo-Ec) / T                                      |

For example: If we use 400W servo drive, the time of repeat operation cycle is T = 0.4 sec, max. motor speed is 3000 rpm, the load inertia = 7 x motor inertia, then the necessary the power of regenerative resistor = 2 x ((7+1) x 1.68 - 8) / 0.4 = 27.2W. If the calculation result is smaller than regenerative power, we recommend the users to use the builtin 60W regenerative resistor. Usually the built-in regenerative resistor provided by Lexium23 Plus series servo drives can meet the requirement of general application when the external load inertia is not excessive.

The users can see when the capacity of regenerative resistor is too small, the accumulated power will be larger and the temperature will also increase. The fault, AL005 may occur if the temperature is over high. The following figure shows the actual operation of regenerative resistor.

# (2) With Load

When there is an external load torque, servo motor is in reverse rotation when external load greater than motor torque. Servo motor is usually in forward rotation and the motor torque output direction is the same as the rotation direction. However, there is still some special condition. If the motor output torque is in the reverse direction of rotation, the servo motor is also in the reverse direction of rotation. The setternal power is input into the servo drive through servo motor. The Figure below is an example. The users can see the motor is in forward rotation at constant speed when a sudden external load torque change and great power is transmitted to regenerative resistor rapidly.

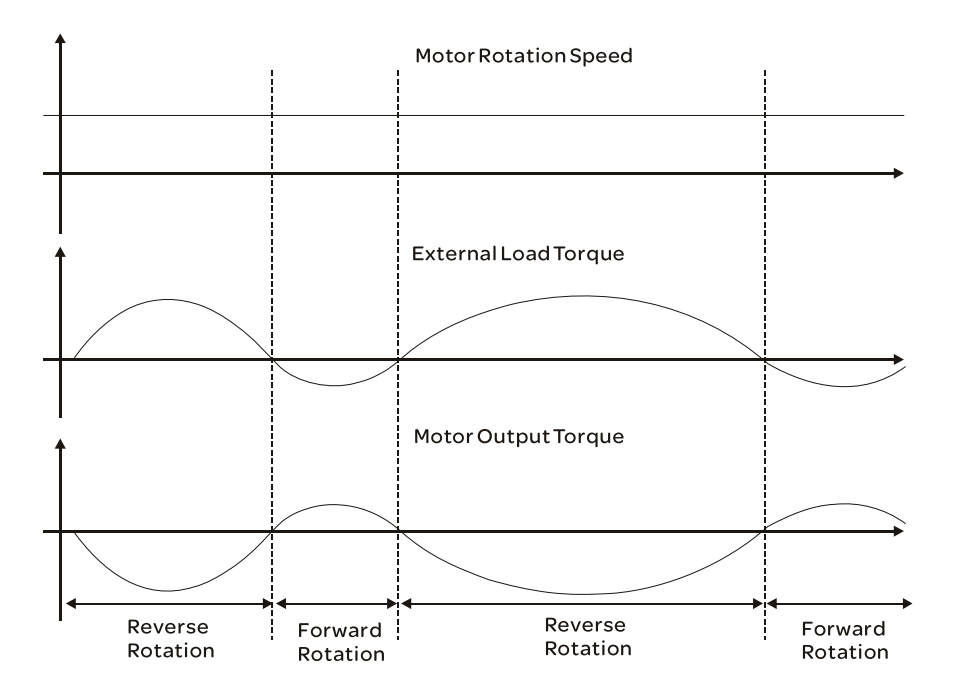

External load torque in reverse direction: TL x Wr TL : External load torque For the safety, we strongly recommend the users should select the proper resistance value according to the load.

# For example:

When external load torque is a +70% rated torque and rotation speed reaches 3000 rpm, if using 400W servo drive (rated torque: 1.27 Nm), then the users need to connect a external regenerative resistor which power is  $2 \times (0.7 \times 1.27) \times (3000 \times 2 \times \pi / 60) = 560W$ ,  $40\Omega$ .

# • Simple Calculation Method

The users can select the adequate regenerative resistors according to the allowable frequency required by actual operation and the allowable frequency when the servo motor runs without load. The allowable frequency when the servo motor run without load is the maximum frequency that can be operated during continuous operation when servo motor accelerate from 0 rpm to rated speed and decelerate from rated speed down to 0 rpm. The allowable frequencies when the servo motor run without load are summarized in the following table.

| Allowable frequency when the servo motor run without load (times/min) and uses built-in regenerative resistor               |                                                                                                    |     |    |     |    |              |              |       |  |
|----------------------------------------------------------------------------------------------------|----------------------------------------------------------------------------------------------------|-----|----|-----|----|--------------|--------------|-------|--|
| Motor Capacity         600W         750W         900W         1.0KW         1.5KW         2.0KW         2.0KW         3.0KW |                                                                                                    |     |    |     |    |              |              | 3.0KW |  |
| Servo Motor                                                                                                    | Servo Motor         06         07         09         10         15         20         20         30 |     |    |     |    |              |              | 30    |  |
| BCHO                                                                                                    | -                                                                                                   | 312 | -  | 137 | -  | 83 (F100) -  |              |       |  |
| BCHN                                                                                                    | -                                                                                                   | -   | -  | 42  | 32 | 24<br>(F130) | 10<br>(F180) | 11    |  |
| BCHM                                                                                                    | 42                                                                                                  | -   | 31 | -   | -  | -            | -            | -     |  |

When the servo motor runs with load, the allowable frequency will change according to the changes of the load inertia and rotation speed. Use the following equation to calculate the allowable frequency.

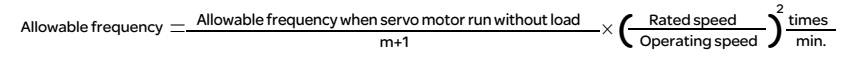

m = load/motor inertia ratio

The users can select the adequate external regenerative resistors according to the allowable frequency by referring to the table below:

| Allowable frequency when the servo motor run without load(times/min) and uses external regenerative resistor |                  |               |               |      |       |       |  |
|----------------------------------------------------------------------------------------------------|------------------|---------------|---------------|------|-------|-------|--|
| Motor Capacity                                                                                               | or Capacity BCHO |               |               |      |       |       |  |
| Recommended<br>Regenerative Resistor<br>Specifications                                                       | 200W             | 400W<br>(F60) | 400W<br>(F80) | 750W | 1.0KW | 2.0KW |  |
|                                                                                                    | 02               | 04            | 04            | 07   | 10    | 20    |  |
| 400W 80Ω                                                                                                    | 13710            | 8761          | 3569          | -    | -     | -     |  |
| 400₩ 40Ω                                                                                                    | -                | -             | -             | 2147 | -     | -     |  |
| 500W 40Ω                                                                                                    | -                | -             | -             | -    | 1145  | -     |  |
| 1KW 16Ω                                                                                                    | -                | -             | -             | -    | -     | 1363  |  |

| external regenerative resistor       |       |     |       |       |       |       |
|--------------------------------------|-------|-----|-------|-------|-------|-------|
| Motor Capacity                       |       |     | BC    | 1N    |       |       |
| Recommended<br>Regenerative Resistor | 0.5KW | 1KW | 1.5Kw | 2.0KW | 2.0KW | 3.0KW |
| Specifications                       | 04    | 10  | 15    | 20    | 20    | 30    |
| 400W 80Ω                             | 291   | -   | -     | -     | -     | -     |
| 400W 40Ω                             | -     | 289 | 217   | -     | -     | -     |
| 1ΚW 16Ω                              | -     | -   | -     | 416   | 175   | -     |
| 1.5KW 16Ω                            | -     | -   | -     | -     | -     | 166   |

Allowable frequency when the convergence we take without load (times (min) and uses

| Allowable frequency when the servo motor run without load(times/min) and uses |
|-------------------------------------------------------------------------------|
| external regenerative resistor                                                |

| Motor Capacity                          | BCHM  |       |       |                 |  |  |  |
|-----------------------------------------|-------|-------|-------|-----------------|--|--|--|
| Recommended                             | 400KW | 750KW | 1.0KW | 3.0KW<br>(F180) |  |  |  |
| Regenerative Resistor<br>Specifications | 03    | 07    | 10    | 30              |  |  |  |
| 400W 80Ω                                | 297   | -     | -     | -               |  |  |  |
| 400W 40Ω                                | -     | 289   | -     | -               |  |  |  |
| 1KW 40Ω                                 | -     | -     | 543   | -               |  |  |  |
| 1.5KW 16Ω                               | -     | -     | -     | 166             |  |  |  |

When the regenerative resistor capacity is not enough, the users can connect to multiple the same capacity regenerative resistors in parallel to increase it.

**NOTE:** Regarding the selection of regenerative resistor, please refer to the table of regenerative resistor specifications described in section 4.5.

# 4.5 Logic type

# 

# UNINTENDED OPERATION

If source is used, a ground fault of a signal is detected as an On state.

• Use great care in wiring to exclude the possibility of ground faults.

Failure to follow these instructions can result in death, serious injury or equipment damage.

The digital inputs and outputs of this product can be wired for sink or source. for further information please refer to section 5.2.8.4 Wiring Diagrams of I/O Signals (CN1).

Signal inputs are protected against reverse polarity, outputs are shortcircuit protected. The inputs and outputs are galvanically isolated.

# 4.6 Monitoring functions

The monitoring functions in the product can help to guard the system and reduce the risks involved in a system misoperation. These monitoring functions may not be used to protect persons.

| Monitoring                   | Task                                                                                                    |
|------------------------------|----------------------------------------------------------------------------------------------------|
| Data link                    | Error response if the link becomes inoperative                                                                          |
| Limit switch signals         | Monitors for permissible range of travel                                                                                |
| Following error              | Monitors for difference between actual motor position and reference position                                            |
| Motor overload               | Monitors for excessively high current in the motor phases                                                               |
| Overvoltage and undervoltage | Monitors for overvoltage and undervoltage of the supply voltage                                                         |
| Overtemperature              | Monitors the device for overtemperature                                                                                 |
| l <sup>2</sup> t limitation  | Power limitation in the case of overloads for the motor, the output current, the output power and the braking resistor. |

The following monitoring functions are available:

For a description of the monitoring functions, see chapter 8.2.1 "Monitor Variables".

# 4.7 Configurable inputs and outputs

# 

# LOSS OF CONTROL

The use of limit switches can provide some protection against hazards (for example, collision with mechanical stop caused by incorrect reference values).

- If possible, use the limit switches.
- Verify correct connection of the limit switches.
- Verify the correct installation of the limit switches. The limit switches must be mounted in a position far enough away from the mechanical stop to allow for an adequate stopping distance.
- Before you can use the limit switches, you must enable them.

# Failure to follow these instructions can result in death, serious injury or equipment damage.

This product has digital inputs and outputs that can be configured. The inputs and outputs have a defined standard assignment depending on the operating mode. This assignment can be adapted to the requirements of the customer's installation. See chapter 5.2.8 "Configuration of the digital signal inputs and signal outputs" for additional information.

# Installation

# 5

# At a Glance Presentation An engineering phase is mandatory prior to mechanical and electrical installation. See chapter4 "Engineering", for basic information. What's in this Chapter? This chapter contains the following topics: Topic Page Mechanical installation 65 Electrical installation 71 Standard Connection Example 107

# **WARNNG**

# LOSS OF CONTROL

- The designer of any control scheme must consider the potential failure modes of control paths and, for certain critical functions, provide a means to achieve a safe state during and after a path failure. Examples of critical control functions are EMERGENCY STOP, overtravel stop, power outage and restart.
- Separate or redundant control paths must be provided for critical functions.
- System control paths may include communication links. Consideration must be given to the implication of unanticipated transmission delays or failures of the link.
- Observe the accident prevention regulations and local safety guidelines. <sup>1)</sup>
- Each implementation of the product must be individually and thoroughly tested for proper operation before being placed into service.

Failure to follow these instructions can result in death or serious injury.

1) For USA: Additional information, refer to NEMA ICS 1.1 (latest edition), Safety Guidelines for the Application, Installation, and Maintenance of Solid State Control and to NEMA ICS 7.1 (latest edition), Safety Standards for Construction and Guide for Selection, Installation for Construction and Operation of Adjustable-Speed Drive Systems.
# 5.1 Mechanical installation

# A DANGER

### ELECTRIC SHOCK CAUSED BY FOREIGN OBJECTS OR DAMAGE

Conductive foreign objects in the product or serious damage may cause parasitic voltage.

- Do not use damaged products.
- Keep foreign objects such as chips, screws or wire clippings from getting into the product.
- Do not use products that contain foreign objects.

Failure to follow these instructions will result in death or serious injury.

# 

### HOT SURFACES

The heat sink at the product may heat up to over 100 C (212 F) during operation.

- Avoid contact with the hot heat sink.
- Do not allow flammable or heat-sensitive parts in the immediate vicinity.
- Consider the measures for heat dissipation described.

Failure to follow these instructions can result in death or serious injury.

### 5.1.1 Installation Notes

Please pay close attention on the following installation notes:

- Do not bend or strain the connection cables between servo drive and motor.
- When mounting the servo drive, make sure to tighten all screws to secure the drive in place.
- If the servo motor shaft is coupled directly to a rotating device ensure that the alignment specifications of the servo motor, coupling, and device are followed. Failure to do so may cause unnecessary loads or premature failure to the servo motor.
- If the length of cable connected between servo drive and motor is more than 20m, please increase the wire gauge of the encoder cable and motor connection cable (connected to U, V, W terminals).
- Make sure to tighten the screws for securing motor.

### 5.1.2 Storage Conditions

The product should be kept in the shipping carton before installation. In order to retain the warranty coverage, the AC servo drive should be stored properly when it is not to be used for an extended period of time. Some storage suggestions are:

- Store in a clean and dry location free from direct sunlight.
- Store within an ambient temperature range of -20 C to +65 C (-4 F to 149 F).
- Store within a relative humidity range of 0% to 90% and non-condensing.
- Do not store in a place subjected to corrosive gases and liquids.
- Correctly packaged and placed on a solid surface.

### 5.1.3 Installation Conditions

### **Operating Temperature**

Lexium23 Plus Series Servo Drive : 0•C to 55•C (32•F to 131•F) BCH Series Servo Motor : 0•C to 40•C (32•F to 104•F) The ambient temperature of servo drive for long-term reliability should be under 45•C (113•F).

If the ambient temperature of servo drive is greater than 45•C (113•F), please install the drive in a wellventilated location and do not obstruct the airflow for the cooling fan.

### Caution

The servo drive and motor will generate heat. If they are installed in a control panel, please ensure sufficient space around the units for heat dissipation. Pay particular attention to vibration of the units and check if the vibration has impacted the electric devices in the control panel. Please observe the following

precautions when selecting a mounting location. Failure to observe the following precautions may void the warranty!

- Do not mount the servo drive or motor adjacent to heat-radiating elements or in direct sunlight.
- Do not mount the servo drive or motor in a location subjected to corrosive gases, liquids, or airborne dust or metallic particles.
- Do not mount the servo drive or motor in a location where temperatures and humidity will exceed specification.
- Do not mount the servo drive or motor in a location where vibration and shock will exceed specification.
- Do not mount the servo drive or motor in a location where it will be subjected to high levels of electromagnetic radiation.

### 5.1.4 Installation Procedure and Minimum Clearances

### Installation Procedure

Incorrect installation may result in a drive malfunction or premature failure of the drive and or motor. Please follow the guidelines in this manual when installing the servo drive and motor.

The Lexium23 Plus series servo drive should be mounted perpendicular to the wall or in the control panel. In order to ensure the drive is well ventilated, ensure that the all ventilation holes are not obstructed and sufficient free space is given to the servo drive. Do not install the drive in a horizontal position or malfunction and damage will occur.

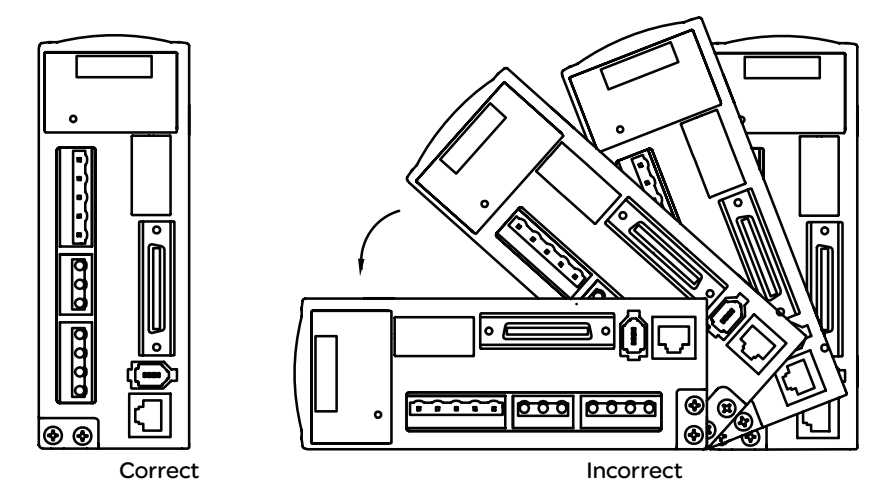

#### **Drive Mounting**

The Lexium23 Plus series Servo drives must be back mounted vertically on a dry and solid surface such as a NEMA enclosure. A minimum spacing of two inches must be maintained above and below the drive for ventilation and heat dissipation. Additional space may be necessary for wiring and cable connections. Also, as the drive conducts heat away via the mounting, the mounting plane or surface should not conduct heat into the drive from external sources.

### **Motor Mounting**

The BCH Servo motors should be mounted firmly to a dry and solid mounting surface to ensure maximum heat transfer for maximum power output and to provide a good ground.

For the dimensions and weights specifications of servo drive or motor, please refer to Chapter 3.3.1 and 3.3.2 "Specifications".

### Minimum Clearances

Install a fan to increase ventilation to avoid ambient temperatures that exceed the specification. When installing two or more drives adjacent to each other please follow the clearances as shown in the following diagram.

• Minimum Clearances

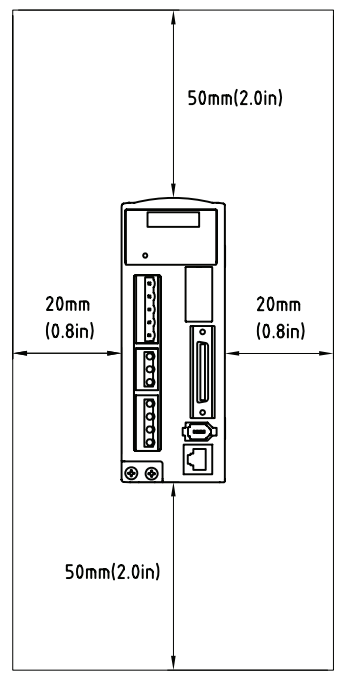

# NOTE:

1) The scale of the clearances does not match the dimensions as shown in the drawing above. In the event of any discrepancy between the clearances and the dimensions, the dimensions shall prevail.

### • Side by Side Installation

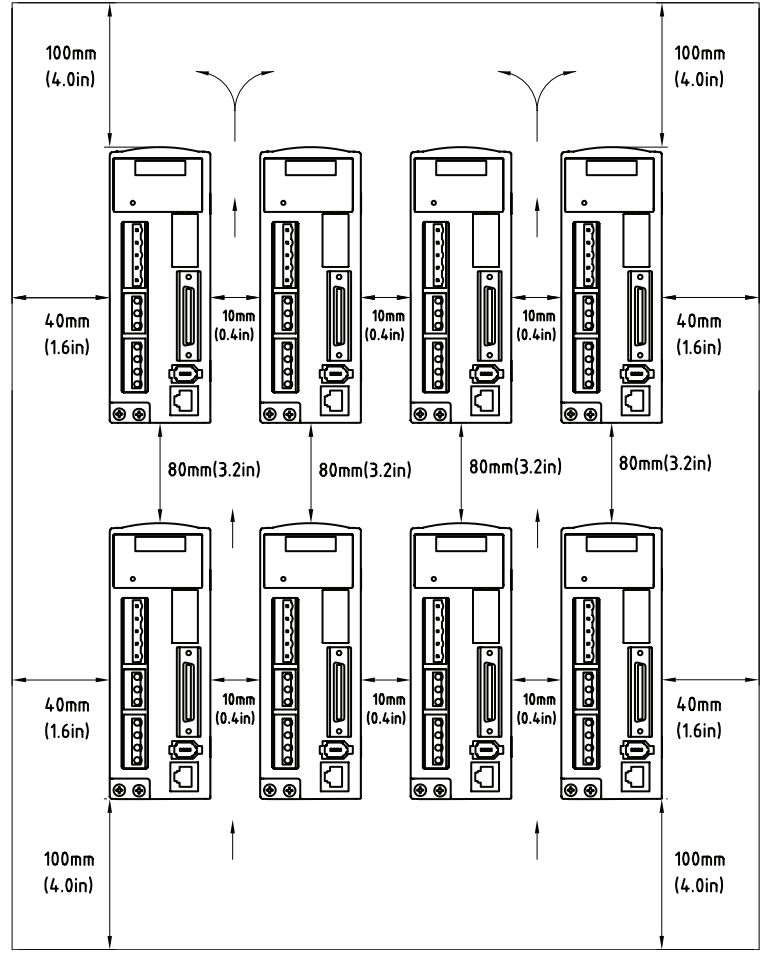

### NOTE:

1) The scale of the clearances does not match the dimensions as shown in the drawing above. In the event of any discrepancy between the clearances and the dimensions, the dimensions shall prevail.

# 5.2 Electrical installation

# 5.2.1 Connecting to Peripheral Devices

Figure 5.1 Configuration

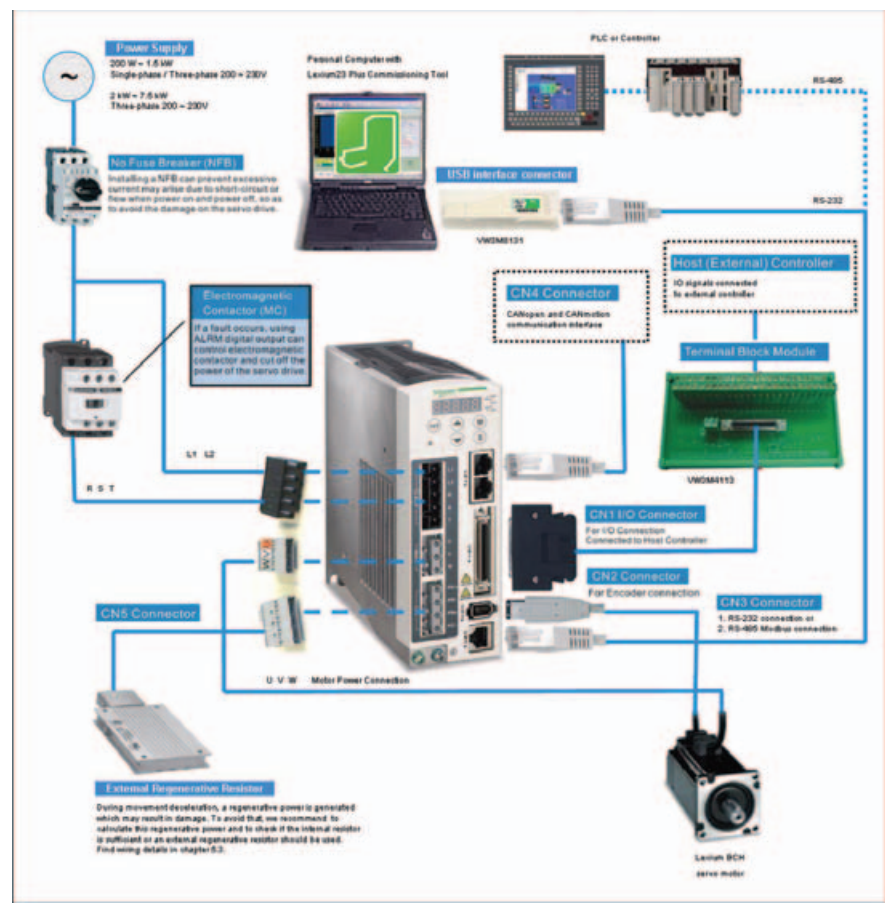

# 5.2.2 Servo Drive Connectors and Terminals

| Terminal<br>Identification | Terminal<br>Description                       |                                                                                                    | Notes                                                                                                    |                                                    |  |  |  |
|----------------------------|-----------------------------------------------|----------------------------------------------------------------------------------------------------|----------------------------------------------------------------------------------------------------|----------------------------------------------------|--|--|--|
| L1, L2                     | Control circuit<br>terminal                   | Used to connect single-phase AC control circuit power depending on connecting servo drive model.              |                                                                                                    |                                                    |  |  |  |
| R, S, T                    | Main circuit<br>terminal                      | Used to connect th<br>connecting servo d                                                                      | Used to connect three-phase AC main circuit power depending or connecting servo drive model.                                                                                                    |                                                    |  |  |  |
|                            |                                               | Used to connect se                                                                                            | rvo motor                                                                                                    |                                                    |  |  |  |
|                            |                                               | Terminal Symbol                                                                                               | Wire Color                                                                                                    | Description                                        |  |  |  |
|                            |                                               | U                                                                                                    | Red                                                                                                    | Connecting to                                      |  |  |  |
| U, V, W                    | Servo motor                                   | V                                                                                                    | White                                                                                                    | threephase motor main                              |  |  |  |
| FG ( 🔔 )                   | output                                        | W                                                                                                    | Black                                                                                                    | circuit cable.                                     |  |  |  |
|                            |                                               |                                                                                                    |                                                                                                    | Connecting to ground                               |  |  |  |
|                            |                                               | FG (                                                                                                    | Green                                                                                                    | terminal (()) of the                               |  |  |  |
|                            |                                               |                                                                                                    |                                                                                                    | servo drive.                                       |  |  |  |
|                            |                                               | Internal resistor                                                                                             | Ensure the circuit is clo<br>and the circuit is open l                                                                                                    | sed between PA/+ and PBi,<br>between PA/+ and PBe. |  |  |  |
|                            | Pagaparativa                                  | External resistor                                                                                             | Connect regenerative resistor to PA/+ and PBe,<br>and ensure an open circuit between PA/+ and PBi.                                                                                                    |                                                    |  |  |  |
| PA/+, PBi, PBe,<br>PC/-    | resistor terminal or<br>braking unit          | External braking<br>unit                                                                                      | External braking<br>unit<br>Connect braking unit to PA/+ and PC/-, and<br>ensure an open circuit between PA/+ and PBi,<br>and PA/+ and PBe.<br>(N terminal is built in L1, L2, PC/-, and R, S, T.)<br>PA/+: Connecting to (+) terminal of V_BUS voltage.<br>PC/-: Connecting to (-) terminal of V_BUS voltage. |                                                    |  |  |  |
| two places                 | Ground terminal                               | Used to connect gr                                                                                            | ounding wire of power                                                                                                    | supply and servo motor.                            |  |  |  |
| CN1                        | I/O connector<br>(Optional Part)              | Used to connect ex<br>for details.                                                                            | ternal controllers. Plea                                                                                                    | ase refer to chapter 5.2.8                         |  |  |  |
|                            |                                               | Used to connect encoder of servo motor. Please refer to chapter 5.2.9 for details.                            |                                                                                                    |                                                    |  |  |  |
|                            |                                               | Terminal Symbol                                                                                               | Wire Color                                                                                                    | Pin No.                                            |  |  |  |
|                            | Encoder                                       | T+                                                                                                    | Blue                                                                                                    | 5                                                  |  |  |  |
| CN2                        | connector<br>(Optional Part)                  | T-                                                                                                    | Blue/Black                                                                                                    | 6                                                  |  |  |  |
|                            |                                               | n.c.                                                                                                    | -                                                                                                    | 3                                                  |  |  |  |
|                            |                                               | +5V                                                                                                    | Red & Red/White                                                                                                    | 1                                                  |  |  |  |
|                            |                                               | GND                                                                                                    | Black & Black/White                                                                                                    | 2,4                                                |  |  |  |
| CN3                        | Communication<br>connector<br>(Optional Part) | Used for RS-485 or RS-232 communication connection.<br>Please refer to chapter 9 "Communication" for details. |                                                                                                    |                                                    |  |  |  |
| CN4                        | Communication connector                       | Used to connect fie<br>Please refer to chap                                                                   | eld bus interface CANo<br>pter 5.2.11 for details.                                                                                                    | pen and CANmotion.                                 |  |  |  |

Wiring NotesPlease observe the following wiring notes while performing wiring and touching any<br/>electrical connections on the servo drive or servo motor.

- 1. Ensure to check if the power supply and wiring of the "power" terminals (R, S, T, L1, L2, U, V, W) is correct.
- 2. Please use shielded twisted-pair cables for wiring to prevent voltage coupling and eliminate electrical noise and interference.
- 3. As a residual hazardous voltage may remain inside the drive, please do not immediately touch any of the "power" terminals (R, S, T, L1, L2, U, V, & W) and/or the cables connected to them after the power has been turned off and the charge LED is lit. (Please refer to the Safety Precautions chapter 2 "Before you begin - safety information").
- 4. The cables connected to R, S, T and U, V, W terminals should be placed in separate conduits from the encoder or other signal cables. Separate them by at least 30cm (11.8 inches).
- 5. If the encoder cable (CN2) is too short, please use a twisted-shield signal wire with grounding conductor. The wire length should be 20m (65.62ft.) or less. For lengths greater than 20m (65.62ft.), the wire gauge should be doubled in order to lessen any signal attenuation.
- 6. As for motor cable selection, please use the 600V PTFE wire and the wire length should be less than 98.4ft. (30m). If the wiring distance is longer than 30m (98.4ft.), please choose the adequate wire size according to the voltage.
- 7. The shield of shielded twisted-pair cables should be connected to the SHIELD end

(terminal marked  $( \bot )$  ) of the servo drive.

8. For the connectors and cables specifications.

### 5.2.3 Wiring Methods

For servo drives from 200W to 1.5kW the input power can be either single or threephase. However, single -phase connections are for servo drives 1.5kW and below only. In the wiring diagram figures 5.2 & 5.3:

Power ON : contact "a" (normally open)

Power OFF /ALRM\_RY : contact "b" (normally closed)

MC : coil of electromagnetic contactor, self-holding power, contact of main circuit power

Figure 5.2 Single-Phase Power Supply Connection (for 1.5kW and below models)

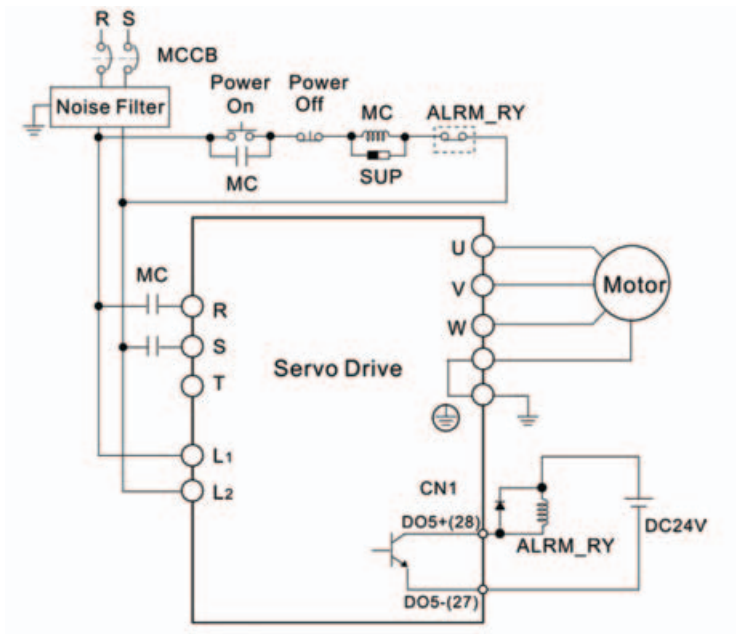

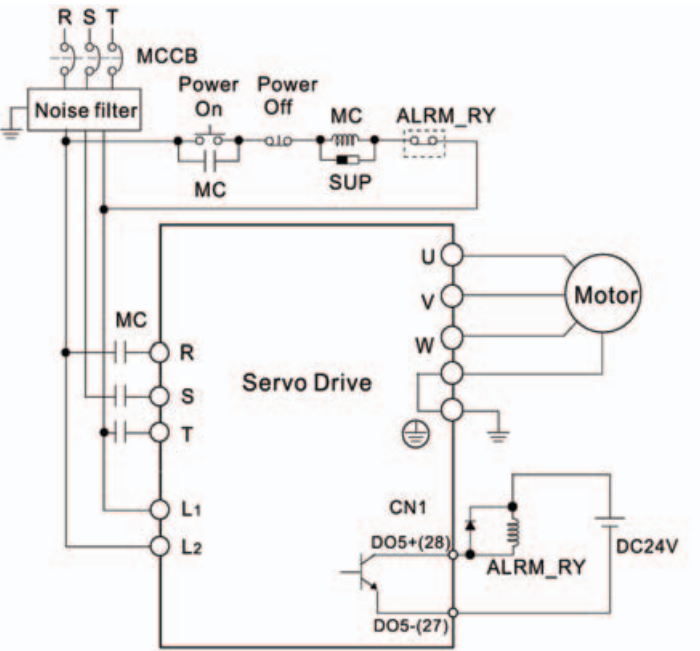

# Figure 5.3 Three-Phase Power Supply Connection (for 2kW and above models)

# 5.2.4 Motor Power Cable Connector Specifications

| Motor Model Name | U, V, W / Electromagnetic Brake Connector | Terminal<br>Identification |
|------------------|-------------------------------------------|----------------------------|
| BCH04010 (100W)  |                                           |                            |
| BCH06010 (200W)  |                                           |                            |
| BCH06020 (400W)  |                                           | А                          |
| BCH08010 (400W)  |                                           |                            |
| BCH08020 (750W)  | VW3M5111                                  |                            |
| BCH04010 (100W)  |                                           |                            |
| BCH06010 (200W)  |                                           |                            |
| BCH06020 (400W)  |                                           | В                          |
| BCH08010 (400W)  |                                           |                            |
| BCH08010 (750W)  |                                           |                            |
|                  | VW <i>3</i> M5112                         |                            |

| Motor Model Name                                                                                                    | U, V, W / Electromagnetic Brake Connector | Terminal<br>Identification |
|----------------------------------------------------------------------------------------------------|-------------------------------------------|----------------------------|
| BCH1301M (300W)<br>BCH1301N (500W)<br>BCH1302M (600W)<br>BCH1303M (900W)<br>BCH10010 (1000W)<br>BCH1302N (1000W)<br>BCH1303N (1500W)<br>BCH10020 (2000W)<br>BCH1304N (2000W) |                                           | С                          |
|                                                                                                    | VW3M5121                                  |                            |
| BCH1801N (2000W)<br>BCH1802N (3500W)<br>BCH1802M (3000W)                                                                                                    | W3M5131                                   | D                          |

| Terminal<br>Identification | U<br>(Red) | V<br>(White) | W<br>(Black) | CASE GROUND<br>(Green) | BRAKE1<br>(Blue) | BRAKE2<br>(Brown) |
|----------------------------|------------|--------------|--------------|------------------------|------------------|-------------------|
| A                          | 1          | 2            | 3            | 4                      | -                | -                 |
| В                          | 1          | 2            | 4            | 5                      | 3                | 6                 |
| С                          | F          | I            | В            | E                      | G                | н                 |
| D                          | D          | E            | F            | G                      | А                | В                 |

# NOTE:

- 1) The coil of brake has no polarity. The names of terminal identification are BRAKE1 (Yellow) and BRAKE2 (Blue).
- 2) The power supply for brake is DC24V. Never use it for VDD, the +24V source voltage.

# 5.2.5 Encoder Connector Specifications

| Motor Model Name                                                                                                    | Encoder Connector | Terminal<br>Identification |
|----------------------------------------------------------------------------------------------------|-------------------|----------------------------|
| BCH04010 (100W)<br>BCH06010 (200W)<br>BCH06020 (400W)<br>BCH08010 (400W)<br>BCH08020 (750W)                                                                                                    | VW3M8121          | A                          |
| BCH1301M (300W)<br>BCH1301N (500W)<br>BCH1302M (600W)<br>BCH1303M (900W)<br>BCH10010 (1000W)<br>BCH1302N (1000W)<br>BCH1302N (1500W)<br>BCH1002O (2000W)<br>BCH1304N (2000W)<br>BCH1801N (2000W)<br>BCH1802N (3500W) | W3M8122           | В                          |

| Terminal<br>Identification | T+          | T-                    | Reserved | Reserved | Reserved | Reserved | DC+5V                         | GND                               | BRAID<br>SHELD |
|----------------------------|-------------|-----------------------|----------|----------|----------|----------|-------------------------------|-----------------------------------|----------------|
| A                          | 1<br>(Blue) | 4<br>(Blue/<br>Black) | -        | -        | -        | -        | 7<br>(Red &<br>Red/<br>White) | 8<br>(Black &<br>Black/<br>White) | 9              |
| В                          | Α           | В                     | С        | D        | F        | G        | S                             | R                                 | L              |

## 5.2.6 Cable Specifications for Servo Drive

### **Power Cable**

| Servo Drive and Servo Motor |          | Power Cable - Wire Gauge mm <sup>2</sup> (AWG) |             |              |             |  |  |
|-----------------------------|----------|------------------------------------------------|-------------|--------------|-------------|--|--|
| 00.0000.000                 |          | L1, L2                                         | R, S, T     | U, V, W      | PA/+, PBe   |  |  |
| LXM23AU01M3X                | BCH04010 | 1.3 (AWG16)                                    | 2.1 (AWG14) | 0.82 (AWG18) | 2.1 (AWG14) |  |  |
| LXM23AU02M3X                | BCH06010 | 1.3 (AWG16)                                    | 2.1 (AWG14) | 0.82 (AWG18) | 2.1 (AWG14) |  |  |
|                             | BCH06020 | 1.3 (AWG16)                                    | 2.1 (AWG14) | 0.82 (AWG18) | 2.1 (AWG14) |  |  |
|                             | BCH08010 | 1.3 (AWG16)                                    | 2.1 (AWG14) | 0.82 (AWG18) | 2.1(AWG14)  |  |  |
| EXHIZOAUUTIOX               | BCH1301N | 1.3 (AWG16)                                    | 2.1 (AWG14) | 0.82 (AWG18) | 2.1 (AWG14) |  |  |
|                             | BCH1301M | 1.3 (AWG16)                                    | 2.1 (AWG14) | 0.82 (AWG18) | 2.1 (AWG14) |  |  |
|                             | BCH08020 | 1.3 (AWG16)                                    | 2.1 (AWG14) | 0.82 (AWG18) | 2.1 (AWG14) |  |  |
| LAMZSAUUTISA                | BCH1302M | 1.3 (AWG16)                                    | 2.1 (AWG14) | 0.82 (AWG18) | 2.1 (AWG14) |  |  |
|                             | BCH10010 | 1.3 (AWG16)                                    | 2.1 (AWG14) | 1.3 (AWG16)  | 2.1 (AWG14) |  |  |
| LXM23AU10M3X                | BCH1302N | 1.3 (AWG16)                                    | 2.1 (AWG14) | 1.3 (AWG16)  | 2.1 (AWG14) |  |  |
|                             | BCH1303M | 1.3 (AWG16)                                    | 2.1 (AWG14) | 1.3 (AWG16)  | 2.1 (AWG14) |  |  |
| LXM23AU15M3X                | BCH1303N | 1.3 (AWG16)                                    | 2.1 (AWG14) | 1.3 (AWG16)  | 2.1 (AWG14) |  |  |
|                             | BCH10020 | 1.3 (AWG16)                                    | 2.1 (AWG14) | 2.1 (AWG14)  | 2.1(AWG14)  |  |  |
| LXM23AU20M3X                | BCH1304N | 1.3 (AWG16)                                    | 2.1 (AWG14) | 2.1 (AWG14)  | 2.1 (AWG14) |  |  |
|                             | BCH1801N | 1.3 (AWG16)                                    | 2.1 (AWG14) | 3.3 (AWG12)  | 2.1(AWG14)  |  |  |
|                             | BCH1802N | 1.3 (AWG16)                                    | 3.3 (AWG12) | 3.3 (AWG12)  | 3.3 (AWG12) |  |  |
| LAMZSAUSUMSA                | BCH1802M | 1.3 (AWG16)                                    | 3.3 (AWG12) | 3.3 (AWG12)  | 3.3 (AWG12) |  |  |
| LXM23AU45M3X                | BCH1803M | 1.3 (AWG16)                                    | 3.3 (AWG12) | 8.4 (AWG8)   | 3.3 (AWG12) |  |  |
| LXM23AU55M3X                | BCH1804M | 1.3 (AWG16)                                    | 3.3 (AWG12) | 13.3 (AWG6)  | 3.3 (AWG12) |  |  |
| LXM23AU75M3X                | BCH1805M | 1.3 (AWG16)                                    | 5.3 (AWG10) | 13.3 (AWG6)  | 3.3 (AWG12) |  |  |

### **Encoder Cable**

| Servo Drive  | Encoder Cable - Wire Gauge mm <sup>2</sup> (AWG) |                  |           |              |  |  |  |
|--------------|--------------------------------------------------|------------------|-----------|--------------|--|--|--|
| Gerve Brive  | Wire Size                                        | Core Number      | UL Rating | Wire Length  |  |  |  |
| LXM23AU01M3X | 0.13 (AWG26)                                     | 10 core (4 pair) | UL2464    | 3m (9.84ft.) |  |  |  |
| LXM23AU02M3X | 0.13 (AWG26)                                     | 10 core (4 pair) | UL2464    | 3m (9.84ft.) |  |  |  |
| LXM23AU04M3X | 0.13 (AWG26)                                     | 10 core (4 pair) | UL2464    | 3m (9.84ft.) |  |  |  |
| LXM23AU07M3X | 0.13 (AWG26)                                     | 10 core (4 pair) | UL2464    | 3m (9.84ft.) |  |  |  |
| LXM23AU10M3X | 0.13 (AWG26)                                     | 10 core (4 pair) | UL2464    | 3m (9.84ft.) |  |  |  |
| LXM23AU15M3X | 0.13 (AWG26)                                     | 10 core (4 pair) | UL2464    | 3m (9.84ft.) |  |  |  |
| LXM23AU20M3X | 0.13 (AWG26)                                     | 10 core (4 pair) | UL2464    | 3m (9.84ft.) |  |  |  |
| LXM23AU30M3X | 0.13 (AWG26)                                     | 10 core (4 pair) | UL2464    | 3m (9.84ft.) |  |  |  |
| LXM23AU45M3X | 0.13 (AWG26)                                     | 10 core (4 pair) | UL2464    | 3m (9.84ft.) |  |  |  |
| LXM23AU55M3X | 0.13 (AWG26)                                     | 10 core (4 pair) | UL2464    | 3m (9.84ft.) |  |  |  |
| LXM23AU75M3X | 0.13 (AWG26)                                     | 10 core (4 pair) | UL2464    | 3m (9.84ft.) |  |  |  |

## Note:

- 1) Please use shielded twisted-pair cables for wiring to prevent voltage coupling and eliminate electrical noise and interference.
- 2) The shield of shielded twisted-pair cables should be connected to the SHIELD end of the servo drive.
- 3) In order to prevent fire hazard and accidents, please form the wiring by following the cable specifications outlined above.

# 5.2.7 Basic Wiring

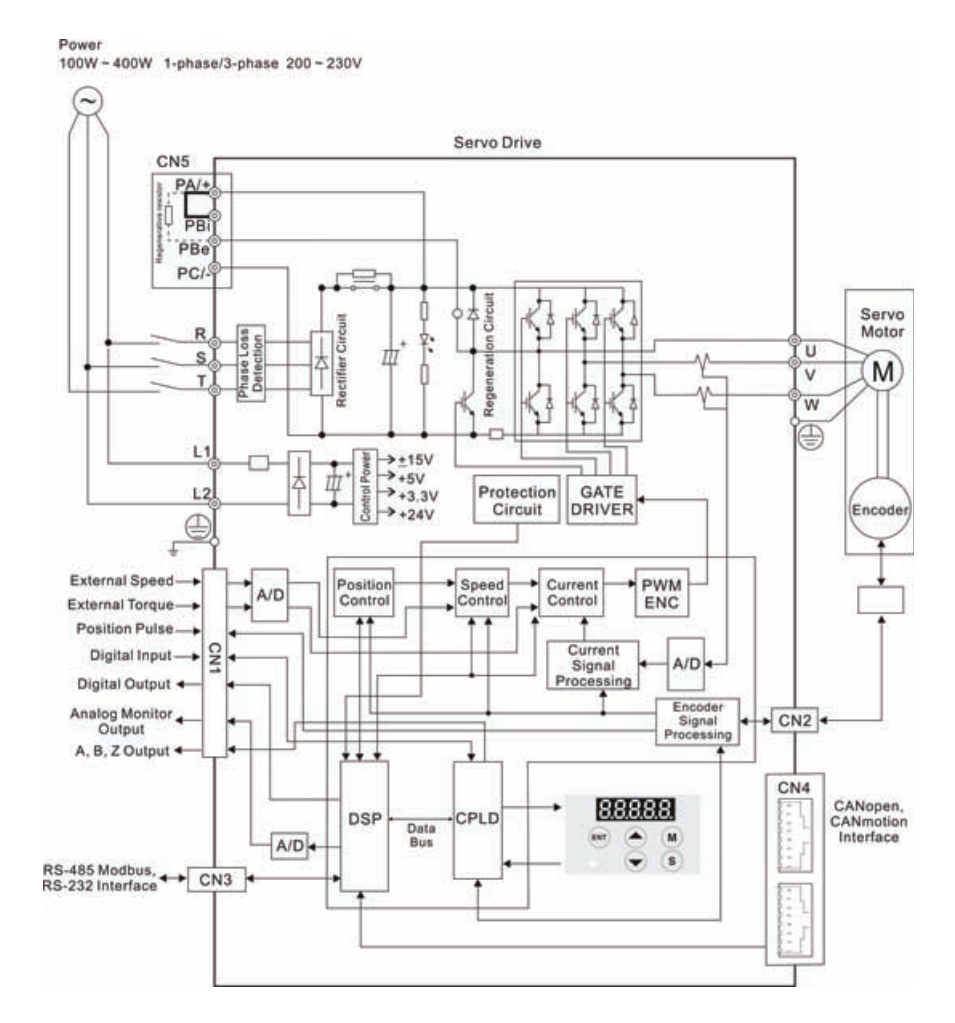

## Figure 5.4 Basic Wiring Schematic of 400W and below models

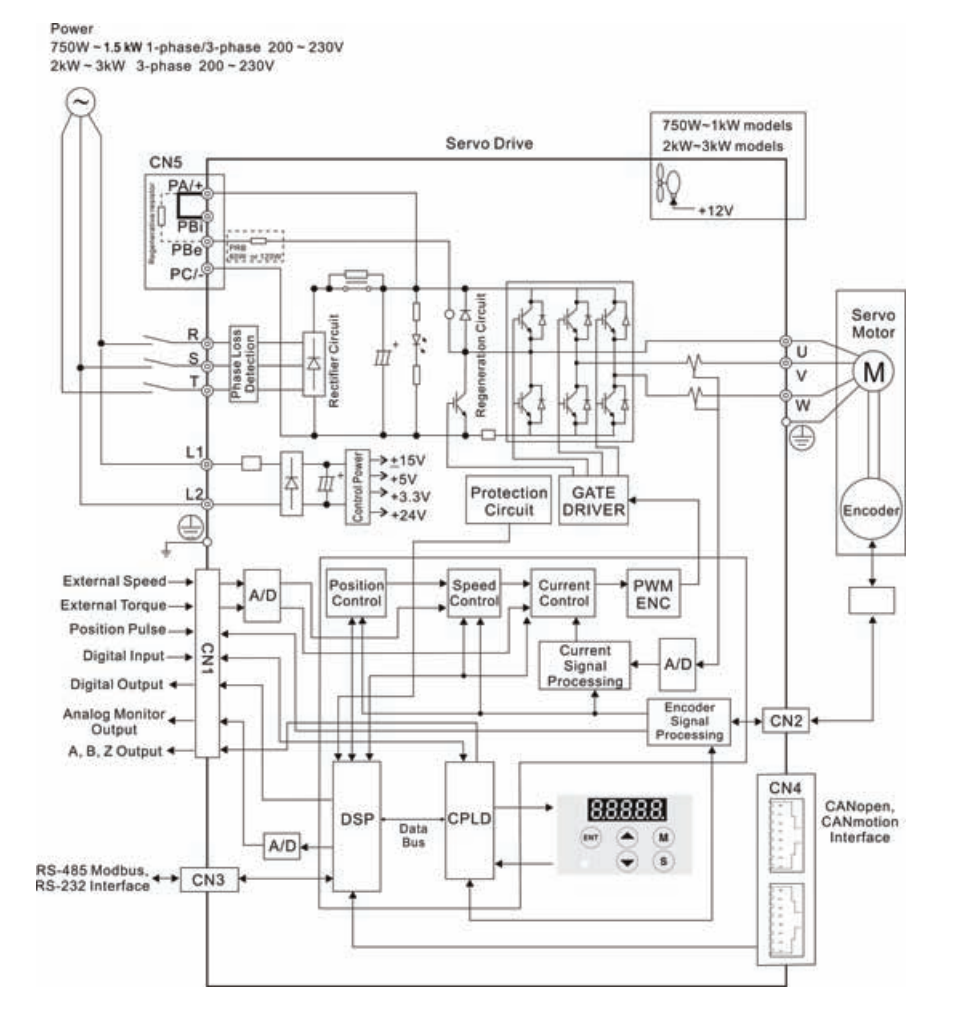

### Figure 5.5 Basic Wiring Schematic of 750W and above models

### 5.2.8 Input / Output Interface Connector - CN1

The CN1 Interface Connector provides access to three signal groups:
General interface for the analog speed and torque control, encoder reference signal from the motor, pulse / direction inputs, and reference voltages.
8 programmable Digital Inputs (DI), can be set via parameters P2-10 ~ P2-17
5 programmable Digital Outputs (DO), can be set via parameters P2-18 ~ P2-22
A detailed explanation of each group is available in Section 3.3.2, Tables 3.A, 3.B & 3.C.

5.2.8.1 CN1 Terminal Identification Figure 5.6 The Layout of CN1 Drive Connector

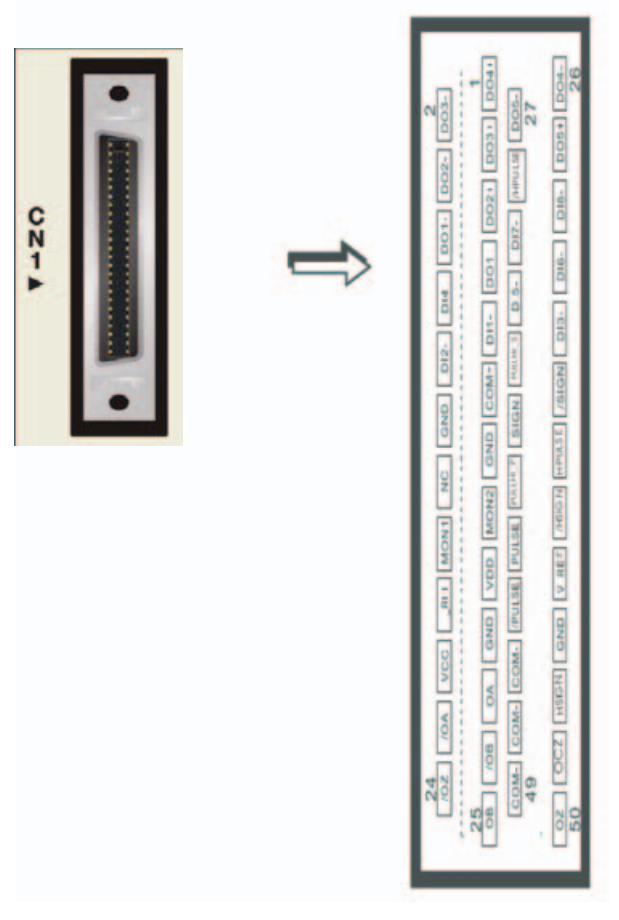

| 1  | DO4+                    | Digital output                          | 2  | DO3-   | Digital output                        |
|----|-------------------------|-----------------------------------------|----|--------|---------------------------------------|
| 3  | DO3+                    | Digital output                          | 4  | DO2-   | Digital output                        |
| 5  | DO2+                    | Digital output                          | 6  | DO1-   | Digital output                        |
| 7  | DO1+                    | Digital output                          | 8  | DI4-   | Digital input                         |
| 9  | DI1-                    | Digital input                           | 10 | DI2-   | Digital input                         |
| 11 | COM+                    | Power input (12~24V)                    | 12 | GND    | Analog input signal ground            |
| 13 | GND                     | Analog input signal ground              | 14 | NC     | No Connection                         |
| 15 | MON2                    | Analog monitor output 2                 | 16 | MON1   | Analog monitor output 1               |
| 17 | VDD                     | +24V power output (for<br>external I/O) | 18 | T_REF  | Analog torque Input                   |
| 19 | GND                     | Analog input signal ground              | 20 | VCC    | +12V power output                     |
|    |                         |                                         |    |        | (for analog command)                  |
| 21 | OA                      | Encoder A pulse output                  | 22 | /OA    | Encoder /A pulse output               |
| 23 | /OB                     | Encoder /B pulse output                 | 24 | /OZ    | Encoder /Z pulse output               |
| 25 | OB                      | Encoder B pulse output                  | 26 | DO4-   | Digital output                        |
| 27 | DO5-                    | Digital output                          | 28 | DO5+   | Digital output                        |
| 29 | /HPULSE                 | High-speed                              | 30 | DI8-   | Digital input                         |
|    |                         | Pulse input (-)                         |    |        |                                       |
| 31 | DI7-                    | Digital input                           | 32 | DI6-   | Digital input                         |
| 33 | DI5-                    | Digital input                           | 34 | DI3-   | Digital input                         |
| 35 | PULL HI<br>(SIGN)       | Pulse applied power (SIGN)              | 36 | /SIGN  | Position sign (-)                     |
| 37 | SIGN                    | Position sign (+)                       | 38 | HPULSE | High-speed<br>Pulse input (+)         |
| 39 | PULL<br>HI_P<br>(PULSE) | Pulse applied Power<br>(PULSE)          | 40 | /HSIGN | High-speed<br>position sign (-)       |
| 41 | PULSE                   | Pulse input (+)                         | 42 | V_REF  | Analog speed input (+)                |
| 43 | /PULSE                  | Pulse input (-)                         | 44 | GND    | Analog input signal ground            |
| 45 | COM-                    | VDD(24V) power ground                   | 46 | HSIGN  | High-speed                            |
|    |                         |                                         |    |        | position sign (+)                     |
| 47 | COM-                    | VDD(24V) power ground                   | 48 | ocz    | Encoder Z pulse                       |
|    |                         |                                         |    |        | Open-collector output                 |
| 49 | COM-                    | VDD(24V) power ground                   | 50 | OZ     | Encoder Z pulse<br>Line-driver output |

### Note:

1) The terminal marked "NC" must be left unconnected (No Connection). The NC terminal is used within the servo drive. Any outside connection to the NC terminal will result in damage to the drive and void the warranty!

# 5.2.8.2 Signals Explanation of Connector CN1

The Tables 5.A, 5.B, & 5.C detail the three groups of signals of the CN1 interface. Table 3.A details the general signals. Table 5.B details the Digital Output (DO) signals and Table 5.C details the Digital Input (DI) signals. The General Signals are set by the factory and can not be changed, reprogrammed or adjusted. Both the Digital Input and Digital Output signals can be programmed by the users.

#### Table 5.A General Signals

| Signal                                  |                                      | Pin No.              | Details                                                                                                    | Wiring Diagram<br>(Refer to<br>5.2.8.4) |
|-----------------------------------------|--------------------------------------|----------------------|----------------------------------------------------------------------------------------------------|-----------------------------------------|
| Analog<br>Signal<br>Input               | V_REF                                | 42                   | <ol> <li>Motor speed command: -10V to +10V,<br/>corresponds to -3000 ~ +3000 rpm speed<br/>command (Factory default setting).</li> <li>Motor speed command: -10V to +10V,<br/>corresponds to -3 ~ +3 rotations position<br/>command (Factory default setting).</li> </ol>                                                                                                    | C1                                      |
|                                         | T_REF                                | 18                   | Motor torque command: -10V to +10V,<br>corresponds to -100% to +100% rated torque<br>command.                                                                                                    | C1                                      |
| Analog<br>Monitor<br>Output             | MON1<br>MON2                         | 16<br>15             | Monitor operation status: Motor characteristics<br>such as speed and current can be represented<br>by analog voltages. The drive provides two<br>channels which can be configured with the<br>parameter PO-O3 to output the desired<br>characteristics.<br>Please reference the parameter PO-O3 for<br>monitoring commands and P1-O4 / P1-O5 for<br>scaling factors.<br>Output voltage is reference to the power<br>ground. | C2                                      |
| Position<br>Pulse<br>Input              | /PULSE<br>PULSE<br>/SIGN<br>SIGN     | 43<br>41<br>36<br>37 | The drive can accept two different types of<br>pulse inputs: Line-driver input (max. input<br>frequency is 500Kpps) and Open-collector<br>input (max. input frequency is 200Kpps).<br>Three different pulse commands can be<br>selected via parameter P1-00. They are A<br>phase + B phase (Quadrature), CW pulse +<br>CCW pulse, and Pulse + Direction.                                                                    | C3/C4                                   |
|                                         | PULL HI_P<br>PULL HI_S               | 39<br>35             | When an Open-collector type of pulse is used,<br>this terminal must be connected to a pull-up<br>power supply.                                                                                                    | C3/C4                                   |
| Highspeed<br>Position<br>Pulse<br>Input | HSIGN<br>/HSIGN<br>HPULSE<br>/HPULSE | 46<br>40<br>38<br>29 | The drive can accept two different types of<br>highspeed pulse inputs: +5V input and Line-<br>driver input.<br>The max. input frequency is 4MHz.<br>Three different pulse commands can be<br>selected via parameter P1-00. They are A<br>phase + B phase (Quadrature), CW pulse +<br>CCW pulse, and Pulse + Direction.                                                                                                    | C4-2                                    |

| Signa             | al           | Pin No.              | Details                                                                                                    | Wiring Diagram<br>(Refer to<br>5.2.8.4) |
|-------------------|--------------|----------------------|----------------------------------------------------------------------------------------------------|-----------------------------------------|
|                   | OA<br>/OA    | 21<br>22             | Encoder signal output A, B, Z (Line-driver                                                                                                    |                                         |
| Position<br>Pulse | OB<br>/OB    | 25<br>23             | output).<br>The motor encoder signals are available                                                                                                    | C13/C14                                 |
| Output            | OZ<br>/OZ    | 50<br>24             | through these terminals.                                                                                                    |                                         |
|                   | OCZ          | 48                   | Encoder signal output Z (Open-collector output).                                                                                                    | -                                       |
| Power             | VDD          | 17                   | VDD is the +24V source voltage provided by the drive. Maximum permissible current 500mA.                                                                                                    |                                         |
|                   | COM+<br>COM- | 11<br>45<br>47<br>49 | COM+ is the common voltage rail of the Digital<br>Input (DI) and Digital Output (DO) signals.<br>When using VDD, VDD should be connected to<br>COM+. If not using VDD, the users should add an<br>external applied power (+12V to +24V). The<br>positive end of this applied power should be<br>connected to COM+ and the negative end of<br>this applied power should be connected to<br>COM | -                                       |
|                   | vcc          | 20                   | VCC is a +12V power rail provided by the drive. It<br>is used for providing simple analog command<br>(analog speed or analog torque command).<br>Maximum permissible current 100mA.                                                                                                    |                                         |
| Power             | GND          | 12, 13, 19,<br>44    | The polarity of VCC is with respect to Ground (GND).                                                                                                    |                                         |
| Other             | NC           | 14                   | See previous note for NC terminal description of CN1 connector on page 3-13.                                                                                                    |                                         |

The Digital Input (DI) and Digital Output (DO) have factory default settings which correspond to the various servo drive control modes. (See section 6.1). However, both the DI's and DO's can be programmed independently to meet the requirements of the users.

Detailed in Tables 5.B and 5.C are the DO and DI functions with their corresponding signal name and wiring schematic. The factory default settings of the DI and DO signals are detailed in Table 5.G and 5.H.

All of the DI's and DO's and their corresponding pin numbers are factory set and nonchangeable, however, all of the assigned signals and control modes are user changeable. For Example, the factory default setting of DO5 (pins 28/27) can be assigned to DO1 (pins 7/6) and vise versa.

The following Tables 5.B and 5.C detail the functions, applicable operational modes, signal name and relevant wiring schematic of the default DI and DO signals.

### Table 5.B DO Signals

| DO Assigned<br>Signal Control ( |                                     | ned Pin No<br>rol (Defaul |    | Details                                                                                                    | Wiring Diagram<br>(Refer to |
|---------------------------------|-------------------------------------|---------------------------|----|----------------------------------------------------------------------------------------------------|-----------------------------|
| Signal                          | Mode                                | +                         | -  |                                                                                                    | 5.2.8.4)                    |
| SRDY                            | ALL                                 | 7                         | 6  | SRDY is activated when the servo drive is ready to run. All fault and alarm conditions, if present, have been cleared.                                                                                                    |                             |
| SON                             | Not<br>assigned                     | -                         | -  | SON is activated when control power is<br>applied the servo drive. The drive may or may<br>not be ready to run as a fault / alarm condition<br>may exist.<br>Servo ON (SON) is "ON" with control power<br>applied to the servo drive, there may be a<br>fault condition or not. The servo is not ready<br>to run.<br>Servo ready (SRDY) is "ON" where the servo is<br>ready to run, NO fault / alarm exists.                                                                                                    |                             |
| ZSPD                            | ALL                                 | 5                         | 4  | ZSPD is activated when the drive senses the<br>motor is equal to or below the Zero Speed<br>Range setting as defined in parameter P1-38.<br>For Example, at factory default ZSPD will be<br>activated when the drive detects the motor<br>rotating at speed at or below 10 rpm, ZSPD<br>will remain activated until the motor speed<br>increases above 10 rpm.                                                                                                    |                             |
| TSPD                            | ALL<br>(except<br>Pt, Pr)           | -                         | -  | TSPD is activated once the drive has detected<br>the motor has reached the Target Rotation<br>Speed setting as defined in parameter P1-39.<br>TSPD will remain activated until the motor<br>speed drops below the Target Rotation<br>Speed.                                                                                                    | C5/C6/C7/C8                 |
| TPOS                            | Pt, Pr,<br>Pt-S,Pt-T,<br>Pr-S, Pr-T | 1                         | 26 | <ol> <li>When the drive is in Pt mode, TPOS will be<br/>activated when the position error is equal<br/>and below the setting value of P1-54.</li> <li>When the drive is in Pr mode, TPOS will be<br/>activated when the drive detects that the<br/>position of the motor is in a -P1-54 to +P1-<br/>54 band of the target position. For<br/>Example, at factory default TPOS will<br/>activate once the motor is in -99 pulses<br/>range of the target position, then<br/>deactivate after it reaches +99 pulses<br/>range of the desired position.</li> </ol> |                             |
| TQL                             | Not<br>assigned                     | -                         | -  | TQL is activated when the drive has detected<br>that the motor has reached the torques limits<br>set by either the parameters P1-12 ~ P1-14 of<br>via an external analog voltage.                                                                                                    |                             |
| ALRM                            | ALL                                 | 28                        | 27 | ALRM is activated when the drive has<br>detected a fault condition. (However, when<br>Reverse limit error, Forward limit error,<br>operational stop, Serial communication error,<br>and Undervoltage these fault occur, WARN is<br>activated first.)                                                                                                    |                             |

| DO Signal      | Assigned<br>Control | Pin<br>(Def | No.<br>ault) | Details <sup>(*1)</sup>                                                                                                    | Wiring Diagram<br>(Refer to |
|----------------|---------------------|-------------|--------------|----------------------------------------------------------------------------------------------------|-----------------------------|
| -              | Mode                | +           | -            |                                                                                                    | 5.2.8.4)                    |
| BRKR           | ALL                 | 1           | 26           | BRKR is activated actuation of motor brake.                                                                                                    |                             |
| HOME           | ALL                 | 3           | 2            | HOME is activated when the servo drive has detected that the "HOME" sensor (ORGP, digital input 0x24) has been detected.                                                                                                    |                             |
| OLW            | ALL                 | -           | -            | OLW is activated when the servo drive has<br>detected that the motor has reached the<br>output overload level set by the parameter<br>P1-56.                                                                                                    |                             |
| WARN           | ALL                 | -           | -            | Servo warning output. WARN is activated<br>when the drive has detected Reverse limit<br>error, Forward limit error, operational stop,<br>Serial communication error, and<br>Undervoltage these fault conditions.                                                                                                    |                             |
| OVF            | ALL                 | -           | -            | Position command overflow. OVF is<br>activated when the servo drive has<br>detected that a position command<br>overflows.                                                                                                    |                             |
| SNL<br>(SCWL)  | Pr                  | -           | -            | Reverse software limit. SNL is activated<br>when the servo drive has detected that<br>reverse software limit is reached.                                                                                                    |                             |
| SPL<br>(SCCWL) | Pr                  | -           | -            | Forward software limit. SPL is activated when the servo drive has detected that forward software limit is reached.                                                                                                    | C5/C6/C7/C8                 |
| CMD_OK         | Pr                  | -           | -            | Internal position command completed<br>output.<br>CMDOK is activated when the servo drive<br>has detected that the internal position<br>command has been completed.                                                                                                    |                             |
| CAP_OK         | Pr                  | -           | -            | Capture operation completed output.<br>CAP_OK is activated when the servo drive<br>has detected that capture operation has<br>been completed.                                                                                                    |                             |
| мс_ок          | Pr                  | -           | -            | Motion control completed output. MC_OK<br>is activated when CMD_OK and TPOS are<br>both ON.<br>It indicates MC_OK is activated only when<br>the servo drive has detected that the<br>position command has been given and the<br>positioning has been completed also. If<br>only CMD_OK or TPOS is ON, MC_OK will not<br>be activated. |                             |
| SP_OK          | S, Sz               | -           | -            | SP_OK will be activated when the speed<br>error is equal and below the setting value of<br>P1-47.                                                                                                    |                             |

| DO Signal | Assigned<br>Control | Pin No.<br>(Default) |   | Pin No.<br>(Default)                 |                       | Pin No.<br>(Default) |  | Pin No.<br>(Default) |  | Pin No.<br>(Default) |  | Details <sup>(*1)</sup> | Wiring<br>Diagram |
|-----------|---------------------|----------------------|---|--------------------------------------|-----------------------|----------------------|--|----------------------|--|----------------------|--|-------------------------|-------------------|
| <u>j</u>  | Mode                | +                    | - | Details                              | (Refer to<br>5.2.8.4) |                      |  |                      |  |                      |  |                         |                   |
| SDO_0     | ALL                 | -                    | - | Output the status of bit00 of P4-06. |                       |                      |  |                      |  |                      |  |                         |                   |
| SDO_1     | ALL                 | -                    | - | Output the status of bit00 of P4-06. |                       |                      |  |                      |  |                      |  |                         |                   |
| SDO_2     | ALL                 | -                    | - | Output the status of bit00 of P4-06. |                       |                      |  |                      |  |                      |  |                         |                   |
| SDO_3     | ALL                 | -                    | - | Output the status of bit00 of P4-06. |                       |                      |  |                      |  |                      |  |                         |                   |
| SDO_4     | ALL                 | -                    | - | Output the status of bit00 of P4-06. |                       |                      |  |                      |  |                      |  |                         |                   |
| SDO_5     | ALL                 | -                    | - | Output the status of bit00 of P4-06. |                       |                      |  |                      |  |                      |  |                         |                   |
| SDO_6     | ALL                 | -                    | - | Output the status of bit00 of P4-06. |                       |                      |  |                      |  |                      |  |                         |                   |
| SDO_7     | ALL                 | -                    | - | Output the status of bit00 of P4-06. | CEICEICTICS           |                      |  |                      |  |                      |  |                         |                   |
| SDO_8     | ALL                 | -                    | - | Output the status of bit00 of P4-06. | 03/00/07/00           |                      |  |                      |  |                      |  |                         |                   |
| SDO_9     | ALL                 | -                    | - | Output the status of bit00 of P4-06. |                       |                      |  |                      |  |                      |  |                         |                   |
| SDO_A     | ALL                 | -                    | - | Output the status of bit00 of P4-06. |                       |                      |  |                      |  |                      |  |                         |                   |
| SDO_B     | ALL                 | -                    | - | Output the status of bit00 of P4-06. |                       |                      |  |                      |  |                      |  |                         |                   |
| SDO_C     | ALL                 | -                    | - | Output the status of bit00 of P4-06. |                       |                      |  |                      |  |                      |  |                         |                   |
| SDO_D     | ALL                 | -                    | - | Output the status of bit00 of P4-06. |                       |                      |  |                      |  |                      |  |                         |                   |
| SDO_E     | ALL                 | -                    | - | Output the status of bit00 of P4-06. |                       |                      |  |                      |  |                      |  |                         |                   |
| SDO_F     | ALL                 | -                    | - | Output the status of bit00 of P4-06. |                       |                      |  |                      |  |                      |  |                         |                   |

### NOTE:

- 1) PINS 3 & 2 can either be TSPD or HOME dependent upon control mode selected.
- 2) The DO signals that do not have pin numbers in Tables 3.B are not default DO signals. If the users want to use these non-default DO signals, the users need to change the settings of parameters P2-18 ~ P2-22. The "state" of the output function may be turned ON or OFF as it will be dependent on the settings of parameters P2-18 ~ P2-22. Please refer to section 5.2.8.3 for details.

Table 5.C DI Signals

| DI<br>Signal | Assigned<br>Control<br>Mode | Pin No.<br>(Default) | Details <sup>(*2)</sup>                                                                                                    | Wiring<br>Diagram<br>(Refer to<br>5.2.8.4) |
|--------------|-----------------------------|----------------------|----------------------------------------------------------------------------------------------------|--------------------------------------------|
| SON          | ALL                         | 9                    | Servo On. Switch servo to "Servo Ready".                                                                                                    |                                            |
| ARST         | ALL                         | 33                   | A number of Faults (Alarms) can be cleared<br>by activating ARST. Please see table 10-3 for<br>applicable faults that can be cleared with the<br>ARST command. However, please<br>investigate Fault or Alarm if it does not clear<br>or the fault description warrants closer<br>inspection of the drive system. |                                            |
| GAINUP       | ALL                         | -                    | Gain switching                                                                                                    |                                            |
| CCLR         | Pt, Pr                      | 10                   | When CCLR is activated, the setting<br>parameter P2-50 Pulse Clear Mode is<br>executed.                                                                                                    |                                            |
| ZCLAMP       | ALL                         | -                    | When this signal is On and the motor speed<br>value is lower than the setting value of P1-38,<br>it is used to lock the motor in the instant<br>position while ZCLAMP is On.                                                                                                    |                                            |
| CMDINV       | T, S                        | -                    | When this signal is On, the motor is in reverse rotation.                                                                                                    |                                            |
| CTRG         | Pr, Pr-S,<br>Pr-T, S, Sz    |                      | When the drive is in Pr mode and CTRG is<br>activated, the drive will command the motor<br>to move the stored position which<br>correspond the POS 0 ~ POS 5 settings.<br>Activation is triggered on the rising edge of<br>the pulse.                                                                            | C9/C10/C11/                                |
| TRQLM        | S, Sz                       | 10                   | ON indicates the torque limit command is valid.                                                                                                    | CIZ                                        |
| SPDLM        | T, Tz                       | 10                   | ON indicates the speed limit command is valid.                                                                                                    |                                            |
| POS0         | Pr, Pr-S,<br>Pr-T           | 34                   | When the Pr Control Mode is selected, the 64 stored positions are programmed via a                                                                                                    |                                            |
| POS1         |                             | 8                    | combination of the POS 0 ~ POS 5                                                                                                    |                                            |
| POS2         |                             | -                    | See table 5.D.                                                                                                    |                                            |
| STOP         | -                           | -                    | Motor stop.                                                                                                    |                                            |
| SPDO         | S, Sz, Pt-S,                | 34                   | Select the source of speed command:                                                                                                    |                                            |
| SPD1         | Pr-S, S-T                   | 8                    | See table 5.E.                                                                                                    |                                            |
| TCMO         | Pt, T, Tz,                  | 34                   | Select the source of torque command:                                                                                                    |                                            |
| TCM1         | Pt-T, Pr-T,<br>S-T          | 8                    | See table 5.F.                                                                                                    |                                            |
| S-P          | Pt-S, Pr-S                  | 31                   | Speed / Position mode switching<br>OFF: Speed, ON: Position                                                                                                    |                                            |
| S-T          | S-T                         | 31                   | Speed / Torque mode switching<br>OFF: Speed, ON: Torque                                                                                                    |                                            |
| T-P          | Pt-T, Pr-T                  | 31                   | Torque / Position mode switching<br>OFF: Torque, ON: Position "the next closer BSH<br>motor variant from stock":                                                                                                    |                                            |

| DI<br>Signal | Assigned<br>Control<br>Mode | Pin No.<br>(Default) | Details <sup>(*2)</sup>                                                                                                    | Wiring<br>Diagram<br>(Refer to<br>5.2.8.4) |
|--------------|-----------------------------|----------------------|----------------------------------------------------------------------------------------------------|--------------------------------------------|
| Pt-Pr        | Pt, Pr                      | -                    | Internal position (Pr) and external pulse (Pt)<br>mode switching.<br>OFF: Pt, ON: Pr                                                                                                    |                                            |
| PTAS         | Pt                          | -                    | External command source selection: pulse and<br>analog voltage switching.<br>OFF: The command source is external pulse.<br>ON: The command source is external analog<br>voltage.                                                                                                    |                                            |
| PTCMS        | Pt                          | -                    | External command source selection: high-<br>speed / low-speed pulse switching<br>OFF: The command source is low-speed pulse<br>(PULSE, /PULSE, SIGN, /SIGN).<br>ON: The command source is high-speed pulse<br>(HPULSE, /HPULSE, HSIGN, /HSIGN).<br>When high-speed pulse is selected, the users<br>can add an external manual pulse generator<br>and use this DI signal to switch the command<br>source. |                                            |
| EMGS         | ALL                         | 30                   | It should be contact "b" and normally ON or a fault (AL013) will display.                                                                                                    | C9/C10/C11/<br>C12                         |
| NL(CWL)      | Pt, Pr, S,<br>T, Sz, Tz     | 32                   | Reverse inhibit limit. It should be contact "b"<br>and normally ON or a fault (AL014) will display.                                                                                                    |                                            |
| PL(CCWL)     | Pt, Pr, S,<br>T, Sz, Tz     | 31                   | Forward inhibit limit. It should be contact "b"<br>and normally ON or a fault (AL015) will display.                                                                                                    |                                            |
| ORGP         | Pr                          | -                    | When ORGP is activated, the drive will<br>command the motor to start to search the<br>reference "Home" sensor.                                                                                                    |                                            |
| TLLM         | Not<br>assigned             | -                    | Reverse operation torque limit (Torque limit function is valid only when P1-02 is enabled)                                                                                                    |                                            |
| TRLM         | Not<br>assigned             | -                    | Forward operation torque limit (Torque limit function is valid only when P1-02 is enabled)                                                                                                    |                                            |
| SHOM         | Pr                          | -                    | When SHOM is activated, the drive will command the motor to move to "Home".                                                                                                    |                                            |
| JOGU         | All modes<br>except<br>CAN  | -                    | Forward JOG input. When JOGU is activated, the motor will JOG in forward direction. [see P4-05]                                                                                                    |                                            |
| JOGD         | All modes<br>except<br>CAN  | -                    | Reverse JOG input. When JOGD is activated, the<br>motor will JOG in reverse direction.<br>[see P4-05]                                                                                                    |                                            |

| DI<br>Signal | Assigned<br>Control<br>Mode | Pin No.<br>(Default) | Details <sup>(*2)</sup>                                                                                                    | Wiring<br>Diagram<br>(Refer to<br>5.2.8.4) |
|--------------|-----------------------------|----------------------|----------------------------------------------------------------------------------------------------|--------------------------------------------|
| GNUM0        | Pt, Pr, Pt-S,<br>Pr-S       | -                    | Electronic gear ratio (Numerator) selection<br>0. [See P2-60~P2-62]                                                                 |                                            |
| GNUM1        | Pt, Pr, Pt-S,<br>Pr-S       | -                    | Electronic gear ratio (Numerator) selection 1.<br>[See P2-60~P2-62]                                                                 | C9/C10/C11/                                |
| INHP         | Pt, Pt-S                    | -                    | Pulse inhibit input. When the drive is in<br>position mode, if INHP is activated, the<br>external pulse input command is not valid. | 012                                        |

# NOTE:

 The DI signals that do not have pin numbers in Tables 3.C are not default DI signals. If the users want to use these non-default DI signals, the users need to change the settings of parameters P2-10 ~ P2-17. The "state" of the output function may be turned ON or OFF as it will be dependent on the settings of parameters P2-10 ~ P2-17. Please refer to section 5.2.8.3 for details.

| <b>Position Command</b> | POS2 | POS1 | POSO           | CTRG | Parameters |
|-------------------------|------|------|----------------|------|------------|
| D1                      | 0    | 0    | 0              | 1    | P6-02      |
|                         | U    | U    | 0              | I    | P6-03      |
| P2                      | 0    | 0    | 1              | 1    | P6-04      |
| 12                      | U    | U    | •              | I    | P6-05      |
| DZ                      | 0    | 1    | 0              | 1    | P6-06      |
| 15                      | U    | •    | 0              | 1    | P6-07      |
| D/                      | 0    | 1    | 1              | 1    | P6-08      |
| F4                      | 0    |      |                | I    | P6-09      |
| DE                      | 1    | 0    | 0              | 1    | P6-10      |
| 15                      |      | U    | 0              | I    | P6-11      |
| P6                      | 1    | 0    | 1              | 1    | P6-12      |
| FO                      | 1    | 0    |                | 1    | P6-13      |
| D7                      | 1    | 1    | 0              | 1    | P6-14      |
| F7                      | 1    |      | 0              | I    | P6-15      |
| DS                      | 1    | 1    | 1 1 <b>1 P</b> |      | P6-16      |
| 10                      | I    | •    | ľ              | I    | P6-17      |

Table 5.D Command source of Position (Pr) control mode

| Table 5.E Source | of Speed Command |
|------------------|------------------|
|------------------|------------------|

| SPD1 | SPDO | Parameter                          |
|------|------|------------------------------------|
| OFF  | OFF  | S mode: analog input<br>Sz mode: 0 |
| OFF  | ON   | P1-09                              |
| ON   | OFF  | P1-10                              |
| ON   | ON   | P1-11                              |

Table 5.F Source of Torque Command

| TCM1 | тсмо | Parameter                          |
|------|------|------------------------------------|
| OFF  | OFF  | T mode: analog input<br>Tz mode: 0 |
| OFF  | ON   | P1-12                              |
| ON   | OFF  | P1-13                              |
| ON   | ON   | P1-14                              |

The default DI and DO signals in different control mode are listed in the following table 5.G and table 5.H. Although the content of the table 5.G and table 5.H do not provide more information than the table 5.B and table 5.C above, as each control mode is separated and listed in different row, it is easy for user to view and can avoid confusion. However, the Pin number of each signal can not be displayed in the table 5.G and table 5.H.

| Signal   | DI<br>Code | Function                                                              | Pt  | Pr  | s   | т   | Sz  | Tz  | Pt<br>S | Pt<br>T | Pr<br>S | Pr<br>T | S<br>T | CANopen |
|----------|------------|-----------------------------------------------------------------------|-----|-----|-----|-----|-----|-----|---------|---------|---------|---------|--------|---------|
| SON      | 0x01       | Servo On                                                              | DI1 | DI1 | DI1 | DI1 | DI1 | DI1 | DI1     | DI1     | DI1     | DI1     | DI1    |         |
| ARST     | 0x02       | Alarm Reset                                                           | DI5 | DI5 | DI5 | DI5 | DI5 | DI5 |         |         |         |         |        |         |
| GAINUP   | 0x03       | Gain switching                                                        |     |     |     |     |     |     |         |         |         |         |        |         |
| CCLR     | 0x04       | Pulse clear                                                           | DI2 |     |     |     |     |     | DI2     | DI2     |         |         |        |         |
| ZCLAMP   | 0x05       | Low speed CLAMP                                                       |     |     |     |     |     |     |         |         |         |         |        |         |
| CMDINV   | 0x06       | Command input<br>reverse control                                      |     |     |     |     |     |     |         |         |         |         |        |         |
| Reserved | 0x07       | Reserved                                                              |     |     |     |     |     |     |         |         |         |         |        |         |
| CTRG     | 0x08       | Command triggered                                                     |     | DI2 |     |     |     |     |         |         | DI2     | DI2     |        |         |
| TRQLM    | 0x09       | Torque limit enabled                                                  |     |     | DI2 |     | DI2 |     |         |         |         |         |        |         |
| SPDLM    | 0x10       | Speed limit enabled                                                   |     |     |     | DI2 |     | DI2 |         |         |         |         |        |         |
| POS0     | 0x11       | Position command selection 0 (1~8)                                    |     | DI3 |     |     |     |     |         |         | DI3     | DI3     |        |         |
| POS1     | 0x12       | Position command selection 1(1~8)                                     |     | DI4 |     |     |     |     |         |         | DI4     | DI4     |        |         |
| POS2     | 0x13       | Position command selection 2 (1~8)                                    |     |     |     |     |     |     |         |         |         |         |        |         |
| STOP     | 0x46       | Motor stop                                                            |     |     |     |     |     |     |         |         |         |         |        |         |
| SPD0     | 0x14       | Speed command selection 0 (1~4)                                       |     |     | DI3 |     | DI3 |     | DI3     |         | DI5     |         | DI3    |         |
| SPD1     | 0x15       | Speed command selection 1 (1~4)                                       |     |     | DI4 |     | DI4 |     | DI4     |         | DI6     |         | DI4    |         |
| тсмо     | 0x16       | Torque command selection 0 (1~4)                                      | DI3 |     |     | DI3 |     | DI3 |         | DI3     |         | DI5     | DI5    |         |
| TCM1     | 0x17       | Torque command selection 0 (1~4)                                      | DI4 |     |     | DI4 |     | DI4 |         | DI4     |         | DI6     | DI6    |         |
| S-P      | 0x18       | Position / Speed<br>mode switching<br>(OFF: Speed, ON:<br>Position)   |     |     |     |     |     |     | DI7     |         | DI7     |         |        |         |
| S-T      | 0x19       | Speed / Torque<br>mode switching<br>(OFF: Speed, ON:<br>Torque)       |     |     |     |     |     |     |         |         |         |         | DI7    |         |
| T-P      | 0x20       | Torque / Position<br>mode switching<br>(OFF: Torque, ON:<br>Position) |     |     |     |     |     |     |         | DI7     |         | DI7     |        |         |

Table 5.G Default DI signals and Control modes

| Signal   | DI<br>Code | Function                                                                                                   | Pt  | Pr  | s   | т   | Sz  | Tz  | Pt<br>S | Pt<br>T | Pr<br>S | Pr<br>T | S<br>T | CANopen |
|----------|------------|----------------------------------------------------------------------------------------------------|-----|-----|-----|-----|-----|-----|---------|---------|---------|---------|--------|---------|
| Pt-Pr    | 0x2A       | Internal position (Pr)<br>and external pulse<br>(Pt) mode switching<br>(OFF: Pt, ON: Pr)                   |     |     |     |     |     |     |         |         |         |         |        |         |
| PTAS     | 0x2B       | External command<br>source selection:<br>pulse and analog<br>voltage switching (in<br>Pt mode only)        |     |     |     |     |     |     |         |         |         |         |        |         |
| PTCMS    | 0x2C       | External command<br>source selection:<br>highspeed / low-<br>speed pulse<br>switching (in Pt<br>mode only) |     |     |     |     |     |     |         |         |         |         |        |         |
| OPST     | 0x21       | Operational stop                                                                                           | DI8 | DI8 | DI8 | DI8 | DI8 | DI8 | DI8     | DI8     | DI8     | DI8     | DI8    | DI8     |
| CWL(NL)  | 0x22       | Reverse inhibit limit                                                                                      | DI6 | DI6 | DI6 | DI6 | DI6 | DI6 |         |         |         |         |        | DI6     |
| CCWL(PL) | 0x23       | Forward inhibit limit                                                                                      | DI7 | DI7 | DI7 | DI7 | DI7 | DI7 |         |         |         |         |        | DI7     |
| ORGP     | 0x24       | Reference "Home"<br>sensor                                                                                 |     |     |     |     |     |     |         |         |         |         |        | DI5     |
| TLLM     | 0x25       | Reverse operation<br>torque limit (torque<br>limit function is valid<br>only when P1-02 is<br>enabled)     |     |     |     |     |     |     |         |         |         |         |        |         |
| TRLM     | 0x26       | Forward operation<br>torque limit (torque<br>limit function is valid<br>only when P1-02 is<br>enabled)     |     |     |     |     |     |     |         |         |         |         |        |         |
| SHOM     | 0x27       | Move to "Home"                                                                                             |     |     |     |     |     |     |         |         |         |         |        |         |
| JOGU     | 0x37       | Forward JOG input                                                                                          |     |     |     |     |     |     |         |         |         |         |        |         |
| JOGD     | 0x38       | Reverse JOG input                                                                                          |     |     |     |     |     |     |         |         |         |         |        |         |
| GNUM0    | 0x43       | Electronic gear ratio<br>Numerator)<br>selection 0                                                         |     |     |     |     |     |     |         |         |         |         |        |         |
| GNUM1    | 0x44       | Electronic gear ratio<br>Numerator)<br>selection 1                                                         |     |     |     |     |     |     |         |         |         |         |        |         |
| INHP     | 0x45       | Pulse inhibit input                                                                                        |     |     |     |     |     |     |         |         |         |         |        |         |

## NOTE:

1) For Pin numbers of DI1~DI8 signals, please refer to section 5.2.8.1

| Table 5.H Default DO signals and Control modes |
|------------------------------------------------|
|------------------------------------------------|

| Signal         | DO<br>Code | Function                                         | Pt  | Pr  | s   | т   | Sz  | Tz  | Pt<br>S | Pt<br>T | Pr<br>S | Pr<br>T | S<br>T | CANopen |
|----------------|------------|--------------------------------------------------|-----|-----|-----|-----|-----|-----|---------|---------|---------|---------|--------|---------|
| SRDY           | 0x01       | Servo ready                                      | D01 | DO1 | DO1 | DO1 | DO1 | DO1 | DO1     | DO1     | DO1     | D01     | DO1    | DO1     |
| SON            | 0x02       | Servo On                                         |     |     |     |     |     |     |         |         |         |         |        |         |
| ZSPD           | 0x03       | At Zero speed                                    | DO2 | DO2 | DO2 | DO2 | DO2 | DO2 | DO2     | DO2     | DO2     | DO2     | DO2    |         |
| TSPD           | 0x04       | At Speed reached                                 |     |     | DO3 | DO3 | DO3 | DO3 | DO3     | DO3     | DO3     | DO3     | DO3    |         |
| TPOS           | 0x05       | At Positioning<br>completed                      | DO4 | DO4 |     |     |     |     | DO4     | DO4     | DO4     | DO4     |        |         |
| TQL            | 0x06       | At Torques limit                                 |     |     |     |     |     |     |         |         |         |         |        |         |
| ALRM           | 0x07       | Servo alarm (Servo<br>fault) activated           | DO5 | DO5 | DO5 | DO5 | DO5 | DO5 | DO5     | DO5     | DO5     | DO5     | DO5    | DO5     |
| BRKR           | 0x08       | Electromagnetic<br>brake control                 |     |     | DO4 | DO4 | DO4 | DO4 |         |         |         |         |        |         |
| HOME           | 0x09       | Homing completed                                 | DO3 | DO3 |     |     |     |     |         |         |         |         |        |         |
| OLW            | 0x10       | Output overload<br>warning                       |     |     |     |     |     |     |         |         |         |         |        |         |
| WARN           | 0x11       | Servo warning<br>activated                       |     |     |     |     |     |     |         |         |         |         |        |         |
| OVF            | 0x12       | Position command overflow                        |     |     |     |     |     |     |         |         |         |         |        |         |
| SCWL<br>(SNL)  | 0x13       | Reverse software<br>limit                        |     |     |     |     |     |     |         |         |         |         |        |         |
| SCCWL<br>(SPL) | 0x14       | Forward software<br>limit                        |     |     |     |     |     |     |         |         |         |         |        |         |
| Cmd_OK         | 0x15       | Internal position<br>command<br>completed output |     |     |     |     |     |     |         |         |         |         |        |         |
| CAP_OK         | 0x16       | Capture operation completed output               |     |     |     |     |     |     |         |         |         |         |        |         |
| мс_ок          | 0x17       | Motion control completed output                  |     |     |     |     |     |     |         |         |         |         |        |         |
| SP_OK          | 0x19       | Speed reached output                             |     |     |     |     |     |     |         |         |         |         |        |         |
| SDO_0          | 0x30       | Output the status of bit00 of P4-06.             |     |     |     |     |     |     |         |         |         |         |        |         |
| SDO_1          | 0x31       | Output the status of bit01 of P4-06.             |     |     |     |     |     |     |         |         |         |         |        |         |
| SDO_2          | 0x32       | Output the status of bit02 of P4-06.             |     |     |     |     |     |     |         |         |         |         |        |         |
| SDO_3          | 0x33       | Output the status of bit03 of P4-06.             |     |     |     |     |     |     |         |         |         |         |        |         |
| SDO_4          | 0x34       | Output the status of bit04 of P4-06.             |     |     |     |     |     |     |         |         |         |         |        |         |

| Signal | DO<br>Code | Function                             | Pt | Pr | s | т | Sz | Tz | Pt<br>S | Pt<br>T | Pr<br>S | Pr<br>T | S<br>T | CANopen |
|--------|------------|--------------------------------------|----|----|---|---|----|----|---------|---------|---------|---------|--------|---------|
| SDO_5  | 0x35       | Output the status of bit05 of P4-06. |    |    |   |   |    |    |         |         |         |         |        |         |
| SDO_6  | 0x36       | Output the status of bit06 of P4-06. |    |    |   |   |    |    |         |         |         |         |        |         |
| SDO_7  | 0x37       | Output the status of bit07 of P4-06. |    |    |   |   |    |    |         |         |         |         |        |         |
| SDO_8  | 0x38       | Output the status of bit08 of P4-06. |    |    |   |   |    |    |         |         |         |         |        |         |
| SDO_9  | 0x39       | Output the status of bit09 of P4-06. |    |    |   |   |    |    |         |         |         |         |        |         |
| SDO_A  | 0x3A       | Output the status of bit10 of P4-06. |    |    |   |   |    |    |         |         |         |         |        |         |
| SDO_B  | 0x3B       | Output the status of bit11 of P4-06. |    |    |   |   |    |    |         |         |         |         |        |         |
| SDO_C  | 0x3C       | Output the status of bit12 of P4-06. |    |    |   |   |    |    |         |         |         |         |        |         |
| SDO_D  | 0x3D       | Output the status of bit13 of P4-06. |    |    |   |   |    |    |         |         |         |         |        |         |
| SDO_E  | 0x3E       | Output the status of bit14 of P4-06. |    |    |   |   |    |    |         |         |         |         |        |         |
| SDO_F  | 0x3F       | Output the status of bit15 of P4-06. |    |    |   |   |    |    |         |         |         |         |        |         |

### Note:

1) For Pin numbers of DO1~DO5 signals, please refer to section 5.2.8.1.

5.2.8.3 Userdefined DI and DO signals If the default DI and DO signals could not be able to fulfill users' requirements, there are still userdefined DI and DO signals. The setting method is easy and they are all defined via parameters. The user-defined DI and DO signals are defined via parameters P2-10 to P2-17 and P2-18 to P2-22. Please refer to the following Table 5.I for the settings.

Table 5.I User-defined DI and DO signals

| Signal N       | ame  | Pin No.       | Parameter |  | Signal N | ame  | Pin No.       | Parameter |  |  |
|----------------|------|---------------|-----------|--|----------|------|---------------|-----------|--|--|
| Standard<br>DI | DI1- | Pin 9 of CN1  | P2-10     |  |          | D01+ | Pin 7 of CN1  | D2-18     |  |  |
|                | DI2- | Pin 10 of CN1 | P2-11     |  |          | D01- | Pin 6 of CN1  | F 2= 10   |  |  |
|                | DI3- | Pin 34 of CN1 | P2-12     |  | -        | DO2+ | Pin 5 of CN1  | - P2-19   |  |  |
|                | DI4- | Pin 8 of CN1  | P2-13     |  |          | D02- | Pin 4 of CN1  |           |  |  |
|                | DI5- | Pin 33 of CN1 | P2-14     |  | Standard | DO3+ | Pin 3 of CN1  | P2-20     |  |  |
|                | DI6- | Pin 32 of CN1 | P2-15     |  | DO       | DO3- | Pin 2 of CN1  |           |  |  |
|                | DI7- | Pin 31 of CN1 | v1 P2-16  |  |          | DO4+ | Pin 1 of CN1  | P2-21     |  |  |
|                | DI8- | Pin 30 of CN1 | P2-17     |  |          | DO4- | Pin 26 of CN1 |           |  |  |
|                |      |               |           |  |          | DO5+ | Pin 28 of CN1 | P2-22     |  |  |
|                |      |               |           |  |          | D05- | Pin 27 of CN1 |           |  |  |

# 5.2.8.4 Wiring Diagrams of I/O Signals (CN1)

The valid voltage range of analog input command in speed and torque mode is -10V ~+10V. The command value can be set via relevant parameters. The value of input impedance is  $10k\Omega$ .

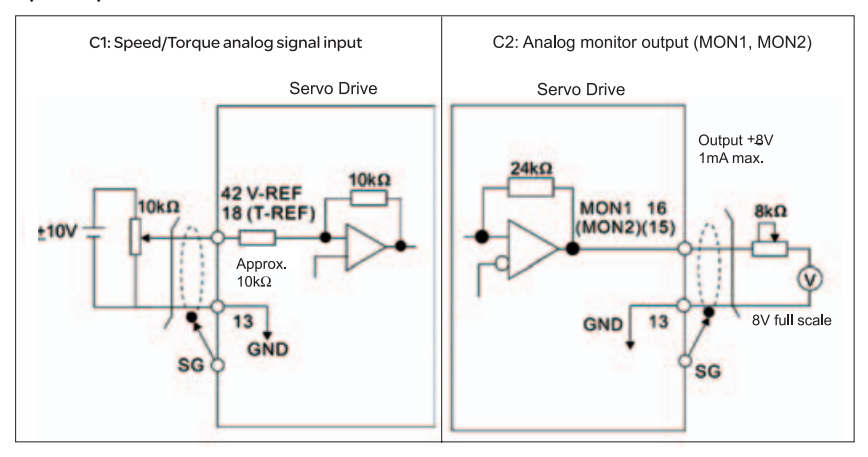

There are two kinds of pulse inputs, Line driver input and Open-collector input. Max. input pulse frequency of Line-driver input is 500kpps and max. input pulse frequency of Open-collector input is 200kpps.

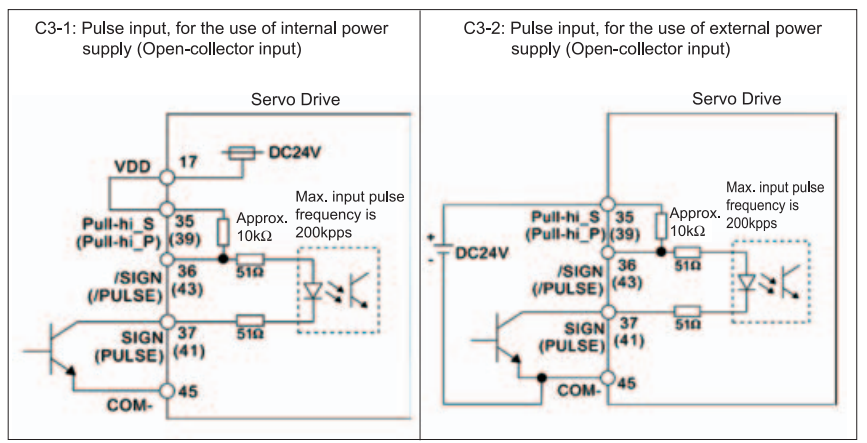

**Caution:** Do not use dual power supply. Failure to observe this caution may result in damage to the servo drive and servo motor.

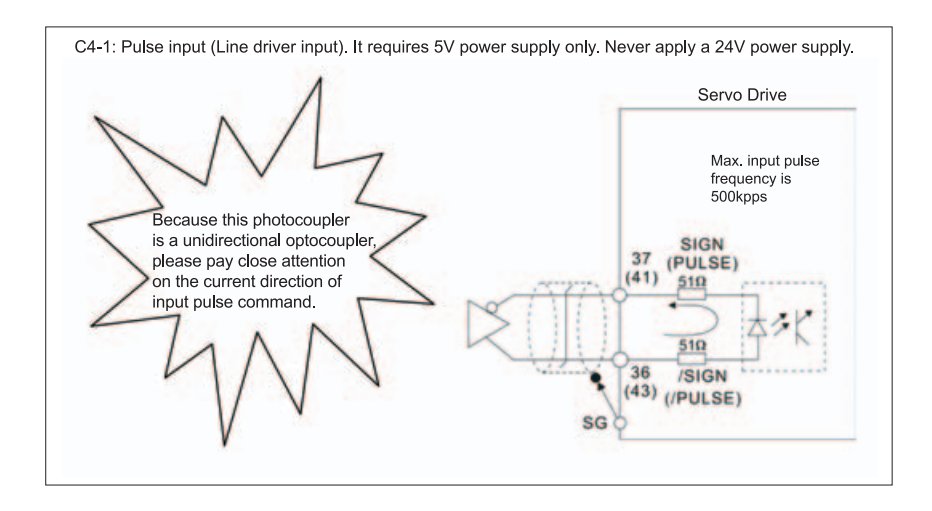

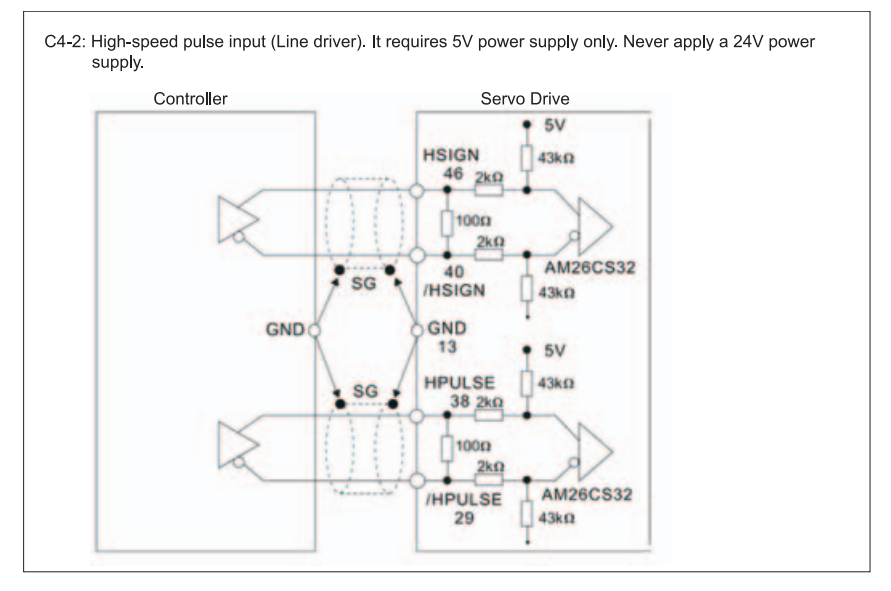

**Caution:** Ensure that the ground terminal of the controller and the servo drive should be connected to each other.

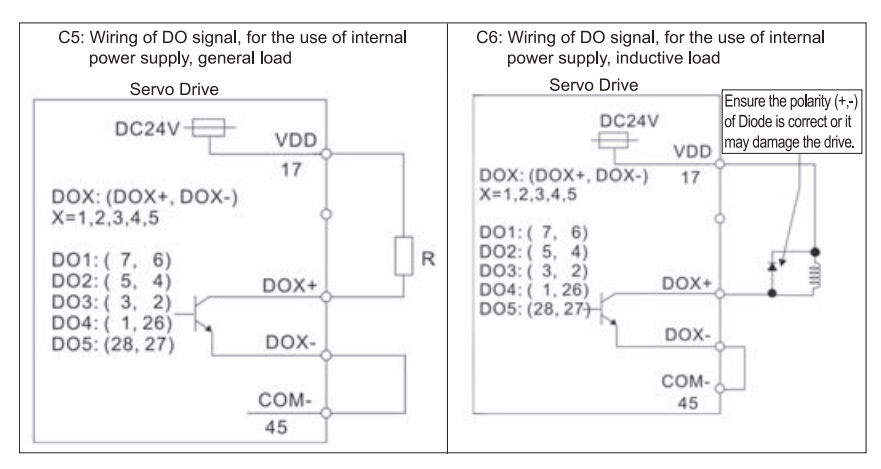

# Be sure to connect a diode when the drive is applied to inductive load. (Permissible current: 40mA, Instantaneous peak current: max. 100mA)

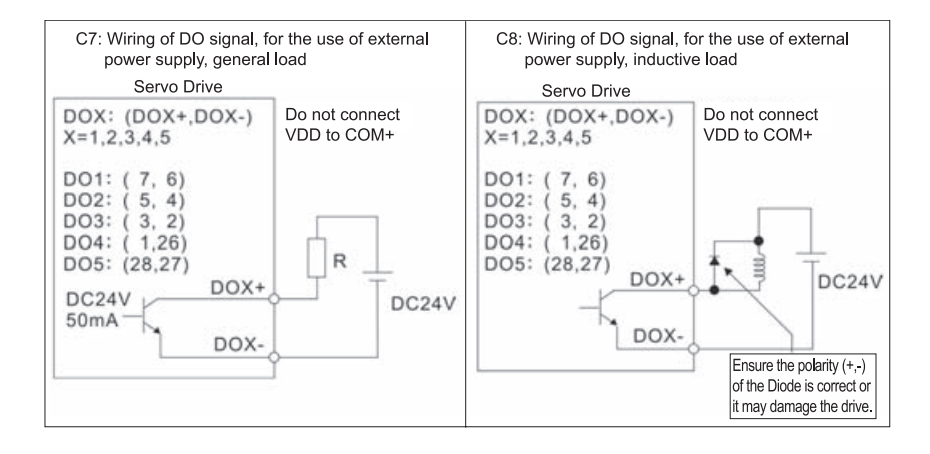

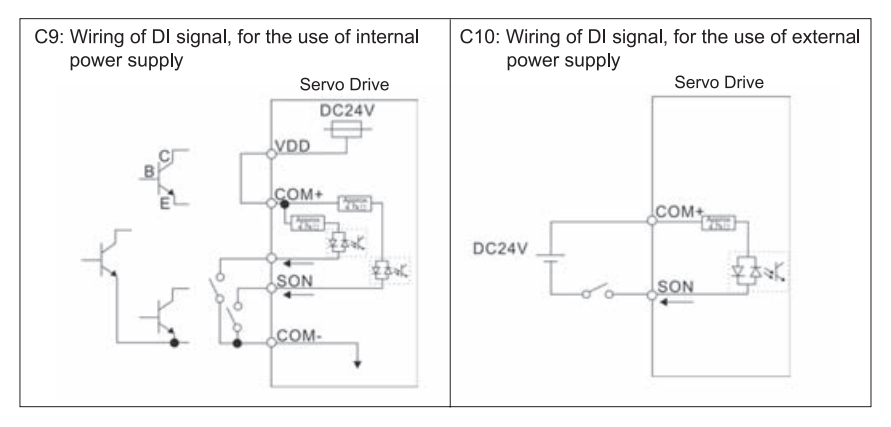

### Use a relay or open-collector transistor to input signal. NPN transistor with multiple emitter fingers (SINK Mode)

### PNP transistor with multiple emitter fingers (SOURCE Mode)

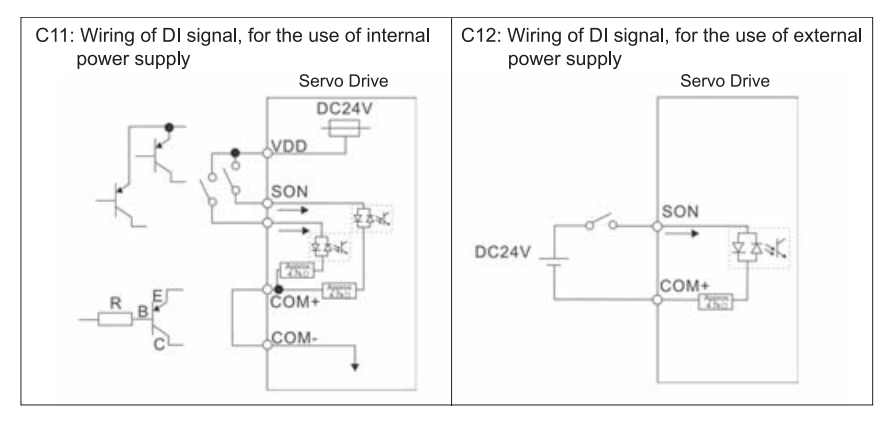

**Caution:** Do not use dual power supply. Failure to observe this caution may result in damage to the servo drive and servo motor.

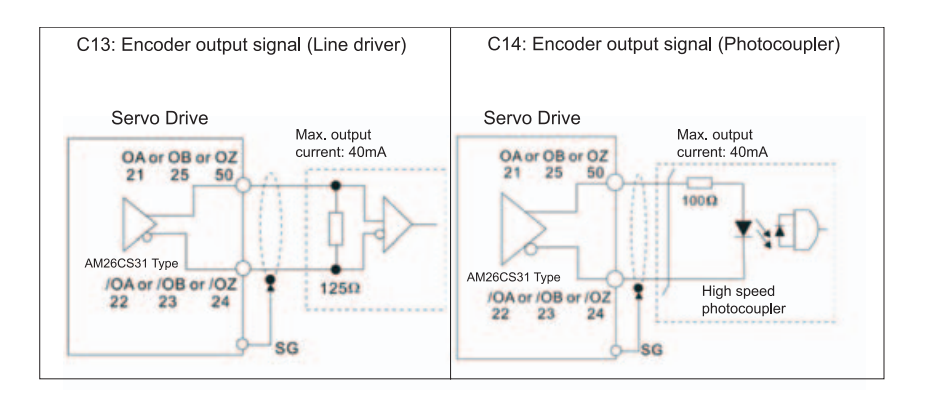
#### 5.2.9 Encoder Connector CN2

Feedback to the amplifier of the UVW signals for commutation is via the ABZ encoder signal wires. Following rotor position sensing the amplifier automatically switches to encoding for commutation control.

The 20-bit encoder is automatically multiplied to 1280000ppr for increased control accuracy.

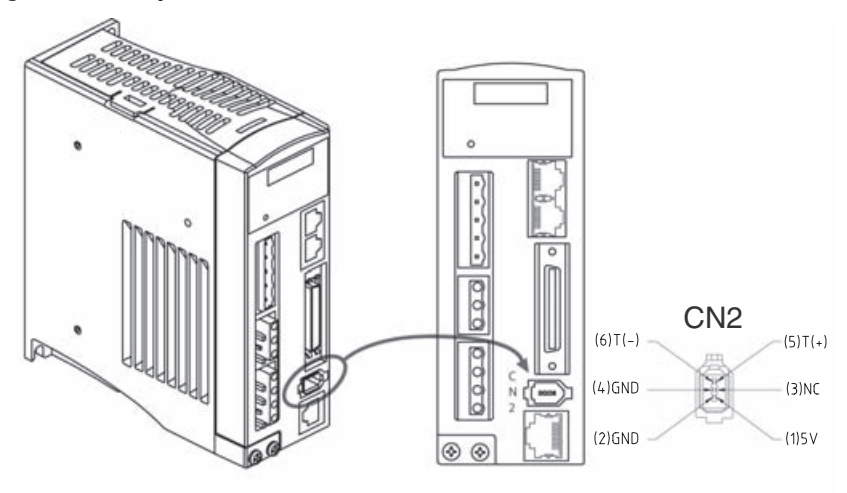

Figure 5.7 The layout of CN2 Drive Connector

Figure 5.8 The layout of CN2 Motor Connector

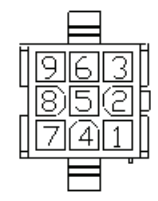

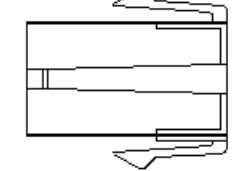

**Quick Connector** 

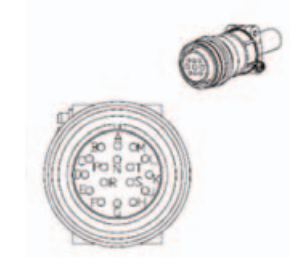

Military Connector

| Drive Connector |                            | Motor Connector                                   |                       |                    |                         |
|-----------------|----------------------------|---------------------------------------------------|-----------------------|--------------------|-------------------------|
| PIN No.         | Terminal<br>Identification | Description                                       | Military<br>Connector | Quick<br>Connector | Color                   |
| 5               | T+                         | Serial communication signal input / output (+)    | А                     | 1                  | Blue                    |
| 6               | Т-                         | Serial communication signal<br>input / output (-) | В                     | 4                  | Blue/Black              |
| 1               | +5V                        | +5V power supply                                  | S                     | 7                  | Red & Red/<br>White     |
| 2, 4            | GND                        | Ground                                            | R                     | 8                  | Black & Black/<br>White |
| -               | -                          | Shielding                                         | L                     | 9                  | -                       |

| CN2 Terminal Signal Identification |
|------------------------------------|
|------------------------------------|

#### 5.2.10 Serial Communication Connector CN3

CN3 TerminalThe servo drive can be connected to a PC or controller via this serial communicationLayout andconnector CN3.

Identification The communication connector CN3 of Schneider Electric servo drive can provides two serial communication interfaces: RS-232 and RS-485 connection. RS-232 is used for the drive commissioning with the software tool "Lexium23 Plus CT". The maximum cable length for an RS-232 connection is 15 meters (50 feet). RS-485 connection can be used as host interface, for example to connect a machine controller or personal computer with one or multiple LXM23 Plus servo drives to be connected simultaneously.

Figure 5.9 The layout of CN3 Drive Connector

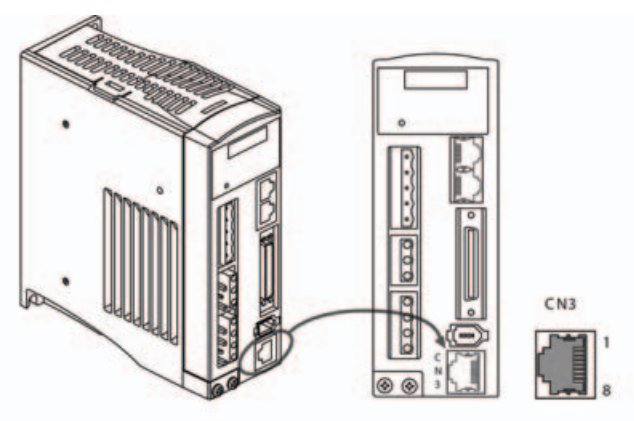

| <b>CN3</b> Terminal Signal I | dentification |
|------------------------------|---------------|
|------------------------------|---------------|

| Pin No. | Signal Name              | Terminal<br>Identification | Description                                                                           |
|---------|--------------------------|----------------------------|---------------------------------------------------------------------------------------|
| 1       | RS-232 data transmission | RS-232_TX                  | For data transmission of the servo drive.<br>Connected to the RS-232 interface of PC. |
| 2       | RS-232 data receiving    | RS-232_RX                  | For data receiving of the servo drive.<br>Connected to the RS-232 interface of PC.    |
| 3, 6, 7 | -                        | -                          | Reserved                                                                              |
| 4       | RS-485 data transmission | RS-485(+)                  | For data transmission of the servo drive (differential line driver + end)             |
| 5       | RS-485 data transmission | RS-485(-)                  | For data transmission of the servo drive (differential line driver - end)             |
| 8       | Grounding                | GND                        | Ground                                                                                |

#### NOTE:

1) For the connection of RS-485, please refer to chapter 9 "Communication".

ConnectionTo connect a personal computer with the CN3 interface of LXM23 Plus servo drives,between PC andthe USB to RJ45 (RS232) interface connector "VW3M8131" and RJ45 cableConnector CN3"490NTW00002" can be used.

#### 5.2.11 CANopen and CANmotion Communication Interface CN4

#### Function

The LXM23A device is suitable for connection to CANopen and CANmotion through interface connector CN4.

A CAN bus connects multiple devices via a bus cable. Each network device can transmit and receive messages. Data between network devices is transmitted serially. Each network device must be configured before it can be operated on the network. The device is assigned a unique node address (node ID) between 1 (0x01) and 127 (0x7F). The node address of a LXM23A device is determined by parameter P3-05 during commissioning. The baud rate must be the same for all devices in the field bus. For further information on the field bus, see the LXM23A CANopen field bus manual.

There are two communication ports of connector CN4, one is for transmission (CAN-out) and the other is for receiving (CAN-In), convenient for connecting to more than one servo drives in serial. Ensure to connect a termination resistor to the last connected servo drive.

#### Figure 5.10 The layout of CN4 Connector

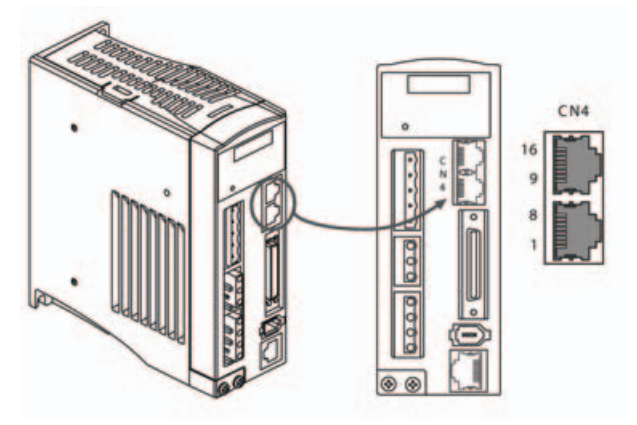

**CN4** Interface Signal Identification

| Pin No. | Signal Name | Description                    |
|---------|-------------|--------------------------------|
| 1.9     | CAN_H       | CAN_H bus line (dominant high) |
| 2.10    | CAN_L       | CAN_H bus line (dominant low)  |
| 3.11    | CAN_GND     | Ground / OV/V-                 |
| 4.12    | -           | Reserved                       |
| 5.13    | -           | Reserved                       |
| 6.14    | -           | Reserved                       |
| 7.15    | CAN_GND     | Ground / OV/V-                 |
| 8.16    | -           | Reserved                       |

Connecting CANopen

- Connect the CANopen cable to CN4 (pins 1, 2 and 3) with an RJ45 connector. Note the information on using cables with RJ45 connectors.
- Verify that the connector locks snap in properly at the housing.

| Shield:            | Required, both ends grounded                                                                                                    |
|--------------------|----------------------------------------------------------------------------------------------------|
| Twisted Pair:      | Required                                                                                                    |
| PELV:              | Required                                                                                                    |
| Cable composition: | 2*0.25 mm <sup>2</sup> , 2* 0.20 mm <sup>2</sup> ,<br>(2*AWG 22,2* AWG 24)                                                                                                    |
| Max. cable length: | See Table 6.3<br>Maximum length depends on the number of<br>devices, baud rate, connectors and signal<br>propagation delay. The higher the baud rate, the<br>shorter the bus cable needs to be.                                                                                                    |
| Special features:  | The cable composition relates to cables with D-SUB<br>connectors. In the case of cables with RJ45<br>connectors, the conductor cross section is reduced;<br>therefore, the maximum bus length is only half as<br>long as in the case of cables with D-SUB connectors.<br>Cables with RJ45 connectors may only be used<br>inside of control cabinets.Multiple-port taps for<br>trunk lines are available as accessories. |

Cable specifications

- se equipotential bonding conductors.
- se pre-assembled cables (see chapter 12 Accessories and spare parts) to reduce the risk of wiring errors.

#### Connectors D-SUB and RJ45

Usually, a cable with D-Sub connectors is used for CAN field bus connection in the field. Inside control cabinets, connections with RJ45 cables have the benefit of easier and faster wiring. In the case of CAN cables with RJ45 connectors, the maximum permissible bus length is reduced by 50%.

Multiple-port taps can be used to connect an RJ45 system inside the control cabinet to a D-SUB system in the field. The trunk line is connected to the multiple-port tap by means of screw terminals; the devices are connected by means of pre-assembled cables. See chapter 12 CANopen cable with connectors, CANopen connectors, distributors, terminating resistors", multiple-port taps.

# Maximum busThe maximum bus length depends on the selected baud rate. Table x.x shows the<br/>maximum recommended overall length of the CAN bus in the case of cables with D-<br/>SUB connectors.

| Baud rate [kblt/s] | Maxlmum bus length [m] |
|--------------------|------------------------|
| 50                 | 1000                   |
| 125                | 500                    |
| 250                | 250                    |
| 500                | 100                    |
| 1000               | 20 <sup>1)</sup>       |

1) According to the CANopen specification, the maximum bus length is 4 m. However, in practice, 20 m have been possible in most cases. External interference may reduce this length.

Table x.x Maximum bus length for CAN with D-SUB connection

NOTE: If you use cables with RJ45 connectors, the maximum bus length is reduced by 50%.

At a baud rate of 1 Mbit/s, the drop lines are limited to 0.3m. Terminating resistors Both ends of a CAN bus line must be terminated. A 120 ohm terminating resistor between CAN\_L and CAN\_H is used for this purpose. Connectors with integrated terminating resistors are available as accessories, see chapter 12 "CANopen connectors, distributors, terminating resistors".

### **5.3 Standard Connection Example**

#### 5.3.1 Position control mode wiring diagram (pulse control)

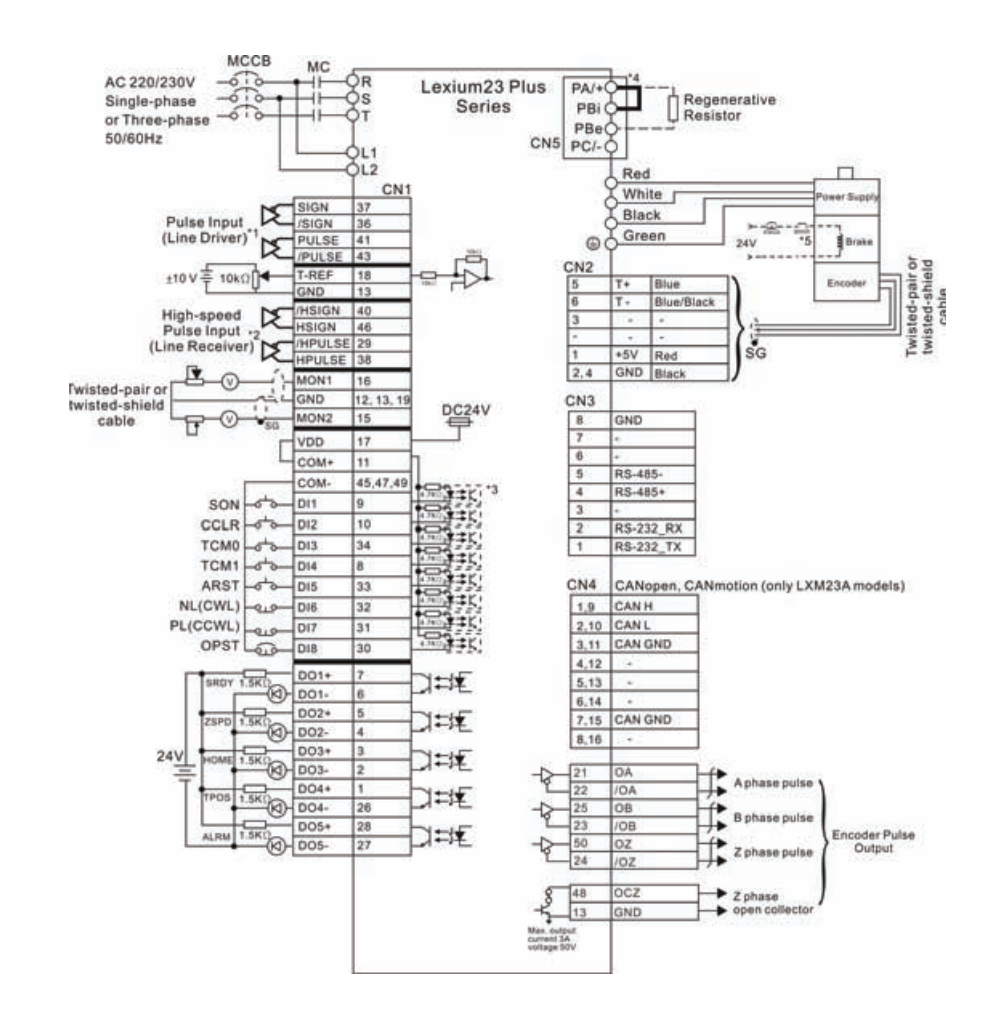

#### 5.3.2 Position control mode wiring diagram (build-in motion sequence)

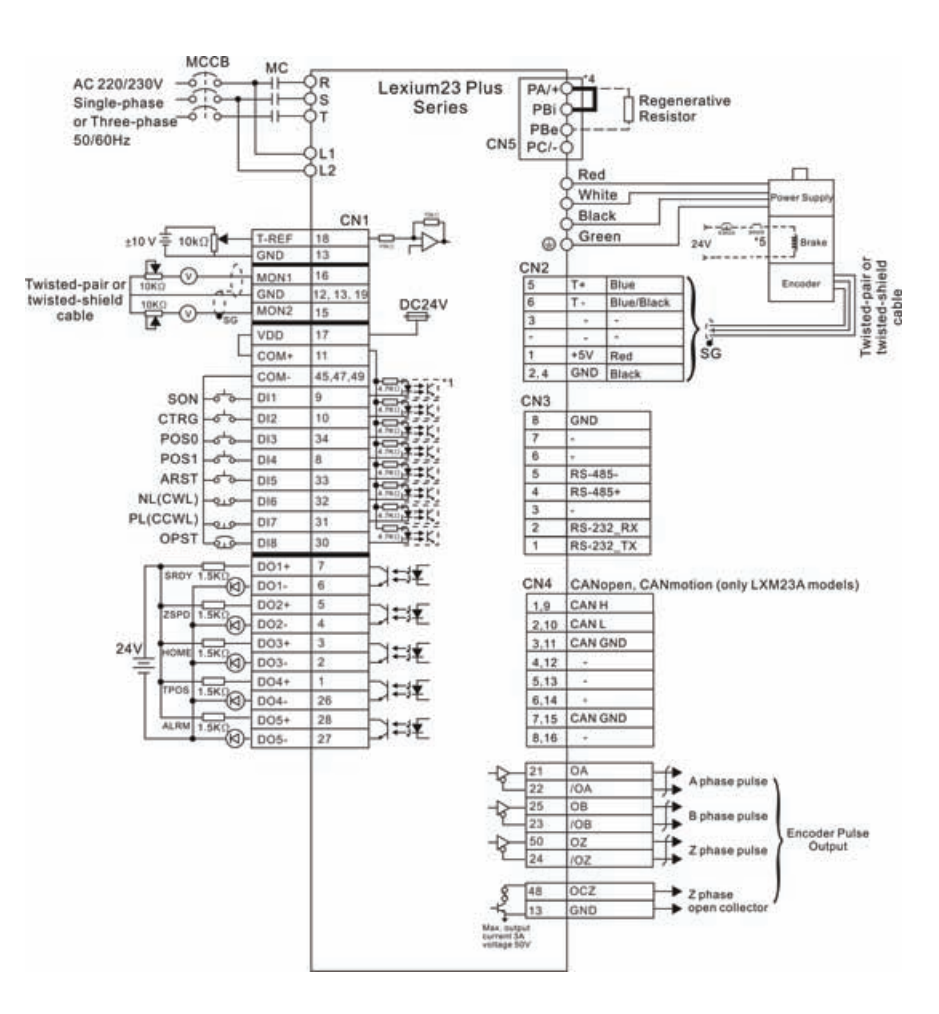

#### 5.3.3 Speed control mode wiring diagram

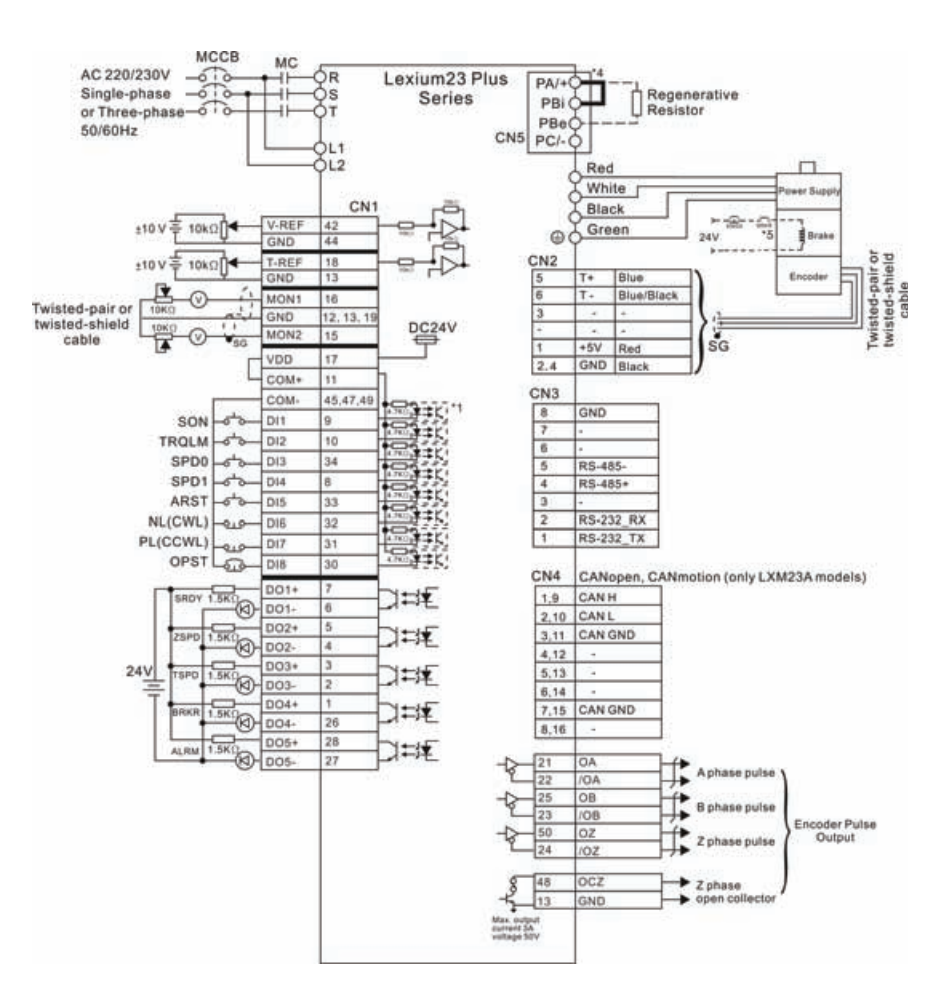

#### 5.3.4 Torque control mode wiring diagram

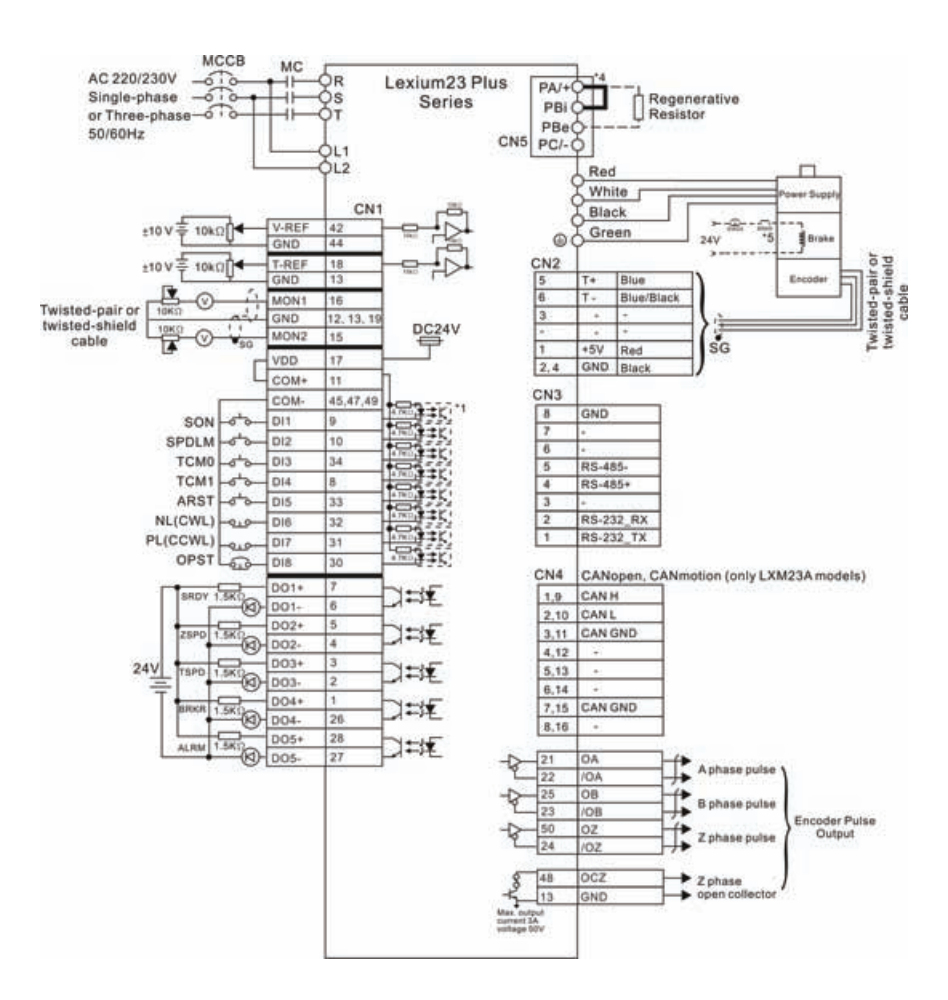

#### 5.3.5 CANopen control mode wiring diagram

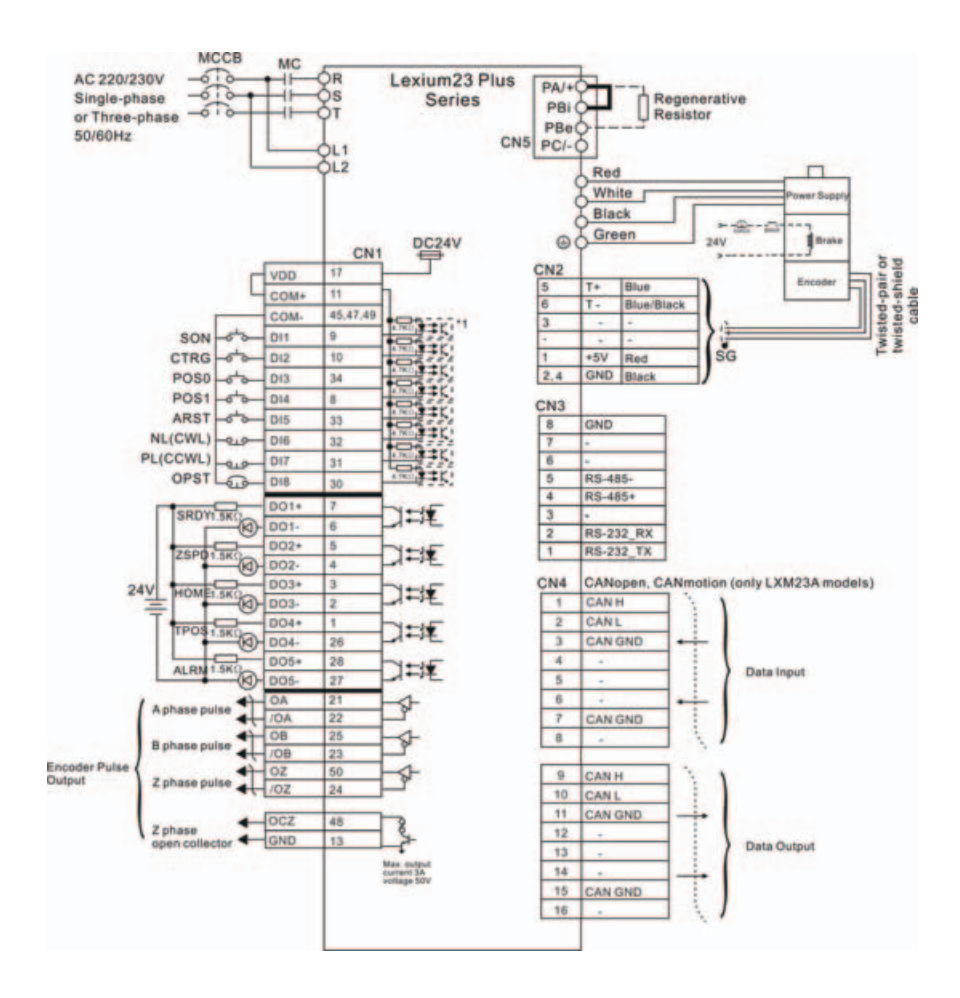

### Commissioning

# 6

### At a Glance

Presentation This chapter describes the basic operation of the Integrated HMI and the features it offers.

#### What's in this Chapter?

This chapter contains the following topics:

| Торіс                         | Page |
|-------------------------------|------|
| Basic information             | 114  |
| Overview                      | 117  |
| Integrated HMI Digital Keypad | 119  |
| Commissioning software        | 124  |
| Commissioning procedure       | 125  |

### **6.1 Basic information**

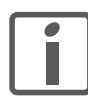

An overview of the parameters can be found in the chapter "Parameters". The use and the function of some parameters are explained in more detail in this chapter.

## 

#### ELECTRIC SHOCK CAUSED BY INCORRECT USE

The DC bus voltage is still present.

• Turn off the mains voltage using an appropriate switch to achieve a voltagefree condition.

Failure to follow these instructions will result in death or serious injury.

### 🛦 DANGER

#### UNINTENDED CONSEQUENCES OF EQUIPMENT OPERATION

When the system is started, the drives are usually out of the opera-tor's view and cannot be visually monitored.

• Only start the system if there are no persons in the hazardous area.

Failure to follow these instructions will result in death or serious injury.

## 

#### UNINTENDED BEHAVIOR

The behavior of the drive system is governed by numerous stored data or settings. Unsuitable settings or data may trigger unexpected movements or responses to signals and disable monitoring functions.

- Do NOT operate the drive system with unknown settings or data.
- Verify that the stored data and settings are correct.
- When commissioning, carefully run tests for all operating states and potential error situations.
- Verify the functions after replacing the product and also after making changes to the settings or data.
- Only start the system if there are no persons or obstructions in the hazardous area.

Failure to follow these instructions can result in death, serious injury or equipment damage.

# **WARNING**

#### UNINTENDED BEHAVIOR

The behavior of the drive system is governed by numerous stored data or settings. Unsuitable settings or data may trigger unexpected movements or responses to signals and disable monitoring functions.

- Do NOT operate the drive system with unknown settings or data.
- · Verify that the stored data and settings are correct.
- When commissioning, carefully run tests for all operating states and potential error situations.
- Verify the functions after replacing the product and also after making changes to the settings or data.
- Only start the system if there are no persons or obstructions in the hazardous area.

Failure to follow these instructions can result in death, serious injury or equipment damage.

### 

#### MOTOR WITHOUT BRAKING EFFECT

If power outage and faults cause the power stage to be switched off, the motor is no longer stopped by the brake and may increase its speed even more until it reaches a mechanical stop.

- Verify the mechanical situation.
- If necessary, use a cushioned mechanical stop or a suitable hold-ing brake.

Failure to follow these instructions can result in death, serious injury or equipment damage.

# 

#### UNEXPECTED MOVEMENT

When the drive is operated for the first time, there is a risk of unex-pected movements caused by possible wiring errors or unsuitable pa-rameters.

- Perform the first test run without coupled loads.
- Verify that a functioning button for EMERGENCY STOP is within reach.
- Anticipate movements in the incorrect direction or oscillation of the drive.
- Only start the system if there are no persons or obstructions in the hazardous area.

Failure to follow these instructions can result in death, serious injury or equipment damage.

### 

#### HOT SURFACES

The heat sink at the product may heat up to over 100 C (212 F) during operation.

- Avoid contact with the hot heat sink.
- Do not allow flammable or heat-sensitive parts in the immediate vicinity.
- Consider the measures for heat dissipation described.

Failure to follow these instructions can result in death or serious injury.

### 6.2 Overview

#### 6.2.1 Commissioning steps

You must also recommission an already configured device if you want to use it under changed operating conditions.

#### To be done

| To be done                                                           | Info               |
|----------------------------------------------------------------------|--------------------|
| Checking the installation                                            | Page120            |
| Switching on the device for the first time                           | Page131            |
| Setting basic parameters and limit values                            | Page133            |
| Setting, scaling and checking analog signals                         | Page137            |
| Setting and testing digital signals                                  | Page139            |
| Checking the holding brake                                           | Page144            |
| Checking the direction of movement of the motor                      | Page145            |
| Setting the braking resistor parameters                              | Page150            |
| Autotuning the device                                                | Page152            |
| Manually optimizing the controller settings<br>- Velocity controller | Page157<br>Page158 |
| - Position controller                                                | Page164            |

#### 6.2.2 Commissioning tools

# Overview The following tools can be used for commissioning, parameterization and diagnostics:

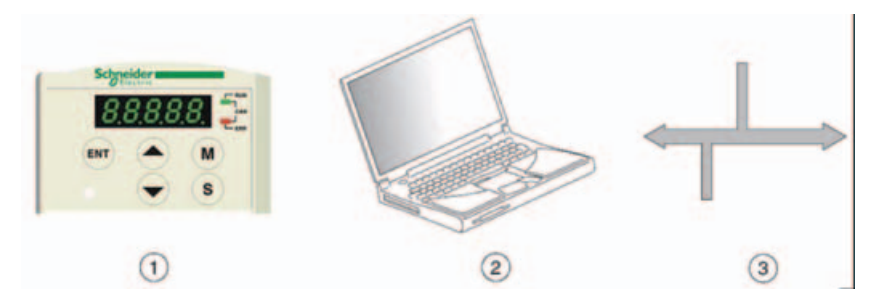

Figure 6.1 Commissioning tools

(1) Integrated HMI

(2) PC with commissioning software

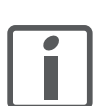

Access to all parameters is possible with the digital keypad or the commissioning software.

Device settings can be duplicated. Stored device settings can be transferred to a device of the same type. Duplicating the device settings can be used if multiple devices are to have the same settings, for example, when devices are replaced.

### 6.3 Integrated HMI Digital Keypad

#### 6.3.1 Description of the Integrated HMI

The Integrated HMI includes the display panel and function keys. The Figure 6.2 shows all of the features of the Integrated HMI and an overview of their functions.

Figure 6.2 Keypad Features

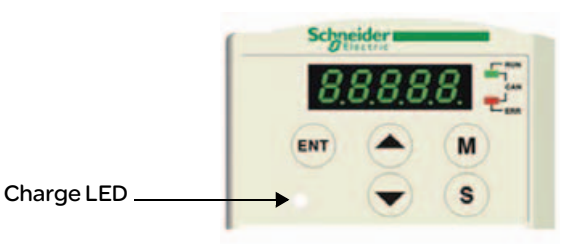

| Name                                                                                                    | Function                                                                                                    |  |  |
|----------------------------------------------------------------------------------------------------|----------------------------------------------------------------------------------------------------|--|--|
| LCD Display The LCD Display (5-digit, 7-step display panel) shows the monitor of parameter settings and operation values of the AC servo drive. |                                                                                                    |  |  |
| Charge LED                                                                                                    | The Charge LED lights to indicate the power is applied to the circuit.                                                                                                    |  |  |
| МКеу                                                                                                    | M Key. Pressing M key can enter or exit different parameter groups,<br>and switch between Monitor mode and Parameter mode.                                                                                                    |  |  |
| s Key                                                                                                    | s Key. Pressing s key can scrolls through parameter groups. After a parameter is selected and its value displayed, pressing s key can move the cursor to the left and then change parameter settings (blinking digits) by using arrow keys.                                                                                                    |  |  |
| and Key                                                                                                    | ▲ and → key. Pressing the ▲ and → key can scroll through and change monitor codes, parameter groups and various parameter settings.                                                                                                    |  |  |
| (ENT) Key                                                                                                    | (ENT) key. Pressing the (ENT) key can display and save the parameter groups,<br>the various parameter settings. In monitor mode, pressing (ENT) key can<br>switch decimal or hexadecimal display. In parameter mode, pressing (ENT)<br>key can enter into parameter setting mode. During diagnosis operation,<br>pressing (ENT) key can execute the function in the last step. (The parameter<br>settings changes are not effective until the (ENT) key is pressed.) |  |  |

#### 6.3.2 Display Flowchart

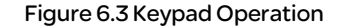

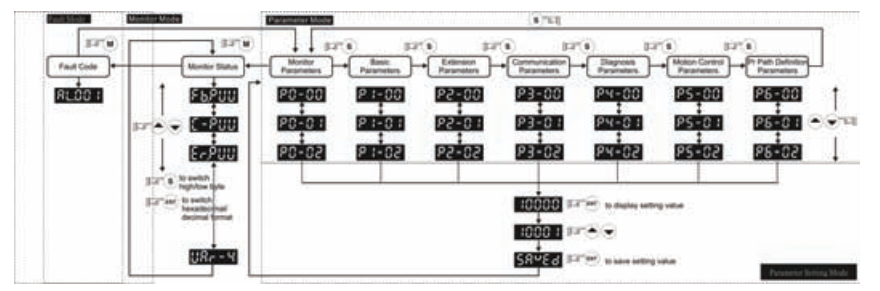

- 1. When the power is applied to the AC servo drive, the LCD display will show the monitor function codes for approximately one second, then enter into the monitor mode.
- 2. In monitor mode, pressing  $(\mathbf{M})$  key can enter into parameter mode. In parameter mode,

pressing (M) key can return to monitor mode.

- 3. No matter working in which mode, when an alarm occurs, the system will enter into fault mode immediately. In fault mode, pressing (m) key can switch to other modes. In other modes, if no key is pressed for over 20 seconds, the system will return to fault mode automatically.
- 4. In monitor mode, pressing ( ) or v arrow key can switch monitor parameter code. At this time, monitor display symbol will display for approximately one second.
- 5. In monitor mode, pressing (  ${\tt M}$  ) key can enter into parameter mode. In parameter mode,

pressing (s) key can switch parameter group and pressing (a) or (b) arrow key can change parameter group code.

6. In parameter mode, the system will enter into the setting mode immediately after the (ENT) key is pressed. The LCD display will display the corresponding setting value of this parameter simultaneously. Then, users can use ( ) or ( ) arrow key to change

- parameter value or press (  ${\tt M}$  ) key to exit and return back to the parameter mode.
- 7. In parameter setting mode, the users can move the cursor to left by pressing (s)

key and change the parameter settings (blinking digits) by pressing the  $\checkmark$  or  $\checkmark$  arrow key.

- 8. After the setting value change is completed, press (ENT) key to save parameter settings or execute command.
- 9. When the parameter setting is completed, LCD display will show the end code "SAVED" and automatically return back to parameter mode.

### 6.3.3 Status Display

6.3.3.1 Save Setting Display

After the ENT key is pressed, LCD display will show the following display messages for approx. one second according to different status.

| Display  | Description                                                                                         |
|----------|----------------------------------------------------------------------------------------------------|
| Message  |                                                                                                    |
| SAuEd    | The setting value is saved correctly. [Saved)                                                       |
| r - 0L 9 | This parameter is read only. Write-protected. (Read-Only)                                           |
| LocKd    | Invalid password or no password was input. (Locked)                                                 |
| Dut-r    | The setting value is error or invalid. (Out of Range)                                               |
| SruOn    | The servo system is running and it is unable to accept this setting value to be changed. (Servo On) |
| Po-On    | This parameter is valid after restarting the drive. (Power On)                                      |

#### 6.3.3.2 Decimal Point Display

6.3.3.4 Polarity Setting Display

| Display<br>Message                                                | Description                                                                                                    |
|-------------------------------------------------------------------|----------------------------------------------------------------------------------------------------|
| -+ Low Byte<br>-> High Byte<br>-> No Function<br>-> Negative Sign | High/Low byte display. When the data is a decimal 32-bit data, these two<br>digits are used to show if the display is high byte or low byte.<br>Negative value display. When the data is displayed in decimal format, the<br>most left two digits represent negative sign no matter it is a 16-bit or 32-bit<br>data. If the data is displayed in hexadecimal format, it is a positive value<br>always and no negative sign is displayed. |

| 6.3.3.3 Fault<br>Message Display | Display<br>Message | Description                                                                                                    |  |  |
|----------------------------------|--------------------|----------------------------------------------------------------------------------------------------|--|--|
|                                  | AL.nnn             | When the AC servo drive has a fault, LCD display will display "ALnnn". "AL" indicates the alarm and "nnn" indicates the drive fault code. For the list of drive fault code, please refer to parameter P0-01 in Chapter 11 (Servo Parameters) or refer to Chapter 10 (Troubleshooting). |  |  |

| Display | Description                                                                                                    |
|---------|----------------------------------------------------------------------------------------------------|
| Message |                                                                                                    |
|         | Positive value display. When entering into parameter setting mode, pressing                                                                                                    |
| 02468   | • or • arrow key can increase or decrease the display value. • key is used to change the selected digit (The selected digit will blink).                                                                                                    |
| 2.4.680 | Negative value display. Continuously press s key for two seconds and<br>then the positive(+) or negative(-) sign can be switched. When the setting<br>value exceeds its setting range, the positive(+) and negative(-) sign can not<br>be switched. (The negative value display is for a decimal negative value<br>only. There is no negative value display for a hexadecimal negative value.) |

# 6.3.3.5 MonitorWhen the AC servo drive is applied to power, the LCD display will show the monitorSetting Displayfunction codes for approximately one second and then enter into the monitor mode.

In monitor mode, in order to change the monitor status, the users can press ( ) or

← arrow key or change parameter P0-02 directly to specify the monitor status.

When the power is applied, the monitor status depends on the setting value of PO-02. For example, if the setting value of PO-02 is 4 when the power is applied, the monitor function will be input pulse number of pulse command, the C-PLS monitor codes will first display and then the pulse number will display after.

| P0-02 Setting | Display Message | Description                                                                                                    | Unit        |
|---------------|-----------------|----------------------------------------------------------------------------------------------------|-------------|
| 0             | F 6.P U U       | Motor feedback pulse number (after<br>electronic gear ratio is set)                                                                                                 | [user unit] |
| 1             | C - P U U       | Input pulse number of pulse command (after electronic gear ratio is set)                                                                                            | [user unit] |
| 2             | Er.PUU          | Position error counts between control<br>command pulse and feedback pulse                                                                                           | [user unit] |
| 3             | F               | Motor feedback pulse number (encoder unit,<br>1280000 pulse/rev)                                                                                                    | [pulse]     |
| 4             | C-PLS           | Input pulse number of pulse command<br>(before electronic gear ratio is set)                                                                                        | [pulse]     |
| 5             | Er.PL5          | Position error counts                                                                                                    | [pulse]     |
| 6             | [P-Fr           | Input frequency of pulse command                                                                                                    | [Kpps]      |
| 7             | SPEEd           | Motor rotation speed                                                                                                    | [rpm]       |
| 8             | CSPd I          | Speed input command                                                                                                    | [Volt]      |
| 9             | CSPd2           | Speed input command                                                                                                    | [rpm]       |
| 10            | C-E91           | Torque input command                                                                                                    | [Volt]      |
| 11            | C-E92           | Torque input command                                                                                                    | [%]         |
| 12            | A u G - L       | Average load                                                                                                    | [%]         |
| 13            | PE-L            | Peak load                                                                                                    | [%]         |
| 14            | И Биб           | Main circuit voltage                                                                                                    | [Volt]      |
| 15            | J - L           | Ratio of load inertia to Motor inertia (Please<br>note that if the display is 130, it indicates that<br>the actual inertia is 13.0)                                 | [0.1 times] |
| 16            | 1666.6          | IGBT temperature                                                                                                    | [°C]        |
| 17            | r Sn.Fr         | Resonance frequency (The low byte is the first resonance point and the high byte is the second resonance point.)                                                    | [Hz]        |
| 18            |                 | Absolute pulse number relative to encoder<br>(use Z phase as home). The value of Z phase<br>home point is 0, and it can be the value from<br>-5000 to +5000 pulses. | -           |

| P0-02 Setting | Display Message | Description                                                                                                    | Unit |
|---------------|-----------------|----------------------------------------------------------------------------------------------------|------|
| 19            | ппар і          | Mapping Parameter 1: Display the content of<br>parameter P0-25 (mapping target is specified<br>by parameter P0-35)  | -    |
| 20            | ппарг           | Mapping Parameter 2: Display the content of<br>parameter PO-26 (mapping target is specified<br>by parameter PO-36)  | -    |
| 21            | ппарэ           | Mapping Parameter 3: Display the content of<br>parameter PO-27 (mapping target is specified<br>by parameter PO-37)  | -    |
| 22            | ппарч           | Mapping Parameter 4: Display the content of<br>parameter PO-28 (mapping target is specified<br>by parameter PO-38)  | -    |
| 23            | UAr - I         | Status Monitor 1: Display the content of<br>parameter P0-09 (the monitor status is<br>specified by parameter P0-17) | -    |
| 24            | UAr-2           | Status Monitor 2: Display the content of<br>parameter P0-10 (the monitor status is<br>specified by parameter P0-18) | -    |
| 25            | UAr-3           | Status Monitor 3: Display the content of<br>parameter P0-11 (the monitor status is<br>specified by parameter P0-19) | -    |
| 26            | UAr - 4         | Status Monitor 4: Display the content of<br>parameter P0-12 (the monitor status is<br>specified by parameter P0-20) | -    |

The following table lists the display examples of monitor value:

| Display Message |                  |                                                                                                    | Description                                                                |  |
|-----------------|------------------|----------------------------------------------------------------------------------------------------|----------------------------------------------------------------------------|--|
| 0 12 3 4        | (Dec.)           | 16-bit<br>Data                                                                                                    | Decimal display. When the actual value is 1234, the display is 01234.      |  |
| 1234            | (Hex.)           |                                                                                                    | Hexadecimal display. When the actual value is 0x1234, the display is 1234. |  |
| 1234.5          | (Dec. High Byte) | 32-bit<br>Data                                                                                                    | Decimal display. When the actual value is                                  |  |
| 67890.          | (Dec. Low Byte)  |                                                                                                    | the display of low byte is 67890.                                          |  |
| <u>н 1234</u>   | (Hex. High Byte) |                                                                                                    | Hexadecimal display. When the actual value is                              |  |
| L 5 6 7 8       | (Hex. Low Byte)  |                                                                                                    | the display of low byte is L5678.                                          |  |
| 1.2.3.4.5.      |                  | Negative value display. When the actual value is -12345,<br>the display is 1.2.345. (The negative value display is<br>displayed to indicate a decimal negative value. There is no<br>negative value display for a hexadecimal negative value.) |                                                                            |  |

#### Note:

- 1) Dec. represents Decimal display and Hex. represents Hexadecimal display.
- 2) The above display methods are both available in monitor mode and parameter setting mode.
- 3) All monitor variables are 32-bit data. The users can switch to high byte or low byte and display format (Dec. or Hex.) freely. Regarding the parameters listed in Chapter 8, for each parameter, only one kind of display format is available and cannot be changed.

### 6.4 Commissioning software

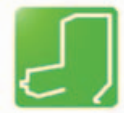

The commissioning software has a graphic user interface and is used for commissioning, diagnostics and testing settings.

- Tuning of the controller parameters via a graphical user interface
- Comprehensive set of diagnostics tools for optimization and manntenance
- Long-term recording for evaluation of the performance
- · Testing the input and output signals
- Tracking signals on the screen
- Archiving of device settings and recordings with export function for further processing in other applications

See page 256 for details on connecting a PC to the device.

Online help The commissioning software offers help functions, which can be accessed via "?-Help Topics" or by pressing theF1key.

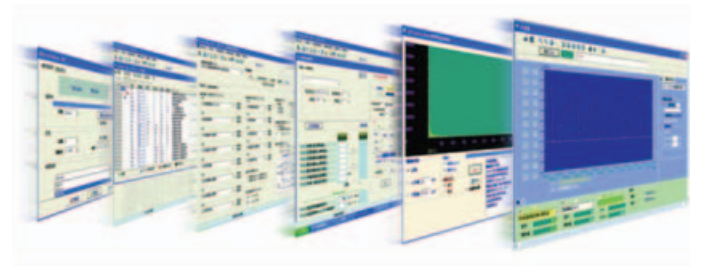

### 6.5 Commissioning procedure

## **WARNING**

#### LOSS OF CONTROL DUE TO UNSUITABLE PARAMETER VALUES

Unsuitable parameter values may disable monitoring functions and trigger unexpected movements or responses of signals.

- Prepare a list with the parameters required for the functions used.
- Check the parameters before operation.
- Only start the system if there are no persons or obstructions in the hazardous area.

Failure to follow these instructions can result in death, serious injury or equipment damage.

#### 6.5.1 Switching on the device for the first time

| Duplicating device<br>settings         | The commissioning software allows you duplicate device settings.                                                                                                    |  |
|----------------------------------------|----------------------------------------------------------------------------------------------------|--|
| Automatic reading<br>of the motor data | When the servo drive is switched on and if a BCH motor is connected, the device automatically reads the motor data from the motor encoder. The data record is checked by the servo drive. With this data, the BCH motor type is identified by the LXM23 Plus servo drive. |  |
|                                        | The record contains motor specific information. The record cannot be changed by the user.                                                                                                    |  |
| Preparation                            | If the device is not to be commissioned exclusively via the Integrated HMI, a PC with the commissioning software must be connected.                                                                                                    |  |
| Switching on the<br>device             | <ul> <li>The power stage supply voltage is switched off.</li> <li>Switch on the controller supply voltage.</li> <li>The device goes through an initialization routine, all LEDs are tested, all segments of the 7-segment display and the LEDs light up.</li> </ul>       |  |
|                                        | After the initialization, the device is ready for operation. The device is in the Pt operating mode. See chapter 8.3 "Operating modes", page 160 for changing operating modes.                                                                                            |  |

#### 6.5.2 DI Diagnosis Operation

Following the setting method in Figure 6.4 can perform DI diagnosis operation (parameter P4-07, Input Status). According to the ON and OFF status of the digital inputs DI1 to DI8, the corresponding status will display on the servo drive LED display. When the Bit is set to "1", it means that the corresponding digital input signal is ON. (Please also refer to Figure 6.4)

#### For example:

Suppose that the servo drive LED display is "3FE1".

"E" is hexadecimal, which is equal to "1110" in binary system, and it means that the digital inputs DI6 ~ DI8 are ON.

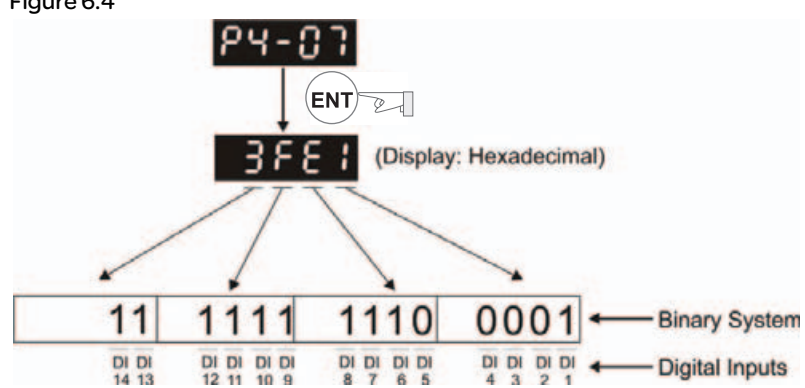

Figure 6.4

#### 6.5.3 DO Diagnosis Operation

Following the setting method in Figure 6.5 can perform DO diagnosis operation (parameter P4-09, Output Status Display). According to the ON and OFF status of the digital outputs DO1 to DO5, the corresponding status will display on the servo drive LED display. When the Bit is set to "1", it means that the corresponding digital output signal is ON. (Please also refer to Figure 6.5)

#### For example:

Suppose that the servo drive LED display is "1F".

"F" is hexadecimal, which is equal to "1111" in binary system, and it means that the digital outputs DO1 ~ DO4 are ON.

Figure 6.5

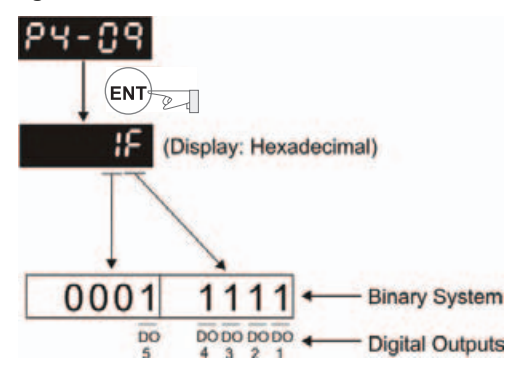

#### 6.5.4 Trial Run and Tuning Procedure

This part, which is divided into two parts, describes trial run for servo drive and motor. One part is to introduce the trial run without load, and the other part is to introduce trial run with load. Ensure to complete the trial run without load first before performing the trial run with load.

6.5.4.1 Inspection In order to prevent accidents and avoid damaging the servo drive and mechanical system, the trial run should be performed under no load condition (no load connected, including disconnecting all couplings and belts). Do not run servo motor while it is connected to load or mechanical system because the unassembled parts on motor shaft may easily disassemble during running and it may damage mechanical system or even result in personnel injury. After removing the load or mechanical system from the servo motor, if the servo motor can runs normally following up the normal operation procedure (when trial run without load is completed), then the users can connect to the load and mechanical system to run the servo motor.

# 

In order to prevent accidents, the initial trial run for servo motor should be conducted under no load conditions (separate the motor from its couplings and belts). Caution: Please perform trial run without load first and then perform trial run with load connected. After the servo motor is running normally and regularly without load, then run servo motor with load connected. Ensure to perform trial run in this order to prevent unnecessary danger.

After power in connected to AC servo drive, the charge LED will light and it indicates that AC servo drive is ready. Please check the followings before trial run: 1. Inspection before operation (Control power is not applied)

- Inspect the servo drive and servo motor to insure they were not damaged.
- Ensure that all wiring terminals are correctly insulated.
- Ensure that all wiring is correct or damage and or malfunction may result.
- Visually check to ensure that there are not any unused screws, metal strips, or any conductive or inflammable materials inside the drive.
- Make sure control switch is OFF.
- Never put inflammable objects on servo drive or close to the external regenerative resistor.
- If the electromagnetic brake is being used, ensure that it is correctly wired.
- If required, use an appropriate electrical filter to eliminate noise to the servo drive.
- Ensure that the external applied voltage to the drive is correct and matched to the controller.

- 2. Inspection during operation (Control power is applied)
- Ensure that the cables are not damaged, stressed excessively or loaded heavily. When the motor is running, pay close attention on the connection of the cables and notice that if they are damaged, frayed or over extended.
- Check for abnormal vibrations and sounds during operation. If the servo motor is vibrating or there are unusual noises while the motor is running, please contact the dealer or manufacturer for assistance.
- Ensure that all user-defined parameters are set correctly. Since the characteristics of different machinery equipment are not the same, in order to avoid accident or cause damage, do not adjust the parameter abnormally and ensure the parameter setting is not an excessive value.
- Ensure to reset some parameters when the servo drive is off (Please refer to Chapter 11). Otherwise, it may result in malfunction.
- If there is no contact sound or there be any unusual noises when the relay of the servo drive is operating, please contact your distributor for assistance or contact with Schneider Electric.
- Check for abnormal conditions of the power indicators and LED display. If there is any abnormal condition of the power indicators and LED display, please contact your distributor for assistance or contact with Schneider Electric.

6.5.4.2 Applying Power to the Drive The users please observe the following steps when applying power supply to the servo drive.

- 1. Please check and confirm the wiring connection between the drive and motor is correct.
  - 1) Terminal U, V, W and FG (frame ground) must connect to Red, White, Black and Green cables separately (U: Red, V: White, W: Black, FG: Green). If not connect to the specified cable and terminal, then the drive cannot control motor. The motor grounding lead, FG must connect to grounding terminal. For more information of cables, please refer to section 5.2.
  - 2) Ensure to connect encoder cable to CN2 connector correctly. If the users only desire to execute JOG operation, it is not necessary to make any connection to CN1 and CN3 connector. For more information of the connection of CN2 connector, please refer to Section 5.2.

# 

Do not connect the AC input power (R, S, T) to the (U, V, W) output terminals. This will damage the AC servo drive.

2. Main circuit wiring

Connect power to the AC servo. For three-phase input power connection and single-phase input power connection, please refer to Section 5.2.3.

3. Turn the Power On

The Power includes control circuit power (L1, L2) and main circuit power (R, S, T). When the power is on, the normal display should be shown as the following figure:

### 860 14

As the default settings of digital input signal, DI6, DI7 and DI8 are Reverse Inhibit Limit (NL), Forward Inhibit Limit (PL) and Operational Stop (OPST) respectively, if the users do not want to use the default settings of DI6 ~ DI8, the users can change their settings by using parameters P2-15 to P2-17 freely.

When the setting value of parameters P2-15 to P2-17 is 0, it indicates the function of this DI signal is disabled. For more information of parameters P2-15 to P2-17, please refer to Chapter 11 "Parameters".

If the parameter PO-O2 is set as motor speed (O6), the normal display should be shown as the following figure:

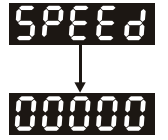

If there is no text or character displayed on the LED display, please check if the voltage of the control circuit terminal ((L1, L2) is over low.

1) When display shows:

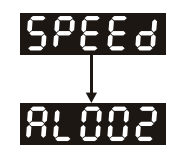

#### **Overvoltage:**

The main circuit voltage has exceeded its maximum allowable value or input power is error (Incorrect power input).

#### **Corrective Actions:**

- Use voltmeter to check whether the main circuit input voltage falls within the rated input voltage.
- Use voltmeter to check whether the input voltage is within the specified limit.

2) When display shows:

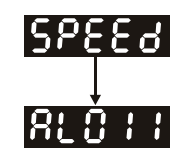

#### Encoder error:

Check if the wiring is correct. Check if the encoder wiring (CN2) of servo motor is loose or incorrect.

#### Corrective Actions:

- Check if the users perform wiring recommended in the user manual.
- Examine the encoder connector and cable.
- Inspect whether wire is loose or not.
- Check if the encoder is damaged.

3) When display shows:

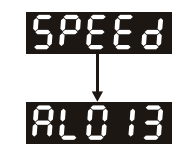

#### **Operational stop activated:**

Please check if any of digital inputs DI1 ~ DI8 signal is set to "Operational Stop" (OPST).

#### Corrective Actions:

- If it does not need to use "Operational Stop (OPST)" as input signal, the users only need to confirm that if all of the digital inputs DI1 ~ DI8 are not set to "Operational Stop (OPST)". (The setting value of parameter P2-10 to P2-17 is not set to 21.)
- If it is necessary to use "Operational Stop (OPST)" as input signal, the users only need to confirm that which of digital inputs DI1 ~ DI8 is set to "Operational Stop (OPST)" and check if the digital input signal is ON (It should be activated).

4) When display shows:

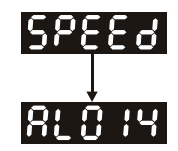

#### Reverse limit switch error:

Please check if any of digital inputs DI1 ~ DI8 signal is set to "Reverse inhibit limit (NL)" and check if the signal is ON or not.

#### Corrective Actions:

- If it does not need to use "Reverse inhibit limit (NL)" as input signal, the users only need to confirm that if all of the digital inputs DI1 ~ DI8 are not set to "Reverse inhibit limit (NL)". (The setting value of parameter P2-10 to P2-17 is not set to 22.)
- If it is necessary to use "Reverse inhibit limit (NL)" as input signal, the users only need to confirm that which of digital inputs DI1 ~ DI8 is set to "Reverse inhibit limit (NL)" and check if the digital input signal is ON (It should be activated).

5) When display shows:

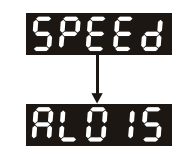

#### Forward limit switch error:

Please check if any of digital inputs DI1 ~ DI8 signal is set to "Forward inhibit limit (PL)" and check if the signal is ON or not.

#### **Corrective Actions:**

- If it is no need to use "Forward inhibit limit (PL)" as input signal, the users only need to confirm that if all of the digital inputs DI1 ~ DI8 are not set to "Forward inhibit limit (PL)". (The setting value of parameter P2-10 to P2-17 is not set to 23.)
- If it is necessary to use "Forward inhibit limit (PL)" as input signal, the users only need to confirm that which of digital inputs DI1 ~ DI8 is set to "Forward inhibit limit (PL)" and check if the digital input signal is ON (It should be activated).

When "Digital Input 1 (DI1)" is set to Servo On (SON), if DI1 is set to ON (it indicates that Servo On (SON) function is enabled) and the following fault message shows on the display:

6) When display shows:

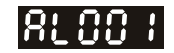

#### **Overcurrent:**

Corrective Actions:

- Check the wiring connections between the servo drive and motor.
- Check if the circuit of the wiring is closed.
- Remove the short-circuited condition and avoid metal conductor being exposed.

7) When display shows:

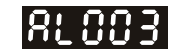

#### Undervoltage:

Corrective Actions:

- Check whether the wiring of main circuit input voltage is normal.
- Use voltmeter to check whether input voltage of main circuit is normal.
- Use voltmeter to check whether the input voltage is within the specified limit.

#### NOTE:

1) If there are any unknown fault codes and abnormal display when applying power to the drive or servo on is activated (without giving any command), please inform the distributor or contact with Schneider Electric for assistance.

| 6.5.4.3 JOG Trial<br>Run without Load | It is very convenient to use JOG trial run without load to test the servo drive and motor<br>as it can save the wiring. The external wiring is not necessary and the users only need<br>to connect the Integrated HMI to the servo drive. For safety, it is recommended to set<br>JOG speed at low speed. Please refer to the following steps to perform JOG trial run<br>without load. |
|---------------------------------------|----------------------------------------------------------------------------------------------------|
|                                       | STEP 1: Turn the drive ON through software. Ensure that the setting value of parameter P2-30 should be set to 1 (Servo On).<br>STEP 2: Set parameter P4-05 as JOG speed (unit: rpm). After the desired JOG speed                                                                                                    |
|                                       | is set, and then press $\overline{(ENT)}$ key, the drive will enter into JOG operation mode automatically.                                                                                                    |
|                                       | STEP 3: The users can press ( ) and ( ) key to change JOG speed and press ( ) key to adjust the digit number of the displayed value.                                                                                                    |
|                                       | STEP 4: Pressing (ENT) key can determine the speed of JOG operation.                                                                                                    |
|                                       | STEP 5: Pressing 🔺 key and the servo motor will run in P(CCW) direction. After                                                                                                    |
|                                       | releasing $\frown$ key, the motor will stop running.                                                                                                    |
|                                       | STEP 6: Pressing ਓ key and the servo motor will run in N(CW) direction. After                                                                                                    |
|                                       | releasing $\bigcirc$ key, the motor will stop running.                                                                                                    |
|                                       | N (CW) and P(CCW) Definition:                                                                                                    |
|                                       | P (CCW, Counterclockwise): when facing the servo motor shaft, P is running in counterclockwise direction.                                                                                                    |
|                                       | N (CW, Clockwise): when facing the servo motor shaft, N is running in clockwise direction.                                                                                                    |

STEP 7: When pressing (M) key, it can exit JOG operation mode.

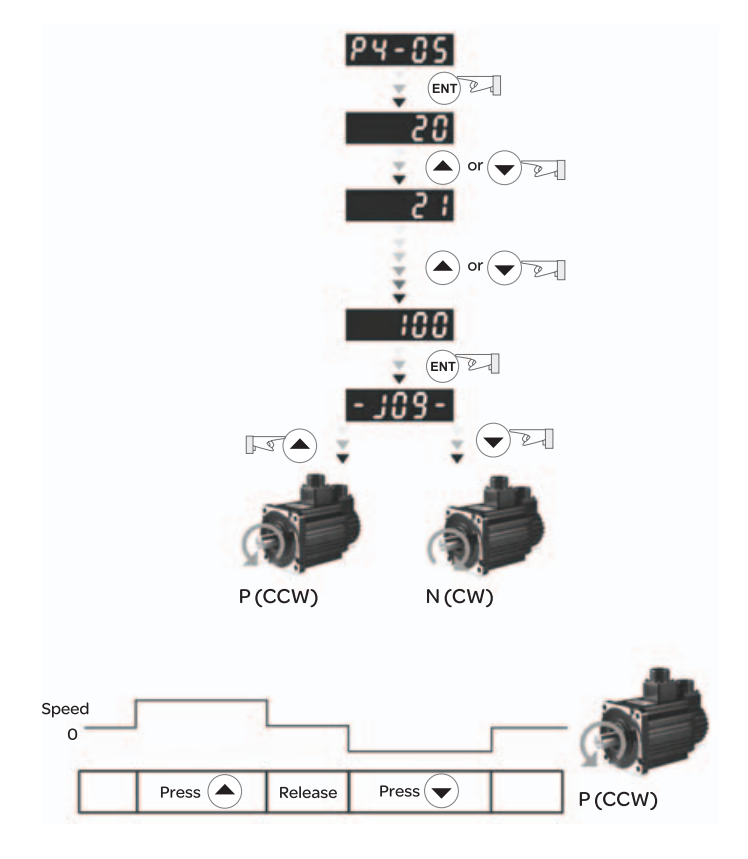

In the example below, the JOG speed is adjusted from 20 rpm (Default setting) to 100 rpm.

If the servo motor does not rotate, please check if the wiring of U, V, W terminals and encoder is correct or not.

If the servo motor does not rotate properly, please check if the phase of U, V, W cables is connected correctly.

#### STEP 1:

Set the value of parameter P1-O1 to O2 and it is speed (S) control mode. After selecting the operation mode as speed (S) control mode, please restart the drive as P1-O1 is effective only after the servo drive is restarted (after switching power off and on).

#### STEP 2:

In speed control mode, the necessary Digital Inputs are listed as follows:

| Digital Input | Parameter Setting<br>Value | Sign     | Function Description         | CN1 Pin No. |
|---------------|----------------------------|----------|------------------------------|-------------|
| DI1           | P2-10=101                  | SON      | Servo On                     | DI1-=9      |
| DI2           | P2-11=109                  | TRQLM    | Torque limit enabled         | DI2-=10     |
| DI3           | P2-12=114                  | SPDO     | Speed command selection      | DI3-=34     |
| DI4           | P2-13=115                  | SPD1     | Speed command selection      | DI4-=8      |
| DI5           | P2-14=102                  | ARST     | Reset                        | DI5-=33     |
| DI6           | P2-15=0                    | Disabled | This DI function is disabled | -           |
| DI7           | P2-16=0                    | Disabled | This DI function is disabled | -           |
| DI8           | P2-17=0                    | Disabled | This DI function is disabled | -           |

By default, DI6 is the function of reverse inhibit limit, DI7 is the function of forward inhibit limit and DI6 is the function of operational stop (DI8), if the users do not set the setting value of parameters P2-15 to P2-17 and P2-36 to P2-41 to 0 (Disabled), the faults (AL013, 14 and 15) will occur (For the information of fault messages, please refer to Chapter 10). Therefore, if the users do not need to use these three digit inputs, please set the setting value of parameters P2-15 to P2-15 to P2-15 to P2-17 and P2-36 to P2-41 to 0 (Disabled) in advance.

All the digital inputs of Lexium23 Plus servo drives are user-defined, and the users can set the DI signals freely.

Ensure to refer to the definitions of DI signals before defining them (For the description of DI signals, please refer to Table 11.A in Chapter 11). If any alarm code displays after the setting is completed, the users can restart the drive or set DI5 to be activated to clear the fault. Please refer to section 6.5.4.2.

Lexium 23A
| Speed       | DI signal of CN1 |      | Command                 | Content                          | Pange          |
|-------------|------------------|------|-------------------------|----------------------------------|----------------|
| Command No. | SPD1             | SPDO | Source                  | content                          | Kange          |
| S1          | 0                | 0    | External analog command | Voltage between<br>V-REF and GND | -10V ~ +10V    |
| S2          | 0                | 1    | Internal                | P1-09                            | -60000 ~ 60000 |
| S3          | 1                | 0    | parameter               | P1-10                            | -60000 ~ 60000 |
| S4          | 1                | 1    |                         | P1-11                            | -60000 ~ 60000 |

The speed command is selected by SPD0, SPD1. Please refer to the following table:

0: indicates OFF (Normally Open); 1: indicates ON (Normally Closed) The range of internal parameter is from -60000 to 60000.

Setting value of speed command = Setting range x unit (0.1rpm). For example:

If P1-09 is set to +30000, the setting value of speed command = +30000 x 0.1rpm = +3000 rpm.

The settings of speed command:

| P1-09 is set to +30000 | Input value command | Rotation direction |
|------------------------|---------------------|--------------------|
| P1-10 is set to +1000  | +                   | N(CW)              |
| P1-11 is set to -30000 | -                   | P(CCW)             |

#### STEP 3:

- 1. The users can use DI1 to enable the servo drive (Servo On).
- 2. If DI3 (SPD0) and DI4 (SPD1) are OFF both, it indicates S1 command is selected. At this time, the motor is operating according to external analog command.
- 3. If only DI3 is ON (SPDO), it indicates S2 command (P1-09 is set to +30000) is selected, and the motor speed is 3000rpm at this time.
- 4. If only DI4 is ON (SPD1), it indicates S3 command (P1-10 is set to +1000) is selected, and the motor speed is 100 rpm at this time.
- 5. If DI3 (SPD0) and DI4 (SPD1) are ON both, it indicates S4 command (P1-11 is set to 30000) is selected, and the motor speed is -3000rpm at this time.
- 6. Repeat the action of (3), (4), (5) freely.
- 7. When the users want to stop the speed trial run, use DI1 to disable the servo drive (Servo Off).

6.5.4.5 Position Trial Run without Load Before position trial run, fix and secure the motor as possible to avoid the danger from the reacting force when the motor speed changes.

#### STEP 1:

Set the value of parameter P1-O1 to O1 and it is position (Pr) control mode. After selecting the operation mode as position (Pr) control mode, please restart the drive and the setting would be valid.

#### STEP 2:

In position control mode, the necessary DI setting is listed as follows:

| Digital Input | Parameter<br>Setting<br>Value | Sign     | Function Description         | CN1 Pin<br>No. |
|---------------|-------------------------------|----------|------------------------------|----------------|
| DI1           | P2-10=101                     | SON      | Servo On                     | DI1-=9         |
| DI2           | P2-11=108                     | CTRG     | Command trigged              | DI2-=10        |
| DI3           | P2-12=111                     | POS0     | Position command selection   | DI3-=34        |
| DI4           | P2-13=112                     | POS1     | Position command selection   | DI4-=8         |
| DI5           | P2-14=102                     | ARST     | Reset                        | DI5-=33        |
| DI6           | P2-15=0                       | Disabled | This DI function is disabled | -              |
| DI7           | P2-16=0                       | Disabled | This DI function is disabled | -              |
| DI8           | P2-17=0                       | Disabled | This DI function is disabled | -              |

By default, DI6 is the function of reverse inhibit limit, DI7 is the function of forward inhibit limit and DI6 is the function of operational stop (DI8), if the users do not set the setting value of parameters P2-15 to P2-17 and P2-36 to P2-41 to 0 (Disabled), the faults (AL013, 14 and 15) will occur (For the information of fault messages, please refer to Chapter 10). Therefore, if the users do not need to use these three digit inputs, please set the setting value of parameters P2-15 to P2-15 to P2-15 to P2-17 and P2-36 to P2-41 to 0 (Disabled) in advance.

All the digital inputs of Schneider Electric Lexium23 Plus servo drives are userdefined, and the users can set the DI signals freely.

Ensure to refer to the definitions of DI signals before defining them (For the description of DI signals, please refer to Table 11.A in Chapter 11). If any alarm code displays after the setting is completed, the users can restart the drive or set DI5 to be activated to clear the fault. Please refer to section 6.5.4.2.

For the information of wiring diagram, please refer to Section 5.3.2 (Wiring of position (Pr) control mode).

Because POS2 is not the default DI, the users need to change the value of parameter P2-14 to 113.

| Position Command | POS2 | POS1 | POSO | CTRG | Parameters |
|------------------|------|------|------|------|------------|
| P1               | 0    | 0    | 0    | 1    | P6-02      |
|                  | 0    | Ū    | Ū    | 1    | P6-03      |
| 20               | 0    | 0    | 1    | ↑    | P6-04      |
| 12               | 0    | 0    |      | 1    | P6-05      |
| דס               | 0    | 1    | 0    | 1    | P6-06      |
| 15               | 0    |      | Ū    | I    | P6-07      |
| ΡΛ               | 0    | 1    | 1    | 1    | P6-08      |
| F4               | 0    |      |      | I    | P6-09      |
| D5               | 1    | 0    | 0    | 1    | P6-10      |
| FS               | ľ    | 0    | 0    | I    | P6-11      |
| P6               | 1    | 0    | 1    | 1    | P6-12      |
| FO               | ľ    | 0    |      | I    | P6-13      |
| 07               | 1    | 1    | 0    | 1    | P6-14      |
| F7               | I    | 1    | 0    |      | P6-15      |
| DQ               | 1    | 1    | 1    | 1    | P6-16      |
| PO               | I    |      |      |      | P6-17      |

Please refer to the following table for 8 groups of position commands and position command selection from POS0 to POS2.

0: indicates OFF (Normally Open); 1: indicates ON (Normally Closed) The users can set the value of these 8 groups of commands (P6-00  $\sim$ p6-17) freely. The command can be absolute position command as well.

| 6.5.4.6 Tuning<br>Procedure | Table 5.A Estimate the ratio of Load Inertia to Servo Motor Inertia (J_load /J_motor): JOG Mode                                                |                    |  |  |  |  |  |
|-----------------------------|----------------------------------------------------------------------------------------------------|--------------------|--|--|--|--|--|
|                             | 1. After wiring is completed, when power in connected to the AC servo drive, the right side display will show on the LCD display.              | ALE 14             |  |  |  |  |  |
|                             | 2. Press M key to enter into parameter mode.                                                                                                   |                    |  |  |  |  |  |
|                             | 3. Press s key twice to select parameter group.                                                                                                |                    |  |  |  |  |  |
|                             | 4. Press A key to view each parameter and select parameter P2-17.                                                                              | P2-17              |  |  |  |  |  |
|                             | 5. Press ENT key to display the parameter value as shown on the right side.                                                                    | 21                 |  |  |  |  |  |
|                             | 6. Press s key twice to change the parameter values. Use key to cycle through the available settings and then press (ENT) key to determine the | 121                |  |  |  |  |  |
|                             | parameter settings.                                                                                                    |                    |  |  |  |  |  |
|                             | 7. Press A key to view each parameter and select parameter P2-30.                                                                              | P2-30              |  |  |  |  |  |
|                             | 8. Press ENT key to display the parameter value as shown on the right side.                                                                    | 0                  |  |  |  |  |  |
|                             | 9. Select parameter value 1. Use 🔺 key to cycle through the available settings.                                                                |                    |  |  |  |  |  |
|                             | 10. At this time, the servo drive is ON and the right side display will appear next.                                                           |                    |  |  |  |  |  |
|                             | 11. Press 💌 key three times to select the ratio of Load Inertia to Servo Motor Inertia (J_load /J_motor).                                      |                    |  |  |  |  |  |
|                             | 12. Display the current ratio of Load Inertia to Servo Motor Inertia (J_load / J_motor). (5.0 is default setting.)                             | 5.0                |  |  |  |  |  |
|                             | 13. Press M key to select parameter mode.                                                                                                    |                    |  |  |  |  |  |
|                             | 14. Press (s) key twice to select parameter group.                                                                                             |                    |  |  |  |  |  |
|                             | 15. Press 🔺 key to select user parameter P4-05.                                                                                                | P4-D5              |  |  |  |  |  |
|                             | 16. Press ENT key and JOG speed 20 rpm will be displayed. Press A and key                                                                      | 20                 |  |  |  |  |  |
|                             | to increase and decrease JOG speed. To press (s) key one time can add one digit number.                                                        |                    |  |  |  |  |  |
|                             | 17. Select desired JOG speed, press ENT key and it will show the right side display.                                                           | - J O 9 -          |  |  |  |  |  |
|                             | 18. Pressing $\checkmark$ key is forward rotation and pressing $\checkmark$ key is reverse rotation.                                           |                    |  |  |  |  |  |
|                             | 19. Execute JOG operation in low speed first. After the machine is running smoothly, then execute JOG operation in high speed.                 |                    |  |  |  |  |  |
|                             | of IOC parameter P4-05 operation Plasse press (M) key twice continuously ar                                                                    | within the display |  |  |  |  |  |
|                             | see the ratio of Load Inertia to Servo Motor Inertia (J_load /J_motor). Then, exe                                                              | cute JOG           |  |  |  |  |  |
|                             | operation again, press ( M ) key once and press (ENT) key twice to view the display                                                            | on the keypad.     |  |  |  |  |  |
|                             | Check if the value of J_load /J_motor is adjusted to a fixed value and displayed c after acceleration and deceleration repeatedly.             | on the keypad      |  |  |  |  |  |

AC servo drive

#### (1) Tuning Flowchart

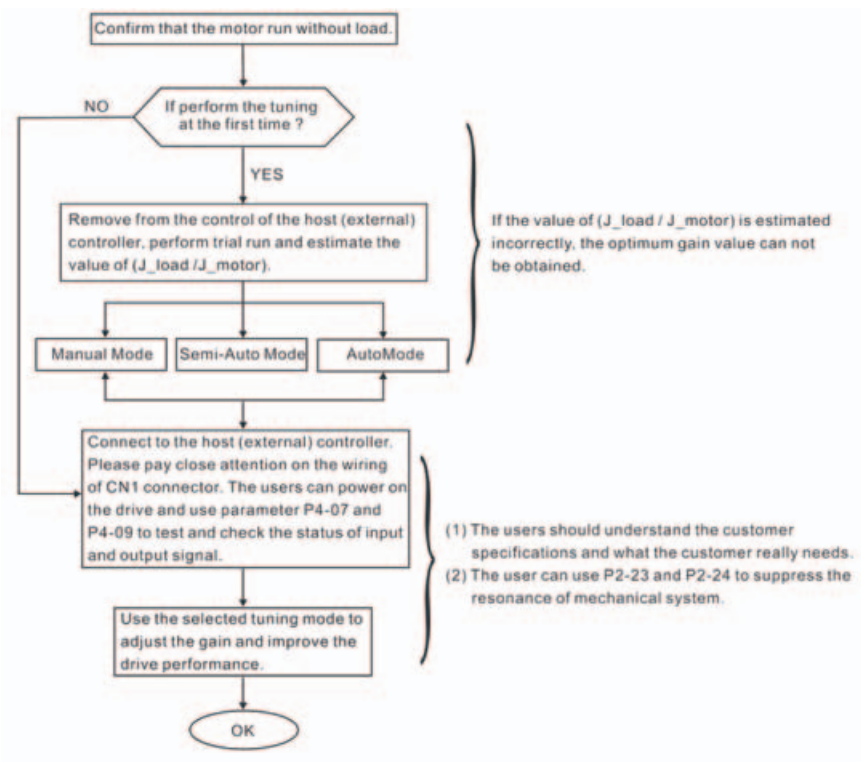

#### (2) Load Inertia Estimation Flowchart

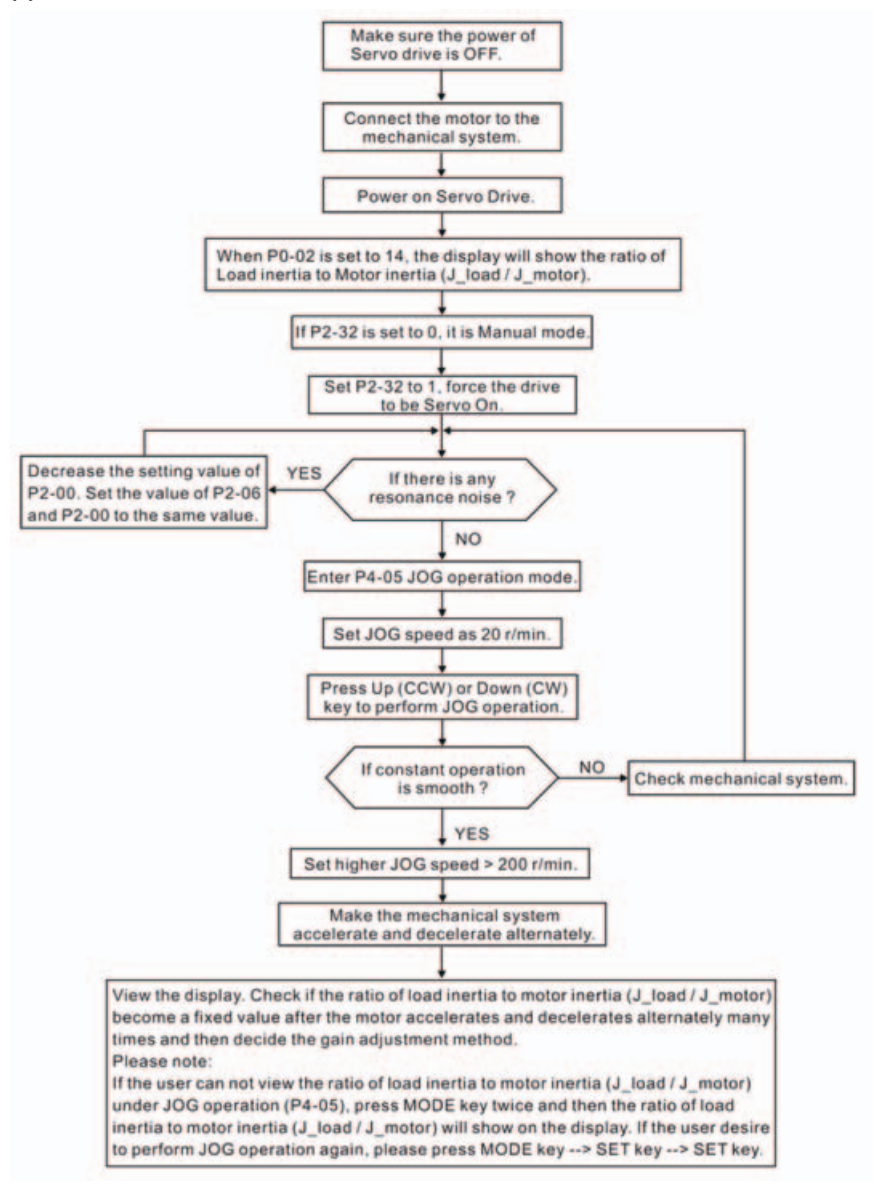

(3) Auto Mode Tuning Flowchart

Set P2-32 to 1 (1: Auto Mode [Continuous adjustment])

The servo drive will continuously estimate the system inertia, save the measured load inertia value automatically and memorized in P1-37 every 30 minutes by referring to the frequency response settings of P2-31.

P2-31: Auto Mode Stiffness Setting (Default setting: 80)

In Auto mode and Semi-Auto mode, the speed loop frequency response settings are as follows:

1 ~ 50Hz : Low stiffness and low frequency response

51 ~ 250Hz : Medium stiffness and medium frequency response

251 ~ 850Hz : High stiffness and high frequency response

851 ~ 1000Hz : Extremely high stiffness and extremely high frequency response Adjust P2-31: Increase the setting value of P2-31 to enhance the stiffness or reduce the noise.

Continuously perform the adjustment until the satisfactory performance is achieved.

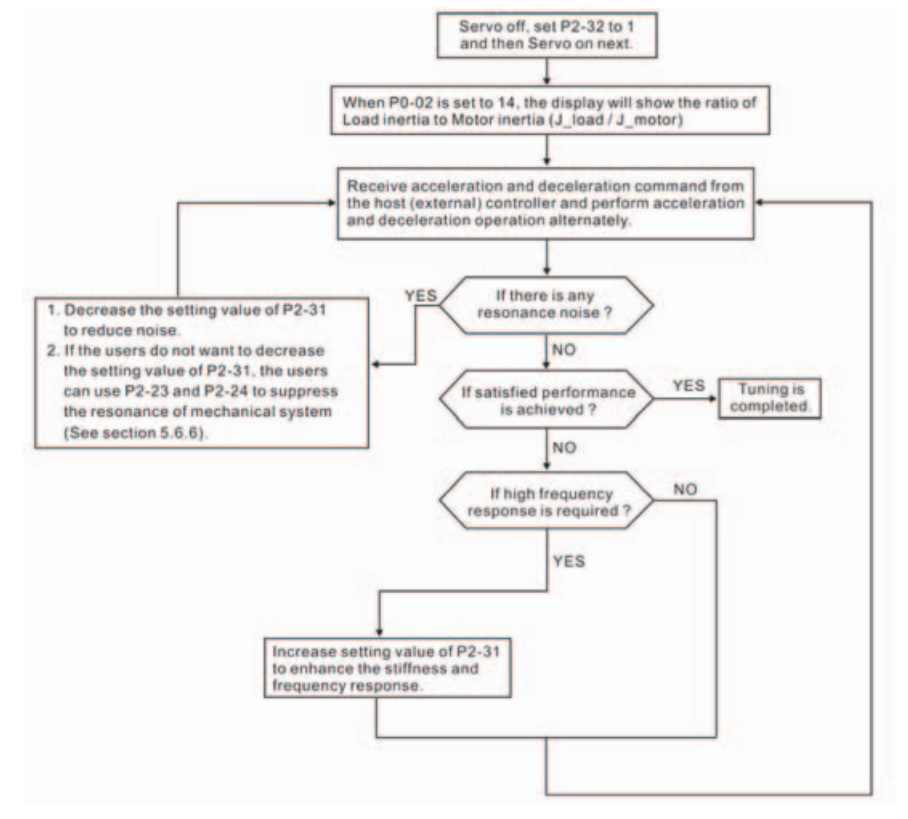

(4) Semi-Auto Mode Tuning Flowchart

Set P2-32 to 2 (2: Semi-Auto Mode [Non-continuous adjustment])

The servo drive will continuously perform the adjustment for a period of time. After the system inertia becomes stable, it will stop estimating the system inertia, save the measured load inertia value automatically, and memorized in P1-37. When switching from other modes, such as Manual Mode or Auto Mode, to Semi-Auto Mode, the servo drive will perform continuous adjustment for estimating the load inertia (P1-37) again. The servo drive will refer to the frequency response settings of P2-31 when estimating the system inertia.

P2-31: Auto Mode Stiffness Setting (Default setting: 80)

In Auto mode and Semi-Auto mode, the speed loop frequency response settings are as follows:

1 ~ 50Hz : Low stiffness and low frequency response

51 ~ 250Hz : Medium stiffness and medium frequency response

251 ~ 850Hz : High stiffness and high frequency response

851 ~ 1000Hz : Extremely high stiffness and extremely high frequency response Adjust P2-31: Increase the setting value of P2-31 to enhance the frequency response or reduce the noise.

Continuously perform the adjustment until the satisfactory performance is achieved.

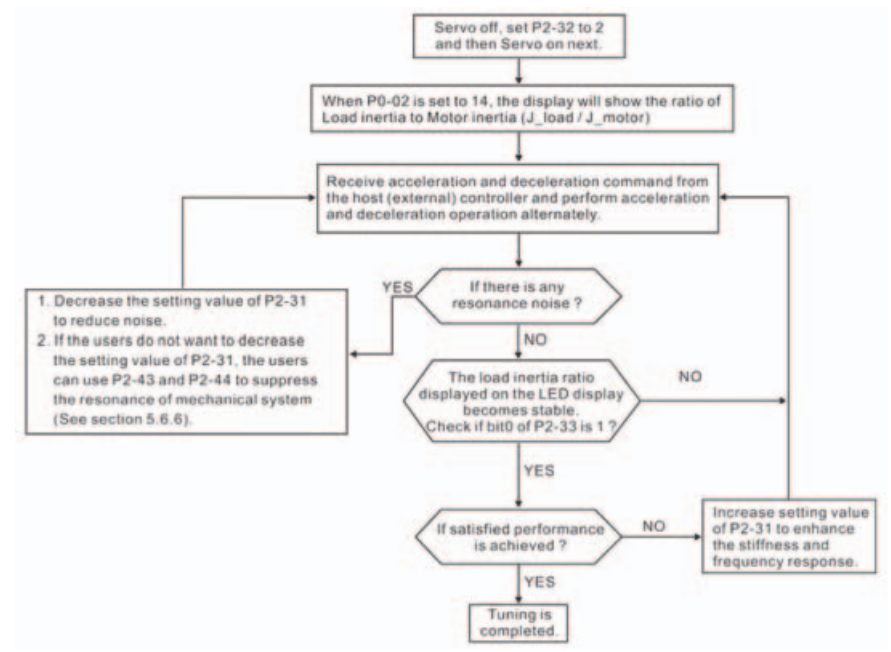

#### NOTE:

- 1) When bit0 of P2-33 is set to 1, it indicates that the system inertia estimation of semiauto mode has been completed and the measured load inertia value is saved and memorized in P1-37 automatically.
- 2) If reset bit0 of P2-33 to 0, it will start estimating the system inertia again.

#### (5) Limit of Load Inertia Estimation

The accel. / decel. time for reaching 2000 rpm must be below 1 second. The rotation speed must be above 200 rpm. The load inertia must be 100 multiple or less of motor inertia. The change of external force and the inertia ratio can not be too much. In Auto Mode (P2-32 is set to 1), the measured load inertia value will be saved automatically and memorized in P1-37 every 30 minutes. In Semi-Auto Mode, it will stop estimating the load inertia after a period of continuous adjustment time when the system inertia becomes stable. The measured load inertia value will be saved automatically and memorized in P1-37 when load inertia estimation is stopped.

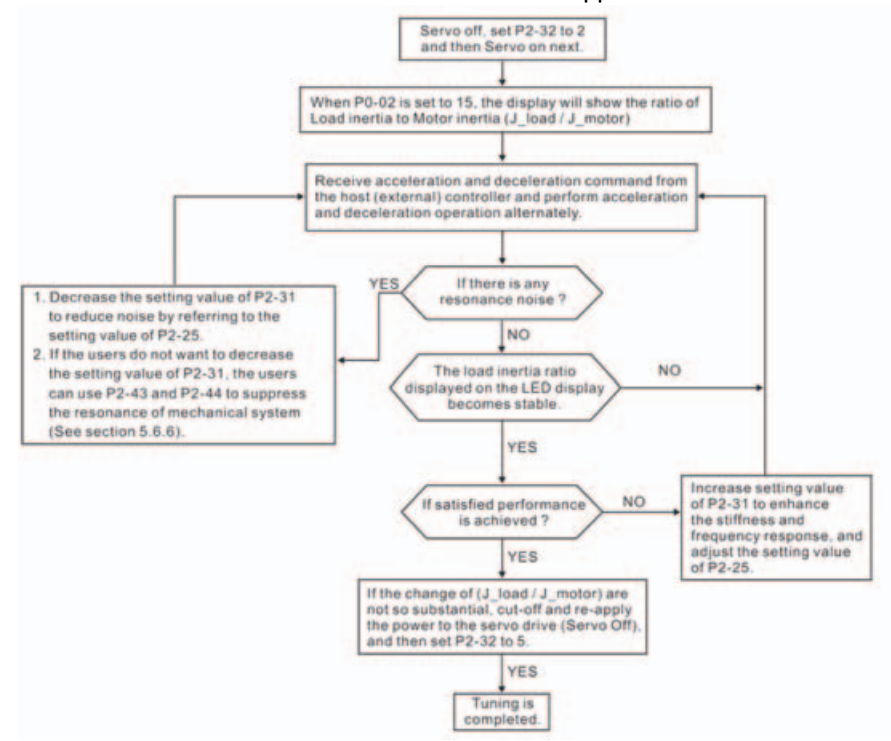

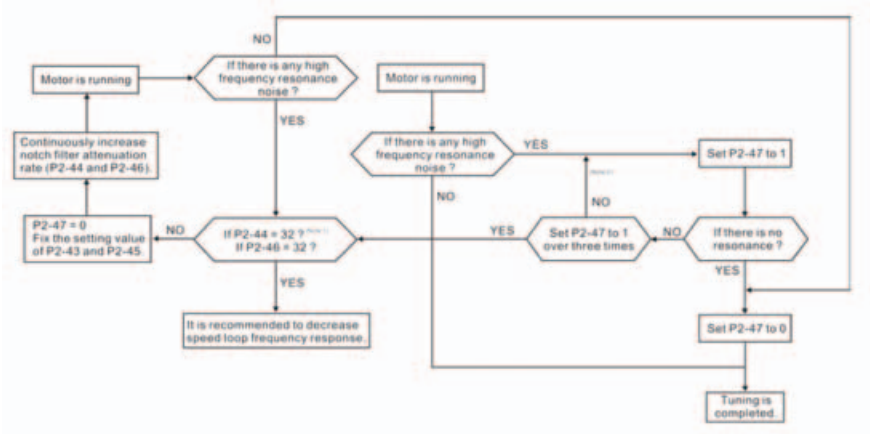

#### NOTE:

- Parameters P2-44 and P2-46 are used to set notch filter attenuation rate. If the resonance can not be suppressed when the setting values of P2-44 and P2-46 are set to 32bB (the maximum value), please decrease the speed loop frequency response. After setting P2-47, the users can check the setting values of P2-44 and P2-46. If the setting value of P2-44 is not 0, it indicates that one resonance frequency exists in the system and then the users can read P2-43, i.e. the frequency (unit is Hz) of the resonance point. When there is any resonance point in the system, its information will be shown in P2-45 and P2-46 as P2-43 and P2-44.
- 2) If the resonance conditions are not improved when P2-47 is set to 1 for over three times, please adjust notch filters (resonance suppression parameters) manually to or eliminate the resonance.

(6) Mechanical Resonance Suppression Method

In order to suppress the high frequency resonance of the mechanical system, Lexium23 Plus servo drive provides two notch filters (resonance suppression parameters) for resonance suppression. This notch filters can be set to suppress the resonance automatically. If the users do not want to suppress the resonance automatically, these two notch filter can also be set to or eliminate the resonance manually.

Please refer to the following flowchart for manual adjustment.

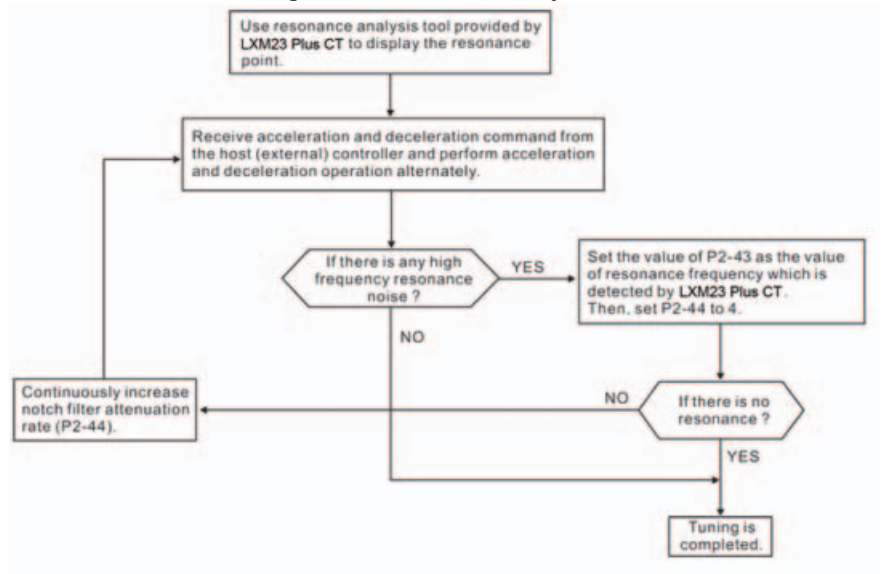

| Tuning Mode                                      | P2-32                     | AutoSet<br>Parameter                                                          | User-defined Parameter                                                                                                    | Gain Value                                                             |
|--------------------------------------------------|---------------------------|-------------------------------------------------------------------------------|----------------------------------------------------------------------------------------------------|------------------------------------------------------------------------|
| Manual Mode                                      | 0<br>(Default<br>setting) | None                                                                          | <ul> <li>P1-37 (Ratio of Load Inertia to Servo Motor<br/>Inertia [J_load / J_motor])</li> <li>P2-00 (Proportional Position Loop Gain)</li> <li>P2-04 (Proportional Speed Loop Gain)</li> <li>P2-06 (Speed Integral Compensation)</li> <li>P2-25 (Low-pass Filter Time Constant of<br/>Resonance Suppression)</li> <li>P2-26 (External Anti-Interference Gain)</li> </ul> | Fixed                                                                  |
| Auto Mode<br>[Continuous<br>Adjustment]          | 1                         | P1-37<br>P2-00<br>P2-02<br>P2-04<br>P2-06<br>P2-25<br>P2-26<br>P2-26<br>P2-49 | P2-31 (Auto Stiffness and Frequency<br>response Level)                                                                                                    | Continuous<br>Adjusting<br>(every 30<br>minutes)                       |
| Semi-Auto Mode<br>[Non-continuous<br>Adjustment] | 1                         | P1-37<br>P2-00<br>P2-02<br>P2-04<br>P2-06<br>P2-25<br>P2-26<br>P2-26<br>P2-49 | P2-31 (Auto Stiffness and Frequency<br>response Level)                                                                                                    | Non-<br>continuous<br>Adjusting<br>(stop after a<br>period of<br>time) |

#### (7) Relationship between Tuning Modes and Parameters

When switching mode #1 to #0, the setting value of P2-00, P2-02, P2-04, P2-06, P2-25, P2-26 and P2-49 will change to the value that measured in #1 auto-tuning mode. When switching mode #2 to #0, the setting value of P2-00, P2-02, P2-04, P2-06, P2-25, P2-26 and P2-49 will change to the value that measured in #2 semi-auto tuning mode.

#### (8) Gain Adjustment in Manual Mode

The position and speed frequency response selection is depending on and determined by the the control stiffness of machinery and conditions of applications. Generally, high reponsiveness is essential for the high frequency positioning control of mechanical facilities and the applications of high precision process system. However, the higher frequency response may easily result in the resonance of machinery system. Therefore, for the applications of high frequency response, the machinery system with control stiffness is needed to avoid the resonance. Especially when adjusting the frequency response of unfamiliar machinery system, the users can gradually increase the gain setting value to improve frequency response untill the resonance occurs, and then decrease the gain setting value. The relevant parameters and gain adjusting methods are described as follows:

• KPP, Parameter P2-00 Proportional Position Loop Gain

This parameter is used to determine the frequency response of position loop (position loop gain). It could be used to increase stiffness, expedite position loop response and reduce position error.

When the setting value of KPP is higher, the response to the position command is quicker, the position error is less and the settling time is also shorter. However, if the setting value is over high, the machinery system may generate vibration or noise, or even overshoot during positioning. The position loop frequency response is calculated as follows:

Position Loop Frequency Response (Hz) =  $\frac{\text{KPP}}{2\pi}$ 

KVP, Parameter P2-04 Proportional Speed Loop Gain

This parameter is used to determine the frequency response of speed loop (speed loop gain). It could be used to expedite speed loop response. When the setting value of KVP is higher, the response to the speed command is quicker. However, if the setting value is over high, it may result in the resonance of machinery system. The frequency response of speed loop must be higher than the 4~6 times of the frequency response of position loop. If frequency response of position loop is higher than the frequency response of speed loop, the machinery system may generate vibration or noise, or even overshoot during positioning. The speed loop frequency response is calculated as follows:

Speed Loop Frequency Response  $fv = (\frac{KVP}{2\pi}) \times [\frac{(1+PI-37/10)}{(1+JL/JM)}]$  Hz JM: Motor Inertia JL: Load Inertia P1-37: 0.1 times

When the value of P1-37 (no matter it is the measured load inertia value or the set load inertia value) is equal to the actual load inertia value, the actual speed loop

frequency response will be:  $f_V = \frac{KVP}{2\pi}Hz$ 

- KVI, Parameter P2-06 Speed Integral Compensation
   If the setting value of KVI is higher, the capability of decreasing the speed control deviation is better. However, if the setting value is over high, it may easily result in the vibration of machinery system. The recommended setting value is as follows:
   KVI (Parameter P2-06) ≤ 1.5 x Speed Loop Frequency Response
- NLP, Parameter P2-25 Low-pass Filter Time Constant of Resonance Suppression When the value of (J\_load / J\_motor) is high, the frequency response of speed loop may decrease. At this time, the users can increase the setting value of KVP (P2-04) to keep the frequency response of speed loop. However, when increasing the setting value of KVP (P2-04), it may easily result in the vibration of machinery system. Please use this parameter to suppress or eliminate the noise of resonance. If the setting value of NLP is higher, the capability of improving the noise of resonance is better. However, if the setting value is over high, it may easily lead to the instability of speed loop and overshoot of machinery system. The recommended setting value is as follows:

NLP (Parameter P2-25) ≤ -

1000 6 x Speed Loop Frequency Response (Hz)

- DST, Parameter P2-26 External Anti-Interference Gain This parameter is used to enhance the anti-interference capability and reduce the occurrence of overshoot. The default setting is 0 (Disabled). It is not recommended to use it in manual mode only when performing a few tuning on the value gotten through P2-32 Auto Mode.
- PFG, Parameter P2-02 Position Feed Forward Gain This parameter is used to reduce position error and shorten the positioning settling time. However, if the setting value is over high, it may easily lead to the overshoot of machinery system. If the value of electronic gear ratio (P1-44/P1-45) is over than 10, the machinery system may also easily generate vibration or noise.

## Operation

# 7

#### At a Glance

#### What's in this Chapter?

This chapter contains the following topics:

| Торіс                      | Page |
|----------------------------|------|
| Access channels            | 152  |
| General Function Operation | 153  |
| Control Modes of Operation | 156  |
| Other functions            | 202  |

The chapter "Operation" describes the basic operating states, operating modes and functions of the device.

### 

#### UNINTENDED BEHAVIOR

The behavior of the drive system is governed by numerous stored data or settings. Unsuitable settings or data may trigger unexpected movements or responses to signals and disable monitoring functions.

- Do NOT operate the drive system with unknown settings or data.
- Verify that the stored data and settings are correct.
- When commissioning, carefully run tests for all operating states and potential error situations.
- Verify the functions after replacing the product and also after making changes to the settings or data.
- Only start the system if there are no persons or obstructions in the hazardous area.

Failure to follow these instructions can result in death, serious injury or equipment damage.

#### 7.1 Access channels

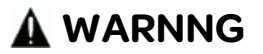

#### UNEXPECTED BEHAVIOR CAUSED BY UNSUITABLE ACCESS CONTROL

By means of unsuitable use of access channels, for example, commands could be unintendedly released or locked.

- Verify that incorrect accesses are locked.
- Verify that required accesses are available.

## Failure to follow these instructions can result in death, serious injury or equipment damage.

The product can be addressed via different access channels. Access channels are:

- Integrated HMI
- Commissioning software
- Digital input signals

#### 7.2 General Function Operation

#### 7.2.1 Fault Code Display Operation

After entering the parameter mode P4-00 to P4-04 (Fault Record), press ENT key to display the corresponding fault code history for the parameter. Please refer to the Figure 7.1

#### Figure 7.1

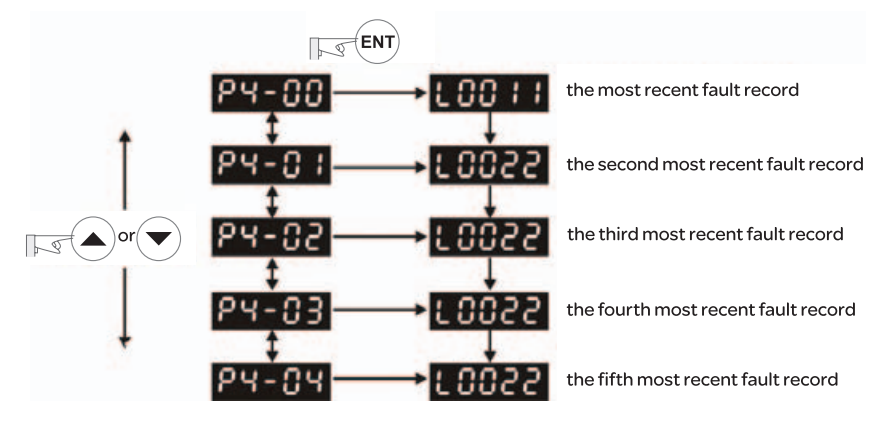

#### 7.2.2 JOG Operation

After entering parameter mode P4-05, the users can follow the following steps to perform JOG operation. (Please also refer to Figure 7.2).

Step1. Press the ENT key to display the JOG rpm speed. (The default value is 20 rpm). Step2. Press the UP or DOWN arrow keys to increase or decrease the desired JOG

- speed. (This also can be undertaken by using the SHIFT key to move the cursor to the desired unit column (the effected number will blink) then changed using the UP and DOWN arrow keys. The example display in Figure 7.2 is adjusted as 100 rpm).
- Step3. Press the ENT key when the desired JOG speed is set. The Servo Drive will display "JOG".
- Step4. Press the UP or DOWN arrow keys to jog the motor either N(CW) and P(CCW) direction. The motor will only rotate while the arrow key is activated.
- Step5. To change JOG speed again, press the MODE key. The servo Drive will display "P4 - 05". Press the ENT key and the JOG rpm speed will displayed again. Refer back to #2 and #3 to change speed.

#### NOTE:

1) JOG operation is effective only when Servo On (when the servo drive is enabled).

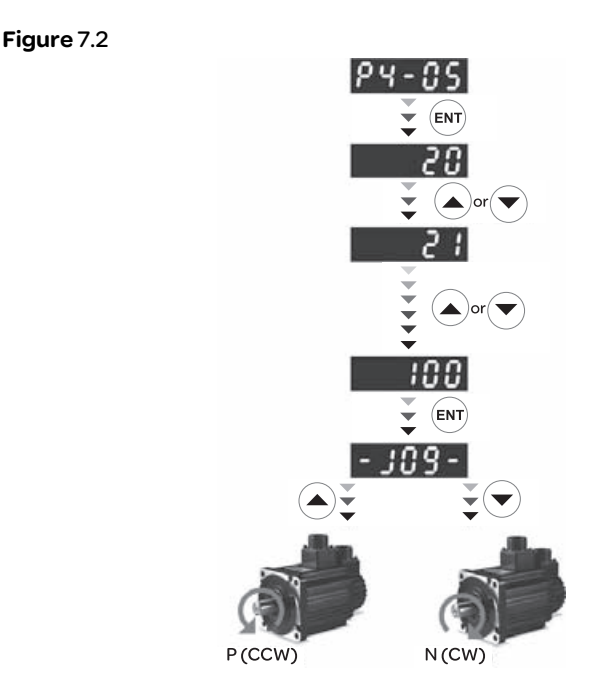

#### 7.2.3 Force Output Control Operation

For testing, the digital outputs can be forced to be activated (ON) or inactivated (OFF) by using parameter P2-08 and P4-06. First, set P2-08 to 406 to enable the force output control function and then using P4-06 to force the digital outputs to be activated. Follow the setting method in Figure 7.3 to enter into Force Output Control operation mode. When P4-06 is set to 2, the digital output, DO2 is activated. When P4-06 is set to 5, the digital outputs, DO1 and DO3 are both activated. The parameter setting value of P4-06 is not retained when power is off. After re-power the servo drive, all digital outputs will return to the normal status. If P2-08 is set to 400, it also can switch the Force Output Control operation mode to normal Digital Output (DO) Control operation mode.

The DO function and status is determined by P2-18 to P2-22. This function is enabled only when Servo Off (the servo drive is disabled).

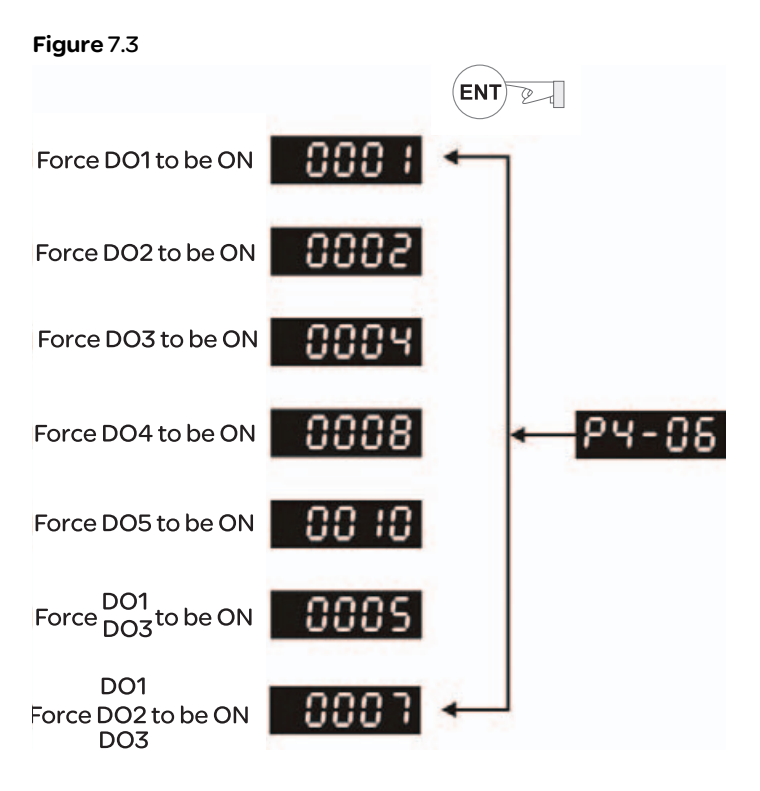

**NOTE:** As the display of P4-06 is hexadecimal, O(zero) of the fifth digit will not show on the LED display.

#### 7.3. Control Modes of Operation

#### 7.3.1 Control Modes of Operation

The Lexium23 Plus series can be programmed to provide six single, eight dual modes and two multiple modes of operation. Their operation and description is listed in the following table.

|                | Mode                         | Mode | Code | Description                                                                                                    |
|----------------|------------------------------|------|------|----------------------------------------------------------------------------------------------------|
|                | External Position<br>Control | Pt   | 00   | Position control for the servo motor is achieved via an external pulse command.                                                                                                    |
| Single<br>Mode | Internal Position<br>Control | Pr   | 01   | Position control for the servo motor is achieved via by<br>internal position commands stored within the servo<br>controller. Execution of the 8 positions is via Digital Input<br>(DI) signals.                                                                                                    |
|                | Speed Control                | S    | 02   | Speed control for the servo motor can be achieved via<br>parameters set within the controller or from an external<br>analog -10 ~ +10 Vdc command. Control of the internal<br>speed parameters is via the Digital Inputs (DI). (A<br>maximum of three speeds can be stored internally).             |
|                | Internal Speed<br>Control    | Sz   | 04   | Speed control for the servo motor is only achieved via<br>parameters set within the controller. Control of the<br>internal speed parameters is via the Digital Inputs (DI).<br>(A maximum of three speeds can be stored internally).                                                                |
|                | Torque Control               | т    | 03   | Torque control for the servo motor can be achieved via<br>parameters set within the controller or from an external<br>analog -10 ~ +10 Vdc command. Control of the internal<br>torque parameters is via the Digital Inputs (DI). (A<br>maximum of three torque levels can be stored<br>internally). |
|                | Internal Torque<br>Control   | Tz   | 05   | Torque control for the servo motor is only achieved via<br>parameters set within the controller. Control of the<br>internal torque parameters is via the Digital Inputs (DI).<br>(A maximum of three torque levels can be stored<br>internally).                                                    |
|                |                              | Pt-S | 06   | Either Pt or S control mode can be selected via the Digital Inputs (DI)                                                                                                    |
| Dual Mode      |                              | Pt-T | 07   | Either Pt or T control mode can be selected via the Digital Inputs (DI).                                                                                                    |
|                |                              | Pr-S | 08   | Either Pr or S control mode can be selected via the Digital Inputs (DI).                                                                                                    |
|                |                              |      | 09   | Either Pr or T control mode can be selected via the Digital Inputs (DI).                                                                                                    |
|                |                              |      | OA   | Either S or T control mode can be selected via the Digital Inputs (DI).                                                                                                    |

| Mode          | Mode     | Code | Description                                                                                 |
|---------------|----------|------|---------------------------------------------------------------------------------------------|
|               | canopen  | ОВ   | CAN communication control is achieved via the commands from the host (external) controller. |
|               | Reserved | 0C   | Reserved                                                                                    |
| Multiple Mode | Pt-Pr    | 0D   | Either Pt or Pr control mode can be selected via the<br>Digital Inputs (DI).                |
|               | Pt-Pr-S  | OE   | Either Pt or Pr or S control mode can be selected via the Digital Inputs (DI).              |
|               | Pt-Pr-T  | OF   | Either Pt or Pr or T control mode can be selected via the Digital Inputs (DI).              |

The steps of changing mode:

(1) Switching the servo drive to Servo Off status. Turning SON signal of digit input to be off can complete this action.

(2) Using parameter P1-01. (Refer to chapter 11).

(3) After the setting is completed, cut the power off and restart the drive again.

The following sections describe the operation of each control mode, including control structure, command source and loop gain adjustment, etc.

#### 7.3.2 Position Control Mode

The position control mode (Pt or Pr mode) is usually used for the applications requiring precision positioning, such as industry positioning machine, indexing table etc. Lexium23 Plus series servo drives support two kinds of command sources in position control mode. One is an external pulse train (Pt: Position Terminals, External Position Control) and the other is internal parameter (Pr: Position Register, i.e. internal parameters P6-00 to P6-17, Internal Position Control). The external pulse train with direction which can control the rotation angle of servo motor. The max. input frequency for the external pulse command is 4MKpps.

In order to provide a convenient position control function, Lexium23 Plus servo drive provides 8 internal preset parameters for position control. There are two setting methods of internal parameters, one is to set different position command into these 8 internal parameters before operation and then use POSO~POS2 of DI signals of CN1 to perform positioning control. The other setting method is to use serial communication to change the setting value of these eight internal parameters.

To make the servo motor and load operate more smoothly, Lexium23 Plus servo drive also provide complete Position Spine Line (P-curve) profile for position control mode. For the closed-loop positioning, speed control loop is the principal part and the auxiliary parameters are position loop gain and feed forward compensation. The users can also select two kinds of tuning mode (Manual/Auto modes) to perform gain adjustment. This Section 7.3.2 mainly describes the applicability of loop gain adjustment and feed forward compensation of Lexium23 Plus servo system.

#### 7.3.2.1 Command Source of Position (Pt) Control Mode

The command source of P mode is external pulse train input form terminals. There are three types of pulse input and each pulse type is with logic type (positive (+), negative (-)). They all can be set in parameter P1-00. Please refer to the following relevant parameters:

#### Relevant Parameter:

| P1-00▲ | PTT           | External Pulse Input Type | Address: 0100H, 0101H       |
|--------|---------------|---------------------------|-----------------------------|
|        | Default: 0x2  |                           | Related Section:            |
|        | Applicable C  | ontrol Mode: Pt           | Section 7.3.2.1             |
|        | Unit: N/A     |                           |                             |
|        | Range: 0 ~ 11 | 32                        |                             |
|        | Data Size: 16 | -bit                      |                             |
|        | Display Forn  | nat: Hexadecimal          |                             |
|        | Settings:     |                           |                             |
|        | 100           |                           | A: Input pulse type         |
|        | , iiii        |                           | 0: AB phase pulse (4x)      |
|        |               | _                         | (Quadrature Input)          |
|        |               | ——►A                      | 1: Clockwise (CW) +         |
|        |               | ►B                        | Counterclockwise(CCW) pulse |
|        |               | —► C                      | 2: Pulse + Direction        |
|        |               | ►D                        |                             |
|        |               | → notused                 |                             |

#### B: Input pulse filter

This setting is used to suppress or reduce the chatter caused by the noise, etc. However, if the instant input pulse filter frequency is over high, the frequency that exceeds the setting value will be regarded as noise and filtered.

| В | Low Filter | Setting Value | High Filter |
|---|------------|---------------|-------------|
| 0 | 1.66Mpps   | 0             | 6.66Mpps    |
| 1 | 416Kpps    | 1             | 1.66Mpps    |
| 2 | 208Kpps    | 2             | 833Kpps     |
| 3 | 104Kpps    | 3             | 416Kpps     |

#### C: Input polarity

| Pulso Typo                     | 0=Positi | ve Logic | 1=Negative Logic |              |  |
|--------------------------------|----------|----------|------------------|--------------|--|
| PuiseType                      | Forward  | Reverse  | Forward          | Reverse      |  |
| AB phase pulse<br>(Quadrature) |          |          |                  |              |  |
| CW + CCW pulse                 | PULSE    |          | PULSE SIGN /     | <u></u>      |  |
| Pulse + Direction              |          |          | PULSE            | <u>× 111</u> |  |

| Input pulse interface     | Max. input pulse frequency |
|---------------------------|----------------------------|
| Line driver/Line receiver | 500Kpps/4Mpps              |
| Open collector            | 200Kpps                    |

D: Source of pulse command

| Setting<br>value | Input pulse interface | Remark                                        |
|------------------|-----------------------|-----------------------------------------------|
| 0                | Low-speed pulse       | CN1 Terminal Identification:<br>PULSE, SIGN   |
| 1                | High-speed puls       | CN1 Terminal Identification:<br>HPULSE, HSIGN |

**Note:** The source of pulse command can also be determined by digital input, PTCMS. When the digital input function is used, the source of pulse command is from digital input.

Position pulse can be input from these terminals, PULSE (43), /PULSE (41), HPULSE (38), /HPULSE (29), SIGN (36), /SIGN (37) and HSIGN (46), /HSIGN (40). It can be an open-collector circuit or line driver circuit. For the detail wiring, please refer to 5.3.1.

#### 7.3.2.2 Command Source of Position (Pr) Control Mode

The command sources of Pr mode are (P6-00, P6-01) ~ (P6-16, P6-17) these 8 built-in parameters. Using with external I/O signals (CN1, POS 0 to POS 5 and CTRG) can select one of the 8 built-in parameters to be position command. Please refer to the table below:

| Position Command | POS2 | POS1 | POS0 | CTRG | Parameters |
|------------------|------|------|------|------|------------|
| P1               | 0    | 0    | 0    | ↑    | P6-02      |
|                  | Ū    | Ŭ    | Ŭ    | 1    | P6-03      |
| D2               | 0    | 0    | 1    | 1    | P6-04      |
| 12               | 0    | U    |      |      | P6-05      |
| D7               | 0    | 1    | 0    | 1    | P6-06      |
| FJ               | 0    | I    | 0    | 1    | P6-07      |
| D/I              | 0    | 1    | 1    | 1    | P6-08      |
| F 4              | 0    | I    |      |      | P6-09      |
| DE               | 1    | 0    | 0    | 1    | P6-10      |
| FJ               | I I  | 0    | 0    | 1    | P6-11      |
| DE               | 1    | 0    | 1    | 1    | P6-12      |
| FU               | I I  | 0    |      | 1    | P6-13      |
| D7               | 1    | 1    | 0    | 1    | P6-14      |
| F7               | I I  | I    | 0    | 1    | P6-15      |
| DQ               |      | 1    | 1    | ↑    | P6-16      |
| гO               | 1    | I    | I    |      | P6-17      |

State of POSO~5: 0 indicates the contact is OFF (Normally Open) 1 indicates the contact is ON (Normally Closed)

CTRG1: the instant time when the contact changes from 0 (open) to 1 (closed). The application of absolute and incremental position control is various and multiple. This kind of position control is equal to a simple sequence control. Users can easily complete the cycle running by using the above table. For example, the position command, P1 is 10 turns and P2 is 20 turns. Give the position command P1 first and then give the position command P2. The difference between absolute and incremental position control is shown as the figure below:

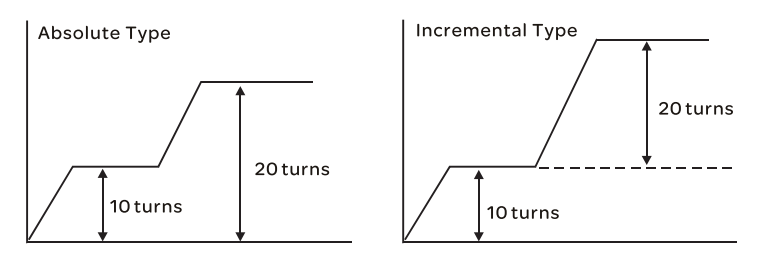

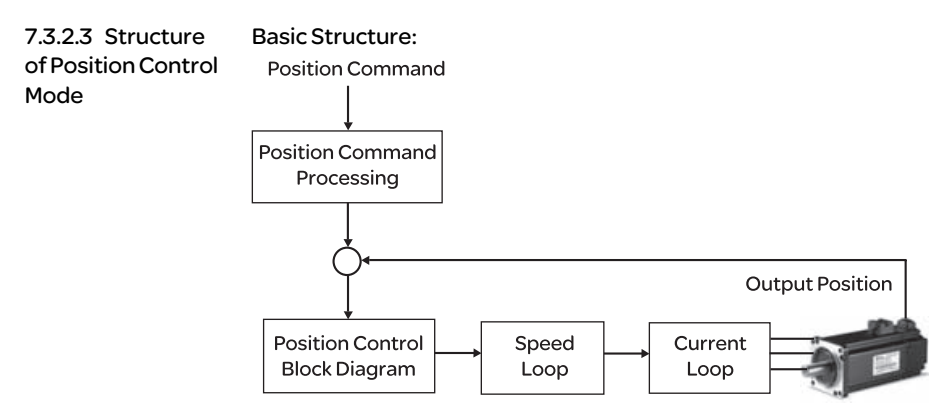

In order to pursue the goal of perfection in position control, the pulse signal should be modified through position command processing and the structure is shown as the figure below:

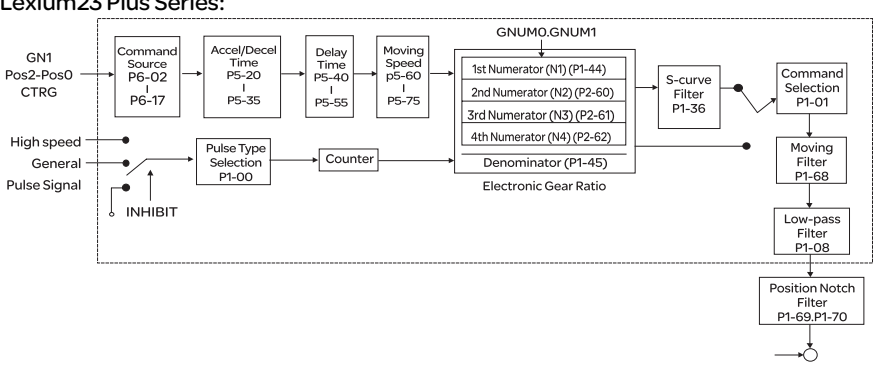

Using parameter can select Pr mode and Pt mode. Electronic gear ratio can be set in both two modes to set proper position revolution. Lexium23 Plus series servo drives also provide S-curve and low-pass filter, which are used whenever the motor and load need to be operated more smoothly. As for the information of electronic gear ratio, S-curve and low-pass filter, please refer to the following sections 7.3.2.4, 7.3.2.5 and 7.3.2.6.

#### Lexium23 Plus Series:

#### Pulse Inhibit Input Function (INHIBIT)

This function is activated via digital inputs (Please refer to parameter P2-10 ~ P2-17 and DI INHP in Table 11.A). When the drive is in position mode, if INHP is activated, the external pulse input command is not valid and the motor will stop (Please note that only DI8 supports this function).

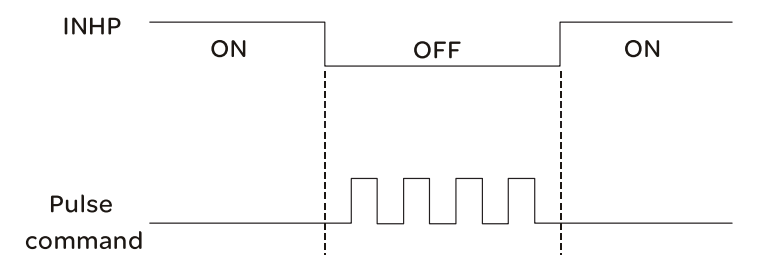

#### 7.3.2.4 S-curve Filter for Position Control

The S-curve filter is for the position smoothing of motion command. Using S-curve filter can run the servo motor more smoothly in response to a sudden position command. Since the speed and acceleration curve are both continuous and the time for the servo motor to accelerate is short, using Scurve filter not only can improve the performance when servo motor accelerate or decelerate but also can make motor to operate more smoothly (from mechanical view). When the load is change, the motor usually run not smoothly when starts to run and stop due to the friction and inertia change. At this moment, users can increase Accel/Decel S-curve constant (TSL), Accel time constant (TACC) and Decel time constant (TDEC) to improve the performance. Because the speed and angle acceleration are continuous when position command is changed to pulse signal input, so it is not needed to use Scurve filter.

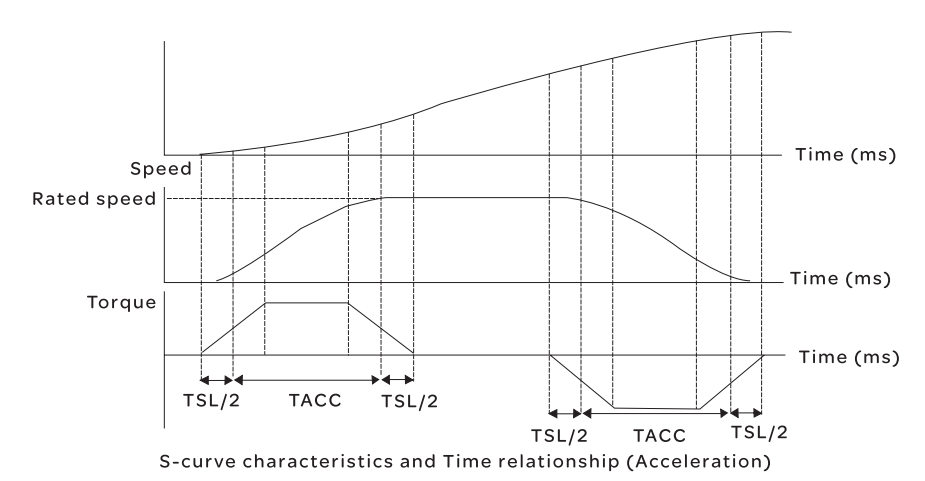

AC servo drive

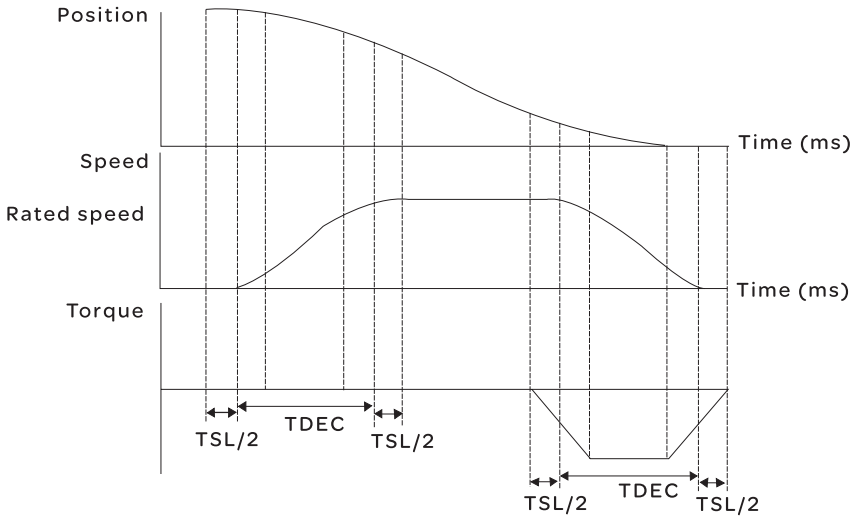

S-curve characteristics and Time ralationship (Deceleration)

#### **Relevant Parameters:**

| P1-34 | TACC                                                                                                    | Acceleration Time                                                                                                    | Address: 0144H, 0145H                                                                                                    |  |
|-------|----------------------------------------------------------------------------------------------------|----------------------------------------------------------------------------------------------------|----------------------------------------------------------------------------------------------------|--|
|       | Default: 200                                                                                                    |                                                                                                    | Related Section:                                                                                                    |  |
|       | Applicable C                                                                                                    | ontrol Mode: S                                                                                                    | Section 7.3.3.3                                                                                                    |  |
|       | Unit: msec                                                                                                    |                                                                                                    |                                                                                                    |  |
|       | Range: 1 ~ 65                                                                                                    | 500                                                                                                    |                                                                                                    |  |
|       | Data Size: 16                                                                                                    | -bit                                                                                                    |                                                                                                    |  |
|       | Display Form                                                                                                    | nat: Decimal                                                                                                    |                                                                                                    |  |
|       | Settings:                                                                                                    |                                                                                                    |                                                                                                    |  |
|       | This parame<br>rated motor<br>individual. W<br>effective. It in<br>even when P                                                                                                    | ter is used to determine the accelerati<br>speed. The functions of parameters F<br>hen P1-36 is set to 0 (Disabled), the s<br>ndicates that the parameters P1-34 ar<br>1-36 is disabled. | on time to accelerate from 0 to its<br>Y1-34, P1-35 and P1-36 are each<br>ettings of P1-34, P1-35 are still<br>nd P1-35 will not become disabled |  |
|       | Please note:                                                                                                    |                                                                                                    |                                                                                                    |  |
|       | <ol> <li>When the source of speed command is analog command, the maximum settir<br/>value of P1-36 is set to 0, the acceleration and deceleration function will be<br/>disabled.</li> </ol> |                                                                                                    |                                                                                                    |  |
|       | 2) When the value of P1                                                                                                    | source of speed command is analog c<br>I-34 is limited to 20000 automatically                                                                                                    | command, the maximum setting<br>/.                                                                                                    |  |

| P1-35 | TDEC                                                                                               | Deceleration Time                | Address: 0146H, 0147H                              |  |  |  |
|-------|----------------------------------------------------------------------------------------------------|----------------------------------|----------------------------------------------------|--|--|--|
|       | Default: 200                                                                                       |                                  | Related Section:                                   |  |  |  |
|       | Applicable                                                                                         | Lontrol Mode: S                  | Section 7.3.3.3                                    |  |  |  |
|       | Unit: msec                                                                                         | FF00                             |                                                    |  |  |  |
|       | Range: 1 ~ 65500                                                                                   |                                  |                                                    |  |  |  |
|       | Data Size: 16-bit<br>Display Format: Decimal                                                       |                                  |                                                    |  |  |  |
|       |                                                                                                    |                                  |                                                    |  |  |  |
|       | Settings:<br>This parameter is used to determine the acceleration time to accelerate from 0 to its |                                  |                                                    |  |  |  |
|       |                                                                                                    |                                  |                                                    |  |  |  |
|       | rated motor                                                                                        | r speed. The functions of p      | arameters P1-34, P1-35 and P1-36 are each          |  |  |  |
|       | individual. V                                                                                      | When P1-36 is set to 0 (Disa     | bled), the settings of P1-34, P1-35 are still      |  |  |  |
|       | effective. It                                                                                      | indicates that the paramet       | ers P1-34 and P1-35 will not become disabled       |  |  |  |
|       | even when l                                                                                        | P1-36 is disabled.               |                                                    |  |  |  |
|       | Please note                                                                                        | :                                |                                                    |  |  |  |
|       | 1 When the s                                                                                       | ource of speed command is        | analog command, the maximum setting value of       |  |  |  |
|       | P1-36 is se                                                                                        | t to 0, the acceleration and d   | eceleration function will be disabled.             |  |  |  |
|       | 2 When the                                                                                         | source of speed command          | l is analog command, the maximum setting           |  |  |  |
|       | value of P                                                                                         | 1-35 is limited to 20000 au      | tomatically.                                       |  |  |  |
|       |                                                                                                    |                                  |                                                    |  |  |  |
| P1-36 | TSL                                                                                                | Accel /Decel S-curve             | Communication Addr.: 0124H                         |  |  |  |
|       | Default: 0                                                                                         | ·                                | Related Section:                                   |  |  |  |
|       | Unit: msec                                                                                         |                                  | Section 7.3.3.3                                    |  |  |  |
|       | Applicable (                                                                                       | Control Mode: S, Pr              |                                                    |  |  |  |
|       | Unit: msec                                                                                         |                                  |                                                    |  |  |  |
|       | Range: 0 ~ 6                                                                                       | 65500 (0: Disabled)              |                                                    |  |  |  |
|       | Data Size: 16                                                                                      | 6-bit                            |                                                    |  |  |  |
|       | Display For                                                                                        | mat: Decimal                     |                                                    |  |  |  |
|       | Settings:                                                                                          |                                  |                                                    |  |  |  |
|       | This parame                                                                                        | ter is used to make the moto     | r run more smoothly when startup and windup.       |  |  |  |
|       | Using this pa                                                                                      | arameter can improve the mo      | otor running stability.                            |  |  |  |
|       | Speed                                                                                              |                                  |                                                    |  |  |  |
|       |                                                                                                    |                                  |                                                    |  |  |  |
|       |                                                                                                    |                                  |                                                    |  |  |  |
|       |                                                                                                    |                                  | Time                                               |  |  |  |
|       |                                                                                                    |                                  |                                                    |  |  |  |
|       | اب ا                                                                                               | ,                                |                                                    |  |  |  |
|       | TSL/2                                                                                              | TACC TSL/2                       | TSL/2 TDEC TSL/2                                   |  |  |  |
|       | TACC: P1-34                                                                                        | 4, Acceleration time             |                                                    |  |  |  |
|       | TDEC: P1-35                                                                                        | 5, Deceleration time             |                                                    |  |  |  |
|       | TSL: P1-36, /                                                                                      | Accel /Decel S-curve             |                                                    |  |  |  |
|       | Total accele                                                                                       | eration time = TACC + TSL        |                                                    |  |  |  |
|       | Total decele                                                                                       | eration time = TDEC + TSL        |                                                    |  |  |  |
|       | The function                                                                                       | ns of parameters P1-34, P1-35    | 5 and P1-36 are each individual. When P1-36 is set |  |  |  |
|       | to 0 (Disable                                                                                      | ed), the settings of P1-34, P1-3 | 35 are still effective. It indicates that the      |  |  |  |
|       | parameters                                                                                         | P1-34 and P1-35 will not becc    | me disabled even when P1-36 is disabled.           |  |  |  |
|       | Please note                                                                                        | :                                |                                                    |  |  |  |
|       | 1 When the s                                                                                       | ource of speed command is        | analog command, the maximum setting value of       |  |  |  |
|       | P1-36 is se                                                                                        | t to 0, the acceleration and d   | eceleration function will be disabled.             |  |  |  |
|       | 2 When the                                                                                         | source of speed command          | l is analog command, the maximum setting           |  |  |  |
|       | value of P                                                                                         | 1-36 is limited to 10000 au      | tomatically.                                       |  |  |  |

| 7.3.2.5 Electronic | Relevar        | it paramete                                                                   | ers:                                                                                 |                                                                     |  |
|--------------------|----------------|-------------------------------------------------------------------------------|--------------------------------------------------------------------------------------|---------------------------------------------------------------------|--|
| Gear Ratio         | P1-44▲         | GR1                                                                           | Electronic Gear Ratio (1st<br>Numerator) (N1)                                        | Address: 0158H, 0159H                                               |  |
|                    |                | Default: 128                                                                  |                                                                                      | Related Section:                                                    |  |
|                    |                | Applicable C                                                                  | ontrol Mode: Pt, Pr                                                                  | Section 7.3.2.5                                                     |  |
|                    |                | Unit: pulse                                                                   |                                                                                      |                                                                     |  |
|                    |                | Range: 1 ~ (2                                                                 | <sup>29</sup> -1)                                                                    |                                                                     |  |
|                    |                | Data Size: 32-bit                                                             |                                                                                      |                                                                     |  |
|                    |                | Display Format: Decimal<br>Settings:                                          |                                                                                      |                                                                     |  |
|                    |                | This parameter is used to set the numerator of the electronic gear ratio. The |                                                                                      |                                                                     |  |
|                    |                | denominato                                                                    | r of the electronic gear ratio is set by I                                           | P1-45. P2-60 ~ P2-62 are used to                                    |  |
|                    |                | set the addit                                                                 | ional numberators. Please note:                                                      |                                                                     |  |
|                    |                | 1 In Pt mode,                                                                 | the setting value of P1-44 can be cha                                                | nged only when the servo drive is                                   |  |
|                    |                | enabled (S<br>2 In Pr mode                                                    | ervo On).<br>the setting value of P1-44 can be cha                                   | nged only when the serve drive is                                   |  |
|                    |                | disabled (S                                                                   | Servo Off).                                                                          | inged only when the serve drive is                                  |  |
|                    | D1_//5 A       | GP2                                                                           | Electronic Gear Ratio                                                                | Address: 015AU 015BU                                                |  |
|                    | P1-45 <b>A</b> | GR2                                                                           | (Denominator)(M)                                                                     | Address: 015AH, 015BH                                               |  |
|                    |                | Default: 10                                                                   |                                                                                      | Related Section:                                                    |  |
|                    |                | Applicable Control Mode: Pt, Pr                                               |                                                                                      | Section 7.3.3.6                                                     |  |
|                    |                | Unit: pulse                                                                   |                                                                                      |                                                                     |  |
|                    |                | Range: 1~ (2 <sup>31</sup> -1)                                                |                                                                                      |                                                                     |  |
|                    |                | Data Size: 32-bit<br>Display Format: Decimal                                  |                                                                                      |                                                                     |  |
|                    |                |                                                                               |                                                                                      |                                                                     |  |
|                    |                | Settings:                                                                     |                                                                                      |                                                                     |  |
|                    |                | This parame<br>numerator o                                                    | ter is used to set the denominator of<br>f the electronic gear ratio is set by P1-   | the electronic gear ratio. The<br>44. P2-60 ~ P2-62 are used to set |  |
|                    |                | Asthewrong                                                                    | setting may cause motor to run chaotic                                               | cally (out of control) and it may lead                              |  |
|                    |                | to personnel<br>P1-45. The ele                                                | injury, therefore, ensure to observe the<br>ectronic gear ratio setting (Please also | following rule when setting P1-44,<br>see P1-44, P2-60 ~ P2-62):    |  |
|                    |                | Pulse Input                                                                   | Position f1: Pulse i                                                                 | nput f2: Position command<br>rator 1, 2, 3, 4, the setting value    |  |
|                    |                | <br>f1                                                                        | M f2=f1x M of P1-4<br>M: Denor                                                       | 4 or P2-60~P2-63<br>ninator, the setting value of P1-45             |  |
|                    |                | The electron                                                                  | ic gear ratio setting range must be wi                                               | thin: 1/50 <n m<25600.<="" td=""></n>                               |  |
|                    |                | Please note                                                                   | :                                                                                    |                                                                     |  |
|                    |                | 1 In Pt and Pi<br>drive is ena                                                | <sup>,</sup> mode, the setting value of P1-45 can<br>Ibled (Servo On).               | not be changed when the servo                                       |  |
|                    |                |                                                                               |                                                                                      |                                                                     |  |

The electronic gear function provides easy travel distance ratio change. However, the over high electronic gear ratio will command the motor to move not smoothly. At this time, the users can use low-pass filter parameter to improve this kind of situation. For example, assume that the electronic gear ratio is equal to 1 and the encoder pulse per revolution is 10000ppr, if the electronic gear ratio is changed to 0.5, then the motor will rotate one pulse when the command from external controller is two pulses. For example, after the proper electronic gear ratio is set, the reference travel distance is 1µ m/pulse, the machinery will become easier to be used.

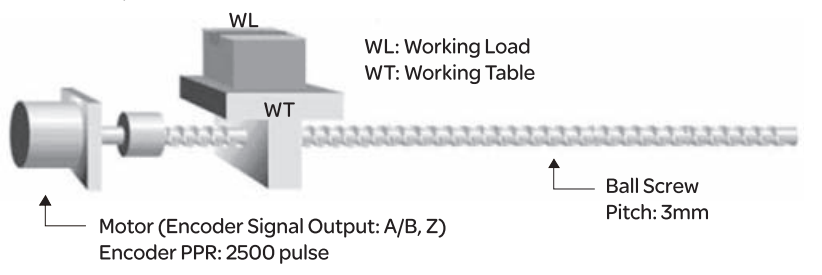

|                                            | Electronic Gear Ratio | Corresponding travel distance per pulse                     |
|--------------------------------------------|-----------------------|-------------------------------------------------------------|
| When the electronic gear ratio is not used | $=\frac{1}{1}$        | $=\frac{3\times1000}{4\times2500}=\frac{3000}{10000}=\mu m$ |
| When the electronic gear ratio is not used | $=\frac{10000}{3000}$ | = 1 μm                                                      |

7.3.2.6 Low-pass Filter

#### **Relevant parameters:**

| P1-08 | PFLT                    | Smooth Constant of Pos<br>Command (Low-pass Fi | sition<br>Iter) | Address: 0110H, 0111H |
|-------|-------------------------|------------------------------------------------|-----------------|-----------------------|
|       | Default: 0              |                                                |                 | Related Section:      |
|       | Applicable C            | ontrol Mode: Pt/Pr                             |                 | Section 7.3.2.6       |
|       | Unit: 10msed            | 2                                              |                 |                       |
|       | Range: 0 ~ 10           | 000 (0: Disabled)                              |                 |                       |
|       | Data Size: 16           | -bit                                           |                 |                       |
|       | Display Format: Decimal |                                                |                 |                       |
|       |                         | Position                                       |                 |                       |
|       | Target                  | position                                       | Time            | '(ms)                 |

7.3.2.7 TimingInChart of PositionP(Pr) Control ModeP

In Pr mode, position command source is DI signal from CN1, i.e. selected by POS0~POS2 and CTRG.

Please refer to 7.3.2.2 to see the relationship between DI signals and parameters. The following figure is shown the timing chart of Pr mode:

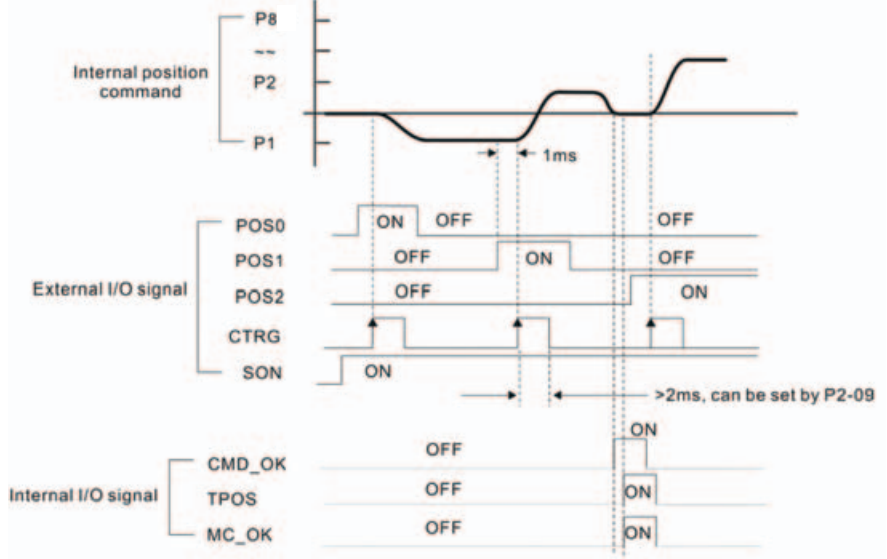

 $\mathsf{CMD}\_\mathsf{OK}:\mathsf{CMD}\_\mathsf{OK}$  is activated when the servo drive has detected that  $\mathsf{Pr}$  command has been completed

TPOS: TPOS will be activated when the drive detects that the position of the motor is in a -P1-54 to +P1-54 band of the target position.

MC OK:MC OK is activated when CMD OK and TPOS are both ON.

Loop Gain

#### 7.3.2.8 Position Before performing position control (setting position control block diagram), the users should complete the speed control setting by using Manual mode (parameter Adjustment P-32) since the position loop contains speed loop. Then, adjust the Proportional Position Loop Gain, KPP (parameter P2-00) and Position Feed Forward Gain, PFG (parameter P2-02). Or use Auto mode to adjust the gain of speed and position control block diagram automatically.

- 1) Proportional Position Loop Gain: To increase this gain can enhance the position loop responsiveness.
- 2) Position Feed Forward Gain: To increase this gain can reduce the position track error during operation.

The position loop responsiveness cannot exceed the speed loop responsiveness, and it is recommended that the speed loop responsiveness should be at least four times faster than the position loop responsiveness. This also means that the setting value of Proportional Speed Loop Gain, KVP should be at least four times faster than Proportional Position Loop Gain, KPP.

The equation is shown as follows:

 $fp \leq \frac{fv}{4}$ , fv: Speed Loop Responsiveness (Hz), fp: Position Loop Responsiveness (Hz)

KPP =  $2 \times \pi \times fp$ .

P

For example, the desired position loop responsiveness is equal to 20 Hz. Then, KPP =  $2 \times \pi \times 20 = 125$  rad/s.

#### **Relevant parameters:**

| 2-00 | КРР                                                                                                    | Proportional Position Loop Gain | Address: 0200H, 0201H |  |  |
|------|----------------------------------------------------------------------------------------------------|---------------------------------|-----------------------|--|--|
|      | Default: 35                                                                                                    |                                 | Related Section:      |  |  |
|      | Applicable C                                                                                                    | ontrol Mode: Pt, Pr             | Section 7.3.2.8       |  |  |
|      | Unit: rad/s                                                                                                    |                                 |                       |  |  |
|      | Range: 0 ~ 20                                                                                                    | 047                             |                       |  |  |
|      | Data Size: 16                                                                                                    | -bit                            |                       |  |  |
|      | Display Form                                                                                                    | nat: Decimal                    |                       |  |  |
|      | Settings:                                                                                                    |                                 |                       |  |  |
|      | Settings:<br>This parameter is used to set the position loop gain. It can increase stiffness,<br>expedite position loop response and reduce position error. However, if the setting<br>value is over high, it may generate vibration or noise. |                                 |                       |  |  |

| P2-02 | PFG           | Position Feed Forward Gain                       | Address: 0204H, 0205H              |
|-------|---------------|--------------------------------------------------|------------------------------------|
|       | Default: 50   |                                                  | Related Section:                   |
|       | Applicable C  | ontrol Mode: Pt, Pr                              | Section 7.3.2.8                    |
|       | Unit: %       |                                                  |                                    |
|       | Range: 0 ~ 10 | 00                                               |                                    |
|       | Data Size: 16 | -bit                                             |                                    |
|       | Display Form  | nat: Decimal                                     |                                    |
|       | Settings:     |                                                  |                                    |
|       | This parame   | ter is used to set the feed forward ga           | in when executing position control |
|       | command.      |                                                  |                                    |
|       | When using    | position smooth command, increase                | gain can improve position track    |
|       | deviation.    | ing position are onth command door               | and goin can improve the           |
|       | when not us   | ang position smooth command, decr                | ease gain can improve the          |
|       | resonance co  | Position Control Block Diagram                   |                                    |
|       | · · · ·       |                                                  |                                    |
|       |               | Position Feed Smool                              | h Constant of                      |
|       |               | Differentiator Porward Gain Por<br>P2-02 Forward | rd Gain P2-03                      |
|       | Position      | Proportional                                     | Maximum Speed                      |
|       | Command +     | Gain P2-00 Position Loop                         | Limit P1-55                        |
|       |               | Gain Switching                                   | Gain Switching                     |
|       | -             | Nater 2-01                                       | Control Selection, Speed Command   |
|       | 1             | Position +                                       | Encoder                            |
|       |               | Counter                                          |                                    |
|       |               |                                                  |                                    |

When the value of Proportional Position Loop Gain, KPP is too great, the position loop responsiveness will be increased and it will result in small phase margin. If this happens, the rotor of motor will oscillate.

At this time, the users have to decrease the value of KPP until the rotor of motor stop oscillating. When there is an external torque command interrupted, over low KPP value will let the motor cannot overcome the external strength and fail to meet the requirement of reasonable position track error demand. Adjust feed forward gain, PFG (P2-02) to efficiently reduce the dynamic position track error.

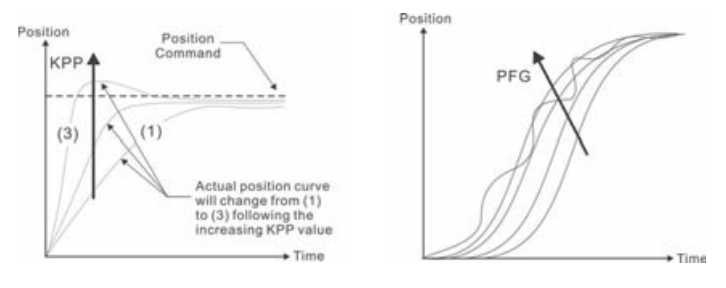

#### 7.3.2.9 Lowfrequency Vibration Suppression

If the stiffness of the mechanical system is not sufficient, after the positioning command has completed, continuous vibration of the mechanical system may occur still even when the motor has almost stopped. At this time, using low-frequency vibration suppression function can suppress the low-frequency vibration of mechanical system. The range of frequency setting is from 1.0 to 100.0Hz. Besides, two modes (Manual/Auto) of low-frequency vibration suppression function are available for the users to select.

#### • Auto Mode

If the users know the point where the low-frequency occurs, we recommend the users can use this mode to find the low-frequency of the mechanical vibration automatically. When P1-29 is set to 1, the system will disable the filter function and find the vibration frequency of low-frequency automatically. After the detected frequency becomes fixed and stable, the system will set P1-29 to 0, save the first measured low-frequency value automatically into P1-25 and set P1-26 to 1; then save the second measured low-frequency value automatically into P1-27 and set P1-28 to 1. If any low-frequency vibration occurs after P1-29 is set to 0 automatically, please examine if the function of P1-26 or P1-28 is enabled or not. When the setting value of P1-26 or P1-28 is 0, it indicates that there is no frequency is detected. Please decrease the setting value of P1-30 (Low-frequency Vibration Detection Level) and set P1-29 to 1 to find the low-frequency again. Please pay close attention on the setting value of P1-30 as if the setting value of P1-30 is too low, it is easy to regard the interference as the low-frequency and results in erroneous measurement.

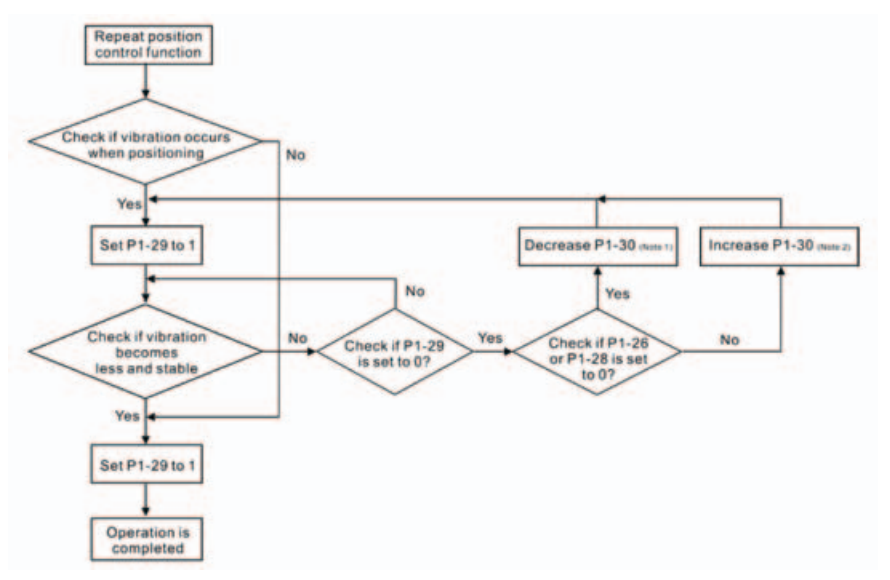

#### Please note:

- 1) When P1-26 and P1-28 are both set to 0, it indicates that the system could not find the frequency. Please check the setting value of P1-30 because when the setting value of P1-30 is too high, it may causes that the frequency becomes difficult to be found.
- 2) When P1-26 and P1-28 are both set to a non-zero value, if the vibration condition can not be improved, please check the setting value of P1-30 as the low setting value of P1-30 may result in erroneous measurement. The system may regard the interference as a low-frequency.
- 3) When the vibration still exists and can not be suppressed after using auto lowfrequency vibration suppression function, if the users know the vibration frequency, please set P1-25 and P1-27 manually to improve the vibration condition.

#### **Relevant parameters:**

| P1-29 | AVSM                                                                                                    | Auto Low-frequency Vibration<br>Suppression Mode Selection | Address: 013AH, 013BH |  |  |
|-------|----------------------------------------------------------------------------------------------------|------------------------------------------------------------|-----------------------|--|--|
|       | Default: 0                                                                                                    |                                                            | Related Section:      |  |  |
|       | Applicable C                                                                                                    | ontrol Mode: Pt/Pr                                         | Section 7.3.2.9       |  |  |
|       | Unit: -                                                                                                    |                                                            |                       |  |  |
|       | Range: 0 ~ 1                                                                                                    |                                                            |                       |  |  |
|       | Data Size: 16                                                                                                    | i-bit                                                      |                       |  |  |
|       | Display Forn                                                                                                    | nat: Decimal                                               |                       |  |  |
|       | Settings:                                                                                                    |                                                            |                       |  |  |
|       | 0: Normal mode (Disable Auto Low-frequency Vibration Suppression Mode).                                                                                                    |                                                            |                       |  |  |
|       | 1: Auto mode (Enable Auto Low-frequency Vibration Suppression Mode).                                                                                                    |                                                            |                       |  |  |
|       | Explanation:                                                                                                    | :                                                          |                       |  |  |
|       | If P1-29 is set to 0, the setting of low-frequency vibration suppression is fixed and will not change automatically.                                                                                                    |                                                            |                       |  |  |
|       | If P1-29 is set to 1, when there is no low-frequency vibration or the low-frequency vibration becomes less and stable, the system will set P1-29 to 0, save the measured low-frequency value automatically and memorize it in P1-25 |                                                            |                       |  |  |

| P1-30 | VCL                                                                                      | Low-frequency Vibration<br>Detection Level | Address: 013CH, 013DH        |  |  |
|-------|------------------------------------------------------------------------------------------|--------------------------------------------|------------------------------|--|--|
|       | Default: 500                                                                             |                                            | Related Section:             |  |  |
|       | Applicable C                                                                             | ontrol Mode: Pt/Pr                         | Section 7.3.2.9              |  |  |
|       | Unit: pulse                                                                              |                                            |                              |  |  |
|       | Range: 1 ~ 80                                                                            | 000                                        |                              |  |  |
|       | Data Size: 16-bit                                                                        |                                            |                              |  |  |
|       | Display Format: Decimal                                                                  |                                            |                              |  |  |
|       | Settings:                                                                                |                                            |                              |  |  |
|       | When P1-29 is set to 1, the system will find this detection level automatically. If the  |                                            |                              |  |  |
|       | setting value of P1-30 is too low, the detection of frequency will become sensitive and  |                                            |                              |  |  |
|       | result in erroneous measurement. If the setting value of P1-30 is too high, although the |                                            |                              |  |  |
|       | probability o                                                                            | ferroneous measurement will decreas        | e, the frequency will become |  |  |
|       | difficult to be found especially when the vibration of mechanical system is less.        |                                            |                              |  |  |

The setting value of P1-30 indicates the range of vibration frequency. When the vibration can not be detected (out of range), it indicates that the setting value of P1-30 is too high and we recommend the users can decrease the setting value of P1-30. The users can also use the Scope function provided in Lexium23 Plus configuration software to observe the vibration during positioning operation so as to set P1-30 appropriately.

#### Manual Mode

There area two groups of low-frequency vibration suppression parameters. The first group is P1-25 and P1-26 and the second group is P1-27 and P1-28. Using these two groups of parameters can improve the vibration condition of two different low frequencies. P1-25 and P1-26 are used to set the occurred vibration frequency and P1-26 and P1-28 are used to set the frequency response after filter function is used. When the setting values of P1-26 and P1-28 are higher, the performance of frequency response will be better. However, if the setting value is over high, it may affect the motor operation. The default setting of P1-26 and P1-28 are both 0, and it indicates that the low-frequency vibration suppression function is disabled. Relevant parameters:

| P1 - 25 | VSF1                                                                                                    | Low-frequency Vibration<br>Suppression (1) | Address: 0132H, 0133H |  |  |
|---------|----------------------------------------------------------------------------------------------------|--------------------------------------------|-----------------------|--|--|
|         | Default: 100.0                                                                                                    |                                            | Related Section:      |  |  |
|         | Applicable Control Mode: Pt/Pr                                                                                                    |                                            | Section 7.3.2.9       |  |  |
|         | Unit: Hz                                                                                                    |                                            |                       |  |  |
|         | Range: 1.0 ~ 100.0                                                                                                    |                                            |                       |  |  |
|         | Data Size: 16-bit                                                                                                    |                                            |                       |  |  |
|         | Display Format: Decimal                                                                                                    |                                            |                       |  |  |
|         | Settings:                                                                                                    |                                            |                       |  |  |
|         | This parameter is used to set the first group of the low-frequency of mechanic system. It can be used to suppress the low-frequency vibration of mechanical system. If P1-26 is set to 0, this parameter is disabled. |                                            |                       |  |  |

| P1-26 | VSG1                                                                                                    | Low-frequency Vibration<br>Suppression Gain (1) | Address: 0134H, 0135H |  |  |
|-------|----------------------------------------------------------------------------------------------------|-------------------------------------------------|-----------------------|--|--|
|       | Default: 0<br>Applicable Control Mode: Pt/Pr                                                                                                    |                                                 | Related Section:      |  |  |
|       |                                                                                                    |                                                 | Section 7.3.2.9       |  |  |
|       | Unit: -                                                                                                    |                                                 |                       |  |  |
|       | Range: 0 ~ 9 (0: Disable the function of P1-25)                                                                                                    |                                                 |                       |  |  |
|       | Data Size: 16-bit                                                                                                    |                                                 |                       |  |  |
|       | Display Format: Decimal                                                                                                    |                                                 |                       |  |  |
|       | Settings:                                                                                                    |                                                 |                       |  |  |
|       | This parameter is used to set the vibration suppression gain for P1-25. When t<br>setting value is higher, the position response is quicker. However, if the setting<br>is over high, it may addect the normal operation of servo motor. It is recomme<br>to set P1-26 as 1. |                                                 |                       |  |  |
| P1 - 27 | VSF2                                                                                                    | Low-frequency Vibration<br>Suppression (2) | Address: 0136H, 0137H |  |  |  |
|---------|----------------------------------------------------------------------------------------------------|--------------------------------------------|-----------------------|--|--|--|
|         | Default: 100                                                                                                    | 0                                          | Related Section:      |  |  |  |
|         | Applicable C                                                                                                    | ontrol Mode: Pt/Pr                         | Section 7.3.2.9       |  |  |  |
|         | Unit: Hz                                                                                                    |                                            |                       |  |  |  |
|         | Range: 1.0 ~ '                                                                                                    | 100.0                                      |                       |  |  |  |
|         | Data Size: 16-bit                                                                                                    |                                            |                       |  |  |  |
|         | Display Format: Decimal                                                                                                    |                                            |                       |  |  |  |
|         | Settings:                                                                                                    |                                            |                       |  |  |  |
|         | This parameter is used to set the second group of the low-frequency of mechanical system. It can be used to suppress the low-frequency vibration of mechanical system. If P1-28 is set to 0, this parameter is disabled. |                                            |                       |  |  |  |
|         |                                                                                                    | Low-frequency Vibration                    |                       |  |  |  |
| P1-28   | VSG2                                                                                                    | Suppression Gain (2)                       | Address: 0138H, 0139H |  |  |  |

| 1-28 | VSG2                                                                                                    | Low-frequency Vibration<br>Suppression Gain (2) | Address: 0138H, 0139H |  |  |  |
|------|----------------------------------------------------------------------------------------------------|-------------------------------------------------|-----------------------|--|--|--|
|      | Default: 0                                                                                                    |                                                 | Related Section:      |  |  |  |
|      | Applicable C                                                                                                    | ontrol Mode: Pt/Pr                              | Section 7.3.2.9       |  |  |  |
|      | Unit: -                                                                                                    |                                                 |                       |  |  |  |
|      | Range: 0 ~ 9                                                                                                    | (0: Disable the function of P1-27)              |                       |  |  |  |
|      | Data Size: 16-bit                                                                                                    |                                                 |                       |  |  |  |
|      | Display Format: Decimal                                                                                                    |                                                 |                       |  |  |  |
|      | Settings:                                                                                                    |                                                 |                       |  |  |  |
|      | This parameter is used to set the vibration suppression gain for P1-27. When the setting value is higher, the position response is quicker. However, if the setting value is over high, it may addect the normal operation of servo motor. It is recommended to set P1-28 as 1. |                                                 |                       |  |  |  |

#### Please note:

- After the low-frequency vibration is suppressed, the changes of the response may become excessive. Therefore, please ensure that the machine is able to stop any time and ensure the safety of personnel working with the machine when execute low-frequency vibration suppression function.
- 2) The low-frequency vibration suppression function can be enabled only in position control mode (Pt, Pr or Pr-Pt mode).
- 3) When the users use resonance suppression function, the resonance condition can be improved immediately after the correct resonance frequency is found. However, when the users use low-frequency vibration suppression function, the vibration of the mechanical system will not be eliminated immediately. The vibration condition is improved gradually after the correct frequency is found. This is because the lowfrequency vibration suppression function is not effective for the vibration caused by external force and the vibration occurred before using suppression function.
- 4) After the low-frequency vibration suppression function is enabled, it will certainly affect the original response performance. When the value of the low-frequency is lower, the effect upon the response performance is greater. At this time, the users can adjust the setting value of P1-26 to increase the position response. But, please do not set P1-26 to a higher value. If the setting value of P1-26 is too high, it will affect the motor operation.
- 5) n order to avoid that the vibration frequency may not easily to be found when the commanding time is too fast in Auto mode, we recommend the users can set a longer command delay time. The command can be given after the vibration frequency is found.

# 7.3.3 Speed Control Mode

The speed control mode (S or Sz) is usually used on the applications of precision speed control, such as CNC machine, etc. Lexium23 Plus series servo drives support two kinds of command sources in speed control mode. One is external analog signal and the other is internal parameter. The external analog signal is from external voltage input and it can control the speed of servo motor. There are two usage of internal parameter, one is set different speed command in three speed control parameters before operation and then using SPD0 and SPD1 of CN1DI signal perform switching. The other usage is using serial communication to change the setting value of parameter.

Beside, in order to make the speed command switch more smoothly, Lexium23 Plus series servo drives also provide complete S-curve profile for speed control mode. For the closed-loop speed control, Lexium23 Plus series servo drives provide gain adjustment function and an integrated Pl or PDFF controller. Besides, two modes of tuning technology (Manual/Auto) are also provided for the users to select (parameter P2-32).

## There are two turning modes for gain adjustment: Manual and Auto modes.

- Manual Mode: User-defined loop gain adjustment. When using this mode, all auto and auxiliary function will be disabled.
- Auto Mode: Continuous adjustment of loop gains according to measured inertia, with ten levels of system bandwidth. The parameter set by user is default value.

# 7.3.3.1 CommandSpeed command Sources:Source of Speed1) External analog signal: External analog voltage input, -10V to +10VControl Mode2) Internal parameter: P1-09 to P1-11

| Speed   | CN1 DI s | ignal | Command Source     |    | Content                   | Range                           |                               |
|---------|----------|-------|--------------------|----|---------------------------|---------------------------------|-------------------------------|
| Command | SPD1     | SPDO  |                    |    | Content                   | Kunge                           |                               |
| S1      | 0        | 0     | Mode               | s  | External<br>analog signal | Voltage<br>between<br>V-REF-GND | -10 V ~ +10V                  |
|         |          |       |                    | Sz | N/A                       | Speed<br>command is 0           | 0                             |
| S2      | 0        | 1     |                    |    |                           | P1-09                           | -60000                        |
| S3      | 1        | 0     | Internal parameter |    | P1-10                     | +60000 rpm                      |                               |
| S4      | 1        | 1     |                    |    |                           | P1-11                           | · • • • • • • • • • • • • • • |

- State of SPD0~1: 0: indicates OFF (Normally Open); 1: indicates ON (Normally Closed)
- When SPD0 and SPD1 are both = 0 (OFF), if the control mode of operation is Sz, then the speed command is 0. Therefore, if the users do not use analog voltage as speed command, the users can choose Sz mode and avoid the zero point drift problem of analog voltage signal. If the speed control mode is S mode, then the command is the analog voltage between V-REF and GND. The setting range of the input voltage is from -10V to +10V and the corresponding motor speed is adjustable (Please see parameter P1-40).
- When at least one of SPD0 and SPD1 is not 0 (OFF), the speed command is internal parameter (P1-09 to P1-11). The command is valid (enabled) after either SPD0 or SPD1 is changed.
- The range of internal parameters is within -60000 ~ +60000 rpm. Setting value = Range x Unit (0.1 rpm). For example, if P1-09 is set to +30000, the setting value = +30000 x 0.1 rpm = +3000 rpm.

The speed command that is described in this section not only can be taken as speed command in speed control mode (S or Sz mode) but also can be the speed limit input command in torque control mode (T or Tz mode).

7.3.3.2 StructureSpeed command Sources:of Speed Control1) External analog signal: External analog voltage input, -10V to +10VMode2) Internal parameter: P1-09 to P1-11

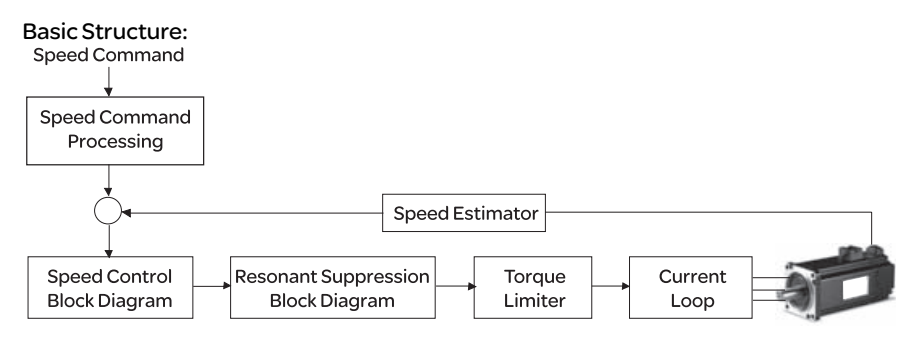

In the figure above, the speed command processing is used to select the command source of speed control according to chapter 6.3.1, including proportional gain (P1-40) and S-curve filter smoothing strategy of speed control. The speed control block diagram is used to manage the gain parameters of the servo drive and calculate the current input provided to motor instantaneously. The resonance suppression block diagram is used to suppress the resonance of mechanical system.

The function and structure of speed command processing is shown as the figure below:

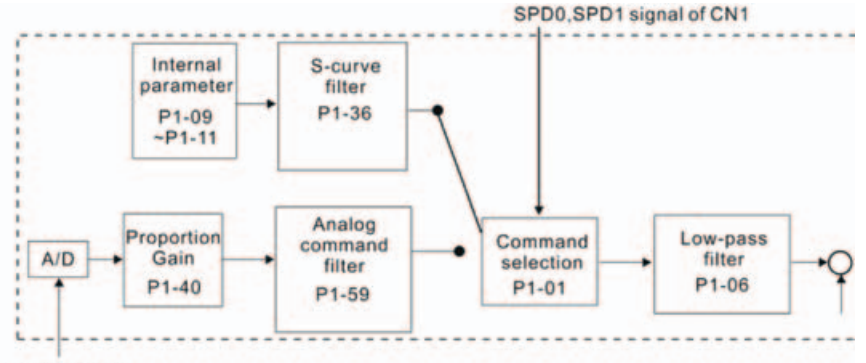

Analog signal

The command source is selected according to the state of SPD0, SPD1 and parameter P1-01 (S or Sz).

Whenever the command signal needs to be more smoothly, we recommend the users to use S-curve and low-pass filter.

# 7.3.3.3 Smoothing Strategy of Speed Control Mode

## S-curve Filter

The S-curve filter is a speed smoothing command which provides 3 steps accel / decel S-curve to smooth the speed command change of the motor during acceleration and deceleration. Using S-curve filter can let the servo motor run more smoothly in response to a sudden speed command change.

Since the speed and acceleration curve are both continuous, in order to avoid the mechanical resonance and noise may occur due to a sudden speed command (differentiation of acceleration), using S-curve filter not only can improve the performance when servo motor accelerate or decelerate but also can make the motor run more smoothly. S-curve filter parameters include P1-34 Acceleration Time (TACC), P1-35 Deceleration Time (TDEC) and Accel /Decel S-curve (TSL), and the users can use these three parameters to improve the motor performance during acceleration, deceleration and operation.

Lexium23 Plus series servo drives also support the time calculation of completing speed command. T (ms) is the operation (running) time. S (rpm) is absolute speed command, i.e. the absolute value (the result) after starting speed subtracts the final speed.

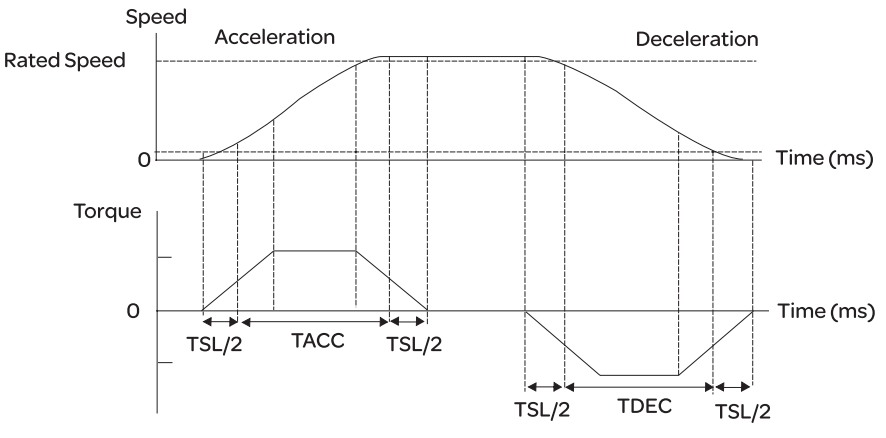

S-curve charateristics and Time relationship

| Relevant parameters: |
|----------------------|
|----------------------|

| P1-34   | TACC                                                                                                    | Acceleration Time                                                                                                    | Address: 0144H, 0145H                                                                                                    |  |  |  |
|---------|----------------------------------------------------------------------------------------------------|----------------------------------------------------------------------------------------------------|----------------------------------------------------------------------------------------------------|--|--|--|
|         | Default: 200                                                                                                    | )                                                                                                    | Related Section:                                                                                                    |  |  |  |
|         | Applicable Control Mode: S Section 7.3.3.3,                                                                                                    |                                                                                                    |                                                                                                    |  |  |  |
|         | Range: 1 - 65500<br>Data Size: 16-bit<br>Display Format: Decimal<br>Settings:<br>This parameter is used to determine the acceleration time to accelerate from 0 to its<br>rated motor speed. The functions of parameters P1-34, P1-35 and P1-36 are each<br>individual. When P1-36 is set to 0 (Disabled), the settings of P1-34, P1-35 are still<br>effective. It indicates that the parameters P1-34 and P1-35 will not become disabled<br>even when P1-36 is disabled. |                                                                                                    |                                                                                                    |  |  |  |
|         | <ul> <li>Please note:</li> <li>1. When the svalue of P disabled.</li> <li>2. When the value of P</li> </ul>                                                                                                    | source of speed command is analog c<br>1-36 is set to 0, the acceleration and d<br>source of speed command is analog c<br>1-34 is limited to 20000 automatically                                                                                                   | ommand, the maximum setting<br>eceleration function will be<br>ommand, the maximum setting<br>/.                                                                                                    |  |  |  |
|         |                                                                                                    |                                                                                                    |                                                                                                    |  |  |  |
| P1 - 35 | TDEC                                                                                                    | Deceleration Time                                                                                                    | Address: 0146H, 0147H                                                                                                    |  |  |  |
| P1-35   | <b>TDEC</b><br>Default: 200                                                                                                    | Deceleration Time                                                                                                    | Address: 0146H, 0147H<br>Related Section:                                                                                                    |  |  |  |
| P1-35   | TDEC<br>Default: 200<br>Applicable C                                                                                                    | Deceleration Time                                                                                                    | Address: 0146H, 0147H<br>Related Section:<br>Section 7.3.3.3,                                                                                                    |  |  |  |
| P1-35   | TDEC<br>Default: 200<br>Applicable C<br>Unit: msec<br>Range: 1 ~ 65<br>Data Size: 16<br>Display Forn<br>Settings:<br>This parame<br>rated motor<br>individual. W<br>effective. It i<br>even when P                                                                                                    | Deceleration Time<br>Sontrol Mode: S<br>5500<br>I-bit<br>hat: Decimal<br>ter is used to determine the accelerati<br>speed. The functions of parameters F<br>(hen P1-36 is set to 0 (Disabled), the s<br>ndicates that the parameters P1-34 at<br>1-36 is disabled. | Address: 0146H, 0147H<br>Related Section:<br>Section 7.3.3.3,<br>on time to accelerate from 0 to its<br>P1-34, P1-35 and P1-36 are each<br>ettings of P1-34, P1-35 are still<br>and P1-35 will not become disabled |  |  |  |
| P1-35   | TDEC<br>Default: 200<br>Applicable C<br>Unit: msec<br>Range: 1 ~ 65<br>Data Size: 16<br>Display Forn<br>Settings:<br>This parame<br>rated motor<br>individual. W<br>effective. It i<br>even when P<br>Please note:<br>1. When the s<br>value of P1<br>displad                                                                                                    | Deceleration Time<br>Control Mode: S<br>5500<br>I-bit<br>nat: Decimal<br>ter is used to determine the accelerati<br>speed. The functions of parameters P<br>/hen P1-36 is set to 0 (Disabled), the s<br>ndicates that the parameters P1-34 at<br>1-36 is disabled. | Address: 0146H, 0147H<br>Related Section:<br>Section 7.3.3.3,<br>on time to accelerate from 0 to its<br>21-34, P1-35 and P1-36 are each<br>ettings of P1-34, P1-35 are still<br>and P1-35 will not become disabled |  |  |  |

P1 -

| 36 | TSL            | Accel /Decel    | S-curve               |           | Address:      | 0148H, 0149H |
|----|----------------|-----------------|-----------------------|-----------|---------------|--------------|
|    | Default: 0     |                 |                       | Relate    | d Section:    |              |
|    | Unit: msec     |                 |                       | Sectio    | n 7.3.3.3,    |              |
|    | Applicable C   | ontrol Mode: 9  | S, Pr                 |           |               |              |
|    | Unit: msec     |                 |                       |           |               |              |
|    | Range: 0 ~ 65  | 500 (0: Disable | ed)                   |           |               |              |
|    | Data Size: 16- | bit             |                       |           |               |              |
|    | Display Form   | at: Decimal     |                       |           |               |              |
|    | Settings:      | toricusod to    | maka tha matar run m  | orosmor   | thlywhon      | startup and  |
|    | windup. Usin   | ig this parame  | ter can improve the m | otor runi | ning stabilit |              |
|    | Speed          |                 |                       |           |               | .j.          |
|    |                |                 |                       |           |               |              |
|    |                |                 |                       |           |               |              |
|    |                |                 |                       |           |               |              |
|    |                | /               |                       |           |               | Time         |
|    |                |                 |                       |           |               | (ms)         |
|    | TSL/2          | TACC            | TSL/2                 | TSL/2     | TDEC          | TSL/2        |
|    | TACC: P1-34    | , Acceleration  | time                  |           |               |              |
|    | TDEC: P1-35,   | , Deceleration  | time                  |           |               |              |
|    | TSL: P1-36, A  | Accel /Decel S- | curve                 |           |               |              |
|    | Total acceler  | ration time = T | ACC + TSL             |           |               |              |
|    | Total decele   | ration time = 1 | TDEC + TSL            |           |               |              |
|    |                |                 |                       |           |               |              |

The functions of parameters P1-34, P1-35 and P1-36 are each individual. When P1-36 is set to 0 (Disabled), the settings of P1-34, P1-35 are still effective. It indicates that the parameters P1-34 and P1-35 will not become disabled even when P1-36 is disabled.

Please note:

- 1 When the source of speed command is analog command, the maximum setting value of P1-36 is set to 0, the acceleration and deceleration function will be disabled.
- 2 When the source of speed command is analog command, the maximum setting value of P1-36 is limited to 10000 automatically.
- 3 If the control of the servo motor is achieved via internal parameters, the command curve should be defined by the users.

#### Analog Speed Command S-curve Filter

Lexium23 Plus series servo drives also provide Analog Speed Command S-curve Filter for the smoothing in response to a sudden analog input signal.

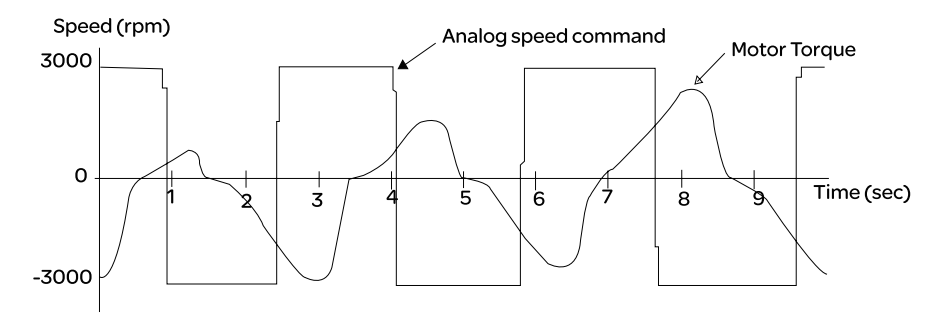

The analog speed command S-curve filter is for the smoothing of analog input signal and its function is the same as the S-curve filter. The speed and acceleration curve of analog speed command S-curve filter are both continuous. The above figure shows the curve of analog speed command S-curve filter and the users can see the ramp of speed command is different during acceleration and deceleration. Also, the users can see the difference of input command tracking and can adjust time setting by using parameter P1-34, P1-35, P1-36 to improve the actual motor performance according to actual condition.

#### Analog Speed Command Low-pass Filter

Analog Speed Command Low-pass Filter is used to eliminate high frequency response and electrical interference from an analog speed command and it is also with smoothing function.

 

 P1-06
 SFLT
 Accel / Decel Smooth Constant of Analog Speed Command (Low-pass Filter)
 Address: 010CH, 010DH

 Default: 0
 Related Section:

 Applicable Control Mode: S
 Section 7.3.3.3

 Unit: msec
 Range: 0 ~ 1000 (0: Disabled)

 Data Size: 16-bit
 Display Format: Decimal

 Target Speed

 SELT
 SELT

**Relevant parameters:** 

# 7.3.3.4 AnalogThe analog voltage between V\_REF and GND determines the motor speedSpeed Input Scalingcommand. Using with parameter P1-40 (Max. Analog Speed Command) can adjust<br/>the speed control ramp and its range.

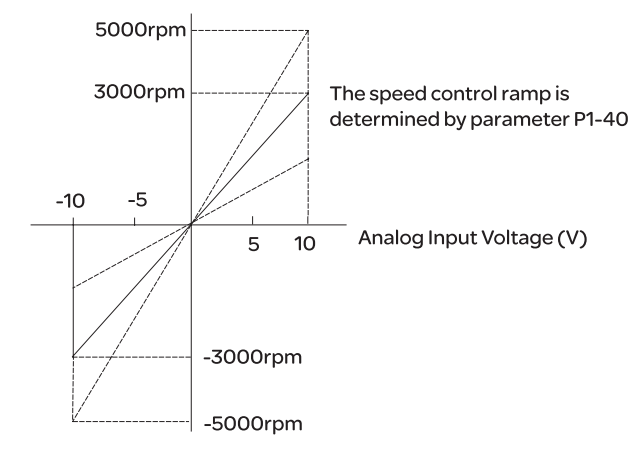

#### **Relevant parameters:**

| P1-40▲ | VCM                                                                                                    | Max. Analog Speed Command or Limit     | Address: 0150H, 0151H      |  |  |
|--------|----------------------------------------------------------------------------------------------------|----------------------------------------|----------------------------|--|--|
|        | Default: rate                                                                                                    | ed speed                               | Related Section:           |  |  |
|        | Applicable C                                                                                                    | Control Mode: S, T                     | Section 7.3.3.4            |  |  |
|        | Unit: rpm                                                                                                    |                                        |                            |  |  |
|        | Range: 0 ~ 10000                                                                                                    |                                        |                            |  |  |
|        | Data Size: 16                                                                                                    | 5-bit                                  |                            |  |  |
|        | Display Format: Decimal<br>Settings:                                                                                                    |                                        |                            |  |  |
|        |                                                                                                    |                                        |                            |  |  |
|        | In <b>Speed mode</b> , this parameter is used to set the maximum analog speed com                                                                                              |                                        |                            |  |  |
|        | based on the maximum input voltage (10V).<br>In <b>Torque mode</b> , this parameter is used to set the maximum analog speed limit<br>based on the maximum input voltage (10V). |                                        |                            |  |  |
|        |                                                                                                    |                                        |                            |  |  |
|        |                                                                                                    |                                        |                            |  |  |
|        | For example, in speed mode, if P1-40 is set to 3000 and the input voltage is 10V, indicates that the speed command is 3000 rpm. If P1-40 is set to 3000, but the in            |                                        |                            |  |  |
|        |                                                                                                    |                                        |                            |  |  |
|        | voltage is ch                                                                                                    | hanged to 5V, then the speed comma     | nd is changed to 1500 rpm. |  |  |
|        | Speed Com                                                                                                    | mand / Limit = Input Voltage Value x S | etting value of P1-40 / 10 |  |  |
|        |                                                                                                    |                                        |                            |  |  |

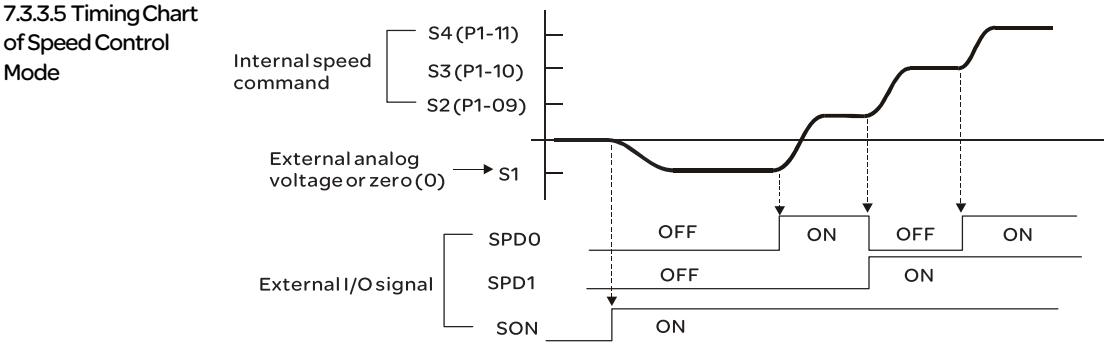

#### Note:

1) OFF indicates normally open and ON indicates normally closed.

- 3) When speed control mode is Sz, the speed command S1=0; when speed control mode is S, the speed command S1 is external analog voltage input (Please refer to P1-01).
- 3) After Servo ON, the users can select command according to the state of SPDO~1.

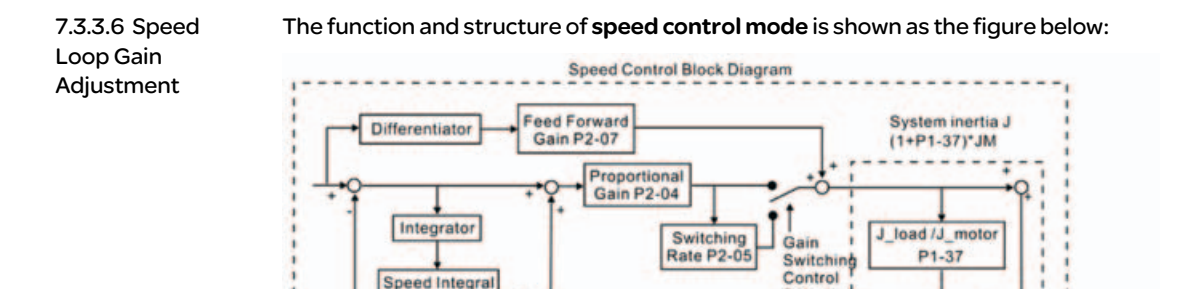

Gain Switching

Control

P2-27

Selection

Current

Command

Compensation P2-06

There are two turning modes of gain adjustment: Manual and Auto modes. The gain of Lexium23 Plus series servo drives can be adjusted by using any one of two tuning modes.

Low-pass

Filter P2-49

Selection

Motor Inertia JM

Speed Estimator

Torque

Command

P2-27

Torque

Constant

Reciprocal 1/KT

- Manual Mode: User-defined loop gain adjustment. When using this mode, all auto and auxiliary function will be disabled.
- Auto Mode: Continuous adjustment of loop gains according to measured inertia, with ten levels of system bandwidth. The parameter set by user is default value.

Encoder

# The mode of gain adjustment can be selected by parameter P2-32:

**Relevant Parameter:** 

| P2-32▲ | AUT2                                                                                                    | Tuning Mode Selection                                                                                                    | Address: 0240H, 0241H             |  |  |  |  |
|--------|----------------------------------------------------------------------------------------------------|----------------------------------------------------------------------------------------------------|-----------------------------------|--|--|--|--|
|        | Default: 0                                                                                                    |                                                                                                    | Related Section:                  |  |  |  |  |
|        | Applicable Control Mode: ALL Section 5.6, Section 7.3.3.6                                                                           |                                                                                                    |                                   |  |  |  |  |
|        | Unit: N/A                                                                                                    |                                                                                                    |                                   |  |  |  |  |
|        | Range: 0 ~ 2                                                                                                    |                                                                                                    |                                   |  |  |  |  |
|        | Data Size: 16                                                                                                    | 5-bit                                                                                                    |                                   |  |  |  |  |
|        | Display Forn                                                                                                    | nat: Hexadecimal                                                                                                    |                                   |  |  |  |  |
|        | Settings:                                                                                                    | odo                                                                                                    |                                   |  |  |  |  |
|        | 1. Auto Mode                                                                                                    | e [Continuous adjustment]                                                                                                    |                                   |  |  |  |  |
|        | 2: Semi-Auto                                                                                                    | o Mode [Non-continuous adjustment]                                                                                                    |                                   |  |  |  |  |
|        | Explanatio                                                                                                    | n of manual mode:                                                                                                    |                                   |  |  |  |  |
|        | 1. When P2                                                                                                    | -32 is set to mode#0, the setting                                                                                                    | value of P2-00, P2-02, P2-04,     |  |  |  |  |
|        | P2-06, P                                                                                                    | 2-07, P2-25 and P2-26 can be use                                                                                                    | r-defined. When switching         |  |  |  |  |
|        | P2-07 P                                                                                                    | 2-25 and P2-26 will change to the                                                                                                    | value that measured in #1         |  |  |  |  |
|        | auto-tur                                                                                                    | ning mode or #2 semi-auto tuning                                                                                                    | mode.                             |  |  |  |  |
|        |                                                                                                    |                                                                                                    |                                   |  |  |  |  |
|        | The serve                                                                                                    | h of auto-tuning mode:<br>drive will continuously estimate th                                                                                                    | a system inertia save the         |  |  |  |  |
|        | measured                                                                                                    | load inertia value automatically a                                                                                                    | nd memorized in P1-37 every       |  |  |  |  |
|        | sponse settings of P2-31.                                                                                                    |                                                                                                    |                                   |  |  |  |  |
|        | 1. When switching mode #1 or #2 to #0, the servo drive will conti<br>estimate the system inertia, save the measured load inertia va |                                                                                                    |                                   |  |  |  |  |
|        |                                                                                                    |                                                                                                    |                                   |  |  |  |  |
|        | automat                                                                                                    | ically and memorized in P1-37. Th                                                                                                    | en, set the corresponding         |  |  |  |  |
|        | bad inertia value.<br>be appropriate load inertia                                                                                   |                                                                                                    |                                   |  |  |  |  |
|        | value in P                                                                                                    | 1-37.                                                                                                    |                                   |  |  |  |  |
|        | 3. When sw                                                                                                    | vitching mode#1 to #0, the setting                                                                                                    | y value of P2-00, P2-04 and       |  |  |  |  |
|        | P2-06 wi                                                                                                    | ill change to the value that measu                                                                                                    | red in #1 auto-tuning mode.       |  |  |  |  |
|        | Explanatio                                                                                                    | n of semi-auto tuning mode:                                                                                                    |                                   |  |  |  |  |
|        | 1. When sw                                                                                                    | itching mode #2 to #0, the settin                                                                                                    | g value of P2-00, P2-04, P2-      |  |  |  |  |
|        | 06, P2-2<br>tuning m                                                                                                    | 5 and P2-26 will change to the value of the value of the | ue that measured in #1 auto-      |  |  |  |  |
|        | 2. After the                                                                                                    | system inertia becomes stable (Tl                                                                                                    | ne displau of P2-33 will show 1), |  |  |  |  |
|        | it will sto                                                                                                    | p estimating the system inertia, s                                                                                                    | ave the measured load inertia     |  |  |  |  |
|        | value aut                                                                                                    | tomatically, and memorized in P1-                                                                                                    | -37. However, when P2-32 is       |  |  |  |  |
|        | set to mo                                                                                                    | ode#1 or #2, the servo drive will co                                                                                                    | ontinuously perform the           |  |  |  |  |
|        | adjustme                                                                                                    | ent for a period of time.                                                                                                    | where a very bight the display of |  |  |  |  |
|        | 5. when the                                                                                                    | e value of the system inertia becc                                                                                                    | tart to adjust the lead in artic  |  |  |  |  |
|        | 12-33 WI                                                                                                    | n snow o and the servo drive Will S                                                                                                    | tai tito aujust the load mertlä   |  |  |  |  |
|        | value col                                                                                                    | ntinuousiy.                                                                                                    |                                   |  |  |  |  |

# Manual Mode

When Tuning Mode Settings of P2-32 is set to 0, the users can define the proportional speed loop gain (P2-04), speed integral gain (P2-06) feed forward gain (P2-07) and ratio of load inertia to servo motor Inertia (1-37). Please refer to the following description:

- Proportional gain: Adjust this gain can increase the position loop responsiveness.
- Integral gain: Adjust this gain can enhance the low-frequency stiffness of speed loop and eliminate the steady error. Also, reduce the value of phase margin. Over high integral gain will result in the unstable servo system.
- Feed forward gain: Adjust this gain can decrease the phase delay error

#### **Relevant parameters:**

| P2-04 | кур                                          | Proportional Speed Loop Gain                                                                                          | Address: 0208H, 0209H                                                                      |  |  |
|-------|----------------------------------------------|----------------------------------------------------------------------------------------------------|--------------------------------------------------------------------------------------------|--|--|
|       | Default: 500                                 |                                                                                                    | Related Section:                                                                           |  |  |
|       | Applicable C                                 | ontrol Mode: ALL                                                                                                    | Section 7.3.3.6                                                                            |  |  |
|       | Unit: rad/s                                  |                                                                                                    |                                                                                            |  |  |
|       | Range: 0 ~ 8'                                |                                                                                                    |                                                                                            |  |  |
|       | Data Size: 16                                | -bit                                                                                                    |                                                                                            |  |  |
|       | <b>Display Form</b>                          | nat: Decimal                                                                                                    |                                                                                            |  |  |
|       | Settings:                                    |                                                                                                    |                                                                                            |  |  |
|       | This parame<br>speed loop g<br>setting value | ter is used to set the speed loop ga<br>gain is increased, it can expedite spe<br>is over high, it may generate vibra | in. When the value of proportional<br>eed loop response. However, if the<br>tion or noise. |  |  |

| P2-06 | KVI                                                                                                    | Speed Integral Compensation | Address: 020CH, 020DH |  |  |
|-------|----------------------------------------------------------------------------------------------------|-----------------------------|-----------------------|--|--|
|       | Default: 100                                                                                                    |                             | Related Section:      |  |  |
|       | Applicable C                                                                                                    | ontrol Mode: ALL            | Section 7.3.3.6       |  |  |
|       | Unit: rad/s                                                                                                    |                             |                       |  |  |
|       | Range: O ~ 1023<br>Data Size: 16-bit                                                                                                    |                             |                       |  |  |
|       |                                                                                                    |                             |                       |  |  |
|       | Display Format: Decimal<br>Settings:                                                                                                    |                             |                       |  |  |
|       |                                                                                                    |                             |                       |  |  |
|       | This parameter is used to set the integral time of speed loop. When the value of<br>speed integral compensation is increased, it can improve the speed response ab<br>and decrease the speed control deviation. However, if the setting value is over h<br>it may generate vibration or noise. |                             |                       |  |  |

| P2-07 | KVF                                                                                                    | Speed Feed Forward Gain                                 | Address: 020EH, 020FH            |  |  |
|-------|----------------------------------------------------------------------------------------------------|---------------------------------------------------------|----------------------------------|--|--|
|       | Default: 0                                                                                                    |                                                         | Related Section:                 |  |  |
|       | Applicable C                                                                                                    | ontrol Mode: ALL                                        | Section 7.3.3.6                  |  |  |
|       | Unit: %                                                                                                    |                                                         |                                  |  |  |
|       | Range: 0 ~ 100<br>Data Size: 16-bit<br>Display Format: Decimal<br>Settings:<br>This parameter is used to set the feed forward gain when executing speed control<br>command.<br>When using speed smooth command, increase gain can improve speed track<br>deviation. |                                                         |                                  |  |  |
|       |                                                                                                    |                                                         |                                  |  |  |
|       |                                                                                                    |                                                         |                                  |  |  |
|       |                                                                                                    |                                                         |                                  |  |  |
|       |                                                                                                    |                                                         |                                  |  |  |
|       |                                                                                                    |                                                         |                                  |  |  |
|       | When not usi<br>condition of                                                                                                    | ing speed smooth command, decreas<br>mechanical system. | e gain can improve the resonance |  |  |
|       |                                                                                                    |                                                         |                                  |  |  |

In theory, stepping response can be used to explain proportional gain (KVP), integral gain (KVI) and feed forward gain (KVF). Now we use frequency area and time area respectively to explain the logic.

#### **Frequency Domain**

STEP 1: Set the value of KVI=0, the value of KVF=0 and adjust the value of KVP.

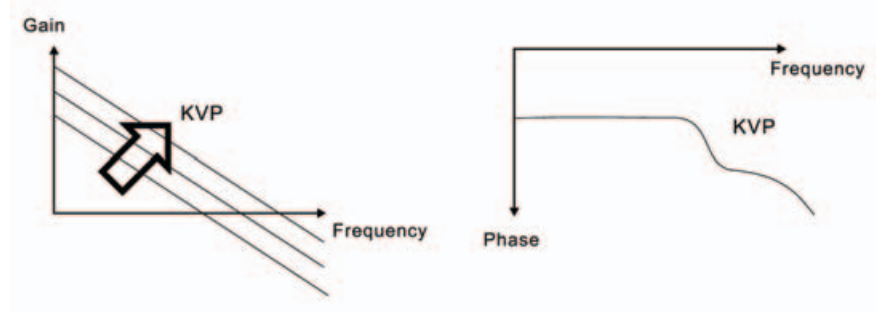

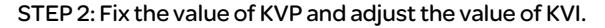

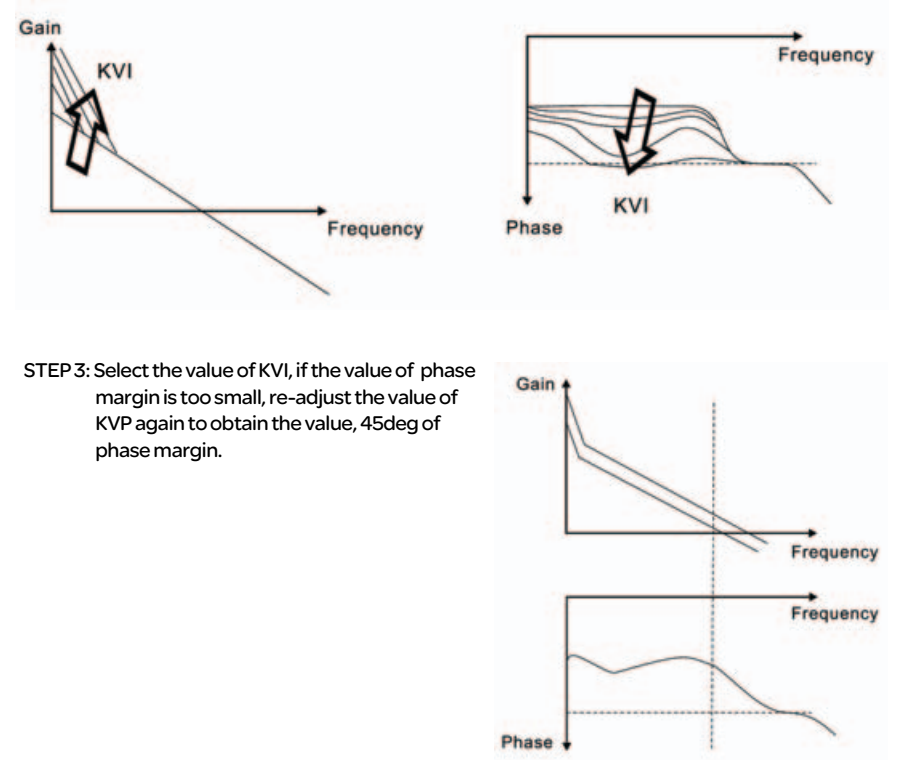

#### Time Domain

Speed

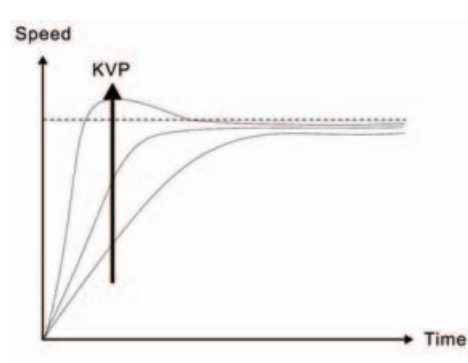

When the value of KVP is greater, the value of the responsiveness is also greater and the raising time is shorter. However, when the value of phase margin is over low, it is not helpful to steady error. But it is helpful to dynamic tracking error.

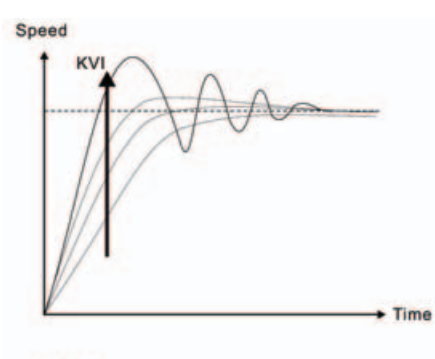

KVF

When the value of KVI is greater, the value of low-frequency gain is also greater and the value of steady error is nearly zero (0).

However, the value of phase margin will reduce quite substantially. It is helpful to steady error. But it is not helpful to dynamic tracking error.

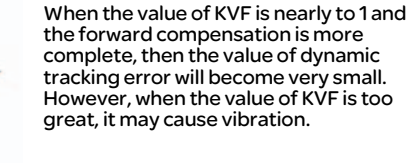

Time

In general, the equipment, such as spectrum analyzer is needed and used to analyze when using frequency domain method and the users also should have this kind of analysis technology. However, when using time domain method, the users only need to prepare an oscilloscope. Therefore, the general users usually use time domain method with the analog DI/DO terminal provided by the servo drive to adjust what is called as PI (Proportional and Integral) type controller. As for the performance of torque shaft load, input command tracking and torque shaft load have the same responsiveness when using frequency domain method and time domain method. The users can reduce the responsiveness of input command tracking by using input command low-pass filter.

#### Auto Mode (Continuous adjustment)

This Auto Mode provides continuous adjustment of loop gains according to measured inertia automatically. It is suitable when the load inertia is fixed or the load inertia change is small and is not suitable for wide range of load inertia change. The period of adjustment time is different depending on the acceleration and deceleration of servo motor. To change the stiffness and responsiveness, please use parameter P2-31.

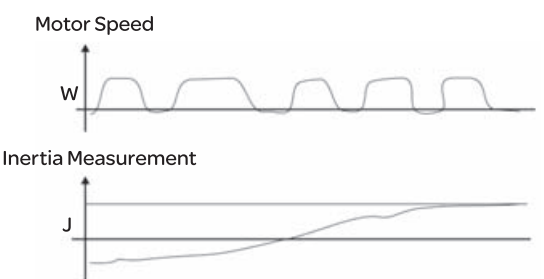

# 7.3.3.7 ResonanceThe resonance of mechanical system may occur due to excessive system stiffness or<br/>frequency response. However, this kind of resonance condition can be improved,<br/>suppressed, even can be eliminated by using low-pass filter (parameter P2-25) and<br/>notch filter (parameters P2-43 ~ P2-46) without changing control parameter.

Relevant parameters:

| 02 /17 | NCE1                                                                                                    | Notch Filter1           | Address: 0256H, 0257H |  |  |
|--------|----------------------------------------------------------------------------------------------------|-------------------------|-----------------------|--|--|
| P2-43  | NCFT                                                                                                    | (Resonance Suppression) |                       |  |  |
|        | Default: 100                                                                                                    | 0                       | Related Section:      |  |  |
|        | Applicable C                                                                                                    | ontrol Mode: ALL        | Section 7.3.3.7       |  |  |
|        | Unit: Hz                                                                                                    |                         |                       |  |  |
|        | Range: 50 ~ 2000                                                                                                    |                         |                       |  |  |
|        | Data Size: 16-bit                                                                                                    |                         |                       |  |  |
|        | Display Format: Decimal                                                                                                    |                         |                       |  |  |
|        | Settings:                                                                                                    |                         |                       |  |  |
|        | This parameter is used to set second resonance frequency of mechanical system. It can be used to suppress the resonance of mechanical system and reduce the vibration of mechanical system. If P2-43 is set to 0, this parameter is disabled. |                         |                       |  |  |

| P2-44 | DPH1                                                                                                    | Notch Filter Attenuation Rate 1<br>(Resonance Suppression) | Address: 0258H, 0259H |  |  |  |
|-------|----------------------------------------------------------------------------------------------------|------------------------------------------------------------|-----------------------|--|--|--|
|       | Default: 0                                                                                                    |                                                            | Related Section:      |  |  |  |
|       | Applicable C                                                                                                    | ontrol Mode: ALL                                           | Section 7.3.3.7       |  |  |  |
|       | Unit: dB                                                                                                    |                                                            |                       |  |  |  |
|       | Range: 0 ~ 32                                                                                                    |                                                            |                       |  |  |  |
|       | Data Size: 16-bit                                                                                                    |                                                            |                       |  |  |  |
|       | Display Format: Decimal                                                                                                    |                                                            |                       |  |  |  |
|       | Settings:                                                                                                    |                                                            |                       |  |  |  |
|       | This parameter is used to set magnitude of the resonance suppression that is set by parameter P2-43. If P2-44 is set to 0, the parameters P2-43 and P2-44 are both disabled. |                                                            |                       |  |  |  |

| P2-45 | NCE2                                                                                                    | Notch Filter 2                      | Address 025AU 025PU   |  |  |  |  |
|-------|----------------------------------------------------------------------------------------------------|-------------------------------------|-----------------------|--|--|--|--|
|       | NCF2                                                                                                    | (Resonance Suppression)             | Address: 025AH, 025BH |  |  |  |  |
|       | Default: 100                                                                                                    | D                                   | Related Section:      |  |  |  |  |
|       | Applicable C                                                                                                    | ontrol Mode: ALL                    | Section 7.3.3.7       |  |  |  |  |
|       | Unit: Hz                                                                                                    |                                     |                       |  |  |  |  |
|       | Range: 50 ~ 2                                                                                                    | 2000                                |                       |  |  |  |  |
|       | Data Size: 16-bit                                                                                                    |                                     |                       |  |  |  |  |
|       | Display Format: Decimal                                                                                                    |                                     |                       |  |  |  |  |
|       | Settings:                                                                                                    |                                     |                       |  |  |  |  |
|       | This parameter is used to set third resonance frequency of mechanical system. It can be used to suppress the resonance of mechanical system and reduce the vibration of mechanical system. |                                     |                       |  |  |  |  |
|       | 11 FZ-45 IS SE                                                                                                    | t to 0, this parameter is disabled. |                       |  |  |  |  |

| D2 46   | DPH2                                                                                | Notch Filter Attenuation Rate 2 | Address: 025CH, 025DH    |  |  |  |
|---------|-------------------------------------------------------------------------------------|---------------------------------|--------------------------|--|--|--|
| P2-40   |                                                                                     | (Resonance Suppression)         |                          |  |  |  |
|         | Default: 0                                                                          |                                 | Related Section:         |  |  |  |
|         | Applicable C                                                                        | ontrol Mode: ALL                | Section 7.3.3.7          |  |  |  |
|         | Unit: dB                                                                            |                                 |                          |  |  |  |
|         | Range: 0 ~ 3                                                                        | 2                               |                          |  |  |  |
|         | Data Size: 16                                                                       | -bit                            |                          |  |  |  |
|         | Display Forn                                                                        | nat: Decimal                    |                          |  |  |  |
|         | Settings:                                                                           |                                 |                          |  |  |  |
|         | This parameter is used to set magnitude of the resonance suppression that is set by |                                 |                          |  |  |  |
|         | parameter P2-45. If P2-46 is set to 0, the parameters P2-45 and P2-46 are bot       |                                 |                          |  |  |  |
|         | disabled.                                                                           |                                 |                          |  |  |  |
|         |                                                                                     |                                 |                          |  |  |  |
| P2 - 25 |                                                                                     | Low-pass Filter Time Constant   | Address: 0232H 0233H     |  |  |  |
| FZ-23   | (Resonance Suppression)                                                             |                                 | Addi 633. 020211, 020011 |  |  |  |
|         | Default: 2(1                                                                        | kW and below models) or         | Pelated Section:         |  |  |  |
|         | 5 (o                                                                                | ther models)                    | Related Section.         |  |  |  |
|         | Applicable C                                                                        | ontrol Mode: ALL                | Section 7.3.3.7          |  |  |  |
|         | Unit: 0.1 msec                                                                      |                                 |                          |  |  |  |
|         | Range: 0 ~ 1000                                                                     |                                 |                          |  |  |  |

Data Size: 16-bit Display Format: Decimal

Settings:

This parameter is used to set low-pass filter time constant of resonance suppression. If P2-25 is set to 0, this parameter is disabled.

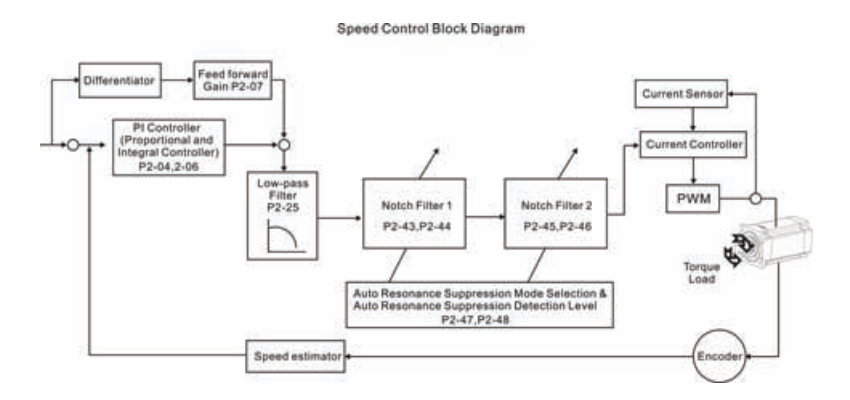

There are two groups of notch filters provided by Lexium23 Plus series. The first group of notch filter is P2-43 and P2-44, and the second group of notch filter is P2-45 and P2-46. When there is resonance, please set P2-47 to 1 or 2 (Auto mode), and then the servo drive will find resonance frequency and suppress the resonance automatically. After suppressing the resonance point, the system will memorize the notch filter frequency into P2-43 and P-45, and memorize the notch filter attenuation rate into P2-44 and P2-46. When P2-47 is set to 1, the resonance suppression will be enabled automatically. After the mechanical system becomes stable (approximate 20 minutes), the setting value of P2-47 will return to 0 (Disable auto resonance suppression function). When P2-47 is set to 2, the system will find the resonance point continuously even after the mechanical system becomes stable.

When P2-47 is set to 1 or 2, if the resonance conditions can not be eliminated, we recommend the users to check the settings of P2-44 and P2-46. If either of the setting value of P2-44 and P2-46 is set to 32, please decrease the speed frequency response and estimate the resonance point again. If the resonance conditions can not be eliminated when the setting values of P2-44 and P2-46 are both less than 32, please set P2-47 to 0 first, and increase the setting value of P2-44 and P2-46 manually. If the resonance exists still after increasing the setting value of P2-44 and P2-46 manually. If the resonance exists still after increasing the setting value of P2-44 and P2-46 manually. If the resonance exists still after increasing the setting value of P2-44 and P2-46 manually. If the resonance exists still after increasing the setting value of P2-44 and P2-46 manually. If the resonance exists still after increasing the setting value of P2-44 and P2-46 manually. If the resonance exists still after increasing the setting value of P2-44 and P2-46 manually. If the resonance exists still after increasing the setting value of P2-44 and P2-46 manually. If the resonance exists still after increasing the setting value of P2-44 and P2-46.

When increasing the setting value of P2-44 and P2-46 manually, ensure to pay close attention on the setting value of P2-44 and P2-46. If the value of P2-44 and P2-46 is greater than 0, it indicates that the corresponding resonance frequency of P2-43 and P2-45 is found through auto resonance suppression function. If the value of P2-44 and P2-46 is equal to 0, it indicates that the value of P2-43 and P2-45 is equal to 0, it indicates that the value of P2-43 and P2-46 is equal to 0, it indicates that the value of P2-43 and P2-45 will be the default value 1000 and this is not the frequency found by auto resonance suppression function. At this time, if the users increase the value of notch filter attenuation rate which does not exist, the performance of the current mechanical system may deteriorate.

| Settings of P2-47    |                      |                                                                                   |  |
|----------------------|----------------------|-----------------------------------------------------------------------------------|--|
| <b>Current Value</b> | <b>Desired Value</b> | Function                                                                          |  |
| 0                    | 1                    | Clear the setting value of P2-43 ~ P2-46 and enable auto                          |  |
| 0                    | •                    | resonance suppression function.                                                   |  |
| 0                    | 2                    | Clear the setting value of P2-43 ~ P2-46 and enable auto                          |  |
| U                    | 2                    | resonance suppression function.                                                   |  |
| 1                    | 0                    | Save the setting value of P2-43 ~ P2-46 and disable auto                          |  |
| •                    | 0                    | resonance suppression function.                                                   |  |
| 1                    | 1                    | Clear the setting value of P2-43 ~ P2-46 and enable auto                          |  |
|                      |                      | resonance suppression function.                                                   |  |
| 1                    | 2                    | Do not clear the setting value of P2-43 $\scriptstyle \sim$ P2-46 and enable auto |  |
|                      |                      | resonance suppression function continuously.                                      |  |
| 2                    | 0                    | Save the setting value of P2-43 ~ P2-46 and disable auto                          |  |
| 2                    | Ũ                    | resonance suppression function.                                                   |  |
| 2                    | 1                    | Clear the setting value of P2-43 ~ P2-46 and enable auto                          |  |
| 2                    | •                    | resonance suppression function.                                                   |  |
| 2                    | 2                    | Do not clear the setting value of P2-43 $\scriptstyle \sim$ P2-46 and enable auto |  |
| 2                    | 2                    | resonance suppression function continuously.                                      |  |

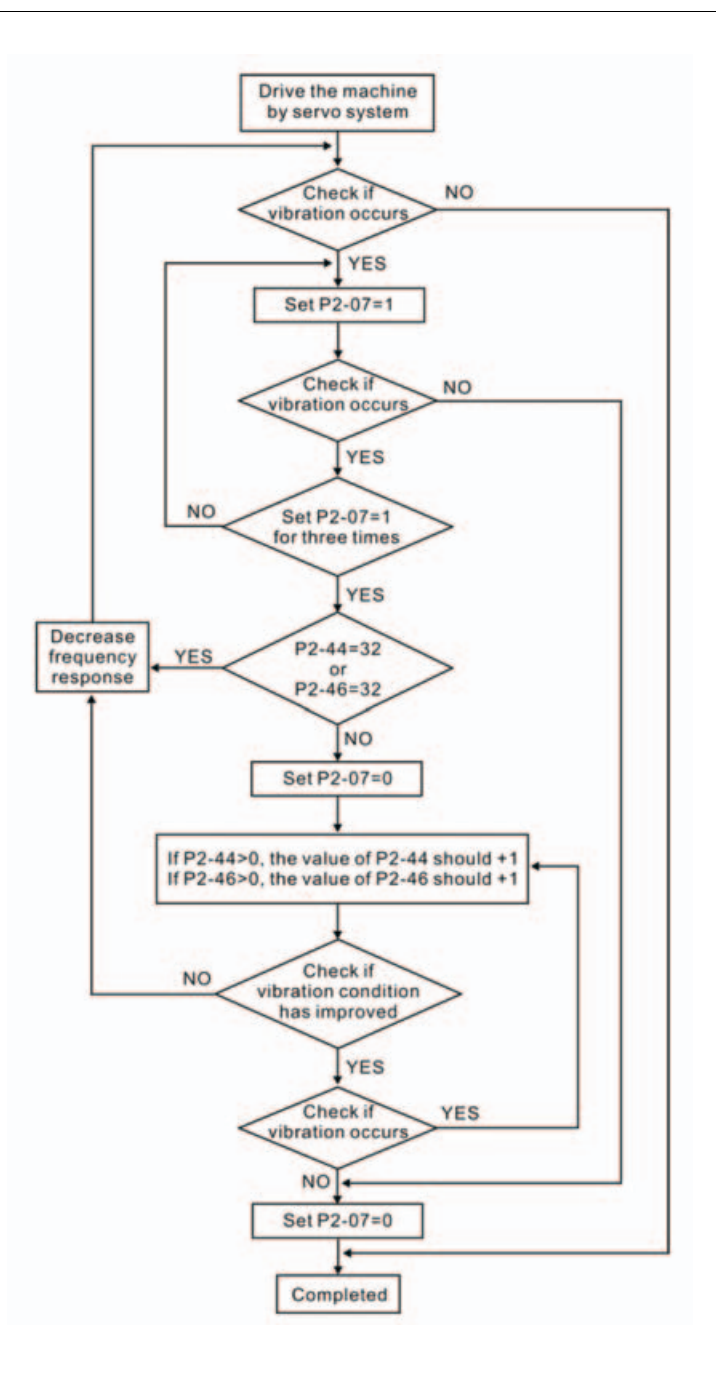

#### Low-pass filter

Please use parameter P2-25. The figure below shows the resonant open-loop gain.

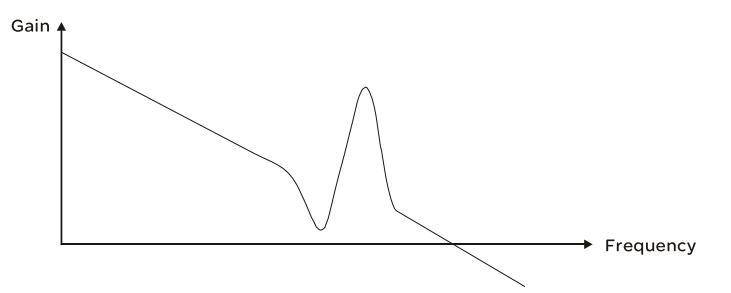

When the low-pass filter (parameter P2-25) is adjusted from 0 to high value, the value of Low-pass frequency (BW) will become smaller (see the figure below). The resonant condition is improved and the frequency response and phase margin will also decrease.

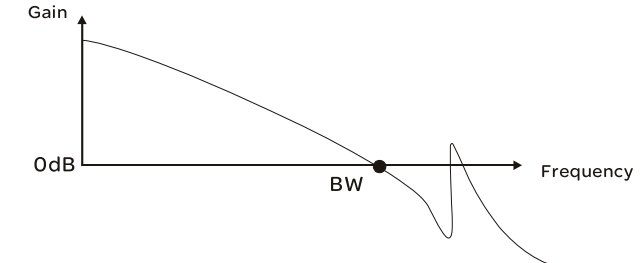

#### **Notch Filter**

Usually, if the users know the resonance frequency, we recommend the users can eliminate the resonance conditions directly by using notch filter (parameter P2-43, P2-44). However, the range of frequency setting is from 50 to 1000Hz only and the range of resonant attenuation is 0-32 dB only.

Therefore, if the resonant frequency is out of this range, we recommend the users to use low-pass filter (parameter P2-25) to improve resonant condition.

Please refer to the following figures and explanation to know how to use notch filter and low-pass filter to improve resonant condition.

#### Use Notch Filter to suppress resonance

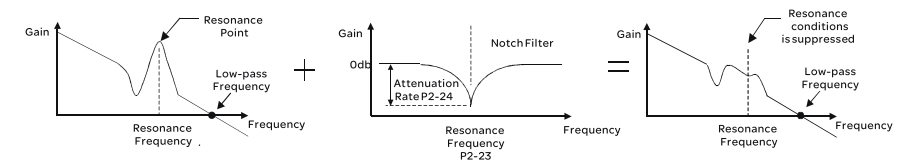

#### Use Low-pass Filter to suppress resonance

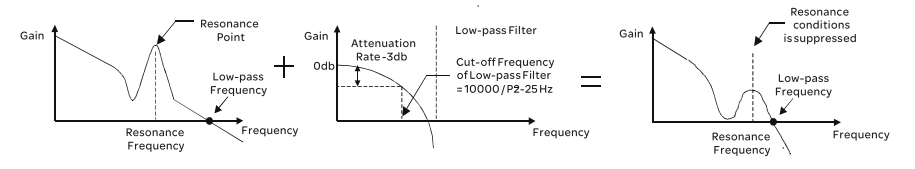

When the low-pass filter (parameter P2-25) is adjusted from 0 to high value, the value of Low-pass frequency will become smaller (see the figure on chapter 7.3.2.6). The resonant condition is improved but the frequency response and phase margin will also decrease and the system may become unstable.

Therefore, if the users know the resonance frequency, the users can eliminate the resonance conditions directly by using notch filter (parameter P2-43, P2-44). Usually, if the resonant frequency can be recognized, we recommend the users can directly use notch filter (parameter P2-43, P2-44) to eliminate the resonance. However, if the resonant frequency will drift or drift out of the notch filter range, we recommend the users not to use notch filter and use low-pass filter to improve resonant conditions.

# 7.3.4 Torque Control Mode

The torque control mode (T or Tz) is usually used on the applications of torque control, such as printing machine, spinning machine, twister, etc. Lexium23A series servo drives support two kinds of command sources in torque control mode. One is external analog signal and the other is internal parameter. The external analog signal is from external voltage input and it can control the torque of servo motor. The internal parameters are from P1-12 to P1-14 which are used to be the torque command in torque control mode.

# 7.3.4.1 CommandTorque command Sources:Source of Torque1) External analog signal: External analog voltage input, -10V to +10VControl Mode2) Internal parameter: P1-12 to P1-14

The command source selection is determined by the DI signal of CN1 connector.

| DI signal of CN1 |                                       | c                                                                                                    | omma                                                                                                    | and Source                                                                                                    | Content                                                                    | Range                                                                                                    |        |      |      |      |      |      |               |           |             |
|------------------|---------------------------------------|----------------------------------------------------------------------------------------------------|----------------------------------------------------------------------------------------------------|----------------------------------------------------------------------------------------------------|----------------------------------------------------------------------------|----------------------------------------------------------------------------------------------------|--------|------|------|------|------|------|---------------|-----------|-------------|
| TCM1             | тсмо                                  |                                                                                                    |                                                                                                    |                                                                                                    | Content                                                                    | lange                                                                                                    |        |      |      |      |      |      |               |           |             |
|                  |                                       |                                                                                                    | -                                                                                                    | External                                                                                                    | Voltage between                                                            | 101/ 101/                                                                                                    |        |      |      |      |      |      |               |           |             |
| 0                | 0                                     | Mode                                                                                                    | Mode -                                                                                                    | Mode                                                                                                    | Mode                                                                       | Mode                                                                                                    | Mode   | Mode | Mode | Mode | Mode | Mode | analog signal | T-REF-GND | -100 ~ +100 |
| U                | Ŭ                                     |                                                                                                    |                                                                                                    |                                                                                                    | Tz Nono                                                                    | Nono                                                                                                    | Torque | 0    |      |      |      |      |               |           |             |
|                  |                                       | IZ                                                                                                    |                                                                                                    | None                                                                                                    | command is 0                                                               | 0                                                                                                    |        |      |      |      |      |      |               |           |             |
| 0                | 1                                     |                                                                                                    |                                                                                                    |                                                                                                    | P1-12                                                                      | -300%                                                                                                    |        |      |      |      |      |      |               |           |             |
| 1                | 0                                     | Internal parameter                                                                                             |                                                                                                    | P1-13                                                                                                    | 300%                                                                       |                                                                                                    |        |      |      |      |      |      |               |           |             |
| 1                | 1                                     |                                                                                                    |                                                                                                    |                                                                                                    | P1-14                                                                      | 500%                                                                                                    |        |      |      |      |      |      |               |           |             |
|                  | DI signal<br>TCM1<br>0<br>0<br>1<br>1 | DI signal of CN1           TCM1         TCM0           0         0           1         0           1         1 | DI signal of CN1         C           TCM1         TCM0         C           0         0         Mode           0         1         Integration           1         0         Integration | DI signal of CN1         Communication           TCM1         TCM0         T           0         0         Mode         T           0         1         T         T           1         0         Internal         Internal           1         1         T         T | DI signal of CN1Command SourceTCM1TCM0T001TzNone0110Internal parameter1111 | DI signal of CN1ContentTCM1TCM0Content00IImage: Superstand superstand superstand |        |      |      |      |      |      |               |           |             |

• State of TCM0~1: 0: indicates OFF (Normally Open); 1: indicates ON (Normally Closed)

- When TCMO and TCM1 are both 0 (OFF), if the control mode of operation is Tz, then the command is 0. Therefore, if the users do not use analog voltage as torque command, the users can choose Tz mode to operation torque control to avoid the zero point drift problem of analog voltage. If the control mode of operation is T, then the command is the analog voltage between T-REF and GND. The setting range of the input voltage is from -10V to +10V and the corresponding torque is adjustable (see parameter P1-41).
- When at least one of TCMO and TCM1 is not O (OFF), the torque command is internal parameter. The command is valid (enabled) after either TCMO or TCM1 is changed.

The torque command that is described in this section not only can be taken as torque command in torque control mode (T or Tz mode) but also can be the torque limit input command in position mode (P mode) and speed control mode (S or Sz mode).

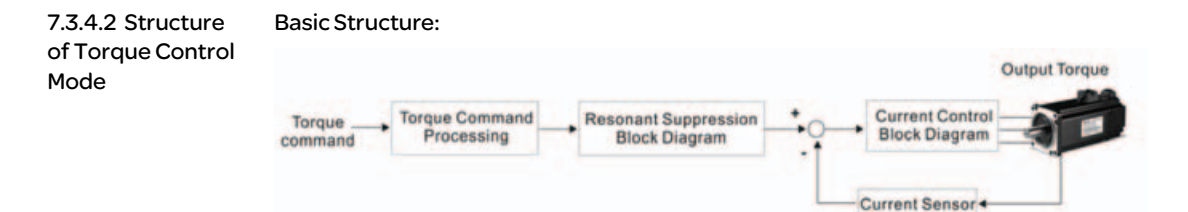

The toque command processing is used to select the command source of torque control according to chapter 6.4.1, including max. analog torque command (parameter P1-41) and smoothing strategy of torque control mode. The current control block diagram is used to manage the gain parameters of the servo drive and calculate the current input provided to motor instantaneously. As the current control block diagram is too complicated, setting the parameters of current control block diagram is not allowed.

The function and structure of torque command processing is shown as the figure below:

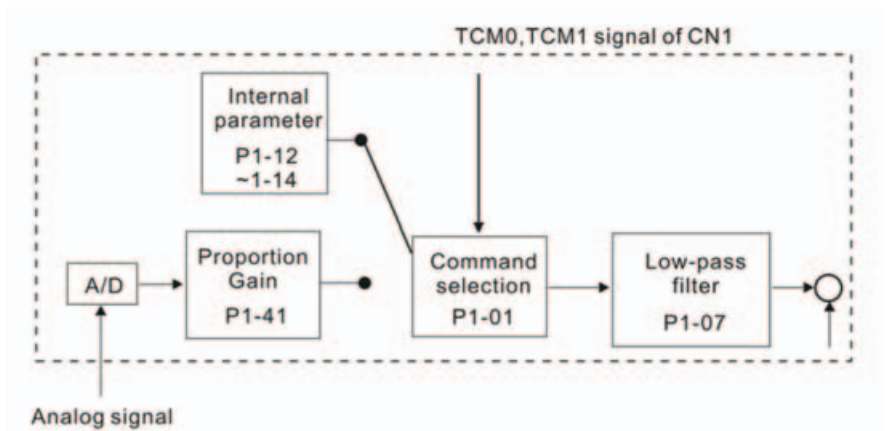

The command source is selected according to the state of TCMO, TCM1 and parameter P1-O1 (T or Tz).

Whenever the command signal needs to be more smoothly, we recommend the users to use proportional gain (scalar) and low-pass filter to adjust torque.

|--|

| P1-07 | TFLT                           | Smooth Constant of Analog Torque<br>Command (Low-pass Filter) | Address: 010EH, 010FH |
|-------|--------------------------------|---------------------------------------------------------------|-----------------------|
|       | Default: 0                     |                                                               | Related Section:      |
|       | Applicable C<br>Unit: msec     | ontrol Mode: T                                                | Section 7.3.4.3       |
|       | Range: 0 ~ 10<br>Data Size: 16 | 000 (0: Disabled)<br>bit                                      |                       |

Display Format: Decimal

**Note:** If the setting value of parameter P1-07 is set to 0, it indicates the function of this parameter is disabled and the command is just By-Pass.

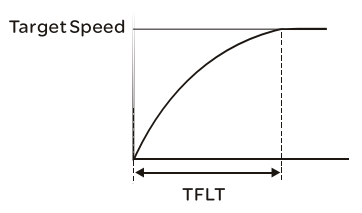

7.3.4.4 AnalogThe analog voltage between T\_REF and GND controls the motor torque command.Torque InputUsing with parameter P1-41 can adjust the torque control ramp and its range.Scaling200%

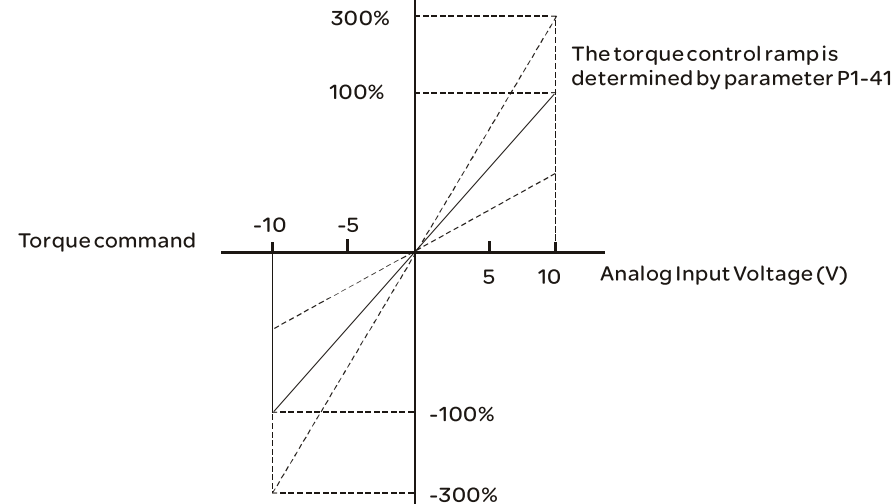

| P1-41▲ | тсм                                                                                                    | Max. Analog Torque Command or<br>Limit | Address: 0152H, 0153H       |  |  |
|--------|----------------------------------------------------------------------------------------------------|----------------------------------------|-----------------------------|--|--|
|        | Default: 100                                                                                                    |                                        | Related Section:            |  |  |
|        | Applicable C                                                                                                    | ontrol Mode: ALL                       | Section 7.3.4.4             |  |  |
|        | Unit: %                                                                                                    |                                        |                             |  |  |
|        | Range: 0 ~ 10                                                                                                    | 000                                    |                             |  |  |
|        | Data Size: 16                                                                                                    | i-bit                                  |                             |  |  |
|        | Display Forn                                                                                                    | nat: Decimal                           |                             |  |  |
|        | Settings:                                                                                                    |                                        |                             |  |  |
|        | In <b>Torque mode</b> , this parameter is used to set the maximum analog torque                                                                                                    |                                        |                             |  |  |
|        | command based on the maximum input voltage (10V).                                                                                                    |                                        |                             |  |  |
|        | in <b>Position (Pt, Pr)</b> and <b>Speed mode</b> , this parameter is used to set the maximum                                                                                                    |                                        |                             |  |  |
|        | analog torqu                                                                                                    | de innit based on the maximum input    | voltage (10v).              |  |  |
|        | For example, in torque mode, if P1-41 is set to 100 and the input voltage is 10V, it indicates that the torque command is 100% rated torque. If P1-41 is set to 100, b the input voltage is changed to 5V, then the torque command is changed to 50% rated torque. |                                        |                             |  |  |
|        | Torque Com                                                                                                    | mand / Limit = Input Voltage Value x   | Setting value of P1-41 / 10 |  |  |
|        |                                                                                                    |                                        |                             |  |  |

#### **Relevant parameters:**

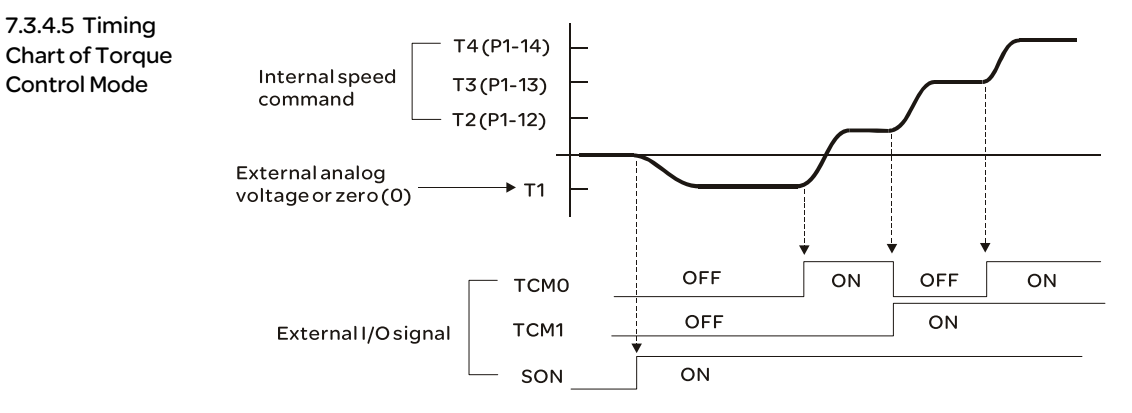

# Note:

1) OFF indicates normally open and ON indicates normally closed.

2) When torque control mode is Tz, the torque command T1=0; when torque control mode is T, the speed command T1 is external analog voltage input (Please refer to P1-01).

3) After Servo ON, the users can select command according to the state of TCMO~1.

#### 7.3.5 Control Modes Selection

Except signal control mode operation, Lexium 23 Plus series servo drives also provide many dual and multiple modes for the users to select.

1) Speed / Position mode selection: Pt-S, Pr-S, Pt-Pr

2) Speed / Torque mode selection: S-T

3) Torque / Position mode selection: Pt-T, Pr-T

4) Position / Speed multiple mode selection: Pt-Pr-S

5) Position / Torque multiple mode selection: Pt-Pr-T

| Mode    | Name    | Code | Description                                                                    |
|---------|---------|------|--------------------------------------------------------------------------------|
|         | Pt-S    | 06   | Either Pt or S control mode can be selected via the Digital Inputs (DI)        |
|         | Pt-T    | 07   | Either Pt or T control mode can be selected via the Digital Inputs (DI)        |
| Dual    | Pr-S    | 08   | Either Pr or S control mode can be selected via the Digital Inputs (DI)        |
| Mode    | Pr-T    | 09   | Either Pr or T control mode can be selected via the Digital Inputs (DI)        |
|         | S-T     | 0A   | Either S or T control mode can be selected via the Digital Inputs (DI)         |
|         | Pt-Pr   | OD   | Either Pt or Pr control mode can be selected via the Digital Inputs (DI).      |
| Multipl | Pt-Pr-S | OE   | Either Pt or Pr or S control mode can be selected via the Digital Inputs (DI). |
| e Mode  | Pt-Pr-T | OF   | Either Pt or Pr or T control mode can be selected via the Digital Inputs (DI). |

Sz and Tz mode selection is not provided. In order to avoid using too much DI inputs, we recommend that the users can use external analog signal as input command in speed and torque mode to reduce the use of DI inputs (SPD0~1 or TCM0~1). In position mode, we recommend that the users can use Pt mode to input pulse to reduce the use of DI inputs (POS0~5).

Please refer to table 3.B and table 3.C in section 3.3.2 to see the default pin number of DI/DO signal.

#### Pt-S Mode / Pr-S Mode:

7.3.5.1 Speed / Position Control Mode Selection

The command source of Pt-S mode is from external input pulse. The command source of Pr-S mode is from internal parameters (P6-00 to P6-17). The speed command can be the external analog voltage or internal parameters (P1-09 to P1-11). The speed and position mode switching is controlled by the S-P signal. The selection will be more complicated when the position of Pr-S mode and speed command are both selected through DI signal.

The timing chart of speed / position control mode selection is shown as the figure below:

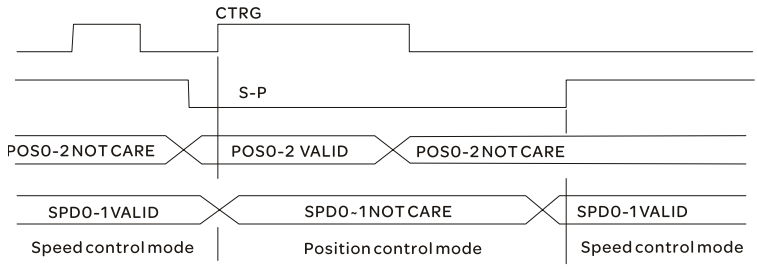

Figure 1.: Speed / Position Control Mode Selection

In speed mode (when S-P is ON), speed command is selected by SPD0-1 and CTRG is disabled at this time. When switching to the position mode (when S-P is OFF), the position command is not determined (it needs to wait that CTRG is on the rising edge), so the motor stop running. Once CTRG is on the rising edge, position command will be selected according to POS0-5 and the motor will immediately move to the determined position. After S-P is ON, it will immediately return to speed mode. For the relationship between DI signal and selected command in each mode, please refer to the introduction of single mode.

#### 7.3.5.2 Speed / S-Torque Control Th

Mode Selection

#### S-T Mode:

The speed command can be the external analog voltage or internal parameters (P1-09 to P1-11) and SPD0~1 is used to select speed command. The same as speed command, the torque command can be the external analog voltage or internal parameters (P1-12 to P1-14) and TCM0~1 is used to select torque command. The speed and torque mode switching is controlled by the S-T signal. The timing chart of speed / torque control mode selection is shown as the figure below:

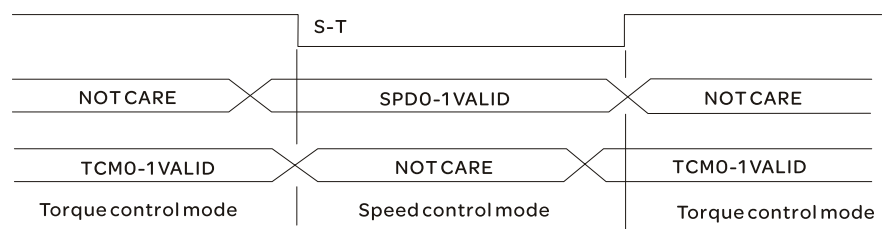

Figure 2.: Speed / Torque Control Mode Selection

In torque mode (when S-T is ON), torque command is selected by TCMO~1. When switching to the speed mode (when S-T is OFF), the speed command is selected by SPDO~1, and then the motor will immediately rotate following the command. After S-T is ON again, it will immediately return to torque mode.

# 7.3.5.3 Torque / Position Control Mode Selectionn

# Pt-T Mode / Pr-T Mode:

The command source of Pt-T mode is from external input pulse. The command source of Pr-T mode is from internal parameters (P6-00 to P6-17). The torque command can be the external input pulse or internal parameters (P1-12 to P1-14). The torque and position mode switching is controlled by T-P signal. The selection will be more complicated when the position of Pr-T mode and torque command are both selected through DI signal.

The timing chart of speed / position control mode selection is shown as the figure below:

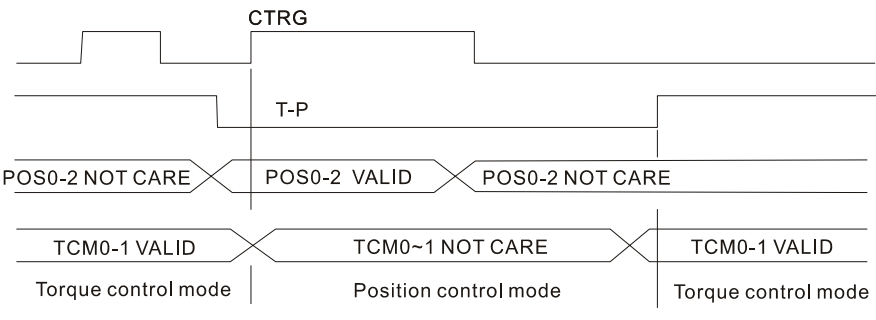

Figure 3. : Torque / Position Control Mode Selection

In torque mode (when T-P is ON), torque command is selected by TCMO~1 and CTRG is disabled at this time. When switching to the position mode (when T-P is OFF), the position command is not determined (it needs to wait that CTRG is on the rising edge), so the motor stop running. Once CTRG is on the rising edge, position command will be selected according to POSO~5 and the motor will immediately move to the determined position. After T-P is ON, it will immediately return to torque mode. For the relationship between DI signal and selected command in each mode, please refer to the introduction of single mode.

# 7.4 Other functions

#### 7.4.1 Speed Limit

The max. servo motor speed can be limited by using parameter P1-55 no matter in position, speed or torque control mode.

The command source of speed limit command is the same as speed command. It can be the external analog voltage but also can be internal parameters (P1-09 to P1-11). For more information of speed command source, please refer to chapter 7.3.3.1. The speed limit only can be used in torque mode (T mode) to limit the servo motor speed. When the torque command is the external analog voltage, there should be surplus DI signal that can be treated as SPDO~1 and be used to select speed limit command (internal parameter). If there is not enough DI signal, the external voltage input can be used as speed limit command. When the Disable / Enable Speed Limit Function Settings in parameter P1-02 is set to 1, the speed limit function is activated. The timing chart of speed limit is shown as the figure below:

Disable / Enable Speed Limit Function Settings in parameter P1-02 is set to 0 Disable / Enable Speed Limit Function Settings in parameter P1-02 is set to 1

SPD0~1INVALID SPD0~1VALID

Command Source Selection of Speed Limit

#### 7.4.2 Torque Limit

The command source of torque limit command is the same as torque command. It can be the external analog voltage but also can be internal parameters (P1-12 to P1-14). For more information of torque command source, please refer to chapter 7.3.4.1. The torque limit only can be used in position mode (Pt and Pr mode) and speed mode (S mode) to limit the output torque of servo motor. When the position command is the external pulse and speed command is the external analog voltage, there should be surplus DI signal that can be treated as TCMO-1 used to select torque limit command (internal parameter). If there is not enough DI signal, the external voltage input can be used as torque limit command. When the Disable / Enable Torque Limit Function Settings in parameter P1-02 is set to 1, the torque limit function is activated. The timing chart of torque limit is shown as the figure below:

Disable / Enable Torque Limit Function Settings in parameter P1-02 is set to 0

TCM0~1INVALID

Command Source Selection of Torque Limit

TCM0~1VALID

# 7.4.3 Analog Monitor

Users can use analog monitor to observe the required analog voltage signals. Lexium23 Plus series servo drives provide two analog channels, they are PIN No. 15 and 16 of CN1 connector. The parameters relative to analog monitor are shown below.

Relevant parameters:

| MON                                                                                 | Analog Monitor Output                                                                                                    | Address: 0006H, 0007H                                                                                                    |  |  |
|-------------------------------------------------------------------------------------|----------------------------------------------------------------------------------------------------|----------------------------------------------------------------------------------------------------|--|--|
| Default: 01                                                                         |                                                                                                    | Related Section:                                                                                                    |  |  |
| Applicable C                                                                        | ontrol Mode: ALL                                                                                                    | Section 6.3.3.5                                                                                                    |  |  |
| Unit: N/A                                                                           |                                                                                                    |                                                                                                    |  |  |
| Range: 00 ~ 1                                                                       | 77                                                                                                    |                                                                                                    |  |  |
| Data Size: 16                                                                       | -bit                                                                                                    |                                                                                                    |  |  |
| Display Form                                                                        | nat: Hexadecimal                                                                                                    |                                                                                                    |  |  |
| Settings:<br>This parameter determines the functions of the analog monitor outputs. |                                                                                                    |                                                                                                    |  |  |
|                                                                                     |                                                                                                    |                                                                                                    |  |  |
|                                                                                     | MON<br>Default: 01<br>Applicable C<br>Unit: N/A<br>Range: 00 ~<br>Data Size: 16<br>Display Forn<br>Settings:<br>This parame<br>C<br>C<br>C<br>C<br>C<br>C<br>C<br>C<br>C<br>C<br>C<br>C<br>C<br>C<br>C<br>C<br>C<br>C<br>C | MONAnalog Monitor OutputDefault: 01Applicable Control Mode: ALLUnit: N/ARange: 00 ~ 77Data Size: 16-bitDisplay Format: HexadecimalSettings:This parameter determines the functions of the arImage: 00 ~ 77Data Size: 16-bitDisplay Format: HexadecimalSettings:This parameter determines the functions of the arImage: 00 ~ 77Data Size: 16-bitDisplay Format: HexadecimalSettings:This parameter determines the functions of the arImage: 00 ~ 77Data Size: 16-bitDisplay Format: HexadecimalSettings:This parameter determines the functions of the arImage: 00 ~ 77Data Size: 16-bitDisplay Format: HexadecimalSettings:This parameter determines the functions of the arImage: 01 ~ 71Image: 02 ~ 72Data Size: 16-bitDisplay Format: HexadecimalSetting: 16-bitImage: 170Data Size: 16-bitDisplay: 16-bitSecond (+/-8V/18) voltage (+/-8V/18) voltage (+/-8V/18) voltage)Po-03 = 01(CH1 is speed analog output)Motor speed = (Max.motor speed x V1/8) x P1-04/18of CH1 is V1. |  |  |

| P1 - 03 | AOUT                                                                                                | Pulse Output Polarity Setting               | Address: 0106H, 0107H              |  |  |  |  |
|---------|----------------------------------------------------------------------------------------------------|---------------------------------------------|------------------------------------|--|--|--|--|
|         | Default: 0                                                                                          |                                             | Related Section:                   |  |  |  |  |
|         | Applicable C                                                                                        | ontrol Mode: ALL                            | Section 5.2.8.3                    |  |  |  |  |
|         | Unit: N/A                                                                                           |                                             |                                    |  |  |  |  |
|         | ,<br>Range: 0 ~ 13                                                                                  | 5                                           |                                    |  |  |  |  |
|         | Data Size: 16                                                                                       | -bit                                        |                                    |  |  |  |  |
|         | Display Form                                                                                        | nat: Hexadecimal                            |                                    |  |  |  |  |
|         | Settings:                                                                                           |                                             |                                    |  |  |  |  |
|         | This parameter is used to determine the polarity of applog monitor outputs and                      |                                             |                                    |  |  |  |  |
|         | position puls                                                                                       | e outputs. The analog monitor output        | s can be configured with different |  |  |  |  |
|         | polarity indiv                                                                                      | vidually, but the position pulse output     | s have to be each with the same    |  |  |  |  |
|         | polarity.                                                                                           | 5,                                          |                                    |  |  |  |  |
|         | A: Analog m                                                                                         | onitor outputs polarity                     |                                    |  |  |  |  |
|         | 0: MON1(+                                                                                           | ), MON2(+)                                  |                                    |  |  |  |  |
|         | 1: MON1(+                                                                                           | ), MON2(-)                                  |                                    |  |  |  |  |
|         | 2: MON1(-                                                                                           | ), MON2(+)                                  |                                    |  |  |  |  |
|         | 3: MON1(-), MON2(-)<br>B: Position pulse outputs polarity<br>O: Forward output<br>1: Reverse output |                                             |                                    |  |  |  |  |
|         |                                                                                                    |                                             |                                    |  |  |  |  |
|         |                                                                                                    |                                             |                                    |  |  |  |  |
|         |                                                                                                    |                                             |                                    |  |  |  |  |
|         |                                                                                                    |                                             |                                    |  |  |  |  |
| P1-04   | MON1 Analog Monitor Output<br>Proportion 1 (CH1)                                                    |                                             | Address: 0108H, 0109H              |  |  |  |  |
|         | Default: 100                                                                                        |                                             | Related Section:                   |  |  |  |  |
|         | Applicable C                                                                                        | ontrol Mode: ALL                            | Section 7.3.4.4                    |  |  |  |  |
|         | Unit: % (full s                                                                                     | cale)                                       |                                    |  |  |  |  |
|         | Range: 0 ~ 10                                                                                       | 00                                          |                                    |  |  |  |  |
|         | Data Size: 16                                                                                       | -bit                                        |                                    |  |  |  |  |
|         | Display Form                                                                                        |                                             |                                    |  |  |  |  |
|         |                                                                                                    |                                             |                                    |  |  |  |  |
| P1-05   | MON2                                                                                                | Analog Monitor Output<br>Proportion 2 (CH2) | Address: 010AH, 010BH              |  |  |  |  |
|         | Default: 100                                                                                        |                                             | Related Section:                   |  |  |  |  |
|         | Applicable C                                                                                        | ontrol Mode: ALL                            | Section 7.3.4.4                    |  |  |  |  |
|         | Unit: % (full s                                                                                     | cale)                                       |                                    |  |  |  |  |
|         | Range: 0 ~ 10                                                                                       | 00                                          |                                    |  |  |  |  |
|         | Data Size: 16                                                                                       | -bit                                        |                                    |  |  |  |  |
|         | <b>Display</b> Form                                                                                 | nat: Decimal                                |                                    |  |  |  |  |

| P4-20 | DOF1                                                                            | Analog Monitor Output Drift | Address: 0428H 0429H |  |  |  |  |
|-------|---------------------------------------------------------------------------------|-----------------------------|----------------------|--|--|--|--|
|       |                                                                                 | Adjustment (CH1)            |                      |  |  |  |  |
|       | Default: Fact                                                                   | ory setting                 | Related Section:     |  |  |  |  |
|       | Applicable C                                                                    | ontrol Mode: ALL            | Section 7.3.4.4      |  |  |  |  |
|       | Unit: mV                                                                        |                             |                      |  |  |  |  |
|       | Range: -800 ~ 800                                                               |                             |                      |  |  |  |  |
|       | Data Size: 16-bit                                                               |                             |                      |  |  |  |  |
|       | Display Format: Decimal                                                         |                             |                      |  |  |  |  |
|       | Settings:                                                                       |                             |                      |  |  |  |  |
|       | Please note that when P2-08 is set to 10, the users cannot reset this parameter |                             |                      |  |  |  |  |

| P4-21 | DOF2                                                                                          | Analog Monitor Output Drift<br>Adjustment (CH2) | Address: 042AH, 042BH |
|-------|-----------------------------------------------------------------------------------------------|-------------------------------------------------|-----------------------|
|       | Default: Factory setting                                                                      |                                                 | Related Section: N/A  |
|       | Applicable Control Mode: ALL                                                                  |                                                 | Section 7.3.4.4       |
|       | Unit: mV                                                                                      |                                                 |                       |
|       | Range: -800 ~ 800                                                                             |                                                 |                       |
|       | Data Size: 16-bit                                                                             |                                                 |                       |
|       | Display Format: Decimal                                                                       |                                                 |                       |
|       | Settings:<br>Please note that when P2-08 is set to 10, the users cannot reset this parameter. |                                                 |                       |
|       |                                                                                               |                                                 |                       |

For example, when the users want to observe the analog voltage signal of channel 1, if the monitor output setting range is 8V per 325Kpps, then it is needed to change the setting value of parameter P1-04 (Analog Monitor Output Proportion 1) to 50 (=325Kpps/Max. input frequency). Other related parameters setting include parameter P0-03 (A=3) and P1-03 (A=0~3, output polarity setting). In general, when output voltage value of Ch1 is V1, the pulse command frequency is equal to (Max. input frequency  $\times$  V1/8)  $\times$  P1-04/100.

Because there is an offset value of analog monitor output voltage, the zero voltage level of analog monitor output does not match to the zero point of setting value. We recommend the users can use Analog Monitor Output Drift Adjustment, DOF1 (parameter P4-20) and DOF2 (parameter P4-21) to improve this condition. The maximum output voltage range of analog monitor output is  $\pm\,$  8V. If the output voltage exceed its limit, it is still limited within the range of  $\pm\,$  8V. The revolution provided by Lexium23 Plus series servo drives is 10bit, approximated to 13mv/LSB.

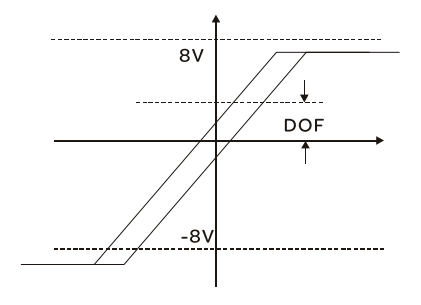

# 7.4.4 Electromagnetic Brake

When the servo drive is operating, if the digital output BRKR is set to Off, it indicates the electromagnetic brake is disabled and motor is stop running and locked. If the digital output BRKR is set to ON, it indicates electromagnetic brake is enabled and motor can run freely.

There are two parameters that affect the electromagnetic brake. One is parameter P1-42 (MBT1) and the other is parameter P1-43 (MBT2). The users can use these two parameters to set the On and Off delay time of electromagnetic brake. The electromagnetic brake is usually used in perpendicular axis (Z-axis) direction to reduce the large energy generated from servo motor. Using electromagnetic brake can avoid the load may slip since there is no motor holding torgue when power is off. Without using electromagnetic brake may reduce the life of servo motor. To avoid malfunction, the electromagnetic brake should be activated after servo system is off (Servo Off).

If the users desire to control electromagnetic brake via external controller, not by the servo drive, the users must execute the function of electromagnetic brake during the period of time when servo motor is braking. The braking strength of motor and electromagnetic brake must be in the same direction when servo motor is braking. Then, the servo drive will operate normally. However, the servo drive may generate larger current during acceleration or at constant speed and it may the cause of overload (servo fault).

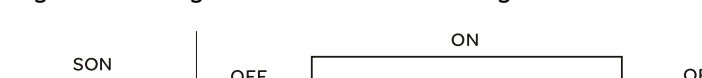

Timing chart for using servo motor with electromagnetic brake:

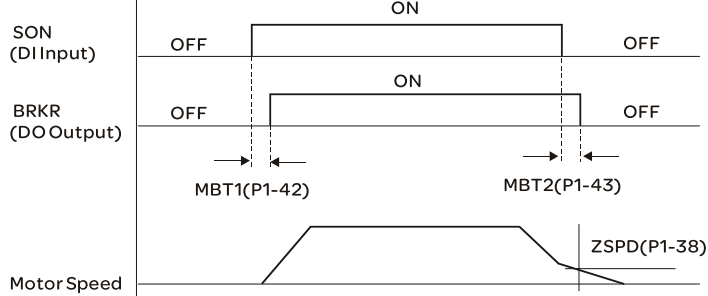

BRKR output timing explanation:

- 1. When Servo Off (when DI SON is not activated), the BRKR output goes Off (electromagnetic brake is locked) after the delay time set by P1-43 is reached and the motor speed is still higher than the setting value of P1-38.
- 2. When Servo Off (when DI SON is not activated), the BRKR output goes Off (electromagnetic brake is locked) if the delay time set by P1-43 is not reached and the motor speed is still lower than the setting value of P1-38.

#### Electromagnetic Brake Wiring Diagram

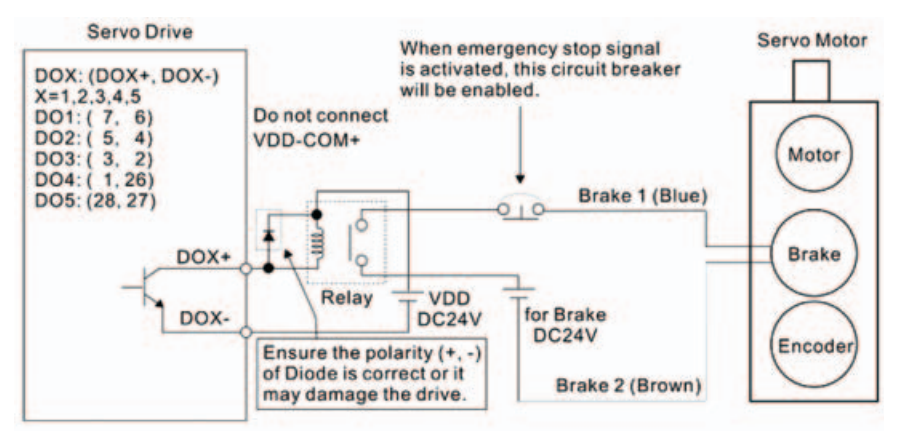

#### Note:

- 1) Please refer to Chapter 5 installation for more wiring information.
- 2) The BRKR signal is used to control the brake operation. The VDD DC24V power supply of the servo drive can be used to power the relay coil (Relay). When BRKR signal is ON, the motor brake will be activated.
- 3) Please note that the coil of brake has no polarity.
- 4) The power supply for brake is DC24V. Never use it for VDD, the +24V source voltage.

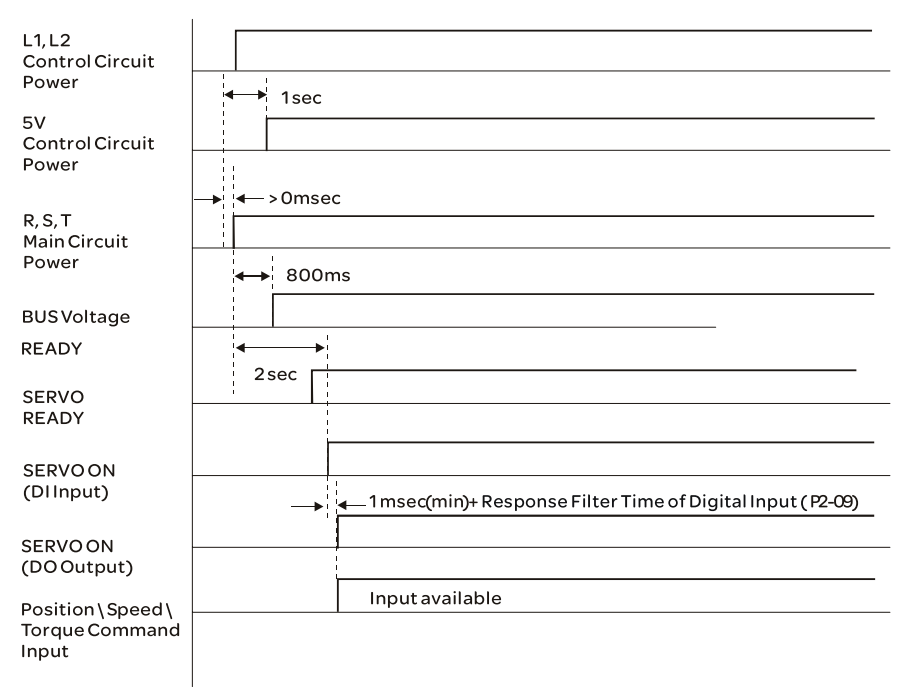

The timing charts of control circuit power and main circuit power:
## **Motion Control Function**

# 8

## At a Glance

## What's in this Chapter?

This chapter contains the following topics:

| Торіс                              | Page |
|------------------------------------|------|
| Available Motion Control Functions | 210  |
| Servo Drive Information            | 210  |
| Motion Axis                        | 216  |
| Pr Mode Introduction               | 217  |
| Pr mode Comparison                 | 218  |
| Position Command Unit of Pr Mode   | 218  |
| Registers of Pr Mode               | 219  |
| Homing Function of Pr Mode         | 220  |
| DI and DO signals of Pr Mode       | 221  |
| Parameter Settings of Pr Mode      | 223  |

## 8.1 Available Motion Control Functions

Lexium23 Plus servo drives provides the following motion control functions: 1) Pr mode for single-axis motion control 2) CAPTURE / COMPARE functions

## 8.2 Servo Drive Information

The information of the servo drive includes: 1. Servo Parameters; 2. Monitor Variables.

|                       | Servo Parameters                                                                                                    | Monitor Variables                                                                                                    |
|-----------------------|----------------------------------------------------------------------------------------------------|----------------------------------------------------------------------------------------------------|
| Usage                 | Operation mode, important data and<br>conditions of the servo drive, such as<br>position/speed/torque control<br>modes, position/speed loop gain, etc.                                     | Real-time status of the servo drive or<br>motor, such as motor position, motor<br>speed and current settings, etc.                                                                                                    |
| Display Method        | LED Display: display PX-XX on the<br>display. Press the ENT key to display<br>the setting value of parameters. For<br>the operation of the digital keypad,<br>please refer to Chapter 6.3. | Set PO-02 directly to enter into monitor<br>mode and specify the monitor status.<br>The monitor status depends on the<br>setting value of PO-02. Press MODE<br>key on the keypad is to enter into<br>monitor mode directly. For the<br>operation of the digital keypad, please<br>refer to Chapter 6.3. |
| Access Method         | Able to read and write (depends on the settings of parameters)                                                                                                    | Read only                                                                                                    |
| Data Length           | 16-bit or 32-bit (depends on the settings of parameters)                                                                                                    | 32-bit integer                                                                                                    |
| Communication         | Support MODBUS/CANopen Read &<br>Write, each parameter occupy two<br>MODBUS addresses.                                                                                                    | <ul> <li>Monitoring is accomplished through<br/>CN3 (upon commissioning tool)</li> <li>Do not support MODBUS/CANopen<br/>Read &amp; Write directly unless the users<br/>use mapping function to monitor the<br/>specified monitor variable via the<br/>corresponding system parameters.</li> </ul>      |
| Mapping<br>Parameters | P0-25 ~ P0-32, total 8 parameters<br>(Determined by P0-35 ~ P0-42)                                                                                                    | P0-09 ~ P0-13, total 5 parameters<br>(Determined by P0-17 ~ P0-21)                                                                                                    |
| Remark                | -                                                                                                    | In monitor mode, the users can press UP<br>or DOWN arrow key to change the<br>monitor variables in common use (code<br>0 ~ 26). Please note that not all monitor<br>variables can be displayed (total 150<br>kinds of monitor variables).                                                               |

## 8.2.1 Monitor Variables

| Please refer to the | following table for | or the explanatio | n of monitor v | ariables: |
|---------------------|---------------------|-------------------|----------------|-----------|
|                     |                     |                   |                |           |

| Item                                                                                                    | Explanation                                                                                                    |  |
|----------------------------------------------------------------------------------------------------|----------------------------------------------------------------------------------------------------|--|
| Variable Code                                                                                                    | Each monitor variable has one corresponding code. The parameter P0-02 is used to set this code and monitor the monitor variable.                                                                                                    |  |
| Format                                                                                                    | Each monitor variable is saved in 32-bit (long integer) in the servo drive.                                                                                                    |  |
| Туре                                                                                                    | <ul> <li>There are two types of monitor variables, basic variable and extension variable:</li> <li>1. Basic variable: Enter into monitor mode by pressing MODE key on the digital keypad. In monitor mode, press </li> <li>/ arrow keys to find the available monitor variables (P0-02=0~26). Extension variable: Other variables are called extension variables except basic variables (P0-02=27-127).</li> </ul>                                                                                                    |  |
| Monitor<br>Method                                                                                                    | <ul> <li>There are two kinds of methods for monitoring the monitor variables, one is through</li> <li>LED display of the digital keypad and the other is via mapping parameters:</li> <li>1. LED display of digital keypad: Monitor the monitor variables through the LED display of the digital keypad directly.</li> <li>2. Mapping parameters: The settings of monitor variables will be reflected o the setting value of the parameters. The users can know the settings of monitor variables through the corresponding parameters.</li> </ul>                                                                                                    |  |
| 1. Press M key to switch to monitor mode and then press /         keys to select the desired monitor variables.         2. Set P0-02 directly and then display the settings of the desired movariables.         Press s key to switch high/low byte display;         Press ENT key to switch decimal/hexadecimal display. |                                                                                                    |  |
| Mapping<br>Function                                                                                                    | <ol> <li>The parameters which support mapping function includes: P0-09 ~ P0-13.<br/>(Please refer to section 11.4 "Detailed Parameter Listings" of Chapter 11.</li> <li>Using mapping parameters and read &amp; write monitor variables through communication.</li> <li>The setting values of P0-09 ~ P0-13 (Status Monitor 1 ~ 5) are the content of basic variables (17h,18h,19h,1Ah). When the users want to monitor P0-09, P0-17 must be set first to read the status value (see P0-02). When reading the drive status through Modbus communication, the system will read the monitor status which specified by P0-17. When reading the drive status through the keypad, if P0-02 is set to 23, VAR-1 will quickly show for about two seconds and then the value of P0-09 will display on the display.</li> </ol> |  |

## Attribute of monitor variables:

| Attribute | Explanation                                                                 |
|-----------|-----------------------------------------------------------------------------|
| -         | Basic variable. The monitor variables which can be scrolled through by      |
| Н         | pressing $()/$ keys.                                                        |
| Ла        | Decimal place display.                                                      |
| UП        | I indicates one decimal place, I 2 indicates two decimal place.             |
| Dec       | Decimal display only. When pressing (ENT) key on the keypad, the system can |
|           | not switch to hexadecimal display.                                          |
| Hex       | Hexadecimal display only. When pressing (ENT) key on the keypad, the system |
|           | can not switch to decimal display.                                          |

## Explanation of monitor variables:

| Code         | Monitor Variable /<br>Attribute                   | Explanation                                                                                                    |
|--------------|---------------------------------------------------|----------------------------------------------------------------------------------------------------|
| 000<br>(00h) | Feedback position (PUU) 8                         | Motor feedback - current position. Unit is user unit, PUU.                                                                                                    |
| 001<br>(01h) | Position command<br>(PUU) B                       | Position command current position. Unit is user unit, PUU.<br>Pt mode: it indicates the pulse command received by the servo<br>drive.<br>Pr mode: it indicates the absolute position command.<br>It is equal to the pulse number sent by the host (external)<br>controller. |
| 002          | Position error                                    | Position error counts between position command pulse and                                                                                                    |
| (02h)        | (PUU) #                                           | feedback pulse. Unit is user unit, PUU.                                                                                                    |
| (03h)        | (pulse) 8                                         | Motor feedback - current position. Unit is encoder unit, pulse.                                                                                                    |
| 004          | Position command                                  | Position command - current position. Unit is encoder unit, pulse.                                                                                                    |
| (04h)        | (pulse) 8                                         | It is also the position command after electronic gear ratio is set.                                                                                                    |
| 005<br>(05h) | Position error<br>(pulse) F                       | Position error counts between position command pulse and<br>feedback pulse. Unit is encoder unit, pulse.                                                                                                    |
| 006          | Input frequency of                                | Input frequency of pulse command received by the servo drive.                                                                                                    |
| (06h)        | pulse command B                                   | Unit is Kpps. Applicable for Pt and Pr mode.                                                                                                    |
| 007          | Feedback speed                                    | Actual motor speed. Unit is 0.1 rpm.                                                                                                    |
| (07h)        | 8010ec                                            | The low-pass filter function is used so the value is more stable.                                                                                                    |
| 008<br>(08h) | Speed input<br>command (Analog)<br>8 0 2 0 ec     | Analog speed input command. Unit is 0.01Volt.                                                                                                    |
| 009<br>(09h) | Speed command<br>(Integrated) ₿                   | Integrated speed input command. Unit is 1 rpm.<br>The command source may be from analog command / internal<br>parameter / position loop.                                                                                                    |
| 010<br>(0Ah) | Torque command<br>(Analog) 8 0 2 0 ec             | Analog torque input command. Unit is 0.01Volt.                                                                                                    |
| 011<br>(0Bh) | Torque command<br>(Integrated) <i>日</i>           | Integrated torque input command. Unit is Percent (%).<br>The command source may be from analog command / internal<br>parameter / position loop.                                                                                                    |
| 012<br>(0Ch) | Average load 8                                    | Average load output by the servo drive. Unit is Percent (%).                                                                                                    |
| 013<br>(0Dh) | Peak load 8                                       | Peak load output by the servo drive. Unit is Percent (%)。                                                                                                    |
| 014<br>(0Eh) | DC Bus voltage 🛙                                  | Main circuit voltage after rectification. Unit is Volt.                                                                                                    |
| 015<br>(OFh  | Ratio of load inertia<br>to motor inertia<br>日日日日 | Ratio of load inertia to motor inertia. Unit is 0.1times.                                                                                                    |
| 016<br>(10h) | IGBT temperature 🛙                                | IGBT temperature. Unit is C.                                                                                                    |

| Code         | Monitor Variable /<br>Attribute                                                   | Explanation                                                                                                    |
|--------------|-----------------------------------------------------------------------------------|----------------------------------------------------------------------------------------------------|
|              |                                                                                   | Resonance frequency of the mechanical system.<br>There are two groups of resonance frequency: F1 and F2                                                                                                    |
|              |                                                                                   | When reading the drive status through the keypad, pressing $\begin{tabular}{c} \slash$                                                                                                    |
| 017<br>(11h) | Resonance frequency                                                               | key can switch the display of F1 and F2.<br>F2: no decimal point; F1: display one decimal point<br>When reading the drive status through the communication,<br>Low 16-bit (Low Byte) will display frequency F2<br>High 16-bit (High Byte) will display frequency F1 |
| 018<br>(12h) | Absolute pulse<br>number<br>relative to encoder<br>(use Z phase as<br>home) B Dec | Absolute pulse number relative to encoder (use Z phase as<br>home).<br>The value of Z phase home point is 0, and it can be the value from<br>-<br>5000 to +5000 pulses. When the value is higher, the deviation                                                     |
| 040          | ······                                                                            | pulse number is higher too.                                                                                                    |
| 019<br>(13h) | Mapping parameter<br>#1 8                                                         | Display the content of parameter P0-25 (mapping target is specified by parameter P0-35)                                                                                                    |
| 020<br>(14h) | Mapping parameter<br>#2 8                                                         | Display the content of parameter PO-26 (mapping target is specified by parameter PO-36).                                                                                                    |
| 021<br>(15h) | Mapping parameter<br>#3 8                                                         | Display the content of parameter P0-27 (mapping target is specified by parameter P0-37).                                                                                                    |
| 022<br>(16h) | Mapping parameter<br>#4 8                                                         | Display the content of parameter P0-28 (mapping target is specified by parameter P0-38).                                                                                                    |
| 023<br>(17h) | Status monitor #1 8                                                               | Display the content of parameter P0-09 (the monitor status is specified by parameter P0-17).                                                                                                    |
| 024<br>(18h) | Status monitor #2 8                                                               | Display the content of parameter P0-10 (the monitor status is specified by parameter P0-18).                                                                                                    |
| 025<br>(19h) | Status monitor #3 🛛                                                               | Display the content of parameter P0-11 (the monitor status is specified by parameter P0-19).                                                                                                    |
| 026<br>(1Ah) | Status monitor #4 🛙                                                               | Display the content of parameter P0-12 (the monitor status is specified by parameter P0-20).                                                                                                    |
| 039<br>(27h) | DI status (Integrated)<br>Hex                                                     | Integrated DI status. Each bit corresponds to one channel of<br>digital input.<br>The command source may be from DI signal or communication<br>control (upon software). P3-06 can determine how digital inputs<br>accept commands.                                  |
| 040<br>(28b) | DO status (Hardware)                                                              | Actual DO output status. Each bit corresponds to one channel of<br>digital output                                                                                                    |
| 041          | 1164                                                                              | The drive status will display via PO-46. Please refer to PO-46 for                                                                                                    |
| (29h)        | Drive Status                                                                      | explanation.                                                                                                    |
| 043<br>(2Bh) | Capture data                                                                      | The latest captured data by using Capture function.<br>Note: Using Capture function is able to capture many positions.                                                                                                    |
| 049<br>(31h) | Pulse command CNT                                                                 | Pulse counts input by pulse command (CN1).                                                                                                    |
| 050<br>(32h) | Speed command<br>(Integrated) [] / []ec                                           | Integrated speed input command. Unit is 0.1 rpm.<br>The command source may be from analog command / internal<br>parameter / position loop.                                                                                                    |

| Code         | Monitor Variable /<br>Attribute                | Explanation                                                                                                    |
|--------------|------------------------------------------------|----------------------------------------------------------------------------------------------------|
| 051<br>(33h) | Feedback speed<br>(Instant) □ / □ec            | Actual motor speed. Unit is 0.1rpm.                                                                                                    |
| 052<br>(34h) | Feedback speed<br>(Filter) [] / [] ec          | Actual motor speed. Unit is 0.1 rpm.<br>(The low-pass filter function is used.)                                                                                                    |
| 053<br>(35h) | Torque command<br>(Integrated) []   []ec       | Integrated torque command. Unit is 0.1Percent (%).<br>The command source may be from analog command / internal<br>parameter / speed loop.                                                                                                    |
| 054<br>(36h) | Feedback Torque                                | Actual motor torque. Unit is 0.1Percent(%).                                                                                                    |
| 055<br>(37h) | Feedback current                               | Actual motor current. Unit is 0.01ampere (Amp).                                                                                                    |
| 056<br>(38h) | DC Bus voltage                                 | Main circuit voltage after rectification. Unit is 0.1Volt.                                                                                                    |
| 064<br>(40h) | End register of Pr<br>command.                 | In Pr mode, it is the end of the position command (Cmd_E).                                                                                                    |
| 065<br>(41h) | Output register of Pr command.                 | In Pr mode, it is the accumulated outputs of position command.                                                                                                    |
| 067<br>(43h) | Target speed of Pr<br>command.                 | It is target speed of Pr path command. Unit is PPS (Pulse Per Second).                                                                                                    |
| 068<br>(44h) | S-curve filter (Input)                         | Input data of S-curve filter which is used to create the effect of<br>Scurve filter. In Pr mode, it is effective for internal speed<br>command.                                                                                                    |
| 069<br>(45h) | S-curve filter (Output)                        | Output data of S-curve filter which is used to create the effect of Scurve filter. In Pr mode, it is effective for internal speed command.                                                                                                    |
| 076<br>(4Ch) | Speed command of Pr<br>mode                    | In Pr mode, it is the terraced speed curve drawn up according to target speed / accel & decel time / position move (before using Scurve filter). Unit is PPS (Pulse Per Second).                                                                                                    |
| 096<br>(60h) | Firmware version of<br>servo drive <i>□e</i> ∠ | Includes 2 versions: DSP and CPLD<br>When reading the firmware version through the keypad,<br>pressing s key can switch the version display of DSP and<br>CPLD.<br>DSP: no decimal place; CPLD: it will display one decimal place.<br>When reading the firmware version through the communication<br>(using mapping parameters):<br>Low 16-bit (Low word) will display DSP firmware version.<br>High 16-bit (High word) will display CPLD firmware version. |
| 111<br>(6Fh) | Servo fault code                               | Display servo fault code. But it only displays the servo drive fault<br>code. The fault code for motion control will not be displayed.                                                                                                    |
| 123<br>(7Bh) | Keypad monitor value                           | When reading the monitor value through the keypad, it is used to read the monitor value displayed on the keypad.                                                                                                    |

## 8.3 Motion Axis

Motion axis is a counter within the servo drive which is used to count the data of absolute position (32-bit integer). The available motion axes are introduced in the following table.

| Axis Name                                                   | Description                                                                                                    | Read (R) /<br>Write (W) | Attribute             |
|-------------------------------------------------------------|----------------------------------------------------------------------------------------------------|-------------------------|-----------------------|
| 1. Motor encoder<br>axis (P5-16)                            | It indicates the motor absolute feedback position and the user unit is PUU.                                                                                                    | R                       | Substantial<br>axis   |
| 2. Pulse command axis (P5-18)                               | It is the pulse counts of the host (external)<br>controller input from CN1. The pulse type can be<br>defined by P1-00.                                                                                                    | R/W                     | Substantial<br>axis   |
| 3. Capture Axis1<br>(P5-37) and<br>Capture Axis2<br>(P5-57) | It is the motion axis which is used to enable<br>Capture function. The command source could be<br>from motor encoder axis and pulse command axis.<br>Position offset exists between output axis and<br>substantial axis. After the first point is captured,<br>the axis position can be defined again. | R/W                     | Output axis           |
| 4. Pr command axis                                          | Command position defined by Pr path.                                                                                                    | R                       | Suppositional<br>axis |
| 5. Internal time axis                                       | Internal timer. The value will increase 1 every<br>1msec.                                                                                                    | R                       | Suppositional<br>axis |
| Please note:<br>1. Substantial axis: Po                     | osition value is obtained from the actual terminal sig                                                                                                    | nal counts.             |                       |

Output axis: Fostion value is obtained normal actual terminal signal counts.
 Output axis: It is the axis output by the substantial axis. The value will be not the same as the source of substantial axis, but the increasing value will be the same as the increasing value of substantial axis.

3. Suppositional axis: It is the axis generated by the servo firmware, e.g. Pr command axis. It is unable to command in real time so it could not be the command axis for Capture function.

## 8.4 Pr Mode Introduction

Pr mode could be composed of one position command or multiple position commands, and triggered by DI signal, CTRG. DI signals, POS0 ~ POS2 are used to specify the desired trigger position.

## 8.5 Position Command Unit of Pr Mode

The position command unit of Pr mode is presented by PUU(Pulse of User Unit). It also indicates the ratio of position command unit of host (external) controller to internal position command unit of servo drive, i.e. electronic gear ratio of servo drive.

- 1) Position command unit of servo drive (pulse): encoder unit, 1280000pulses per revolution (pulse/rev).
- 2) User unit (PUU): unit of host (external) controller. If the pulse number per revolution is P pulses (PUU/rev), then the electronic gear ratio should be set to: GEAR\_NUM(P1-44) / GEAR\_DEN(P1-45) = 1280000 / P

## 8.6 Registers of Pr Mode

- 1) Position registers of Pr mode: They are indicates as user unit, PUU.
- 2) Command register (Monitor variable 064): End register of Pr command, Cmd\_E. It indicates the end of the position command.
- 3) Position output register (Monitor variable 001): Cmd\_O. It indicates the current output absolute position command.
- 4) Feedback register (Monitor variable 000): Fb\_PUU. It indicates the current motor feedback position.
- 5) Error register (variable 002): Err\_PUU. It indicates the position error counts between position command pulse and feedback pulse.
- 6) In Pr mode, at any time (no matter during operation or at stop): Err\_PUU = Cmd\_O Fb\_PUU.

The effect from position commands:

| Command                                                                                                    | When position command is                                                                                                    | => When position                                                                 | => When position                                                                                                    |
|----------------------------------------------------------------------------------------------------|----------------------------------------------------------------------------------------------------|----------------------------------------------------------------------------------|----------------------------------------------------------------------------------------------------|
| Туре                                                                                                    | given =>                                                                                                    | command is executing=>                                                           | command is completed                                                                                                   |
| Absolute<br>position<br>command                                                                                                    | Cmd_E = command data<br>(absolute)<br>Cmd_O retain unchanged<br>DO signal: CMD_OK is OFF                                                                 | Cmd_E retain unchanged<br>Cmd_O continuously<br>output<br>                       | Cmd_E retain unchanged<br>Cmd_O = Cmd_E<br>DO signal: CMD_OK is ON                                                     |
| Incremental<br>position<br>command                                                                                                    | Cmd_E+= command data<br>(incremental)<br>Cmd_O retain unchanged<br>DO signal: CMD_OK is OFF                                                              | Cmd_E retain unchanged<br>Cmd_O continuously<br>output<br>                       | Cmd_E retain unchanged<br>Cmd_O = Cmd_E<br>DO signal: CMD_OK is ON                                                     |
| Stop<br>command<br>DI signal,<br>STP                                                                                                    | Cmd_E retain unchanged<br>Cmd_O continuously<br>output<br>DO: CMD_OK output retain<br>unchanged                                                          | Cmd_E retain unchanged<br>Cmd_O stop in<br>accordance<br>with deceleration curve | Cmd_E retain unchanged<br>Cmd_O = position at stop<br>DO signal: CMD_OK is ON                                          |
| Homing<br>command                                                                                                    | Cmd_E retain unchanged<br>Cmd_O retain unchanged<br>DO signal: CMD_OK is OFF<br>DO signal: HOME is OFF                                                   | Cmd_E continuously<br>output<br>Cmd_O continuously<br>output<br><br>             | Cmd_E = Z pulse (absolute<br>position)<br>Cmd_O = position at stop<br>DO signal: CMD_OK is ON<br>DO signal: HOME is ON |
| Cmd_E continuously output           Speed         Cmd_O continuously output. After speed command is completed, it indicates that the           command         speed reaches the setting value and the motor will not stop.           DO signal: CMD_OK is OFF         DO signal: CMD_OK is OFF |                                                                                                    |                                                                                  |                                                                                                    |
| Enter Pr at the<br>Servo On<br>or other mode                                                                                                    | Enter Pr at the first time (Servo Off ->         Servo On         or other mode for entering Pr mode)    Cmd_O = Cmd_E = current motor feedback position |                                                                                  |                                                                                                    |
| Note: The incl<br>position com                                                                                                    | remental position command p<br>mand (Cmd_E). It is irrelevant                                                                                            | erforms accumulation accor<br>to current motor position an                       | ding to the end of the<br>d command timing as well.                                                                    |

## 8.7 Homing Function of Pr Mode

The homing function determines the homing characteristics of servo motors. The purpose of homing function is used to connect the position of Z pulse of motor encoder to the internal coordinate of the servo drive. The coordinate value corresponds to Z pulse can be specified.

After homing operation is completed, the stop position will not locate at the position of Z pulse. This is

because the motor must accelerate to stop when Z pulse is found. Generally, the motor stop position will be a little ahead of the position of Z pulse. At this time, Z pulse is set correctly so it will not affect the position precision.

For example, if the coordinate corresponds to Z pulse is set to 100, after homing operation is completed, Cmd=300. It indicates that the acceleration distance is equal to 300-100=200(PUU). Since Cmd\_E=100 (absolute position of Z pulse), if the users want to command the motor to return to the position of Z pulse, just set absolute position command to 100 or incremental position command to 0.

In Pr mode of Lexium23 Plus servo drives series, after homing operation, it can execute the specified path and command the motor to return to the position of Z pulse automatically.

When homing function is executed, the software limit function is disabled.

## 8.8 DI and DO signals of Pr Mode

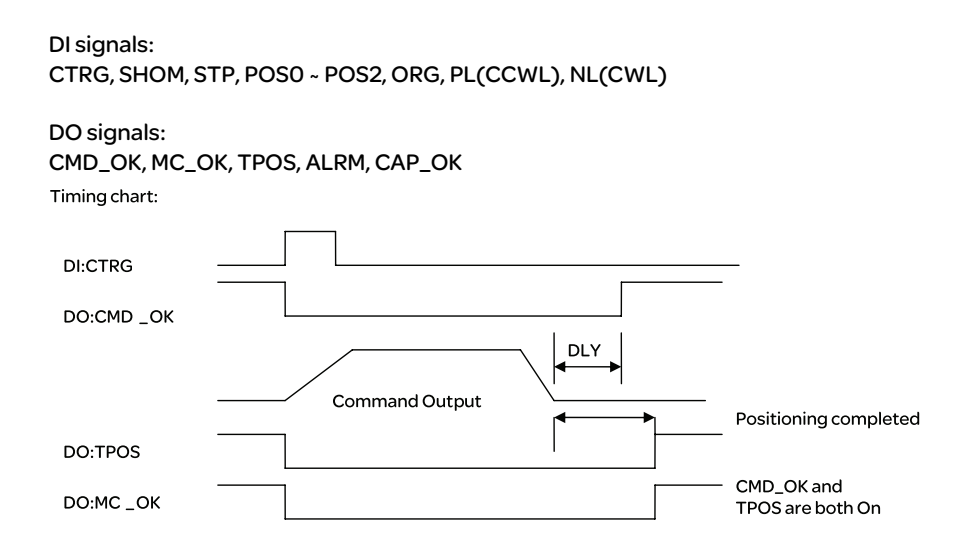

Trigger method of Pr command:

There are 8 position settings in Pr mode. Path 0 is homing mode and the others (Path 1~8) can be userdefined. For the trigger method of Pr command, please refer to the table below:

|                     | Command Source                 | Explanation                                                                                                    |
|---------------------|--------------------------------|----------------------------------------------------------------------------------------------------|
| Standard<br>Method  | DI signals:<br>CTRG + POSO ~ 2 | Use DI signals, POSO ~ 5 to specify the desired trigger path<br>number, and then use the rising-edge of DI signal, CTRG to<br>trigger Pr command.<br>Suitable application: PC or PLC commands the servo drive by<br>using DI signals                                                       |
| Special<br>Method   | DI signals: STP,SHM            | DI signal: Set STP from OFF $\rightarrow$ ON, and the command will stop.<br>DI signal: Set SHOM from OFF $\rightarrow$ ON, and the servo drive will<br>start to perform homing operation.                                                                                                  |
| Software<br>Setting | P5-07                          | Set P5-07 to the desired trigger path number and it will<br>trigger the dedicated position command immediately.<br>P5-07 can be set through the keypad / communication<br>(RS-485 and CANopen).<br>Suitable application: PC or PLC commands the servo drive by<br>using the communication. |

## 8.9 Parameter Settings of Pr Mode

1) Target speed: P5-60 ~ P5-75 (Moving Speed Setting of Position 0 ~ 15), total 16 groups

| Bit | 15 ~ 0                        |
|-----|-------------------------------|
| WO  | TARGET_SPEED: 0.1~6000.0(rpm) |

2) Accel / Decel time: P5-20 ~ P5-35 (Accel / Decel Time 0 ~ 15), total 16 parameters

| Bit | 15 ~ 0                     |
|-----|----------------------------|
| WO  | T_ACC/T_DEC: 1~65500(msec) |

Note: The acceleration time is used for DO signals, STP/EMS/NL(CWL)/PL(CCWL) when the users want to stop the motor. The function of P5-07 will refer to this setting when perform stop positioning as well.

3) Delay time: P5-40 ~ P5-55 (Delay Time 0 ~ 15), total 16 groups.

| Bit | 15 ~ 0                |
|-----|-----------------------|
| WO  | IDLE: 0 ~ 32767(msec) |

4) Path parameters: P5-00 ~ P5-09, P6-00 ~ P6-01, total 12 DWORD.

|       | 32 BIT                                         |
|-------|------------------------------------------------|
| P5-00 | Reserved                                       |
| P5-01 | Reserved (for internal testing, do not use it) |
| P5-02 | Reserved (for internal testing, do not use it) |
| P5-03 | Deceleration Time of Protectin Function        |
| P5-04 | Homing Mode                                    |
| P5-05 | 1st Speed Setting of High Speed Homing         |
| P5-06 | 2nd Speed Setting of Low Speed Homing          |
| P5-07 | Trigger Position Command (Pr mode only)        |
| P5-08 | Forward Software Limit                         |
| P5-09 | Reverse Software Limit                         |
| P6-00 | Homing Definition                              |
| P6-01 | Homing Definition Value (Z pulse position)     |

## 5) Path Definition: P6-02 ~ P6-17 (64 BIT), total 8 groups (2N). Each path occupies two parameters.

| BIT | 31 ~ 28                                                  | 27 ~ 24 | 23 ~ 20 | 19 ~ 16 | 15 ~ 12 | 11 ~ 8 | 7~4 | 3~0 |
|-----|----------------------------------------------------------|---------|---------|---------|---------|--------|-----|-----|
| DWO | -                                                        | -       | DLY     | SPD     | DEC     | ACC    | OPT | 0   |
| DW1 | DATA (32 bit): Target Position. Unit: Pulse of User Unit |         |         |         |         |        |     |     |

#### OPT:

|       |       |       |       | OPT                                                         |
|-------|-------|-------|-------|-------------------------------------------------------------|
| Bit 7 | Bit 6 | Bit 5 | Bit 4 | Explanation                                                 |
| CMD   |       | -     | INS   | Explanation                                                 |
| 0     | 0     |       |       | Absolute position command: Cmd_E = DATA (Note 1)            |
| 1     | 0     | 0     | -     | Incremental position command: Cmd_E = Cmd_E + DATA (Note 2) |

\* It can accept DI signals, STP (Motor Stop), SNL(SCWL, Reverse Software Limit), SPL(SCCWL, Forward Software Limit).

INS: Interrupt the previous path.

CMD: The calculation method for Cmd\_E (End of position command) is described in the notes below:

Note 1: The end of position command is an absolute position command which is equal to DATA directly.

Note 2: The end of the position command is an incremental position command which is equal to the end of the position command (Cmd\_E, monitor variable 40h) plus a designated DATA.

ACC: Acceleration time

 $\mathsf{DEC1}/\mathsf{DEC2}$ : 1st deceleration time / 2nd deceleration time.

DLY: Delay time

6) Homing Definition: P6-00 ~ P6-01, (64 bits), total 1 group.

| Bit | 31 ~ 28 | 27 ~ 24 | 23 ~ 20 | 19 ~ 16 | 15 ~ 12    | 11 ~ 8 | 7~4  | 3~0  |
|-----|---------|---------|---------|---------|------------|--------|------|------|
| DW0 | BOOT    | -       | DLY     | DEC2    | DEC1       | ACC    | PATH | BOOT |
| DW1 |         |         |         | ORG_DE  | F (32 bit) |        |      |      |

PATH: 0 ~8. Path style (4 bits)

O: Stop mode. Motor stops after homing is completed.

1~8: Auto mode. Motor goes the dedicated path 1 ~ 8 after homing is completed.

ACC: Acceleration time

DEC1 / DEC2: 1st deceleration time / 2nd deceleration time..

DLY: Delay time

BOOT: Boot mode. Disable or enable homing function when the servo drive is applied to power (power on).

0: Disable homing function

1: Enable homing function (when the servo drive is applied to power, first time Servo On) ORG\_DEF: Homing definition value which is determined by the parameter P6-01. The homing definition value does not necessarily have to be 0.

A. Lexium23 Plus servo drives does not provide the functions that find Z pulse and regard Z pulse as "Home".

Therefore, it needs to decide if the motor return to Z pulse position when homing operation is completed.

After home sensor or Z pulse is found, the motor must accelerate to stop. Generally, the motor stop position will be a little ahead of the position of Z pulse.

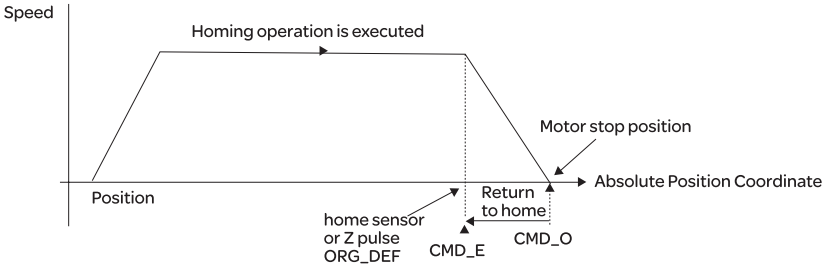

Do not return to Z pulse: Set PATH=O Return to Z pulse: Set PATH= a non-zero value and set absolute position command=ORG\_DEF.

CMD\_O: Command Output Position

CMD\_E: Command End Position

B. Position offset values are not defined when performing homing operation. After homing operation, the position offset values can be set as a dedicated Pr path. For example, if the users want the motor to move a distance S (relative to home senor or Z pulse), and defined the position coordinate as P, set Pr path as a non-zero value and set ORG\_DEF=P - S.

(P is the absolute position command and S is the incremental position command)

## 8.9.1 Path Order

1) Each path can set to interrupt the previous path (INS) or overlap the next path (OVLP).

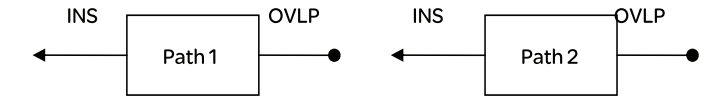

## 2) The priority of INS is higher than OVLP.

| PATH1  | PATH 2 | Path Order | Output | Note                                                       |
|--------|--------|------------|--------|------------------------------------------------------------|
| OVLP=0 | INS=0  | In order   | DLY1   | PATH1 and PATH2 can be speed or position command           |
| OVLP=1 | INS=0  | Overlap    | NO DLY | When PATH 2 is a speed command, OVLP function is disabled, |
| OVLP=0 | INS-1  | Interrupt  | Ν/Δ    | PATH1 and PATH2 can be speed or position                   |
| OVLP=1 | 1113-1 | interrupt  | 19/5   | command                                                    |

## 8.9.2 Pr Path

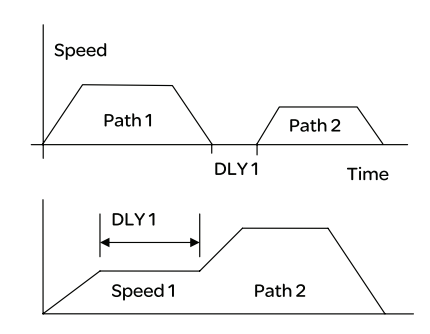

## 2) Path Overlap

1) Path In Order

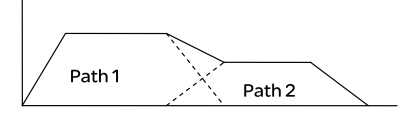

Path 1: AUTO, DLY is set Path 2: INS is not set

(DLY: Delay time is calculated from the time when the position command is completed)

Path 1: Speed command, DLY is set Path 2: Position command

(DLY: Delay time is calculated from the time when the position command is completed)

Path 1: OVLP is set, DLY can not be set. Path 2: INS is not set

#### 3) Internal Interrupt

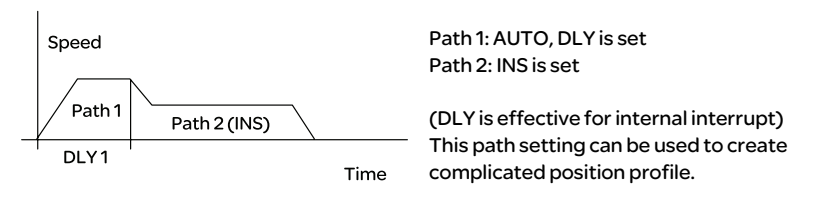

## 4) External Interrupt

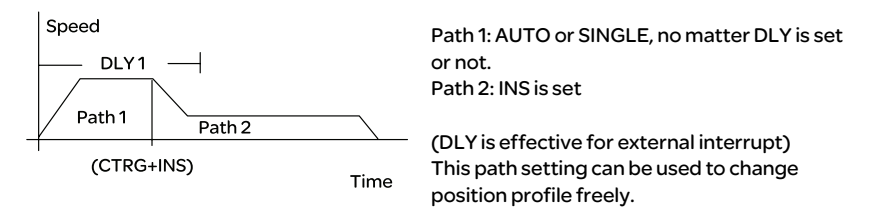

## Communication

# 9

## At a Glance

## What's in this Chapter?

This chapter contains the following topics:

| Торіс                                         | Page |
|-----------------------------------------------|------|
| RS-485 Communication Hardware Interface       | 230  |
| Communication Parameter Settings              | 232  |
| MODBUS Communication Protocol                 | 236  |
| Communication Parameter Write-in and Read-out | 245  |

## 9.1 RS-485 Communication Hardware Interface

The Lexium23 Plus series servo drives support RS-485 serial communication to connect a host system such as a PLC or machine controller. All aspects of control, operation and monitoring as well as programming of the controller can be achieved via communication.

RS-485

Configuration

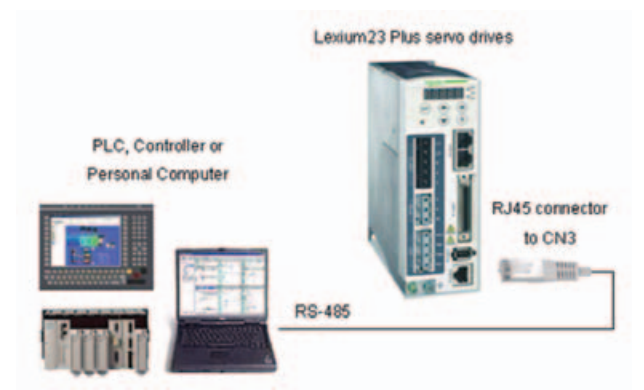

Cable Connection

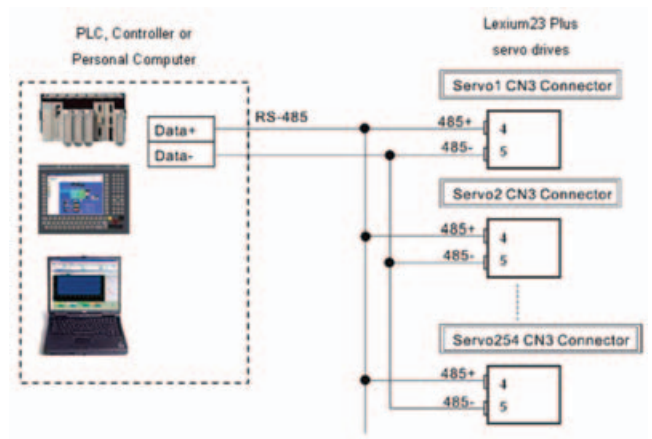

## NOTE:

- The maximum cable length is 100m (39.37 inches) when the servo drive is installed in a location where there are only a few interferences. Please note, RFI / EME noise should be kept to a minimum, communication cable should kept apart from high voltage wires. If a transmission speed of 38400 bps or greater is required, the maximum length of the communication cable is 15m (50ft.) which will ensure the correct and desired baud rate.
- 2) The number shown in the pervious figure indicates the terminal number of each connector.
- 3) The power supply should provide a +12V and higher DC voltage.
- 4) Please use a REPEATER if more than 32 synchronous axes are required. Maximum 254 servo drives can be connected.
- 5) For the terminal identification of CN3, please refer to Section 5.2.10.

## 9.2 Communication Parameter Settings

The following describes the communication addresses for the communication parameters.

For communication parameters, please refer to the Chapter 9.

| 0300H           | Default: 0x7F           |   |   |     |       |  |  |
|-----------------|-------------------------|---|---|-----|-------|--|--|
| 0301H           | Range: 0x01 ~ 0x7F      |   |   |     |       |  |  |
| Communication   | Settings (Hexadecimal): |   |   |     |       |  |  |
| Address Setting | Display                 | 0 | 0 | Y   | Х     |  |  |
|                 | Range                   | - | - | 0~7 | 0 ~ F |  |  |

When using RS-485 communication, this parameter is used set the communication address in hexadecimal format. If the AC servo drive is controlled by RS-485 communication, each drive (or device) must be uniquely identified. One servo drive only can set one address. If the address is duplicate, there will be a communication fault. This address is an absolute address which represents the servo drive on a RS-485 network. When the address of host (external) controller is set to 0xFF, it is with auto-respond function. Then, the servo drive will receive from and respond to host (external) controller both no matter the address is matching or not. However, the parameter P3-00 cannot be set to 0xFF.

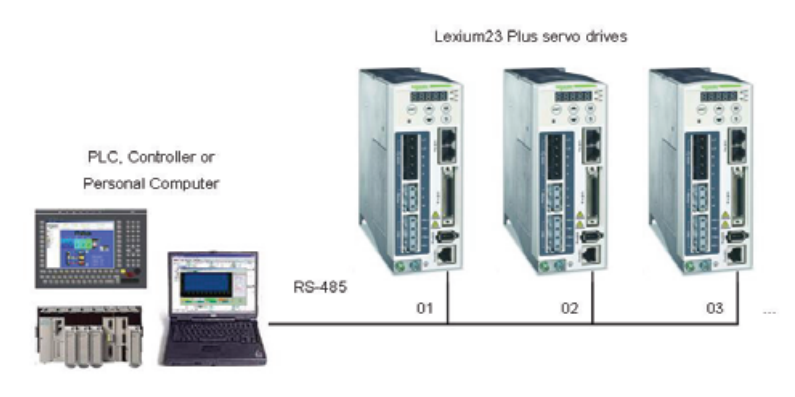

| 0302H<br>0303H<br>Transmission | Default: 0x020<br>Range: 0x000<br>Settings (Hexa                                                                                                    | 03<br>0 ~ 0x0405<br>adecimal):                                                                                                    |                                                       |                                       |                                           |
|--------------------------------|----------------------------------------------------------------------------------------------------|----------------------------------------------------------------------------------------------------|-------------------------------------------------------|---------------------------------------|-------------------------------------------|
| Speed                          | Display                                                                                                    | 0                                                                                                    | Z                                                     | Y                                     | X                                         |
|                                | COM Port                                                                                                    | -                                                                                                    | CAN                                                   | -                                     | RS-485                                    |
|                                | Range                                                                                                    | 0                                                                                                    | 0 ~ 4                                                 | 0                                     | 0~5                                       |
|                                | X: Baud rate se<br>O: Baud rate<br>1: Baud rate<br>2: Baud rate<br>3: Baud rate<br>4: Baud rate<br>5: Baud rate<br>5: Baud rate<br>7: Reserved. M<br>Z: CANopen Da<br>O: 125K bits /<br>1: 250K bits /<br>2: 500K bits /<br>3: 750K bits /<br>4: 1.0M bits /<br>Please note:<br>1. When setting<br>setting of Z ( | etting<br>4800<br>9600<br>19200<br>38400<br>57600<br>115200<br>ust be set to<br>ata transmis<br>'second<br>/ second<br>/ second<br>/ second<br>g this param.<br>(data transm | o 0.<br>ssion speed :<br>eter via CAN<br>nission spee | setting.<br>open comm<br>d setting) c | nunication, only the<br>an be configured. |

This parameter is used to set the desired transmission speed between the computer and AC servo drive.

Users can set this parameter and control transmission speed to reach the maximum baud rate of 115200 bps.

| 0304H         | Default: 6                     |
|---------------|--------------------------------|
| 0305H         | Range: 0~8                     |
| Communication | Settings:                      |
| Protocol      | 0: Modbus ASCII mode, <7,N,2>  |
|               | 1: Modbus ASCII mode, <7,E,1>  |
|               | 2: Modbus ASCII mode, <7,0,1>  |
|               | 3: Modbus ASCII mode, <8,N,2 > |
|               | 4: Modbus ASCII mode, <8,E,1>  |
|               | 5: Modbus ASCII mode, <8,0,1>  |
|               | 6: Modbus RTU mode, <8,N,2>    |
|               | 7: Modbus RTU mode, <8,E,1>    |
|               | 8: Modbus RTU mode, <8,0,1>    |

This parameter is used to set the communication protocol. The alphanumeric characters represent the following: 7 or 8 is the number of data bits; N, E or O refers to the parity bit, Non, Even or Odd; the 1 or 2 is the numbers of stop bits.

| 0306H                     | Default: 0                                           |
|---------------------------|------------------------------------------------------|
| 0307H                     | Range: 0~1                                           |
| <b>Transmission Fault</b> | Settings:                                            |
| Treatment                 | 0: Display fault and continue operating              |
|                           | 1: Display fault and decelerate to stop operating    |
|                           | (deceleration time is determined by parameter P5-03) |

This parameter is used to determine the operating sequence once a communication fault has been detected. If '1' is selected the drive will stop operating upon detection the communication fault. The mode of stopping is set by parameter P1-32.

| 0308H              | Watch Dog Timer (It is not recommended to change the factory              |
|--------------------|---------------------------------------------------------------------------|
| 0309H              | default setting if not necessary)                                         |
| Communication Time | Default: 0                                                                |
| Out Detection      | Range: 0~20                                                               |
|                    | The factory default setting is set to 0 and it indicates this function is |
|                    | disabled.                                                                 |

When this parameter is set to any value over 0, it indicates that the timer is enabled. The value set in this parameter is the communication time and the communication time out detection should be completed within the time. Otherwise, a communication error will occur.

For example, if the value set in this parameter is 5, it indicates that the communication time out detection will be activated once in five seconds or a communication error will occur.

| 030CH         | Digital Input Control:                                                    |
|---------------|---------------------------------------------------------------------------|
| 030DH         | Default: 0                                                                |
| Digital Input | Range: 0x0000 ~ 0x3FFF                                                    |
| Communication | Bit0 ~ Bit 7 corresponds with DI1 ~ DI8. The least significant bit (Bit0) |
| Function      | shows DI1 status and the most significant bit (Bit7) shows DI8 status.    |
|               | Bit settings:                                                             |
|               | 0: Digital input is controlled by external command (via CN1)              |
|               | 1: Digital input is controlled by parameter P4-07                         |
|               | For the settings of DI1 ~ DI8, please refer to P2-10 ~ P2-17.             |

The setting of this parameter determines how the Digital Inputs (DI) accept commands and signals.

Input commands or signals through the DI can be either from an external source, through the CN1 interface connector, or via communication (upon software). If this parameter is set to "0", all commands are external and via CN1; if this parameter is set to "FFFF" (hexadecimal), all the DI signals are via communication (upon software). For example, if P3-06 is set to 55 ("binary" display is 01010101), it indicates that Digital Inputs 1, 3, 5, & 7 are controlled by external commands and Digital Inputs 2, 4, 6, & 8 are controlled by communication (upon software).

Please see Chapter 4.4.5 DI Signal Display Diagnosis Operation for display layout of the Digital Signal selection.

The Digital Input Control parameter, P3-06 also works in conjunction with the Digital Input Status parameter P4-07 which has several functions.

The contents of P4-07 is "read only" via the drive keypad and will display the state on or off of the eight Digital Inputs which have been set in accordance to P3-06. For E xample; if P3-06 has been set to "FFFF" (All digital inputs are via communication (upon software)) and the P4-07 display is 11 ("binary" display is 00010001), it indicates that the state of Digital Inputs 1& 5 are on and the state of Digital Inputs 2, 3, 4, 6, 7 & 8 are off.

| Default: 0    |
|---------------|
| Range: 0~1000 |
|               |
|               |
|               |
|               |

This parameter is used to delay the communication time that servo drive responds to host controller (external controller).

When this parameter is set to 0, it indicates that the communication time that servo drive responds to host controller (external controller) will no be delayed.

## 9.3 MODBUS Communication Protocol

When using RS-485 serial communication interface, each Lexium23 Plus servo drive has a preassigned communication address specified by parameter "P3-00". The computer then controls each AC servo drive according to its communication address. Lexium23 Plus servo drives can be set up to communicate on a MODBUS networks using on of the following modes: ASCII (American Standard Code for Information Interchange) or RTU (Remote Terminal Unit). Users can select the desired mode along with the serial port communication protocol in parameter "P3-02".

### Code Description: ASCII Mode:

Each 8-bit data is the combination of two ASCII characters. For example, a 1-byte data: 64 Hex, shown as '64' in ASCII, consists of '6' (36Hex) and '4' (34Hex). The following table shows the available hexadecimal characters and their corresponding ASCII codes.

| Character  | 'O' | '1' | '2' | '3' | '4' | '5' | ʻ6' | '7' |
|------------|-----|-----|-----|-----|-----|-----|-----|-----|
| ASCII code | 30H | 31H | 32H | 33H | 34H | 35H | 36H | 37H |
| Character  | '8' | ʻ9' | 'A' | 'В' | ʻC' | 'D' | 'Е' | 'F' |
| ASCII code | 38H | 39H | 41H | 42H | 43H | 44H | 45H | 46H |

#### **RTU Mode:**

Each 8-bit data is the combination of two 4-bit hexadecimal characters. For example, a 1-byte data: 64 Hex.

**Data Format:** 10-bit character frame (For 7-bit character)

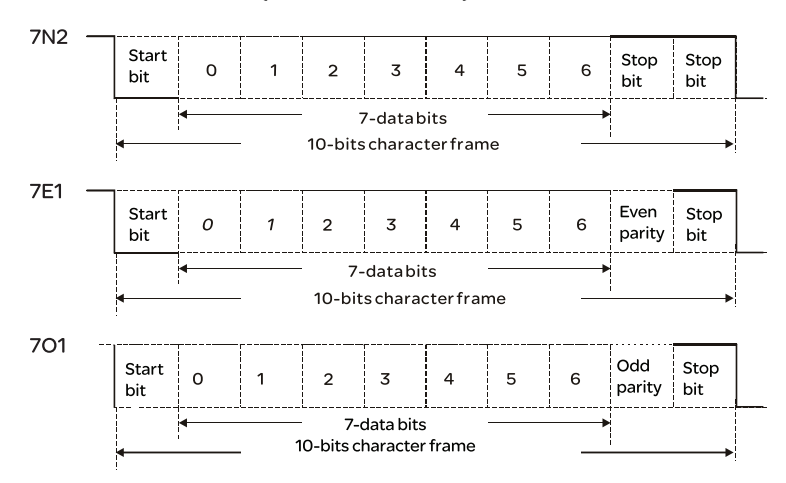

11-bit character frame (For 8-bit character)

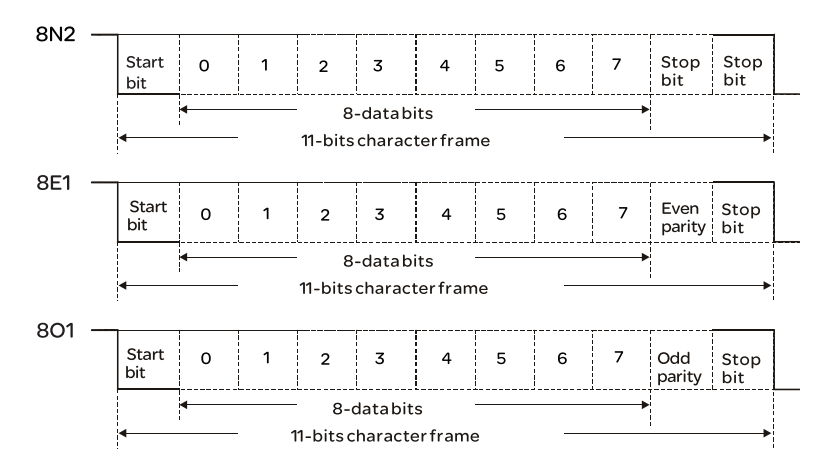

## Communication ASCII Mode: Protocol:

| STX        | Start character ':' (3AH)                                                             |  |  |
|------------|---------------------------------------------------------------------------------------|--|--|
| ADR        | Communication address: 1-byte consists of 2 ASCII codes                               |  |  |
| CMD        | Command code: 1-byte consists of 2 ASCII codes                                        |  |  |
| DATA (n-1) |                                                                                       |  |  |
|            | Contents of data: n word = n x 2-byte consists of n x 4 ASCII codes, n $\leqslant$ 12 |  |  |
| DATA (0)   |                                                                                       |  |  |
| LRC        | Command code: 1-byte consists of 2 ASCII codes                                        |  |  |
| End 1      | End code 1: (0DH)(CR)                                                                 |  |  |
| End O      | End code 0: (0AH)(LF)                                                                 |  |  |

## **RTU Mode:**

| STX       | A silent interval of more than 10ms                |  |  |
|-----------|----------------------------------------------------|--|--|
| ADR       | Communication address: 1-byte                      |  |  |
| CMD       | Command code: 1-byte                               |  |  |
| DATA(n-1) |                                                    |  |  |
| •••••     | Contents of data: n word = n x 2-byte, n $\leq 12$ |  |  |
| DATA(0)   |                                                    |  |  |
| CRC       | Command code: 1-byte                               |  |  |
| End 1     | A silent interval of more than 10ms                |  |  |

## STX (Communication Start)

ASCII Mode: ':' character RTU Mode: A silent interval of more than 10ms

## ADR (Communication Address)

The valid communication addresses are in the range of 1 to 254. For example, communication to AC servo drive with address 16 decimal: ASCII Mode: ADR='1', '0'=> '1'=31H, '0'=30H RTU Mode: ADR = 10H

## CMD (Command Codes) and DATA (Data Characters)

The format of data characters depends on the command code. The available command codes and examples for AC servo drive are described as follows: Command code: 03H, read N words. The maximum value of N is 10. For example, reading continuous 2 words from starting address 0200H of AC servo drive with address 01H.

### ASCII Mode:

Command message:

| STX            | :'          |
|----------------|-------------|
|                | ·0'         |
| ADK            | <b>'1'</b>  |
| CMD            | ·0'         |
| CIND           | <b>'</b> 3' |
|                | <b>'</b> 0' |
| Starting data  | '2'         |
| address        | ·0'         |
|                | ·0'         |
|                | ·0'         |
| Number of data | ·0'         |
|                | <b>'</b> 0' |
|                | '2'         |
| I PC Check     | 'F'         |
| LIKE CHECK     | ·8'         |
| End 1          | (0DH) (CR)  |
| End 0          | (0AH) (LF)  |

Response message:

| STX                   | ·:'         |
|-----------------------|-------------|
|                       | <b>'</b> 0' |
| ADR                   | '1'         |
| CMD                   | <b>'</b> 0' |
| CIND                  | '3'         |
| Number of data        | <b>'</b> 0' |
| (Count by byte)       | '4'         |
| Contents of           | <b>'</b> 0' |
| starting              | <b>'</b> 0' |
| data address<br>0200H | 'В'         |
|                       | '1'         |
| Contents of           | '1'         |
| second                | 'F'         |
| data address          | '4'         |
| 0201H                 | <b>'</b> 0' |
| L PC Chack            | 'Е'         |
| LIKE CHECK            | <b>'</b> 8' |
| End 1                 | (0DH) (CR)  |
| End 0                 | (0AH) (LF)  |

## **RTU Mode:**

## Command message:

| ADR             | 01H               |  |
|-----------------|-------------------|--|
| CMD             | 03H               |  |
| Starting data   | 02H (Upper bytes) |  |
| address         | 00H (Lower bytes) |  |
| Number of data  | 00H               |  |
| (Count by word) | 02H               |  |
| CRC Check Low   | C5H (Lower bytes) |  |
| CRC Check High  | B3H (Upper bytes) |  |

Response message:

| ADR                               | 01H               |
|-----------------------------------|-------------------|
| CMD                               | 03H               |
| Number of data<br>(Count by byte) | 04H               |
| Contents of starting              | 00H (Upper bytes) |
| 0200H                             | B1H (Lower bytes) |
| Contents of second                | 1FH (Upper bytes) |
| 0201H                             | 40H (Lower bytes) |
| CRC Check Low                     | A3H (Lower bytes) |
| CRC Check High                    | D4H (Upper bytes) |

#### Command code: 06H, write 1 word

For example, writing 100 (0064H) to starting data address 0200H of Lexium23 Plus servo drives with address 01H.

## ASCII Mode:

Command message:

| STX             | ::          |
|-----------------|-------------|
|                 | <b>'</b> 0' |
| ADK             | '1'         |
| CMD             | <b>'</b> 0' |
| CIND            | <b>'6'</b>  |
|                 | <b>'</b> 0' |
| Starting data   | '2'         |
| address         | <b>'</b> 0' |
|                 | <b>'</b> 0' |
|                 | <b>'</b> 0' |
| Contont of data | <b>'</b> 0' |
| Content of data | <b>'6'</b>  |
|                 | '4'         |
| I PC Chock      | <b>'</b> 9' |
| LKC CHECK       | '3'         |
| End 1           | (0DH) (CR)  |
| End 0           | (0AH) (LF)  |

Response message:

| STX             | ·:'         |
|-----------------|-------------|
|                 | <b>'</b> 0' |
| ADK             | <b>'1'</b>  |
| CMD             | <b>'</b> 0' |
| CIND            | <b>'6'</b>  |
|                 | <b>'</b> 0' |
| Starting data   | '2'         |
| address         | <b>'</b> 0' |
|                 | <b>'</b> 0' |
|                 | <b>'</b> 0' |
| Content of data | <b>'</b> 0' |
| Content of data | <b>'</b> 6' |
|                 | '4'         |
| I PC Check      | <b>'9'</b>  |
| ENG CHECK       | '3'         |
| End 1           | (0DH) (CR)  |
| End 0           | (0AH) (LF)  |

### **RTU Mode:**

#### Command message:

| ADR             | 01H               |
|-----------------|-------------------|
| CMD             | 06H               |
| Starting data   | 02H (Upper bytes) |
| address         | 00H (Lower bytes) |
| Content of data | 00H (Upper bytes) |
|                 | 64H (Lower bytes) |
| CRC Check Low   | 89H (Lower bytes) |
| CRC Check High  | 99H (Upper bytes) |

Response message:

| ADR             | 01H               |
|-----------------|-------------------|
| CMD             | 06H               |
| Starting data   | 02H (Upper bytes) |
| address         | 00H (Lower bytes) |
| Content of data | 00H (Upper bytes) |
|                 | 64H (Lower bytes) |
| CRC Check Low   | 89H (Lower bytes) |
| CRC Check High  | 99H (Upper bytes) |

## LRC (ASCII Mode):

LRC (Longitudinal Redundancy Check) is calculated by summing up, module 256, the values of the bytes from ADR to last data character then calculating the hexadecimal representation of the 2's-complement negation of the sum.

For example, reading 1 word from address 0201H of the Lexium23 Plus servo drive with address 01H.

| STX                      | ·:'         |
|--------------------------|-------------|
| ADR                      | <b>`0</b> ` |
|                          | '1'         |
| CMD                      | <b>'</b> 0' |
|                          | '3'         |
| Starting data<br>address | <b>'</b> 0' |
|                          | '2'         |
|                          | <b>'</b> 0' |
|                          | '1'         |
| Number of data           | <b>'</b> 0' |
|                          | <b>'</b> 0' |
|                          | <b>'</b> 0' |
|                          | '1'         |
| LRC Check                | 'F'         |
|                          | <b>'</b> 8' |
| End 1                    | (0DH) (CR)  |
| End 0                    | (0AH) (LF)  |

01H+03H+02H+01H+00H+01H = 08H, the 2's complement negation of 08H is F8H. Hence, we can know that LRC CHK is 'F', '8'.

## CRC (RTU Mode):

CRC (Cyclical Redundancy Check) is calculated by the following steps:

Step 1: Load a 16-bit register (called CRC register) with FFFFH.

- Step 2: Exclusive OR the first 8-bit byte of the command message with the low order byte of the 16-bit CRC register, putting the result in the CRC register.
- Step 3: Extract and examine the LSB. If the LSB of CRC register is 0, shift the CRC register one bit to the right. If the LSB of CRC register is 1, shift the CRC register one bit to the right, then Exclusive OR the CRC register with the polynomial value A001H.
- Step 4: Repeat step 3 until eight shifts have been performed. When this is done, a complete 8-bit byte will have been processed, then perform step 5.
- Step 5: Repeat step 2 to step 4 for the next 8-bit byte of the command message. Continue doing this until all bytes have been processed. The final contents of the CRC register are the CRC value.

### NOTE:

- 1) When transmitting the CRC value in the message, the upper and lower bytes of the CRC value must be swapped, i.e. the lower order byte will be transmitted first.
- 2) For example, reading 2 words from address 0101H of the AC servo drive with address 01H. The final content of the CRC register from ADR to last data character is 3794H, then the command message is shown as follows. What should be noticed is that 94H have to be transmitted before 37H.

| ARD             | 01H               |
|-----------------|-------------------|
| CMD             | 03H               |
| Starting data   | 01H (Upper byte)  |
| address         | 01H (Lower bytes) |
| Number of data  | 00H (Upper bytes) |
| (Count by word) | 02H (Lower bytes) |
| CRC Check Low   | 94H (Lower bytes) |
| CRC Check High  | 37H (Upper bytes) |

### End1, End0 (Communication End)

### ASCII Mode:

In ASCII mode, (ODH) stands for character '\r' (carriage return) and (OAH) stands for character '\n' (new line), they indicate communication end.

### **RTU Mode:**

In RTU mode, a silent interval of more than 10ms indicates communication end.

```
The following is an example of CRC generation using C language. The function takes
two arguments:
unsigned char* data;
unsigned char length
The function returns the CRC value as a type of unsigned integer.
 unsigned int crc_chk(unsigned char* data, unsigned char length) {
   int j;
   unsigned int reg_crc=0xFFFF;
   while(length--){
       reg_crc^= *data++;
       for (j=0; j<8; j++) {
          if (reg_crc \& 0x01) { /*LSB(bit 0) = 1*/
              reg_crc = (reg_crc >> 1)^0xA001;
          }else{
              reg_crc = (reg_crc>>1);
          }
       }
   }
   return reg_crc;
 }
 PC communication program example:
 #include<stdio.h>
 #include<dos.h>
 #include<conio.h>
 #include<process.h>
 #define PORT 0x03F8
                           /* the address of COM1*/
 #define THR 0x0000
 #define RDR 0x0000
 #define BRDL 0x0000
 #define IER 0x0001
 #define BRDH 0x0001
 #define LCR 0x0003
 #define MCR 0x0004
 #define LSR 0x0005
 #define MSR 0x0006
 unsigned char rdat[60];
 /* read 2 data from address 0200H of LXM23 with address 1*/
 unsigned char tdat[60]={':', '0', '1', '0', '3', '0', '2', '0', '0', '0', '0', '0', '2', 'F', '8', '\r', '\n'};
 void main() {
```

```
int I;
                                /* interrupt enable */
outportb(PORT+MCR,0x08);
outportb(PORT+IER,0x01);
                                   /* interrupt as data in */
outportb(PORT+LCR,(inportb(PORT+LCR)|0x80));
/* the BRDL/BRDH can be access as LCR.b7 == 1*/
outportb(PORT+BRDL,12);
outportb(PORT+BRDH,0x00);
outportb(PORT+LCR,0x06);
                                /* set prorocol
                                   <7,E,1> = 1AH,
                                                   <7,0,1> = 0AH
                                  <8,N,2> = 07H
                                                    <8,E,1> = 1BH
                                  <8,0,1> = 0BH
                                                                    */
for(I = 0; I <= 16; I ++ ) {
   while(!(inportb(PORT+LSR)&0x20)); /* wait until THR empty */
                                           /* send data to THR */
   outportb(PORT+THR,tdat[I]);
}
I = 0;
while(!kbhit()){
   if(inportb(PORT+LSR)&0x01) { /* b0==1, read data ready */
       rdat[I++] = inportb(PORT+RDR); /* read data from RDR */
   }
}
}
```
#### 9.4 Communication Parameter Write-in and Read-out

| There are  | following 7 groups for paramete                     | rs:                                            |
|------------|-----------------------------------------------------|------------------------------------------------|
| Group 0: I | Monitor parameters                                  | (example: PO-xx)                               |
| Group 1: E | Basic parameters                                    | (example: P1-xx)                               |
| Group 2: E | Extension parameters                                | (example: P2-xx)                               |
| Group 3: 0 | Communication parameters                            | (example: P3-xx)                               |
| Group 4: I | Diagnosis parameters                                | (example: P4-xx)                               |
| Group 5: N | Motion control parameters                           | (example: P5-xx)                               |
| Group 6: I | Pr path definition parameters                       | (example: P6-xx)                               |
| For a com  | plete listing and description of al                 | I parameters, refer to Chapter 11.             |
| Commun     | ication write-in parameters for Le                  | exium23 Plus servo drives are including:       |
| Group 0:   | All parameters except PO-OO ~ PO                    | )-01, P0-08 ~ P0-13 and P0-46                  |
| Group 1: F | 21-00 ~ P1-76                                       |                                                |
| Group 2: F | P2-00 ~ P2-67                                       |                                                |
| Group 3: I | P3-00 ~ P3-11                                       |                                                |
| Group 4:   | All parameters except P4-00 ~ P4                    | -04 and P4-08 ~ P4-09                          |
| Group 5: / | All parameters except P5-10, P5-1                   | 16 and P5-76                                   |
| Group 6: I | P6-00 ~ P6-17                                       |                                                |
| NOTE:      |                                                     |                                                |
| 1) P3-01   | After the new transmission spee transmission speed. | d is set, the next data will be written in new |

- 2) P3-02 After the new communication protocol is set, the next data will be written in new communication protocol.
- 3) P4-05 JOG control of servo motor. For the description, refer to Chapter 11.
- 4) P4-06 Force output contact control. This parameter is for the users to test if DO (Digit output) is normal. User can set 1, 2, 4, 8, 16 to test DO1, DO2, DO3, DO4, DO5, respectively. After the test has been completed, please set this parameter to 0 to inform the drive that the test has been completed.
- 5) P4-10 Adjustment function selection. If user desires to change the settings of this parameter, user has to set the value of the parameter P2-08 to 20 (hexadecimal: 14H) first and then restart. After restarting, the settings of parameter P4-10 can become modified.

6) P4-11 ~ P4-21 These parameters are for offset adjustment. Do not change the factory default setting if not necessary. If the user desires to change the settings of these parameters, the user has to set the value of the parameter P2-08 to 22 (hexadecimal: 16H) first and then restart. After restarting, the settings of parameters P4-11 to P4-21 can become modified.

# Communication read-out parameters for Lexium23 Plus servo drives are including:

Group 0: P0-00 ~ P0-46 Group 1: P1-00 ~ P1-76 Group 2: P2-00 ~ P2-67 Group 3: P3-00 ~ P3-11 Group 4: P4-00 ~ P4-23 Group 5: P5-00 ~ P5-76 Group 6: P6-00 ~ P6-17

# Diagnostic and troubleshooting

# 10

### At a Glance

| Presentation   | This chapter describes the various types of diagnostics a<br>troubleshooting assistance. | nd provides |
|----------------|------------------------------------------------------------------------------------------|-------------|
| What's in this |                                                                                          |             |
| Chapter?       | This chapter contains the following topics:                                              |             |
|                | Торіс                                                                                    | Page        |
|                | Status request/status indication                                                         | 248         |
|                | Fault Messages Table                                                                     | 249         |
|                | Potential Cause and Corrective Actions                                                   | 254         |
|                | Clearing Faults                                                                          | 273         |

#### 10.1 Status request/status indication

Information on the product status are provided by:

Integrated HMI
See chapter Fault Message Display
Commissioning software

For details on how to display the device state see the information provided in the commissioning software "Lexium23 Plus CT".

 The error memory also contains a history of the last 5 errors. The error memory can be found in the Diagnosis Parameter section (P4-00 to P4-04). The five most recent errors are stored. See the information provided with the commissioning software for details on how

to read the error memory using the commissioning software.

### 10.2 Fault Messages Table

## Servo Drive Fault

| M | es | Sa | ıg | es |  |
|---|----|----|----|----|--|
|   |    |    |    |    |  |

|          | F                                 | Fault Messages                                                                                      |
|----------|-----------------------------------|----------------------------------------------------------------------------------------------------|
| Display  | Fault Name                        | Fault Description                                                                                   |
| AL 0 0 I | Overcurrent                       | Main circuit current is higher than 1.5 multiple of motor's instantaneous maximum current value.    |
| AL 0 0 2 | Overvoltage                       | Main circuit voltage has exceeded its maximum allowable value.                                      |
| AL 0 0 3 | Undervoltage                      | Main circuit voltage is below its minimum specified value.                                          |
| AL 0 0 4 | Motor error                       | The motor does not match the drive. They are not correctly matched for size (power rating).         |
| AL 0 0 5 | Regeneration error                | Regeneration control operation is in error.                                                         |
| AL 0 0 6 | Overload                          | Servo motor and drive is overload.                                                                  |
| AL D D 7 | Overspeed                         | Motor's control speed exceeds the limit of normal speed.                                            |
| AL 0 0 8 | Abnormal pulse<br>control command | Input frequency of pulse command exceeds the limit of its allowable setting value.                  |
| AL 0 0 9 | Excessive deviation               | Position control deviation value exceeds the limit of its allowable setting value.                  |
| ALDII    | Encoder error                     | Pulse signal is in error.                                                                           |
| AL O 12  | Adjustment error                  | Adjusted value exceeds the limit of its allowable setting value when perform electrical adjustment. |
| AL 0   3 | Operational stop<br>activated     | Operational stop switch is activated.                                                               |
| AL 0 14  | Reverse limit switch error        | Reverse limit switch is activated.                                                                  |
| AL 0 15  | Forward limit switch error        | Forward limit switch is activated.                                                                  |
| AL 0 16  | IGBT temperature<br>error         | The temperature of IGBT is over high.                                                               |
| ALDIT    | Memory error                      | EE-PROM write-in and read-out is in error.                                                          |
| AL 0 I 8 | Encoder output error              | The encoder output exceeds the rated output frequency.                                              |
| AL 0 2 0 | Serial communication time out     | RS-485 communication time out.                                                                      |
| AL 0 2 2 | Input power phase<br>loss         | One phase of the input power is loss.                                                               |

|          | F                                       | Fault Messages                                                                                                    |
|----------|-----------------------------------------|----------------------------------------------------------------------------------------------------|
| Display  | Fault Name                              | Fault Description                                                                                                    |
| AL 0 2 3 | Pre-overload<br>warning                 | To warn that the servo motor and drive is going<br>to overload. This alarm will display before<br>ALMO6. When the servo motor reach the<br>setting value of P1-56, the motor will send a<br>warning to the drive. After the drive has<br>detected the warning, the DO signal OLW will be<br>activated and this fault message will display. |
| AL 0 2 4 | Encoder initial<br>magnetic field error | The magnetic field of the encoder U, V, W signal is in error.                                                                                                    |
| AL 0 2 5 | Encoder internal<br>error               | The internal memory of the encoder is in error.<br>An internal counter error is detected.                                                                                                    |
| AL 026   | Encoder data error                      | An encoder data error is detected for three times.                                                                                                    |
| AL D 2 J | Encoder reset error                     | An encoder reset error is detected. The communication between the encoder and the servo drive are in error.                                                                                                    |
| AL 0 3 0 | Motor protection<br>error               | In order to protect the motor, this alarm will be<br>activated when the setting value of P1-57 is<br>reached after a period of time set by P1-58.                                                                                                    |
| ALD3 I   | U,V,W wiring error                      | The wiring connections of U, V, W (for servo motor output) and GND (for grounding) are in error.                                                                                                    |
| AL 0 4 0 | Full closed-loop<br>excessive deviation | The position control deviation value of full closed-loop exceeds the specified limit.                                                                                                    |
| AL 0 9 9 | DSP firmware<br>upgrade                 | EE-PROM is not reset after the firmware version<br>is upgraded.<br>This fault can be cleared after setting P2-08 to<br>30 first, and then setting P2-08 to 28 next and<br>restarting the servo drive.                                                                                                    |

#### CANopen Communication Fault Messages

| Fault Messages |                                                                           |                                                                                                    |  |
|----------------|---------------------------------------------------------------------------|----------------------------------------------------------------------------------------------------|--|
| Display        | Fault Name                                                                | Fault Description                                                                                                    |  |
| ALIII          | CANopen SDO<br>receive buffer<br>overrun                                  | SDO Rx buffer overrun is detected (receive two or more SDO packets in 1ms).                                                                                                    |  |
| AL 112         | CANopen PDO<br>receive buffer<br>overrun                                  | PDO Rx buffer overrun is detected (receive two or more PDO (same COBID) packets in 1ms).                                                                                                    |  |
| AL 12 I        | Index error occurs<br>when accessing<br>CANopen PDO object.               | The specified Index in the message does not exist.                                                                                                    |  |
| AL 122         | Sub-index error<br>occurs when<br>accessing CANopen<br>PDO object.        | The specified Sub-index in the message does not exist.                                                                                                    |  |
| AL 123         | Data type (size) error<br>occurs when<br>accessing CANopen<br>PDO object. | The data length in the message does not match the specified object.                                                                                                    |  |
| AL 124         | Data range error<br>occurs when<br>accessing CANopen<br>PDO object.       | The data in the message has exceeded the data range of the specified object.                                                                                                    |  |
| AL 125         | CANopen PDO<br>object is read-only<br>and write-<br>protected.            | The specified object in the message is read-<br>only and write-protected (cannot be changed).                                                                                                    |  |
| AL 126         | CANopen PDO<br>object does not<br>support PDO.                            | The specified object in the message does not support PDO.                                                                                                    |  |
| AL 127         | CANopen PDO object<br>is write-protected<br>when Servo On.                | The specified object in the message is write-<br>protected (cannot be changed) when Servo On.                                                                                                    |  |
| AL 128         | Error occurs when<br>reading CANopen<br>PDO object from EE-<br>PROM.      | An error occurs when loading the default<br>settings from EE-PROM at start-up. All<br>CANopen objects return to their default<br>settings automatically.                                                                                  |  |
| AL 129         | Error occurs when<br>writing CANopen<br>PDO object into EE-<br>PROM.      | An error occurs when writing the current settings into EE-PROM.                                                                                                    |  |
| AL 130         | EE-PROM invalid<br>address range                                          | The amount of the data saved in EE-PROM has<br>exceeded the space determined by the firmware.<br>Maybe the firmware version has been upgraded,<br>and it causes that the data of old firmware version<br>saved in EE-PROM cannot be used. |  |

| Fault Messages |                                                                       |                                                                                                    |  |
|----------------|-----------------------------------------------------------------------|----------------------------------------------------------------------------------------------------|--|
| Display        | Fault Name                                                            | Fault Description                                                                                                    |  |
| AL IJ I        | EE-PROM checksum<br>error                                             | The data saved in EE-PROM has been damaged<br>and all CANopen objects return to their default<br>settings automatically.                                                |  |
| AL 132         | Password error                                                        | The parameter is password protected when<br>using CANopen communication to access the<br>parameter. The users must enter the valid<br>password to unlock the parameter. |  |
| AL 180         | Life guard error or<br>heartbeat error                                | Receive node guarding or heartbeat message or heartbeat error has timed out.                                                                                            |  |
| AL 185         | CANbus error                                                          | CANbus off or Error Rx/Tx Counter exceeds 128.                                                                                                    |  |
| AL 20 I        | CANopen data initial error                                            | An error occurs when loading data from EE-<br>PROM.                                                                                                    |  |
| AL 235         | Command overflow                                                      | This fault occurs when position command<br>counter register overflowed and at this time an<br>absolute position command is executed.                                    |  |
| AL 26 I        | Index error occurs<br>when accessing<br>CANopen object.               | The specified Index in the message does not exist.                                                                                                    |  |
| AL 263         | Sub-index error<br>occurs when<br>accessing CANopen<br>object.        | The specified Sub-index in the message does not exist.                                                                                                    |  |
| AL 265         | Data type (size)<br>error occurs when<br>accessing CANopen<br>object. | The data length in the message does not match the specified object.                                                                                                    |  |
| AL 26 1        | Data range error<br>occurs when<br>accessing CANopen<br>object.       | The data in the message has exceeded the data range of the specified object.                                                                                            |  |
| AL 269         | CANopen object is read-only and write-protected.                      | The specified object in the message is read-only and write-protected (cannot be changed).                                                                               |  |
| AL 266         | CANopen object<br>does not support<br>PDO.                            | The specified object in the message does not support PDO.                                                                                                    |  |
| RL 26 d        | CANopen object is<br>write-protected<br>when Servo On.                | The specified object in the message is write-<br>protected (cannot be changed) when Servo On.                                                                           |  |

| Fault Messages |                                                          |                                                                                                    |  |
|----------------|----------------------------------------------------------|----------------------------------------------------------------------------------------------------|--|
| Display        | Fault Name                                               | Fault Description                                                                                                    |  |
| ALZJJ          | Password error                                           | The parameter is password protected when<br>using CANopen communication to access the<br>parameter. The users must enter the valid<br>password to unlock the parameter.                         |  |
| AL 283         | Forward software<br>limit                                | Position command is equal to or more than forward software limit.                                                                                                    |  |
| AL 285         | Reverse software<br>limit                                | Position command is equal to or less than forward software limit.                                                                                                    |  |
| ALJE I         | CANopen SYNC failed                                      | The synchronous communication with the external controller has failed.                                                                                                    |  |
| AL JE 2        | CANopen SYNC signal error                                | The CANopen SYNC signal is received too early.                                                                                                    |  |
| AL JE J        | CANopen SYNC time out                                    | The CANopen SYNC signal is not received within the specified time.                                                                                                    |  |
| AL JE 4        | CANopen IP<br>command failed                             | Internal command of CANopen IP mode cannot be sent and received.                                                                                                    |  |
| AL JE S        | SYNC period error                                        | Object 0x1006 data error. SYNC period 1006h value is invalid.                                                                                                    |  |
| AL 380         | Position deviation<br>alarm for digital<br>output, MC_OK | After MC_OK is activated, when the digital<br>output, TPOS is Off, the digital output, MC_OK<br>becomes Off.<br>For more detailed explanation, please refer to<br>parameter P1-48 in Chapter 8. |  |
| AL 40 I        | CAN bus error                                            | NMT reset or NMT stop command is received when the servo drive is enabled.                                                                                                    |  |

#### NOTE:

- 1) If there is any unknown fault code that is not listed on the above table, please inform the distributor or contact with Schneider Electric for assistance.
- 2) For more information about the CANopen objects, please refer to CANopen Instruction Manual.

### 10.3 Potential Cause and Corrective Actions

#### Servo Drive Fault Messages

### RLDDI : Overcurrent

|                                            |                                                                                                    | 1                                                                                                    |
|--------------------------------------------|----------------------------------------------------------------------------------------------------|----------------------------------------------------------------------------------------------------|
| Potential Cause                            | Checking Method                                                                                                    | Corrective Actions                                                                                                    |
| Short-circuit at drive<br>output (U, V, W) | <ol> <li>Check the wiring connections<br/>between drive and motor.</li> <li>Check if the wire is short-<br/>circuited.</li> </ol> | Repair the short-circuited and avoid metal conductor being exposed.                                                                  |
| Motor wiring error                         | Check if the wiring steps are all correct when connecting motor to drive.                                                         | Follow the wiring steps in the<br>user manual to reconnect<br>wiring.                                                                |
| IGBT error                                 | Heat sink overheated                                                                                                    | Please contact your distributor<br>for assistance or contact with<br>Schneider Electric.                                             |
| Control parameter<br>setting error         | Check if the setting value<br>exceeds the factory default<br>setting.                                                             | Set the setting back to factory<br>default setting and then reset<br>and adjust the parameter<br>setting again.                      |
| Control command setting error              | Check if the control input<br>command is unstable<br>(too much fluctuation).                                                      | <ol> <li>Ensure that input command<br/>frequency is stable (too much<br/>fluctuation).</li> <li>Activate filter function.</li> </ol> |

#### RLDD2 : Overvoltage

| Potential Cause                                                             | Checking Method                                                                                                    | <b>Corrective Actions</b>                                                                                                    |
|-----------------------------------------------------------------------------|----------------------------------------------------------------------------------------------------|----------------------------------------------------------------------------------------------------|
| The main circuit voltage<br>has exceeded its<br>maximum allowable<br>value. | Use voltmeter to check whether<br>the input voltage falls within the<br>rated input voltage. (For voltage<br>specification, please refer to<br>section 3.3.1 in Chapter 3.) | Use correct power supply or stabilizing power or using series transformer.                                                                                                    |
| Input power error<br>(Incorrect power input)                                | Use voltmeter to check whether<br>the input voltage is within the<br>specified limit.                                                                                       | Use correct power supply or stabilizing power or using series transformer.                                                                                                    |
| The hardware of the servo drive is damaged.                                 | Use voltmeter to ensure that the<br>main circuit input voltage falls<br>within the specified limit,                                                                         | If the error does not clear even if<br>the main circuit input voltage<br>falls within the specified limit,<br>please contact your distributor<br>for assistance or contact with<br>Schneider Electric. |

### FLDD3 : Undervoltage

| Potential Cause                                                      | Checking Method                                                                       | Corrective Actions                                                         |
|----------------------------------------------------------------------|---------------------------------------------------------------------------------------|----------------------------------------------------------------------------|
| The main circuit voltage<br>is below its minimum<br>specified value. | Check whether the wiring of main circuit input voltage is normal.                     | Reconfirm voltage wiring.                                                  |
| No input voltage at main circuit.                                    | Use voltmeter to check whether input voltage at main circuit is normal.               | Reconfirm power switch.                                                    |
| Input power error<br>(Incorrect power input)                         | Use voltmeter to check whether<br>the input voltage is within the<br>specified limit. | Use correct power supply or stabilizing power or using series transformer. |

#### RLDDY : Motor error

| Potential Cause                           | Checking Method                                                                                   | Corrective Actions       |
|-------------------------------------------|---------------------------------------------------------------------------------------------------|--------------------------|
| Encoder is damaged.                       | Check the encoder for the damage.                                                                 | Replace the motor.       |
| Encoder is loose.                         | Examine the encoder connector.                                                                    | Install the motor again. |
| The type of the servo motor is incorrect. | Check if the servo drive and<br>servo motor are not correctly<br>matched for size (power rating). | Replace the motor.       |

#### RLDD5 : Regeneration error

| Potential Cause                                                                                       | Checking Method                                                                                          | Corrective Actions                                                                              |
|----------------------------------------------------------------------------------------------------|----------------------------------------------------------------------------------------------------|-------------------------------------------------------------------------------------------------|
| Regenerative resistor is<br>not connected or the<br>value of the regenerative<br>resistor is too low. | Check the wiring connection of regenerative resistor.                                                    | Reconnect regenerative<br>resistor or calculate the value of<br>the regenerative resistor.      |
| Regenerative switch<br>transistor fault                                                               | Check if regenerative switch transistor is shortcircuited.                                               | Please contact your distributor<br>for assistance or contact with<br>Schneider Electric.        |
| Parameter setting is in error                                                                         | Confirm the parameter settings<br>of P1-52 and P1-53, and<br>specifications of regenerative<br>resistor. | Correctly reset parameter<br>settings and the specifications<br>of regenerative resistor again. |

### RLDDE : Overload

| Potential Cause                                                          | Checking Method                                                                                                    | Corrective Actions                                                                                            |
|--------------------------------------------------------------------------|----------------------------------------------------------------------------------------------------|----------------------------------------------------------------------------------------------------|
| The drive has exceeded<br>its rated load during<br>continuous operation. | Check if the drive is overloaded.<br>The users can set parameter PO-<br>02 (Drive Fault Code) to 11 and<br>monitor if the value of the<br>average torque [%] exceeds<br>100% always. | Increase motor capacity or reduce load.                                                                       |
| Control system<br>parameter setting is<br>incorrect.                     | <ol> <li>Check if there is mechanical<br/>vibration</li> <li>Accel/Decel time setting is too<br/>fast.</li> </ol>                                                                    | <ol> <li>Adjust gain value of control<br/>circuit.</li> <li>Decrease Accel/Decel time<br/>setting.</li> </ol> |
| The wiring of drive and encoder is in error.                             | Check the wiring of U, V, W and encoder.                                                                                                    | Ensure all wiring is correct.                                                                                 |
| The encoder of the motor is damaged.                                     | Please contact your distributor for assistance or contact with Schneider Electric.                                                                                                   |                                                                                                    |

#### RLDD7 : Overspeed

| Potential Cause                                                 | Checking Method                                            | Corrective Actions                                                                                            |
|-----------------------------------------------------------------|------------------------------------------------------------|----------------------------------------------------------------------------------------------------|
| Speed input command is<br>not stable (too much<br>fluctuation). | Use signal detector to detect if input signal is abnormal. | Ensure that input command<br>frequency is stable (not<br>fluctuate too much) and<br>activate filter function. |
| Over-speed parameter<br>setting is defective                    | Check if over-speed parameter setting value is too low.    | Correctly set over-speed<br>parameter setting<br>(P2-34).                                                     |

#### RLDDB : Abnormal pulse control command

| Potential Cause                                                        | Checking Method                                          | Corrective Actions                       |
|------------------------------------------------------------------------|----------------------------------------------------------|------------------------------------------|
| Pulse command<br>frequency is higher<br>than rated input<br>frequency. | Use pulse frequency detector to measure input frequency. | Correctly set the input pulse frequency. |

| ALDD9 : Excess | sive |
|----------------|------|
|----------------|------|

| Potential Cause                                         | Checking Method                                                                                                    | Corrective Actions                                             |
|---------------------------------------------------------|----------------------------------------------------------------------------------------------------|----------------------------------------------------------------|
| Maximum deviation<br>parameter setting is too<br>small. | Check the maximum deviation<br>parameter setting and observe<br>the position error value when the<br>motor is running. | Increases the parameter setting value of P2-35.                |
| Gain value is too small.                                | Check for proper gain value.                                                                                           | Correctly adjust gain value.                                   |
| Torque limit is too low.                                | Check torque limit value.                                                                                              | Correctly adjust torque limit value.                           |
| There is an overload.                                   | Check for overload condition.                                                                                          | Reduce external applied load or reestimate the motor capacity. |

| <b>FLDII</b> : Encoder error (Pos | sition detector fault) |
|-----------------------------------|------------------------|
|-----------------------------------|------------------------|

| Potential Cause                     | Checking Method                                                                                                    | <b>Corrective Actions</b>     |
|-------------------------------------|----------------------------------------------------------------------------------------------------|-------------------------------|
| The wiring of encoder is in error.  | <ol> <li>Check if all wiring is correct.</li> <li>Check if the users conduct the<br/>wiring by the wiring<br/>information in the user<br/>manual.</li> </ol> | Ensure all wiring is correct. |
| Encoder is loose                    | Examine the encoder connector (CN2).                                                                                                    | Install the motor again.      |
| The wiring of encoder is defective. | Check if all connections are tight.                                                                                                    | Conduct the wiring again.     |
| Encoder is damage                   | Check the motor for the damage.                                                                                                    | Replace the motor.            |

### RLDI2 : Adjustment error

| Potential Cause                                          | Checking Method                                                                                    | <b>Corrective Actions</b>                                                                                                    |
|----------------------------------------------------------|----------------------------------------------------------------------------------------------------|----------------------------------------------------------------------------------------------------|
| The analog input<br>contact does not go<br>back to zero. | Measure if the voltage of the<br>analog input contact is the same<br>as the voltage of the ground. | Correctly ground the analog input contact.                                                                                                    |
| The detection device is damaged.                         | damaged. Reset the power supply.                                                                   | If the error does not clear after<br>resetting the power supply,<br>please contact your distributor<br>for assistance or contact with<br>Schneider Electric. |

#### **FLDIJ**: Operational stop activated

| Potential Cause                          | Checking Method                                | <b>Corrective Actions</b>         |
|------------------------------------------|------------------------------------------------|-----------------------------------|
| Operational stop switch<br>is activated. | Check if operational stop switch is On or Off. | Activate operational stop switch. |

#### RLDIY : Reverse (CWL) limit switch error

| Potential Cause                    | Checking Method                                                      | <b>Corrective Actions</b>                               |
|------------------------------------|----------------------------------------------------------------------|---------------------------------------------------------|
| Reverse limit switch is activated. | Check if reverse limit switch is On or Off.                          | Activate reverse limit switch.                          |
| Servo system is not stable.        | Check the value of control<br>parameter setting<br>and load inertia. | Modify parameter setting and reestimate motor capacity. |

#### FLD 15 : Forward (CCWL) limit switch error

| Potential Cause                    | Checking Method                                                      | <b>Corrective Actions</b>                               |
|------------------------------------|----------------------------------------------------------------------|---------------------------------------------------------|
| Forward limit switch is activated. | Check if forward limit switch is<br>On or Off.                       | Activate forward limit switch.                          |
| Servo system is not<br>stable.     | Check the value of control<br>parameter setting<br>and load inertia. | Modify parameter setting and reestimate motor capacity. |

#### **FLD IE** : IGBT temperature error

| Potential Cause                                                             | Checking Method                                              | Corrective Actions                      |
|-----------------------------------------------------------------------------|--------------------------------------------------------------|-----------------------------------------|
| The drive has<br>exceeded its rated load<br>during continuous<br>operation. | Check if there is overload or the motor current is too high. | Increase motor capacity or reduce load. |
| Short-circuit at drive output.                                              | Check the drive input wiring.                                | Ensure all wiring is correct.           |

### RLDI7 : Memory error

| Potential Cause                                          | Checking Method                                                                                                    | Corrective Actions                                                                                                    |
|----------------------------------------------------------|----------------------------------------------------------------------------------------------------|----------------------------------------------------------------------------------------------------|
| Parameter data error<br>when writing into EE<br>PROM.    | <ul> <li>Examine the parameter settings.<br/>Please do the following steps:</li> <li>1. Press SHIFT key on the drive<br/>keypad, and examine the<br/>parameter shown on LED<br/>display.</li> <li>2. If E320A is displayed (in<br/>hexadecimal format), it<br/>indicates it is parameter P2-10.<br/>Please examine the parameter<br/>settings of P2-10.</li> <li>3. If E3610 is displayed (in<br/>hexadecimal format), it<br/>indicates it is parameter P6-16.<br/>Please examine the parameter<br/>settings of P6-16.</li> </ul> | <ol> <li>If this fault occurs when power<br/>is applied to the drive, it<br/>indicates that the setting<br/>value of one parameter has<br/>exceeded the specified range.<br/>Correct the setting value of<br/>the parameter to clear the<br/>fault and restart the servo<br/>drive.</li> <li>If this fault occurs during<br/>normal operation, it indicates<br/>that the error occurs when<br/>writing data into EE-PROM.<br/>Turn ARST (DI signal) ON to<br/>clear the fault or restart the<br/>servo drive.</li> </ol> |
| The setting value of<br>hidden parameter is in<br>error. | Press SHIFT key on the drive<br>keypad and examine if E100X is<br>displayed on LED display.                                                                                                    | If this fault occurs when<br>resetting the parameter<br>settings, it indicates that the<br>servo drive type is not set<br>correctly. Correctly set the<br>servo drive type again.                                                                                                    |
| Data in EE-PROM is<br>damaged.                           | Press SHIFT key on the drive<br>keypad and examine if E0001 is<br>displayed on LED display.                                                                                                    | If this fault occurs when power is<br>applied to the drive, it indicates<br>that the data in EE-RPM is<br>damaged or there is no data in E<br>E-PROM.<br>Please contact your distributor<br>for assistance or contact with<br>Schneider Electric.                                                                                                    |

#### **FLDIB** : Encoder output error

| Potential Cause                                                                                     | Checking Method                                                                                                    | <b>Corrective Actions</b>                                                                                                    |
|----------------------------------------------------------------------------------------------------|----------------------------------------------------------------------------------------------------|----------------------------------------------------------------------------------------------------|
| Encoder itself or the wiring of encoder is in error.                                                | Check if the recent fault records<br>(P4-00 ~ P4-05) display on the<br>drive keypad in accordance with<br>the fault codes AL011, AL024,<br>AL025 and AL026.                         | Perform the corrective actions<br>as described in AL011, AL024,<br>AL025 and AL026.                                                                                       |
| The output frequency<br>for pulse output may<br>exceed the limit of its<br>allowable setting value. | Check if the following conditions<br>occur:<br>Condition 1: Motor speed is<br>above the value set by P1-76.<br>Condition 2:<br>Motor Speed<br>60 P1-46 x 4 > 19.8 x 10 <sup>6</sup> | Correctly set P1-76 and P1-46.<br>1. Ensure that the motor speed is<br>below the value set by P1-76.<br>2.<br><u>Motor Speed</u><br>60 P1-46 x 4 < 19.8 x 10 <sup>6</sup> |

#### **FLD2D** : Serial communication time out

| Potential Cause                                               | Checking Method                                       | <b>Corrective Actions</b>                                                                                                    |
|---------------------------------------------------------------|-------------------------------------------------------|----------------------------------------------------------------------------------------------------|
| Setting value in time<br>out parameter is not<br>correct.     | Check communication time out parameter setting.       | Correctly set P3-07.                                                                                                    |
| Not receiving<br>communication<br>command for a long<br>time. | Check whether communication cable is loose or broken. | Tighten the communication<br>cable, make sure the<br>communication cable is not<br>damaged and ensure all wiring is<br>correct. |

#### **FLD22** : Input power phase loss

| Potential Cause                   | Checking Method                                                                                                    | Corrective Actions                                                                                                    |
|-----------------------------------|----------------------------------------------------------------------------------------------------|----------------------------------------------------------------------------------------------------|
| Control power supply is in error. | Check the power cable and<br>connections of R, S, T. Check<br>whether the power cable is loose<br>or the possible loss of phase on<br>input power. | If the fault does not clear even<br>when the three-phase power is<br>connected correctly, please<br>contact your distributor for<br>assistance or contact with<br>Schneider Electric. |

#### **FLD23** : Pre-overload warning

| Potential Cause                 | Checking Method                                                                                                    | <b>Corrective Actions</b>                                                                                                    |
|---------------------------------|----------------------------------------------------------------------------------------------------|----------------------------------------------------------------------------------------------------|
| The drive is going to overload. | <ol> <li>Check the load condition of the<br/>servo motor and drive.</li> <li>Check the setting value of P1-<br/>56. Check whether the setting<br/>value of P1-56 is to small.</li> </ol> | <ol> <li>Please refer to the correction<br/>actions of AL006.</li> <li>Increase the setting value of<br/>P1-56 or set P1-56 to 100 and<br/>above.</li> </ol> |

### RLD24 : Encoder initial magnetic field error

| Potential Cause                                                     | Checking Method                                                                                                    | Corrective Actions                                                                                                    |
|---------------------------------------------------------------------|----------------------------------------------------------------------------------------------------|----------------------------------------------------------------------------------------------------|
| The magnetic field of<br>the encoder U, V, W<br>signal is in error. | <ol> <li>Check if the servo motor is<br/>properly grounded.</li> <li>Check if the encoder signal<br/>cables are placed in separate<br/>conduits from the cables<br/>connected to R, S, T and U, V, W<br/>terminals to prevent the<br/>interference.</li> <li>Check if the shielded cables<br/>are used when performing<br/>encoder wiring.</li> </ol> | If the error does not clear after<br>each checking is done, please<br>contact your distributor for<br>assistance or contact with<br>Schneider Electric. |

#### **FLD25** : Encoder internal error

| Potential Cause                                                                           | Checking Method                                                                                                    | Corrective Actions                                                                                                    |
|-------------------------------------------------------------------------------------------|----------------------------------------------------------------------------------------------------|----------------------------------------------------------------------------------------------------|
| The internal memory of<br>the encoder is in error.<br>An encoder counter<br>error occurs. | <ol> <li>Check if the servo motor is<br/>properly grounded.</li> <li>Check if the encoder signal<br/>cables are placed in separate<br/>conduits from the cables<br/>connected to R, S, T and U, V, W<br/>terminals to prevent the<br/>interference.</li> <li>Check if the shielded cables<br/>are used when performing<br/>encoder wiring.</li> </ol> | <ol> <li>Please connect the grounding<br/>(green color) of U, V, W<br/>terminal to the heatsink of the<br/>servo drive.</li> <li>Ensure that the encoder<br/>signal cables are placed in<br/>separate conduits from the<br/>cables connected to R, S, T and<br/>U, V, W terminals to prevent<br/>the interference.</li> <li>Please use shielded cables for<br/>Encoder wiring.</li> <li>If the error does not clear<br/>after all the above actions are<br/>done, please contact your<br/>distributor for assistance or<br/>contact with Schneider Electric.</li> </ol> |

### **FLD26** : Encoder data error

| Potential Cause                                 | Checking Method                                                                                                    | Corrective Actions                                                                                                    |
|-------------------------------------------------|----------------------------------------------------------------------------------------------------|----------------------------------------------------------------------------------------------------|
| An encoder data error<br>occurs for three times | <ol> <li>Check if the servo motor is<br/>properly grounded.</li> <li>Check if the encoder signal<br/>cables are placed in separate<br/>conduits from the cables<br/>connected to R, S, T and U, V, W<br/>terminals to prevent the<br/>interference.</li> <li>Check if the shielded cables<br/>are used when performing<br/>encoder wiring.</li> </ol> | <ol> <li>Please connect the grounding<br/>(green color) of U, V, W<br/>terminal to the heatsink of the<br/>servo drive.</li> <li>Ensure that the encoder<br/>signal cables are placed in<br/>separate conduits from the<br/>cables connected to R, S, T and<br/>U, V, W terminals to prevent<br/>the interference.</li> <li>Please use shielded cables for<br/>Encoder wiring.</li> <li>If the error does not clear<br/>after all the above actions are<br/>done, please contact your<br/>distributor for assistance or<br/>contact with Schneider Electric.</li> </ol> |

### **FLD27** : Encoder reset error

| Potential Cause                                                                                                    | Checking Method                                                                                                    | <b>Corrective Actions</b>                                                                                                    |
|----------------------------------------------------------------------------------------------------|----------------------------------------------------------------------------------------------------|----------------------------------------------------------------------------------------------------|
| An encoder reset error is<br>detected. The<br>communication between<br>the encoder and the servo<br>drive are in error. | <ol> <li>Check if the servo motor is<br/>properly grounded.</li> <li>Check if the encoder signal<br/>cables are placed in separate<br/>conduits from the cables<br/>connected to R, S, T and U, V, W<br/>terminals to prevent the<br/>interference.</li> <li>Check if the shielded cables<br/>are used when performing<br/>encoder wiring.</li> </ol> | <ol> <li>Please connect the grounding<br/>(green color) of U, V, W<br/>terminal to the heatsink of the<br/>servo drive.</li> <li>Ensure that the encoder<br/>signal cables are placed in<br/>separate conduits from the<br/>cables connected to R, S, T and<br/>U, V, W terminals to prevent<br/>the interference.</li> <li>Please use shielded cables for<br/>Encoder wiring.</li> <li>If the error does not clear after<br/>all the above actions are done,<br/>please contact your distributor<br/>for assistance or contact with<br/>Schneider Electric.</li> </ol> |

#### **FLD3D** : Motor protection error

| Potential Cause                                                                                            | Checking Method                                                                                                    | Corrective Actions                                                                                                    |
|----------------------------------------------------------------------------------------------------|----------------------------------------------------------------------------------------------------|----------------------------------------------------------------------------------------------------|
| The setting value of<br>parameter P1-57 is<br>reached after a period of<br>time set by parameter<br>P1-58. | <ol> <li>Check if P1-57 is enabled.</li> <li>Check if the setting values of<br/>P1-57 and P1-58 are both too<br/>small.</li> </ol> | 1. Set P1-57 to 0.<br>2. Correctly set P1-57 and P1-58.<br>Please note that the over-low<br>setting may results in<br>malfunction, but over-high<br>setting may let the motor<br>protection function not<br>operate. |

#### **FLDJI**: U,V,W wiring error

| Potential Cause                                                                                              | Checking Method                                            | <b>Corrective Actions</b>                                                                                                  |
|----------------------------------------------------------------------------------------------------|------------------------------------------------------------|----------------------------------------------------------------------------------------------------|
| The wiring connections<br>of U, V, W (for servo<br>motor output) and GND<br>(for grounding) are in<br>error. | Check if wiring connections of U,<br>V, W are not correct. | Follow the wiring steps in the<br>user manual to reconnect the<br>wiring and ground the servo<br>drive and motor properly. |

#### AL 040

#### : Full closed-loop excessive deviation

| Potential Cause                                                                                                    | Checking Method                                                                                                    | <b>Corrective Actions</b>                                                                                                    |
|----------------------------------------------------------------------------------------------------|----------------------------------------------------------------------------------------------------|----------------------------------------------------------------------------------------------------|
| The position control<br>deviation value of<br>fullclosed loop exceeds<br>the specified limit.<br>Maximum deviation<br>parameter setting is too<br>small. | <ol> <li>Check if the setting value of P1-<br/>73 is too small.</li> <li>Check if all connections are<br/>tight and wellconnected to the<br/>mechanical equipment.</li> </ol> | <ol> <li>Increases the parameter<br/>setting value of P1-73.</li> <li>Ensure all connections are<br/>tight and well-connected to<br/>the mechanical</li> </ol> |

#### FLD99 : DSP firmware upgrade

| Potential Cause                                                    | Checking Method                                                   | <b>Corrective Actions</b>                                                   |
|--------------------------------------------------------------------|-------------------------------------------------------------------|-----------------------------------------------------------------------------|
| EE-PROM is not reset<br>after the firmware<br>version is upgraded. | Check if EE-PROM is reset after the firmware version is upgraded. | Set P2-08 to 30 first, and then<br>28 next, and restart the servo<br>drive. |

#### CANopen Communication **Fault Messages**

### FLIII: CANopen SDO receive buffer overrun

| Potential Cause                                                                      | Checking Method                                                                  | <b>Corrective Actions</b>                                                                                                    |
|--------------------------------------------------------------------------------------|----------------------------------------------------------------------------------|----------------------------------------------------------------------------------------------------|
| SDO Rx buffer overrun is<br>detected (receive two or<br>more SDO packets in<br>1ms). | Check if the servo drive (Master)<br>receives two or more SDO<br>packets in 1ms. | NMT Maser send "Reset node"<br>command to its slave or reset<br>the fault by sending the control<br>word (0x6040) through CAN<br>communication (the value of<br>CANopen object 0x6040 should<br>be reset) |

#### **FLII2**: CANopen PDO receive buffer overrun

| Potential Cause                                                                      | Checking Method                                                                                | <b>Corrective Actions</b>                                                                                                    |
|--------------------------------------------------------------------------------------|------------------------------------------------------------------------------------------------|----------------------------------------------------------------------------------------------------|
| PDO Rx buffer overrun is<br>detected (receive two or<br>more PDO packets in<br>1ms). | Check if the servo drive (Master)<br>receives two or more PDO (same<br>COB-ID) packets in 1ms. | NMT Maser send "Reset node"<br>command to its slave or reset<br>the fault by sending the control<br>word (0x6040) through CAN<br>communication (the value of<br>CANopen object 0x6040 should<br>be reset) |

#### *RL 121*: Index error occurs when accessing PDO object

| Potential Cause                                    | Checking Method                                                                           | Corrective Actions                                                                                                    |
|----------------------------------------------------|-------------------------------------------------------------------------------------------|----------------------------------------------------------------------------------------------------|
| The specified Index in the message does not exist. | Check if the Entry index value in<br>PDO mapping is changed when<br>accessing PDO object. | NMT Maser send "Reset node"<br>command to its slave or reset<br>the fault by sending the control<br>word (0x6040) through CAN<br>communication (the value of<br>CANopen object 0x6040 should<br>be reset) |

#### **RL 122**: Sub-index error occurs when accessing PDO object

| Potential Cause                                              | Checking Method                                                                                  | Corrective Actions                                                                                                    |
|--------------------------------------------------------------|--------------------------------------------------------------------------------------------------|----------------------------------------------------------------------------------------------------|
| The specified Sub-index<br>in the message does not<br>exist. | Check if the Entry Sub-index<br>value in PDO mapping is<br>changed when accessing PDO<br>object. | NMT Maser send "Reset node"<br>command to its slave or reset<br>the fault by sending the control<br>word (0x6040) through CAN<br>communication (the value of<br>CANopen object 0x6040 should<br>be reset) |

| AL I | 23 | : Data type (size) error occurs when accessing PDO object $% \mathcal{A}_{\mathcal{A}}$ |
|------|----|-----------------------------------------------------------------------------------------|
|      |    |                                                                                         |

| Potential Cause                                                           | Checking Method                                                                           | Corrective Actions                                                                                                    |
|---------------------------------------------------------------------------|-------------------------------------------------------------------------------------------|----------------------------------------------------------------------------------------------------|
| The data length in the<br>message does not match<br>the specified object. | Check if the Entry data length in<br>PDO mapping is changed when<br>accessing PDO object. | NMT Maser send "Reset node"<br>command to its slave or reset<br>the fault by sending the control<br>word (0x6040) through CAN<br>communication (the value of<br>CANopen object 0x6040 should<br>be reset) |

#### AL 124

: Data range error occurs when accessing PDO object

| Potential Cause                                                                       | Checking Method                                                                                 | Corrective Actions                                                                                                    |
|---------------------------------------------------------------------------------------|-------------------------------------------------------------------------------------------------|----------------------------------------------------------------------------------------------------|
| The data in the message<br>has exceeded the data<br>range of the specified<br>object. | Check if the write-in data range<br>in PDO mapping is not correct<br>when accessing PDO object. | NMT Maser send "Reset node"<br>command to its slave or reset<br>the fault by sending the control<br>word (0x6040) through CAN<br>communication (the value of<br>CANopen object 0x6040 should<br>be reset) |

#### RL 125 : Object is read-only and write-protected

| Potential Cause                                                                                    | Checking Method                                                                                                    | <b>Corrective Actions</b>                                                                                                    |
|----------------------------------------------------------------------------------------------------|----------------------------------------------------------------------------------------------------|----------------------------------------------------------------------------------------------------|
| The specified object in<br>the message is read-only<br>and write-protected<br>(cannot be changed). | Check if the specified object is<br>set to read-only write-protected<br>(cannot be changed) when<br>accessing PDO object. | NMT Maser send "Reset node"<br>command to its slave or reset<br>the fault by sending the control<br>word (0x6040) through CAN<br>communication (the value of<br>CANopen object 0x6040 should<br>be reset) |

#### **FLIZE** : CANopen PDO object does not support PDO

| Potential Cause                                         | Checking Method                                                                   | Corrective Actions                                                                                                    |
|---------------------------------------------------------|-----------------------------------------------------------------------------------|----------------------------------------------------------------------------------------------------|
| The specified object in the message cannot support PDO. | Check if the specified object<br>cannot support PDO when<br>accessing PDO object. | NMT Maser send "Reset node"<br>command to its slave or reset<br>the fault by sending the control<br>word (0x6040) through CAN<br>communication (the value of<br>CANopen object 0x6040 should<br>be reset) |

|--|

| Potential Cause                                                                                     | Checking Method                                                                                                    | <b>Corrective Actions</b>                                                                                                    |
|----------------------------------------------------------------------------------------------------|----------------------------------------------------------------------------------------------------|----------------------------------------------------------------------------------------------------|
| The specified object in<br>the message is write-<br>protected (cannot be<br>changed) when Servo On. | Check if the specified object in<br>the message is write-protected<br>(cannot be changed) while the<br>servo drive is enabled (Servo On)<br>when accessing PDO object. | NMT Maser send "Reset node"<br>command to its slave or reset<br>the fault by sending the control<br>word (0x6040) through CAN<br>communication (the value of<br>CANopen object 0x6040 should<br>be reset) |

#### RL 128 : Error occurs when reading CANopen PDO object from EE-PROM

| Potential Cause                                                                                                    | Checking Method                                                                                          | <b>Corrective Actions</b>                                                                                                    |
|----------------------------------------------------------------------------------------------------|----------------------------------------------------------------------------------------------------|----------------------------------------------------------------------------------------------------|
| An error occurs when<br>loading the default<br>settings from EE-PROM<br>at start-up. All CANopen<br>objects return to their<br>default settings<br>automatically. | Check if it causes an error when<br>the specified object reads EE-<br>PROM when accessing PDO<br>object. | NMT Maser send "Reset node"<br>command to its slave or reset<br>the fault by sending the control<br>word (0x6040) through CAN<br>communication (the value of<br>CANopen object 0x6040 should<br>be reset) |

### **AL 129**: Error occurs when writing CANopen PDO object into EE-PROM

| Potential Cause                                                       | Checking Method                                                                                           | <b>Corrective Actions</b>                                                                                                    |
|-----------------------------------------------------------------------|----------------------------------------------------------------------------------------------------|----------------------------------------------------------------------------------------------------|
| An error occurs when<br>writing the current<br>settings into EE-PROM. | Check if it causes an error when<br>the specified object writes EE-<br>PROM when accessing PDO<br>object. | NMT Maser send "Reset node"<br>command to its slave or reset<br>the fault by sending the control<br>word (0x6040) through CAN<br>communication (the value of<br>CANopen object 0x6040 should<br>be reset) |

#### **FLIJD**: EE-PROM invalid address range

| Potential Cause                                                                                                    | Checking Method                                                                                                    | Corrective Actions                                                                                                    |
|----------------------------------------------------------------------------------------------------|----------------------------------------------------------------------------------------------------|----------------------------------------------------------------------------------------------------|
| The amount of the data<br>saved in EE-PROM has<br>exceeded the space<br>determined by the<br>firmware. Maybe the<br>firmware version has<br>been upgraded, and it<br>causes that the data of<br>old firmware version<br>saved in EE-PROM<br>cannot be used. | Check if the specified object lets<br>the address range of EE-PROM<br>exceed the specification when<br>accessing PDO object. | NMT Maser send "Reset node"<br>command to its slave or reset<br>the fault by sending the control<br>word (0x6040) through CAN<br>communication (the value of<br>CANopen object 0x6040 should<br>be reset) |

#### **FLIJI**: EE-PROM checksum error

| Potential Cause                                                                                                    | Checking Method                                                                                             | Corrective Actions                                                                                                    |
|----------------------------------------------------------------------------------------------------|----------------------------------------------------------------------------------------------------|----------------------------------------------------------------------------------------------------|
| The data saved in EE-<br>PROM has been<br>damaged and all<br>CANopen objects return<br>to their default settings<br>automatically. | Check if the specified object<br>results in the checksum error of E<br>E-PROM when accessing PDO<br>object. | NMT Maser send "Reset node"<br>command to its slave or reset<br>the fault by sending the control<br>word (0x6040) through CAN<br>communication (the value of<br>CANopen object 0x6040 should<br>be reset) |

#### RL I32 : Password error

| Potential Cause                                                                                           | Checking Method                                                                            | Corrective Actions                                                                                                    |
|----------------------------------------------------------------------------------------------------|--------------------------------------------------------------------------------------------|----------------------------------------------------------------------------------------------------|
| The parameter is<br>password protected<br>when using CANopen<br>communication to access<br>the parameter. | Check if the password for the<br>specified object is invalid when<br>accessing PDO object. | NMT Maser send "Reset node"<br>command to its slave or reset<br>the fault by sending the control<br>word (0x6040) through CAN<br>communication (the value of<br>CANopen object 0x6040 should<br>be reset) |

#### *RLIBD* : Life guard error or heartbeat error

| Potential Cause                                                 | Checking Method                                               | Corrective Actions                                             |
|-----------------------------------------------------------------|---------------------------------------------------------------|----------------------------------------------------------------|
| Receive node guarding or<br>heartbeat message has<br>timed out. | Check the settings of node<br>guarding or heartbeat function. | NMT Maser send "Reset node"<br>command to its slave. be reset) |

#### FIL IE 5 : CANbus error

| Potential Cause                                   | Checking Method                                                                                                    | Corrective Actions                                                                 |
|---------------------------------------------------|----------------------------------------------------------------------------------------------------|------------------------------------------------------------------------------------|
| CANbus off or Error Rx/Tx<br>Counter exceeds 128. | <ol> <li>Examine CANbus<br/>communication cable.</li> <li>Check if the communication<br/>quality is good quality state.<br/>(It is recommended to use<br/>shielded cables and use<br/>common grounding.)</li> </ol> | NMT Maser send "Reset node"<br>command to its slave or restart<br>the servo drive. |

|   | _ | _ |   |
|---|---|---|---|
|   | _ | - | 1 |
|   | ~ |   |   |
| _ |   | _ |   |

#### : CANopen data initial error

| Potential Cause                                        | Checking Method                                                                                                    | <b>Corrective Actions</b>                                                                                                    |
|--------------------------------------------------------|----------------------------------------------------------------------------------------------------|----------------------------------------------------------------------------------------------------|
| An error occurs when<br>loading data from EE-<br>PROM. | <ol> <li>Restart the servo drive to<br/>check if the error can be<br/>cleared.</li> <li>If the error cannot be cleared<br/>after restarting the servo<br/>drive, it indicates that the data<br/>in EE-PROM is damaged and<br/>the users must do the<br/>following actions:         <ol> <li>If the users want to write<br/>default setting values, set P2-<br/>08 to 30 first and then 28 next,<br/>or use CANopen "0x1011"<br/>object to restore parameters<br/>from non-volatile memory.</li> <li>If the users want to write<br/>current setting values, use<br/>CANopen "0x1010" object to<br/>save parameters in non-<br/>volatile memory.</li> </ol> </li> </ol> | <ol> <li>Turn ARST (DI signal) ON to<br/>clear the fault.</li> <li>Use CANopen "0x1011" object<br/>to restore default<br/>parameters.</li> </ol> |

#### **FL235** :command overflow

#### **Potential Cause Checking Method Corrective Actions** 1. Check if the position command NMT Maser send "Reset node" This fault occurs when position command is executing continuously command to its slave or reset counter register toward single direction and the fault by sending the control overflowed and at this word (0x6040) through CAN make the feedback position time an absolute position command counter overflow. communication (the value of command is executed. 2. Check if the above situation CANopen object 0x6040 should causes that the correct be reset) position cannot be gauged. 3. Check if an absolute position command is executed after the position command counter register overflowed.

#### *HL261*: Index error occurs when accessing CANopen object

| Potential Cause                                    | Checking Method                                                                                                   | Corrective Actions                                                                                                    |
|----------------------------------------------------|----------------------------------------------------------------------------------------------------|----------------------------------------------------------------------------------------------------|
| The specified Index in the message does not exist. | If this fault occurs, please<br>contact your distributor for<br>assistance or contact with<br>Schneider Electric. | NMT Maser send "Reset<br>node" command to its slave or<br>reset the fault by sending the<br>control word (0x6040) through<br>CAN communication (the value<br>of CANopen object 0x6040<br>should be reset) |

| A L | 21 | 5 5 | 1 | : | : |
|-----|----|-----|---|---|---|
|     |    |     |   | • | 1 |

Sub-index error occurs when accessing CANopen object

| Potential Cause                                              | Checking Method                                                                                                   | <b>Corrective Actions</b>                                                                                                    |
|--------------------------------------------------------------|----------------------------------------------------------------------------------------------------|----------------------------------------------------------------------------------------------------|
| The specified Sub-index<br>in the message does not<br>exist. | If this fault occurs, please<br>contact your distributor for<br>assistance or contact with<br>Schneider Electric. | NMT Maser send "Reset node"<br>command to its slave or reset<br>the fault by sending the control<br>word (0x6040) through CAN<br>communication (the value of<br>CANopen object 0x6040 should<br>be reset) |

#### : Data type (size) error occurs when accessing CANopen object AL 265

| Potential Cause                                                           | Checking Method                                                                                                   | Corrective Actions                                                                                                    |
|---------------------------------------------------------------------------|----------------------------------------------------------------------------------------------------|----------------------------------------------------------------------------------------------------|
| The data length in the<br>message does not match<br>the specified object. | If this fault occurs, please<br>contact your distributor for<br>assistance or contact with<br>Schneider Electric. | NMT Maser send "Reset node"<br>command to its slave or reset<br>the fault by sending the control<br>word (0x6040) through CAN<br>communication (the value of<br>CANopen object 0x6040 should<br>be reset) |

**FL267**: Data range error occurs when accessing CANopen object

| Potential Cause                                                                       | Checking Method                                                                                                   | Corrective Actions                                                                                                    |
|---------------------------------------------------------------------------------------|----------------------------------------------------------------------------------------------------|----------------------------------------------------------------------------------------------------|
| The data in the message<br>has exceeded the data<br>range of the specified<br>object. | If this fault occurs, please<br>contact your distributor for<br>assistance or contact with<br>Schneider Electric. | NMT Maser send "Reset node"<br>command to its slave or reset<br>the fault by sending the control<br>word (0x6040) through CAN<br>communication (the value of<br>CANopen object 0x6040 should<br>be reset) |

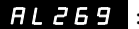

**FL269**: Object is read-only and write-protected

| Potential Cause                                                                                    | Checking Method                                                                                                   | Corrective Actions                                                                                                    |
|----------------------------------------------------------------------------------------------------|----------------------------------------------------------------------------------------------------|----------------------------------------------------------------------------------------------------|
| The specified object in<br>the message is read-only<br>and write-protected<br>(cannot be changed). | If this fault occurs, please<br>contact your distributor for<br>assistance or contact with<br>Schneider Electric. | NMT Maser send "Reset node"<br>command to its slave or reset<br>the fault by sending the control<br>word (0x6040) through CAN<br>communication (the value of<br>CANopen object 0x6040 should<br>be reset) |

#### **FL25** : CANopen object does not support PDO

| Potential Cause                                                 | Checking Method                                                                                                   | <b>Corrective Actions</b>                                                                                                    |
|-----------------------------------------------------------------|----------------------------------------------------------------------------------------------------|----------------------------------------------------------------------------------------------------|
| The specified object in<br>the message does not<br>support PDO. | If this fault occurs, please<br>contact your distributor for<br>assistance or contact with<br>Schneider Electric. | NMT Maser send "Reset node"<br>command to its slave or reset<br>the fault by sending the control<br>word (0x6040) through CAN<br>communication (the value of<br>CANopen object 0x6040 should<br>be reset) |

#### RL26d : Object is write-protected when Servo On

| Potential Cause                                                                                     | Checking Method                                                                                                   | <b>Corrective Actions</b>                                                                                                    |
|----------------------------------------------------------------------------------------------------|----------------------------------------------------------------------------------------------------|----------------------------------------------------------------------------------------------------|
| The specified object in<br>the message is write-<br>protected (cannot be<br>changed) when Servo On. | If this fault occurs, please<br>contact your distributor for<br>assistance or contact with<br>Schneider Electric. | NMT Maser send "Reset node"<br>command to its slave or reset<br>the fault by sending the control<br>word (0x6040) through CAN<br>communication (the value of<br>CANopen object 0x6040 should<br>be reset) |

#### RL277 : Password error

| Potential Cause                                                                                           | Checking Method                                                                                                   | Corrective Actions                                                                                                    |
|----------------------------------------------------------------------------------------------------|----------------------------------------------------------------------------------------------------|----------------------------------------------------------------------------------------------------|
| The parameter is<br>password protected<br>when using CANopen<br>communication to access<br>the parameter. | If this fault occurs, please<br>contact your distributor for<br>assistance or contact with<br>Schneider Electric. | NMT Maser send "Reset node"<br>command to its slave or reset<br>the fault by sending the control<br>word (0x6040) through CAN<br>communication (the value of<br>CANopen object 0x6040 should<br>be reset) |

#### **FL2B3** : Forward software limit

| Potential Cause                                                         | Checking Method                                                                                                    | Corrective Actions                                                                                                    |
|-------------------------------------------------------------------------|----------------------------------------------------------------------------------------------------|----------------------------------------------------------------------------------------------------|
| Position command is<br>equal to or more than<br>forward software limit. | This software limit is determined<br>according to position command,<br>not actual feedback position. It<br>indicates that when this fault is<br>activated, the actual position<br>may not exceed the limit. Setting<br>the proper deceleration time is<br>able to solve this problem. Please<br>refer to parameter P5-03. | NMT Maser send "Reset node"<br>command to its slave or reset<br>the fault by sending the control<br>word (0x6040) through CAN<br>communication (the value of<br>CANopen object 0x6040 should<br>be reset) |

| AL 285 | : Reverse software | limit |
|--------|--------------------|-------|
|--------|--------------------|-------|

| Potential Cause                                                         | Checking Method                                                                                                    | Corrective Actions                                                                                                    |
|-------------------------------------------------------------------------|----------------------------------------------------------------------------------------------------|----------------------------------------------------------------------------------------------------|
| Position command is<br>equal to or less than<br>forward software limit. | This software limit is determined<br>according to position command,<br>not actual feedback position. It<br>indicates that when this fault is<br>activated, the actual position<br>may not exceed the limit. Setting<br>the proper deceleration time is<br>able to solve this problem. Please<br>refer to parameter P5-03. | NMT Maser send "Reset node"<br>command to its slave or reset<br>the fault by sending the control<br>word (0x6040) through CAN<br>communication (the value of<br>CANopen object 0x6040 should<br>be reset) |

#### FLJEI: CANopen SYNC failed

| Potential Cause                                                                                       | Checking Method                                                                                                    | Corrective Actions                                                                                                    |
|----------------------------------------------------------------------------------------------------|----------------------------------------------------------------------------------------------------|----------------------------------------------------------------------------------------------------|
| CAN IP mode error. The<br>synchronous<br>communication with the<br>external controller has<br>failed. | <ol> <li>Check if the communication<br/>quality is good quality state.</li> <li>Check if the host (external)<br/>controller has sent SYNC signal.</li> <li>Check if the setting value of<br/>parameter P3-09 is a proper<br/>value (It is recommended to<br/>use default setting).</li> </ol> | NMT Maser send "Reset node"<br>command to its slave or reset<br>the fault by sending the control<br>word (0x6040) through CAN<br>communication (the value of<br>CANopen object 0x6040 should<br>be reset) |

#### FLJE2 : CANopen SYNC error

| Potential Cause                                                 | Checking Method                                                                                                    | Corrective Actions                                                                                                    |
|-----------------------------------------------------------------|----------------------------------------------------------------------------------------------------|----------------------------------------------------------------------------------------------------|
| CAN IP mode error. The<br>SYNC signal is received<br>too early. | <ol> <li>Check if the setting of 0x1006<br/>(communication cycle period)<br/>is the same as the setting in<br/>host (external) controller.</li> <li>Check if the setting value of<br/>parameter P3-09 is a proper<br/>value (It is recommended to<br/>use default setting).</li> <li>Check if the procedure of host<br/>(external) controller is not correct.</li> </ol> | NMT Maser send "Reset node"<br>command to its slave or reset<br>the fault by sending the control<br>word (0x6040) through CAN<br>communication (the value of<br>CANopen object 0x6040 should<br>be reset) |

#### FLJEJ : CANopen SYNC time out

| Potential Cause                                                                      | Checking Method                                                                                                    | Corrective Actions                                                                                                    |
|--------------------------------------------------------------------------------------|----------------------------------------------------------------------------------------------------|----------------------------------------------------------------------------------------------------|
| CAN IP mode error. The<br>SYNC signal is not<br>received with the<br>specified time. | <ol> <li>Check if the communication<br/>quality is good quality state.</li> <li>Check if the setting of 0x1006<br/>(communication cycle period)<br/>is the same as the setting in<br/>host (external) controller.</li> <li>Check if the setting value of<br/>parameter P3-09 is a proper<br/>value (It is recommended to<br/>use default setting).</li> <li>Check if the procedure of host<br/>(external) controller is not correct.</li> </ol> | NMT Maser send "Reset node"<br>command to its slave or reset<br>the fault by sending the control<br>word (0x6040) through CAN<br>communication (the value of<br>CANopen object 0x6040 should<br>be reset) |

| FLJEY : CANopen IP command fa | iled |
|-------------------------------|------|
|-------------------------------|------|

| Potential Cause                                                           | Checking Method                                                                         | Corrective Actions                                                                                                    |
|---------------------------------------------------------------------------|-----------------------------------------------------------------------------------------|----------------------------------------------------------------------------------------------------|
| CAN IP mode error.<br>Internal command<br>cannot be sent and<br>received. | The calculation time of IP mode<br>is too long. Please disable USB<br>monitor function. | NMT Maser send "Reset node"<br>command to its slave or reset<br>the fault by sending the control<br>word (0x6040) through CAN<br>communication (the value of<br>CANopen object 0x6040 should<br>be reset) |

#### **FLJE5** : SYNC period error

| Potential Cause                                                      | Checking Method                                                                                                    | <b>Corrective Actions</b>                                                                                                    |
|----------------------------------------------------------------------|----------------------------------------------------------------------------------------------------|----------------------------------------------------------------------------------------------------|
| Object 0x1006 Data E<br>rror. SYNC period 1006h<br>value is invalid. | Examine the data of 0x1006. The<br>SYNC period 1006h value should<br>not be equal to or less than 0 or<br>this fault will occur. | NMT Maser send "Reset node"<br>command to its slave or reset<br>the fault by sending the control<br>word (0x6040) through CAN<br>communication (the value of<br>CANopen object 0x6040 should<br>be reset) |

#### **FLJED** : Position deviation alarm for digital output, MC\_OK

| Potential Cause                                                                                                    | Checking Method                                                                                                    | Corrective Actions                                                       |
|----------------------------------------------------------------------------------------------------|----------------------------------------------------------------------------------------------------|--------------------------------------------------------------------------|
| After MC_OK is activated,<br>when the digital output,<br>TPOS is Off, the digital<br>output, MC_OK becomes<br>Off. | Check if the motor position<br>changes by external force after<br>the positioning is completed.<br>This alarm can be disabled by the<br>setting of P1-48. Please refer to<br>the descriptions of parameter<br>P1-48 for more<br>detailed explanation. | 1. Turn ARST (DI signal) ON to<br>clear the fault.<br>2. Set PO-01 to 0. |

#### RL 4 D I : CANopen state error

| Potential Cause                                                                     | Checking Method                                                             | Corrective Actions                                                                                                    |
|-------------------------------------------------------------------------------------|-----------------------------------------------------------------------------|----------------------------------------------------------------------------------------------------|
| NMT reset or NMT stop<br>command is received<br>when the servo drive is<br>enabled. | Check if NMT reset or NMT stop<br>command is sent when drive is<br>enabled. | <ol> <li>Reset the fault by sending the<br/>control word (0x6040)<br/>through CAN communication<br/>(the value of CANopen object<br/>0x6040 should be reset).</li> <li>Reset the fault by triggering<br/>FR of driveCtrl of dmControl<br/>(control data of PLCopen<br/>Profile).</li> </ol> |

### **10.4 Clearing Faults**

#### Servo Drive Fault

Messages

| Display   | Fault Name                     | Clearing Method                                                                                                    |
|-----------|--------------------------------|----------------------------------------------------------------------------------------------------|
| AL 0 0 I  | Overcurrent                    | Turn ARST (DI signal) ON to clear the fault.                                                                                                    |
| AL 0 0 2  | Overvoltage                    | Turn ARST (DI signal) ON to clear the fault.                                                                                                    |
| AL 0 0 3  | Undervoltage                   | This fault message can be removed<br>automatically after the voltage has returned<br>within its specification.                                                                                                    |
| A L O O 4 | Motor error                    | This fault message can be removed by restarting the servo drive.                                                                                                    |
| AL 0 0 5  | Regeneration error             | Turn ARST (DI signal) ON to clear the fault.                                                                                                    |
| AL 006    | Overload                       | Turn ARST (DI signal) ON to clear the fault.                                                                                                    |
| AL 0 0 7  | Overspeed                      | Turn ARST (DI signal) ON to clear the fault.                                                                                                    |
| AL 0 0 8  | Abnormal pulse control command | Turn ARST (DI signal) ON to clear the fault.                                                                                                    |
| AL 0 0 9  | Excessive deviation            | Turn ARST (DI signal) ON to clear the fault.                                                                                                    |
| ALOII     | Encoder error                  | This fault message can be removed by restarting the servo drive.                                                                                                    |
| AL O 12   | Adjustment error               | This fault message can be removed after the<br>wiring of CN1 connector (I/O signal<br>connector) is removed and auto adjustment<br>function is executed.                                                                                                    |
| AL 0 I 3  | Operational stop<br>activated  | This fault message can be removed<br>automatically by turning off OPST (DI<br>signal).                                                                                                    |
| AL 0 14   | Reverse limit switch<br>error  | <ol> <li>Turn ARST (DI signal) ON to clear the fault.</li> <li>This fault message can be removed when<br/>the servo drive is Off (Servo Off).</li> <li>When the servo drive does not reach the<br/>limit, this fault message can be removed<br/>automatically</li> </ol> |
| AL 0 IS   | Forward limit switch<br>error  | <ol> <li>Turn ARST (DI signal) ON to clear the fault.</li> <li>This fault message can be removed when<br/>the servo drive is Off (Servo Off).</li> <li>When the servo drive does not reach the<br/>limit, this fault message can be removed<br/>automatically</li> </ol> |

| Display       | Fault Name                              | Clearing Method                                                                                                    |
|---------------|-----------------------------------------|----------------------------------------------------------------------------------------------------|
| AL 0 16       | IGBT temperature<br>error               | Turn ARST (DI signal) ON to clear the fault.                                                                                                    |
| <i>ΠLΟΙ</i> Ί | Memory error                            | <ol> <li>If this fault occurs when power is applied<br/>to the drive, correct the setting value of<br/>the parameter to clear the fault and<br/>restart the servo drive.</li> <li>If this fault occurs during normal<br/>operation, turn ARST (DI signal) ON to<br/>clear the fault.</li> </ol> |
| AL O 18       | Encoder output error                    | Turn ARST (DI signal) ON to clear the fault.                                                                                                    |
| AL 0 2 0      | Serial communication time out           | Turn ARST (DI signal) ON to clear the fault.                                                                                                    |
| AL 0 2 2      | Input power phase<br>loss               | Turn ARST (DI signal) ON to clear the fault.<br>This fault message can be removed<br>automatically after input power phase lost<br>problem is solved.                                                                                                    |
| AL 0 2 3      | Pre-overload warning                    | Turn ARST (DI signal) ON to clear the fault.                                                                                                    |
| AL 024        | Encoder initial<br>magnetic field error | This fault message can be removed by restarting the servo drive.                                                                                                    |
| AL 025        | Encoder internal error                  | This fault message can be removed by restarting the servo drive.                                                                                                    |
| AL 026        | Encoder data error                      | This fault message can be removed by restarting the servo drive.                                                                                                    |
| AL D 2 7      | Encoder reset error                     | This fault message can be removed by restarting the servo drive.                                                                                                    |
| AL 0 3 0      | Motor protection error                  | Turn ARST (DI signal) ON to clear the fault.                                                                                                    |
| ALDJI         | U,V,W wiring error                      | This fault message can be removed by restarting the servo drive.                                                                                                    |
| AL 0 4 0      | Full closed-loop<br>excessive deviation | Turn ARST (DI signal) ON to clear the fault.                                                                                                    |
| AL 099        | DSP firmware upgrade                    | This fault message can be removed after setting P2-08 to 30 first, and then 28 next and restarting the servo drive.                                                                                                    |

#### CANopen Communication

Fault Messages

| Display  | Fault Name                                                                | Clearing Method                                                                                                    |
|----------|---------------------------------------------------------------------------|----------------------------------------------------------------------------------------------------|
| AL III   | CANopen SDO receive<br>buffer overrun                                     | When servo drive is starting in CAN mode,<br>verify that the CAN master is already active.<br>NMT Master send "Reset node" command to<br>its slave or reset the fault by sending the<br>control word (0x6040) through CAN<br>communication (the value of CANopen<br>object 0x6040 should be reset). |
| AL     2 | CANopen PDO receive<br>buffer overrun                                     | NMT Master send "Reset node" command to<br>its slave or reset the fault by sending the<br>control word (0x6040) through CAN<br>communication (the value of CANopen<br>object 0x6040 should be reset).                                                                                               |
| AL 12 I  | Index error occurs<br>when accessing<br>CANopen PDO object.               | NMT Master send "Reset node" command to<br>its slave or reset the fault by sending the<br>control word (0x6040) through CAN<br>communication (the value of CANopen<br>object 0x6040 should be reset).                                                                                               |
| AL 122   | Sub-index error<br>occurs when<br>accessing CANopen<br>PDO object.        | NMT Master send "Reset node" command to<br>its slave or reset the fault by sending the<br>control word (0x6040) through CAN<br>communication (the value of CANopen<br>object 0x6040 should be reset).                                                                                               |
| AL 123   | Data type (size) error<br>occurs when<br>accessing CANopen<br>PDO object. | NMT Master send "Reset node" command to<br>its slave or reset the fault by sending the<br>control word (0x6040) through CAN<br>communication (the value of CANopen<br>object 0x6040 should be reset).                                                                                               |
| AL 124   | Data range error<br>occurs when<br>accessing CANopen<br>PDO object.       | NMT Master send "Reset node" command to<br>its slave or reset the fault by sending the<br>control word (0x6040) through CAN<br>communication (the value of CANopen<br>object 0x6040 should be reset).                                                                                               |
| AL 125   | CANopen PDO object<br>is read-only and write-<br>protected.               | NMT Master send "Reset node" command to<br>its slave or reset the fault by sending the<br>control word (0x6040) through CAN<br>communication (the value of CANopen<br>object 0x6040 should be reset).                                                                                               |
| AL 126   | CANopen PDO object<br>does not support PDO.                               | NMT Master send "Reset node" command to<br>its slave or reset the fault by sending the<br>control word (0x6040) through CAN<br>communication (the value of CANopen<br>object 0x6040 should be reset).                                                                                               |

| Display | Fault Name                                                           | Clearing Method                                                                                                    |
|---------|----------------------------------------------------------------------|----------------------------------------------------------------------------------------------------|
| AL 127  | CANopen PDO object<br>is write-protected<br>when Servo On.           | NMT Master send "Reset node" command to<br>its slave or reset the fault by sending the<br>control word (0x6040) through CAN<br>communication (the value of CANopen<br>object 0x6040 should be reset).  |
| AL 128  | Error occurs when<br>reading CANopen<br>PDO object from EE-<br>PROM. | NMT Master send "Reset node" command to<br>its slave or reset the fault by sending the<br>control word (0x6040) through CAN<br>communication (the value of CANopen<br>object 0x6040 should be reset).  |
| AL 129  | Error occurs when<br>writing CANopen PDO<br>object into EE-PROM.     | NMT Master send "Reset node" command to<br>its slave or reset the fault by sending the<br>control word (0x6040) through CAN<br>communication (the value of CANopen<br>object 0x6040 should be reset).  |
| AL 130  | EE-PROM invalid<br>address range.                                    | NMT Master send "Reset node" command to<br>its slave or reset the fault by sending the<br>control word (0x6040) through CAN<br>communication (the value of CANopen<br>object 0x6040 should be reset).  |
| ALIJI   | EE-PROM checksum<br>error.                                           | NMT Master send ""Reset node" command<br>to its slave or reset the fault by sending the<br>control word (0x6040) through CAN<br>communication (the value of CANopen<br>object 0x6040 should be reset). |
| AL 132  | Password error                                                       | NMT Master send "Reset node" command to<br>its slave or reset the fault by sending the<br>control word (0x6040) through CAN<br>communication (the value of CANopen<br>object 0x6040 should be reset).  |
| AL 180  | Life guard error or<br>heartbeat error                               | NMT Maser send "Reset node"command to its slave.                                                                                                    |
| AL 185  | CANbus error                                                         | NMT Master send "Reset node" command to its slave or restart the servo drive.                                                                                                    |
| AL 20 I | CANopen Data Initial E<br>rror                                       | <ol> <li>Turn ARST (DI signal) ON to clear the fault.</li> <li>Use CANopen "0x1011" object to restore<br/>default parameters.</li> </ol>                                                               |
| AL 20 I | CANopen Data Initial E<br>rror                                       | <ol> <li>Turn ARST (DI signal) ON to clear the fault.</li> <li>Use CANopen "0x1011" object to restore<br/>default parameters.</li> </ol>                                                               |

| Display | Fault Name                                                         | Clearing Method                                                                                                    |
|---------|--------------------------------------------------------------------|----------------------------------------------------------------------------------------------------|
| AL 235  | Command Overflow                                                   | NMT Maser send "Reset node"<br>command to its slave or reset the fault<br>by sending the control word (0x6040)<br>through CAN communication (the<br>value of CANopen object 0x6040<br>should be reset). |
| AL 245  | Pr Positioning Time out                                            | NMT Maser send "Reset node"<br>command to its slave or reset the fault<br>by sending the control word (0x6040)<br>through CAN communication (the<br>value of CANopen object 0x6040<br>should be reset). |
| AL 249  | Invalid Pr Path Number                                             | NMT Maser send "Reset node"<br>command to its slave or reset the fault<br>by sending the control word (0x6040)<br>through CAN communication (the<br>value of CANopen object 0x6040<br>should be reset). |
| AL 26 I | Index error occurs when<br>accessing CANopen<br>object.            | NMT Maser send "Reset node"<br>command to its slave or reset the fault<br>by sending the control word (0x6040)<br>through CAN communication (the<br>value of CANopen object 0x6040<br>should be reset). |
| AL 263  | Sub-index error occurs<br>when accessing CANopen<br>object.        | NMT Maser send "Reset node"<br>command to its slave or reset the fault<br>by sending the control word (0x6040)<br>through CAN communication (the<br>value of CANopen object 0x6040<br>should be reset). |
| AL 265  | Data type (size) error<br>occurs when accessing<br>CANopen object. | NMT Maser send "Reset node"<br>command to its slave or reset the fault<br>by sending the control word (0x6040)<br>through CAN communication (the<br>value of CANopen object 0x6040<br>should be reset). |
| AL 267  | Data range error occurs<br>when accessing CANopen<br>object.       | NMT Maser send "Reset node"<br>command to its slave or reset the fault<br>by sending the control word (0x6040)<br>through CAN communication (the<br>value of CANopen object 0x6040<br>should be reset). |

| Display  | Fault Name                                              | Clearing Method                                                                                                    |
|----------|---------------------------------------------------------|----------------------------------------------------------------------------------------------------|
| AL 269   | Object is read-only and write-protected.                | NMT Maser send "Reset node"<br>command to its slave or reset the fault<br>by sending the control word (0x6040)<br>through CAN communication (the<br>value of CANopen object 0x6040<br>should be reset). |
| AL 266   | CANopen object does not<br>support PDO.                 | NMT Maser send "Reset node"<br>command to its slave or reset the fault<br>by sending the control word (0x6040)<br>through CAN communication (the<br>value of CANopen object 0x6040<br>should be reset). |
| AL 26 4  | CANopen object is write-<br>protected when Servo<br>On. | NMT Maser send "Reset node"<br>command to its slave or reset the fault<br>by sending the control word (0x6040)<br>through CAN communication (the<br>value of CANopen object 0x6040<br>should be reset). |
| AL 2 1 1 | Password error                                          | NMT Maser send "Reset node"<br>command to its slave or reset the fault<br>by sending the control word (0x6040)<br>through CAN communication (the<br>value of CANopen object 0x6040<br>should be reset). |
| AL 283   | Forward software limit                                  | When the servo drive does not reach<br>the limit, i.e. the position command is<br>less than forward software limit, this<br>fault message can be removed<br>automatically                               |
| AL 285   | Reverse software limit                                  | When the servo drive does not reach<br>the limit, i.e. the position command is<br>more than reverse software limit, this<br>fault message can be removed<br>automatically                               |
| AL 283   | Forward software limit                                  | When the servo drive does not reach<br>the limit, i.e. the position command is<br>less than forward software limit, this<br>fault message can be removed<br>automatically                               |
| AL 285   | Reverse software limit                                  | When the servo drive does not reach<br>the limit, i.e. the position command is<br>more than reverse software limit, this<br>fault message can be removed<br>automatically                               |

| Display | Fault Name                   | Clearing Method                                                                                                    |
|---------|------------------------------|----------------------------------------------------------------------------------------------------|
| ALJE I  | CANopen SYNC failed          | NMT Maser send "Reset node"<br>command to its slave or reset the fault<br>by sending the control word (0x6040)<br>through CAN communication (the<br>value of CANopen object 0x6040<br>should be reset).                                                                                 |
| AL 362  | CANopen SYNC signal<br>error | NMT Maser send "Reset node"<br>command to its slave or reset the fault<br>by sending the control word (0x6040)<br>through CAN communication (the<br>value of CANopen object 0x6040<br>should be reset).                                                                                 |
| AL 3E 3 | CANopen SYNC time out        | NMT Maser send "Reset node"<br>command to its slave or reset the fault<br>by sending the control word (0x6040)<br>through CAN communication (the<br>value of CANopen object 0x6040<br>should be reset).                                                                                 |
| AL 3E 4 | CANopen IP command<br>failed | NMT Maser send :Reset node:<br>command to its slave or reset the fault<br>by sending the control word (0x6040)<br>through CAN communication (the<br>value of CANopen object 0x6040<br>should be reset).                                                                                 |
| AL JE S | SYNC period error            | NMT Maser send "Reset node"<br>command to its slave or reset the fault<br>by sending the control word (0x6040)<br>through CAN communication (the<br>value of CANopen object 0x6040<br>should be reset).                                                                                 |
| AL 380  | Position deviation alarm     | <ol> <li>Turn ARST (DI signal) ON to clear the<br/>fault.</li> <li>Set PO-01 to 0.</li> </ol>                                                                                                    |
| AL 40 I | CANopen state error          | <ol> <li>Reset the fault by sending the<br/>control word (0x6040) through CAN<br/>communication (the value of<br/>CANopen object 0x6040 should be<br/>reset).</li> <li>Reset the fault by triggering FR of<br/>driveCtrl of dmControl (control data<br/>of PLCopen Profile).</li> </ol> |
## **Servo Parameters**

# 11

#### At a Glance

**Presentation** This chapter provides an overview of the parameters which can be used for operating the product.

# What's in this Chapter?

This chapter contains the following topics:

| Торіс                            | Page |
|----------------------------------|------|
| Representation of the parameters | 282  |
| Definition                       | 283  |
| Parameter Summary                | 284  |
| Detailed Parameter Listings      | 308  |

# **WARNING**

#### UNINTENDED BEHAVIOR CAUSED BY PARAMETERS

The behavior of the drive system is governed by numerous parame-ters. Unsuitable parameter values can trigger unintended movements or signals or deactivate monitoring functions.

- Never change a parameter unless you understand its meaning.
- Only start the system if there are no persons or obstructions in the hazardous area.
- When commissioning, carefully run tests for all operating states and potential fault situations.

Failure to follow these instructions can result in death, serious injury or equipment damage.

# 11.1 Representation of the parameters

|                | The way parameters are shown provides information required for unique identification of a parameter. In addition, information is provided on possible settings, defaults and parameter properties.                                                                                                    |
|----------------|----------------------------------------------------------------------------------------------------|
| Parameter name | The parameter name uniquely identifies a parameter.                                                                                                    |
| Description    | Short description<br>The short description contains information on the parameter and a cross reference<br>to the page that describes the use of the parameter.<br>Selection values<br>In the case of parameters which offer a selection of settings, the value to be entered<br>via commissioning software or the embedded HMI.<br>Further description and details:<br>Provides further information on the parameter. |
| Unit           | The unit of the value.                                                                                                    |
| Value range    | The value range between minimum value and maximum value which can be entered.                                                                                                    |
| Default value  | Factory settings when the product is shipped                                                                                                    |
|                | <ul> <li>Explanation of symbols</li> <li>(★) Read-only register.</li> <li>(▲) Parameters cannot be changed while Servo On (when the servo drive enabled).</li> <li>(●) Parameters are effective only after the servo drive is restarted (after switching power off and on).</li> <li>(■) Parameters will be restored to their default values when power is off.</li> </ul>                                            |

### **11.2 Definition**

There are seven groups of drive parameters, which are composed with three parts and they are the P that stands for Parameter, a single-digit number that represents for the group number, and a tow-digits number that is the ID code for this parameter.

| Group 0: Monitor parameters            | (example: P0-xx) |
|----------------------------------------|------------------|
| Group 1: Basic parameters              | (example: P1-xx) |
| Group 2: Extension parameters          | (example: P2-xx) |
| Group 3: Communication parameters      | (example: P3-xx) |
| Group 4: Diagnosis parameters          | (example: P4-xx) |
| Group 5: Motion control parameters     | (example: P5-xx) |
| Group 6: Pr path definition parameters | (example: P6-xx) |

#### Abbreviation of control modes:

Pt: Position control mode (pulse command from external signal) Pr: Position control mode (position command from internal profile) S: Speed control mode T: Torque control mode

#### Explanation of symbols (marked after parameters)

(\*) Read-only registers, such as P0-00, P0-01 and P4-00.

- (**A**) Parameters cannot be changed while Servo On (when the servo drive is enabled), such as P1-00, P1-46 and P2-33.
- (•) Parameters are effective only after the servo drive is restarted (after switching power off and on), such as P1-01 and P3-00.
- (
  ) Parameters will be restored to their default values when power is off, such as P2-30 and P3-06.

## 11.3 Parameter Summary

# 11.3.1 Parameters

#### Group 0: PO-xx

Listed by Group

| Monitor Parameters |         |                                    |         |      |    |      |       |     |  |  |
|--------------------|---------|------------------------------------|---------|------|----|------|-------|-----|--|--|
| Paramotor          | Namo    | Function                           | Dofault | Unit | Co | ntro | ol Mo | bde |  |  |
| Farameter          | Name    | Function                           | Derault | Onic | Pt | Pr   | S     | Т   |  |  |
| P0-00+             | VER     | Firmware Version                   | Factory | N/A  | 0  | 0    | 0     | 0   |  |  |
| 10.004             | VER     |                                    | setting | 14/1 | Ŭ  | Ŭ    | Ŭ     | Ŭ   |  |  |
| P0-01∎             | ALE     | Drive Fault Code                   | N/A     | N/A  | О  | О    | О     | О   |  |  |
| P0-02              | STS     | Drive Status (Front Panel Display) | 00      | N/A  | О  | О    | О     | О   |  |  |
| P0-03              | MON     | Analog Monitor Output              | 01      | N/A  | О  | О    | О     | О   |  |  |
| P0-04 ~<br>P0-07   | Reserve | Reserved (Do Not Use)              |         |      |    |      |       |     |  |  |
| P0-08★             | TSON    | Servo Startup Timer                | 0       | Hour | 0  | 0    | 0     | 0   |  |  |
| P0-09★             | CM1     | Status Monitor 1                   | N/A     | N/A  | 0  | 0    | 0     | 0   |  |  |
| P0-10★             | CM2     | Status Monitor 2                   | N/A     | N/A  | 0  | 0    | 0     | 0   |  |  |
| P0-11★             | CM3     | Status Monitor 3                   | N/A     | N/A  | 0  | 0    | 0     | 0   |  |  |
| P0-12★             | CM4     | Status Monitor 4                   | N/A     | N/A  | 0  | 0    | 0     | 0   |  |  |
| P0-13★             | CM5     | Status Monitor 5                   | N/A     | N/A  | 0  | 0    | 0     | 0   |  |  |
| P0-14 ~<br>P0-16   | Reserve | ed (Do Not Use)                    |         |      |    |      |       |     |  |  |
| P0-17              | CM1A    | Status Monitor Selection 1         | 0       | N/A  | 0  | 0    | 0     | 0   |  |  |
| P0-18              | CM2A    | Status Monitor Selection 2         | 0       | N/A  | 0  | 0    | 0     | 0   |  |  |
| P0-19              | CM3A    | Status Monitor Selection 3         | 0       | N/A  | 0  | 0    | 0     | 0   |  |  |
| P0-20              | CM4A    | Status Monitor Selection 4         | 0       | N/A  | 0  | 0    | 0     | 0   |  |  |
| P0-21              | CM5A    | Status Monitor Selection 5         | 0       | N/A  | 0  | 0    | 0     | 0   |  |  |
| P0-22 ~<br>P0-24   | Reserve | ed (Do Not Use)                    |         |      |    |      |       |     |  |  |
| P0-25              | MAPO    | Mapping Parameter 1                | N/A     | N/A  | 0  | 0    | 0     | 0   |  |  |
| P0-26              | MAP1    | Mapping Parameter 2                | N/A     | N/A  | 0  | 0    | 0     | 0   |  |  |
| P0-27              | MAP2    | Mapping Parameter 3                | N/A     | N/A  | 0  | 0    | 0     | 0   |  |  |
| P0-28              | MAP3    | Mapping Parameter 4                | N/A     | N/A  | 0  | 0    | 0     | 0   |  |  |
| P0-29              | MAP4    | Mapping Parameter 5                | N/A     | N/A  | 0  | 0    | 0     | 0   |  |  |
| P0-30              | MAP5    | Mapping Parameter 6                | N/A     | N/A  | 0  | 0    | 0     | 0   |  |  |
| P0-31              | MAP6    | Mapping Parameter 7                | N/A     | N/A  | 0  | 0    | 0     | 0   |  |  |
| P0-32              | MAP7    | Mapping Parameter 8                | N/A     | N/A  | 0  | 0    | 0     | 0   |  |  |
| P0-33 ~<br>P0-34   | Reserve | ed (Do Not Use)                    |         |      |    |      |       |     |  |  |

| Monitor Parameters |          |                                                            |         |      |    |      |       |     |  |  |
|--------------------|----------|------------------------------------------------------------|---------|------|----|------|-------|-----|--|--|
| Paramotor          | Namo     | Function                                                   | Dofault | Unit | Co | ntro | ol Mc | bde |  |  |
| Farameter          | Name     | Function                                                   | Derault | Onit | Pt | Pr   | S     | Т   |  |  |
| P0-35              | MAP1A    | Block Data Read / Write Register 1<br>(for P0-25)          | 0x0     | N/A  | 0  | 0    | 0     | 0   |  |  |
| P0-36              | MAP2A    | Block Data Read / Write Register 2<br>(for P0-26)          | 0x0     | N/A  | 0  | 0    | 0     | 0   |  |  |
| P0-37              | MAP3A    | Block Data Read / Write Register 3<br>(for P0-27)          | 0x0     | N/A  | 0  | 0    | 0     | 0   |  |  |
| P0-38              | MAP4A    | Block Data Read / Write Register 4<br>(for P0-28)          | 0x0     | N/A  | 0  | 0    | 0     | 0   |  |  |
| P0-39              | MAP5A    | Block Data Read / Write Register 5<br>(for P0-29)          | 0x0     | N/A  | 0  | 0    | 0     | 0   |  |  |
| P0-40              | MAP6A    | Block Data Read / Write Register 6<br>(for P0-30)          | 0x0     | N/A  | 0  | 0    | 0     | 0   |  |  |
| P0-41              | MAP7A    | Block Data Read / Write Register 7<br>(for PO-31)          | 0x0     | N/A  | 0  | 0    | 0     | 0   |  |  |
| P0-42              | MAP8A    | Block Data Read / Write Register 8<br>(for P0-32)          | 0x0     | N/A  | 0  | 0    | 0     | 0   |  |  |
| P0-43              | Reserved | d (Do Not Use)                                             |         |      |    |      |       |     |  |  |
| P0-44              | PCMN     | Status Monitor Register<br>(PC Software Setting)           | 0x0     | N/A  | 0  | 0    | 0     | 0   |  |  |
| P0-45              | PCMNA    | Status Monitor Register Selection<br>(PC Software Setting) | 0x0     | N/A  | 0  | 0    | 0     | 0   |  |  |
| P0-46★             | SVSTS    | Servo Output Status Display                                | 0       | N/A  | 0  | 0    | 0     | 0   |  |  |

- (A) Parameters cannot be changed while Servo On (when the servo drive enabled).
- (•) Parameters are effective only after the servo drive is restarted (after switching power off and on).
- (
  ) Parameters will be restored to their default values when power is off.

#### Group 1: P1-xx

| Basic Parameters |          |                                                                            |             |                  |    |      |      |    |  |
|------------------|----------|----------------------------------------------------------------------------|-------------|------------------|----|------|------|----|--|
| Devenenter       | Name     | Function                                                                   | Defeult     | L locite         | Co | ntro | l Mo | de |  |
| Parameter        | Name     | Function                                                                   | Default     | Unit             | Pt | Pr   | S    | Т  |  |
| P1-00 🛦          | PTT      | External Pulse Input Type                                                  | 0x2         | N/A              | 0  |      |      |    |  |
|                  |          |                                                                            |             | pulse            |    |      |      |    |  |
| P1-01●           | CTL      | Control Mode and Output Direction                                          | 0           | rpm              | 0  | 0    | 0    | 0  |  |
|                  |          |                                                                            |             | Nm               |    |      |      |    |  |
| P1-02 🛦          | PSTL     | Speed and Torque Limit                                                     | 0           | N/A              |    |      |      |    |  |
| P1-03            | AOUT     | Pulse Output Polarity Setting                                              | 0           | N/A              | 0  | 0    | 0    | 0  |  |
| P1-04            | MON1     | Analog Monitor Output Proportion 1<br>(CH1)                                | 100         | %(full<br>scale) | 0  | 0    | 0    | 0  |  |
| P1-05            | MON2     | Analog Monitor Output Proportion 2<br>(CH2)                                | 100         | %(full<br>scale) | 0  | 0    | 0    | 0  |  |
| P1-06            | SFLT     | Accel / Decel Smooth Constant of Analog<br>Speed Command (Low-pass Filter) | 0           | Msec             |    |      | 0    |    |  |
| P1-07            | TFLT     | Smooth Constant of Analog Torque<br>Command (Low-pass Filter)              | 0           | Msec             |    |      |      | 0  |  |
| P1-08            | PFLT     | Smooth Constant of Position Command<br>(Low-pass Filter)                   | 0           | msec             | 0  |      |      |    |  |
| P1-09~<br>P1-11  |          | 1st ~ 3rd Speed Command                                                    | -60000      |                  |    |      |      |    |  |
|                  | SP1~ 3   | 1st ~ 3rd Speed Limit                                                      | ~<br>+60000 | rpm              |    |      | 0    | 0  |  |
| P1-12 ~          |          | 1st ~ 3rd Torque Command                                                   | -300 ~      | 04               | ~  |      | 0    | ~  |  |
| P1-14            | 101~3    | 1st ~ 3rd Torque Limit                                                     | +300        | %                | 0  |      | 0    | 0  |  |
| P1-15 ~          | <b>D</b> |                                                                            |             |                  |    |      |      |    |  |
| P1-24            | Reserve  | d (Do Not Use)                                                             |             |                  |    |      |      |    |  |
| P1-25            | VSF1     | Low-frequency Vibration Suppression (1)                                    | 100.0       | Hz               | 0  | 0    |      |    |  |
| P1-26            | VSG1     | Low-frequency Vibration Suppression<br>Gain (1)                            | 0           | N/A              | 0  | 0    |      |    |  |
| P1-27            | VSF2     | Low-frequency Vibration Suppression (2)                                    | 100.0       | Hz               | 0  | 0    |      |    |  |
| P1-28            | VSG2     | Low-frequency Vibration Suppression<br>Gain (2)                            | 0           | N/A              | 0  | 0    |      |    |  |
| P1-29            | AVSM     | Auto Low-frequency Vibration<br>Suppression Mode Selection                 | 0           | N/A              | 0  | 0    |      |    |  |
| P1-30            | VCL      | Low-frequency Vibration Detection Level                                    | 500         | pulse            | 0  | 0    |      |    |  |
| P1-31            | Reserve  | ed (Do Not Use)                                                            |             |                  |    |      |      |    |  |
| P1-32            | LSTP     | Motor Stop Mode Selection                                                  | 0           | N/A              | 0  | 0    | 0    | 0  |  |
| P1-33            | Reserve  | ed (Do Not Use)                                                            |             | r                |    |      |      |    |  |
| P1-34            | TACC     | Acceleration Time                                                          | 200         | msec             |    |      | 0    |    |  |
| P1-35            | TDEC     | Deceleration Time                                                          | 200         | msec             |    |      | 0    |    |  |

|                  |         | <b>Basic Parameters</b>                                                     |                  |                 |    |      |       |    |
|------------------|---------|-----------------------------------------------------------------------------|------------------|-----------------|----|------|-------|----|
| Deveneter        | Name    | Function                                                                    | Defeult          | 1.1             | Co | ntrc | ol Mc | de |
| Parameter        | Name    | Function                                                                    | Default          | Unit            | Pt | Pr   | S     | Т  |
| P1-36            | TSL     | Accel /Decel S-curve                                                        | 0                | msec            |    | 0    | 0     |    |
| P1-37            | GDR     | Ratio of Load Inertia to Servo Motor<br>Inertia                             | 10               | 0.1<br>times    | 0  | 0    | 0     | 0  |
| P1-38            | ZSPD    | Zero Speed Range Setting                                                    | 100              | 0.1<br>rpm      | 0  | 0    | 0     | 0  |
| P1-39            | SSPD    | Target Motor Speed                                                          | 3000             | rpm             | 0  | 0    | 0     | О  |
| P1-40 ▲          | VCM     | Max. Analog Speed Command or Limit                                          | rated<br>speed   | rpm             |    |      | 0     | 0  |
| P1-41 🛦          | тсм     | Max. Analog Torque Command or Limit                                         | 100              | %               | 0  | 0    | 0     | 0  |
| P1-42            | MBT1    | On Delay Time of Electromagnetic Brake                                      | 0                | msec            | 0  | 0    | 0     | 0  |
| P1-43            | MBT2    | OFF Delay Time of Electromagnetic Brake                                     | -1000 ~<br>+1000 | msec            | 0  | 0    | 0     | 0  |
| P1-44 ▲          | GR1     | Electronic Gear Ratio (1st Numerator) (N1)                                  | 128              | pulse           | 0  | 0    |       |    |
| P1-45            | GR2     | Electronic Gear Ratio (Denominator) (M)                                     | 10               | pulse           | 0  | 0    |       |    |
| P1-46 ▲          | GR3     | Encoder Output Pulse Number                                                 | 2500             | pulse           | 0  | 0    | 0     | 0  |
| P1-47            | SPOK    | Speed Reached Output Range                                                  | 10               | N/A             |    |      | 0     |    |
| P1-48            | мсок    | Motion Control Completed Output<br>Selection                                | 0x0000           | N/A             | 0  |      |       |    |
| P1-49 ~<br>P1-51 | Reserve | ed (Do Not Use)                                                             |                  |                 |    |      |       |    |
| P1-52            | RES1    | Regenerative Resistor Value                                                 | -                | Ohm             | 0  | 0    | 0     | 0  |
| P1-53            | RES2    | Regenerative Resistor Capacity                                              | -                | Watt            | 0  | 0    | 0     | 0  |
| P1-54            | PER     | Positioning Completed Width                                                 | 12800            | pulse           | 0  | 0    |       |    |
| P1-55            | MSPD    | Maximum Speed Limit                                                         | rated<br>speed   | rpm             | 0  | 0    | 0     | 0  |
| P1-56            | OVW     | Output Overload Warning Time                                                | 120              | %               | 0  | 0    | 0     | 0  |
| P1-57            | CRSHA   | Motor Protection Percentage                                                 | 0                | %               | 0  | 0    | 0     | 0  |
| P1-58            | CRSHT   | Motor Protection Time                                                       | 1                | msec            | 0  | 0    | 0     | 0  |
| P1-59            | MFLT    | Analog Speed Linear Filter (Moving Filter)                                  | 0                | 0.1<br>msec     |    |      | 0     |    |
| P1-60 ~<br>P1-61 |         | Reserved (Do Not Use)                                                       |                  |                 |    |      |       |    |
| P1-62            | FRCL    | Friction Compensation Percentage                                            | 0                | %               | 0  | 0    | 0     |    |
| P1-63            | FRCT    | Friction Compensation Smooth Constant                                       | 0                | msec            | 0  | 0    | 0     |    |
| P1-64 ~<br>P1-65 | Reserve | ed (Do Not Use)                                                             |                  |                 |    |      |       |    |
| P1-66            | PCM     | Max. Rotation Number of Analog Position<br>Command (will be available soon) | 30               | O.1<br>rotation | 0  |      |       |    |

|           |          | Basic Parameters                      |         |      |              |    |   |   |  |
|-----------|----------|---------------------------------------|---------|------|--------------|----|---|---|--|
| Parameter | Name     | Function                              | Default | Unit | Control Mode |    |   |   |  |
|           | Nume     |                                       | Deradic | Onne | Pt           | Pr | S | Т |  |
| P1-67     | Reserved | d (Do Not Use)                        |         |      |              |    |   |   |  |
| P1-68     | PFLT2    | Position Command Moving Filter        | 4       | msec | 0            | 0  |   |   |  |
| P1-69 ~   | Reserve  | d (Do Not Use)                        |         |      |              |    |   |   |  |
| P1-75     |          |                                       |         |      |              |    |   |   |  |
| P1-76     | AMSPD    | Max. Rotation Speed of Encoder Output | 5500    | rpm  | 0            | 0  | 0 | 0 |  |

- (**△**) Parameters cannot be changed while Servo On (when the servo drive enabled).
- (•) Parameters are effective only after the servo drive is restarted (after switching power off and on).
- (
  ) Parameters will be restored to their default values when power is off.

#### Group 2: P2-xx

| Extension Parameters |      |                                                              |         |                      |    |      |      |    |  |  |  |
|----------------------|------|--------------------------------------------------------------|---------|----------------------|----|------|------|----|--|--|--|
| Devenuetor           | Nama | Function                                                     | Default | Linit                | Со | ntro | l Mo | de |  |  |  |
| Parameter            | Name | Function                                                     | Derault | Unit                 | Pt | Pr   | S    | Т  |  |  |  |
| P2-00                | KPP  | Proportional Position Loop Gain                              | 35      | rad/s                | 0  | 0    |      |    |  |  |  |
| P2-01                | PPR  | Position Loop Gain Switching Rate                            | 100     | %                    | 0  | 0    |      |    |  |  |  |
| P2-02                | PFG  | Position Feed Forward Gain                                   | 50      | %                    | 0  | 0    |      |    |  |  |  |
| P2-03                | PFF  | Smooth Constant of Position Feed<br>Forward Gain             | 5       | msec                 | 0  | 0    |      |    |  |  |  |
| P2-04                | KVP  | Proportional Speed Loop Gain                                 | 500     | rad/s                | 0  | 0    | 0    | 0  |  |  |  |
| P2-05                | SPR  | Speed Loop Gain Switching Rate                               | 100     | %                    | 0  | 0    | 0    | 0  |  |  |  |
| P2-06                | KVI  | Speed Integral Compensation                                  | 100     | rad/s                | 0  | 0    | 0    | 0  |  |  |  |
| P2-07                | KVF  | Speed Feed Forward Gain                                      | 0       | %                    | 0  | 0    | 0    | 0  |  |  |  |
| P2-08∎               | PCTL | Special Factory Setting                                      | 0       | N/A                  | 0  | 0    | 0    | 0  |  |  |  |
| P2-09                | DRT  | Bounce Filter                                                | 2       | msec                 | 0  | 0    | 0    | 0  |  |  |  |
| P2-10                | DI1  | Digital Input Terminal 1 (DI1)                               | 101     | N/A                  | 0  | 0    | 0    | 0  |  |  |  |
| P2-11                | DI2  | Digital Input Terminal 2 (DI2)                               | 104     | N/A                  | 0  | 0    | 0    | 0  |  |  |  |
| P2-12                | DI3  | Digital Input Terminal 3 (DI3)                               | 116     | N/A                  | 0  | 0    | 0    | 0  |  |  |  |
| P2-13                | DI4  | Digital Input Terminal 4 (DI4)                               | 117     | N/A                  | 0  | 0    | 0    | 0  |  |  |  |
| P2-14                | DI5  | Digital Input Terminal 5 (DI5)                               | 102     | N/A                  | 0  | 0    | 0    | 0  |  |  |  |
| P2-15                | DI6  | Digital Input Terminal 6 (DI6)                               | 22      | N/A                  | 0  | 0    | 0    | 0  |  |  |  |
| P2-16                | DI7  | Digital Input Terminal 7 (DI7)                               | 23      | N/A                  | 0  | 0    | 0    | 0  |  |  |  |
| P2-17                | DI8  | Digital Input Terminal 8 (DI8)                               | 21      | N/A                  | 0  | 0    | 0    | 0  |  |  |  |
| P2-18                | DO1  | Digital Output Terminal 1 (DO1)                              | 101     | N/A                  | 0  | 0    | 0    | 0  |  |  |  |
| P2-19                | DO2  | Digital Output Terminal 2 (DO2)                              | 103     | N/A                  | 0  | 0    | 0    | 0  |  |  |  |
| P2-20                | DO3  | Digital Output Terminal 3 (DO3)                              | 109     | N/A                  | 0  | 0    | 0    | 0  |  |  |  |
| P2-21                | DO4  | Digital Output Terminal 4 (DO4)                              | 105     | N/A                  | 0  | 0    | 0    | 0  |  |  |  |
| P2-22                | DO5  | Digital Output Terminal 5 (DO5)                              | 7       | N/A                  | 0  | 0    | 0    | 0  |  |  |  |
| P2-25                | NLP  | Low-pass Filter Time Constant<br>(Resonance Suppression)     | 2 or 5  | 0.1<br>msec          | 0  | 0    | 0    | 0  |  |  |  |
| P2-26                | DST  | External Anti-Interference Gain                              | 0       | 0.001                | 0  | 0    | 0    | 0  |  |  |  |
| P2-27                | GCC  | Gain Switching Control Selection                             | 0       | N/A                  | 0  | 0    | 0    | 0  |  |  |  |
| P2-28                | GUT  | Gain Switching Time Constant                                 | 10      | 10msec               | 0  | 0    | 0    | 0  |  |  |  |
| P2-29                | GPE  | Gain Switching Condition                                     | 1280000 | pulse<br>Kpps<br>rpm | 0  | 0    | 0    | 0  |  |  |  |
| P2-30∎               | INH  | Auxiliary Function                                           | 0       | N/A                  | 0  | 0    | 0    | 0  |  |  |  |
| P2-31                | AUT1 | Speed Frequency Response Level in Auto<br>and Semi-Auto Mode | 80      | Hz                   | 0  | 0    | 0    | 0  |  |  |  |
| P2-32 🛦              | AUT2 | Tuning Mode Selection                                        | 0       | N/A                  | 0  | 0    | 0    | 0  |  |  |  |
| P2-33▲               | INF  | Semi-Auto Mode Inertia Adjustment<br>Selection               | 0       | N/A                  | 0  | 0    | 0    | 0  |  |  |  |

| Extension Parameters |              |                                                  |         |              |    |      |       |    |  |  |
|----------------------|--------------|--------------------------------------------------|---------|--------------|----|------|-------|----|--|--|
| Devenenter           | Name         | Function                                         | Defeult | 1.1          | Со | ntro | ol Mo | de |  |  |
| Parameter            | Name         | Function                                         | Default | Unit         | Pt | Pr   | S     | Т  |  |  |
| P2-34                | SDEV         | Overspeed Warning Condition                      | 5000    | rpm          |    |      | 0     |    |  |  |
| P2-35                | PDEV         | Excessive Error Warning Condition                | 3840000 | pulse        | 0  | 0    |       |    |  |  |
| P2-36~               | Reserved     | (Do Not Use)                                     |         |              |    |      |       |    |  |  |
| P2-42                | Reserved     |                                                  | 1       |              |    |      |       |    |  |  |
| P2-43                | NCF1         | Notch Filter 1 (Resonance Suppression)           | 1000    | Hz           | 0  | 0    | 0     | 0  |  |  |
| P2-44                | DPH1         | Notch Filter Attenuation Rate 1                  | 0       | dB           | ο  | ο    | о     | ο  |  |  |
|                      |              | (Resonance Suppression)                          | _       |              |    |      |       |    |  |  |
| P2-45                | NCF2         | Notch Filter 2 (Resonance<br>Suppression)        | 1000    | Hz           | 0  | 0    | 0     | 0  |  |  |
| P2-46                | DPH2         | Notch Filter Attenuation Rate 2                  | 0       | dB           | ο  | ο    | 0     | ο  |  |  |
|                      |              | (Resonance Suppression)                          | _       | -            |    | -    | _     | -  |  |  |
| P2-47                | PED          | Auto Resonance Suppression Mode<br>Selection     | 1       | N/A          | 0  | 0    | 0     | 0  |  |  |
| P2-48                | BLAS         | Auto Resonance Suppression<br>Detection Level    | 100     | N/A          | 0  | 0    | 0     | 0  |  |  |
| P2-49                | SJIT         | Speed Detection Filter and Jitter<br>Suppression | 0       | sec          | 0  | 0    | 0     | 0  |  |  |
| P2-50                | DCLR         | Pulse Deviation Clear Mode                       | 0       | N/A          | 0  | 0    |       |    |  |  |
| P2-51~               | P2-51~       |                                                  |         |              |    |      |       |    |  |  |
| P2-52                | Reserved     |                                                  |         |              |    |      |       |    |  |  |
| P2-53                | KPI          | Position Integral Compensation                   | 0       | rad/s        | 0  | 0    | 0     | 0  |  |  |
| P2-54 ~<br>P2-59     | Reserved     | d (Do Not Use)                                   |         |              |    |      |       |    |  |  |
| P2-60                | GR4          | Electronic Gear Ratio (2nd<br>Numerator) (N2)    | 128     | pulse        | 0  |      |       |    |  |  |
| P2-61                | GR5          | Electronic Gear Ratio (3rd<br>Numerator) (N3)    | 128     | pulse        | 0  |      |       |    |  |  |
| P2-62                | GR6          | Electronic Gear Ratio (4th<br>Numerator) (N4)    | 128     | pulse        | 0  |      |       |    |  |  |
| P2-63 ~<br>P2-64     | Reserved     | d (Do Not Use)                                   | 1       |              | 1  | ı    | L     | ı  |  |  |
| P2-65                | GBIT         | Special Function 1                               | 0       | N/A          | 0  | 0    | 0     |    |  |  |
| P2-66                | GBIT2        | Special Function 2                               | 0       | N/A          | 0  | 0    | 0     |    |  |  |
| P2-67                | JSL          | Stable Inertia Estimating Time                   | 1.5     | 0.1<br>times | 0  | 0    | 0     |    |  |  |
| P2-68                | AEAL<br>140H | Auto Enable and Auto Limit Enable                | 0x0000  | N/A          | 0  | 0    | 0     | 0  |  |  |

- (**△**) Parameters cannot be changed while Servo On (when the servo drive enabled).
- (•) Parameters are effective only after the servo drive is restarted (after switching power off and on).
- (
  ) Parameters will be restored to their default values when power is off.

#### Group 3: P3-xx

| <b>Communication Parameters</b> |          |                                         |                |       |     |            |      |     |  |  |  |
|---------------------------------|----------|-----------------------------------------|----------------|-------|-----|------------|------|-----|--|--|--|
| Parameter                       | Namo     | Function                                | Default        | Unit  | Co  | ontro      | l Mo | de  |  |  |  |
| rarameter                       | Name     | Tunction                                | Derault        | Onit  | Pt  | Pr         | S    | Т   |  |  |  |
| P3-00●                          | ADR      | Modbus Communication Address<br>Setting | 1              | N/A   | 0   | 0          | 0    | 0   |  |  |  |
| P3-01                           | BRT      | Transmission Speed                      | 0x0203         | bps   | 0   | 0          | 0    | 0   |  |  |  |
| P3-02                           | PTL      | Communication Protocol                  | 6              | N/A   | 0   | 0          | 0    | 0   |  |  |  |
| P3-03                           | FLT      | Transmission Fault Treatment            | 0              | N/A   | 0   | 0          | 0    | 0   |  |  |  |
| P3-04                           | CWD      | Communication Time Out Detection        | 0              | sec   | 0   | 0          | 0    | 0   |  |  |  |
| P3-05                           | CADR     | CANopen Communicaton Address<br>Setting | 0x0000         | N/A   | CAN | CANopen mo |      |     |  |  |  |
| P3-06∎                          | SDI      | Digital Input Communication<br>Function | 0              | N/A   | 0   | 0          | 0    | 0   |  |  |  |
| P3-07                           | CDT      | Communication Response Delay<br>Time    | 0              | 1msec | 0   | 0          | 0    | 0   |  |  |  |
| P3-08                           | Reserved | d (Do not use)                          |                |       |     |            |      |     |  |  |  |
| P3-09                           | SYC      | CANopen Synchronization Setting         | 0x57A1         | N/A   | CAN | lope       | en m | ode |  |  |  |
| P3-10                           | PLCEN    | PLCopen Function Switch                 | 0x0000         | N/A   | CAN | lope       | en m | ode |  |  |  |
| P3-11★                          | PLCTX1   | PLCopen TX Packet #1                    | 0x0000         | N/A   | CAN | lope       | en m | ode |  |  |  |
| P3-12★                          | PLCTX2   | PLCopen TX Packet #2                    | 0x0000         | N/A   | CAN | lope       | en m | ode |  |  |  |
| P3-13★                          | PLCTX3   | PLCopen TX Packet #3                    | 0x0000         | N/A   | CAN | lope       | en m | ode |  |  |  |
| P3-14★                          | PLCTX4   | PLCopen TX Packet #4                    | 0x0000         | N/A   | CAN | lope       | en m | ode |  |  |  |
| P3-15★                          | PLCRX1   | PLCopen RX Packet #1                    | 0x0000         | N/A   | CAN | lope       | en m | ode |  |  |  |
| P3-16★                          | PLCRX2   | PLCopen RX Packet #2                    | 0x0000         | N/A   | CAN | lope       | en m | ode |  |  |  |
| P3-17★                          | PLCRX3   | PLCopen RX Packet #3                    | 0x0000<br>0000 | N/A   | CAN | Vope       | en m | ode |  |  |  |

#### Explanation of symbols (marked after parameters)

- (**△**) Parameters cannot be changed while Servo On (when the servo drive enabled).
- (•) Parameters are effective only after the servo drive is restarted (after switching power off and on).
- (
  ) Parameters will be restored to their default values when power is off.

#### Group 4: P4-xx

| Diagnosis Parameters |              |                                               |                                                   |            |    |      |      |    |  |  |  |
|----------------------|--------------|-----------------------------------------------|---------------------------------------------------|------------|----|------|------|----|--|--|--|
| Paramotor            | Namo         | Function                                      | Dofault                                           | Unit       | Co | ntro | l Mc | de |  |  |  |
| Farameter            | Name         | Function                                      | Delault                                           | Offic      | Pt | Pr   | S    | Т  |  |  |  |
| P4-00 ★              | ASH1         | Fault Record (N)                              | 0                                                 | N/A        | 0  | 0    | 0    | 0  |  |  |  |
| P4-01★               | ASH2         | Fault Record (N-1)                            | 0                                                 | N/A        | 0  | 0    | 0    | 0  |  |  |  |
| P4-02★               | ASH3         | Fault Record (N-2)                            | 0                                                 | N/A        | 0  | 0    | 0    | 0  |  |  |  |
| P4-03 ★              | ASH4         | Fault Record (N-3)                            | 0                                                 | N/A        | 0  | 0    | 0    | 0  |  |  |  |
| P4-04 ★              | ASH5         | Fault Record (N-4)                            | 0                                                 | N/A        | 0  | 0    | 0    | 0  |  |  |  |
| P4-05                | JOG          | JOG Operation                                 | 20                                                | rpm        | 0  | 0    | 0    | 0  |  |  |  |
| P4-06 ▲■             | FOT          | Force Output Contact Control                  | 0                                                 | N/A        | 0  | 0    | 0    | 0  |  |  |  |
| P4-07∎               | ITST         | Input Status                                  | 0                                                 | N/A        | 0  | 0    | 0    | 0  |  |  |  |
| P4-08★               | PKEY         | Digital Keypad Input of Servo Drive           | N/A                                               | N/A        | 0  | 0    | 0    | 0  |  |  |  |
| P4-09★               | MOT          | Output Status                                 | N/A                                               | N/A        | 0  | 0    | 0    | 0  |  |  |  |
| P4-10 ■              | CEN          | Adjustment Function                           | 0                                                 | N/A        | 0  | 0    | 0    | 0  |  |  |  |
| P4-11                | SOF1         | Analog Speed Input Drift Adjustment 1         | Factory                                           | N/A        | 0  | 0    | 0    | 0  |  |  |  |
|                      |              | 5 - 1                                         | setting                                           |            |    | -    | -    | -  |  |  |  |
| P4-12                | SOF2         | Analog Speed Input Drift Adjustment 2         | Factory                                           | N/A        | 0  | 0    | 0    | о  |  |  |  |
|                      |              |                                               | Factory                                           |            |    |      |      |    |  |  |  |
| P4-13                | TOF1         | Analog Torque Drift Adjustment 1              | setting                                           | N/A        | 0  | 0    | 0    | 0  |  |  |  |
| D4 14                | тога         | Analog Torgue Drift Adjustment 2              | Factory                                           | у<br>У NVA | 0  | 0    | ~    | ~  |  |  |  |
| P4-14                | TOF2         | Analog Torque Drift Adjustment 2              | setting                                           | N/A        | 0  | 0    | 0    | 0  |  |  |  |
| P4-15                | COF1         | Current Detector Drift Adjustment (V1 Factory | COF1 Current Detector Drift Adjustment (V1 Factor | N/A        | 0  | 0    | 0    | 0  |  |  |  |
|                      |              | phase)                                        | setting                                           | ,          | •  | •    | •    | •  |  |  |  |
| P4-16                | COF2         | Current Detector Drift Adjustment (V2         | Factory                                           | N/A        | о  | о    | о    | о  |  |  |  |
|                      |              | phase)                                        | setting                                           |            |    |      |      |    |  |  |  |
| P4-17                | COF3         | Current Detector Drift Adjustment             | Factory                                           | N/A        | о  | о    | о    | о  |  |  |  |
|                      |              | (W1phase)                                     | setting                                           |            |    |      |      |    |  |  |  |
| P4-18                | COF4         | (W2 phase)                                    | Factory                                           | N/A        | 0  | 0    | 0    | 0  |  |  |  |
| 54.40                | <b>T</b> 100 |                                               | Factory                                           |            | •  |      | ~    | •  |  |  |  |
| P4-19                | TIGB         | IGBT NTC Calibration                          | setting                                           | N/A        | 0  | 0    | 0    | 0  |  |  |  |
| P4-20                | DOF1         | Analog Monitor Output Drift                   | 0                                                 | m\/        | 0  | 0    | 0    | 0  |  |  |  |
| 1 4-20               | DOLL         | Adjustment (CH1)                              | U                                                 | IIIV       | 0  | 0    | )    | 0  |  |  |  |
| P4-21                | DOF2         | Analog Monitor Output Drift                   | 0                                                 | mV         | о  | о    | 0    | 0  |  |  |  |
|                      |              | Adjustment (CH2)                              |                                                   |            |    | _    |      | _  |  |  |  |
| P4-22                | SAO          | Analog Speed Input Offset                     | 0                                                 | mV         | 0  | 0    | 0    | 0  |  |  |  |
| P4-23                | TAO          | Analog Torque Input Offset                    | 0                                                 | mV         | 0  | 0    | 0    | 0  |  |  |  |
| P4-24                | LVL          | Undervoltage Error Level                      | 160                                               | V(rms)     | 0  | 0    | 0    | 0  |  |  |  |

#### Group 5: P5-xx

|                  |               | Diagnosis Parameters                         |                 |            |    |      |    |     |
|------------------|---------------|----------------------------------------------|-----------------|------------|----|------|----|-----|
| Parameter        | Name          | Euroction                                    | Default         | Unit       | Co | ntro | Mo | bde |
| rarameter        | Name          | T directori                                  | Derault         | Onic       | Pt | Pr   | S  | Т   |
| P5-00 ~<br>P5-02 | Reserve       | d (Do Not Use)                               |                 |            |    |      |    |     |
| P5-03            | PDEC          | Deceleration Time of Protectin<br>Function   | OXEOE<br>FEEFF  | N/A        | 0  | 0    | 0  | 0   |
| P5-04            | HMOV          | Homing Mode                                  | 0               | N/A        |    | 0    |    |     |
| P5-05            | HSPD1         | 1st Speed Setting of High Speed<br>Homing    | 100.0           | 0.1<br>rpm | 0  | 0    | 0  | 0   |
| P5-06            | HSPD2         | 2nd Speed Setting of Low Speed<br>Homing     | 20.0            | 0.1<br>rpm | 0  | 0    | 0  | 0   |
| P5-07∎           | PRCM          | Trigger Position Command<br>(Pr mode only)   | 0               | N/A        |    | 0    |    |     |
| P5-08            | SWLP          | Forward Software Limit                       | 214748<br>3647  | PUU        |    | 0    |    |     |
| P5-09            | SWLN          | Reverse Software Limit                       | -21474<br>83648 | PUU        |    | 0    |    |     |
| P5-10~<br>P5-14  | Reserve       | ed (Do Not Use)                              |                 |            |    |      |    |     |
| P5-15∎           | PMEM          | PATH 1 ~ PATH 2 Data Not Retained<br>Setting | 0x0             | N/A        | 0  | 0    | 0  | 0   |
| P5-16 ■          | AXEN          | Axis Position: Motor Encoder                 | 0               | N/A        | 0  | 0    | 0  | 0   |
| P5-17            | Reserve       | ed (Do Not Use)                              |                 |            | •  |      |    |     |
| P5-18            | AXPC          | Axis Position: Pulse Command                 | N/A             | N/A^       | 0  | 0    | 0  | 0   |
| P5-19            | Reserve       | d (Do Not Use)                               |                 |            |    |      |    |     |
| P5-20 ~<br>P5-33 | AC0 ~<br>AC13 | Accel / Decel Time 0 ~ 13                    | 200 ~<br>8000   | msec       |    | 0    |    |     |

|            |         | <b>Diagnosis Parameters</b>             |         |        |    |      |    |     |
|------------|---------|-----------------------------------------|---------|--------|----|------|----|-----|
| Paramotor  | Namo    | Function                                | Dofault | Unit   | Co | ntro | Mc | ode |
| Faranteter | Name    | Function                                | Derault | Offic  | Pt | Pr   | S  | Т   |
| P5-34      | AC14    | Accel / Decel Time 14                   | 50      | msec   |    | 0    |    |     |
| P5-35      | AC15    | Accel / Decel Time 15                   | 30      | msec   |    | 0    |    |     |
| P5-36      | Reserve | ed (Do Not Use)                         |         |        |    |      |    |     |
| P5-37∎     | CAAX    | CAPTURE: Axis Position CNT              | 0       | PUU    | О  | О    | О  | О   |
| P5-38∎     | CANO    | CAPTURE: Capture Amount                 | 0       | N/A    | 0  | 0    | 0  | 0   |
| P5-39∎     | CACT    | CAPTURE: Capture Source Setting         | 0x0000  | N/A    | 0  | 0    | 0  | 0   |
| P5-40 ~    | DLY0 ~  | Delay Time 0 ~ 15                       | 0~5500  | msec   |    | 0    |    |     |
| P5-55      | DLY15   |                                         |         |        |    | -    |    |     |
| P5-56~     | Reserve | ed (Do Not Use)                         |         |        |    |      |    |     |
| P5-57      |         |                                         |         |        |    |      |    |     |
| P5-58∎     | CMNO    | COMPARE: Compare Amount                 | 0       | N/A    | 0  | 0    | 0  | 0   |
| P5-59      | СМСТ    | COMPARE: Compare Source Setting         | 0x0000  | N/A    | О  | О    | О  | О   |
| P5-60 ~    | POV0 ~  | Moving Speed Setting of Position 0 ~ 15 | 20.0 ~  | 0.1rpm |    | 0    |    |     |
| P5-75      | POV15   |                                         | 3000.0  | p      |    | •    |    |     |
| P5-76 ★    | CPRS    | Capture 1st Position Reset Data         | 0       | N/A    | 0  | 0    | 0  | 0   |

- (**A**) Parameters cannot be changed while Servo On (when the servo drive enabled).
- (•) Parameters are effective only after the servo drive is restarted (after switching power off and on).
- (
  ) Parameters will be restored to their default values when power is off.

#### Group 6: P6-xx

|                           | Pr Path Definition Parameters |                          |                |      |    |      |    |    |  |  |  |  |  |  |
|---------------------------|-------------------------------|--------------------------|----------------|------|----|------|----|----|--|--|--|--|--|--|
| Parameter                 | Name                          | Function                 | Default        | Unit | Co | ntro | Mc | de |  |  |  |  |  |  |
| rarameter                 | Name                          | T directori              | Derault        | Onic | Pt | Pr   | S  | Т  |  |  |  |  |  |  |
| P6-00                     | PDEC                          | Homing Definition        | 0x0000<br>0000 | N/A  |    | 0    |    |    |  |  |  |  |  |  |
| P6-01                     | ODAT                          | Homing Definition Value  | 0              | N/A  |    | 0    |    |    |  |  |  |  |  |  |
| P6-02,<br>04,… ~<br>P6-16 | PDEF1<br>~<br>PDEF8           | Definition of Path 1 ~ 8 | 0x0000<br>0000 | N/A  |    | 0    |    |    |  |  |  |  |  |  |
| P6-03,<br>05,… ~<br>P6-17 | PDAT1~<br>PDEF8               | Data of Path 1 ~ 8       | 0              | N/A  |    | 0    |    |    |  |  |  |  |  |  |

#### Explanation of symbols (marked after parameters)

- (**△**) Parameters cannot be changed while Servo On (when the servo drive enabled).
- (•) Parameters are effective only after the servo drive is restarted (after switching power off and on).
- (
  Parameters will be restored to their default values when power is off.

#### 11.3.2 Parameters Listed by Function

| Monitor and General Use |       |                                                   |                    |      |    |      |      |    |                      |  |  |
|-------------------------|-------|---------------------------------------------------|--------------------|------|----|------|------|----|----------------------|--|--|
| Deveneeter              | Name  | Function                                          | Defeult            | 1.1  | Co | ntro | l Mc | de | Related              |  |  |
| Parameter               | Name  | Function                                          | Derault            | Unit | Pt | Pr   | S    | т  | Section              |  |  |
| P0-00 <del>*</del>      | VER   | Firmware Version                                  | Factory<br>Setting | N/A  | 0  | 0    | 0    | 0  | -                    |  |  |
| P0-01∎                  | ALE   | Drive Fault Code                                  | N/A                | N/A  | 0  | 0    | 0    | 0  | 10.2<br>10.3<br>10.4 |  |  |
| P0-02                   | STS   | Drive Status<br>(Front Panel Display)             | 00                 | N/A  | 0  | 0    | 0    | 0  | 8.2                  |  |  |
| P0-03                   | MON   | Analog Monitor Output                             | 01                 | N/A  | 0  | 0    | 0    | 0  | 6.3.3.5              |  |  |
| P0-08 ★                 | TSON  | Servo Startup Time                                | 0                  | Hour |    |      |      |    | -                    |  |  |
| P0-09 ★                 | CM1   | Status Monitor 1                                  | N/A                | N/A  | 0  | 0    | 0    | 0  | 6.3.3.5              |  |  |
| P0-10 ★                 | CM2   | Status Monitor 2                                  | N/A                | N/A  | 0  | 0    | 0    | 0  | 6.3.3.5              |  |  |
| P0-11★                  | CM3   | Status Monitor 3                                  | N/A                | N/A  | 0  | 0    | 0    | 0  | 6.3.3.5              |  |  |
| P0-12 ★                 | CM4   | Status Monitor 4                                  | N/A                | N/A  | 0  | 0    | 0    | 0  | 6.3.3.5              |  |  |
| P0-13 ★                 | CM5   | Status Monitor 5                                  | N/A                | N/A  | 0  | 0    | 0    | 0  | 6.3.3.5              |  |  |
| P0-17                   | CM1A  | Status Monitor Selection 1                        | 0                  | N/A  |    |      |      |    | -                    |  |  |
| P0-18                   | CM2A  | Status Monitor Selection 2                        | 0                  | N/A  |    |      |      |    | -                    |  |  |
| P0-19                   | CM3A  | Status Monitor Selection 3                        | 0                  | N/A  |    |      |      |    | -                    |  |  |
| P0-20                   | CM4A  | Status Monitor Selection 4                        | 0                  | N/A  |    |      |      |    |                      |  |  |
| P0-21                   | CM5A  | Status Monitor Selection 5                        | 0                  | N/A  |    |      |      |    |                      |  |  |
| P0-25                   | MAP1  | Mapping Parameter 1                               | N/A                | N/A  | 0  | О    | О    | 0  | 6.3.3.5              |  |  |
| P0-26                   | MAP2  | Mapping Parameter 2                               | N/A                | N/A  | 0  | 0    | 0    | 0  | 6.3.3.5              |  |  |
| P0-27                   | MAP3  | Mapping Parameter 3                               | N/A                | N/A  | 0  | О    | О    | 0  | 6.3.3.5              |  |  |
| P0-28                   | MAP4  | Mapping Parameter 4                               | N/A                | N/A  | 0  | 0    | 0    | 0  | 6.3.3.5              |  |  |
| P0-29                   | MAP5  | Mapping Parameter 5                               | N/A                | N/A  | 0  | О    | О    | 0  | 6.3.3.5              |  |  |
| P0-30                   | MAP6  | Mapping Parameter 6                               | N/A                | N/A  | 0  | 0    | 0    | 0  | 6.3.3.5              |  |  |
| P0-31                   | MAP7  | Mapping Parameter 7                               | N/A                | N/A  | 0  | 0    | 0    | 0  | 6.3.3.5              |  |  |
| P0-32                   | MAP8  | Mapping Parameter 8                               | N/A                | N/A  | 0  | 0    | 0    | 0  | 6.3.3.5              |  |  |
| P0-35                   | MAP1A | Block Data Read / Write Register<br>1(for P0-25)  | 0x0                | N/A  | 0  | 0    | 0    | 0  | 6.3.3.5              |  |  |
| P0-36                   | MAP2A | Block Data Read / Write Register<br>2 (for P0-26) | 0x0                | N/A  | 0  | 0    | 0    | 0  | 6.3.3.5              |  |  |
| P0-37                   | MAP3A | Block Data Read / Write Register<br>3 (for PO-27) | 0x0                | N/A  | 0  | 0    | 0    | 0  | 6.3.3.5              |  |  |
| P0-38                   | MAP4A | Block Data Read / Write Register<br>4 (for PO-28) | 0x0                | N/A  | 0  | 0    | 0    | 0  | 6.3.3.5              |  |  |

|           | Monitor and General Use |                                  |            |         |    |      |       |     |         |  |  |  |  |
|-----------|-------------------------|----------------------------------|------------|---------|----|------|-------|-----|---------|--|--|--|--|
| Parameter | Namo                    | Eurotion                         | Default    | Unit    | Co | ntro | ol Mo | bde | Related |  |  |  |  |
| Farameter | Name                    | Function                         | Derault    | Unit    | Pt | Pr   | S     | Т   | Section |  |  |  |  |
| P0-39     | ΜΔΡ5Δ                   | Block Data Read / Write Register | 0×0        |         | 0  | 0    | 0     | 0   | 6335    |  |  |  |  |
| F0-33     |                         | 5 (for PO-29)                    | 0.0        | 11/7    | Ŭ  | Ŭ    | Ŭ     | Ŭ   | 0.0.0.0 |  |  |  |  |
| P0-40     | MAP6A                   | Block Data Read / Write Register | 0x0        | N/A     | 0  | 0    | 0     | 0   | 6335    |  |  |  |  |
| 1010      |                         | 6 (for P0-30)                    | <u>exe</u> | ,,,     | Ŭ  | Ŭ    | Ŭ     | Ŭ   | 0.0.0.0 |  |  |  |  |
| P0-41     | марта                   | Block Data Read / Write Register | 0x0        | N/A     | 0  | 0    | 0     | 0   | 6335    |  |  |  |  |
|           |                         | 7 (for P0-31)                    | UNU        | ,.      | Ŭ  | Ŭ    | Ŭ     | Ŭ   | 0.0.0.0 |  |  |  |  |
| P0-42     | MAP8A                   | Block Data Read / Write Register | 0x0        | N/A     | 0  | 0    | 0     | 0   | 6.3.3.5 |  |  |  |  |
|           |                         | 8 (for P0-32)                    | ene        | ,.      | -  | -    | -     | -   | 0.0.0.0 |  |  |  |  |
| P0-46 ★   | SVSTS                   | Servo Output Status Display      | 0          | N/A     | 0  | 0    | 0     | 0   | -       |  |  |  |  |
| P1-04     | MON1                    | Analog Monitor Output            | 100        | % (full | 0  | 0    | 0     | 0   | 7.3.4.4 |  |  |  |  |
|           |                         | Proportion 1 (CH1)               | 100        | scale)  | Ŭ  | Ŭ    | Ŭ     | Ŭ   | /.0.1.1 |  |  |  |  |
| P1-05     | MON2                    | Analog Monitor Output            | 100        | % (full | 0  | 0    | 0     | 0   | 7344    |  |  |  |  |
| 1 -03     | 110112                  | Proportion 2 (CH2)               | .50        | scale)  |    |      |       |     | 7.0.4.4 |  |  |  |  |

- (**△**) Parameters cannot be changed while Servo On (when the servo drive enabled).
- (•) Parameters are effective only after the servo drive is restarted (after switching power off and on).
- (
  ) Parameters will be restored to their default values when power is off.

| Smooth Filter and Resonance Suppression |       |                                                                               |         |             |    |      |       |     |         |  |  |
|-----------------------------------------|-------|-------------------------------------------------------------------------------|---------|-------------|----|------|-------|-----|---------|--|--|
| Daramotor                               | Namo  | Function                                                                      | Dofault | Unit        | Со | ntro | ol Mo | bde | Related |  |  |
| Parameter                               | name  | Function                                                                      | Derault | Unit        | Pt | Pr   | S     | Т   | Section |  |  |
| P1-06                                   | SFLT  | Accel / Decel Smooth Constant<br>of Analog Speed Command<br>(Low-pass Filter) | 0       | msec        |    |      | 0     |     | 7.3.3.3 |  |  |
| P1-07                                   | TFLT  | Smooth Constant of Analog<br>Torque Command (Low-pass<br>Filter)              | 0       | msec        |    |      | 0     |     | 7.3.4.3 |  |  |
| P1-08                                   | PFLT  | Smooth Constant of Position<br>Command (Low-pass Filter)                      | 0       | 10<br>msec  | 0  | 0    |       |     | 7.3.2.6 |  |  |
| P1-25                                   | VSF1  | Low-frequency Vibration<br>Suppression (1)                                    | 100.0   | Hz          | 0  | 0    |       |     | 7.3.2.9 |  |  |
| P1-26                                   | VSG1  | Low-frequency Vibration<br>Suppression Gain (1)                               | 0       | N/A         | 0  | 0    |       |     | 7.3.2.9 |  |  |
| P1-27                                   | VSF2  | Low-frequency Vibration<br>Suppression (2)                                    | 100.0   | Hz          | 0  | 0    |       |     | 7.3.2.9 |  |  |
| P1-28                                   | VSG2  | Low-frequency Vibration<br>Suppression Gain (2)                               | 0       | N/A         | 0  | 0    |       |     | 7.3.2.9 |  |  |
| P1-29                                   | AVSM  | Auto Low-frequency Vibration<br>Suppression Mode Selection                    | 0       | N/A         | 0  | 0    |       |     | 7.3.2.9 |  |  |
| P1-30                                   | VCL   | Low-frequency Vibration<br>Detection Level                                    | 500     | pulse       | 0  | 0    |       |     | 7.3.2.9 |  |  |
| P1-34                                   | TACC  | Acceleration Time                                                             | 200     | msec        |    | 0    | 0     |     | 7.3.3.3 |  |  |
| P1-35                                   | TDEC  | Deceleration Time                                                             | 200     | msec        |    | 0    | 0     |     | 7.3.3.3 |  |  |
| P1-36                                   | TSL   | Accel /Decel S-curve                                                          | 0       | msec        |    | 0    | 0     |     | 7.3.3.3 |  |  |
| P1-59                                   | MFLT  | Analog Speed Linear Filter<br>(Moving Filter)                                 | 0       | 0.1<br>msec |    |      | 0     |     | -       |  |  |
| P1-62                                   | FRCL  | Friction Compensation<br>Percentage                                           | 0       | %           | 0  | 0    | 0     | 0   | -       |  |  |
| P1-63                                   | FRCT  | Friction Compensation<br>Smooth Constant                                      | 0       | msec        | 0  | 0    | 0     | 0   | -       |  |  |
| P1-68                                   | PFLT2 | Position Command Moving<br>Filter                                             | 0       | msec        | 0  | 0    |       |     | -       |  |  |
| P1-75                                   | FELP  | Full-closed Loop Low-pass<br>Filter Time Constant                             | 100     | msec        | 0  | 0    |       |     |         |  |  |

| Smooth Filter and Resonance Suppression |      |                                                            |         |             |    |      |       |     |         |  |  |  |
|-----------------------------------------|------|------------------------------------------------------------|---------|-------------|----|------|-------|-----|---------|--|--|--|
| Daramator                               | Namo | Function                                                   | Dofault | Unit        | Co | ntrc | ol Mo | ode | Related |  |  |  |
| Farantieter                             | Name | Function                                                   | Derault | Unit        | Pt | Pr   | S     | Т   | Section |  |  |  |
| P2-43                                   | NCF1 | Notch Filter 1 (Resonance<br>Suppression)                  | 1000    | Hz          | 0  | 0    | 0     | 0   | 7.3.3.7 |  |  |  |
| P2-44                                   | DPH1 | Notch Filter Attenuation Rate 1<br>(Resonance Suppression) | 0       | dB          | 0  | 0    | 0     | 0   | 7.3.3.7 |  |  |  |
| P2-45                                   | NCF2 | Notch Filter 2 (Resonance<br>Suppression)                  | 1000    | Hz          | 0  | 0    | 0     | 0   | 7.3.3.7 |  |  |  |
| P2-46                                   | DPH2 | Notch Filter Attenuation Rate 2<br>(Resonance Suppression) | 0       | dB          | 0  | 0    | 0     | 0   | 7.3.3.7 |  |  |  |
| P2-47                                   | ANCF | Auto Resonance Suppression<br>Mode Selection               | 1       | N/A         | 0  | 0    | 0     | 0   | -       |  |  |  |
| P2-48                                   | ANCL | Auto Resonance Suppression<br>Detection Level              | 100     | N/A         | 0  | 0    | 0     | 0   | -       |  |  |  |
| P2-25                                   | NLP  | Low-pass Filter Time Constant<br>(Resonance Suppression)   | 2 or 5  | 0.1<br>msec | 0  | 0    | 0     | 0   | 7.3.3.7 |  |  |  |
| P2-33 ▲                                 | INF  | Semi-Auto Mode Inertia<br>Adjustment Selection             | 0       | N/A         | 0  | 0    | 0     | 0   | 7.3.3.6 |  |  |  |
| P2-49                                   | SJIT | Speed Detection Filter and<br>Jitter Suppression           | 0       | sec         | 0  | 0    | 0     | 0   | -       |  |  |  |

- (**△**) Parameters cannot be changed while Servo On (when the servo drive enabled).
- (•) Parameters are effective only after the servo drive is restarted (after switching power off and on).
- (
  ) Parameters will be restored to their default values when power is off.

| Gain and Switch |       |                                                  |         |                      |    |      |       |     |         |  |
|-----------------|-------|--------------------------------------------------|---------|----------------------|----|------|-------|-----|---------|--|
| Parametor       | Namo  | Function                                         | Default | Unit                 | Co | ntro | ol Mo | bde | Related |  |
| Farameter       | Name  | Function                                         | Delault | Onic                 | Pt | Pr   | S     | Т   | Section |  |
| P2-00           | КРР   | Proportional Position Loop<br>Gain               | 35      | rad/s                | 0  | 0    |       |     | 7.3.2.8 |  |
| P2-01           | PPR   | Position Loop Gain Switching<br>Rate             | 100     | %                    | 0  | 0    |       |     | 7.3.2.8 |  |
| P2-02           | PFG   | Position Feed Forward Gain                       | 50      | %                    | 0  | 0    |       |     | 7.3.2.8 |  |
| P2-03           | PFF   | Smooth Constant of Position<br>Feed Forward Gain | 5       | msec                 | 0  | 0    |       |     | -       |  |
| P2-04           | KVP   | Proportional Speed Loop Gain                     | 500     | rad/s                | 0  | 0    | 0     | 0   | 7.3.3.6 |  |
| P2-05           | SPR   | Speed Loop Gain Switching<br>Rate                | 100     | %                    | 0  | 0    | 0     | 0   | -       |  |
| P2-06           | KVI   | Speed Integral Compensation                      | 100     | rad/s                | 0  | 0    | 0     | 0   | 7.3.3.6 |  |
| P2-07           | KVF   | Speed Feed Forward Gain                          | 0       | %                    | 0  | 0    | 0     | 0   | 7.3.3.6 |  |
| P2-26           | DST   | External Anti-Interference Gain                  | 0       | 0.001                | 0  | 0    | 0     | 0   | -       |  |
| P2-27           | GCC   | Gain Switching Control Selection                 | 0       | N/A                  | 0  | 0    | 0     | О   | -       |  |
| P2-28           | GUT   | Gain Switching Time Constant                     | 10      | 10<br>msec           | 0  | 0    | 0     | 0   | -       |  |
| P2-29           | GPE   | Gain Switching Condition                         | 1280000 | pulse<br>Kpps<br>rpm | 0  | 0    | 0     | 0   | -       |  |
|                 |       | Speed Frequency Response                         |         |                      |    |      |       |     | 6.5.4.6 |  |
| P2-31∎          | AUT1  | Level in Auto and Semi-Auto<br>Mode              | 80      | Hz                   | 0  | 0    | 0     | 0   | 7.3.3.6 |  |
| P2-32 ▲         | AUT2  | Tuning Mode Selection                            | 0       | N/A                  | 0  | 0    | 0     | 0   | 6.5.4.6 |  |
| 1 2-02          | //012 | runnig mode Selection                            | Ū       | 197                  | U  | U    | U     | 0   | 7.3.3.6 |  |

- (**△**) Parameters cannot be changed while Servo On (when the servo drive enabled).
- (•) Parameters are effective only after the servo drive is restarted (after switching power off and on).
- (
  ) Parameters will be restored to their default values when power is off.

| Position Control                         |              |                                                |                |                    |     |      |       |    |         |  |  |
|------------------------------------------|--------------|------------------------------------------------|----------------|--------------------|-----|------|-------|----|---------|--|--|
| _                                        |              |                                                |                |                    | Со  | ntrc | ol Mc | de | Related |  |  |
| Parameter                                | Name         | Function                                       | Default        | Unit               | Pt  | Pr   | S     | Т  | Section |  |  |
| P1-01●                                   | CTL          | Control Mode and Output<br>Direction           | 0              | pulse<br>rpm<br>Nm | 0   | 0    | 0     | 0  | 7.3.1   |  |  |
| P1-02▲                                   | PSTL         | Speed and Torque Limit                         | 0              | N/A                | 0   | 0    | 0     | 0  | 7.4     |  |  |
| P1-12 ~<br>P1-14                         | TQ1 ~ 3      | 1st ~ 3rd Torque Limit                         | -300 ~<br>+300 | %                  | 0   | 0    | 0     | 0  | 7.3.4.1 |  |  |
| P1-46 ▲                                  | GR3          | Encoder Output Pulse<br>Number                 | 2500           | pulse              | 0   | 0    | 0     | 0  | -       |  |  |
| P1-55                                    | MSPD         | Maximum Speed Limit                            | rated<br>speed | rpm                | 0   | 0    | 0     | 0  | -       |  |  |
| P2-50                                    | DCLR         | Pulse Deviation Clear Mode                     | 0              | N/A                | 0   | 0    |       |    | -       |  |  |
| External Pulse Control Command (Pt mode) |              |                                                |                |                    |     |      |       |    |         |  |  |
| P1-00 🛦                                  | PTT          | External Pulse Type                            | 0x2            | N/A                | 0   |      |       |    | 7.3.2.1 |  |  |
| P1-44 ▲                                  | GR1          | Electronic Gear Ratio (1st<br>Numerator) (N1)  | 128            | pulse              | 0   | 0    |       |    | 7.3.2.5 |  |  |
| P1-45 ▲                                  | GR2          | Electronic Gear Ratio<br>(Denominator) (M)     | 10             | pulse              | 0   | 0    |       |    | 7.3.2.5 |  |  |
| P2-60 ▲                                  | GR4          | Electronic Gear Ratio (2nd<br>Numerator) (N2)  | 128            | pulse              | 0   | 0    |       |    | -       |  |  |
| P2-61▲                                   | GR5          | Electronic Gear Ratio (3rd<br>Numerator) (N3)  | 128            | pulse              | 0   | 0    |       |    | -       |  |  |
| P2-62▲                                   | GR6          | Electronic Gear Ratio (4th<br>Numerator) (N4)  | 128            | pulse              | 0   | 0    |       |    | -       |  |  |
|                                          | I            | Internal Pulse Control Co                      | mmand          | l (Pr n            | nod | le)  |       |    |         |  |  |
| P6-02 ~<br>P6-17                         | PO1 ~<br>PO8 | Definition of Path 1 ~ 8<br>Data of Path 1 ~ 8 | 0              | N/A                | 0   |      |       |    | 8.10    |  |  |
| P5-03                                    | PDEC         | Deceleration Time of<br>Protectin Function     | OXFOOF<br>FFFF | N/A                | 0   | 0    | 0     | 0  | -       |  |  |
| P5-04                                    | HMOV         | Homing Mode                                    | 0              | N/A                |     | 0    |       |    | -       |  |  |

|                  | Position Control |                                              |                  |            |    |      |       |    |         |  |  |  |  |
|------------------|------------------|----------------------------------------------|------------------|------------|----|------|-------|----|---------|--|--|--|--|
| Paramotor        | Namo             | Function                                     | Dofault          | Unit       | Co | ntro | ol Mc | de | Related |  |  |  |  |
| Farameter        | Name             | Function                                     | Derault          | Onit       | Pt | Pr   | S     | Т  | Section |  |  |  |  |
| P5-05            | HSPD1            | 1st Speed Setting of High<br>Speed Homing    | 100              | 0.1<br>rpm | 0  | 0    | 0     | 0  | -       |  |  |  |  |
| P5-06            | HSPD2            | 2nd Speed Setting of Low<br>Speed Homing     | 20               | 0.1<br>rpm | 0  | 0    | 0     | 0  | -       |  |  |  |  |
| P5-07∎           | PRCM             | Trigger Position Command (Pr<br>mode only)   | 0                | N/A        |    | 0    |       |    | -       |  |  |  |  |
| P5-20 ~<br>P5-35 | AC0 ~<br>AC15    | Accel / Decel Time 0 ~ 13                    | 200 ~<br>30      | ms         |    | 0    |       |    | 8.10    |  |  |  |  |
| P5-40 ~<br>P5-55 | DLYO ~<br>DLY15  | Delay Time 0 ~ 15                            | 0 ~<br>5500      | ms         |    | 0    |       |    | 8.10    |  |  |  |  |
| P5-15∎           | PMEM             | PATH 1 ~ PATH 2 Data Not<br>Retained Setting | 0x0              | N/A        | 0  | 0    | 0     | 0  | -       |  |  |  |  |
| P5-16 ■          | AXEN             | Axis Position: Motor Encoder                 | 0                | N/A        | 0  | 0    | 0     | 0  | 8.3     |  |  |  |  |
| P5-18            | AXPC             | Axis Position: Pulse Command                 | N/A              | N/A        | 0  | 0    | 0     | 0  | 8.3     |  |  |  |  |
| P5-08            | SWLP             | Forward Software Limit                       | +2 <sup>31</sup> | PUU        | 0  |      |       |    | -       |  |  |  |  |
| P5-09            | SWLN             | Reverse Software Limit                       | -2 <sup>31</sup> | PUU        | 0  |      |       |    | -       |  |  |  |  |

- (**△**) Parameters cannot be changed while Servo On (when the servo drive enabled).
- (•) Parameters are effective only after the servo drive is restarted (after switching power off and on).
- (
  Parameters will be restored to their default values when power is off.

|                  | Speed Control |                                        |                       |                    |    |      |       |    |         |  |  |  |  |
|------------------|---------------|----------------------------------------|-----------------------|--------------------|----|------|-------|----|---------|--|--|--|--|
| Paramotor        | Namo          | Function                               | Dofault               | Unit               | Co | ntro | ol Mo | de | Related |  |  |  |  |
| Farameter        | Name          | Function                               | Derault               | Onic               | Pt | Pr   | S     | т  | Section |  |  |  |  |
| P1-01●           | CTL           | Control Mode and Output<br>Direction   | 0                     | pulse<br>rpm<br>Nm | 0  | 0    | 0     | 0  | 7.3.1   |  |  |  |  |
| P1-02 🛦          | PSTL          | Speed and Torque Limit                 | 0                     | N/A                | 0  | 0    | 0     | 0  | 7.4     |  |  |  |  |
| P1-46 🛦          | GR3           | Encoder Output Pulse Number            | 2500                  | pulse              | 0  | 0    | 0     | 0  | -       |  |  |  |  |
| P1-55            | MSPD          | Maximum Speed Limit                    | rated<br>speed        | rpm                | 0  | 0    | 0     | 0  | -       |  |  |  |  |
| P1-09 ~<br>P1-11 | SP1 ~ 3       | 1st ~ 3rd Speed Command                | -60000<br>~<br>+60000 | 0.1<br>rpm         |    |      | 0     | 0  | 7.3.3.1 |  |  |  |  |
| P1-12 ~<br>P1-14 | TQ1 ~<br>3    | 1st ~ 3rd Torque Limit                 | -300 ~<br>+300        | %                  | 0  | 0    | 0     | 0  | 7.4.2   |  |  |  |  |
| P1-40 ▲          | VCM           | Max. Analog Speed<br>Command or Limit  | rated<br>speed        | rpm                |    |      | 0     | 0  | 7.3.3.4 |  |  |  |  |
| P1-41 ▲          | тсм           | Max. Analog Torque<br>Command or Limit | 100                   | %                  | 0  | 0    | 0     | 0  | -       |  |  |  |  |
| P1-76            | AMSPD         | Max. Rotation Speed of E ncoder Output | 5500                  | rpm                | 0  | 0    | 0     | 0  | -       |  |  |  |  |

- (**△**) Parameters cannot be changed while Servo On (when the servo drive enabled).
- (•) Parameters are effective only after the servo drive is restarted (after switching power off and on).
- (
  ) Parameters will be restored to their default values when power is off.

|                     | Torque Control |                                        |                       |                    |    |      |       |    |         |  |  |  |  |
|---------------------|----------------|----------------------------------------|-----------------------|--------------------|----|------|-------|----|---------|--|--|--|--|
| Parameter           | Namo           | Function                               | Default               | Unit               | Co | ntro | ol Mo | de | Related |  |  |  |  |
| rarameter           | Name           | Tunction                               | Derault               | Onic               | Pt | Pr   | S     | Т  | Section |  |  |  |  |
| P1-01●              | CTL            | Control Mode and Output<br>Direction   | 0                     | pulse<br>rpm<br>Nm | 0  | 0    | 0     | 0  | 7.3.1   |  |  |  |  |
| P1-02 🛦             | PSTL           | Speed and Torque Limit                 | 0                     | N/A                | 0  | 0    | 0     | О  | 7.4     |  |  |  |  |
| P1-46 ▲             | GR3            | Encoder Output Pulse<br>Number         | 2500                  | pulse              | 0  | 0    | 0     | 0  | -       |  |  |  |  |
| P1-55               | MSPD           | Maximum Speed Limit                    | rated<br>speed        | rpm                | 0  | 0    | 0     | 0  | -       |  |  |  |  |
| P1-09<br>~<br>P1-11 | SP1~3          | 1st ~ 3rd Speed Limit                  | -60000<br>~<br>+60000 | rpm                |    |      | 0     | 0  | 7.4.1   |  |  |  |  |
| P1-12<br>~<br>P1-14 | TQ1~3          | 1st ~ 3rd Torque Command               | -300 ~<br>+300        | %                  | 0  | 0    | 0     | 0  | 7.3.4.1 |  |  |  |  |
| P1-40 ▲             | VCM            | Max. Analog Speed<br>Command or Limit  | rated<br>speed        | rpm                |    |      | 0     | 0  | -       |  |  |  |  |
| P1-41▲              | тсм            | Max. Analog Torque<br>Command or Limit | 100                   | %                  | 0  | 0    | 0     | 0  | 7.3.4.4 |  |  |  |  |

- (**△**) Parameters cannot be changed while Servo On (when the servo drive enabled).
- (•) Parameters are effective only after the servo drive is restarted (after switching power off and on).
- (
  ) Parameters will be restored to their default values when power is off.

| Digital I/O and Relative Input Output Setting |      |                                             |         |            |              |    |   |   |            |
|-----------------------------------------------|------|---------------------------------------------|---------|------------|--------------|----|---|---|------------|
| Devementer                                    | Nama |                                             | Default | Linit      | Control Mode |    |   |   | Related    |
| Parameter                                     | Name | Function                                    | Derault | Unit       | Pt           | Pr | S | т | Section    |
| P2-09                                         | DRT  | Bounce Filter                               | 2       | msec       | 0            | 0  | 0 | 0 | -          |
| P2-10                                         | DI1  | Digital Input Terminal 1 (DI1)              | 101     | N/A        | 0            | 0  | 0 | 0 | Table 11.A |
| P2-11                                         | DI2  | Digital Input Terminal 2 (DI2)              | 104     | N/A        | 0            | 0  | 0 | 0 | Table 11.A |
| P2-12                                         | DI3  | Digital Input Terminal 3 (DI3)              | 116     | N/A        | 0            | 0  | 0 | 0 | Table 11.A |
| P2-13                                         | DI4  | Digital Input Terminal 4 (DI4)              | 117     | N/A        | 0            | 0  | 0 | 0 | Table 11.A |
| P2-14                                         | DI5  | Digital Input Terminal 5 (DI5)              | 102     | N/A        | 0            | 0  | 0 | 0 | Table 11.A |
| P2-15                                         | DI6  | Digital Input Terminal 6 (DI6)              | 22      | N/A        | 0            | 0  | 0 | 0 | Table 11.A |
| P2-16                                         | DI7  | Digital Input Terminal 7 (DI7)              | 23      | N/A        | 0            | 0  | 0 | 0 | Table 11.A |
| P2-17                                         | DI8  | Digital Input Terminal 8 (DI8)              | 21      | N/A        | 0            | 0  | 0 | 0 | Table 11.A |
| P2-18                                         | DO1  | Digital Output Terminal 1 (DO1)             | 101     | N/A        | 0            | 0  | 0 | 0 | Table 11.B |
| P2-19                                         | DO2  | Digital Output Terminal 2 (DO2)             | 103     | N/A        | 0            | 0  | 0 | 0 | Table 11.B |
| P2-20                                         | DO3  | Digital Output Terminal 3 (DO3)             | 109     | N/A        | 0            | 0  | 0 | 0 | Table 11.B |
| P2-21                                         | DO4  | Digital Output Terminal 4 (DO4)             | 105     | N/A        | 0            | 0  | 0 | 0 | Table 11.B |
| P2-22                                         | DO5  | Digital Output Terminal 5 (DO5)             | 7       | N/A        | 0            | 0  | 0 | 0 | Table 11.B |
| P1-38                                         | ZSPD | Zero Speed Range Setting                    | 100     | 0.1<br>rpm | 0            | 0  | 0 | 0 | Table 11.B |
| P1-39                                         | SSPD | Target Motor Speed                          | 3000    | rpm        | 0            | 0  | 0 | 0 | Table 11.B |
| P1-42                                         | MBT1 | On Delay Time of Electromagnetic<br>Brake   | 0       | msec       | 0            | 0  | 0 | 0 | 7.4.4      |
| P1-43                                         | MBT2 | OFF Delay Time of E<br>lectromagnetic Brake | 0       | msec       | 0            | 0  | 0 | 0 | 7.4.4      |
| P1-47                                         | SCPD | Speed Reached Output Range                  | 10      | N/A        |              |    | 0 |   | Table 11.B |
| P1-54                                         | PER  | Positioning Completed Width                 | 12800   | pulse      | 0            | 0  |   |   | Table 11.B |
| P1-56                                         | ovw  | Output Overload Warning Time                | 120     | %          | 0            | 0  | 0 | 0 | Table 11.B |

| Communication |          |                                          |                |       |              |              |     |                |         |     |
|---------------|----------|------------------------------------------|----------------|-------|--------------|--------------|-----|----------------|---------|-----|
| <b>.</b> .    |          |                                          |                |       | Control Mode |              |     |                | Related |     |
| Parameter     | Name     | Function                                 | Default        | Unit  | Pt           | Pr           | S   | Т              | Section |     |
| P3-00●        | ADR      | Modbus Communication<br>Address Setting  | 1              | N/A   | ο            | ο            | 0   | 0              | 9.2     |     |
| P3-01         | BRT      | Transmission Speed                       | 0x0203         | bps   | 0            | 0            | 0   | 0              | 9.2     |     |
| P3-02         | PTL      | Communication Protocol                   | 6              | N/A   | 0            | 0            | 0   | 0              | 9.2     |     |
| P3-03         | FLT      | Transmission Fault<br>Treatment          | 0              | N/A   | 0            | 0            | 0   | 0              | 9.2     |     |
| P3-04         | CWD      | Communication Time Out<br>Detection      | 0              | sec   | 0            | 0            | 0   | 0              | 9.2     |     |
| P3-05         | CADR     | CANopen Communication<br>Address Setting | 0x0000         | N/A   | CANopen mode |              |     | CANopen mode 9 |         | 9.2 |
| P3-06∎        | SDI      | Digital Input<br>Communication Function  | 0              | N/A   | 0            | 0            | 0   | 0              | 9.2     |     |
| P3-07         | CDT      | Communication Response<br>Delay Time     | 0              | 1msec | 0            | 0            | 0   | 0              | 9.2     |     |
| P3-08         | Reserved | d (do not use)                           |                |       |              |              |     |                |         |     |
| P3-09         | SYC      | CANopen Synchronization<br>Setting       | 0x57A1         | N/A   | CANopen mode |              |     | 9.2            |         |     |
| P3-10         | PLCEN    | PLCopen Function Switch                  | 0x0000         | N/A   | CAN          | lope         | enm | ode            |         |     |
| P3-11★        | PLCTX1   | PLCopen TX Packet #1                     | 0x0000         | N/A   | CANopen mode |              |     |                |         |     |
| P3-12★        | PLCTX2   | PLCopen TX Packet #2                     | 0x0000         | N/A   | CANopen mode |              |     |                |         |     |
| P3-13★        | PLCTX3   | PLCopen TX Packet #3                     | 0x0000         | N/A   | CANopen mode |              |     |                |         |     |
| P3-14★        | PLCTX4   | PLCopen TX Packet #4                     | 0x0000         | N/A   | CANopen mode |              |     |                |         |     |
| P3-15★        | PLCRX1   | PLCopen RX Packet #1                     | 0x0000         | N/A   | CANopen mode |              |     |                |         |     |
| P3-16★        | PLCRX2   | PLCopen RX Packet #2                     | 0x0000         | N/A   | CAN          | CANopen mode |     |                |         |     |
| P3-17★        | PLCRX3   | PLCopen RX Packet #3                     | 0x0000<br>0000 | N/A   | CAN          | lope         | enm | ode            |         |     |

- (**△**) Parameters cannot be changed while Servo On (when the servo drive enabled).
- (•) Parameters are effective only after the servo drive is restarted (after switching power off and on).
- (
  ) Parameters will be restored to their default values when power is off.

| Diagnosis |                                 |                                                 |                    |        |    |             |   |   |              |
|-----------|---------------------------------|-------------------------------------------------|--------------------|--------|----|-------------|---|---|--------------|
| Darameter | stor Nama Eunstian Default Unit |                                                 |                    |        |    | ontrol Mode |   |   | Related      |
| Parameter | Name                            | Function                                        | Derault            | Unit   | Pt | Pr          | S | Т | Section      |
| P4-00★    | ASH1                            | Fault Record (N)                                | 0                  | N/A    | 0  | 0           | 0 | 0 | 7.2.1        |
| P4-01★    | ASH2                            | Fault Record (N-1)                              | 0                  | N/A    | 0  | 0           | 0 | 0 | 7.2.1        |
| P4-02★    | ASH3                            | Fault Record (N-2)                              | 0                  | N/A    | 0  | 0           | 0 | 0 | 7.2.1        |
| P4-03★    | ASH4                            | Fault Record (N-3)                              | 0                  | N/A    | 0  | 0           | 0 | 0 | 7.2.1        |
| P4-04 ★   | ASH5                            | Fault Record (N-4)                              | 0                  | N/A    | 0  | 0           | 0 | 0 | 7.2.1        |
| P4-05     | JOG                             | JOG Operation                                   | 20                 | rpm    | 0  | 0           | 0 | 0 | 7.2.2        |
| P4-06▲■   | FOT                             | Force Output Contact Control                    | 0                  | N/A    | 0  | 0           | 0 | 0 | 7.2.3        |
| P4-07     | ITST                            | Input Status                                    | 0                  | N/A    | 0  | 0           | 0 | 0 | 6.5.2<br>9.2 |
| P4-08★    | PKEY                            | Digital Keypad Input of Servo<br>Drive          | N/A                | N/A    | 0  | 0           | 0 | 0 | -            |
| P4-09 ★   | мот                             | Output Status                                   | N/A                | N/A    | 0  | 0           | 0 | 0 | 6.5.3        |
| P4-10 🛦   | CEN                             | Adjustment Function                             | 0                  | N/A    | 0  | 0           | 0 | 0 | -            |
| P4-11     | SOF1                            | Analog Speed Input Drift<br>Adjustment 1        | Factory<br>Setting | N/A    | 0  | 0           | 0 | 0 | -            |
| P4-12     | SOF2                            | Analog Speed Input Drift<br>Adjustment 2        | Factory<br>Setting | N/A    | 0  | 0           | 0 | 0 | -            |
| P4-13     | TOF1                            | Analog Torque Drift<br>Adjustment 1             | Factory<br>Setting | N/A    | 0  | 0           | 0 | 0 | -            |
| P4-14     | TOF2                            | Analog Torque Drift<br>Adjustment 2             | Factory<br>Setting | N/A    | 0  | 0           | 0 | 0 | -            |
| P4-15     | COF1                            | Current Detector Drift<br>Adjustment (V1 phase) | Factory<br>Setting | N/A    | 0  | 0           | 0 | 0 | -            |
| P4-16     | COF2                            | Current Detector Drift<br>Adjustment (V2 phase) | Factory<br>Setting | N/A    | 0  | 0           | 0 | 0 | -            |
| P4-17     | COF3                            | Current Detector Drift<br>Adjustment (W1phase)  | Factory<br>Setting | N/A    | 0  | 0           | 0 | 0 | -            |
| P4-18     | COF4                            | Current Detector Drift<br>Adjustment (W2 phase) | Factory<br>Setting | N/A    | 0  | 0           | 0 | 0 | -            |
| P4-19     | TIGB                            | IGBT NTC Calibration                            | Factory<br>Setting | N/A    | 0  | 0           | 0 | 0 | -            |
| P4-20     | DOF1                            | Analog Monitor Output Drift<br>Adjustment (CH1) | 0                  | mV     | 0  | 0           | 0 | 0 | 7.3.4.4      |
| P4-21     | DOF2                            | Analog Monitor Output Drift<br>Adjustment (CH2) | 0                  | mV     | 0  | 0           | 0 | 0 | 7.3.4.4      |
| P4-22     | SAO                             | Analog Speed Input Offset                       | 0                  | mV     |    |             | 0 |   | -            |
| P4-23     | TAO                             | Analog Torque Input Offset                      | 0                  | mV     |    |             |   | 0 | -            |
| P4-24     | LVL                             | Undervoltage Error Level                        | 160                | V(rms) | 0  | 0           | 0 | 0 | -            |

- (**▲**) Parameters cannot be changed while Servo On (when the servo drive enabled).
- (•) Parameters are effective only after the servo drive is restarted (after switching power off and on).
- (
  ) Parameters will be restored to their default values when power is off.

## **11.4 Detailed Parameter Listings**

#### Group 0: PO-xx Monitor Parameterss

| P0-00 ★ | VER                                                                                                    | Firmware Version                              | Address: 0000H, 0001H       |  |  |  |  |
|---------|----------------------------------------------------------------------------------------------------|-----------------------------------------------|-----------------------------|--|--|--|--|
|         | Default: Factory setting Related Section: N/A<br>Applicable Control Mode: ALL<br>Unit: N/A<br>Range: N/A<br>Data Size: 16-bit<br>Display Format: Decimal                                                                                                    |                                               |                             |  |  |  |  |
| P0-01   | ALE                                                                                                    | Drive Fault Code                              | Address: 0002H, 0003H       |  |  |  |  |
|         | Default: N/A                                                                                                    | Å                                             | Related Section: Chapter 10 |  |  |  |  |
|         | Unit: N/A                                                                                                    |                                               |                             |  |  |  |  |
|         | Range:001                                                                                                    | ~ 380                                         |                             |  |  |  |  |
|         | Data Size: 16                                                                                                    | 6-bit                                         |                             |  |  |  |  |
|         | Display Forr                                                                                                    | mat: BCD                                      |                             |  |  |  |  |
|         | Settings:                                                                                                    |                                               |                             |  |  |  |  |
|         | This parameter shows the current servo drive fault if the servo drive is currently faulted.<br>The fault code is hexadecimal data but displayed in BCD format (Binary coded decimal).                                                                                                    |                                               |                             |  |  |  |  |
|         | Servo Drive Fault Codes:                                                                                                    |                                               |                             |  |  |  |  |
|         | 001: Overcurrent                                                                                                    |                                               |                             |  |  |  |  |
|         | 002: Overvoltage<br>003: Undervoltage (This fault code shows when main circuit voltage is below its minimum<br>specified value while Servo On, and it will not show while Servo Off. This fault code<br>can be cleared automatically after the voltage has returned within its specification.) |                                               |                             |  |  |  |  |
|         | 005. Regeneration error                                                                                                    |                                               |                             |  |  |  |  |
|         | 007: Oversi                                                                                                    | need                                          |                             |  |  |  |  |
|         | 008: Abnor                                                                                                    | mal pulse control command                     |                             |  |  |  |  |
|         | 009: Excess                                                                                                    | sive deviation                                |                             |  |  |  |  |
|         | 011: Encode                                                                                                    | er error (The wiring of the encoder is in err | ror and this causes the     |  |  |  |  |
|         | commu                                                                                                    | unication error between the servo drive a     | nd the encoder.)            |  |  |  |  |
|         | 012: Adjustr                                                                                                    | nenterror                                     |                             |  |  |  |  |
|         | 013: Operat                                                                                                    | cional stop activated                         |                             |  |  |  |  |
|         | 014: Revers                                                                                                    | e limit switch error                          |                             |  |  |  |  |
|         | 015: FOI War                                                                                                    | a morature error                              |                             |  |  |  |  |
|         | 017 Memor                                                                                                    | verror                                        |                             |  |  |  |  |
|         | 018: Encode                                                                                                    | eroutputerror                                 |                             |  |  |  |  |
|         | 020: Serial o                                                                                                    | communication time out                        |                             |  |  |  |  |
|         | 022: Input p                                                                                                    | oower phase loss                              |                             |  |  |  |  |
|         | 023: Pre-ov                                                                                                    | erload warning                                |                             |  |  |  |  |
|         | 024: Encoder initial magnetic field error                                                                                                    |                                               |                             |  |  |  |  |

025: Encoder internal error 026: Encoder data error 027: Encoder reset error 030: Motor protection error 031: U, V, W wiring error 040: Full-closed loop excessive deviation 099: DSP firmware upgrade **CANopen Communication Fault Codes** 111: CANopen SDO receive buffer overrun 112: CANopen PDO receive buffer overrun 121: Index error occurs when accessing CANopen PDO object. 122: Sub-index error occurs when accessing CANopen PDO object. 123: Data type (size) error occurs when accessing CANopen PDO object. 124: Data range error occurs when accessing CANopen PDO object. 125: CANopen PDO object is read-only and write-protected. 126: CANopen PDO object does not support PDO. 127: CANopen PDO object is write-protected when Servo On. 128: Error occurs when reading CANopen PDO object from EE-PROM. 129: Error occurs when writing CANopen PDO object into EE-PROM. 130: EE-PROM invalid address range 131: EE-PROM checksum error 132: Password error 180: Life guard error or heart beat error 185: CANbus error Motion Control Fault Codes: 201: CANopen data initial error 235: Pr command overflow 261: Index error occurs when accessing CANopen object. 263: Sub-index error occurs when accessing CANopen object. 265: Data type (size) error occurs when accessing CANopen object. 267: Data range error occurs when accessing CANopen object. 269: CANopen object is read-only and write-protected. 26b: CANopen object does not support PDO. 26d: CANopen object is write-protected when Servo On. 277: Password error 283: Forward software limit 285: Reverse software limit 289: Position counter overflow 291: Servo Offerror 3E1: CANopen SYNC failed 3E2: CANopen SYNC signal error 3E3: CANopen SYNC time out 3E4: CANopen IP command failed 3E5: SYNC period error 380: Position deviation alarm for digital output, MC\_OK (Please refer to P1-48.) 401: NMT reset or NMT stop is received when drive is enabled.

| Products (Fight Participate) Products (Control Mode: ALL<br>Applicable Control Mode: ALL<br>Unit: N/A<br>Range:00 - 127<br>Data Size: 16-bit<br>Display Format: Decimal<br>Settings:<br>This parameter shows the serve drive status.<br>00: Motor feedback pulse number (after electronic gear ratio is set) [user unit]<br>01: Input pulse number of pulse command (after electronic gear ratio is set) [user unit]<br>02: Position error counts between control command pulse and feedback pulse luser unit]<br>03: Motor feedback pulse number (after electronic gear ratio is set) [user unit]<br>04: Input pulse number of pulse command (after electronic gear ratio is set) [pulse]<br>05: Position error counts [pulse]<br>06: Input frequency of pulse command (before electronic gear ratio is set) [pulse]<br>07: Motor rotation speed [rpm]<br>08: Speed input command [Volt]<br>10: Torque input command [Volt]<br>11: Torque input command [Volt]<br>12: Average load [%]<br>13: Peak load [%]<br>14: Main circuit voltage [Volt]<br>15: Ratio of load inertia to Motor inertia [0.1times]<br>16: IGBT temperature<br>17: Resonance frequency [Hz]<br>18: Absolute pulse number relative to encoder (use Z phase as home). The value of Z<br>phase home point is 0, and it can be the value from -5000 to +5000 pulses.<br>0                                                                                                    | PO-02 | STS                                                                                                    | Drive Status (Front Panel Display)                                   | Address: 0004H 0005H                   |  |  |  |  |  |
|----------------------------------------------------------------------------------------------------|-------|----------------------------------------------------------------------------------------------------|----------------------------------------------------------------------|----------------------------------------|--|--|--|--|--|
| Default: 00 Related Section: Section 6.3.3.5,<br>Applicable Control Mode: ALL Section 8.2<br>Unit: N/A<br>Range: 00 - 127<br>Data Size: 16-bit<br>Display Format: Decimal<br>Settings:<br>This parameter shows the servo drive status.<br>00: Motor feedback pulse number (after electronic gear ratio is set) [user unit]<br>01: Input pulse number of pulse command (after electronic gear ratio is set) [user unit]<br>02: Position error counts between control command pulse and feedback pulse [user unit]<br>03: Motor feedback pulse number (encoder unit, 1280000 pulse/rev) [pulse]<br>04: Input pulse number of pulse command (before electronic gear ratio is set) [user unit]<br>05: Position error counts [pulse]<br>06: Input frequency of pulse command [Kpps]<br>07: Motor rotation speed [rpm]<br>08: Speed input command [Volt]<br>09: Speed input command [Volt]<br>11: Torque input command [%]<br>12: Average load [%]<br>13: Peakload [%]<br>14: Main circuit voltage [Volt]<br>15: Ratio fload inertia to Motor inertia [0.1times]<br>16: IGBT temperature<br>17: Resonance frequency [Hz]<br>18: Absolute pulse number relative to encoder (use Z phase as home). The value of Z<br>phase home point is 0, and it can be the value from -5000 to +5000 pulses.<br>0 $\frac{1}{\sqrt{5000}} = \frac{1}{\sqrt{5000}} = \frac$                                                                                                    | F0=02 | 313                                                                                                    | Drive Status (Front Farler Display)                                  |                                        |  |  |  |  |  |
| Applicable Control Mode: ALL Section 8.2<br>Unit: N/A<br>Range:00 - 127<br>Data Size: 16-bit<br>Display Format: Decimal<br>Settings:<br>This parameter shows the servo drive status.<br>O: Motor feedback pulse number (after electronic gear ratio is set) [user unit]<br>O1: Input pulse number of pulse command (after electronic gear ratio is set) [user unit]<br>O2: Position error counts between control command pulse and feedback pulse [user unit]<br>O3: Motor feedback pulse number (encoder unit, 1280000 pulse/rev) [pulse]<br>O4: Input pulse number of pulse command (before electronic gear ratio is set) (pulse]<br>O5: Position error counts [pulse]<br>O6: Input frequency of pulse command [Kpps]<br>O7: Motor rotation speed [rpm]<br>O8: Speed input command [Volt]<br>O9: Speed input command [Volt]<br>O9: Speed input command [Volt]<br>O9: Speed input command [Volt]<br>O1: Torque input command [Volt]<br>O1: Torque input command [Volt]<br>O3: Average load [X]<br>T3: Average load [X]<br>T4: Main circuit voltage [Volt]<br>T5: Ratio of load inertia to Motor inertia [0.1times]<br>T6: IGBT temperature<br>T7: Resonance frequency [Hz]<br>T8: Absolute pulse number relative to encoder (use Z phase as home). The value of Z<br>phase home point is 0, and it can be the value from -5000 to +5000 pulses.<br>$0 \xrightarrow{+5000, -5000} 0 \xrightarrow{+5000, -5000} 0 \xrightarrow$                                                                                                    |       | Default: 00                                                                                                    |                                                                      | Related Section: Section 6.3.3.5,      |  |  |  |  |  |
| Unit: N/A<br>Range:00 - 127<br>Data Size: 16-bit<br>Display Format: Decimal<br>Settings:<br>This parameter shows the servo drive status.<br>O0: Motor feedback pulse number (after electronic gear ratio is set) [user unit]<br>01: Input pulse number of pulse command (after electronic gear ratio is set) [user unit]<br>02: Position error counts between control command pulse and feedback pulse [user unit]<br>03: Motor feedback pulse number (encoder unit, 1280000 pulse/rev) [pulse]<br>04: Input pulse number of pulse command (before electronic gear ratio is set) [pulse]<br>05: Position error counts [pulse]<br>06: Input frequency of pulse command [Kpps]<br>07: Motor rotation speed [rpm]<br>08: Speed input command [rom]<br>10: Torque input command [rom]<br>10: Torque input command [rom]<br>10: Torque input command [rom]<br>10: Torque input command [Volt]<br>11: Torque input command [%]<br>12: Average load [%]<br>13: Peak load [%]<br>14: Main circuit voltage [Volt]<br>15: Ratio of load inertia to Motor inertia [0.1times]<br>16: IGBT temperature<br>17: Resonance frequency (Hz]<br>18: Absolute pulse number relative to encoder (use Z phase as home). The value of Z<br>phase home point is 0, and it can be the value from -5000 to +5000 pulses.<br>$ \int_{-5000}^{-5000} (-5000 - 5000 - 5000 - 5000 - 5000 - 5000 pulses. $ 19: Mapping Parameter 1: Display the content of parameter P0-25 (mapping target is<br>specified by parameter P0-35)<br>20: Mapping Parameter 3: Display the content of parameter P0-26 (mapping target is<br>specified by parameter P0-36)<br>21: Mapping Parameter 4: Display the content of parameter P0-27 (mapping target is<br>specified by parameter P0-37)<br>22: Mapping Parameter 7D: Display the content of parameter P0-28 (mapping target is<br>specified by parameter P0-37)<br>23: Status Monitor 1: Display the content of parameter P0-29 (the monitor status is<br>specified by parameter P0-38)<br>23: Status Monitor 1: Display the content of parameter P0-10 (the monitor status is<br>specified by parameter P0-18)<br>24: Status Monitor 1: Display the content of parameter P0-11 (the monitor status is<br>s                                                                                                    |       | Applicable                                                                                                    | Control Mode: ALL                                                    | Section 8.2                            |  |  |  |  |  |
| Range:00 - 127<br>Data Size: 16-bit<br>Display Format: Decimal<br>Settings:<br>This parameter shows the servo drive status.<br>00: Motor feedback pulse number (after electronic gear ratio is set) [user unit]<br>01: Input pulse number of pulse command (after electronic gear ratio is set) [user unit]<br>02: Position error counts between control command pulse and feedback pulse [user unit]<br>03: Motor feedback pulse number (encoder unit, 1280000 pulse/rev) [pulse]<br>04: Input pulse number of pulse command (before electronic gear ratio is set) [pulse]<br>05: Position error counts [pulse]<br>06: Input frequency of pulse command [Kpps]<br>07: Motor rotation speed [rpm]<br>08: Speed input command [Volt]<br>09: Speed input command [Volt]<br>10: Torque input command [Volt]<br>11: Torque input command [Volt]<br>12: Average load [%]<br>13: Peak load [%]<br>14: Main circuit voltage [Volt]<br>15: Ratio of load inertia to Motor inertia [0.1times]<br>16: IGBT temperature<br>17: Resonance frequency [Hz]<br>18: Absolute pulse number relative to encoder (use Z phase as home). The value of Z<br>phase home point is 0, and it can be the value from -5000 to +5000 pulses.<br>0<br>0 0 0 0 0 0 0 0 0 0 0 0 0 0 0 0 0 0                                                                                                     |       | Unit: N/A                                                                                                    | 107                                                                  |                                        |  |  |  |  |  |
| Display Format: Decimal<br>Settings:<br>This parameter shows the servo drive status.<br>O: Motor feedback pulse number (after electronic gear ratio is set) [user unit]<br>O1: Input pulse number of pulse command (after electronic gear ratio is set) [user unit]<br>O2: Position error counts between control command pulse and feedback pulse [user unit]<br>O3: Motor feedback pulse number (encoder unit, 128000 pulse/rev) [pulse]<br>O4: Input pulse number of pulse command (kpps]<br>O5: Position error counts [pulse]<br>O6: Input frequency of pulse command [Kpps]<br>O7: Motor rotation speed [rpm]<br>O8: Speed input command [Volt]<br>O9: Speed input command [Volt]<br>O9: Speed input command [Volt]<br>O9: Speed input command [Volt]<br>11: Torque input command [Volt]<br>12: Average load [%]<br>13: Peak load [%]<br>14: Main circuit voltage [Volt]<br>15: Ratio of load inertia to Motor inertia [0.1times]<br>16: IGBT temperature<br>17: Resonance frequency [Hz]<br>18: Absolute pulse number relative to encoder (use Z phase as home). The value of Z<br>phase home point is 0, and it can be the value from -5000 to +5000 pulses.                                                                                                    |       | Range:00                                                                                                    | ~ 127<br>16 hit                                                      |                                        |  |  |  |  |  |
| Settings:<br>This parameter shows the servo drive status.<br>OC: Motor feedback pulse number (after electronic gear ratio is set) [user unit]<br>O1: Input pulse number of pulse command (after electronic gear ratio is set) [user unit]<br>O2: Position error counts between control command pulse and feedback pulse [user unit]<br>O3: Motor feedback pulse number (encoder unit, T280000 pulse/rev) [pulse]<br>O4: Input pulse number of pulse command (before electronic gear ratio is set) [pulse]<br>O5: Position error counts [pulse]<br>O6: Input frequency of pulse command [Kpps]<br>O7: Motor rotation speed [rpm]<br>O8: Speed input command [Volt]<br>O9: Speed input command [Volt]<br>O9: Speed input command [Volt]<br>O1: Torque input command [Volt]<br>O1: Torque input command [Volt]<br>O3: Average load [%]<br>T3: Peak load [%]<br>T4: Average load [%]<br>T5: Ratio of load inertia to Motor inertia [0.1times]<br>T6: IGBT temperature<br>T7: Resonance frequency [Hz]<br>T8: Absolute pulse number relative to encoder (use Z phase as home). The value of Z<br>phase home point is 0, and it can be the value from -5000 to +5000 pulses.<br>$0 \xrightarrow{4 + 5000} - \frac{5000}{4 + 5000} = \frac{5000}{4 + 5000} = 50$                                                                                                    |       | Data Size:                                                                                                    | io-Dil<br>mati Dacimal                                               |                                        |  |  |  |  |  |
| Settings:<br>This parameter shows the servo drive status.<br>00: Motor feedback pulse number (after electronic gear ratio is set) [user unit]<br>01: Input pulse number of pulse command (after electronic gear ratio is set) [user unit]<br>02: Position error counts between control command pulse and feedback pulse [user unit]<br>03: Motor feedback pulse number (encoder unit, 1280000 pulse/rev) [pulse]<br>04: Input pulse number of pulse command (before electronic gear ratio is set) [pulse]<br>05: Position error counts [pulse]<br>06: Input frequency of pulse command [Kpps]<br>07: Motor rotation speed [rpm]<br>08: Speed input command [Volt]<br>09: Speed input command [Volt]<br>10: Torque input command [%]<br>12: Average load [%]<br>13: Peak koad [%]<br>14: Main circuit voltage [Volt]<br>15: Ratio of load inertia to Motor inertia [0.1times]<br>16: IGBT temperature<br>17: Resonance frequency [Hz]<br>18: Absolute pulse number relative to encoder (use Z phase as home). The value of Z<br>phase home point is 0, and it can be the value from -5000 to +5000 pulses.                                                                                                    |       | Display Fol                                                                                                    | illat: Declifiai                                                     |                                        |  |  |  |  |  |
| This parameter shows the servo drive status.<br>O0: Motor feedback pulse number of fifter electronic gear ratio is set) [user unit]<br>O1: Input pulse number of pulse command (after electronic gear ratio is set) [user unit]<br>O3: Motor feedback pulse number (encoder unit, 1280000 pulse/rev) [pulse]<br>O4: Input pulse number of pulse command (before electronic gear ratio is set) [pulse]<br>O5: Position error counts [pulse]<br>O6: Input frequency of pulse command [Kpps]<br>O7: Motor rotation speed [rpm]<br>O8: Speed input command [Volt]<br>O9: Speed input command [Volt]<br>O9: Speed input command [Volt]<br>O9: Speed input command [%]<br>T3: Peak koad [%]<br>T4: Main circuit voltage [Volt]<br>T5: Ratio of load inertia to Motor inertia [0.1times]<br>T6: ROBT temperature<br>T7: Resonance frequency of [Hz]<br>T8: Absolute pulse number relative to encoder (use Z phase as home). The value of Z<br>phase home point is 0, and it can be the value from -5000 to +5000 pulses.                                                                                                    |       | Settings:                                                                                                    |                                                                      |                                        |  |  |  |  |  |
| 00: Motor feedback pulse number (after electronic gear ratio is set) [user unit]<br>01: Input pulse number of pulse command (after electronic gear ratio is set) [user unit]<br>03: Motor feedback pulse number (encoder unit, 1280000 pulse/rev) [pulse]<br>04: Input pulse number of pulse command (before electronic gear ratio is set) [pulse]<br>05: Position error counts [pulse]<br>06: Input frequency of pulse command [Kpps]<br>07: Motor rotation speed [rpm]<br>08: Speed input command [Volt]<br>09: Speed input command [Volt]<br>10: Torque input command [Volt]<br>11: Torque input command [%]<br>12: Average load [%]<br>13: Peak load [%]<br>14: Main circuit voltage [Volt]<br>15: Ratio of load inertia to Motor inertia [0.1times]<br>16: IGBT temperature<br>17: Resonance frequency [Hz]<br>18: Absolute pulse number relative to encoder (use Z phase as home). The value of Z<br>phase home point is 0, and it can be the value from -5000 to +5000 pulses.<br>0: $\sqrt{\frac{-5000}{-5000}} -\frac{5000}{-5000} -\frac{5000}{-5000} +\frac{5000}{-5000} +$                                                                                                    |       | This param                                                                                                    | eter shows the servo drive status.                                   |                                        |  |  |  |  |  |
| 01: Input pulse number of pulse command (after electronic gear ratio is set) [Liser unit]<br>02: Position error counts between control command pulse and feedback pulse]<br>04: Input pulse number of pulse command (before electronic gear ratio is set) [pulse]<br>05: Position error counts [pulse]<br>06: Input frequency of pulse command [Kpps]<br>07: Motor rotation speed [rpm]<br>08: Speed input command [Volt]<br>09: Speed input command [Volt]<br>10: Torque input command [Volt]<br>11: Torque input command [Volt]<br>12: Average load [%]<br>13: Peak load [%]<br>14: Main circuit voltage [Volt]<br>15: Ratio of load inertia to Motor inertia [0.1times]<br>16: IGBT temperature<br>17: Resonance frequency [Hz]<br>18: Absolute pulse number relative to encoder (use Z phase as home). The value of Z<br>phase home point is 0, and it can be the value from -5000 to +5000 pulses.<br>0 $_{5000-5000}$ 0 $_{5000-5000}$ 0 $_{5000-5000}$<br>19: Mapping Parameter 1: Display the content of parameter P0-25 (mapping target is<br>specified by parameter P0-35)<br>20: Mapping Parameter 2: Display the content of parameter P0-26 (mapping target is<br>specified by parameter P0-36)<br>21: Mapping Parameter 70-36)<br>21: Mapping Parameter 4: Display the content of parameter P0-28 (mapping target is<br>specified by parameter P0-37)<br>22: Mapping Parameter 70-36)<br>23: Status Monitor 1: Display the content of parameter P0-28 (mapping target is<br>specified by parameter P0-37)<br>24: Status Monitor 2: Display the content of parameter P0-28 (mapping target is<br>specified by parameter P0-38)<br>23: Status Monitor 1: Display the content of parameter P0-28 (mapping target is<br>specified by parameter P0-37)<br>24: Status Monitor 2: Display the content of parameter P0-10 (the monitor status is<br>specified by parameter P0-18)<br>25: Status Monitor 2: Display the content of parameter P0-11 (the monitor status is<br>specified by parameter P0-19)<br>26: Status Monitor 4: Display the content of parameter P0-12 (the monitor status is<br>specified by parameter P0-19)<br>26: Status Monitor 4: Display the content of parameter P0-12 (the                                                                                                    |       | 00: Motor f                                                                                                    | eedback pulse number (after electronic g                             | jear ratio is set) [user unit]         |  |  |  |  |  |
| 02: Position error counts between control command pulse and reedatck pulse [user unit]<br>03: Motor Feedback pulse number of pulse command (before electronic gear ratio is set) [pulse]<br>04: Input pulse number of pulse command [kpps]<br>05: Roped input command [Volt]<br>09: Speed input command [Volt]<br>09: Speed input command [Volt]<br>10: Torque input command [Volt]<br>11: Torque input command [Volt]<br>12: Average load [%]<br>13: Peak load [%]<br>14: Main circuit voltage [Volt]<br>15: Ratio of load inertia to Motor inertia [0.1times]<br>16: IGBT temperature<br>17: Resonance frequency [Hz]<br>18: Absolute pulse number relative to encoder (use Z phase as home). The value of Z<br>phase home point is 0, and it can be the value from -5000 to +5000 pulses.<br>$\int_{-5000-5000}^{-5000,-5000} 0$<br>19: Mapping Parameter 1: Display the content of parameter P0-25 (mapping target is<br>specified by parameter P0-35)<br>20: Mapping Parameter 2: Display the content of parameter P0-26 (mapping target is<br>specified by parameter P0-36)<br>21: Mapping Parameter P0-36)<br>21: Mapping Parameter 4: Display the content of parameter P0-28 (mapping target is<br>specified by parameter P0-37)<br>22: Mapping Parameter 4: Display the content of parameter P0-28 (mapping target is<br>specified by parameter P0-37)<br>23: Status Monitor 1: Display the content of parameter P0-28 (mapping target is<br>specified by parameter P0-37)<br>24: Status Monitor 2: Display the content of parameter P0-28 (mapping target is<br>specified by parameter P0-38)<br>23: Status Monitor 2: Display the content of parameter P0-28 (mapping target is<br>specified by parameter P0-38)<br>24: Status Monitor 7: Display the content of parameter P0-29 (the monitor status is<br>specified by parameter P0-18)<br>25: Status Monitor 7: Display the content of parameter P0-10 (the monitor status is<br>specified by parameter P0-19)<br>26: Status Monitor 4: Display the content of parameter P0-11 (the monitor status is<br>specified by parameter P0-19)<br>26: Status Monitor 4: Display the content of parameter P0-12 (the monitor status is<br>specified by par                                                                                                    |       | 01: Input pu                                                                                                    | lise number of pulse command (after ele                              | ctronic gear ratio is set) [user unit] |  |  |  |  |  |
| 03. Motor rectack plate rulinities (circoler (all), 120000 plate(ref) [pulse] 04. Input frequency of pulse command [k6ps] 05. Position error counts [pulse] 06. Input frequency of pulse command [Kpps] 07. Motor rotation speed [rpm] 08. Speed input command [Volt] 09. Speed input command [Volt] 10. Torque input command [Volt] 11. Torque input command [Volt] 12. Average load [%] 13. Peak load [%] 14. Main circuit voltage [Volt] 15. Ratio of load inertia to Motor inertia [0.1times] 16. IGBT temperature 17. Resonance frequency [Hz] 18. Absolute pulse number relative to encoder (use Z phase as home). The value of Z phase home point is 0, and it can be the value from -5000 to +5000 pulses. $ $                                                                                                    |       | 02: Posicion                                                                                                    | error counts between control command                                 | 2000 pulse (roy) [pulse]               |  |  |  |  |  |
| 05. Host pulse full ties of pulse command [Keps]<br>05. Position error counts [pulse]<br>06. Input frequency of pulse command [Kpps]<br>07. Motor rotation speed [rpm]<br>08. Speed input command [Volt]<br>09. Speed input command [Volt]<br>10. Torque input command [X]<br>12. Average load [%]<br>13. Peak load [%]<br>14. Main circuit voltage [Volt]<br>15. Ratio of load inertia to Motor inertia [0.1times]<br>16. IGBT temperature<br>17. Resonance frequency [Hz]<br>18. Absolute pulse number relative to encoder (use Z phase as home). The value of Z<br>phase home point is 0, and it can be the value from -5000 to +5000 pulses.                                                                                                    |       |                                                                                                    | leadack pulse number (encoder unit, 126                              | loctropic goar ratio is sot) [pulse]   |  |  |  |  |  |
| 0.5. Fourth requency of pulse command [Kpps]<br>0.7. Motor rotation speed [rpm]<br>0.8. Speed input command [Volt]<br>0.9. Speed input command [Volt]<br>1.7. Torque input command [%]<br>12. Average load [%]<br>13. Peak load [%]<br>14. Main circuit voltage [Volt]<br>15. Ratio of load inertia to Motor inertia [0.1times]<br>16. IGBT temperature<br>17. Resonance frequency [Hz]<br>18. Absolute pulse number relative to encoder (use Z phase as home). The value of Z<br>phase home point is 0, and it can be the value from -5000 to +5000 pulses.<br>$\int \frac{1}{\sqrt{2}} \frac{1}{\sqrt{2}} \frac{1}{\sqrt{2}} \frac{1}{\sqrt{2}}$<br>19. Mapping Parameter 1: Display the content of parameter PO-25 (mapping target is<br>specified by parameter PO-35)<br>20. Mapping Parameter 2: Display the content of parameter PO-26 (mapping target is<br>specified by parameter PO-36)<br>21. Mapping Parameter 2: Display the content of parameter PO-28 (mapping target is<br>specified by parameter PO-37)<br>22. Mapping Parameter 4: Display the content of parameter PO-28 (mapping target is<br>specified by parameter PO-37)<br>23. Status Monitor 1: Display the content of parameter PO-28 (mapping target is<br>specified by parameter PO-37)<br>24. Status Monitor 1: Display the content of parameter PO-09 (the monitor status is<br>specified by parameter PO-17)<br>24. Status Monitor 1: Display the content of parameter PO-10 (the monitor status is<br>specified by parameter PO-17)<br>25. Status Monitor 3: Display the content of parameter PO-11 (the monitor status is<br>specified by parameter PO-19)<br>26. Status Monitor 4. Display the content of parameter PO-12 (the monitor status is<br>specified by parameter PO-19)<br>26. Status Monitor 4. Display the content of parameter PO-12 (the monitor status is<br>specified by parameter PO-19)<br>26. Status Monitor 4. Display the content of parameter PO-12 (the monitor status is<br>specified by parameter PO-20)                                                                                                    |       | 05. Position                                                                                                    | error counts [pulse]                                                 | sectionic gear rations set/[puise]     |  |  |  |  |  |
| <ul> <li>Or: Motor rotation speed [rpm]</li> <li>OR: Speed input command [Volt]</li> <li>OP: Speed input command [Volt]</li> <li>OP: Speed input command [Volt]</li> <li>OP: Torque input command [Volt]</li> <li>Torque input command [%]</li> <li>Average load [%]</li> <li>Average load [%]</li> <li>Peak load [%]</li> <li>Average load [%]</li> <li>Statio of load inertia to Motor inertia [0.1times]</li> <li>Second [%]</li> <li>Second [%]</li> <li>S</li></ul>                                                                                                    |       | 06: Input fr                                                                                                    | equency of pulse command [Kpps]                                      |                                        |  |  |  |  |  |
| <ul> <li>08: Speed input command [Volt]</li> <li>09: Speed input command [Volt]</li> <li>10: Torque input command [Volt]</li> <li>11: Torque input command [Vs]</li> <li>12: Average load [%]</li> <li>13: Peak load [%]</li> <li>14: Main circuit voltage [Volt]</li> <li>15: Ratio of load inertia to Motor inertia [0.1times]</li> <li>16: IGBT temperature</li> <li>17: Resonance frequency [Hz]</li> <li>18: Absolute pulse number relative to encoder (use Z phase as home). The value of Z phase home point is 0, and it can be the value from -5000 to +5000 pulses.</li> <li>0 +5000, -5000 0 +5000, -5000 0 +5000, -5000, -5000 0 +5000, -5000, -5000, -5000, -5000, -5000, -5000, -5000, -5000, -5000, -5000,</li></ul>                                                                                                    |       | 07. Motor r                                                                                                    | ntation speed [rpm]                                                  |                                        |  |  |  |  |  |
| <ul> <li>OP: Speed input command [rpm]</li> <li>10: Torque input command [Volt]</li> <li>11: Torque input command [%]</li> <li>12: Average load [%]</li> <li>13: Peak load [%]</li> <li>14: Main circuit voltage [Volt]</li> <li>15: Ratio of load inertia to Motor inertia [0.1times]</li> <li>16: IGBT temperature</li> <li>17: Resonance frequency [Hz]</li> <li>18: Absolute pulse number relative to encoder (use Z phase as home). The value of Z phase home point is 0, and it can be the value from -5000 to +5000 pulses.</li> <li>0 +5000, -5000 0 +5000, -5000 0 +5000 pulses.</li> <li>19: Mapping Parameter 1: Display the content of parameter PO-25 (mapping target is specified by parameter PO-35)</li> <li>20: Mapping Parameter 2: Display the content of parameter PO-26 (mapping target is specified by parameter PO-36)</li> <li>21: Mapping Parameter 3: Display the content of parameter PO-27 (mapping target is specified by parameter PO-37)</li> <li>22: Mapping Parameter 4: Display the content of parameter PO-28 (mapping target is specified by parameter PO-37)</li> <li>23: Status Monitor 1: Display the content of parameter PO-28 (mapping target is specified by parameter PO-38)</li> <li>23: Status Monitor 1: Display the content of parameter PO-28 (mapping target is specified by parameter PO-37)</li> <li>24: Mapping Parameter PO-17)</li> <li>24: Status Monitor 2: Display the content of parameter PO-10 (the monitor status is specified by parameter PO-18)</li> <li>25: Status Monitor 3: Display the content of parameter PO-11 (the monitor status is specified by parameter PO-18)</li> <li>25: Status Monitor 3: Display the content of parameter PO-12 (the monitor status is specified by parameter PO-19)</li> <li>26: Status Monitor 3: Display the content of parameter PO-12 (the monitor status is specified by parameter PO-19)</li> </ul>                                                                                                    |       | 08: Speed i                                                                                                    | nput command [Volt]                                                  |                                        |  |  |  |  |  |
| <ul> <li>10: Torque input command [Volt]</li> <li>11: Torque input command [%]</li> <li>12: Average load [%]</li> <li>13: Peak load [%]</li> <li>14: Main circuit voltage [Volt]</li> <li>15: Ratio of load inertia to Motor inertia [0.1times]</li> <li>16: IGBT temperature</li> <li>17: Resonance frequency [Hz]</li> <li>18: Absolute pulse number relative to encoder (use Z phase as home). The value of Z phase home point is 0, and it can be the value from -5000 to +5000 pulses.</li> <li>0 +5000, -5000 0 +5000, -5000 0 +5000 to +5000 pulses.</li> <li>19: Mapping Parameter 1: Display the content of parameter P0-25 (mapping target is specified by parameter P0-35)</li> <li>20: Mapping Parameter 3: Display the content of parameter P0-26 (mapping target is specified by parameter P0-36)</li> <li>21: Mapping Parameter 70-36)</li> <li>22: Mapping Parameter 70-37)</li> <li>22: Mapping Parameter P0-37)</li> <li>23: Status Monitor 1: Display the content of parameter P0-28 (mapping target is specified by parameter P0-38)</li> <li>23: Status Monitor 1: Display the content of parameter P0-28 (mapping target is specified by parameter P0-38)</li> <li>23: Status Monitor 1: Display the content of parameter P0-28 (mapping target is specified by parameter P0-38)</li> <li>24: Status Monitor 1: Display the content of parameter P0-90 (the monitor status is specified by parameter P0-17)</li> <li>24: Status Monitor 3: Display the content of parameter P0-10 (the monitor status is specified by parameter P0-18)</li> <li>25: Status Monitor 3: Display the content of parameter P0-11 (the monitor status is specified by parameter P0-19)</li> <li>26: Status Monitor 4: Display the content of parameter P0-12 (the monitor status is specified by parameter P0-19)</li> </ul>                                                                                                    |       | 09: Speed i                                                                                                    | nput command [rpm]                                                   |                                        |  |  |  |  |  |
| <ul> <li>11: Torque input command [%]</li> <li>12: Average load [%]</li> <li>13: Peak load [%]</li> <li>14: Main circuit voltage [Volt]</li> <li>15: Ratio of load inertia to Motor inertia [0.1times]</li> <li>16: IGBT temperature</li> <li>17: Resonance frequency [Hz]</li> <li>18: Absolute pulse number relative to encoder (use Z phase as home). The value of Z phase home point is 0, and it can be the value from -5000 to +5000 pulses.</li> <li>0 +5000-5000 0 +5000, -5000 0</li> <li>19: Mapping Parameter 1: Display the content of parameter P0-25 (mapping target is specified by parameter P0-35)</li> <li>20: Mapping Parameter 3: Display the content of parameter P0-26 (mapping target is specified by parameter P0-36)</li> <li>21: Mapping Parameter 3: Display the content of parameter P0-27 (mapping target is specified by parameter P0-37)</li> <li>22: Mapping Parameter 7D-37)</li> <li>23: Status Monitor 1: Display the content of parameter P0-28 (mapping target is specified by parameter P0-38)</li> <li>23: Status Monitor 1: Display the content of parameter P0-28 (mapping target is specified by parameter P0-37)</li> <li>24: Status Monitor 1: Display the content of parameter P0-10 (the monitor status is specified by parameter P0-17)</li> <li>24: Status Monitor 3: Display the content of parameter P0-11 (the monitor status is specified by parameter P0-19)</li> <li>26: Status Monitor 4: Display the content of parameter P0-12 (the monitor status is specified by parameter P0-19)</li> </ul>                                                                                                    |       | 10: Torque i                                                                                                    | input command [Volt]                                                 |                                        |  |  |  |  |  |
| <ul> <li>12: Average load [%]</li> <li>13: Peak load [%]</li> <li>14: Main circuit voltage [Volt]</li> <li>15: Ratio of load inertia to Motor inertia [0.1times]</li> <li>16: IGBT temperature</li> <li>17: Resonance frequency [Hz]</li> <li>18: Absolute pulse number relative to encoder (use Z phase as home). The value of Z phase home point is 0, and it can be the value from -5000 to +5000 pulses.</li> <li>0 +5000, -5000 0 +5000, -5000 0</li> <li>20: Mapping Parameter 1: Display the content of parameter P0-25 (mapping target is specified by parameter P0-35)</li> <li>20: Mapping Parameter 2: Display the content of parameter P0-26 (mapping target is specified by parameter P0-36)</li> <li>21: Mapping Parameter 70-37)</li> <li>22: Mapping Parameter 70-37)</li> <li>23: Status Monitor 1: Display the content of parameter P0-28 (mapping target is specified by parameter P0-38)</li> <li>23: Status Monitor 1: Display the content of parameter P0-10 (the monitor status is specified by parameter P0-18)</li> <li>25: Status Monitor 3: Display the content of parameter P0-11 (the monitor status is specified by parameter P0-19)</li> <li>26: Status Monitor 4: Display the content of parameter P0-12 (the monitor status is specified by parameter P0-19)</li> </ul>                                                                                                    |       | 11: Torque i                                                                                                    | nput command [%]                                                     |                                        |  |  |  |  |  |
| <ul> <li>13: Peak load [%]</li> <li>14: Main circuit voltage [Volt]</li> <li>15: Ratio of load inertia to Motor inertia [0.1times]</li> <li>16: IGBT temperature</li> <li>17: Resonance frequency [Hz]</li> <li>18: Absolute pulse number relative to encoder (use Z phase as home). The value of Z phase home point is 0, and it can be the value from -5000 to +5000 pulses.</li> <li> <ul> <li> <ul> <li> <ul> <li> <li> <ul> <li> <li> <ul> <li> <li> </li></li></ul> </li> </li></ul> </li> </li></ul> </li> </ul> </li> <li> <ul> <li> <li>19: Mapping Parameter 1: Display the content of parameter P0-25 (mapping target is specified by parameter P0-35)</li> <li> <li> <ul> <li> <li> <ul> <li> <li>Mapping Parameter 2: Display the content of parameter P0-26 (mapping target is specified by parameter P0-36)</li> <li> <li> <li> <li> <li>Mapping Parameter 3: Display the content of parameter P0-27 (mapping target is specified by parameter P0-36)</li> <li> <li> <li> <li>Mapping Parameter 4: Display the content of parameter P0-28 (mapping target is specified by parameter P0-36)</li> </li></li></li></li></li></li></li></li></ul> </li> <li> <li> 21: Mapping Parameter 70-37) </li> <li> 22: Mapping Parameter P0-38) </li> <li> 33: Status Monitor 1: Display the content of parameter P0-28 (mapping target is specified by parameter P0-38) </li> <li> 33: Status Monitor 1: Display the content of parameter P0-90 (the monitor status is specified by parameter P0-17) </li> <li> 24: Status Monitor 3: Display the content of parameter P0-10 (the monitor status is specified by parameter P0-18) </li> <li> 25: Status Monitor 3: Display the content of parameter P0-11 (the monitor status is specified by parameter P0-18) </li> <li> 26: Status Monitor 4: Display the content of parameter P0-12 (the monitor status is specified by parameter P0-19) </li> </li></li></ul> </li> </li></li></ul></li></ul></li></ul>                                                                                                    |       | 12: Average                                                                                                    | load [%]                                                             |                                        |  |  |  |  |  |
| <ul> <li>14: Main circuit voltage [Volt]</li> <li>15: Ratio of load inertia to Motor inertia [0.1times]</li> <li>16: IGBT temperature</li> <li>17: Resonance frequency [Hz]</li> <li>18: Absolute pulse number relative to encoder (use Z phase as home). The value of Z phase home point is 0, and it can be the value from -5000 to +5000 pulses.</li> <li> <ul> <li> <ul> <li> <ul> <li> <ul> <li>\$45000, -5000</li> <li>\$45000, -5000</li> <li>\$45000, -5000</li> </ul> </li> </ul> </li> <li> <ul> <li>19: Mapping Parameter 1: Display the content of parameter P0-25 (mapping target is specified by parameter P0-35)</li> </ul> </li> <li> <ul> <li>20: Mapping Parameter 2: Display the content of parameter P0-26 (mapping target is specified by parameter P0-36)</li> <li> <ul> <li>21: Mapping Parameter 3: Display the content of parameter P0-27 (mapping target is specified by parameter P0-36)</li> </ul> </li> <li> <ul> <li>22: Mapping Parameter 4: Display the content of parameter P0-28 (mapping target is specified by parameter P0-37)</li> </ul> </li> <li> 22: Mapping Parameter 90-37) </li> <li> 23: Status Monitor 1: Display the content of parameter P0-09 (the monitor status is specified by parameter P0-17) </li> <li> 24: Status Monitor 2: Display the content of parameter P0-10 (the monitor status is specified by parameter P0-18) </li> <li> 25: Status Monitor 3: Display the content of parameter P0-11 (the monitor status is specified by parameter P0-18) </li> <li> 26: Status Monitor 4: Display the content of parameter P0-12 (the monitor status is specified by parameter P0-19) </li> </ul> </li> </ul></li></ul></li></ul>                                                                                                    |       | 13: Peak loa                                                                                                    | d[%]                                                                 |                                        |  |  |  |  |  |
| <ul> <li>15: Ratio of load inertia to Motor inertia [0.1times]</li> <li>16: IGBT temperature</li> <li>17: Resonance frequency [Hz]</li> <li>18: Absolute pulse number relative to encoder (use Z phase as home). The value of Z phase home point is 0, and it can be the value from -5000 to +5000 pulses.</li> <li> <ul> <li> <ul> <li> <ul> <li> <li> <ul> <li> <li> </li></li></ul> </li> </li></ul> </li> </ul> </li> <li> <ul> <li>19: Mapping Parameter 1: Display the content of parameter P0-25 (mapping target is specified by parameter P0-35)</li> <li> </li></ul> </li> <li> <ul> <li> <ul> <li>19: Mapping Parameter 2: Display the content of parameter P0-26 (mapping target is specified by parameter P0-36)</li> </ul> </li> <li> <ul> <li>21: Mapping Parameter 3: Display the content of parameter P0-27 (mapping target is specified by parameter P0-36)</li> </ul> </li> <li> <ul> <li>21: Mapping Parameter 4: Display the content of parameter P0-28 (mapping target is specified by parameter P0-37)</li> </ul> </li> <li> <ul> <li>22: Mapping Parameter 70-37)</li> </ul> </li> <li> <ul> <li>23: Status Monitor 1: Display the content of parameter P0-09 (the monitor status is specified by parameter P0-17)</li> </ul> </li> <li> <ul> <li>24: Status Monitor 2: Display the content of parameter P0-10 (the monitor status is specified by parameter P0-18)</li> </ul> </li> <li> <ul> <li>25: Status Monitor 3: Display the content of parameter P0-11 (the monitor status is specified by parameter P0-19)</li> <li> <ul> <li>26: Status Monitor 4: Display the content of parameter P0-12 (the monitor status is specified by parameter P0-19)</li> </ul> </li> </ul> </li> </ul></li></ul></li></ul>                                                                                                    |       | 14: Main circ                                                                                                    | cuit voltage [Volt]                                                  |                                        |  |  |  |  |  |
| <ul> <li>16: IGBT temperature</li> <li>17: Resonance frequency [Hz]</li> <li>18: Absolute pulse number relative to encoder (use Z phase as home). The value of Z phase home point is 0, and it can be the value from -5000 to +5000 pulses.</li> <li> <ul> <li> <ul> <li> <li> <ul> <li> <li> <ul> <li> <li> </li></li></ul> </li> </li></ul> </li> </li></ul> </li> <li> <ul> <li>19: Mapping Parameter 1: Display the content of parameter P0-25 (mapping target is specified by parameter P0-35)</li> <li> </li></ul> </li> <li> <ul> <li> <li>20: Mapping Parameter 2: Display the content of parameter P0-26 (mapping target is specified by parameter P0-36)</li> <li> <li> <ul> <li>21: Mapping Parameter 3: Display the content of parameter P0-27 (mapping target is specified by parameter P0-36)</li> </ul> </li> <li> <ul> <li>22: Mapping Parameter 4: Display the content of parameter P0-28 (mapping target is specified by parameter P0-37)</li> </ul> </li> <li> <ul> <li>22: Mapping Parameter 4: Display the content of parameter P0-28 (mapping target is specified by parameter P0-37)</li> </ul> </li> <li> <ul> <li>23: Status Monitor 1: Display the content of parameter P0-09 (the monitor status is specified by parameter P0-17)</li> </ul> </li> <li> <ul> <li>24: Status Monitor 2: Display the content of parameter P0-10 (the monitor status is specified by parameter P0-18)</li> </ul> </li> <li> <ul> <li>25: Status Monitor 3: Display the content of parameter P0-11 (the monitor status is specified by parameter P0-19)</li> <li> <ul> <li>26: Status Monitor 4: Display the content of parameter P0-12 (the monitor status is specified by parameter P0-19)</li> </ul> </li> </ul></li></li></li></ul></li></ul></li></ul>                                                                                                    |       | 15: Ratio of                                                                                                    | oad inertia to Motor inertia [0.1times]                              |                                        |  |  |  |  |  |
| <ul> <li>17: Resonance frequency [Hz]</li> <li>18: Absolute pulse number relative to encoder (use Z phase as home). The value of Z phase home point is 0, and it can be the value from -5000 to +5000 pulses.</li> <li> <ul> <li> <ul> <li> <ul> <li> <li> <ul> <li> <ul> <li> <ul> <li> <ul> <li> <ul> <li> <li> <ul> <li> </li></ul> </li> </li></ul> </li> </ul> </li> </ul> </li> </ul> </li> <li> <ul> <li> <ul> <li> <ul> <li> <ul> <li> <ul> <li> <ul> <li> <ul> <li> <ul> <li> <ul> <li> <ul> <li> <ul> <li> <ul> <li> <ul> <li> <li> <ul> <li> <ul> <li> <ul> <li> <li> <ul> <li> <ul> <li> <ul> <li> <ul> <li> <li> <ul> <li> <li> <ul> <li> <li> <ul> <li> <li> </li></li></ul> </li> </li></ul> </li> </li></ul> </li> </li></ul> </li> </ul> </li> </ul> </li> </ul> </li> <li> <ul> <li> <ul> <li> <li> <ul> <li> <li> <ul> <li> <ul> <li> <li> <ul> <li> <ul> <li> <li> <ul> <li> <li> <ul> <li> <li> <ul> <li> <li> <ul> <li> <li> <ul> <li> <li> <li> </li></li></li></ul> </li> </li></ul> </li> </li></ul> </li> </li></ul> </li> </li></ul> </li> </li></ul> </li> </ul> </li> </li></ul> </li> <li> <ul> <li> <ul> <li> <li> <ul> <li> <li> <ul> <li> <li> <ul> <li> <li> <ul> <li> <li> <ul> <li> <li> <li> <ul> <li> <li> <li> <li> <li> </li></li></li></li></li></ul> </li> </li></li></ul> </li> </li></ul> </li> </li></ul> </li> <li> <li> <ul> <li> <li> <li> <li> <li> <li> <ul> <li> <li> <li> <li> <li> <li> <li> <l< th=""><th></th><th>16: IGBT ter</th><th>nperature</th><th></th></l<></li></li></li></li></li></li></li></ul></li></li></li></li></li></li></ul></li></li></li></ul></li></li></ul></li></li></ul></li></ul></li></ul></li></li></ul></li></li></ul></li></ul></li></li></ul></li></ul></li></ul></li></li></ul></li></ul></li></ul></li></ul></li></ul></li></ul></li></ul></li></ul></li></ul></li></ul></li></ul></li></ul></li></ul></li></ul></li></li></ul></li></ul></li></ul></li></ul>                                                                                                    |       | 16: IGBT ter                                                                                                    | nperature                                                            |                                        |  |  |  |  |  |
| <ul> <li>18: Absolute pulse number relative to encoder (use Z phase as home). The value of Z phase home point is 0, and it can be the value from -5000 to +5000 pulses.</li> <li> <ul> <li> <li> <ul> <li> <li> <ul> <li> <li> <ul> <li> <li> <ul> <li> <li> <ul> <li> <li> <ul> <li> <li> <ul> <li> <li> <ul> <li> <li> <ul> <li> <li> <ul> <li> <li> <ul> <li> <li> <ul> <li> <li> <ul> <li> <li> <ul> <li> <li> <ul> <li> <li> <ul> <li> <li> <ul> <li> <li> <ul> <li> <ul> <li> <li> <ul> <li> <ul> <li> <li> <ul> <li> <ul> <li> <ul> <li> <ul> <li> <ul> <li> <ul> <li> <ul> <li> <ul> <li> <ul> <li> <li> <ul> <li> <ul> <li> <ul> <li> <ul> <li> <li> <ul> <li> <li> <ul> <li> <ul> <li> <li> <ul> <li> <ul> <li> <li> <ul> <li> <li> <ul> <li> <ul> <li> <li> <ul> <li> <ul> <li> <li> <ul> <li> <ul> <li> <li> <ul> <li> <li> <ul> <li> <ul> <li> <ul> <li> <ul> <li> <li> <ul> <li> <ul> <li> <ul> <li> <ul> <li> <ul> <li> <ul> <li> <ul> <li> <ul> <li> <li> <ul> <li> <ul> <li> <ul> <li> <ul> <li> <li> <ul> <li> <li> <ul> <li> <li> <ul> <li> <li> <ul> <li> <li> <ul> <li> <li> <ul> <li> <li> <ul> <li> <li> <ul> <li> <li> <ul> <li> <li> <ul> <li> <li> <ul> <li> <li> <ul> <li> <li> <ul> <li> <li> <ul> <li> <li> <ul> <li> <li> <li> <ul> <li> <li> <ul> <li> <ul> <li> <li> <ul> <li> <ul> <li< th=""><th></th><th>17: Resonar</th><th>nce frequency [Hz]</th><th></th></li<></ul></li></ul></li></li></ul></li></ul></li></li></ul></li></li></li></ul></li></li></ul></li></li></ul></li></li></ul></li></li></ul></li></li></ul></li></li></ul></li></li></ul></li></li></ul></li></li></ul></li></li></ul></li></li></ul></li></li></ul></li></li></ul></li></li></ul></li></li></ul></li></ul></li></ul></li></ul></li></li></ul></li></ul></li></ul></li></ul></li></ul></li></ul></li></ul></li></ul></li></li></ul></li></ul></li></ul></li></ul></li></li></ul></li></li></ul></li></ul></li></li></ul></li></ul></li></li></ul></li></ul></li></li></ul></li></li></ul></li></ul></li></li></ul></li></ul></li></li></ul></li></li></ul></li></ul></li></ul></li></ul></li></li></ul></li></ul></li></ul></li></ul></li></ul></li></ul></li></ul></li></ul></li></ul></li></li></ul></li></ul></li></li></ul></li></ul></li></li></ul></li></li></ul></li></li></ul></li></li></ul></li></li></ul></li></li></ul></li></li></ul></li></li></ul></li></li></ul></li></li></ul></li></li></ul></li></li></ul></li></li></ul></li></li></ul></li></li></ul></li></li></ul></li></li></ul></li></li></ul></li></ul> |       | 17: Resonar                                                                                                    | nce frequency [Hz]                                                   |                                        |  |  |  |  |  |
| <ul> <li>phase home point is 0, and it can be the value from -5000 to +5000 pulses.</li> <li> <b>0</b> +5000, -5000 <b>0</b> +5000, -5000 <b>0</b> </li> <li> <b>19</b>: Mapping Parameter 1: Display the content of parameter P0-25 (mapping target is specified by parameter P0-35)  </li> <li> <b>20</b>: Mapping Parameter 2: Display the content of parameter P0-26 (mapping target is specified by parameter P0-36)  </li> <li> <b>21</b>: Mapping Parameter 3: Display the content of parameter P0-27 (mapping target is specified by parameter P0-36)  </li> <li> <b>22</b>: Mapping Parameter 4: Display the content of parameter P0-28 (mapping target is specified by parameter P0-37)  </li> <li> <b>22</b>: Mapping Parameter 4: Display the content of parameter P0-28 (mapping target is specified by parameter P0-38)  </li> <li> <b>23</b>: Status Monitor 1: Display the content of parameter P0-90 (the monitor status is specified by parameter P0-17)  </li> <li> <b>24</b>: Status Monitor 2: Display the content of parameter P0-10 (the monitor status is specified by parameter P0-18)  </li> <li> <b>25</b>: Status Monitor 3: Display the content of parameter P0-11 (the monitor status is specified by parameter P0-19)  </li> <li> <b>26</b>: Status Monitor 4: Display the content of parameter P0-12 (the monitor status is specified by parameter P0-20)  </li> </ul>                                                                                                    |       | 18: Absolute pulse number relative to encoder (use Z phase as home). The value phase home point is 0, and it can be the value from -5000 to +5000 pulses. |                                                                      |                                        |  |  |  |  |  |
| <ul> <li>19: Mapping Parameter 1: Display the content of parameter PO-25 (mapping target is specified by parameter PO-35)</li> <li>20: Mapping Parameter 2: Display the content of parameter PO-26 (mapping target is specified by parameter PO-36)</li> <li>21: Mapping Parameter 3: Display the content of parameter PO-27 (mapping target is specified by parameter PO-37)</li> <li>22: Mapping Parameter 4: Display the content of parameter PO-28 (mapping target is specified by parameter PO-38)</li> <li>23: Status Monitor 1: Display the content of parameter PO-90 (the monitor status is specified by parameter PO-17)</li> <li>24: Status Monitor 2: Display the content of parameter PO-10 (the monitor status is specified by parameter PO-18)</li> <li>25: Status Monitor 3: Display the content of parameter PO-11 (the monitor status is specified by parameter PO-19)</li> <li>26: Status Monitor 4: Display the content of parameter PO-12 (the monitor status is specified by parameter PO-20)</li> </ul>                                                                                                    |       |                                                                                                    |                                                                      |                                        |  |  |  |  |  |
| <ul> <li>19: Mapping Parameter 1: Display the content of parameter PO-25 (mapping target is specified by parameter PO-35)</li> <li>20: Mapping Parameter 2: Display the content of parameter PO-26 (mapping target is specified by parameter PO-36)</li> <li>21: Mapping Parameter 3: Display the content of parameter PO-27 (mapping target is specified by parameter PO-37)</li> <li>22: Mapping Parameter 4: Display the content of parameter PO-28 (mapping target is specified by parameter PO-38)</li> <li>23: Status Monitor 1: Display the content of parameter PO-90 (the monitor status is specified by parameter PO-17)</li> <li>24: Status Monitor 2: Display the content of parameter PO-10 (the monitor status is specified by parameter PO-18)</li> <li>25: Status Monitor 3: Display the content of parameter PO-11 (the monitor status is specified by parameter PO-19)</li> <li>26: Status Monitor 4: Display the content of parameter PO-12 (the monitor status is specified by parameter PO-20)</li> </ul>                                                                                                    |       | 0.50                                                                                                    | 0 0 0                                                                |                                        |  |  |  |  |  |
| <ul> <li>Z Z Z Z</li> <li>19: Mapping Parameter 1: Display the content of parameter P0-25 (mapping target is specified by parameter P0-35)</li> <li>20: Mapping Parameter 2: Display the content of parameter P0-26 (mapping target is specified by parameter P0-36)</li> <li>21: Mapping Parameter 3: Display the content of parameter P0-27 (mapping target is specified by parameter P0-37)</li> <li>22: Mapping Parameter 4: Display the content of parameter P0-28 (mapping target is specified by parameter P0-38)</li> <li>23: Status Monitor 1: Display the content of parameter P0-09 (the monitor status is specified by parameter P0-17)</li> <li>24: Status Monitor 2: Display the content of parameter P0-10 (the monitor status is specified by parameter P0-18)</li> <li>25: Status Monitor 3: Display the content of parameter P0-11 (the monitor status is specified by parameter P0-19)</li> <li>26: Status Monitor 4: Display the content of parameter P0-12 (the monitor status is specified by parameter P0-20)</li> </ul>                                                                                                    |       | - +500                                                                                                    |                                                                      |                                        |  |  |  |  |  |
| <ul> <li>Z Z Z Z</li> <li>19: Mapping Parameter 1: Display the content of parameter P0-25 (mapping target is specified by parameter P0-35)</li> <li>20: Mapping Parameter 2: Display the content of parameter P0-26 (mapping target is specified by parameter P0-36)</li> <li>21: Mapping Parameter 3: Display the content of parameter P0-27 (mapping target is specified by parameter P0-37)</li> <li>22: Mapping Parameter 4: Display the content of parameter P0-28 (mapping target is specified by parameter P0-38)</li> <li>23: Status Monitor 1: Display the content of parameter P0-09 (the monitor status is specified by parameter P0-17)</li> <li>24: Status Monitor 2: Display the content of parameter P0-10 (the monitor status is specified by parameter P0-18)</li> <li>25: Status Monitor 3: Display the content of parameter P0-11 (the monitor status is specified by parameter P0-19)</li> <li>26: Status Monitor 4: Display the content of parameter P0-12 (the monitor status is specified by parameter P0-20)</li> </ul>                                                                                                    |       |                                                                                                    |                                                                      |                                        |  |  |  |  |  |
| <ul> <li>Z Z Z Z</li> <li>19: Mapping Parameter 1: Display the content of parameter P0-25 (mapping target is specified by parameter P0-35)</li> <li>20: Mapping Parameter 2: Display the content of parameter P0-26 (mapping target is specified by parameter P0-36)</li> <li>21: Mapping Parameter 3: Display the content of parameter P0-27 (mapping target is specified by parameter P0-37)</li> <li>22: Mapping Parameter 4: Display the content of parameter P0-28 (mapping target is specified by parameter P0-38)</li> <li>23: Status Monitor 1: Display the content of parameter P0-09 (the monitor status is specified by parameter P0-17)</li> <li>24: Status Monitor 2: Display the content of parameter P0-10 (the monitor status is specified by parameter P0-18)</li> <li>25: Status Monitor 3: Display the content of parameter P0-11 (the monitor status is specified by parameter P0-19)</li> <li>26: Status Monitor 4: Display the content of parameter P0-12 (the monitor status is specified by parameter P0-20)</li> </ul>                                                                                                    |       | <u>+</u>                                                                                                    |                                                                      |                                        |  |  |  |  |  |
| <ul> <li>19: Mapping Parameter 1: Display the content of parameter P0-25 (mapping target is specified by parameter P0-35)</li> <li>20: Mapping Parameter 2: Display the content of parameter P0-26 (mapping target is specified by parameter P0-36)</li> <li>21: Mapping Parameter 3: Display the content of parameter P0-27 (mapping target is specified by parameter P0-37)</li> <li>22: Mapping Parameter 4: Display the content of parameter P0-28 (mapping target is specified by parameter P0-38)</li> <li>23: Status Monitor 1: Display the content of parameter P0-90 (the monitor status is specified by parameter P0-17)</li> <li>24: Status Monitor 2: Display the content of parameter P0-10 (the monitor status is specified by parameter P0-18)</li> <li>25: Status Monitor 3: Display the content of parameter P0-11 (the monitor status is specified by parameter P0-19)</li> <li>26: Status Monitor 4: Display the content of parameter P0-12 (the monitor status is specified by parameter P0-20)</li> </ul>                                                                                                    |       | Z                                                                                                    | ZZ                                                                   |                                        |  |  |  |  |  |
| <ul> <li>specified by parameter P0-35)</li> <li>20: Mapping Parameter 2: Display the content of parameter P0-26 (mapping target is specified by parameter P0-36)</li> <li>21: Mapping Parameter 3: Display the content of parameter P0-27 (mapping target is specified by parameter P0-37)</li> <li>22: Mapping Parameter 4: Display the content of parameter P0-28 (mapping target is specified by parameter P0-38)</li> <li>23: Status Monitor 1: Display the content of parameter P0-09 (the monitor status is specified by parameter P0-17)</li> <li>24: Status Monitor 2: Display the content of parameter P0-10 (the monitor status is specified by parameter P0-18)</li> <li>25: Status Monitor 3: Display the content of parameter P0-11 (the monitor status is specified by parameter P0-19)</li> <li>26: Status Monitor 4: Display the content of parameter P0-12 (the monitor status is specified by parameter P0-20)</li> </ul>                                                                                                    |       | 19: Mapping                                                                                                    | Parameter 1: Display the content of para                             | ameter PO-25 (mapping target is        |  |  |  |  |  |
| <ul> <li>20: Mapping Parameter 2: Display the content of parameter P0-26 (mapping target is specified by parameter P0-36)</li> <li>21: Mapping Parameter 3: Display the content of parameter P0-27 (mapping target is specified by parameter P0-37)</li> <li>22: Mapping Parameter 4: Display the content of parameter P0-28 (mapping target is specified by parameter P0-38)</li> <li>23: Status Monitor 1: Display the content of parameter P0-09 (the monitor status is specified by parameter P0-17)</li> <li>24: Status Monitor 2: Display the content of parameter P0-10 (the monitor status is specified by parameter P0-18)</li> <li>25: Status Monitor 3: Display the content of parameter P0-11 (the monitor status is specified by parameter P0-19)</li> <li>26: Status Monitor 4: Display the content of parameter P0-12 (the monitor status is specified by parameter P0-20)</li> </ul>                                                                                                    |       | specifie                                                                                                    | d by parameter PO-35)                                                |                                        |  |  |  |  |  |
| <ul> <li>specified by parameter PO-36)</li> <li>21: Mapping Parameter 3: Display the content of parameter PO-27 (mapping target is specified by parameter PO-37)</li> <li>22: Mapping Parameter 4: Display the content of parameter PO-28 (mapping target is specified by parameter PO-38)</li> <li>23: Status Monitor 1: Display the content of parameter PO-09 (the monitor status is specified by parameter PO-17)</li> <li>24: Status Monitor 2: Display the content of parameter PO-10 (the monitor status is specified by parameter PO-18)</li> <li>25: Status Monitor 3: Display the content of parameter PO-11 (the monitor status is specified by parameter PO-19)</li> <li>26: Status Monitor 4: Display the content of parameter PO-12 (the monitor status is specified by parameter PO-20)</li> </ul>                                                                                                    |       | 20: Mappin                                                                                                    | g Parameter 2: Display the content of par                            | ameter PO-26 (mapping target is        |  |  |  |  |  |
| <ol> <li>21: Mapping Parameter 3: Display the content of parameter P0-27 (mapping target is specified by parameter P0-37)</li> <li>22: Mapping Parameter 4: Display the content of parameter P0-28 (mapping target is specified by parameter P0-38)</li> <li>23: Status Monitor 1: Display the content of parameter P0-09 (the monitor status is specified by parameter P0-17)</li> <li>24: Status Monitor 2: Display the content of parameter P0-10 (the monitor status is specified by parameter P0-18)</li> <li>25: Status Monitor 3: Display the content of parameter P0-11 (the monitor status is specified by parameter P0-19)</li> <li>26: Status Monitor 4: Display the content of parameter P0-12 (the monitor status is specified by parameter P0-20)</li> </ol>                                                                                                    |       | specifie                                                                                                    | d by parameter PO-36)                                                |                                        |  |  |  |  |  |
| <ul> <li>specified by parameter P0-37)</li> <li>22: Mapping Parameter 4: Display the content of parameter P0-28 (mapping target is specified by parameter P0-38)</li> <li>23: Status Monitor 1: Display the content of parameter P0-09 (the monitor status is specified by parameter P0-17)</li> <li>24: Status Monitor 2: Display the content of parameter P0-10 (the monitor status is specified by parameter P0-18)</li> <li>25: Status Monitor 3: Display the content of parameter P0-11 (the monitor status is specified by parameter P0-19)</li> <li>26: Status Monitor 4: Display the content of parameter P0-12 (the monitor status is specified by parameter P0-20)</li> </ul>                                                                                                    |       | 21: Mapping                                                                                                    | Parameter 3: Display the content of para                             | ameter PO-27 (mapping target is        |  |  |  |  |  |
| <ul> <li>22: Mapping Parameter 4: Display the content of parameter P0-28 (mapping target is specified by parameter P0-38)</li> <li>23: Status Monitor 1: Display the content of parameter P0-09 (the monitor status is specified by parameter P0-17)</li> <li>24: Status Monitor 2: Display the content of parameter P0-10 (the monitor status is specified by parameter P0-18)</li> <li>25: Status Monitor 3: Display the content of parameter P0-11 (the monitor status is specified by parameter P0-19)</li> <li>26: Status Monitor 4: Display the content of parameter P0-12 (the monitor status is specified by parameter P0-20)</li> </ul>                                                                                                    |       | specifie                                                                                                    | d by parameter PO-37)                                                |                                        |  |  |  |  |  |
| <ul> <li>specified by parameter P0-38)</li> <li>23: Status Monitor 1: Display the content of parameter P0-09 (the monitor status is specified by parameter P0-17)</li> <li>24: Status Monitor 2: Display the content of parameter P0-10 (the monitor status is specified by parameter P0-18)</li> <li>25: Status Monitor 3: Display the content of parameter P0-11 (the monitor status is specified by parameter P0-19)</li> <li>26: Status Monitor 4: Display the content of parameter P0-12 (the monitor status is specified by parameter P0-20)</li> </ul>                                                                                                    |       | 22: Mapping                                                                                                    | g Parameter 4: Display the content of par                            | ameter PO-28 (mapping target is        |  |  |  |  |  |
| <ul> <li>23: Status Monitor 1: Display the content of parameter P0-09 (the monitor status is specified by parameter P0-17)</li> <li>24: Status Monitor 2: Display the content of parameter P0-10 (the monitor status is specified by parameter P0-18)</li> <li>25: Status Monitor 3: Display the content of parameter P0-11 (the monitor status is specified by parameter P0-19)</li> <li>26: Status Monitor 4: Display the content of parameter P0-12 (the monitor status is specified by parameter P0-20)</li> </ul>                                                                                                    |       | specifie                                                                                                    | d by parameter PO-38)                                                |                                        |  |  |  |  |  |
| <ul> <li>specified by parameter P0-17)</li> <li>24: Status Monitor 2: Display the content of parameter P0-10 (the monitor status is specified by parameter P0-18)</li> <li>25: Status Monitor 3: Display the content of parameter P0-11 (the monitor status is specified by parameter P0-19)</li> <li>26: Status Monitor 4: Display the content of parameter P0-12 (the monitor status is specified by parameter P0-20)</li> </ul>                                                                                                    |       | 23: Status M                                                                                                    | Ionitor 1: Display the content of parameter                          | er PO-09 (the monitor status is        |  |  |  |  |  |
| <ul> <li>24: Status Monitor 2: Display the content of parameter P0-10 (the monitor status is specified by parameter P0-18)</li> <li>25: Status Monitor 3: Display the content of parameter P0-11 (the monitor status is specified by parameter P0-19)</li> <li>26: Status Monitor 4: Display the content of parameter P0-12 (the monitor status is specified by parameter P0-20)</li> </ul>                                                                                                    |       | specifie                                                                                                    | d by parameter PO-17)                                                |                                        |  |  |  |  |  |
| specified by parameter P0-18)<br>25: Status Monitor 3: Display the content of parameter P0-11 (the monitor status is<br>specified by parameter P0-19)<br>26: Status Monitor 4: Display the content of parameter P0-12 (the monitor status is<br>specified by parameter P0-20)                                                                                                    |       | 24: Status N                                                                                                    | ionitor 2: Display the content of paramet                            | er PO-10 (the monitor status is        |  |  |  |  |  |
| <ul> <li>25: Status Monitor 3: Display the content of parameter P0-11 (the monitor status is specified by parameter P0-19)</li> <li>26: Status Monitor 4: Display the content of parameter P0-12 (the monitor status is specified by parameter P0-20)</li> </ul>                                                                                                    |       | specifie                                                                                                    | d by parameter PU-18)                                                |                                        |  |  |  |  |  |
| 26: Status Monitor 4: Display the content of parameter P0-12 (the monitor status is specified by parameter P0-20)                                                                                                    |       | 25: Status M                                                                                                    | ionitor 3: Display the content of paramet                            | er PU-11 (the monitor status is        |  |  |  |  |  |
| 20. Status Monitor 4: Display the content of parameter PO-12 (the monitor status is specified by parameter PO-20)                                                                                                    |       | Specifie                                                                                                    | u by parameter PU-19)<br>Applitor 4: Display the content of personal | or DO 12 (the monitor status is        |  |  |  |  |  |
|                                                                                                    |       | specifie                                                                                                    | d by parameter P0-20)                                                |                                        |  |  |  |  |  |

| P0-03 | MON                                 | Analog Monitor Output                              | Address: 0006H, 0007H             |  |  |  |  |  |
|-------|-------------------------------------|----------------------------------------------------|-----------------------------------|--|--|--|--|--|
|       | Default: 01                         |                                                    | Related Section: Section 6.3.3.5  |  |  |  |  |  |
|       | Unit: N/A                           |                                                    |                                   |  |  |  |  |  |
|       | Range: 00 ~ 77<br>Data Size: 16-bit |                                                    |                                   |  |  |  |  |  |
|       |                                     |                                                    |                                   |  |  |  |  |  |
|       | Display Fo                          | rmat: Hexadecimal                                  |                                   |  |  |  |  |  |
|       | Settings:                           |                                                    |                                   |  |  |  |  |  |
|       | This param                          | neter determines the functions of the              |                                   |  |  |  |  |  |
|       | analog mo                           | nitor outputs.                                     |                                   |  |  |  |  |  |
|       | X: CH1<br>Y: CH2                    |                                                    |                                   |  |  |  |  |  |
|       | VV. (V. CLI1                        | → not used                                         |                                   |  |  |  |  |  |
|       |                                     |                                                    | D                                 |  |  |  |  |  |
|       | U: Moto                             | r speed (+/-8V / maximum motor spee                |                                   |  |  |  |  |  |
|       | 2. Pulse                            | command frequency (+8Volts / 4 5Mr                 | (and                              |  |  |  |  |  |
|       | 3: Spee                             | d command (+/-8Volts / maximum spe                 | eed command)                      |  |  |  |  |  |
|       | 4: Tora                             | ue command (+/-8Volts / maximum to                 | proue command)                    |  |  |  |  |  |
|       | 5: V_BU                             | Svoltage (+/-8Volts / 450V)                        |                                   |  |  |  |  |  |
|       | 6: Rese                             | rved                                               |                                   |  |  |  |  |  |
|       | 7: Resei                            | rved                                               |                                   |  |  |  |  |  |
|       | Please not                          | e: For the setting of analog output vol            | tage proportion, refer to the P1- |  |  |  |  |  |
|       | 04 and P1-                          | 05.                                                |                                   |  |  |  |  |  |
|       | Example:                            |                                                    |                                   |  |  |  |  |  |
|       | P0-03 = 01                          | (CH1 is speed analog output)                       |                                   |  |  |  |  |  |
|       | Motor spee<br>value of CH           | ed = (Max. motor speed × V1/8) × P1-0<br>11 is V1. | 04/100, when the output voltage   |  |  |  |  |  |
|       |                                     |                                                    |                                   |  |  |  |  |  |
| P0-04 | Reserved (                          | Do Not Use)                                        |                                   |  |  |  |  |  |
|       |                                     |                                                    |                                   |  |  |  |  |  |
| P0-05 | Reserved (Do Not Use)               |                                                    |                                   |  |  |  |  |  |

PO-07 Reserved (Do Not Use)

Reserved (Do Not Use)

P0-06

| PO-08★ | TSON                                                                                        | Servo Startup Time                                                               | Address: 0010H, 0011H              |  |  |  |  |
|--------|---------------------------------------------------------------------------------------------|----------------------------------------------------------------------------------|------------------------------------|--|--|--|--|
|        | Default: 0                                                                                  |                                                                                  | Related Section: N/A               |  |  |  |  |
|        | Applicable                                                                                  | Control Mode: ALL                                                                |                                    |  |  |  |  |
|        | Unit: Hour                                                                                  |                                                                                  |                                    |  |  |  |  |
|        | Range: 0 ~                                                                                  | 65535                                                                            |                                    |  |  |  |  |
|        | Data Size:                                                                                  | 16-bit                                                                           |                                    |  |  |  |  |
|        | Display Fo                                                                                  | rmat: Decimal                                                                    |                                    |  |  |  |  |
|        |                                                                                             |                                                                                  |                                    |  |  |  |  |
| P0-09★ | CM1                                                                                         | Status Monitor 1                                                                 | Address: 0012H, 0013H              |  |  |  |  |
|        | Default: N/                                                                                 | /A                                                                               | Related Section: Section 6.3.3.5   |  |  |  |  |
|        | Applicable                                                                                  | Control Mode: ALL                                                                |                                    |  |  |  |  |
|        | Unit: N/A                                                                                   |                                                                                  |                                    |  |  |  |  |
|        | Range: N/A                                                                                  | A                                                                                |                                    |  |  |  |  |
|        | Data Size:                                                                                  | 32-bit                                                                           |                                    |  |  |  |  |
|        | Display Fo                                                                                  | rmat: Decimal                                                                    |                                    |  |  |  |  |
|        | Settinas:                                                                                   |                                                                                  |                                    |  |  |  |  |
|        | This param                                                                                  | neter is used to provide the value of one                                        | of the status monitoring           |  |  |  |  |
|        | functions f                                                                                 | ound in PO-02. The value of PO-09 is de                                          | etermined by PO-17 (desired drive  |  |  |  |  |
|        | status) thre                                                                                | ough communication setting or the key                                            | pad. The drive status can be read  |  |  |  |  |
|        | from the co                                                                                 | ommunication address of this parameter                                           | er via communication port.         |  |  |  |  |
|        | For examp                                                                                   | le:                                                                              | •                                  |  |  |  |  |
|        | Set P0-17 t                                                                                 | to 3, then all consequent reads of PO-O                                          | 9 will return the motor feedback   |  |  |  |  |
|        | pulse num                                                                                   | ber in pulse.                                                                    |                                    |  |  |  |  |
|        | When reac                                                                                   | ling the drive status through Modbus o                                           | communication, the system          |  |  |  |  |
|        | should rea                                                                                  | d two 16-bit data stored in the address                                          | es of 0012H and 0013H to form a    |  |  |  |  |
|        | (0013H:0                                                                                    | 012H) = (high byte : low byte)                                                   |                                    |  |  |  |  |
|        | When reading the drive ststus through the keypad. if PO-02 is set to 23. VAR-1 will quickly |                                                                                  |                                    |  |  |  |  |
|        | show for ab                                                                                 | oout two seconds and then the value of P                                         | )-09 will display on the display.  |  |  |  |  |
|        |                                                                                             |                                                                                  |                                    |  |  |  |  |
| P0-10* | CM2                                                                                         | Status Monitor 2                                                                 | Address: 0014H, 0015H              |  |  |  |  |
|        | Default: N/                                                                                 | Δ                                                                                | Related Section: Section 6 3 3 5   |  |  |  |  |
|        | Annlicable                                                                                  | Control Mode: ALL                                                                |                                    |  |  |  |  |
|        | Unit: N/A                                                                                   |                                                                                  |                                    |  |  |  |  |
|        | Range N/A                                                                                   | 4                                                                                |                                    |  |  |  |  |
|        | Data Size                                                                                   | 32-bit                                                                           |                                    |  |  |  |  |
|        | Display Format: Decimal                                                                     |                                                                                  |                                    |  |  |  |  |
|        | Sottings                                                                                    |                                                                                  |                                    |  |  |  |  |
|        | This naram                                                                                  | peter is used to provide the value of one of                                     | of the status monitoring functions |  |  |  |  |
|        | found in DC                                                                                 | 0.02 The value of DO 10 is determined h                                          | v DO 18 (desired drive status)     |  |  |  |  |
|        | through co                                                                                  | found in PO-02. The value of PO-10 is determined by PO-18 (desired drive status) |                                    |  |  |  |  |
|        | communico                                                                                   | ation address of this nerometer via                                              | munication port                    |  |  |  |  |
|        | communication address of this parameter via communication port.                             |                                                                                  |                                    |  |  |  |  |
|        | When reading the drive status through the keypad, if PO-02 is set to 24, VAR-2 will quickly |                                                                                  |                                    |  |  |  |  |
|        | show for about two seconds and then the value of PO-10 will display on the display.         |                                                                                  |                                    |  |  |  |  |

| PO - 11 ★ | CM3                          | Status Monitor 3                           | Address: 0016H, 0017H                  |  |  |  |
|-----------|------------------------------|--------------------------------------------|----------------------------------------|--|--|--|
|           | Default: N/                  | Related Section: Section 6.3.3.5           |                                        |  |  |  |
|           | Applicable Control Mode: ALL |                                            |                                        |  |  |  |
|           | Unit: N/A                    |                                            |                                        |  |  |  |
|           | Range: N/A                   | λ                                          |                                        |  |  |  |
|           | Data Size: 3                 | 32-bit                                     |                                        |  |  |  |
|           | Display Fo                   | rmat: Decimal                              |                                        |  |  |  |
|           | Settings:                    |                                            |                                        |  |  |  |
|           | This param                   | neter is used to provide the value of on   | e of the status monitoring             |  |  |  |
|           | functions f                  | ound in PO-02. The value of PO-11 is de    | termined by P0-19 (desired drive       |  |  |  |
|           | status) thr                  | ough communication setting or the ke       | ypad. The drive status can be          |  |  |  |
|           | read from                    | the communication address of this pai      | rameter via communication port.        |  |  |  |
|           | When readi                   | ng the drive status through the keypad, if | PO-02 is set to 25, VAR-3 will quickly |  |  |  |
|           | show for ab                  | out two seconds and then the value of PC   | )-11 will display on the display.      |  |  |  |

| P0-12★ | CM4                                                        | Status Monitor 4                                                            | Address: 0018H, 0019H                  |  |  |  |  |
|--------|------------------------------------------------------------|-----------------------------------------------------------------------------|----------------------------------------|--|--|--|--|
|        | Default: N/                                                | A                                                                           | Related Section: Section 6.3.3.5       |  |  |  |  |
|        | Applicable                                                 | Control Mode: ALL                                                           |                                        |  |  |  |  |
|        | Unit: N/A                                                  |                                                                             |                                        |  |  |  |  |
|        | Range: N/A<br>Data Size: 32-bit<br>Display Format: Decimal |                                                                             |                                        |  |  |  |  |
|        |                                                            |                                                                             |                                        |  |  |  |  |
|        |                                                            |                                                                             |                                        |  |  |  |  |
|        | Settings:                                                  |                                                                             |                                        |  |  |  |  |
|        | This param                                                 | This parameter is used to provide the value of one of the status monitoring |                                        |  |  |  |  |
|        | functions f                                                | ound in PO-02. The value of PO-12 is de                                     | termined by P0-20 (desired drive       |  |  |  |  |
|        | status) thre                                               | ough communication setting or the key                                       | pad. The drive status can be read      |  |  |  |  |
|        | from the co                                                | ommunication address of this paramet                                        | er via communication port.             |  |  |  |  |
|        | When readi                                                 | ng the drive status through the keypad, if                                  | PO-02 is set to 26, VAR-4 will quickly |  |  |  |  |
|        | show for ab                                                | out two seconds and then the value of PO                                    | -12 will display on the display.       |  |  |  |  |

| PO - 13 ★ | CM5                                                                                   | Status Monitor 5                                                                                                    | Address: 001AH, 001BH            |  |  |  |
|-----------|---------------------------------------------------------------------------------------|----------------------------------------------------------------------------------------------------|----------------------------------|--|--|--|
|           | Default: N/                                                                           | A                                                                                                    | Related Section: Section 6.3.3.5 |  |  |  |
|           | Applicable                                                                            | Control Mode: ALL                                                                                                    |                                  |  |  |  |
|           | Unit: N/A                                                                             |                                                                                                    |                                  |  |  |  |
|           | Range: N/A                                                                            | N Contraction of the second second seco |                                  |  |  |  |
|           | Data Size: 32-bit                                                                     |                                                                                                    |                                  |  |  |  |
|           | Display Format: Decimal                                                               |                                                                                                    |                                  |  |  |  |
|           | Settings:                                                                             |                                                                                                    |                                  |  |  |  |
|           | This parameter is used to provide the value of one of the status monitoring functions |                                                                                                    |                                  |  |  |  |
|           | found in P0-02. The value of P0-12 is determined by P0-20 (desired drive status)      |                                                                                                    |                                  |  |  |  |
|           | through communication setting or the keypad. The drive status can be read from the    |                                                                                                    |                                  |  |  |  |
|           | communica                                                                             | ation address of this parameter via com                                                                                                    | munication port.                 |  |  |  |

| P0 - 14 | Reserved (                                           | Reserved (Do Not Use)                                               |                                  |  |  |  |  |
|---------|------------------------------------------------------|---------------------------------------------------------------------|----------------------------------|--|--|--|--|
| P0 - 15 | Reserved (                                           | Reserved (Do Not Use)                                               |                                  |  |  |  |  |
|         |                                                      |                                                                     |                                  |  |  |  |  |
| PO - 16 | Reserved (                                           | Do Not Use)                                                         |                                  |  |  |  |  |
|         |                                                      |                                                                     |                                  |  |  |  |  |
| PO - 17 | CM1A                                                 | CM1A Status Monitor Selection 1 Address: 0022H, 0023H               |                                  |  |  |  |  |
|         | Default: 0                                           |                                                                     | Related Section: N/A             |  |  |  |  |
|         | Applicable                                           | Control Mode: ALL                                                   |                                  |  |  |  |  |
|         | Unit: N/A                                            |                                                                     |                                  |  |  |  |  |
|         | Range: 0 ~                                           | 127                                                                 |                                  |  |  |  |  |
|         | Data Size: '                                         | l6-bit                                                              |                                  |  |  |  |  |
|         | Display Fo                                           | mat: Decimal                                                        |                                  |  |  |  |  |
|         | Settings:                                            |                                                                     |                                  |  |  |  |  |
|         | This param                                           | neter is used to determine the drive sta                            | tus found in P0-02. The selected |  |  |  |  |
|         | drive statu                                          | s will be displayed by P0-09.                                       |                                  |  |  |  |  |
|         | For examp                                            | le:                                                                 |                                  |  |  |  |  |
|         | Set PU-1/t                                           | o 7, then all consequent reads of PU-U                              | 9 Will return the motor rotation |  |  |  |  |
|         | speedinrp                                            | im.                                                                 |                                  |  |  |  |  |
|         |                                                      | · · ·                                                               |                                  |  |  |  |  |
| P0 - 18 | CM2A                                                 | Status Monitor Selection 2                                          | Address: 0024H, 0025H            |  |  |  |  |
|         | Default: 0                                           |                                                                     | Related Section: N/A             |  |  |  |  |
|         | Applicable                                           | Control Mode: ALL                                                   |                                  |  |  |  |  |
|         | Unit: N/A                                            | 107                                                                 |                                  |  |  |  |  |
|         | Range: U ~                                           | 127                                                                 |                                  |  |  |  |  |
|         | Data Size:                                           | io-Dit                                                              |                                  |  |  |  |  |
|         | Cottingo                                             | mat. Decimal                                                        |                                  |  |  |  |  |
|         | Settings:                                            | ester is used to determine the drive sta                            | tue found in DO O2. The colored  |  |  |  |  |
|         | drivo statu                                          | s will be displayed by PO-10. Pofer to P                            | 0-17 for oxplanation             |  |  |  |  |
|         | unvestatu                                            | s will be displayed by 10-10. Kelel to 1                            |                                  |  |  |  |  |
| PO - 19 | CM3A                                                 | Status Monitor Selection 3                                          | Address: 0026H, 0027H            |  |  |  |  |
|         | Default: 0                                           |                                                                     | Related Section: N/A             |  |  |  |  |
|         | Applicable                                           | Control Mode: ALL                                                   |                                  |  |  |  |  |
|         | Unit: N/A                                            |                                                                     |                                  |  |  |  |  |
|         | Range: 0 ~ 127                                       |                                                                     |                                  |  |  |  |  |
|         |                                                      | 127                                                                 |                                  |  |  |  |  |
|         | Data Size: '                                         | 16-bit                                                              |                                  |  |  |  |  |
|         | Data Size:<br>Display For                            | 16-bit<br>mat: Decimal                                              |                                  |  |  |  |  |
|         | Data Size:<br>Display For<br>Settings:               | i6-bit<br>mat: Decimal                                              |                                  |  |  |  |  |
|         | Data Size:<br>Display For<br>Settings:<br>This param | 16-bit<br>rmat: Decimal<br>neter is used to determine the drive sta | tus found in P0-02. The selected |  |  |  |  |

| P0 - 20 | CM4A                                                                                                    | Status Monitor Selection 4                                                        | Address: 0028H, 0029H                                     |  |  |
|---------|----------------------------------------------------------------------------------------------------|-----------------------------------------------------------------------------------|-----------------------------------------------------------|--|--|
|         | Default: 0       Related Section: N/A         Applicable Control Mode: ALL       Unit: N/A         Unit: N/A       Range: 0 ~ 127         Data Size: 16-bit       Display Format: Decimal         Settings:       This parameter is used to determine the drive status found in P0-02. The selected                                                                                                    |                                                                                   |                                                           |  |  |
|         | drive statu                                                                                                    | is will be displayed by P0-12. Refer to P                                         | 0-17 for explanation.                                     |  |  |
| P0 - 21 | CM5A                                                                                                    | Status Monitor Selection 5                                                        | Address: 002AH, 002BH                                     |  |  |
|         | Default: 0       Related Section: N/A         Applicable Control Mode: ALL       Unit: N/A         Unit: N/A       Range: 0 - 127         Data Size: 16-bit       Display Format: Decimal         Settings:       This parameter is used to determine the drive status found in P0-02. The selected drive status will be displayed by P0-13. Refer to P0-17 for explanation.                                                                                                    |                                                                                   |                                                           |  |  |
| P0 - 22 | Reserved (                                                                                                    | [Do Not Use)                                                                      |                                                           |  |  |
| P0-23   | Reserved (                                                                                                    | Do Not Use)                                                                       |                                                           |  |  |
| P0-24   | Reserved (                                                                                                    | Do Not Use)                                                                       |                                                           |  |  |
| P0 - 25 | MAP1                                                                                                    | Mapping Parameter 1                                                               | Address: 0032H, 0033H                                     |  |  |
|         | Default: N/A Related Section: Section 6.3.3.5<br>Applicable Control Mode: ALL<br>Unit: N/A<br>Range: determined by the parameter specified by P0-35<br>Data Size: 32-bit<br>Display Format: Hexadecimal<br>Settings:<br>The parameters from P0-25 to P0-32 are used to read and write the values of the<br>parameters those communication addresses are not consecutive. The users can<br>set P0-35 - P0-42 as the desired read and write mapping parameter numbers<br>through communication setting or the keynad. When reading or writing P0-25 - |                                                                                   |                                                           |  |  |
|         | PO-32, the specified b                                                                                                    | read or write values are equivalent to<br>by P0-35 ~ P0-42, and vise versa. Refer | the values of the parameters<br>to PO-35 for explanation. |  |  |
| P0-26          | MAP2                                                                                                    | Mapping Parameter 2                                                                                                    | Address: 0034H, 0035H                                                                                                    |  |  |
|----------------|----------------------------------------------------------------------------------------------------|----------------------------------------------------------------------------------------------------|----------------------------------------------------------------------------------------------------|--|--|
|                | Default: N/A Related Section: Section 6.3.3.5                                                                                                    |                                                                                                    |                                                                                                    |  |  |
|                | Applicable                                                                                                    | Control Mode: ALL                                                                                                    |                                                                                                    |  |  |
|                | Unit: N/A                                                                                                    |                                                                                                    |                                                                                                    |  |  |
|                | Range: det                                                                                                    | ermined by the parameter specified b                                                                                                    | y PO-36                                                                                                    |  |  |
|                | Data Size: 3                                                                                                    | 32-bit                                                                                                    |                                                                                                    |  |  |
|                | Display For                                                                                                    | mat: Hexadecimai                                                                                                    |                                                                                                    |  |  |
|                | Refer to PC                                                                                                    | )-25 and PO-36 for explanation                                                                                                    |                                                                                                    |  |  |
|                |                                                                                                    |                                                                                                    |                                                                                                    |  |  |
| P0 - 27        | MAP3                                                                                                    | Mapping Parameter 3                                                                                                    | Address: 0036H, 0037H                                                                                                    |  |  |
|                | Default: N/                                                                                                    | A                                                                                                    | Related Section: Section 6.3.3.5                                                                                                    |  |  |
|                | Applicable                                                                                                    | Control Mode: ALL                                                                                                    |                                                                                                    |  |  |
|                | Unit: N/A                                                                                                    |                                                                                                    |                                                                                                    |  |  |
|                | Range: det                                                                                                    | ermined by the parameter specified b                                                                                                    | y PO-37                                                                                                    |  |  |
|                | Data Size: 3                                                                                                    | 52-bit                                                                                                    |                                                                                                    |  |  |
|                | Sottinger                                                                                                    | rmat: Hexadecimal                                                                                                    |                                                                                                    |  |  |
|                | Refer to to                                                                                                    | PO-25 and PO-37 for explanation                                                                                                    |                                                                                                    |  |  |
|                | Kerer to to                                                                                                    |                                                                                                    |                                                                                                    |  |  |
|                |                                                                                                    |                                                                                                    |                                                                                                    |  |  |
| P0-28          | MAP4                                                                                                    | Mapping Parameter 4                                                                                                    | Address: 0038H, 0039H                                                                                                    |  |  |
| P0-28          | MAP4<br>Default: N/                                                                                                    | Mapping Parameter 4<br>A                                                                                                    | Address: 0038H, 0039H<br>Related Section: Section 6.3.3.5                                                                                    |  |  |
| P0-28          | MAP4<br>Default: N/<br>Applicable                                                                                                    | Mapping Parameter 4<br>A<br>Control Mode: ALL                                                                                                    | Address: 0038H, 0039H<br>Related Section: Section 6.3.3.5                                                                                    |  |  |
| P0-28          | MAP4<br>Default: N/<br>Applicable<br>Unit: N/A                                                                                                    | Mapping Parameter 4<br>A<br>Control Mode: ALL                                                                                                    | Address: 0038H, 0039H<br>Related Section: Section 6.3.3.5                                                                                    |  |  |
| P0-28          | MAP4<br>Default: N/<br>Applicable<br>Unit: N/A<br>Range: det                                                                                                    | Mapping Parameter 4<br>A<br>Control Mode: ALL<br>rermined by the parameter specified b                                                                                                    | Address: 0038H, 0039H<br>Related Section: Section 6.3.3.5<br>y P0-38                                                                         |  |  |
| P0-28          | MAP4<br>Default: N/<br>Applicable<br>Unit: N/A<br>Range: det<br>Data Size: 3                                                                                                    | Mapping Parameter 4<br>A<br>Control Mode: ALL<br>ermined by the parameter specified b<br>32-bit                                                                                                    | Address: 0038H, 0039H<br>Related Section: Section 6.3.3.5<br>y P0-38                                                                         |  |  |
| P0-28          | MAP4<br>Default: N/<br>Applicable<br>Unit: N/A<br>Range: det<br>Data Size: 3<br>Display For<br>Settings:                                                                                                    | Mapping Parameter 4<br>A<br>Control Mode: ALL<br>rermined by the parameter specified b<br>32-bit<br>rmat: Hexadecimal                                                                                                    | Address: 0038H, 0039H<br>Related Section: Section 6.3.3.5<br>y P0-38                                                                         |  |  |
| P0-28          | MAP4<br>Default: N/<br>Applicable<br>Unit: N/A<br>Range: det<br>Data Size: 3<br>Display For<br>Settings:<br>Refer to PC                                                                                                    | Mapping Parameter 4<br>A<br>Control Mode: ALL<br>ermined by the parameter specified b<br>32-bit<br>rmat: Hexadecimal<br>0-25 and P0-38 for explanation.                                                                                                    | Address: 0038H, 0039H<br>Related Section: Section 6.3.3.5<br>y P0-38                                                                         |  |  |
| P0-28          | MAP4<br>Default: N/<br>Applicable<br>Unit: N/A<br>Range: det<br>Data Size: 3<br>Display For<br>Settings:<br>Refer to PC                                                                                                    | Mapping Parameter 4<br>A<br>Control Mode: ALL<br>termined by the parameter specified b<br>32-bit<br>rmat: Hexadecimal<br>0-25 and PO-38 for explanation.                                                                                                    | Address: 0038H, 0039H<br>Related Section: Section 6.3.3.5<br>y P0-38                                                                         |  |  |
| P0-28<br>P0-29 | MAP4<br>Default: N/<br>Applicable<br>Unit: N/A<br>Range: det<br>Data Size: 3<br>Display For<br>Settings:<br>Refer to PC                                                                                                    | Mapping Parameter 4<br>A<br>Control Mode: ALL<br>ermined by the parameter specified b<br>32-bit<br>rmat: Hexadecimal<br>D-25 and PO-38 for explanation.<br>Mapping Parameter 5                                                                                                  | Address: 0038H, 0039H<br>Related Section: Section 6.3.3.5<br>y P0-38<br>Address: 003AH, 003BH                                                |  |  |
| P0-28<br>P0-29 | MAP4<br>Default: N/<br>Applicable<br>Unit: N/A<br>Range: det<br>Data Size: 3<br>Display For<br>Settings:<br>Refer to PC<br>MAP5<br>Default: N/                                                                                      | Mapping Parameter 4<br>A<br>Control Mode: ALL<br>ermined by the parameter specified b<br>32-bit<br>rmat: Hexadecimal<br>D-25 and PO-38 for explanation.<br>Mapping Parameter 5<br>A                                                                                             | Address: 0038H, 0039H<br>Related Section: Section 6.3.3.5<br>y P0-38<br>Address: 003AH, 003BH<br>Related Section: Section 6.3.3.5            |  |  |
| P0-28<br>P0-29 | MAP4<br>Default: N/<br>Applicable<br>Unit: N/A<br>Range: det<br>Data Size: 3<br>Display For<br>Settings:<br>Refer to PC<br>MAP5<br>Default: N/<br>Applicable                                                                        | Mapping Parameter 4<br>A<br>Control Mode: ALL<br>ermined by the parameter specified b<br>32-bit<br>rmat: Hexadecimal<br>D-25 and PO-38 for explanation.<br>Mapping Parameter 5<br>A<br>Control Mode: ALL                                                                        | Address: 0038H, 0039H<br>Related Section: Section 6.3.3.5<br>y P0-38<br>Address: 003AH, 003BH<br>Related Section: Section 6.3.3.5            |  |  |
| P0-28<br>P0-29 | MAP4<br>Default: N/<br>Applicable<br>Unit: N/A<br>Range: det<br>Data Size: 3<br>Display For<br>Settings:<br>Refer to PC<br>MAP5<br>Default: N/<br>Applicable<br>Unit: N/A                                                           | Mapping Parameter 4<br>A<br>Control Mode: ALL<br>termined by the parameter specified b<br>32-bit<br>rmat: Hexadecimal<br>D-25 and PO-38 for explanation.<br>Mapping Parameter 5<br>A<br>Control Mode: ALL                                                                       | Address: 0038H, 0039H<br>Related Section: Section 6.3.3.5<br>y P0-38<br>Address: 003AH, 003BH<br>Related Section: Section 6.3.3.5            |  |  |
| P0-28<br>P0-29 | MAP4<br>Default: N/<br>Applicable<br>Unit: N/A<br>Range: det<br>Data Size: 3<br>Display For<br>Settings:<br>Refer to PC<br>MAP5<br>Default: N/<br>Applicable<br>Unit: N/A<br>Range: det                                             | Mapping Parameter 4<br>A<br>Control Mode: ALL<br>termined by the parameter specified b<br>32-bit<br>rmat: Hexadecimal<br>0-25 and PO-38 for explanation.<br>Mapping Parameter 5<br>A<br>Control Mode: ALL<br>termined by the parameter specified b                              | Address: 0038H, 0039H<br>Related Section: Section 6.3.3.5<br>y P0-38<br>Address: 003AH, 003BH<br>Related Section: Section 6.3.3.5<br>y P0-39 |  |  |
| P0-28<br>P0-29 | MAP4<br>Default: N/<br>Applicable<br>Unit: N/A<br>Range: det<br>Data Size: 3<br>Display For<br>Settings:<br>Refer to PC<br>MAP5<br>Default: N/<br>Applicable<br>Unit: N/A<br>Range: det<br>Data Size: 3                             | Mapping Parameter 4<br>A<br>Control Mode: ALL<br>ermined by the parameter specified b<br>32-bit<br>mat: Hexadecimal<br>D-25 and PO-38 for explanation.<br>Mapping Parameter 5<br>A<br>Control Mode: ALL<br>ermined by the parameter specified b<br>32-bit                       | Address: 0038H, 0039H<br>Related Section: Section 6.3.3.5<br>y P0-38<br>Address: 003AH, 003BH<br>Related Section: Section 6.3.3.5<br>y P0-39 |  |  |
| P0-28<br>P0-29 | MAP4<br>Default: N/<br>Applicable<br>Unit: N/A<br>Range: det<br>Data Size: 3<br>Display For<br>Settings:<br>Refer to PC<br>MAP5<br>Default: N/<br>Applicable<br>Unit: N/A<br>Range: det<br>Data Size: 3<br>Display For              | Mapping Parameter 4<br>A<br>Control Mode: ALL<br>ermined by the parameter specified b<br>32-bit<br>rmat: Hexadecimal<br>D-25 and PO-38 for explanation.<br>Mapping Parameter 5<br>A<br>Control Mode: ALL<br>ermined by the parameter specified b<br>32-bit<br>rmat: Hexadecimal | Address: 0038H, 0039H<br>Related Section: Section 6.3.3.5<br>y P0-38<br>Address: 003AH, 003BH<br>Related Section: Section 6.3.3.5<br>y P0-39 |  |  |
| P0-28<br>P0-29 | MAP4<br>Default: N/<br>Applicable<br>Unit: N/A<br>Range: det<br>Data Size: 3<br>Display For<br>Settings:<br>Refer to PC<br>MAP5<br>Default: N/<br>Applicable<br>Unit: N/A<br>Range: det<br>Data Size: 3<br>Display For<br>Settings: | Mapping Parameter 4<br>A<br>Control Mode: ALL<br>ermined by the parameter specified b<br>32-bit<br>mat: Hexadecimal<br>0-25 and PO-38 for explanation.<br>Mapping Parameter 5<br>A<br>Control Mode: ALL<br>ermined by the parameter specified b<br>32-bit<br>mat: Hexadecimal   | Address: 0038H, 0039H<br>Related Section: Section 6.3.3.5<br>y P0-38<br>Address: 003AH, 003BH<br>Related Section: Section 6.3.3.5<br>y P0-39 |  |  |

| P0-30   | MAP6                                                  | Mapping Parameter 6                       | Address: 003CH, 003DH            |  |  |
|---------|-------------------------------------------------------|-------------------------------------------|----------------------------------|--|--|
|         | Default: N/                                           | /A                                        | Related Section: Section 6.3.3.5 |  |  |
|         | Applicable                                            | Control Mode: ALL                         |                                  |  |  |
|         | Unit: N/A                                             |                                           |                                  |  |  |
|         | Range: det                                            | termined by the parameter specified b     | oy P0-40                         |  |  |
|         | Data Size: 3                                          | 32-bit                                    |                                  |  |  |
|         | Display Fo                                            | rmat: Hexadecimal                         |                                  |  |  |
|         | Settings:                                             |                                           |                                  |  |  |
|         | Refer to PC                                           | 0-25 and P0-40 for explanation.           |                                  |  |  |
|         |                                                       |                                           |                                  |  |  |
| P0 - 31 | MAP7                                                  | Mapping Parameter 7                       | Address: 003EH, 003FH            |  |  |
|         | Default: N/                                           | /A                                        | Related Section: Section 6.3.3.5 |  |  |
|         | Applicable                                            | Control Mode: ALL                         |                                  |  |  |
|         | Unit: N/A                                             |                                           |                                  |  |  |
|         | Range: det                                            | termined by the parameter specified b     | oy PO-41                         |  |  |
|         | Data Size: 3                                          | 32-bit                                    |                                  |  |  |
|         | Display Fo                                            | rmat: Hexadecimal                         |                                  |  |  |
|         | Settings:                                             |                                           |                                  |  |  |
|         | Refer to PC                                           | Refer to PO-25 and PO-41 for explanation. |                                  |  |  |
|         |                                                       |                                           |                                  |  |  |
| PO - 32 | MAP8                                                  | Mapping Parameter 8                       | Address: 0040H, 0041H            |  |  |
|         | Default: N/                                           | /Α                                        | Related Section: Section 6.3.3.5 |  |  |
|         | Applicable Control Mode: ALL                          |                                           |                                  |  |  |
|         | Unit: N/A                                             |                                           |                                  |  |  |
|         | Range: determined by the parameter specified by PO-42 |                                           |                                  |  |  |
|         | Data Size: 32-bit                                     |                                           |                                  |  |  |
|         | Display Format: Hexadecimal                           |                                           |                                  |  |  |
|         | Settings:<br>Defer to DO 25 and DO 42 for explanation |                                           |                                  |  |  |
|         | keter to PU-25 and PU-42 for explanation.             |                                           |                                  |  |  |
|         |                                                       |                                           |                                  |  |  |
| PO - 33 | Reserved                                              | (Do Not Use)                              |                                  |  |  |
|         |                                                       |                                           |                                  |  |  |
| P0-34   | Reserved                                              | (Do Not Use)                              |                                  |  |  |
|         |                                                       |                                           |                                  |  |  |

| P0 - 35 | MAP1A                                                                                        | Block Data Read / Write Register 1<br>(for P0-25)                                      | Address: 0046H, 0047H                   |  |  |
|---------|----------------------------------------------------------------------------------------------|----------------------------------------------------------------------------------------|-----------------------------------------|--|--|
|         | Default: 0x                                                                                  | 0                                                                                      | Related Section: Section 6.3.3.5        |  |  |
|         | Applicable<br>Unit: N/A                                                                      | Control Mode: ALL                                                                      |                                         |  |  |
|         | Range: determined by the communication address of the designated parameter Data Size: 32-bit |                                                                                        |                                         |  |  |
|         | Display Format: Hexadecimal                                                                  |                                                                                        |                                         |  |  |
|         | Settings:                                                                                    |                                                                                        |                                         |  |  |
|         | The param                                                                                    | eters from P0-35 to P0-42 are used to                                                  | designate the desired read and          |  |  |
|         | write parar                                                                                  | meter numbers for P0-25 to P0-32, and                                                  | d read and write the values of the      |  |  |
|         | parameter                                                                                    | s those communication addresses are                                                    | not consecutive through                 |  |  |
|         | communic                                                                                     | ation setting or the keypad more effici                                                | ently.                                  |  |  |
|         | The read / v                                                                                 | write parameter could be one 32-bit para                                               | ameter or two 16-bit parameters.        |  |  |
|         | The operat                                                                                   | tion of parameter PO-35 is described a                                                 | s follows:                              |  |  |
|         | HI                                                                                           | GH LOW                                                                                 |                                         |  |  |
|         | P0-35 F                                                                                      | PH PL                                                                                  |                                         |  |  |
|         |                                                                                              | <u>↓                                      </u>                                         |                                         |  |  |
|         | P0-25 V                                                                                      | 'H VL                                                                                  |                                         |  |  |
|         | When PH 7                                                                                    | ✓ PL, it indicates that PO-25 includes to                                              | vo 16-bit parameters.                   |  |  |
|         | VH = *(                                                                                      | PH) VL=*(PL)                                                                           |                                         |  |  |
|         | P0-35                                                                                        | P P                                                                                    |                                         |  |  |
|         |                                                                                              |                                                                                        |                                         |  |  |
|         | DO 25                                                                                        | *<br>                                                                                  |                                         |  |  |
|         |                                                                                              |                                                                                        |                                         |  |  |
|         | When PH =                                                                                    | PL = P, it indicates that the content of<br>if $P = 060Ab$ (parameter $P6_10$ ), the w | PU-25 is one 32-bit parameter.          |  |  |
|         | v3z = (F).                                                                                   | = 000An (parameter F0-10), the va                                                      |                                         |  |  |
|         | 052                                                                                          | 8                                                                                      |                                         |  |  |
|         |                                                                                              |                                                                                        |                                         |  |  |
|         |                                                                                              | → A                                                                                    |                                         |  |  |
|         |                                                                                              | → B                                                                                    |                                         |  |  |
|         | A. Daramot                                                                                   | → not used                                                                             |                                         |  |  |
|         | R. Paramet                                                                                   | or number in heyadecimal format                                                        |                                         |  |  |
|         | For examp                                                                                    |                                                                                        |                                         |  |  |
|         | If the desir                                                                                 | ed read and write parameter number i                                                   | s P2-06, please set P0-35 to            |  |  |
|         | 0206. If the                                                                                 | e desired read and write parameter nu                                                  | mber is P5-42, please set P0-35         |  |  |
|         | to 052A, ar                                                                                  | nd vise versa.                                                                         | ,,,,,,,,,,,,,,,,,,,,,,,,,,,,,,,,,,,,,,, |  |  |
|         | When the u                                                                                   | isers want to read and write the value of                                              | the parameter P1-44 (32-bit             |  |  |
|         | parameter)                                                                                   | ) via PO-25, please set PO-35 to 0x012C0                                               | 012C through communication              |  |  |
|         | setting or th                                                                                | he keypad. The the value of the paramete                                               | er P1-44 will be displayed by P0-25.    |  |  |
|         | When the u                                                                                   | users want to read and write the values                                                | of the parameters P2-02                 |  |  |
|         | (Position F                                                                                  | eed Forward Gain, 16-bit parameter) a                                                  | nd P2-04 (Proportional Speed            |  |  |
|         | Loop Gain,                                                                                   | 16-bit parameter) via PO-25, please se                                                 | t P0-35 to 0x02040202 through           |  |  |
|         | communic                                                                                     | ation setting or the keypad. The the val                                               | ues of the parameters P2-02 and         |  |  |
|         | P2-04 will b                                                                                 | be aisplayed by PU-25.                                                                 |                                         |  |  |
|         |                                                                                              |                                                                                        |                                         |  |  |
|         |                                                                                              |                                                                                        |                                         |  |  |
|         | -                                                                                            |                                                                                        | 310                                     |  |  |

| PO - 36 | MAP2A                                                                      | Block Data Read / Write Register 2<br>(for P0-26) | Address: 0048H, 0049H            |  |  |  |
|---------|----------------------------------------------------------------------------|---------------------------------------------------|----------------------------------|--|--|--|
|         | Default: 0x                                                                | 0                                                 | Related Section: Section 6.3.3.5 |  |  |  |
|         | Applicable Control Mode: ALL                                               |                                                   |                                  |  |  |  |
|         | Unit: N/A                                                                  |                                                   |                                  |  |  |  |
|         | Range: determined by the communication address of the designated parameter |                                                   |                                  |  |  |  |
|         | Data Size: 3                                                               | 32-bit                                            |                                  |  |  |  |
|         | Display For                                                                | rmat: Hexadecimal                                 |                                  |  |  |  |
|         | Settings:                                                                  |                                                   |                                  |  |  |  |
|         | P0-36                                                                      |                                                   |                                  |  |  |  |
|         | └↓                                                                         |                                                   |                                  |  |  |  |
|         | P0-26                                                                      |                                                   |                                  |  |  |  |
|         | Refer to PO                                                                | )-35 for explanation.                             |                                  |  |  |  |
|         |                                                                            |                                                   |                                  |  |  |  |
|         |                                                                            | Block Data Poad /Write Desister 7                 |                                  |  |  |  |
| PO - 37 | МАРЗА                                                                      | (for PO-27)                                       | Address: 004AH, 004BH            |  |  |  |
|         | Default: 0x                                                                | :0                                                | Related Section: Section 6.3.3.5 |  |  |  |
|         | Applicable                                                                 | Control Mode: ALL                                 |                                  |  |  |  |
|         | Unit: N/A                                                                  |                                                   |                                  |  |  |  |
|         | Range: det                                                                 | ermined by the communication addre                | ess of the designated parameter  |  |  |  |
|         | Data Size: 3                                                               | 32-bit                                            |                                  |  |  |  |
|         | Display For                                                                | rmat: Hexadecimal                                 |                                  |  |  |  |
|         | Settings:                                                                  |                                                   |                                  |  |  |  |
|         | P0-37                                                                      |                                                   |                                  |  |  |  |
|         |                                                                            |                                                   |                                  |  |  |  |
|         | P0-27                                                                      |                                                   |                                  |  |  |  |
|         | Refer to PO                                                                | )-35 for explanation.                             |                                  |  |  |  |
|         |                                                                            |                                                   |                                  |  |  |  |
| PO - 38 | MAP4A                                                                      | Block Data Read / Write Register 4                | Address: 004CH, 004DH            |  |  |  |
|         | Default: 0:                                                                | 0                                                 | Related Section: Section 6 7 7 5 |  |  |  |
|         |                                                                            | Control Mode: ALL                                 | Noiated Jection. Jection 0.3.3.3 |  |  |  |
|         |                                                                            | CONTO MODE: ALL                                   |                                  |  |  |  |
|         | Range det                                                                  | ermined by the communication addro                | ss of the designated parameter   |  |  |  |
|         | Data Size 7                                                                | 32-bit                                            |                                  |  |  |  |
|         | Display For                                                                | rmat: Hexadecimal                                 |                                  |  |  |  |
|         | Settinas:                                                                  |                                                   |                                  |  |  |  |
|         | DO 70                                                                      |                                                   |                                  |  |  |  |
|         | P0-38                                                                      |                                                   |                                  |  |  |  |

Refer to PO-35 for explanation.

P0-28

| PO - 39 | MAP5A                       | Block Data Read / Write Register 5<br>(for P0-29) | Address: 004EH, 004FH            |  |  |
|---------|-----------------------------|---------------------------------------------------|----------------------------------|--|--|
|         | Default: 0>                 | 0                                                 | Related Section: Section 6.3.3.5 |  |  |
|         | Applicable                  | Control Mode: ALL                                 |                                  |  |  |
|         | Unit: N/A                   |                                                   |                                  |  |  |
|         | Range: det                  | ermined by the communication addre                | ess of the designated parameter  |  |  |
|         | Data Size:                  | 32-bit                                            |                                  |  |  |
|         | Display Format: Hexadecimal |                                                   |                                  |  |  |
|         | Settings:                   |                                                   |                                  |  |  |
|         | P0-39                       |                                                   |                                  |  |  |
|         | P0-29                       | <b>↓</b>                                          |                                  |  |  |
|         | Refer to PC                 | )-35 for explanation.                             |                                  |  |  |

| P0 - 40 | MAP6A                       | Block Data Read / Write Register 6<br>(for P0-30) | Address: 0050H, 0051H            |  |  |
|---------|-----------------------------|---------------------------------------------------|----------------------------------|--|--|
|         | Default: 0x0                |                                                   | Related Section: Section 6.3.3.5 |  |  |
|         | Applicable<br>Unit: N/A     | Control Mode: ALL                                 |                                  |  |  |
|         | Range: det                  | ermined by the communication addre                | ss of the designated parameter   |  |  |
|         | Data Size: 3                | 32-bit                                            |                                  |  |  |
|         | Display Format: Hexadecimal |                                                   |                                  |  |  |
|         | Settings:                   |                                                   |                                  |  |  |
|         | P0-40                       |                                                   |                                  |  |  |
|         | P0-30                       |                                                   |                                  |  |  |
|         | Refer to PC                 | 1-35 for explanation.                             |                                  |  |  |

| PO - 41 | MAP7A                       | Block Data Read / Write Register 7<br>(for PO-31) | Address: 0052H, 0053H            |  |  |
|---------|-----------------------------|---------------------------------------------------|----------------------------------|--|--|
|         | Default: 0x                 | :0                                                | Related Section: Section 6.3.3.5 |  |  |
|         | Applicable                  | Control Mode: ALL                                 |                                  |  |  |
|         | Unit: N/A                   |                                                   |                                  |  |  |
|         | Range: det                  | ermined by the communication addre                | ss of the designated parameter   |  |  |
|         | Data Size: 3                | 32-bit                                            |                                  |  |  |
|         | Display Format: Hexadecimal |                                                   |                                  |  |  |
|         | Settings:                   |                                                   |                                  |  |  |
|         | PO-41                       | ↓                                                 |                                  |  |  |
|         | P0-31                       |                                                   |                                  |  |  |
|         | Refer to PC                 | 0-35 for explanation.                             |                                  |  |  |
|         |                             |                                                   |                                  |  |  |

| P0 - 42 | MAP8A                                                                   | Block Data Read / Write Register 8<br>(for P0-32) | Address: 0054H, 0055H             |  |  |
|---------|-------------------------------------------------------------------------|---------------------------------------------------|-----------------------------------|--|--|
|         | Default: 0x0 Related Section: Section 6.3.3                             |                                                   |                                   |  |  |
|         | Applicable Control Mode: ALL                                            |                                                   |                                   |  |  |
|         | Unit: N/A                                                               |                                                   |                                   |  |  |
|         | Range: det                                                              | ermined by the communication addre                | ss of the designated parameter    |  |  |
|         | Data Size: 3                                                            | 32-bit                                            |                                   |  |  |
|         | Display For                                                             | rmat: Hexadecimal                                 |                                   |  |  |
|         | Settings:                                                               |                                                   |                                   |  |  |
|         | P0-42                                                                   |                                                   |                                   |  |  |
|         |                                                                         |                                                   |                                   |  |  |
|         | P0-32                                                                   |                                                   |                                   |  |  |
|         | Refer to PC                                                             | )-35 for explanation                              |                                   |  |  |
|         |                                                                         |                                                   |                                   |  |  |
| PO - 13 | Posorvod                                                                |                                                   |                                   |  |  |
| F0-43   | Kesel veu (                                                             |                                                   |                                   |  |  |
|         |                                                                         | Γ                                                 |                                   |  |  |
| P0 - 44 | PCMN                                                                    | Status Monitor Register (PC                       | Address: 0058H, 0059H             |  |  |
|         |                                                                         | Software Setting)                                 |                                   |  |  |
|         | Default: 0x                                                             | :0                                                | Related Section: Section 6.3.3.5  |  |  |
|         | Applicable                                                              | Control Mode: ALL                                 |                                   |  |  |
|         | Unit: N/A                                                               |                                                   |                                   |  |  |
|         | Range: det                                                              | ermined by the communication addre                | ss of the designated parameter    |  |  |
|         | Data Size: 3                                                            | 32-bit                                            |                                   |  |  |
|         | Display For                                                             | rmat: Decimal                                     |                                   |  |  |
|         | Settings:                                                               |                                                   |                                   |  |  |
|         | The function                                                            | on of this parameter is the same as PO-           | -09 (Please refer to P0-09).      |  |  |
|         | Please note                                                             | e that this pamameter can be set throu            | ugh communication setting only.   |  |  |
|         |                                                                         | I                                                 |                                   |  |  |
| P0-45   | PCMNA                                                                   | Status Monitor Register Selection                 | Address: 005AH, 005BH             |  |  |
|         |                                                                         | (PC Software Setting)                             |                                   |  |  |
|         | Default: 0x                                                             | <b>:</b> 0                                        | Related Section: Section 6.3.3.5  |  |  |
|         | Applicable                                                              | Control Mode: ALL                                 |                                   |  |  |
|         | Unit: N/A                                                               |                                                   |                                   |  |  |
|         | Range: 0 ~                                                              | 127                                               |                                   |  |  |
|         | Data Size: 1                                                            |                                                   |                                   |  |  |
|         | Display For                                                             | rmat: Decimal                                     |                                   |  |  |
|         | Settings:                                                               | an of this narrowstar is the same as DO           | 17 (Diagon votov to DO 17) Diagon |  |  |
|         | noto that t                                                             | bio non unis parameter is the same as PO-         | munication sotting only           |  |  |
|         | note that this pamameter can be set through communication setting only. |                                                   |                                   |  |  |

| P0-46★ | SVSTS                                                           | Servo Output Status Display                | Address: 005CH, 005DH             |  |  |  |
|--------|-----------------------------------------------------------------|--------------------------------------------|-----------------------------------|--|--|--|
|        | Default: 0                                                      |                                            | Related Section: -                |  |  |  |
|        | Applicable Control Mode: ALL<br>Unit: N/A<br>Range: 0x00 ~ 0xFF |                                            |                                   |  |  |  |
|        |                                                                 |                                            |                                   |  |  |  |
|        |                                                                 |                                            |                                   |  |  |  |
|        | Data Size: 1                                                    | 16-bit                                     |                                   |  |  |  |
|        | Display For                                                     | rmat: Hexadecimal                          |                                   |  |  |  |
|        | Settings:                                                       |                                            |                                   |  |  |  |
|        | This param                                                      | neter is used to display the digital outp  | ut signal of the servo drive. The |  |  |  |
|        | servo outp                                                      | out status display will show in hexadeci   | mal format.                       |  |  |  |
|        | Bit0: SRDY                                                      | (Servo ready)                              |                                   |  |  |  |
|        | Bit1: SON (                                                     | Servo On)                                  |                                   |  |  |  |
|        | Bit2: ZSPD                                                      | (At Zero speed)                            |                                   |  |  |  |
|        | Bit3: TSPD                                                      | (At Speed reached)                         |                                   |  |  |  |
|        | Bit4: TPOS                                                      | (At Positioning completed)                 |                                   |  |  |  |
|        | Bit5: TQL (At Torque limit)                                     |                                            |                                   |  |  |  |
|        | Bit6: ALRM                                                      | (Servo alarm activated)                    |                                   |  |  |  |
|        | Bit7: BRKR                                                      | (Electromagnetic brake control)            |                                   |  |  |  |
|        | Bit8: HOME (Homing completed)                                   |                                            |                                   |  |  |  |
|        | Bit9: OLW                                                       | (Output overload warning)                  |                                   |  |  |  |
|        | Bit10: WAR                                                      | RN (Servo warning activated. WARN is a     | activated when the drive has      |  |  |  |
|        | dete                                                            | ected reverse limit error; forward limit e | error, Operational stop, serial   |  |  |  |
|        | com                                                             | munication error, and undervoltage th      | lese fault conditions.)           |  |  |  |
|        | Bit11: Resei                                                    | rved                                       |                                   |  |  |  |
|        | BIT12: Rese                                                     | rved                                       |                                   |  |  |  |
|        | BITIS: Rese                                                     | rved                                       |                                   |  |  |  |
|        | BIT 14: Rese                                                    | erved                                      |                                   |  |  |  |
|        | DIT ID: KESE                                                    | riveu                                      | d through communication at a      |  |  |  |
|        | rne servo (                                                     | output status display can be monitored     | a through communication also.     |  |  |  |

| •      |             |                           |                                  |
|--------|-------------|---------------------------|----------------------------------|
| P1-00▲ | PTT         | External Pulse Input Type | Address: 0100H, 0101H            |
|        | Default: 0x | 2                         | Related Section: Section 7.3.2.1 |
|        | Applicable  | Control Mode: Pt          |                                  |
|        | Unit: N/A   |                           |                                  |
|        | Range: 0 ~  | 1132                      |                                  |
|        | Data Size:  | 16-bit                    |                                  |
|        | Display Fo  | rmat: Hexadecimal         |                                  |
|        | Settings:   |                           |                                  |
|        |             |                           | A: Input pulse type              |
|        | 10          | 0                         | 0: AB phase pulse (4x)           |
|        |             |                           | (Quadrature Input)               |
|        |             | └──▶ A                    | 1: Clockwise (CW) +              |

## Group 1: P1-xx Basic Parameters

B: Input pulse filter

► B

+ C

+ D

→ not used

This setting is used to suppress or reduce the chatter caused by the noise, etc. However, if the instant input pulse filter frequency is over high, the frequency that exceeds the setting value will be regarded as noise and filtered.

Counterclockwise

2: Pulse + Direction

(CCW) pulse

| В | Low Filter | Setting Value | High Filter |
|---|------------|---------------|-------------|
| 0 | 1.66Mpps   | 0             | 6.66Mpps    |
| 1 | 416Kpps    | 1             | 1.66Mpps    |
| 2 | 208Kpps    | 2             | 833Kpps     |
| 3 | 104Kpps    | 3             | 416Kpps     |

## C: Input polarity

| Pulse Type                     | 0=Positive Logic |         | 1=Negative Logic |         |
|--------------------------------|------------------|---------|------------------|---------|
| Fuise Type                     | Forward          | Reverse | Forward          | Reverse |
| AB phase pulse<br>(Quadrature) |                  |         |                  |         |
| CW + CCW pulse                 | PULSE            |         | PULSE            |         |
| Pulse + Direction              |                  |         |                  |         |

| Input pulse interface     | Max. input pulse frequency |
|---------------------------|----------------------------|
| Line driver/Line receiver | 500Kpps/4Mpps              |
| Open collector            | 200Kpps                    |

D: Source of pulse command

| Setting value | Input pulse interface | Remark                                        |
|---------------|-----------------------|-----------------------------------------------|
| 0             | Low-speed pulse       | CN1 Terminal Identification:<br>PULSE, SIGN   |
| 1             | High-speed pulse      | CN1 Terminal Identification:<br>HPULSE, HSIGN |

The source of pulse command can also be determined by digital input, PTCMS. When the digital input function is used, the source of pulse command is from digital input.

| P1-01● | CTL                         | Control Mode and Output Direction  | Address: 0102H, 0103H           |
|--------|-----------------------------|------------------------------------|---------------------------------|
|        | Default: 0                  |                                    | Related Section: Section 7.3.1, |
|        | pplicable C                 | Control Mode: ALL                  | Table 11.A                      |
|        | Unit: pulse                 | (P mode), rpm (S mode), Nm (T mode |                                 |
|        | Range: 00                   |                                    |                                 |
|        | Data Size:                  | 16-DIT                             |                                 |
|        | Display Format: Hexadecimal |                                    |                                 |
|        | Settings:                   |                                    |                                 |
|        | : :0                        | A<br>B<br>C<br>D<br>not used       |                                 |

A/B: Control mode settings

|               | Pt | Pr | S | Т | Sz | Tz |
|---------------|----|----|---|---|----|----|
| 00            |    |    |   |   |    |    |
| 01            |    |    |   |   |    |    |
| 02            |    |    |   |   |    |    |
| 03            |    |    |   |   |    |    |
| 04            |    |    |   |   |    |    |
| 05            |    |    |   |   |    |    |
| Multiple Mode |    |    |   |   |    |    |
| OE            |    |    |   |   |    |    |
| OF            |    |    |   |   |    |    |

| Pt         Pr         S         T         Sz         Tz           06         ▲         ·         ▲         ·         ·         ·         ·         ·         ·         ·         ·         ·         ·         ·         ·         ·         ·         ·         ·         ·         ·         ·         ·         ·         ·         ·         ·         ·         ·         ·         ·         ·         ·         ·         ·         ·         ·         ·         ·         ·         ·         ·         ·         ·         ·         ·         ·         ·         ·         ·         ·         ·         ·         ·         ·         ·         ·         ·         ·         ·         ·         ·         ·         ·         ·         ·         ·         ·         ·         ·         ·         ·         ·         ·         ·         ·         ·         ·         ·         ·         ·         ·         ·         ·         ·         ·         ·         ·         ·         ·         ·         ·         ·         ·         ·         ·         ·         ·         · <th></th> <th></th> <th></th> <th></th> <th></th> <th></th> <th></th>                                                                                                    |    |              |    |   |   |    |    |
|----------------------------------------------------------------------------------------------------|----|--------------|----|---|---|----|----|
| 06     A     A     Image: Constraint of the constraint of the constraint of |    | Pt           | Pr | S | Т | Sz | Tz |
| 07     A     A     A       08     A     A     A       09     A     A     A       0A     A     A     A       0B     CANopen Mode       OC     Reserved       OD     A     A                                                                                                    | 06 |              |    |   |   |    |    |
| 08         A         A         A           09         A         A         A           0A         A         A         A           0B         CANopen Mode         A           OC         Reserved         A                                                                                                    | 07 |              |    |   |   |    |    |
| 09         ▲         ▲         ▲           0A         ▲         ▲         ▲           0B         CANopen Mode            OC         Reserved           OD         ▲         ▲                                                                                                    | 08 |              |    |   |   |    |    |
| OA         A         A           OB         CANopen Mode            OC         Reserved            OD         A         A                                                                                                    | 09 |              |    |   |   |    |    |
| OB         CANopen Mode           OC         Reserved           OD         ▲                                                                                                    | 0A |              |    |   |   |    |    |
| OC Reserved                                                                                                    | OB | CANopen Mode |    |   |   |    |    |
| OD 🔺 🔺                                                                                                    | OC | Reserved     |    |   |   |    |    |
|                                                                                                    | OD | <b>A</b>     |    |   |   |    |    |

- Pt: Position control mode. The command is from external pulse or analog voltage (external analog voltage will be available soon). Execution of the command selection is via DI signal, PTAS.
- Pr: Position control mode. The command is from internal signal. Execution of 64 positions is via DI signals (POSO ~ POS2). A variety of homing control is also provided.
- S: Speed control mode. The command is from external signal or internal signal. Execution of the command selection is via DI signals, SPD0 and SPD1.
- T: Torque control mode. The command is from external signal or internal signal. Execution of the command selection is via DI signals, TCM0 and TCM1.
- Sz: Zero speed / internal speed command

Tz: Zero torque / internal torque command

Dual Mode: Control of the mode selection is via DI signals. For example, either Pt or S control mode can be selected via DI signal, S-P (see Table 11.A). Multiple Mode: Control of the mode selection is via DI signals. For example, either Pt or Pr or S control mode can be selected via DI signals, S-P and Pt-Pr (see Table 11.A).

C: Torque output direction settings

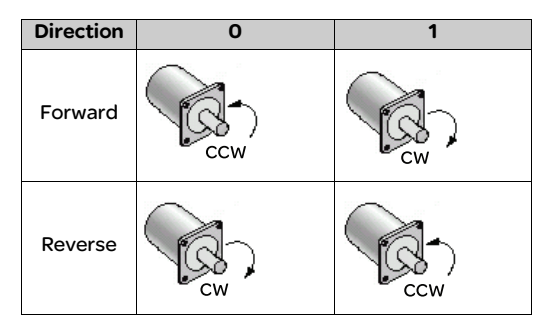

D: Discrete I/O Setting

- 1: When switching to different mode, digital inputs/outputs (P2-10 ~ P2-22) can be reset to be the default value of the mode you switch to.
- 0: When switching to different mode, the setting value of digital inputs/outputs (P2-10 ~ P2-22) will remain the same and will not be changed.

| P1-02▲ | PSTL                                                                              | Speed and Torque Limit | Address: 0104H, 0105H         |  |  |  |
|--------|-----------------------------------------------------------------------------------|------------------------|-------------------------------|--|--|--|
|        | Default: 0                                                                        |                        | Related Section: Section 7.4, |  |  |  |
|        | Applicable                                                                        | Control Mode: ALL      | Table 11.A                    |  |  |  |
|        | Unit: N/A                                                                         |                        |                               |  |  |  |
|        | Range: 00 ~ 11                                                                    |                        |                               |  |  |  |
|        | Data Size: 16-bit                                                                 |                        |                               |  |  |  |
|        | Display Format: Hexadecimal                                                       |                        |                               |  |  |  |
|        | Settings:                                                                         |                        |                               |  |  |  |
|        | This parameter is used to determine that the speed and torque limit functions are |                        |                               |  |  |  |

enabled or disabled. If P1-O2 is set to 11, it indicates that the speed and torque limit functions are enabled always. The users can also use DI signals, SPDLM and TRQLM to enable the speed and torque limit functions. Please note that DI signals, SPDO, SPD1, TCMO, and TCM1 are used to select the command source of the speed and torque limit.

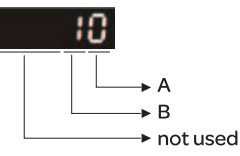

A: Disable or Enable speed limit function

0: Disable speed limit function

1: Enable speed limit function (It is available in torque mode)

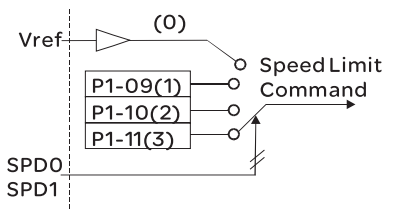

B: Disable or Enable torque limit function

0: Disable torque limit function

1: Enable torque limit function (It is available in position and speed mode)

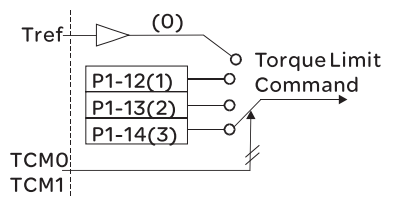

| P1-03 | AOUT                                                                                                    | Pulse Output Polarity Setting                                                                                                    | Address: 0106H, 0107H                                                                           |  |  |
|-------|----------------------------------------------------------------------------------------------------|----------------------------------------------------------------------------------------------------|-------------------------------------------------------------------------------------------------|--|--|
|       | Default: 0 Related Section: Section 5.2.8.3<br>Applicable Control Mode: ALL<br>Unit: N/A<br>Range: 0 ~ 13<br>Data Size: 16-bit<br>Display Format: Hexadecimal<br>Settings: |                                                                                                    |                                                                                                 |  |  |
|       | his parame<br>position pu<br>different p<br>the same p<br>A: Analog r<br>O: MON1<br>1: MON1(<br>2: MON1<br>3: MON1<br>B: Position<br>O: Forwa<br>1: Revers                 | A<br>B<br>not used<br>eter is used to determine the polarity of<br>ulse outputs. The analog monitor output<br>olarity individually, but the position pur<br>polarity.<br>monitor outputs polarity<br>(+), MON2(+)<br>(+), MON2(-)<br>(-), MON2(-)<br>pulse outputs polarity<br>ard output<br>se output | f analog monitor outputs and<br>uts can be configured with<br>Ilse outputs have to be each with |  |  |
| P1-04 | MON1                                                                                                    | Analog Monitor Output Proportion 1<br>(CH1)                                                                                                    | Address: 0108H, 0109H                                                                           |  |  |
|       | Default: 10<br>Applicable<br>Unit: % (ful<br>Range: 0 ~<br>Data Size: <sup>2</sup><br>Display For                                                                          | 0<br>Control Mode: ALL<br>I scale)<br>100<br>16-bit<br>rmat: Decimal                                                                                                    | Related Section: Section 7.3.4.4                                                                |  |  |
| P1-05 | MON2                                                                                                    | Analog Monitor Output Proportion 2<br>(CH2)                                                                                                    | Address: 010AH, 010BH                                                                           |  |  |
|       | Default: 10<br>Applicable<br>Unit: % (ful<br>Range: 0 ~<br>Data Size: <sup>2</sup><br>Display For                                                                          | 0<br>Control Mode: ALL<br>I scale)<br>100<br>16-bit<br>rmat: Decimal                                                                                                    | Related Section: Section 7.3.4.4                                                                |  |  |

|       |                                                                                 | Accel / Decel Smooth Constant of          |                                  |  |  |
|-------|---------------------------------------------------------------------------------|-------------------------------------------|----------------------------------|--|--|
| P1-06 | SFLT                                                                            | Analog Speed Command (Low-pass<br>Filter) | Address: 010CH, 010DH            |  |  |
|       | Default: 0                                                                      |                                           | Related Section: Section 7.3.3.3 |  |  |
|       | Applicable                                                                      | Control Mode: S                           |                                  |  |  |
|       | Unit: msec                                                                      |                                           |                                  |  |  |
|       | Range: 0 ~                                                                      | 1000 (0: Disabled)                        |                                  |  |  |
|       | Data Size:                                                                      | 16-bit                                    |                                  |  |  |
|       | Display Fo                                                                      | rmat: Decimal                             |                                  |  |  |
|       |                                                                                 |                                           |                                  |  |  |
| P1_07 |                                                                                 | Smooth Constant of Analog Torque          | Address: 010EH 010EH             |  |  |
| 11 07 |                                                                                 | Command (Low-pass Filter)                 |                                  |  |  |
|       | Default: 0                                                                      |                                           | Related Section: Section 7.3.4.3 |  |  |
|       | Applicable                                                                      | Control Mode: T                           |                                  |  |  |
|       | Unit: msec                                                                      |                                           |                                  |  |  |
|       | Range: 0 ~                                                                      | 1000 (0: Disabled)                        |                                  |  |  |
|       | Data Size:                                                                      | 16-bit                                    |                                  |  |  |
|       | Display Fo                                                                      | rmat: Decimal                             |                                  |  |  |
|       |                                                                                 | Create Constant of Desition               |                                  |  |  |
| P1-08 | PFLT                                                                            | Smooth Constant of Position               | Address: 0110H, 0111H            |  |  |
|       | Defeate 0                                                                       | Command (Low-pass Filter)                 |                                  |  |  |
|       | Detault: 0                                                                      | Control Made, Dt/Dr                       | Related Section: Section 7.3.2.6 |  |  |
|       | Applicable Control Mode: Pt/Pr                                                  |                                           |                                  |  |  |
|       | Dillt. Hisec                                                                    | 1000 (0. Disablad)                        |                                  |  |  |
|       | Data Sizor                                                                      | 1000 (0. Disabled)                        |                                  |  |  |
|       | Display For                                                                     | rmat: Docimal                             |                                  |  |  |
| D1 00 |                                                                                 |                                           |                                  |  |  |
| PT-09 | SP1                                                                             |                                           | Address: 0112H, 0113H            |  |  |
|       |                                                                                 | Control Mode: S. T.                       | Related Section: Section 7.3.3.1 |  |  |
|       |                                                                                 | control Mode: S, T                        |                                  |  |  |
|       | Bangai 60                                                                       |                                           |                                  |  |  |
|       | Data Sizor                                                                      | 72 hit                                    |                                  |  |  |
|       | Data Size: 52-Dit                                                               |                                           |                                  |  |  |
|       | Display Format: Decimal                                                         |                                           |                                  |  |  |
|       | 1 et Spood                                                                      | Command                                   |                                  |  |  |
|       | rst speed command                                                               |                                           |                                  |  |  |
|       | In speed mode, this parameter is used to set speed 1 of internal speed command. |                                           |                                  |  |  |
|       | Ist Spece LITTIL                                                                |                                           |                                  |  |  |
|       | in Forque mode, this parameter is used to set speed limit For internal speed    |                                           |                                  |  |  |
|       | commanu.                                                                        |                                           |                                  |  |  |

| P1 - 10 | SP2                     | 2nd Speed Command or Limit                      | Address: 0114H, 0115H                |  |  |  |
|---------|-------------------------|-------------------------------------------------|--------------------------------------|--|--|--|
|         | Default: 20             | 000                                             | Related Section: Section 7.3.3.1     |  |  |  |
|         | Applicable              | e Control Mode: S, T                            |                                      |  |  |  |
|         | Unit: 0.1 rp            | om                                              |                                      |  |  |  |
|         | Range: -60              | 0000 ~ +60000                                   |                                      |  |  |  |
|         | Data Size:              | 32-bit                                          |                                      |  |  |  |
|         | Display Format: Decimal |                                                 |                                      |  |  |  |
|         | Settings:               |                                                 |                                      |  |  |  |
|         | 2nd Speed               | Command                                         |                                      |  |  |  |
|         | In Speed n              | node, this parameter is used to set spe         | ed 2 of internal speed command.      |  |  |  |
|         | In Torque               | DLIMIT<br>mode this parameter is used to set sp | eed limit 2 of internal speed        |  |  |  |
|         | command                 | mode, this parameter is used to set sp          | eed in the 2 of internal speed       |  |  |  |
|         | command                 | •                                               |                                      |  |  |  |
| P1-11   | SP3                     | 3rd Speed Command or Limit                      | Address: 0116H, 0117H                |  |  |  |
|         | Default: 30             | 000                                             | Related Section: Section 7.3.3.1     |  |  |  |
|         | Applicable              | Control Mode: S, T                              |                                      |  |  |  |
|         | Unit: 0.1rpr            | n                                               |                                      |  |  |  |
|         | Range: -60              | 0000 ~ +60000                                   |                                      |  |  |  |
|         | Data Size: 3            | 32-bit                                          |                                      |  |  |  |
|         | Display Fo              | rmat: Decimal                                   |                                      |  |  |  |
|         | Settings:               |                                                 |                                      |  |  |  |
|         | 3rd Speed               | Command                                         |                                      |  |  |  |
|         | In Speed n              | node, this parameter is used to set spe         | ed 3 of internal speed command.      |  |  |  |
|         | 3rd Speed               | Limit                                           |                                      |  |  |  |
|         | In Torque               | mode, this parameter is used to set sp          | eed limit 3 of internal speed        |  |  |  |
|         | command                 |                                                 |                                      |  |  |  |
| P1-12   | TO1                     | 1st Torque Command or Limit                     | Address: 0118H 0119H                 |  |  |  |
| 1112    | Dofault: -7             |                                                 | Related Section: Section 7341        |  |  |  |
|         |                         | Control Mode: T P&S                             | Related Section. Section 7.5.4.1     |  |  |  |
|         | Unit: %                 |                                                 |                                      |  |  |  |
|         | Range: -30              | 00 ~ +300                                       |                                      |  |  |  |
|         | Data Size:              | 16-bit                                          |                                      |  |  |  |
|         | Display Fo              | rmat: Decimal                                   |                                      |  |  |  |
|         | Settings:               |                                                 |                                      |  |  |  |
|         | 1st Torque              | e Command                                       |                                      |  |  |  |
|         | In Torque               | mode, this parameter is used to set to          | rque 1 of internal torque            |  |  |  |
|         | command.                |                                                 |                                      |  |  |  |
|         | 1st Torque              | e Limit                                         |                                      |  |  |  |
|         | In Position             | and Speed mode, this parameter is us            | ed to set torque limit 1 of internal |  |  |  |
|         | torque cor              | mmand.                                          |                                      |  |  |  |
|         | Digital out             | put signal TQL is activated when the d          | rive has detected that the motor     |  |  |  |
|         | has reache              | ed the torques limits set by either the p       | parameters P1-12 ~ P1-14 of via an   |  |  |  |
|         | external a              | nalog voltage.                                  |                                      |  |  |  |
|         |                         |                                                 | -                                    |  |  |  |

| P1 - 13 | TQ2                                                                                              | 2nd Torque Command or Limit                 | Address: 011AH, 011BH                  |  |  |  |
|---------|--------------------------------------------------------------------------------------------------|---------------------------------------------|----------------------------------------|--|--|--|
|         | Default: -300 ~ +300 Related Section: Section 7.3.4.1                                            |                                             |                                        |  |  |  |
|         | Applicable Control Mode: T, P&S                                                                  |                                             |                                        |  |  |  |
|         | Unit: %                                                                                          |                                             |                                        |  |  |  |
|         | Range: -300 ~ +300                                                                               |                                             |                                        |  |  |  |
|         | Data Size:                                                                                       |                                             |                                        |  |  |  |
|         | Display Fo                                                                                       | rmat: Decimal                               |                                        |  |  |  |
|         | Settings:                                                                                        |                                             |                                        |  |  |  |
|         | 2nd Torqu                                                                                        | ue Command                                  |                                        |  |  |  |
|         | In Torque                                                                                        | mode, this parameter is used to set to<br>I | rque 2 of internal torque              |  |  |  |
|         | 2nd Tora                                                                                         | uo Limit                                    |                                        |  |  |  |
|         |                                                                                                  | and Speed mode this parameter is us         | ad to sot torque limit 2 of internal   |  |  |  |
|         | torquo co                                                                                        | mand                                        | sed to set torque infint 2 of internal |  |  |  |
|         | Digital out                                                                                      | tout signal TOL is activated when the s     | trive has detected that the motor      |  |  |  |
|         | basroach                                                                                         | ed the torques limits set by either the     | parameters P1-12 - P1-14 of via an     |  |  |  |
|         | external a                                                                                       | nalog voltage                               |                                        |  |  |  |
|         | externara                                                                                        | halog voltage.                              |                                        |  |  |  |
|         |                                                                                                  | · · · ·                                     | · · ·                                  |  |  |  |
| P1 - 14 | TQ3                                                                                              | 3rd Torque Command or Limit                 | Address: 011CH, 011DH                  |  |  |  |
|         | Default: -3                                                                                      | 300 ~ +300                                  | Related Section: Section 7.3.4.1       |  |  |  |
|         | Applicable                                                                                       | Control Mode: T, P&S                        |                                        |  |  |  |
|         | Unit: %                                                                                          |                                             |                                        |  |  |  |
|         | Range: -30                                                                                       | 00 ~ +300                                   |                                        |  |  |  |
|         | Data Size:                                                                                       | 16-bit                                      |                                        |  |  |  |
|         | Display Fo                                                                                       | rmat: Decimal                               |                                        |  |  |  |
|         | Settings:                                                                                        |                                             |                                        |  |  |  |
|         | 3 rd Speed                                                                                       | Command                                     |                                        |  |  |  |
|         | In Torque                                                                                        | mode, this parameter is used to set torq    | ue 3 of internal torque command.       |  |  |  |
|         | 3 rd Speed                                                                                       | Limit                                       |                                        |  |  |  |
|         | In Position                                                                                      | and Speed mode, this parameter is used      | d to set torque limit 3 of internal    |  |  |  |
|         | torque cor                                                                                       | mmand.                                      |                                        |  |  |  |
|         | Digital out                                                                                      | put signal TQL is activated when the driv   | ve has detected that the motor has     |  |  |  |
|         | reached the torques limits set by either the parameters P1-12 ~ P1-14 of via a<br>analog voltage |                                             |                                        |  |  |  |
|         |                                                                                                  | -                                           |                                        |  |  |  |
| P1-15   | Reserved                                                                                         | (Do Not Use)                                |                                        |  |  |  |
|         |                                                                                                  | -                                           |                                        |  |  |  |
| P1 - 16 | Reserved                                                                                         | (Do Not Use)                                |                                        |  |  |  |

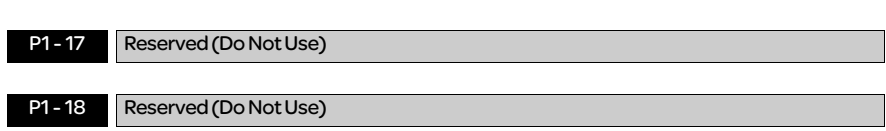

| P1 - 19 | Reserved (Do Not Use) |
|---------|-----------------------|
|         |                       |
| P1-20   | Reserved (Do Not Use) |
|         |                       |
| P1-21   | Reserved (Do Not Use) |
|         |                       |
| P1-22   | Reserved (Do Not Use) |
|         |                       |
| P1-23   | Reserved (Do Not Use) |
|         |                       |
| P1-24   | Reserved (Do Not Use) |

| P1-25 | VSF1                                                                                                    | Low-frequency Vibration<br>Suppression (1) | Address: 0132H, 0133H            |  |  |
|-------|----------------------------------------------------------------------------------------------------|--------------------------------------------|----------------------------------|--|--|
|       | Default: 100                                                                                                    | 0.0                                        | Related Section: Section 7.3.2.9 |  |  |
|       | Applicable                                                                                                    | Control Mode: Pt/Pr                        |                                  |  |  |
|       | Unit: Hz                                                                                                    |                                            |                                  |  |  |
|       | Range: 1.0 ~ 100.0                                                                                                    |                                            |                                  |  |  |
|       | Data Size: 16-bit                                                                                                    |                                            |                                  |  |  |
|       | Display Format: Decimal                                                                                                    |                                            |                                  |  |  |
|       | Settings:                                                                                                    |                                            |                                  |  |  |
|       | This parameter is used to set the first group of the low-frequency of mechanical system. It can be used to suppress the low-frequency vibration of mechanical system. If P1-26 is set to 0, this parameter is disabled. |                                            |                                  |  |  |

| P1-26 | VSG1                                                                                                    | Low-frequency Vibration<br>Suppression Gain (1) | Address: 0134H, 0135H            |  |
|-------|----------------------------------------------------------------------------------------------------|-------------------------------------------------|----------------------------------|--|
|       | Default: 0                                                                                                    |                                                 | Related Section: Section 7.3.2.9 |  |
|       | Applicable                                                                                                    | Control Mode: Pt/Pr                             |                                  |  |
|       | Unit: N/A                                                                                                    |                                                 |                                  |  |
|       | Range: 0 ~ 9 (0: Disable the function of P1-25)                                                                                                    |                                                 |                                  |  |
|       | Data Size: '                                                                                                    | 16-bit                                          |                                  |  |
|       | Display Fo                                                                                                    | mat: Decimal                                    |                                  |  |
|       | Settings:                                                                                                    |                                                 |                                  |  |
|       | This parameter is used to set the vibration suppression gain for P1-25. When the setting value is higher, the position response is quicker. However, if the setting value is over high, it may addect the normal operation of servo motor. It is recommended to set P1-26 as 1. |                                                 |                                  |  |

| 21-27 | VSF2                                                                  | Low-frequency Vibration<br>Suppression (2) | Address: 0136H, 0137H              |  |  |  |
|-------|-----------------------------------------------------------------------|--------------------------------------------|------------------------------------|--|--|--|
|       | Default: 100                                                          | 0.0                                        | Related Section: Section 7.3.2.9   |  |  |  |
|       | Applicable Control Mode: Pt/Pr<br>Unit: Hz                            |                                            |                                    |  |  |  |
|       |                                                                       |                                            |                                    |  |  |  |
|       | Range: 1.0 ~ 100.0                                                    |                                            |                                    |  |  |  |
|       | Data Size: 1                                                          | 6-bit                                      |                                    |  |  |  |
|       | <b>Display</b> For                                                    | mat: Decimal                               |                                    |  |  |  |
|       | Settings:                                                             |                                            |                                    |  |  |  |
|       | This param                                                            | eter is used to set the second group of t  | he low-frequency of mechanical     |  |  |  |
|       | system. It ca                                                         | an be used to suppress the low-frequence   | cy vibration of mechanical system. |  |  |  |
|       | If P1-28 is se                                                        | et to 0, this parameter is disabled.       | -                                  |  |  |  |
|       |                                                                       |                                            |                                    |  |  |  |
| 1 90  | VCCC                                                                  | Low-frequency Vibration                    |                                    |  |  |  |
| 7-28  | VSG2                                                                  | Suppression Gain (2)                       | Address: 0138H, 0139H              |  |  |  |
|       | Default: 0                                                            |                                            | Related Section: Section 7.3.2.9   |  |  |  |
|       | Applicable Control Mode: Pt/Pr                                        |                                            |                                    |  |  |  |
|       | Unit: N/A                                                             |                                            |                                    |  |  |  |
|       | Range: 0 ~ 9                                                          | 9 (0: Disable the function of P1-27)       |                                    |  |  |  |
|       | Data Size: 1                                                          | 6-bit                                      |                                    |  |  |  |
|       | Display For                                                           | mat: Decimal                               |                                    |  |  |  |
|       | Settings:                                                             |                                            |                                    |  |  |  |
|       | This param                                                            | neter is used to set the vibration suppr   | ession gain for P1-27. When the    |  |  |  |
|       | setting valu                                                          | ue is higher, the position response is q   | uicker. However, if the setting    |  |  |  |
|       | value is ove                                                          | er high, it may addect the normal opera    | ation of servo motor. It is        |  |  |  |
|       | recommen                                                              | ded to set P1-28 as 1.                     |                                    |  |  |  |
|       |                                                                       |                                            |                                    |  |  |  |
|       |                                                                       | Auto Low-frequency Vibration               |                                    |  |  |  |
| 1-29  | AVSM                                                                  | Suppression Mode Selection                 | Address: 013AH, 013BH              |  |  |  |
|       | Default•0                                                             |                                            | Related Section: Section 7329      |  |  |  |
|       | Applicable                                                            | Control Mode: Pt/Pr                        |                                    |  |  |  |
|       | Unit: N/A                                                             |                                            |                                    |  |  |  |
|       | Range: 0 ~ 1                                                          | l                                          |                                    |  |  |  |
|       | Data Size 1                                                           | -<br>6-bit                                 |                                    |  |  |  |
|       | Display For                                                           | mat: Decimal                               |                                    |  |  |  |
|       | Settinge                                                              |                                            |                                    |  |  |  |
|       | 0: Normal n                                                           | node (Disable Auto Low-frequency Vibr      | ation Suppression Mode).           |  |  |  |
|       | o. Normannoue (Disable Auto Low-mequency vibration suppression Mode). |                                            |                                    |  |  |  |

1: Auto mode (Enable Auto Low-frequency Vibration Suppression Mode).

low-frequency value automatically and memorize it in P1-25.

If P1-29 is set to 0, the setting of low-frequency vibration suppression is fixed and will

If P1-29 is set to 1, when there is no low-frequency vibration or the low-frequency vibration becomes less and stable, the system will set P1-29 to 0, save the measured

Explanation:

not change automatically.

|                                                                                    | Address: 013CH, 013DH                    |  |  |  |
|------------------------------------------------------------------------------------|------------------------------------------|--|--|--|
| Default: 500 Related Section: Section 7.3.2.9                                      |                                          |  |  |  |
| Applicable Control Mode: Pt/Pr                                                     |                                          |  |  |  |
| Unit: pulse                                                                        |                                          |  |  |  |
| Range: 1 ~ 8000                                                                    |                                          |  |  |  |
| Data Size: 16-bit                                                                  |                                          |  |  |  |
| : Decimal                                                                          |                                          |  |  |  |
|                                                                                    |                                          |  |  |  |
| et to 1, the system will search thi                                                | is detection level automatically. If the |  |  |  |
| P1-30 is too low, the dectection of                                                | of frequency will become sensitive a     |  |  |  |
| ous measurement. If the setting                                                    | value of P1-30 is too high, although the |  |  |  |
| rroneous measurement will dec                                                      | rease, the frequency will become         |  |  |  |
| ound especially when the vibration                                                 | on of mechanical system is less.         |  |  |  |
| 1-1-11N                                                                            |                                          |  |  |  |
| lot Use)                                                                           |                                          |  |  |  |
| tor Stop Mode Selection                                                            | Address: 0140H, 0141H                    |  |  |  |
|                                                                                    | Related Section: N/A                     |  |  |  |
| trol Mode: ALL                                                                     |                                          |  |  |  |
|                                                                                    |                                          |  |  |  |
|                                                                                    |                                          |  |  |  |
| t                                                                                  |                                          |  |  |  |
| : Hexadecimal                                                                      |                                          |  |  |  |
|                                                                                    |                                          |  |  |  |
| is used to select servo motor st                                                   | op mode when Servo Off or a fault        |  |  |  |
| (servo alarm, includes OPST (Operational stop)) occurs.                            |                                          |  |  |  |
|                                                                                    |                                          |  |  |  |
|                                                                                    |                                          |  |  |  |
| —▶ not used                                                                        |                                          |  |  |  |
| → Fault Stop Mode                                                                  |                                          |  |  |  |
| —▶ not used                                                                        |                                          |  |  |  |
| Fault Stop Mode                                                                    |                                          |  |  |  |
| 0: Use dynamic brake                                                               |                                          |  |  |  |
| notor to coast to stop                                                             |                                          |  |  |  |
| 2: Use dynamic brake first, after the motor speed is below than P1-38, allow servo |                                          |  |  |  |
| motor to coast to stop                                                             |                                          |  |  |  |
| ist to stop                                                                        | please refer to the settings of          |  |  |  |
| ist to stop<br>NL(CWL) or PL(CCWL) occurs, r                                       | 5                                        |  |  |  |
| ist to stop<br>NL(CWL) or PL(CCWL) occurs, p<br>)3 to determine the deceleratior   | n time. If the deceleration time is set  |  |  |  |
| nst<br>NII                                                                         |                                          |  |  |  |

| i keselv                                                                                                    | Reserved (Do Not Use)                                                                                                    |                                                                                                    |  |  |  |
|----------------------------------------------------------------------------------------------------|----------------------------------------------------------------------------------------------------|----------------------------------------------------------------------------------------------------|--|--|--|
| 4 TACC                                                                                                    | Acceleration Time                                                                                                    | Address: 0144H, 0145H                                                                                                    |  |  |  |
| Default                                                                                                    | :200                                                                                                    | Related Section: Section 7.3.3.3                                                                                                    |  |  |  |
| Applica                                                                                                    | Applicable Control Mode: S                                                                                                    |                                                                                                    |  |  |  |
| Unit: m                                                                                                    | Unit: msec                                                                                                    |                                                                                                    |  |  |  |
| Range:                                                                                                    | Range: 1 ~ 65500                                                                                                    |                                                                                                    |  |  |  |
| Data Size: 16-bit                                                                                                    |                                                                                                    |                                                                                                    |  |  |  |
| Display                                                                                                    | Display Format: Decimal                                                                                                    |                                                                                                    |  |  |  |
| Setting                                                                                                    | JS:                                                                                                    |                                                                                                    |  |  |  |
| This pa                                                                                                    | rameter is used to determine the a                                                                                                    | acceleration time to accelerate from 0 to                                                                                                    |  |  |  |
| still eff<br>disable<br>Please<br>1. When<br>value<br>disab<br>2. Whe                                                | still effective. It indicates that the parameters P1-34 and P1-35 will not become<br>disabled even when P1-36 is disabled.<br>Please note:<br>1. When the source of speed command is analog command, the maximum setting<br>value of P1-36 is set to 0, the acceleration and deceleration function will be<br>disabled.<br>2. When the source of speed command is analog command, the maximum setting |                                                                                                    |  |  |  |
| value                                                                                                    | of P1-34 is limited to 20000 auto                                                                                                    | matically.                                                                                                    |  |  |  |
| TDEC                                                                                                    | Deceleration Time                                                                                                    | Address: 0146H, 0147H                                                                                                    |  |  |  |
| Default                                                                                                    | :200                                                                                                    | Related Section: Section 7.3.3.3                                                                                                    |  |  |  |
| Applica                                                                                                    | ble Control Mode: S                                                                                                    |                                                                                                    |  |  |  |
| Unit: msec                                                                                                    |                                                                                                    |                                                                                                    |  |  |  |
| Range: 1 ~ 65500                                                                                                    |                                                                                                    |                                                                                                    |  |  |  |
| Data Size: 16-bit                                                                                                    |                                                                                                    |                                                                                                    |  |  |  |
| <b>_</b> ·· ·                                                                                                    |                                                                                                    | Display Format: Decimal                                                                                                    |  |  |  |
| Display                                                                                                    | Format: Decimal                                                                                                    |                                                                                                    |  |  |  |
| Display<br>Setting                                                                                                   | Format: Decimal<br>s:                                                                                                    |                                                                                                    |  |  |  |
| Display<br>Setting<br>This pa                                                                                        | Format: Decimal<br>s:<br>rameter is used to determine the ac                                                                                                    | cceleration time to accelerate from 0 to its                                                                                                    |  |  |  |
| Display<br>Setting<br>This pa<br>rated n                                                                             | Format: Decimal<br>s:<br>rameter is used to determine the ac<br>iotor speed. The functions of param                                                                                                    | cceleration time to accelerate from 0 to its<br>neters P1-34, P1-35 and P1-36 are each                                                                                                    |  |  |  |
| Display<br>Setting<br>This pa<br>rated n<br>individu                                                                 | Format: Decimal<br>s:<br>rameter is used to determine the ac<br>iotor speed. The functions of param<br>ial. When P1-36 is set to 0 (Disabled<br>o It indicates that the parameters 7                                                                                                    | cceleration time to accelerate from 0 to its<br>neters P1-34, P1-35 and P1-36 are each<br>)), the settings of P1-34, P1-35 are still<br>21.34 and P1.35 will not become disclosed                                                                                                    |  |  |  |
| Display<br>Setting<br>This pa<br>rated n<br>individu<br>effectiv                                                     | Format: Decimal<br>s:<br>rameter is used to determine the ac<br>notor speed. The functions of param<br>Ial. When P1-36 is set to 0 (Disabled<br>re. It indicates that the parameters F                                                                                                    | cceleration time to accelerate from 0 to its<br>neters P1-34, P1-35 and P1-36 are each<br>), the settings of P1-34, P1-35 are still<br>21-34 and P1-35 will not become disabled                                                                                                    |  |  |  |
| Display<br>Setting<br>This pa<br>rated n<br>individu<br>effectiv<br>even w<br>Please                                 | Format: Decimal<br>s:<br>rameter is used to determine the ac<br>notor speed. The functions of param<br>Ial. When P1-36 is set to 0 (Disabled<br>re. It indicates that the parameters P<br>nen P1-36 is disabled.                                                                                                    | cceleration time to accelerate from 0 to its<br>neters P1-34, P1-35 and P1-36 are each<br>), the settings of P1-34, P1-35 are still<br>P1-34 and P1-35 will not become disabled                                                                                                    |  |  |  |
| Display<br>Setting<br>This pa<br>rated n<br>individu<br>effectiv<br>even w<br>Please<br>1. When                      | Format: Decimal<br>s:<br>rameter is used to determine the ac<br>notor speed. The functions of param<br>Ial. When P1-36 is set to 0 (Disabled<br>re. It indicates that the parameters F<br>nen P1-36 is disabled.<br>note:                                                                                                    | cceleration time to accelerate from 0 to its<br>neters P1-34, P1-35 and P1-36 are each<br>), the settings of P1-34, P1-35 are still<br>P1-34 and P1-35 will not become disabled                                                                                                    |  |  |  |
| Display<br>Setting<br>This parated n<br>individu<br>effectiv<br>even w<br>Please<br>1. When<br>value                 | Format: Decimal<br>s:<br>rameter is used to determine the ac<br>notor speed. The functions of param<br>al. When P1-36 is set to 0 (Disabled<br>re. It indicates that the parameters F<br>nen P1-36 is disabled.<br>note:<br>the source of speed command is ar<br>of P1-36 is set to 0, the acceleration                                                                                               | cceleration time to accelerate from 0 to its<br>neters P1-34, P1-35 and P1-36 are each<br>), the settings of P1-34, P1-35 are still<br>P1-34 and P1-35 will not become disabled<br>nalog command, the maximum setting<br>nand deceleration function will be disabled.                                        |  |  |  |
| Display<br>Setting<br>This par<br>rated n<br>individu<br>effectiv<br>even w<br>Please<br>1. When<br>value<br>2. When | Format: Decimal<br>s:<br>rameter is used to determine the ac<br>notor speed. The functions of param<br>ual. When P1-36 is set to 0 (Disabled<br>re. It indicates that the parameters F<br>nen P1-36 is disabled.<br>note:<br>the source of speed command is ar<br>of P1-36 is set to 0, the acceleration<br>the source of speed command is a                                                          | cceleration time to accelerate from 0 to its<br>neters P1-34, P1-35 and P1-36 are each<br>), the settings of P1-34, P1-35 are still<br>P1-34 and P1-35 will not become disabled<br>nalog command, the maximum setting<br>n and deceleration function will be disabled.<br>nalog command, the maximum setting |  |  |  |

| P1-36 | TSL                | Accel /Decel S-curve | Address: 0148H, 0149H            |
|-------|--------------------|----------------------|----------------------------------|
|       | Default: 0         |                      | Related Section: Section 7.3.3.3 |
|       | Applicable         | Control Mode: S, Pr  |                                  |
|       | Unit: msec         |                      |                                  |
|       | Range: 0 ~ 0       | 65500 (0: Disabled)  |                                  |
|       | Data Size: 16-bit  |                      |                                  |
|       | <b>Display</b> For | mat: Decimal         |                                  |

Settings:

This parameter is used to make the motor run more smoothly when startup and windup. Using this parameter can improve the motor running stability.

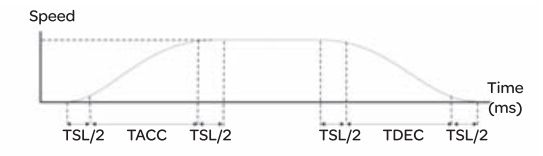

TACC: P1-34, Acceleration time

TDEC: P1-35, Deceleration time

TSL: P1-36, Accel /Decel S-curve

Total acceleration time = TACC + TSL

Total deceleration time = TDEC + TSL

The functions of parameters P1-34, P1-35 and P1-36 are each individual. When P1-36 is set to 0 (Disabled), the settings of P1-34, P1-35 are still effective. It indicates that the parameters P1-34 and P1-35 will not become disabled even when P1-36 is disabled. Please note:

- 1. When the source of speed command is analog command, the maximum setting value of P1-36 is set to 0, the acceleration and deceleration function will be disabled.
- 2. When the source of speed command is analog command, the maximum setting value of P1-36 is limited to 10000 automatically.

| P1-37 | GDR                                                                                                    | Ratio of Load Inertia to Servo Motor<br>Inertia | Address: 014AH, 014BH |  |
|-------|----------------------------------------------------------------------------------------------------|-------------------------------------------------|-----------------------|--|
|       | Default: 10                                                                                                    |                                                 | Related Section: N/A  |  |
|       | Applicable Control Mode: ALL                                                                                                    |                                                 |                       |  |
|       | Unit: 0.1 times                                                                                                    |                                                 |                       |  |
|       | Range: 0 ~ 2                                                                                                    | 2000                                            |                       |  |
|       | Data Size: 1                                                                                                    | 6-bit                                           |                       |  |
|       | Display Format: Decimal                                                                                                    |                                                 |                       |  |
|       | Settings:<br>Ratio of load inertia to servo motor inertia (for Rotation Motor): (J_load /J_motor)<br>J_load: Total equivalent moment of inertia of external mechanical load<br>J_motor: Moment of inertia of servo motor<br>Ratio of load weight to servo motor weight (for Linear Motor): (M_load /<br>M_motor)(not available now but will be available soon)<br>M_load: Total equivalent weight of external mechanical load<br>M_motor: Weight of servo motor |                                                 |                       |  |

| P1-38 | ZSPD                                                                                | Zero Speed Range Setting                                                               | Address: 014CH, 014DH                 |  |  |
|-------|-------------------------------------------------------------------------------------|----------------------------------------------------------------------------------------|---------------------------------------|--|--|
|       | Default: 100                                                                        | )                                                                                      | Related Section: Table 11.A           |  |  |
|       | Applicable Control Mode: ALL                                                        |                                                                                        |                                       |  |  |
|       | Unit: 0.1 rpm                                                                       |                                                                                        |                                       |  |  |
|       | Range: 0 ~ 2000                                                                     |                                                                                        |                                       |  |  |
|       | Data Size: 16-bit                                                                   |                                                                                        |                                       |  |  |
|       | Display Format: Decimal                                                             |                                                                                        |                                       |  |  |
|       | Settings:                                                                           |                                                                                        |                                       |  |  |
|       | This param                                                                          | neter is used to set output range of zer                                               | o speed signal (ZSPD) and             |  |  |
|       | determine                                                                           | whrn zero speed signal (ZSPD) becom                                                    | es activated. ZSPD is activated       |  |  |
|       | when the d                                                                          | rive senses the motor is equal to or belo                                              | ow the Zero Speed Range setting       |  |  |
|       | as defined                                                                          | in parameter P1-38.                                                                    |                                       |  |  |
|       | For Example, at default ZSPD will be activated when the drive detects the motor     |                                                                                        |                                       |  |  |
|       | rotating at speed at or below 100 rpm. ZSPD will remain activated until the motor   |                                                                                        |                                       |  |  |
|       | speed increases above 100 rpm.                                                      |                                                                                        |                                       |  |  |
|       |                                                                                     |                                                                                        |                                       |  |  |
| P1-39 | SSPD                                                                                | Target Motor Speed                                                                     | Address: 014EH, 014FH                 |  |  |
|       | Default: 300                                                                        | 00                                                                                     | Related Section: Table11.A            |  |  |
|       | Applicable Control Mode: ALL                                                        |                                                                                        |                                       |  |  |
|       | Unit: rpm                                                                           |                                                                                        |                                       |  |  |
|       | Range: 0 ~ 5000                                                                     |                                                                                        |                                       |  |  |
|       | Data Size: 16-bit                                                                   |                                                                                        |                                       |  |  |
|       | Display Format: Decimal                                                             |                                                                                        |                                       |  |  |
|       | Settings:                                                                           |                                                                                        |                                       |  |  |
|       | When target motor speed reaches its preset value, digital output (TSPD) is enabled. |                                                                                        |                                       |  |  |
|       | When the fo                                                                         | When the forward and reverse speed of servo motor is equal and higher than the setting |                                       |  |  |
|       | value, the m                                                                        | notor will reach the target motor speed, ai                                            | nd then ISPD signal will output.      |  |  |
|       | I SPD IS acti                                                                       | vated once the drive has detected the mo                                               | otor nas reached the Target Motor     |  |  |
|       | speed settil                                                                        | ng as defined in parameter P 1-39. I SPD w                                             | viii remain activated until the Motor |  |  |
|       | speed drops below the Target Motor Speed.                                           |                                                                                        |                                       |  |  |

| P1-40▲ | VCM                                                                                                    | Max. Analog Speed Command or<br>Limit  | Address: 0150H, 0151H |  |
|--------|----------------------------------------------------------------------------------------------------|----------------------------------------|-----------------------|--|
|        | Default: rated speed Related Section: Section 7.3.3.4<br>Applicable Control Mode: S, T<br>Unit: rpm<br>Range: 0 ~ 10000<br>Data Size: 16-bit<br>Display Format: Decimal<br>Settings:<br>In <b>Speed mod</b> e, this parameter is used to set the maximum analog speed<br>command based on the maximum input voltage (10V).<br>In <b>Torque mode</b> , this parameter is used to set the maximum analog speed limit<br>based on the maximum input voltage (10V).<br>In <b>Torque mode</b> , this parameter is used to set the maximum analog speed limit<br>based on the maximum input voltage (10V).<br>For example, in speed mode, if P1-40 is set to 3000 and the input voltage is 10V, it<br>indicates that the speed command is 3000 rpm. If P1-40 is set to 3000, but the<br>input voltage is changed to 5V, then the speed command is changed to 1500 rpm.<br>Speed Command / Limit = Input Voltage Value x Setting value of P1-40 /10 |                                        |                       |  |
| P1-41▲ | тсм                                                                                                    | Max. Analog Torque Command or<br>Limit | Address: 0152H, 0153H |  |
|        | Default: 100       Related Section: Section 7.3.4.4         Applicable Control Mode: ALL       Unit: %         Range: 0 ~ 1000       Data Size: 16-bit         Display Format: Decimal       Settings:         In Torque mode, this parameter is used to set the maximum analog torque command based on the maximum input voltage (10V).       In Position (Pt, Pr) and Speed mode, this parameter is used to set the maximum analog torque limit based on the maximum input voltage (10V).         For example, in torque mode, if P1-41 is set to 100 and the input voltage is 10V, it indicates that the torque command is 100% rated torque. If P1-41 is set to 100, but the input voltage is changed to 5V, then the torque command is changed to 50% rated torque.         Torque Command / Limit = Input Voltage Value x Setting value of P1-41/10                                                                                    |                                        |                       |  |

| P1-42 | MBT1                                                                                                    | On Delay Time of Electromagnetic<br>Brake | Address: 0154H, 0155H           |  |  |
|-------|----------------------------------------------------------------------------------------------------|-------------------------------------------|---------------------------------|--|--|
|       | Default: 0                                                                                                    |                                           | Related Section: Section 7.4.4, |  |  |
|       | Applicable                                                                                                    | Control Mode: ALL                         | Table 11.B                      |  |  |
|       | Unit: msec                                                                                                    |                                           |                                 |  |  |
|       | Range: 0 ~ 1000                                                                                                    |                                           |                                 |  |  |
|       | Data Size: 16-bit                                                                                                    |                                           |                                 |  |  |
|       | Display Format: Decimal                                                                                                    |                                           |                                 |  |  |
|       | Settings:                                                                                                    |                                           |                                 |  |  |
|       | Used to set the period of time between when the servo drive is On (Servo On) and when electromagnetic brake output signal (BRKR) is activated. |                                           |                                 |  |  |

| P1-43 | MBT2                                                                    | OFF Delay Time of Electromagnetic<br>Brake | Address: 0156H, 0157H           |  |  |
|-------|-------------------------------------------------------------------------|--------------------------------------------|---------------------------------|--|--|
|       | efault: -100                                                            | 00 ~ +1000                                 | Related Section: Section 7.4.4  |  |  |
|       | Applicable                                                              | Control Mode: ALL                          | Table 11.B                      |  |  |
|       | Unit: msec                                                              |                                            |                                 |  |  |
|       | Range: -1000 ~ +1000<br>Data Size: 16-bit                               |                                            |                                 |  |  |
|       |                                                                         |                                            |                                 |  |  |
|       | Display Format: Decimal                                                 |                                            |                                 |  |  |
|       | Settings:                                                               |                                            |                                 |  |  |
|       | Used to se                                                              | et the period of time between whe          | n the servo drive is Off (Servo |  |  |
|       | Off) and when electromagnetic brake output signal (BRKR) is inactivated |                                            |                                 |  |  |

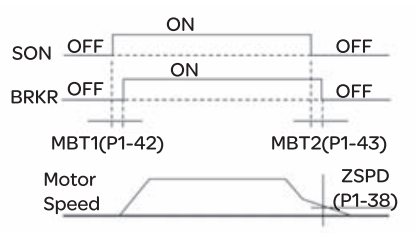

Please note:

- 1. When servo is commanded off and the off delay time set by P1-43 has not elapsed, if the motor speed is lower than the setting value of P1-38, the electromagnetic brake will be engaged regardless of the off delay time set by P1-43.
- 2. When servo is commanded off and the off delay time set by P1-43 has elapsed, if the motor speed is higher than the setting value of P1-38, electromagnetic brake will be engaged regardless of the current motor speed.
- 3. When the servo drive is disabled (Servo Off) due to a fault (except AL022) or by OPST (Operational stop)) being activated, if the off delay time set by P1-43 is a negative value, it will not affect the operation of the motor. A negative value of the off delay time is equivalent to one with a zero value.

| P1-44▲ | GR1                                                                                                    | Electronic Gear Ratio (1st<br>Numerator) (N1) | Address: 0158H, 0159H            |  |  |
|--------|----------------------------------------------------------------------------------------------------|-----------------------------------------------|----------------------------------|--|--|
|        | Default: 128                                                                                                    |                                               | Related Section: Section 7.3.2.5 |  |  |
|        | Applicable                                                                                                    | Control Mode: Pt, Pr                          |                                  |  |  |
|        | Unit: pulse                                                                                                    |                                               |                                  |  |  |
|        | Range:1~(                                                                                                    | 2 <sup>29</sup> -1)                           |                                  |  |  |
|        | Data Size: 3                                                                                                    | 32-bit                                        |                                  |  |  |
|        | Display Format: Decimal                                                                                                    |                                               |                                  |  |  |
|        | Settings:<br>This parameter is used to set the numerator of the electronic gear ratio. The<br>denominator of the electronic gear ratio is set by P1-45. P2-60 ~ P2-62 are used to s                                                                                |                                               |                                  |  |  |
|        |                                                                                                    |                                               |                                  |  |  |
|        |                                                                                                    |                                               |                                  |  |  |
|        | the addition                                                                                                    | nal numberators.                              |                                  |  |  |
|        | <ol> <li>Please note:</li> <li>In Pt mode, the setting value of P1-44 can be changed only when the servo drive is enabled (Servo On).</li> <li>In Pr mode, the setting value of P1-44 can be changed only when the servo drive is disabled (Servo Off).</li> </ol> |                                               |                                  |  |  |
|        |                                                                                                    |                                               |                                  |  |  |
|        |                                                                                                    |                                               |                                  |  |  |

| P1-45▲ | GR2                                                                                                    | Electronic Gear Ratio<br>(Denominator) (M)                   |                                      | Address:                                                                             | 015AH, 015BH                                           |
|--------|----------------------------------------------------------------------------------------------------|--------------------------------------------------------------|--------------------------------------|--------------------------------------------------------------------------------------|--------------------------------------------------------|
|        | Applicable Control Mode: Pt, Pr<br>Unit: pulse<br>Range: 1 ~ (2 <sup>31</sup> -1)<br>Data Size: 32-bit<br>Display Format: Decimal<br>Settings:<br>This parameter is used to set the denominator of the electronic gear ratio. The<br>numerator of the electronic gear ratio is set by P1-44. P2-60 ~ P2-62 are used to<br>set the additional numberators.<br>As the wrong setting may cause motor to run chaotically (out of control) and it may<br>lead to personnel injury, therefore, ensure to observe the following rule when<br>setting P1-44. P1-45. |                                                              |                                      |                                                                                      |                                                        |
|        | The electro                                                                                                    | onic gear ratio setting (Pleas                               | e also see                           | P1-44, P2-                                                                           | 60 ~ P2-62):                                           |
| -      | Pulseinp<br>f1                                                                                                    | Pulse input<br>f1 $Position command$<br>f2=f1x $\frac{N}{M}$ | f1: Pulse in<br>N: Numera<br>P1-44 o | se input f2: Position command<br>nerator, the setting value of<br>14 or P2-60 ~P2-62 |                                                        |
| -      | M: Denominator, the setting value<br>The electronic gear ratio setting range must be within: 1/50 <n m<25600<br="">Please note:</n>                                                                                                    |                                                              |                                      |                                                                                      | e setting value of P1-45<br><n m<25600.<="" th=""></n> |

1. In Pt and Pr mode, the setting value of P1-45 can not be changed when the servo drive is enabled (Servo On).

| P1-46▲ | GR3                                                                                                    | Encoder Output Pulse Number  |                           | Address: 01                                              | 5CH, 015DH                    |  |
|--------|----------------------------------------------------------------------------------------------------|------------------------------|---------------------------|----------------------------------------------------------|-------------------------------|--|
|        | Default: 2500 Related Section: N/A<br>Applicable Control Mode: ALL<br>Unit: pulse<br>Range: 20 ~ 320000<br>Data Size: 32-bit<br>Display Format: Decimal                                                                                                    |                              |                           |                                                          |                               |  |
|        | Settings:<br>This parameter is used to set the pulse numbers of encoder outputs per motor<br>revolution.<br>Please note:<br>When the following conditions occur, the output frequency for pulse output may<br>exceed the specification and cause that the servo drive fault AL018 (Encoder<br>Output Error) is activated.<br>Condition 1: Encoder error.<br>Condition 2: Motor speed is above the value set by parameter P1-76. |                              |                           |                                                          |                               |  |
|        |                                                                                                    | 60 xP1-46x4>19.8 x           | 10                        |                                                          |                               |  |
| P1-47  | SPOK                                                                                                    | Speed Reached Output Range   |                           | Address: 01                                              | SEH, 015FH                    |  |
|        | Default: 10<br>Applicable Control Mode: S, Sz<br>Unit: N/A<br>Range: 0 ~ 300<br>Data Size: 32-bit                                                                                                    |                              |                           |                                                          |                               |  |
|        | Settings:                                                                                                    | mat. Decimai                 |                           |                                                          |                               |  |
|        | This parameter is used to set the speed reached output range. The DO signal, SP_OK will be activated when the speed error is equal and below the setting value of P1-47.                                                                                                    |                              |                           |                                                          |                               |  |
|        | 2.Feedback Speed> 3. Get Absolute Value                                                                                                    |                              |                           |                                                          |                               |  |
|        |                                                                                                    | Yes Yes                      | udge i<br>equal<br>etting | ↓<br>f the speed erro<br>and below the<br>value of P1-47 | NO                            |  |
|        |                                                                                                    | 5. DO Signal:<br>SP_OK is ON |                           |                                                          | 6. DO Signal:<br>SP_OK is OFF |  |

- Speed Command: It is the speed command input by the users (no Accel/Decel), not the frond-end command of speed control loop. The source of this command includes analog voltage and registers.
- 2. Feedback Speed: It is the actual motor speed which is filtered.
- 3. Get Absolute Value
- 4. Judge if the speed error is equal and below the setting value of P1-47: When P1-47 is set to 0, this digital output will be always off.
- 5. ON or OFF: When the speed error is equal and below the setting value of P1-47, SP\_OK will be ON; otherwise, SP\_OK will be OFF.

| P1-48 | МСОК                                                          | Motion Control Completed Output<br>Selection | Address: 0160H, 0161H |  |  |
|-------|---------------------------------------------------------------|----------------------------------------------|-----------------------|--|--|
|       | Default: Ox                                                   | 0000                                         | Related Section: N/A  |  |  |
|       | Applicable                                                    | Control Mode: Pr                             |                       |  |  |
|       | Unit: N/A                                                     |                                              |                       |  |  |
|       | Range: 0x0000 ~ 0x0011                                        |                                              |                       |  |  |
|       | Data Size: 16-bit                                             |                                              |                       |  |  |
|       | Display Format: Hexadecimal                                   |                                              |                       |  |  |
|       | Settings: (for firmware version V1.002 and later models only) |                                              |                       |  |  |

This parameter is used to determine the operation after digital output signal, MC\_OK (DO code is 0x17) is activated.

| Display | 0 | 0 | Y     | Y     |
|---------|---|---|-------|-------|
| Range   | - | - | 0 ~ 1 | 0 ~ 1 |

X=0: MC\_OK will not be always ON after it is activated.

X=1: MC\_OK will be always ON after it is activated.

Y=0: Servo fault. AL380 will not be activated.

Y=1: Servo fault. AL380 will be activated.

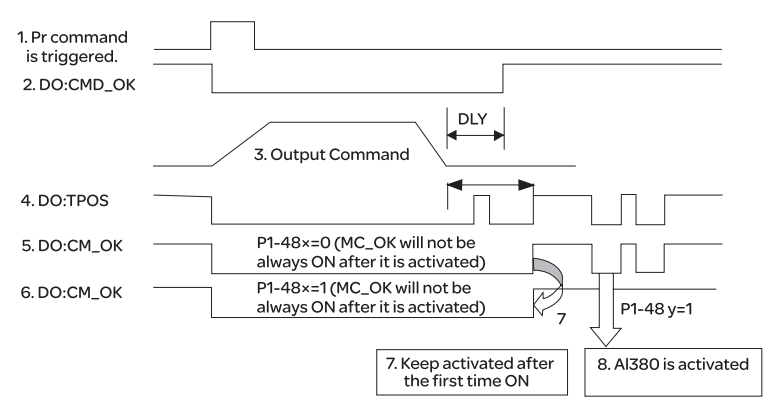

- 1. Pr command is triggerred: It indicates that the new Pr command becomes effective. When the signal 3 starts to output the command, the signals 2, 4 and 5 will be clear simetaneously.
- 2. CMD\_OK: CMD\_OK is used to detect if the internal position command, signal 3 has been completed. DLY delay time can also be set.
- 3. Output Command: Output the internal position command according to desired acceleration and deceleration.
- 4. TPOS: It is activated when the position error is equal and below the setting value of P1-54.
- MC\_OK (P1-48 X=0): It is activated when the position command has output and the positioning is completed also, i.e. CMD\_OK and TPOS are both ON. However, once TPOS becomes OFF, it will become OFF as well.
- 6 MC\_OK (P1-48 X=1): It is activated when the position command has output and the positioning is completed also, i.e. CMD\_OK and TPOS are both ON. However, when TPOS becomes OFF, it will not become OFF. It will be always ON
- 7. The signal 5 and signal 6 cannot be selected simetaneously. This function is determined by X setting of P1-48.
- 8. Position deviation alarm (AL380): After signal 7 occurs, if signal 4 or 5 becomes off, it indicates a position deviation alarm is detected and AL380 can be activated to provide a alarm signal. This function is determined by Y setting of P1-48.

| P1-49 | Reserved (Do Not Use)            |              |                     |             |                                   |  |
|-------|----------------------------------|--------------|---------------------|-------------|-----------------------------------|--|
| P1-50 | Reserved (Do Not Use)            |              |                     |             |                                   |  |
| P1-51 | Reserved (Do Not Use)            |              |                     |             |                                   |  |
| P1-52 | RES1 Regenerative Resistor Value |              |                     | е           | Address: 0168H, 0169H             |  |
|       | Default: -                       |              |                     |             | Related Section: Section 4.5      |  |
|       | Applicable                       | Control Mod  | e: ALL              |             |                                   |  |
|       | Unit: Ohm                        |              |                     |             |                                   |  |
|       | Range: 10 ~                      | 750          |                     |             |                                   |  |
|       | Data Size: 1                     | 6-bit        |                     |             |                                   |  |
|       | <b>Display</b> For               | mat: Decima  | al                  |             |                                   |  |
|       | Settings:                        |              |                     |             |                                   |  |
|       | This param                       | eter is used | to set the resistan | ce of the a | applicable regenerative resistor. |  |
|       | Model Default                    |              |                     |             |                                   |  |
|       | 400W                             |              | 40Ω                 |             |                                   |  |
|       | 750W ~ 1.5                       | 5kW          | 40Ω                 |             |                                   |  |
|       | 2kW ~ 3kW 20Ω                    |              |                     |             |                                   |  |

| P1-53 | RES2                         | Regenerat    | ive Resistor Capa   | city      | Address: 016AH, 016BH           |  |
|-------|------------------------------|--------------|---------------------|-----------|---------------------------------|--|
|       | Default: -                   |              |                     |           | Related Section: Section 4.5    |  |
|       | Applicable Control Mode: ALL |              |                     |           |                                 |  |
|       | Unit: Watt                   |              |                     |           |                                 |  |
|       | Range: 30 ~ 3000             |              |                     |           |                                 |  |
|       | Data Size: 16-bit            |              |                     |           |                                 |  |
|       | Display Format: Decimal      |              |                     |           |                                 |  |
|       | Settings:                    |              |                     |           |                                 |  |
|       | This param                   | eter is used | to set the capacity | of the ap | plicable regenerative resistor. |  |
|       |                              |              |                     |           |                                 |  |

| Model      | Default |
|------------|---------|
| 400W       | 40W     |
| 750W~1.5kW | 60W     |
| 2kW~3kW    | 100W    |
| 2kW~3kW    | 100W    |

| P1-54 | PER                                                                                                    | Positioning Completed Width                                                                                       | Address: 016CH, 016DH             |  |  |  |  |
|-------|----------------------------------------------------------------------------------------------------|----------------------------------------------------------------------------------------------------|-----------------------------------|--|--|--|--|
|       | Default: 12                                                                                                    | 800                                                                                                    | Related Section: Table 11.A       |  |  |  |  |
|       | Applicable                                                                                                    | Control Mode: Pt , Pr                                                                                             |                                   |  |  |  |  |
|       | Unit:pulse                                                                                                    |                                                                                                    |                                   |  |  |  |  |
|       | Range: 0 ~ 1280000                                                                                              |                                                                                                    |                                   |  |  |  |  |
|       | Data Size: 3                                                                                                    | 32-bit                                                                                                    |                                   |  |  |  |  |
|       | Display For                                                                                                    | rmat: Decimal                                                                                                    |                                   |  |  |  |  |
|       | Settings:                                                                                                    | Settings:                                                                                                    |                                   |  |  |  |  |
|       | In Pt mode,                                                                                                    | In Pt mode, when the error pulse numbers is less than the setting value of parameter P1-                          |                                   |  |  |  |  |
|       | 54, TPOS (A                                                                                                    | 54, TPOS (At positioning completed signal) will be activated.                                                     |                                   |  |  |  |  |
|       | In Pr mode, when the difference in pulse number between the target                                              |                                                                                                    |                                   |  |  |  |  |
|       | actual posi                                                                                                    | tion is less than the setting value of paran                                                                      | neter P1-54, TPOS (At positioning |  |  |  |  |
|       | completed signal) will be activated.                                                                            |                                                                                                    |                                   |  |  |  |  |
|       |                                                                                                    |                                                                                                    |                                   |  |  |  |  |
| P1-55 | MSPD                                                                                                    | Maximum Speed Limit                                                                                               | Address: 016EH 016EH              |  |  |  |  |
|       |                                                                                                    | •                                                                                                    | Address. 010L11, 010111           |  |  |  |  |
|       | Default: rat                                                                                                    | ted speed                                                                                                    | Related Section: N/A              |  |  |  |  |
|       | Default: rat<br>Applicable                                                                                      | ted speed<br>Control Mode: ALL                                                                                    | Related Section: N/A              |  |  |  |  |
|       | Default: rat<br>Applicable<br>Unit: rpm                                                                         | ted speed<br>Control Mode: ALL                                                                                    | Related Section: N/A              |  |  |  |  |
|       | Default: rat<br>Applicable<br>Unit: rpm<br>Range: 0 ~                                                           | ted speed<br>Control Mode: ALL<br>Max. speed                                                                      | Related Section: N/A              |  |  |  |  |
|       | Default: rat<br>Applicable<br>Unit: rpm<br>Range: 0 ~<br>Data Size: 1                                           | ted speed<br>Control Mode: ALL<br>Max. speed<br>16-bit                                                            | Related Section: N/A              |  |  |  |  |
|       | Default: rat<br>Applicable<br>Unit: rpm<br>Range: 0 ~<br>Data Size: 1<br>Display For                            | ted speed<br>Control Mode: ALL<br>Max. speed<br>I6-bit<br>rmat: Decimal                                           | Related Section: N/A              |  |  |  |  |
|       | Default: rat<br>Applicable<br>Unit: rpm<br>Range: 0 ~<br>Data Size: 1<br>Display For<br>Settings:               | ted speed<br>Control Mode: ALL<br>Max. speed<br>I6-bit<br>rmat: Decimal                                           | Related Section: N/A              |  |  |  |  |
|       | Default: rat<br>Applicable<br>Unit: rpm<br>Range: 0 ~<br>Data Size: 1<br>Display For<br>Settings:<br>This param | ted speed<br>Control Mode: ALL<br>Max. speed<br>16-bit<br>rmat: Decimal<br>neter is used to set maximum motor spe | Related Section: N/A              |  |  |  |  |

| P1-56 | OVW                                                                                       | Output Overload Warning Time                         | Address: 0170H, 0171H                |  |  |  |
|-------|-------------------------------------------------------------------------------------------|------------------------------------------------------|--------------------------------------|--|--|--|
|       | Default: 120                                                                              | 0                                                    | Related Section: N/A                 |  |  |  |
|       | Applicable Control Mode: ALL                                                              |                                                      |                                      |  |  |  |
|       | Unit:%                                                                                    |                                                      |                                      |  |  |  |
|       | Range: 0 ~ <sup>-</sup>                                                                   | 120                                                  |                                      |  |  |  |
|       | Data Size: 16-bit                                                                         |                                                      |                                      |  |  |  |
|       | Display For                                                                               | mat: Decimal                                         |                                      |  |  |  |
|       | Settings:                                                                                 |                                                      |                                      |  |  |  |
|       | This param                                                                                | eter is used to set output overload time             | . If the setting value of parameter  |  |  |  |
|       | P1-56 is set                                                                              | to 0 ~ 100, the function of parameter P <sup>*</sup> | I-56 is enabled. When the motor      |  |  |  |
|       | has reache                                                                                | d the output overload time set by paran              | neter P1-56, the motor will send a   |  |  |  |
|       | warning to                                                                                | the drive. After the drive has detected the          | ne warning, the DO signal OLW will   |  |  |  |
|       | be activate                                                                               | d. If the setting value of parameter P1-5            | 6 exceeds 100, the function of       |  |  |  |
|       | parameter                                                                                 | P1-56 is disabled.                                   |                                      |  |  |  |
|       | tOL = Permissible Time for Overload x the setting value of parameter P1-56                |                                                      |                                      |  |  |  |
|       | when overload accumulated time (continuously overload time) exceeds the value of          |                                                      |                                      |  |  |  |
|       | tor, the overload warning signal will output, i.e. DO signal, OLW will be ON. However, if |                                                      |                                      |  |  |  |
|       | time for overload the overload alarm (ALOOG) will accur                                   |                                                      |                                      |  |  |  |
|       | For example:                                                                              |                                                      |                                      |  |  |  |
|       |                                                                                           |                                                      |                                      |  |  |  |
|       | the permis                                                                                | sible time for overload exceeds 8 secon              | ds at 200% rated output, the         |  |  |  |
|       | overload fault (AL 006) will be detected and shown on the LED display                     |                                                      |                                      |  |  |  |
|       | At this time, $tOL = 8 \times 60\% = 4.8$ seconds                                         |                                                      |                                      |  |  |  |
|       | Result:                                                                                   | ,                                                    |                                      |  |  |  |
|       | When the c                                                                                | drive output is at 200% rated output and             | I the drive is continuously          |  |  |  |
|       | overloaded                                                                                | for 4.8 seconds, the overload warning s              | ignal will be ON, i.e. DO signal OLW |  |  |  |
|       | will be activ                                                                             | vated. If the drive is continuously overloa          | aded for 8 seconds, the overload     |  |  |  |
|       | alarm will b                                                                              | e detected and shown on the LED displa               | ay (AL006). Then, Servo Fault        |  |  |  |
|       | signal will b                                                                             | e ON (DO signal ALRM will be activated)              |                                      |  |  |  |
|       |                                                                                           |                                                      |                                      |  |  |  |

| P1-57 | CRSHA                                                                                                    | Motor Protection Percentage | Address: 0172H, 0173H |  |  |
|-------|----------------------------------------------------------------------------------------------------|-----------------------------|-----------------------|--|--|
|       | Default: 0                                                                                                    |                             | Related Section: -    |  |  |
|       | Applicable Control Mode: ALL<br>Unit: %<br>Range: 0 ~ 300                                                                                                    |                             |                       |  |  |
|       |                                                                                                    |                             |                       |  |  |
|       |                                                                                                    |                             |                       |  |  |
|       | Data Size: 16-bit                                                                                                    |                             |                       |  |  |
|       | Display Format: Decimal                                                                                                    |                             |                       |  |  |
|       | Settings:                                                                                                    |                             |                       |  |  |
|       | This parameter is used to protect the motor in case the motor touchs the                                                                                                   |                             |                       |  |  |
|       | mechanical equipment. If P1-57 is set to 0, the function of P1-57 is disabled. The<br>function of P1-57 is enabled when the setting value of P1-57 is set to 1 or more. Th |                             |                       |  |  |
|       |                                                                                                    |                             |                       |  |  |
|       | fault AL030 will be activated when the setting value of P1-57 is reached after a                                                                                           |                             |                       |  |  |
|       | period of ti                                                                                                    | me set by P1-58.            |                       |  |  |
|       |                                                                                                    |                             |                       |  |  |

| P1-58 | CRSHT                                                                              | Motor Protection Time                    | Address: 0174H, 0175H  |  |  |  |
|-------|------------------------------------------------------------------------------------|------------------------------------------|------------------------|--|--|--|
|       | Default:1                                                                          | 1                                        | Related Section: P1-57 |  |  |  |
|       | Applicable Control Mode: ALL                                                       |                                          |                        |  |  |  |
|       | Unit: mse                                                                          | ec                                       |                        |  |  |  |
|       | Range: 0                                                                           | ~ 1000                                   |                        |  |  |  |
|       | Data Size                                                                          | e: 16-bit                                |                        |  |  |  |
|       | Display Format: Decimal                                                            |                                          |                        |  |  |  |
|       | Settings:                                                                          |                                          |                        |  |  |  |
|       | This parameter is used to protect the motor in case the motor touchs the           |                                          |                        |  |  |  |
|       | mechanical equipment. The fault AL030 will be activated when the setting value of  |                                          |                        |  |  |  |
|       | P1-57 is reached after a period of time set by P1-58.                              |                                          |                        |  |  |  |
|       | Please note that this function is applicable for non-contact applications, such as |                                          |                        |  |  |  |
|       | electric d                                                                         | lischarge machines only (P1-37 must be s | set correctly).        |  |  |  |

| P1-59 | MFLT                                                                             | Analog Speed Linear Filter (Moving<br>Filter) | Address: 0176H, 0177H |  |  |
|-------|----------------------------------------------------------------------------------|-----------------------------------------------|-----------------------|--|--|
|       | Default:                                                                         | 0                                             | Related Section: N/A  |  |  |
|       | Applicab                                                                         | le Control Mode: S                            |                       |  |  |
|       | Unit: 0.1msec                                                                    |                                               |                       |  |  |
|       | Range: 0 ~ 40 (0: Disabled)                                                      |                                               |                       |  |  |
|       | Data Size: 16-bit                                                                |                                               |                       |  |  |
|       | Display Format: Decimal                                                          |                                               |                       |  |  |
|       | Settings:                                                                        |                                               |                       |  |  |
|       | This parameter is used to eliminate the noise generated during the operation who |                                               |                       |  |  |
|       | the host (external) controller sends the step analog voltage speed               |                                               |                       |  |  |

command. The parameter P1-06 is Low-pass Filter and parameter P1-59 is Moving Filter. The differences are that Low-pass Filter is usually used to smooth the end of the command but Moving Filter can be used to smooth the start and the end of step analog voltage speed command. Using Moving Filter can facilitate the smooth operation of the motor very effectively.

Therefore, it is recommended to use P1-06 Low-pass Filter when the speed command from the external controller is applied for position control loop. If the command is for speed control only, using Moving Filter P1-59 can achieve better (smooth) performance.

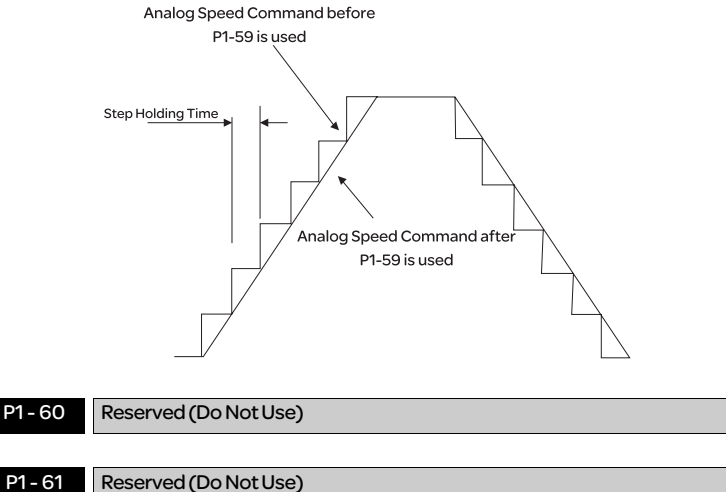

| - 61 | Reserved |
|------|----------|
|------|----------|

| P1-62 | FRCL                                                                                   | Friction Compensation Percentage | Address: 017CH, 017DH |
|-------|----------------------------------------------------------------------------------------|----------------------------------|-----------------------|
|       | Default: 0                                                                             |                                  | Related Section: N/A  |
|       | Applicable Control Mode: Pt, Pr, S                                                     |                                  |                       |
|       | Unit: %                                                                                |                                  |                       |
|       | Range: 0 ~ 100                                                                         |                                  |                       |
|       | Data Size: 16-bit                                                                      |                                  |                       |
|       | Display Format: Decimal                                                                |                                  |                       |
|       | Settings:                                                                              |                                  |                       |
|       | This parameter is used to set the torque percentage for friction compensation. If      |                                  |                       |
|       | P1-62 is set to 0, the function of P1-62 is disabled. The function of P1-62 is enabled |                                  |                       |
|       | when the setting value of P1-62 is set to 1 or more.                                   |                                  |                       |

| P1-63   | FRCT                                                                                                    | Friction Compensation Smooth<br>Constant   | Address: 017EH, 017FH               |  |
|---------|----------------------------------------------------------------------------------------------------|--------------------------------------------|-------------------------------------|--|
|         | Default: 0                                                                                                    |                                            | Related Section: N/A                |  |
|         | Applicable Control Mode: ALL                                                                                                    |                                            |                                     |  |
|         | Unit: msec<br>Range: 0 ~ 1000<br>Data Size: 16-bit<br>Display Format: Decimal<br>Settings:<br>This parameter is used to set the smooth constant of friction compensation.                                                                |                                            |                                     |  |
|         |                                                                                                    |                                            |                                     |  |
|         |                                                                                                    |                                            |                                     |  |
|         |                                                                                                    |                                            |                                     |  |
|         |                                                                                                    |                                            |                                     |  |
|         |                                                                                                    |                                            |                                     |  |
| P1-64   | Reserved (Do Not Use)                                                                                                    |                                            |                                     |  |
| P1-65   | Reserved (Do Not Use)                                                                                                    |                                            |                                     |  |
|         |                                                                                                    |                                            |                                     |  |
|         |                                                                                                    | Max. Rotation Number of Analog             |                                     |  |
| P1 - 66 | PCM                                                                                                    | Position Command (will be available        | Address: 0184H, 0185H               |  |
|         |                                                                                                    | soon)                                      |                                     |  |
|         | Default: 30 Related Section: N/A                                                                                                    |                                            |                                     |  |
|         | Applicable Control Mode: Pt                                                                                                    |                                            |                                     |  |
|         | Unit: 0.1 rotation<br>Range: 0 ~ 10000<br>Data Size: 16-bit<br>Display Format: Decimal<br>Settings:<br>This parameter is used to set the maximum rotation number of analog position<br>command based on the maximum input voltage (10V). |                                            |                                     |  |
|         |                                                                                                    |                                            |                                     |  |
|         |                                                                                                    |                                            |                                     |  |
|         |                                                                                                    |                                            |                                     |  |
|         |                                                                                                    |                                            |                                     |  |
|         |                                                                                                    |                                            |                                     |  |
|         |                                                                                                    |                                            |                                     |  |
|         | For examp                                                                                                    | le, if P1-66 is set to 30 and the input vo | Itage is 10V, it indicates that the |  |
|         | position co                                                                                                    | ommand is +3 rotations. If P1-66 is set t  | o 30, but the input voltage is      |  |
|         | changed to                                                                                                    | 55 5V, then the position command is +1.    | Frotations.                         |  |
|         | Position Co                                                                                                    | ommand = Input Voltage Value x Settir      | ng value of P1-66 / 10              |  |
| P1-67   | Reserved (                                                                                                    | Do Not Use)                                |                                     |  |
|         |                                                                                                    |                                            |                                     |  |
| P1-68   | PFLT2                                                                                                    | Position Command Moving Filter             | Address: 0188H, 0189H               |  |
|         | Default: 4                                                                                                    | 1                                          | Related Section: N/A                |  |
|         | Applicable                                                                                                    | Control Mode: Pt, Pr                       |                                     |  |
|         | Unit: msec                                                                                                    |                                            |                                     |  |
|         | Range: 0 ~ <sup>2</sup>                                                                                                    | 100                                        |                                     |  |
|         | Data Size: 16-bit<br>Display Format: Decimal                                                                                                    |                                            |                                     |  |
|         |                                                                                                    |                                            |                                     |  |
|         |                                                                                                    |                                            |                                     |  |

| P1-69  | Reserved (Do Not Use)   |                                          |                                       |  |
|--------|-------------------------|------------------------------------------|---------------------------------------|--|
| P1-70  | Reserved (Do Not Use)   |                                          |                                       |  |
| P1-71  | Reserved (Do Not Use)   |                                          |                                       |  |
| P1-72  | Reserved (Do Not Use)   |                                          |                                       |  |
| P1-73  | Reserved (Do Not Use)   |                                          |                                       |  |
| P1-74▲ | Reserved (Do Not Use)   |                                          |                                       |  |
| P1-75  | Reserved (Do Not Use)   |                                          |                                       |  |
| P1-76  | AMSPD                   | Max. Rotation Speed of Encoder<br>Output | Address: 0198H, 0199H                 |  |
|        | Default: 55             | 00                                       | Related Section: P1-46                |  |
|        | Applicable              | Control Mode: ALL                        |                                       |  |
|        | Unit: rpm               |                                          |                                       |  |
|        | Range: 0 ~              | 6000 (0: Disabled)                       |                                       |  |
|        | Data Size: 16-bit       |                                          |                                       |  |
|        | Display Format: Decimal |                                          |                                       |  |
|        | Settings:               |                                          |                                       |  |
|        | This param              | neter is used to optimize the encoder c  | outputs (OA, OB). When the users      |  |
|        | set the act             | ual reached maximum motor speed, t       | he servo drive will equalize the      |  |
|        | encoder o               | utputs automatically. When P1-76 is se   | et to 0, it indicates that equalizing |  |
|        | function is             | not available.                           |                                       |  |

| P2-00 | KPP                                                                                | Proportional Position Loop Gain   | Address: 0200H, 0201H            |  |  |
|-------|------------------------------------------------------------------------------------|-----------------------------------|----------------------------------|--|--|
|       | Default: 35                                                                        |                                   | Related Section: Section 7.3.2.8 |  |  |
|       | Applicable                                                                         | Control Mode: Pt, Pr              |                                  |  |  |
|       | Unit: rad/s                                                                        |                                   |                                  |  |  |
|       | Range: 0 ~ 2047                                                                    |                                   |                                  |  |  |
|       | Data Size: 16-bit                                                                  |                                   |                                  |  |  |
|       | Display Format: Decimal                                                            |                                   |                                  |  |  |
|       | Settings:                                                                          |                                   |                                  |  |  |
|       | Settings:                                                                          |                                   |                                  |  |  |
|       | This parameter is used to set the position loop gain. It can increase stiffness,   |                                   |                                  |  |  |
|       | expedite position loop response and reduce position error. However, if the setting |                                   |                                  |  |  |
|       | value is over high, it may generate vibration or noise.                            |                                   |                                  |  |  |
|       |                                                                                    |                                   |                                  |  |  |
| P2-01 | PPR                                                                                | Position Loop Gain Switching Rate | Address: 0202H, 0203H            |  |  |
|       | Default: 10                                                                        | 0                                 | Related Section: Section 7.3.2.8 |  |  |
|       | Applicable                                                                         | Control Mode: Pt, Pr              |                                  |  |  |
|       | Unit: %                                                                            |                                   |                                  |  |  |
|       | Range: 10 ~                                                                        | 500                               |                                  |  |  |
|       | Data Size: 1                                                                       | 6-bit                             |                                  |  |  |
|       | <b>Display</b> For                                                                 | mat: Decimal                      |                                  |  |  |

Settings:

Group 2: P2-xx Extension Parameters

This parameter is used to set the position gain switching rate when the gain switching condition is satisfied. Please refer to P2-27 for gain switching control selection settings and refer to P2-29 for gain switching condition settings.

| P2-02 | PFG                                                                                 | Position Feed Forward Gain | Address: 0204H, 0205H            |
|-------|-------------------------------------------------------------------------------------|----------------------------|----------------------------------|
|       | Default: 50                                                                         |                            | Related Section: Section 7.3.2.8 |
|       | Applicable                                                                          | Control Mode: Pt, Pr       |                                  |
|       | Unit: %                                                                             |                            |                                  |
|       | Range: 0 ~ 100                                                                      |                            |                                  |
|       | Data Size: 16-bit                                                                   |                            |                                  |
|       | Display Format: Decimal                                                             |                            |                                  |
|       | Settings:                                                                           |                            |                                  |
|       | This parameter is used to set the feed forward gain when executing position control |                            |                                  |
|       | command. When using position smooth command, increase gain can improve              |                            |                                  |
|       | position track deviation, when not using position smooth command, decrease gain     |                            |                                  |
|       | can improve the resonance condition of mechanical system.                           |                            |                                  |

| P2-03 | PFF                                                                              | Smooth Constant of Position Feed | Address: 0206H, 0207H                 |
|-------|----------------------------------------------------------------------------------|----------------------------------|---------------------------------------|
|       |                                                                                  | Forward Gain                     | · · · · · · · · · · · · · · · · · · · |
|       | Default: 5                                                                       |                                  | Related Section: N/A                  |
|       | Applicable                                                                       | Control Mode: Pt, Pr             |                                       |
|       | Unit: msec                                                                       |                                  |                                       |
|       | Range: 2 ~ 1                                                                     | 00                               |                                       |
|       | Data Size: 1                                                                     | 6-bit                            |                                       |
|       | Display Format: Decimal                                                          |                                  |                                       |
|       | Settings:                                                                        |                                  |                                       |
|       | When using position smooth command, increase gain can improve position track     |                                  |                                       |
|       | deviation. When not using position smooth command, decrease gain can improve the |                                  |                                       |
|       | resonance condition of mechanical system.                                        |                                  |                                       |
|       |                                                                                  |                                  |                                       |
| DO 04 |                                                                                  | Dreventional Creatil and Cain    |                                       |
| P2-04 | KVP                                                                              | Proportional Speed Loop Gain     | Address: 0208H, 0209H                 |

| Default: 500                                          | Related Section: Section 7.3.3.6 |
|-------------------------------------------------------|----------------------------------|
| Applicable Control Mode: ALL                          |                                  |
| Unit: rad/s                                           |                                  |
| Range: 0 ~ 8191                                       |                                  |
| Data Size: 16-bit                                     |                                  |
| Display Format: Decimal                               |                                  |
| Settings:                                             |                                  |
| This parameter is used to set the speed loop gain. V  | Vhen the value of proportional   |
| speed loop gain is increased, it can expedite speed   | loop response. However, if the   |
| setting value is over high, it may generate vibration | or noise.                        |

| P2-05 | SPR                                                                                                    | Speed Loop Gain Switching Rate | Address: 020AH, 020BH |
|-------|----------------------------------------------------------------------------------------------------|--------------------------------|-----------------------|
|       | Default: 10                                                                                                    | 0                              | Related Section: N/A  |
|       | Applicable Control Mode: ALL<br>Unit: %<br>Range: 10 ~ 500<br>Data Size: 16-bit<br>Display Format: Decimal<br>Settings:<br>This parameter is used to set the speed gain switching rate when the gain switching<br>condition is satisfied. Please refer to P2-27 for gain switching control selection setting<br>and refer to P2-29 for gain switching condition settings. |                                |                       |
|       |                                                                                                    |                                |                       |
|       |                                                                                                    |                                |                       |
|       |                                                                                                    |                                |                       |
|       |                                                                                                    |                                |                       |
|       |                                                                                                    |                                |                       |
|       |                                                                                                    |                                |                       |
|       |                                                                                                    |                                |                       |
| P2-06 | KVI                                                                                       | Speed Integral Compensation                 | Address: 020CH, 020DH                 |  |  |  |  |
|-------|-------------------------------------------------------------------------------------------|---------------------------------------------|---------------------------------------|--|--|--|--|
|       | Default: 100                                                                              | 0                                           | Related Section: Section 7.3.3.6      |  |  |  |  |
|       | Applicable Control Mode: ALL                                                              |                                             |                                       |  |  |  |  |
|       | Unit: rad/s                                                                               |                                             |                                       |  |  |  |  |
|       | Range: 0 ~ 1023                                                                           |                                             |                                       |  |  |  |  |
|       | Data Size: 16-bit                                                                         |                                             |                                       |  |  |  |  |
|       | Display For                                                                               | Display Format: Decimal                     |                                       |  |  |  |  |
|       | Settings:                                                                                 |                                             |                                       |  |  |  |  |
|       | This param                                                                                | eter is used to set the integral time of sp | eed loop. When the value of speed     |  |  |  |  |
|       | integral cor                                                                              | mpensation is increased, it can improve t   | he speed response ability and         |  |  |  |  |
|       | decrease th                                                                               | ne speed control deviation. However, if th  | ne setting value is over high, it may |  |  |  |  |
|       | generate vi                                                                               | bration or noise.                           |                                       |  |  |  |  |
|       |                                                                                           |                                             |                                       |  |  |  |  |
| P2-07 | KVF                                                                                       | Speed Feed Forward Gain                     | Address: 020EH, 020FH                 |  |  |  |  |
|       | Default: 0                                                                                |                                             | Related Section: Section 7.3.3.6      |  |  |  |  |
|       | Applicable                                                                                | Control Mode: ALL                           |                                       |  |  |  |  |
|       | Unit: %                                                                                   |                                             |                                       |  |  |  |  |
|       | Range: 0 ~ 1                                                                              | 100                                         |                                       |  |  |  |  |
|       | Data Size: 16-bit                                                                         |                                             |                                       |  |  |  |  |
|       | Display Format: Decimal                                                                   |                                             |                                       |  |  |  |  |
|       | Settings:                                                                                 |                                             |                                       |  |  |  |  |
|       | This parameter is used to set the feed forward gain when executing speed control command. |                                             |                                       |  |  |  |  |
|       |                                                                                           |                                             |                                       |  |  |  |  |
|       | When using                                                                                | g speed smooth command, increase g          | ain can improve speed track           |  |  |  |  |
|       | deviation.                                                                                |                                             |                                       |  |  |  |  |
|       | When not u                                                                                | using speed smooth command, decrea          | ase gain can improve the              |  |  |  |  |
|       | resonance                                                                                 | condition of mechanical system.             |                                       |  |  |  |  |
|       |                                                                                           |                                             |                                       |  |  |  |  |
| P2-08 | PCTL                                                                                      | Special Factory Setting                     | Address: 0210H, 0211H                 |  |  |  |  |
|       | Default: 0                                                                                |                                             | Related Section: N/A                  |  |  |  |  |
|       | Applicable                                                                                | Control Mode: ALL                           |                                       |  |  |  |  |
|       | Unit: N/A                                                                                 |                                             |                                       |  |  |  |  |
|       | Range: 0 ~ 6                                                                              | 65535                                       |                                       |  |  |  |  |
|       | Data Size: 1                                                                              | 6-bit                                       |                                       |  |  |  |  |
|       | Display Format: Decimal                                                                   |                                             |                                       |  |  |  |  |

Settings:

This parameter can be used to reset all parameters to their original factory settings and enable some parameters functions.

Reset parameters settings:

10: Users can reset all parameter values to factory defaults. All parameter values will be reset after re-power the servo drive. (Before perform this settings, ensure that the status of the servo drive is "Servo Off".)

Enable parameters functions:

20: If P2-08 is set to 20, then the parameter P4-10 is enabled.
22: If P2-08 is set to 22, then the parameters P4-11-P4-19 are enabled.
406: If P2-08 is set to 406, then the Digital Output (DO) signal can be forced to be activated and the drive will enter into Force Output Control operation mode.
400: If P2-08 is set to 400, it can switch the Force Output Control operation mode to normal Digital Output (DO) Control operation mode.
Users may lock the parameters and protect parameters against change by unauthorized personnel.

• Parameter Lock (Password Input):

Enter 5-digit password (your password should be at least five characters long). Confirm your password again and then, the password input is completed. (The highest digit of your password number should be at least set to 1).

• Set parameters:

P2-

Re-start the servo drive and the password protection function is enabled. Enter correct password, and then you can unlock the parameters and change them.

Password Decode:
 First, enter correct password, and set P2-08 to 0(zero) twice continuously.

| 09 | DRT                                                                                     | Bounce Filter                                  | Address: 0212H, 0213H            |  |  |  |
|----|-----------------------------------------------------------------------------------------|------------------------------------------------|----------------------------------|--|--|--|
|    | Default: 2                                                                              |                                                | Related Section: Section 7.3.3.6 |  |  |  |
|    | Applicable                                                                              | Control Mode: ALL                              |                                  |  |  |  |
|    | Unit: msec                                                                              |                                                |                                  |  |  |  |
|    | Range: 0 ~ 2                                                                            | 20                                             |                                  |  |  |  |
|    | Data Size: 16-bit                                                                       |                                                |                                  |  |  |  |
|    | Display Format: Decimal                                                                 |                                                |                                  |  |  |  |
|    | Settings:                                                                               |                                                |                                  |  |  |  |
|    | For exampl                                                                              | e, if P2-09 is set to 5, the bounce filter tir | me is 5 x 1msec = 5msec.         |  |  |  |
|    | When there                                                                              | e are too much vibration or noises aroun       | d environment, increasing this   |  |  |  |
|    | setting value (bounce filter time) can improve reliability. However, if the time is too |                                                |                                  |  |  |  |
|    | long, it may                                                                            | affect the response time.                      |                                  |  |  |  |
|    |                                                                                         |                                                |                                  |  |  |  |

| P2 - 10 | DI1                | Digital Input Terminal 1 (DI1)                         | Address: 0214H, 0215H                |  |  |  |
|---------|--------------------|--------------------------------------------------------|--------------------------------------|--|--|--|
|         | Default: 101       |                                                        | Related Section: Table 11.A          |  |  |  |
|         | Applicable         | Control Mode: ALL                                      |                                      |  |  |  |
|         | Unit: N/A          |                                                        |                                      |  |  |  |
|         | Range: 0 ~ 0       | Range: 0 ~ 015Fh                                       |                                      |  |  |  |
|         | Data Size: 16-bit  |                                                        |                                      |  |  |  |
|         | <b>Display</b> For | mat: Hexadecimal                                       |                                      |  |  |  |
|         | Settings:          |                                                        |                                      |  |  |  |
|         | Theparame          | eters from P2-10 to P2-17 are used to det              | ermine the functions and statuses    |  |  |  |
|         | of DI1 ~ DI8.      |                                                        |                                      |  |  |  |
|         | A: DI (Digita      | A<br>→ B<br>→ not used<br>In Input) Function Settings: |                                      |  |  |  |
|         | For the sett       | ing value of P2-10 ~ P2-17, please refer to            | Table 11.A.                          |  |  |  |
|         | B: DI (Digita      | l Input) Enabled Status Settings:                      |                                      |  |  |  |
|         | 0:Norma            | lly closed (contact b)                                 |                                      |  |  |  |
|         | 1: Normal          | lly open (contact a)                                   |                                      |  |  |  |
|         | For exampl         | e, when P2-10 is set to 101, it indicates tha          | at the function of DI1 is SON (Servo |  |  |  |
|         | On, setting        | value is 0x01) and it requires a normally c            | ppen contact to be connected to it.  |  |  |  |
|         | Please re-st       | tart the servo drive after parameters hav              | e been changed.                      |  |  |  |
|         | Please note        |                                                        |                                      |  |  |  |
|         | The parame         | eter P3-06 is used to set how the Digital I            | nputs (DI) accept commands and       |  |  |  |
|         | cian ala thra      | uch the externel terminale ervic the com               | munication which is datarmined by    |  |  |  |

signals through the external terminals or via the communication which is determined by parameter P4-07.

| P2 - 11 | DI2                          | Digital Input Terminal 2 (DI2) | Address: 0216H, 0217H       |  |  |
|---------|------------------------------|--------------------------------|-----------------------------|--|--|
|         | Default: 104                 | 1                              | Related Section: Table 11.A |  |  |
|         | Applicable Control Mode: ALL |                                |                             |  |  |
|         | Unit: N/A                    |                                |                             |  |  |
|         | Range: 0 ~ 0                 | D15Fh                          |                             |  |  |
|         | Data Size: 16-bit            |                                |                             |  |  |
|         | Display Format: Hexadecimal  |                                |                             |  |  |
|         | Settings:                    |                                |                             |  |  |
|         | Refer to P2                  | -10 for explanation.           |                             |  |  |
|         |                              |                                |                             |  |  |

| P2 - 12 | DI3                                                                                                    | Digital Input Terminal 3 (DI3)                                                                                    | Address: 0218H, 0219H                                |
|---------|----------------------------------------------------------------------------------------------------|----------------------------------------------------------------------------------------------------|------------------------------------------------------|
|         | Default: 116                                                                                                    |                                                                                                    | Related Section: Table 11.A                          |
|         | Applicable                                                                                                    | Control Mode: ALL                                                                                                 |                                                      |
|         | Unit: N/A                                                                                                    |                                                                                                    |                                                      |
|         | Range: 0 ~ 0                                                                                                    | 015Fh                                                                                                    |                                                      |
|         | Data Size: 1                                                                                                    | 6-bit                                                                                                    |                                                      |
|         | <b>Display</b> For                                                                                                    | mat: Hexadecimal                                                                                                  |                                                      |
|         | Settings:                                                                                                    |                                                                                                    |                                                      |
|         | Refer to P2                                                                                                    | -10 for explanation.                                                                                              |                                                      |
|         |                                                                                                    |                                                                                                    |                                                      |
| DO 47   |                                                                                                    |                                                                                                    |                                                      |
| P2 - 13 | DI4                                                                                                    | Digital Input Terminal 4 (DI4)                                                                                    | Address: 021AH, 021BH                                |
| P2-13   | DI4<br>Default: 117                                                                                                    | Digital Input Terminal 4 (DI4)                                                                                    | Address: 021AH, 021BH<br>Related Section: Table 11.A |
| P2-13   | DI4<br>Default: 117<br>Applicable                                                                                            | Digital Input Terminal 4 (DI4)<br>Control Mode: ALL                                                               | Address: 021AH, 021BH<br>Related Section: Table 11.A |
| P2 - 13 | DI4<br>Default: 117<br>Applicable<br>Unit: N/A                                                                               | Digital Input Terminal 4 (DI4)<br>Control Mode: ALL                                                               | Address: 021AH, 021BH<br>Related Section: Table 11.A |
| P2 - 13 | DI4<br>Default: 117<br>Applicable<br>Unit: N/A<br>Range: 0 ~ 0                                                               | Digital Input Terminal 4 (DI4)<br>Control Mode: ALL<br>D15Fh                                                      | Address: 021AH, 021BH<br>Related Section: Table 11.A |
| P2-13   | DI4<br>Default: 117<br>Applicable<br>Unit: N/A<br>Range: 0 ~ 0<br>Data Size: 1                                               | Digital Input Terminal 4 (DI4)<br>Control Mode: ALL<br>D15Fh<br>6-bit                                             | Address: 021AH, 021BH<br>Related Section: Table 11.A |
| P2 - 13 | DI4<br>Default: 117<br>Applicable<br>Unit: N/A<br>Range: 0 ~ (<br>Data Size: 1<br>Display For                                | Digital Input Terminal 4 (DI4)<br>Control Mode: ALL<br>D15Fh<br>6-bit<br>mat: Hexadecimal                         | Address: 021AH, 021BH<br>Related Section: Table 11.A |
| P2-13   | DI4<br>Default: 117<br>Applicable 0<br>Unit: N/A<br>Range: 0 ~ 0<br>Data Size: 1<br>Display For<br>Settings:                 | Digital Input Terminal 4 (DI4)<br>Control Mode: ALL<br>D15Fh<br>6-bit<br>mat: Hexadecimal                         | Address: 021AH, 021BH<br>Related Section: Table 11.A |
| P2-13   | DI4<br>Default: 117<br>Applicable 0<br>Unit: N/A<br>Range: 0 - (0<br>Data Size: 1<br>Display For<br>Settings:<br>Refer to P2 | Digital Input Terminal 4 (DI4)<br>Control Mode: ALL<br>D15Fh<br>6-bit<br>mat: Hexadecimal<br>-10 for explanation. | Address: 021AH, 021BH<br>Related Section: Table 11.A |

| P2 - 14 | DI5                         | Digital Input Terminal 5 (DI5) | Address: 021CH, 021DH       |  |  |
|---------|-----------------------------|--------------------------------|-----------------------------|--|--|
|         | Default: 102                | 2                              | Related Section: Table 11.A |  |  |
|         | Applicable                  | Control Mode: ALL              |                             |  |  |
|         | Unit: N/A                   |                                |                             |  |  |
|         | Range: 0 ~ 015Fh            |                                |                             |  |  |
|         | Data Size: 16-bit           |                                |                             |  |  |
|         | Display Format: Hexadecimal |                                |                             |  |  |
|         | Settings:                   |                                |                             |  |  |
|         | Refer to P2                 | -10 for explanation.           |                             |  |  |
|         |                             |                                |                             |  |  |

| P2 - 15 | DI6                         | Digital Input Terminal 6 (DI6) | Address: 021EH, 021FH       |  |
|---------|-----------------------------|--------------------------------|-----------------------------|--|
|         | Default: 22                 |                                | Related Section: Table 11.A |  |
|         | Applicable                  | Control Mode: ALL              |                             |  |
|         | Unit: N/A                   |                                |                             |  |
|         | Range: 0 ~ 015Fh            |                                |                             |  |
|         | Data Size: 16-bit           |                                |                             |  |
|         | Display Format: Hexadecimal |                                |                             |  |
|         | Settings:                   |                                |                             |  |
|         | Refer to P2                 | -10 for explanation.           |                             |  |
|         |                             |                                |                             |  |

| P2 - 16 | DI7                                                                                                    | Digital Input Terminal 7 (DI7)                                                  | Address: 0220H, 0221H       |  |  |
|---------|----------------------------------------------------------------------------------------------------|---------------------------------------------------------------------------------|-----------------------------|--|--|
|         | Default: 23<br>Applicable 0<br>Unit: N/A<br>Range: 0 ~ 0<br>Data Size: 10<br>Display For<br>Settings:<br>Refer to P2-                                                                                                    | Control Mode: ALL<br>D15Fh<br>6-bit<br>mat: Hexadecimal<br>-10 for explanation. | Related Section: Table 11.A |  |  |
| P2-17   | DI8                                                                                                    | Digital Input Terminal 8 (DI8)                                                  | Address: 0222H, 0223H       |  |  |
|         | Applicable (<br>Unit: N/A<br>Range: 0 ~ (<br>Data Size: 1)<br>Display For<br>Settings:<br>Refer to P2-                                                                                                    | Control Mode: ALL<br>D15Fh<br>6-bit<br>mat: Hexadecimal<br>-10 for explanation. | Related Section: Table 11.A |  |  |
| P2 - 18 | DO1                                                                                                    | Digital Output Terminal 1 (DO1)                                                 | Address: 0224H, 0225H       |  |  |
|         | Default: 101       Related Section: Table 11.B         Applicable Control Mode: ALL       Unit: N/A         Range: 0 - 013Fh       Data Size: 16-bit         Display Format: Hexadecimal       Settings:         The parameters from P2-18 to P2-22 are used to determine the functions and status of DO1 ~ DO5.       Image: 0 - 013Fh         Image: 0 - 005.       Image: 0 - 005.         Image: 0 - 005.       Image: 0 - 005. |                                                                                 |                             |  |  |
|         |                                                                                                    |                                                                                 |                             |  |  |
|         |                                                                                                    |                                                                                 |                             |  |  |

| P2 - 19 | DO2                             | Digital Output Terminal 2 (DO2) | Address: 0226H 0227H        |  |  |
|---------|---------------------------------|---------------------------------|-----------------------------|--|--|
| PZ-19   | Default: 10                     |                                 | Related Section: Table 11 B |  |  |
|         | Applicable Control Mode: ALL    |                                 |                             |  |  |
|         | Unit·N/A                        | Controlmode. ALL                |                             |  |  |
|         | Range 0 ~ (                     | 013Fb                           |                             |  |  |
|         | Data Size 1                     | 6-bit                           |                             |  |  |
|         | Display For                     | mat: Hexadecimal                |                             |  |  |
|         | Settings:                       |                                 |                             |  |  |
|         | Refer to P2                     | 2-18 for explanation            |                             |  |  |
|         |                                 |                                 |                             |  |  |
| P2-20   | DO3                             | Digital Output Terminal 3 (DO3) | Address: 0228H, 0229H       |  |  |
|         | Default: 109                    | 9                               | Related Section: Table 11 B |  |  |
|         | Applicable                      | Control Mode: ALL               | Related Section. Table 11.5 |  |  |
|         | Unit: N/A                       |                                 |                             |  |  |
|         | Range: 0 ~ (                    | 013Fh                           |                             |  |  |
|         | Data Size: 16-bit               |                                 |                             |  |  |
|         | Display Format: Hexadecimal     |                                 |                             |  |  |
|         | Settings:                       |                                 |                             |  |  |
|         | Refer to P2-18 for explanation. |                                 |                             |  |  |
|         |                                 | ·                               |                             |  |  |
| P2 - 21 | DO4                             | Digital Output Terminal 4 (DO4) | Address: 022AH, 022BH       |  |  |
|         | Default: 10                     | 5                               | Related Section: Table 11.B |  |  |
|         | Applicable                      | Control Mode: ALL               |                             |  |  |
|         | Unit: N/A                       |                                 |                             |  |  |
|         | Range: 0 ~ 013Fh                |                                 |                             |  |  |
|         | Data Size: 16-bit               |                                 |                             |  |  |
|         | Display Format: Hexadecimal     |                                 |                             |  |  |
|         | Settings:                       |                                 |                             |  |  |
|         | Refer to P2                     | 2-18 for explanation.           |                             |  |  |
|         |                                 |                                 |                             |  |  |
| P2-22   | DO5                             | Digital Output Terminal 5 (DO5) | Address: 022CH, 022DH       |  |  |
|         | Default: 7                      | L                               | Related Section: Table 11.B |  |  |
|         | Applicable Control Mode: ALL    |                                 |                             |  |  |
|         | Unit: N/A                       |                                 |                             |  |  |
|         | Range: 0 ~ 0                    | 013Fh                           |                             |  |  |
|         | Data Size: 1                    | 6-bit                           |                             |  |  |
|         | <b>Display</b> For              | mat: Hexadecimal                |                             |  |  |
|         | Settings:                       |                                 |                             |  |  |
|         | Refer to P2                     | 2-18 for explanation.           |                             |  |  |
|         |                                 |                                 |                             |  |  |

| P2 - 23 | Reserved (Do Not Use)                                                                 |                                                          |                                  |  |  |  |
|---------|---------------------------------------------------------------------------------------|----------------------------------------------------------|----------------------------------|--|--|--|
|         |                                                                                       |                                                          |                                  |  |  |  |
| P2-24   | Reserved (Do Not Use)                                                                 |                                                          |                                  |  |  |  |
|         |                                                                                       |                                                          |                                  |  |  |  |
| P2 - 25 | NLP                                                                                   | Low-pass Filter Time Constant<br>(Resonance Suppression) | Address: 0232H, 0233H            |  |  |  |
|         | Default:2(                                                                            | 1kW and below models) or                                 | Related Section: Section 7.3.3.7 |  |  |  |
|         | 5(                                                                                    | other models)                                            |                                  |  |  |  |
|         | Applicable                                                                            | Control Mode: ALL                                        |                                  |  |  |  |
|         | Unit: 0.1 ms                                                                          | ec                                                       |                                  |  |  |  |
|         | Range: 0 ~ '                                                                          | 1000                                                     |                                  |  |  |  |
|         | Data Size: 1                                                                          | 6-bit                                                    |                                  |  |  |  |
|         | Display For                                                                           | mat: Decimal                                             |                                  |  |  |  |
|         | Settings:                                                                             |                                                          |                                  |  |  |  |
|         | This parameter is used to set low-pass filter time constant of resonance suppression. |                                                          |                                  |  |  |  |
|         | If P2-25 is set to 0, this parameter is disabled.                                     |                                                          |                                  |  |  |  |
|         |                                                                                       |                                                          |                                  |  |  |  |
| P2-26   | DST                                                                                   | External Anti-Interference Gain                          | Address: 0234H, 0235H            |  |  |  |
|         | Default: 0                                                                            |                                                          | Related Section: N/A             |  |  |  |
|         | Applicable Control Mode: ALL                                                          |                                                          |                                  |  |  |  |
|         | Unit: 0.001                                                                           |                                                          |                                  |  |  |  |
|         | Range: 0 ~ 1023                                                                       |                                                          |                                  |  |  |  |
|         | Data Size: 1                                                                          | 6-bit                                                    |                                  |  |  |  |
|         | <b>Display</b> For                                                                    | mat: Decimal                                             |                                  |  |  |  |
|         | Settings:                                                                             |                                                          |                                  |  |  |  |
|         | If P2-26 is set to 0, this parameter is disabled.                                     |                                                          |                                  |  |  |  |

| GCC                                                                                                    | Gain Switching Contr                                                                                                    | ol Selection                                                                                                    | Address: 0236H, 0237H                                                                                                    |
|----------------------------------------------------------------------------------------------------|----------------------------------------------------------------------------------------------------|----------------------------------------------------------------------------------------------------|----------------------------------------------------------------------------------------------------|
| Default: 0                                                                                                    |                                                                                                    |                                                                                                    | Related Section: N/A                                                                                                    |
| Applicable C                                                                                                    | Control Mode: ALL                                                                                                    |                                                                                                    |                                                                                                    |
| Unit: N/A                                                                                                    |                                                                                                    |                                                                                                    |                                                                                                    |
| Range: 0 ~ 4                                                                                                    |                                                                                                    |                                                                                                    |                                                                                                    |
| Data Size: 16                                                                                                    | 6-bit                                                                                                    |                                                                                                    |                                                                                                    |
| Display Forn                                                                                                    | nat: Hexadecimal                                                                                                    |                                                                                                    |                                                                                                    |
| Settings:                                                                                                    |                                                                                                    |                                                                                                    |                                                                                                    |
| Gain Switchi                                                                                                    | ng Condition Settings                                                                                                    | :                                                                                                    |                                                                                                    |
| A: Gain Swit<br>O: Disable<br>1: Gain swit<br>2: In posit<br>3: Positio<br>4: Servor<br>5: Gain swit<br>7: Positio<br>8: Servor<br>B: Gain Swit<br>O: Gain n<br>1: P $\rightarrow$ PI s | A<br>A<br>B<br>not used<br>tching Condition Sett<br>ed<br>vitching DI (Digital Inp<br>ion mode, position dev<br>n command frequence<br>motor speed is higher<br>vitching DI (Digital Inp<br>ion mode, position dev<br>n command frequence<br>motor speed is lower for<br>tching Control Setting<br>multiple switching<br>switching | ings:<br>viation is higher than<br>than the setting<br>but) signal (GAIN<br>viation is lower th<br>ry is lower than the<br>setting<br>so: | UP) is On. (see Table 11.A)<br>nan the setting value of P2-29.<br>I value of P2-29.<br>IUP) is Off. (see Table 11.A)<br>an the setting value of P2-29<br>he setting value of P2-29.<br>value of P2-29. |
| Setting                                                                                                    | Pmode                                                                                                    | S mode                                                                                                    | Status                                                                                                    |
| 0                                                                                                    | P2-00 x 100%<br>P2-04 x 100%                                                                                                    | P2-04 x 100%                                                                                                    | Before switching                                                                                                    |
| U                                                                                                    | P2-00 x P2-01<br>P2-04 x P2-05                                                                                                    | P2-04 x P2-05                                                                                                    | After switching                                                                                                    |
| 1                                                                                                    | P2-00<br>P2-20                                                                                                    | 5 x 0%<br>5 x 0%                                                                                                    | Before switching                                                                                                    |
| 1                                                                                                    | P2-06                                                                                                    | x 100%                                                                                                    |                                                                                                    |

After switching

| P2-28 | GUT                                                                             | Gain Switching Time Constant         | Address: 0238H, 0239H |  |  |  |
|-------|---------------------------------------------------------------------------------|--------------------------------------|-----------------------|--|--|--|
|       | Default: 10                                                                     |                                      | Related Section: N/A  |  |  |  |
|       | Applicable                                                                      | Control Mode: ALL                    |                       |  |  |  |
|       | Unit: 10mse                                                                     | ec                                   |                       |  |  |  |
|       | Range: 0 ~ 1000                                                                 |                                      |                       |  |  |  |
|       | Data Size: 16-bit                                                               |                                      |                       |  |  |  |
|       | Display Format: Decimal                                                         |                                      |                       |  |  |  |
|       | Settings:                                                                       |                                      |                       |  |  |  |
|       | This parameter is used to set the time constant when switching the smooth gain. |                                      |                       |  |  |  |
|       | If P2-28 is s                                                                   | et to 0, this parameter is disabled. |                       |  |  |  |
|       |                                                                                 |                                      |                       |  |  |  |

| P2 - 29 | GPE                                                                                                    | Gain Switching Condition | Address: 023AH, 023BH |  |
|---------|----------------------------------------------------------------------------------------------------|--------------------------|-----------------------|--|
|         | Default: 128                                                                                                    | 30000                    | Related Section: N/A  |  |
|         | Applicable Control Mode: ALL                                                                                                    |                          |                       |  |
|         | Unit: pulse,                                                                                                    | Kpps, rpm                |                       |  |
|         | Range: 0 ~ 3                                                                                                    | 3840000                  |                       |  |
|         | Data Size: 32-bit                                                                                                    |                          |                       |  |
|         | Display Format: Decimal                                                                                                    |                          |                       |  |
|         | Settings:                                                                                                    |                          |                       |  |
|         | This parameter is used to set the value of gain switching condition (pulse error, Kpps, rpm) selected in P2-27. The setting value will be different depending on the different gain switching condition. |                          |                       |  |
|         |                                                                                                    |                          |                       |  |

| INH                          | Auxiliary Function                                                                         | Address: 023CH, 023AH                                                                                                    |
|------------------------------|--------------------------------------------------------------------------------------------|----------------------------------------------------------------------------------------------------|
| Default: 0                   |                                                                                            | Related Section: N/A                                                                                                    |
| Applicable Control Mode: ALL |                                                                                            |                                                                                                    |
| Unit: N/A                    |                                                                                            |                                                                                                    |
| Range: -8 ~                  | +8                                                                                         |                                                                                                    |
| Data Size: 16-bit            |                                                                                            |                                                                                                    |
| <b>Display</b> For           | mat: Decimal                                                                               |                                                                                                    |
|                              | INH<br>Default: O<br>Applicable<br>Unit: N/A<br>Range: -8 ~<br>Data Size: 1<br>Display For | INHAuxiliary FunctionDefault: 0Applicable Control Mode: ALLUnit: N/ARange: -8 ~ +8Data Size: 16-bitDisplay Format: Decimal |

Settings:

0: Disabled all functions described below.

1: Force the servo drive to be Servo On (upon software)

2: Reserved

3: Reserved

4: Reserved

5: After setting P2-30 to 5, the setting values of all parameters will lost (not remain in memory) at power-down. When the parameters data are no more needed, using this mode can allows users not to save parameters data into memory without damaging the EEPROM. P2-30 should be set to 5 when using communication control function. 6: Reserved

7: Reserved

8: Reserved

-1, -5: Disable the function of setting value 1 and 5.

-2, -3, -4, -6, -7, -8: Reserved

| D2 71  | AUT1                                                                                                    | Speed Frequency Response Level in          | Addross: 023EU 023EU               |  |
|--------|----------------------------------------------------------------------------------------------------|--------------------------------------------|------------------------------------|--|
| P2-31  |                                                                                                    | Auto and Semi-Auto Mode                    | Address. 023ER, 023FR              |  |
|        | Default: 80                                                                                                    |                                            | Related Section: Section 6.5.4.6,  |  |
|        | Applicable Control Mode: ALL<br>Unit: Hz                                                                                                |                                            | Section 7.3.3.6                    |  |
|        |                                                                                                    |                                            |                                    |  |
|        | Range: 1 ~ 1                                                                                                    | 000                                        |                                    |  |
|        | Data Size: 16-bit                                                                                                    |                                            |                                    |  |
|        | Display Format: Hexadecimal                                                                                                    |                                            |                                    |  |
|        | Settings:                                                                                                    |                                            |                                    |  |
|        | This param                                                                                                    | eter is the base for calculating P2-00, P2 | 2-02, P2-04, P2-06, P2-25, and P2- |  |
|        | 26 under au                                                                                                    | uto-tuning (P2-32=1) and semi-auto tun     | ing (P2-32=2) modes. The           |  |
|        | parameter                                                                                                    | P2-00, P2-02, P2-04, P2-06, P2-25, and     | P2-26 will be revised immediately  |  |
|        | whenever F                                                                                                    | 2-31 is changed when these two modes       | applied. The stiffness of a        |  |
|        | mechanism                                                                                                    | h and system response are the key facto    | r of considering this parameter as |  |
|        | below:                                                                                                    |                                            |                                    |  |
|        | 1 ~ 50Hz: Low stiffness and low frequency response<br>51 ~ 250Hz: Medium stiffness and medium frequency response                        |                                            |                                    |  |
|        |                                                                                                    |                                            |                                    |  |
|        | 251 ~ 850Hz: High stiffness and high frequency response<br>851 ~ 1000Hz: Extremely high stiffness and extremely high frequency response |                                            |                                    |  |
|        |                                                                                                    |                                            |                                    |  |
|        |                                                                                                    |                                            |                                    |  |
| P2-32▲ | AUT2                                                                                                    | Tuning Mode Selection                      | Address: 0240H, 0241H              |  |
|        | Default: 0                                                                                                    |                                            | Related Section: Section 6.5.4.6,  |  |
|        | Applicable                                                                                                    | Control Mode: ALL                          | Section 7.3.3.6                    |  |
|        | Unit: N/A                                                                                                    |                                            |                                    |  |
|        | Range: 0 ~ 2                                                                                                    |                                            |                                    |  |
|        | Data Size: 1                                                                                                    | 16-bit                                     |                                    |  |
|        | Display For                                                                                                    | rmat: Hexadecimal                          |                                    |  |
|        | Settings:<br>O: Manual mode                                                                                                    |                                            |                                    |  |
|        |                                                                                                    |                                            |                                    |  |
|        | 1: Auto Mode [Continuous adjustment]                                                                                                    |                                            |                                    |  |

2: Semi-Auto Mode [Non-continuous adjustment]

| P2-32 | P1-37, Ratio of  | P2-00, P2-02, P2-04,                       | P2-33 Semi-Auto Mode          |
|-------|------------------|--------------------------------------------|-------------------------------|
|       | Load and Motor   | P2-06, P2-25, P2-26                        | Inertia Adjustment Selection  |
|       | Rotor Inertias   |                                            |                               |
| 0     | Not updated      | Updated manually.                          | Do not use.                   |
|       | automatically.   |                                            |                               |
| 1     | Updated every    | Updated when P2-31                         | Do not use.                   |
|       | 30 minutes.      | changed and P2-32<br>switched from 0 to 1. |                               |
| 2     | Updated when     | Updated when P2-31                         | 1: P1-37 evaluated and fixed. |
|       | the level set in | changed and P2-32                          | 0: P1-37 is under evaluating. |
|       | P2-67 reached.   | switched from 0 to 2.                      | Write 0 to P2-33 for re-      |
|       |                  |                                            | evaluating P1-37.             |
|       | 1                | 1                                          |                               |

```
P2-33▲
```

| AUT3               | Semi-Auto Mode Inertia Adjustment<br>Selection | Address: 0242H, 0243H |  |  |
|--------------------|------------------------------------------------|-----------------------|--|--|
| Default: 0         |                                                | Related Section: N/A  |  |  |
| Applicable         | Control Mode: ALL                              |                       |  |  |
| Unit: N/A          |                                                |                       |  |  |
| Range: 0 ~ 1       | l                                              |                       |  |  |
| Data Size: 1       | 6-bit                                          |                       |  |  |
| <b>Display</b> For | mat: Decimal                                   |                       |  |  |
| Settings:          |                                                |                       |  |  |
|                    |                                                |                       |  |  |

When the setting value of A is set to 0 or display is 0, it indicates that the load inertia estimation of semi-auto tuning mode has been executed but not been completed yet. When the setting value of A is set to 1, it indicates that the load inertia estimation of semiauto tuning mode has been completed. The measured load inertia is memorized in P1-37. If P2-33 is reset to 0, the servo drive will perform continuous adjustment for estimating the load inertia (P1-37) again. B: Reserved.

→ A → B

| P2-34   | SDEV                                                                                   | Overspeed Warning Condition               | Address: 0244H, 0245H              |  |  |
|---------|----------------------------------------------------------------------------------------|-------------------------------------------|------------------------------------|--|--|
|         | Default: 50                                                                            | 00                                        | Related Section: N/A               |  |  |
|         | Applicable Control Mode: S                                                             |                                           |                                    |  |  |
|         | Unit: rpm                                                                              | Unit: rpm                                 |                                    |  |  |
|         | Range: 1 ~ 5000                                                                        |                                           |                                    |  |  |
|         | Data Size: 16-bit                                                                      |                                           |                                    |  |  |
|         | <b>Display</b> For                                                                     | mat: Decimal                              |                                    |  |  |
|         | Settings:                                                                              |                                           |                                    |  |  |
|         | This param                                                                             | neter is used to set the over speed thre  | eshold that is used to determine   |  |  |
|         | the over sp                                                                            | beed fault condition. When the differer   | ice in speed between the desired   |  |  |
|         | speed and                                                                              | actual motor speed is over than the se    | etting value of parameter P2-34,   |  |  |
|         | the servo f                                                                            | ault, Overspeed (AL007) will be activa    | ted.                               |  |  |
|         |                                                                                        |                                           |                                    |  |  |
| P2 - 35 | PDEV                                                                                   | Excessive Error Warning Condition         | Address: 0246H, 0247H              |  |  |
|         | Default: 38                                                                            | 40000                                     | Related Section: N/A               |  |  |
|         | Applicable                                                                             | Control Mode: Pt, Pr                      |                                    |  |  |
|         | Unit: pulse                                                                            |                                           |                                    |  |  |
|         | Range: 1 ~ 128000000                                                                   |                                           |                                    |  |  |
|         | Data Size: 32-bit                                                                      |                                           |                                    |  |  |
|         | Display Format: Decimal                                                                |                                           |                                    |  |  |
|         | Settings:                                                                              |                                           |                                    |  |  |
|         | This parameter is used to set the position deviation excessive error threshold that is |                                           |                                    |  |  |
|         | used to determine the escessive deviation fault condition. When the difference in      |                                           |                                    |  |  |
|         | pulse number between the desired position and actual motor position is over than the   |                                           |                                    |  |  |
|         | setting valu                                                                           | ue of parameter P2-35, the servo fault, E | xcessive Deviation (AL009) will be |  |  |
|         | activated.                                                                             |                                           |                                    |  |  |
|         |                                                                                        |                                           |                                    |  |  |
| P2-36   | Reserved (                                                                             | Do not use)                               |                                    |  |  |

| P2-38   | Reserved (Do Not Use) |                                           |                                    |
|---------|-----------------------|-------------------------------------------|------------------------------------|
| P2-39   | Reserved (Do Not Use) |                                           |                                    |
| P2-40   | Reserved (Do Not Use) |                                           |                                    |
| P2 - 41 | Reserved (Do Not Use) |                                           |                                    |
| P2-42   | Reserved (Do Not Use) |                                           |                                    |
|         |                       |                                           |                                    |
| P2-43   | NCF1                  | Notch Filter 1 (Resonance<br>Suppression) | Address: 0256H, 0257H              |
|         | Default: 1000         |                                           | Related Section: Section 7.3.3.7   |
|         | Applicable            | Control Mode: ALL                         |                                    |
|         | Unit: Hz              |                                           |                                    |
|         | Range: 50 -           | - 2000                                    |                                    |
|         | Data Size: 1          | 6-bit                                     |                                    |
|         | Display For           | mat: Decimal                              |                                    |
|         | Settings:             |                                           |                                    |
|         | This param            | eter is used to set second resonance fre  | equency of mechanical system. It   |
|         | canbeused             | to suppress the resonance of mechanic     | al system and reduce the vibration |
|         | ofmechani             | cal system.                               |                                    |
|         | lf P2-43 is s         | et to 0, this parameter is disabled.      |                                    |

| P2-44 | DPH1                                                                                | Notch Filter Attenuation Rate 1           | Address: 0258H, 0259H            |
|-------|-------------------------------------------------------------------------------------|-------------------------------------------|----------------------------------|
|       |                                                                                     | (Resonance Suppression)                   | ,                                |
|       | Default: 0                                                                          |                                           | Related Section: Section 7.3.3.7 |
|       | Applicable Control Mode: ALL                                                        |                                           |                                  |
|       | Unit: dB                                                                            |                                           |                                  |
|       | Range: 0 ~ 3                                                                        | 32                                        |                                  |
|       | Data Size: 16-bit                                                                   |                                           |                                  |
|       | Display Format: Decimal                                                             |                                           |                                  |
|       | Settings:                                                                           |                                           |                                  |
|       | This parameter is used to set magnitude of the resonance suppression that is set by |                                           |                                  |
|       | parameter                                                                           | P2-43. If P2-44 is set to 0, the paramete | rs P2-43 and P2-44 are both      |
|       | disabled.                                                                           |                                           |                                  |
|       |                                                                                     |                                           |                                  |
|       |                                                                                     | Notch Filter 2 (Peropance                 |                                  |
| P2-45 | NCF2                                                                                | Suppression)                              | Address: 025AH, 025BH            |
|       |                                                                                     | Suppression)                              |                                  |

| 2-45 | NCF2                                                                                                  | Notch Filter 2 (Resonance<br>Suppression) | Address: 025AH, 025BH            |  |  |
|------|----------------------------------------------------------------------------------------------------|-------------------------------------------|----------------------------------|--|--|
|      | Default: 10                                                                                           | 00                                        | Related Section: Section 7.3.3.7 |  |  |
|      | Applicable Control Mode: ALL                                                                          |                                           |                                  |  |  |
|      | Unit: Hz                                                                                              |                                           |                                  |  |  |
|      | Range: 50 ~ 2000                                                                                      |                                           |                                  |  |  |
|      | Data Size: 16-bit                                                                                     |                                           |                                  |  |  |
|      | Display Format: Decimal                                                                               |                                           |                                  |  |  |
|      | Settings:                                                                                             |                                           |                                  |  |  |
|      | This parameter is used to set third resonance frequency of mechanical system. It can                  |                                           |                                  |  |  |
|      | be used to suppress the resonance of mechanical system and reduce the vibration of mechanical system. |                                           |                                  |  |  |
|      | If P2-45 is set to 0, this parameter is disabled.                                                     |                                           |                                  |  |  |
|      |                                                                                                    |                                           |                                  |  |  |

| P2-46 | DPH2                                                                                                    | Notch Filter Attenuation Rate 2<br>(Resonance Suppression) | Address: 025CH, 025DH            |  |
|-------|----------------------------------------------------------------------------------------------------|------------------------------------------------------------|----------------------------------|--|
|       | Default: 0                                                                                                    |                                                            | Related Section: Section 7.3.3.7 |  |
|       | Applicable Control Mode: ALL                                                                                                    |                                                            |                                  |  |
|       | Unit: dB                                                                                                    |                                                            |                                  |  |
|       | Range: 0 ~ 32                                                                                                    |                                                            |                                  |  |
|       | Data Size: 16-bit                                                                                                    |                                                            |                                  |  |
|       | Display Format: Decimal                                                                                                    |                                                            |                                  |  |
|       | Settings:                                                                                                    |                                                            |                                  |  |
|       | This parameter is used to set magnitude of the resonance suppression that is set by parameter P2-45. If P2-46 is set to 0, the parameters P2-45 and P2-46 are both disabled. |                                                            |                                  |  |

| P2-47                   | ANCF                                                                              | Auto Resonance Suppression Mode<br>Selection        | Address: 025EH, 025FH              |  |
|-------------------------|-----------------------------------------------------------------------------------|-----------------------------------------------------|------------------------------------|--|
|                         | Default:1                                                                         | 1                                                   | Related Section: N/A               |  |
|                         | Applicable                                                                        | Control Mode: ALL                                   |                                    |  |
|                         | Unit: N/A                                                                         |                                                     |                                    |  |
|                         | Range: 0 ~ 2                                                                      |                                                     |                                    |  |
|                         | Data Size: 1                                                                      | 6-bit                                               |                                    |  |
|                         | Display For                                                                       | mat: Decimal                                        |                                    |  |
|                         | Settings:                                                                         |                                                     |                                    |  |
|                         | 0: Disable /                                                                      | Auto Resonance Suppression Mode.                    |                                    |  |
|                         | The sett changed                                                                  | ing value of P2-23~P2-24 and P2-43~F<br>ا.          | 2-44 will be fixed and will not be |  |
|                         | 1: Auto Res                                                                       | onance Suppression Mode 1 [Non-con                  | tinuous adjustment]                |  |
|                         | After the                                                                         | e resonance is suppressed, the setting              | value of P2-23, P2-24, P2-43 and   |  |
|                         | P2-44 will be fixed and will not be changed.                                      |                                                     |                                    |  |
|                         | 2: Auto Res                                                                       | esonance Suppression Mode 2 [Continuous adjustment] |                                    |  |
|                         | The servo drive will perform the resonance suppression continuously (will not     |                                                     |                                    |  |
|                         | stop). The setting value of P2-23, P2-24, P2-43 and P2-44 will not be fixed.      |                                                     |                                    |  |
|                         | When P2-4                                                                         | 17 is set to 1, the resonance suppressio            | n will be enabled automatically.   |  |
|                         | After the m                                                                       | nechanical system becomes stable, the               | setting value of P2-47 will return |  |
|                         | to 0. When                                                                        | the mechanical system is stable, the r              | esonance suppression point will    |  |
|                         | be memori                                                                         | ized. When the mechanical system is n               | ot stable, if the servo drive is   |  |
|                         | restarted o                                                                       | or P2-47 is set to 1, the servo drive will e        | estimate the resonance             |  |
|                         | suppressio                                                                        | on point again.                                     |                                    |  |
|                         | When P2-47 is set to 2, the servo drive will perform the resonance suppression    |                                                     |                                    |  |
|                         | continuous                                                                        | sly. When the mechanical system beco                | mes stable, the resonance          |  |
|                         | suppression point will be memorized. When the mechanical system is not stable, if |                                                     |                                    |  |
|                         | the servo drive is restarted, the servo drive will estimate the resonance         |                                                     |                                    |  |
|                         | Suppression                                                                       | n point again.                                      | navelues of D2 47 and D2 44        |  |
|                         | when switt                                                                        | utomatically                                        | ng values of P2-43 and P2-44 Will  |  |
| de saved automatically. |                                                                                   |                                                     |                                    |  |

| P2-48 | ANCF                                                                                          | Auto Resonance Suppression<br>Detection Level      | Address: 0260H, 0261H              |  |
|-------|-----------------------------------------------------------------------------------------------|----------------------------------------------------|------------------------------------|--|
|       | Default: 100                                                                                  |                                                    | Related Section: N/A               |  |
|       | Applicable                                                                                    | Control Mode: ALL                                  |                                    |  |
|       | Unit: N/A                                                                                     |                                                    |                                    |  |
|       | Range: 1 ~ 300%                                                                               |                                                    |                                    |  |
|       | Data Size: 16-bit                                                                             |                                                    |                                    |  |
|       | Display Format: Decimal                                                                       |                                                    |                                    |  |
|       | Settings:                                                                                     |                                                    |                                    |  |
|       | When the setting value is smaller, the system will become more sensitive to detect            |                                                    |                                    |  |
|       | and find th                                                                                   | e resonance.                                       |                                    |  |
|       | When the value of $\uparrow$                                                                  |                                                    |                                    |  |
|       | The setting                                                                                   | g value of P2-48 $\uparrow$ , the sensitivity of d | letecting resonance $\downarrow$ . |  |
|       | The setting value of P2-48 $\downarrow$ , the sensitivity of detecting resonance $\uparrow$ . |                                                    |                                    |  |

| P2-49 | SJIT               | Speed Detection Filter and Jitter<br>Suppression | Address: 0262H, 0263H |
|-------|--------------------|--------------------------------------------------|-----------------------|
|       | Default: 0         |                                                  | Related Section: N/A  |
|       | Applicable         | Control Mode: ALL                                |                       |
|       | Unit: sec          |                                                  |                       |
|       | Range: 0 ~ 7       | IF                                               |                       |
|       | Data Size: 1       | 6-bit                                            |                       |
|       | <b>Display</b> For | mat: Decimal                                     |                       |
|       | Settings:          |                                                  |                       |

| Setting Value of P2-49 | Cutoff Frequency of Speed Loop Feedback (Hz) |
|------------------------|----------------------------------------------|
| 00                     | 2500                                         |
| 01                     | 2250                                         |
| 02                     | 2100                                         |
| 03                     | 2000                                         |
| 04                     | 1800                                         |
| 05                     | 1600                                         |
| 06                     | 1500                                         |
| 07                     | 1400                                         |
| 08                     | 1300                                         |
| 09                     | 1200                                         |
| OA                     | 1100                                         |
| OB                     | 1000                                         |
| 0C                     | 950                                          |
| OD                     | 900                                          |
| OE                     | 850                                          |

| OF | 800 |
|----|-----|
| 10 | 750 |
| 11 | 700 |
| 12 | 650 |
| 13 | 600 |
| 14 | 550 |
| 15 | 500 |
| 16 | 450 |
| 17 | 400 |
| 18 | 350 |
| 19 | 300 |
| 1A | 250 |
| 1B | 200 |
| 1C | 175 |
| 1D | 150 |
| 1E | 125 |
| 1F | 100 |
|    | ·   |

| P2 - 50 | DCLR                          | Pulse Deviation Clear Mode               | Address: 0264H, 0265H              |  |
|---------|-------------------------------|------------------------------------------|------------------------------------|--|
|         | Default: 0                    |                                          | Related Section: N/A               |  |
|         | Applicable                    | Control Mode: Pt, Pr                     |                                    |  |
|         | Unit: N/A                     |                                          |                                    |  |
|         | Range: 0 ~ 2                  | 2                                        |                                    |  |
|         | Data Size: 1                  | 6-bit                                    |                                    |  |
|         | <b>Display</b> For            | mat: Hexadecimal                         |                                    |  |
|         | Settings:                     |                                          |                                    |  |
|         | For digital                   | input function (DI function), please ref | er to Table 11.A.                  |  |
|         | This pulse                    | deviation clear function is enabled whe  | en a digital input is set to pulse |  |
|         | clear funct                   | ion (CCLR mode, DI (Digital Input) sett  | ing value is 0x04). When this      |  |
|         | input is trig                 | gered, the position accumulated puls     | e number will be clear to 0.       |  |
|         | (available i                  | n Pt and Pr mode only)                   |                                    |  |
|         | 0: CCLR                       | is triggered by rising-edge              |                                    |  |
|         | 1: CCLR is triggered bu level |                                          |                                    |  |
|         |                               |                                          |                                    |  |
| P2 - 51 | Reserved (I                   | Do Not Use)                              |                                    |  |
|         |                               |                                          |                                    |  |

P2-52

Reserved (Do Not Use)

| P2 - 53 | KPI                                                                                   | Position Integral Compensation            | Address: 026AH, 026BH                 |  |  |  |  |  |
|---------|---------------------------------------------------------------------------------------|-------------------------------------------|---------------------------------------|--|--|--|--|--|
|         | Default: 0                                                                            |                                           | Related Section: Section 7.3.2.8      |  |  |  |  |  |
|         | Applicable                                                                            | Control Mode: ALL                         |                                       |  |  |  |  |  |
|         | Unit: rad/s                                                                           |                                           |                                       |  |  |  |  |  |
|         | Range: 0 ~ 1023                                                                       |                                           |                                       |  |  |  |  |  |
|         | Data Size: 1                                                                          | l6-bit                                    |                                       |  |  |  |  |  |
|         | Display For                                                                           | mat: Decimal                              |                                       |  |  |  |  |  |
|         | Settings:                                                                             |                                           |                                       |  |  |  |  |  |
|         | This param                                                                            | neter is used to set the integral time of | position loop. When the value of      |  |  |  |  |  |
|         | position in                                                                           | tegral compensation is increased, it ca   | n decrease the position control       |  |  |  |  |  |
|         | deviation.                                                                            | However, if the setting value is over hig | gh, it may generate position          |  |  |  |  |  |
|         | overshoot                                                                             | or noise.                                 |                                       |  |  |  |  |  |
|         |                                                                                       |                                           |                                       |  |  |  |  |  |
| P2-54   | Reserved (                                                                            | Do Not Use)                               |                                       |  |  |  |  |  |
|         |                                                                                       |                                           |                                       |  |  |  |  |  |
| P2-55   | Reserved (                                                                            | Do Not Use)                               |                                       |  |  |  |  |  |
|         |                                                                                       |                                           |                                       |  |  |  |  |  |
|         | Deserved                                                                              |                                           |                                       |  |  |  |  |  |
| P2-56   | Reserved (                                                                            | Do Not Use)                               |                                       |  |  |  |  |  |
|         |                                                                                       |                                           |                                       |  |  |  |  |  |
| P2-57   | Reserved (                                                                            | Do Not Use)                               |                                       |  |  |  |  |  |
|         |                                                                                       |                                           |                                       |  |  |  |  |  |
| P2-58   | Posonuod (                                                                            | Do Not Use)                               |                                       |  |  |  |  |  |
| FZ-38   | Kesel veu (                                                                           | Donotosej                                 |                                       |  |  |  |  |  |
|         |                                                                                       |                                           |                                       |  |  |  |  |  |
| P2-59   | Reserved (                                                                            | Do Not Use)                               |                                       |  |  |  |  |  |
|         |                                                                                       |                                           |                                       |  |  |  |  |  |
|         |                                                                                       | Electronic Gear Ratio (2nd                |                                       |  |  |  |  |  |
| P2-60   | GR4                                                                                   | Numerator) (N2)                           | Address: 0278H, 0279H                 |  |  |  |  |  |
|         | Default: 12                                                                           | 8                                         | Deleted Section: N/A                  |  |  |  |  |  |
|         | Applicable                                                                            | Control Mode: Pt                          | Related Section: N/A                  |  |  |  |  |  |
|         | Unit: pulse                                                                           |                                           |                                       |  |  |  |  |  |
|         | Range: 1 ~ /                                                                          | (2 <sup>29</sup> -1)                      |                                       |  |  |  |  |  |
|         | Data Size                                                                             | 32-bit                                    |                                       |  |  |  |  |  |
|         | Display For                                                                           | rmat: Decimal                             |                                       |  |  |  |  |  |
|         | The electro                                                                           | nic gear numerator value can be sot via G | NII IMA GNI IM1 (refer to Table 11 A) |  |  |  |  |  |
|         | The electronic year numerator value can be set via GNOMO, GNOMI (refer to Table T.A). |                                           |                                       |  |  |  |  |  |

When the GNUMO, GNUM1 are not defined, the default of gear numerator value is set by P1-44.

When the users wish to set the gear numerator value by using GNUM0, GNUM1, please set P2-60  $\sim$  P2-62 after the servo motor has been stopped to prevent the mechanical system vibration.

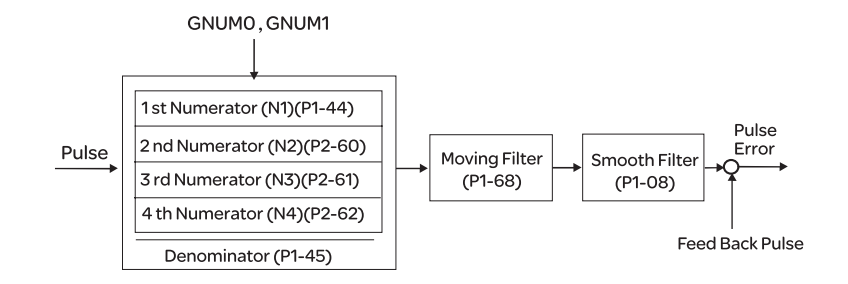

| P2-61     | GR5                | Electronic Gear Ratio (3rd<br>Numerator) (N3) | Address: 027AH, 027BH |
|-----------|--------------------|-----------------------------------------------|-----------------------|
|           | Default: 128       | 3                                             | Related Section: N/A  |
|           | Applicable         | Control Mode: Pt                              |                       |
|           | Unit: pulse        |                                               |                       |
|           | Range:1~(2         | 2 <sup>29</sup> -1)                           |                       |
|           | Data Size: 3       | 2-bit                                         |                       |
|           | <b>Display</b> For | mat: Decimal                                  |                       |
| Settings: |                    |                                               |                       |
|           | Refer to P2-       | -60 for explanation.                          |                       |

| P2-62   | GR6                   | Electronic Gear Ratio (4th<br>Numerator) (N4) | Address: 027CH, 027DH |  |  |  |
|---------|-----------------------|-----------------------------------------------|-----------------------|--|--|--|
|         | Default: 128          | 3                                             | Related Section: N/A  |  |  |  |
|         | Applicable            | Control Mode: Pt                              |                       |  |  |  |
|         | Unit: pulse           |                                               |                       |  |  |  |
|         | Range:1~ (            | 2 <sup>29</sup> -1)                           |                       |  |  |  |
|         | Data Size: 32-bit     |                                               |                       |  |  |  |
|         | <b>Display</b> For    | mat: Decimal                                  |                       |  |  |  |
|         | Settings:             |                                               |                       |  |  |  |
|         | Refer to P2           | -60 for explanation.                          |                       |  |  |  |
|         |                       |                                               |                       |  |  |  |
| P2 - 63 | Reserved (Do Not Use) |                                               |                       |  |  |  |
|         |                       |                                               |                       |  |  |  |

P2-64 Reserved (Do Not Use)

| P2-65 | GBIT                                                                                 | Special Function 1                     |               |       |            | ress: 0282 | H, 0283⊦ | ł    |
|-------|--------------------------------------------------------------------------------------|----------------------------------------|---------------|-------|------------|------------|----------|------|
|       | Default: 0<br>Applicable<br>Unit: N/A<br>Range: 0 ~ 0<br>Data Size: N<br>Display For | Control Mod<br>DxFF<br>I/A<br>mat: N/A | le: Pr, Pt, S | Relat | ted Sectio | n: N/A     |          |      |
|       | Bit15                                                                                | Bit14                                  | Bit13         | Bit12 | Bit11      | Bit10      | Bit9     | Bit8 |
|       | Bit7                                                                                 | Bit6                                   | Bit5          | Bit4  | Bit3       | Bit2       | Bit1     | BitO |
|       |                                                                                      |                                        | -             |       |            |            |          |      |

Bit1 Bit0

Bit0: DI SPD0/SPD1 speed command trigger mode

0: by level

1: by rising edge

### Bit1: DI TCM0/TCM1 torque command trigger mode

0: by level

1: by rising edge

When the servo drive is rising-edge triggered, the internal commands work as follows:

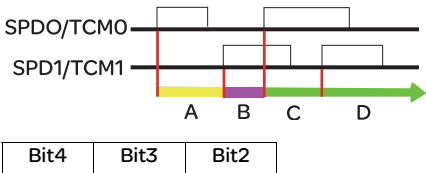

A: Execute internal command 1 B: Execute internal command 2

- C: Execute internal command 3
- D: Execute internal command 3

Bit2 ~ Bit5: Reserved. Must be set to 0.

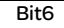

#### **Bit6: Abnormal pulse command detection**

0: enable abnormal pulse command detection 1: disable abnormal pulse command detection

Bit7

Bit7: Reserved. Must be set to 0.

Bit8

Bit8: U, V, W wiring error detection

1: enable U, V, W wiring error detection

Bit9

### Bit9: U, V, W wiring cut-off detection

1: enable U, V, W wiring cut-off detection

## Bit10

#### Bit10: DI ZCLAMP function selection

When the following conditions are all met, ZCLAMP function will be activated. Condition1: Speed mode

Condition2: DI ZCLAMP is activated.

Condition3: External analog speed command or internal registers speed command is less than parameter P1-38.

0: When the command source is an analog speed command, the users can use ZCLAMP DI signal to stop the motor at the desire position and do not care the acceleration and deceleration speed curve of the analog speed command. The motor will be locked at the position when ZCLAMP conditions are satisfied.

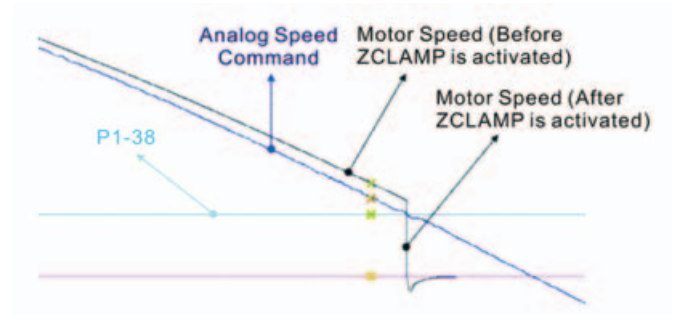

0: When the command source is an internal speed command, the users can use ZCLAMP DI signal to stop the motor at the desire position and keep the the acceleration and deceleration speed curve of the internal speed command. The motor will be locked at the position when ZCLAMP conditions are satisfied.

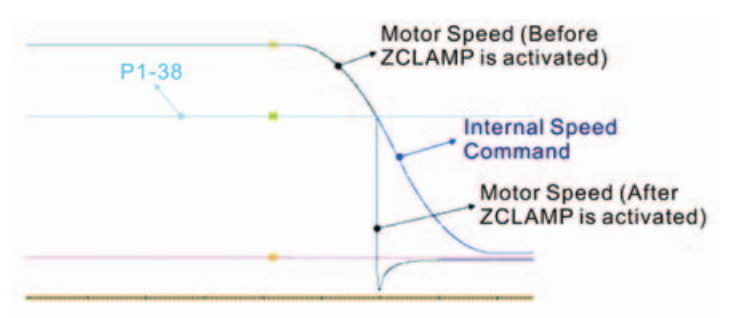

1: When the command source is an analog speed command, the users can use ZCLAMP DI signal to stop the motor at the desire position and do not care the acceleration and deceleration speed curve of the internal speed command. When ZCLAMP conditions are satisfied, the speed command is decreased to 0 rpm. When ZCLAMP conditions are not satisfied, the speed command will follow the analog speed command through Accel/Decel S-curve.

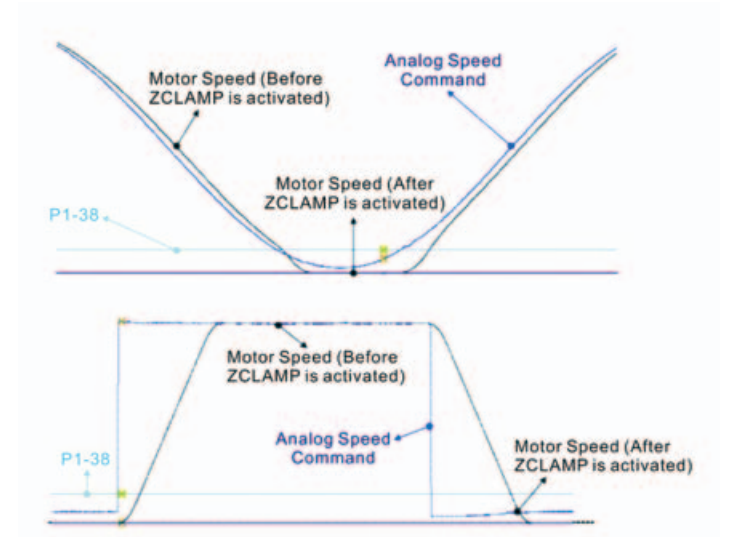

1: When the command source is an internal speed command, the users can use ZCLAMP DI signal to stop the motor at the desire position and keep the acceleration and deceleration speed curve of the analog speed command. When ZCLAMP conditions are satisfied, the speed command is forced to 0 rpm directly.

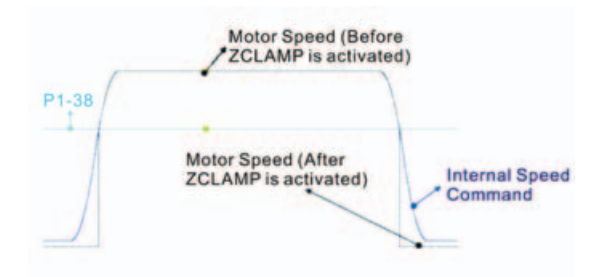

### Bit11

#### Bit11: NL(CWL)/PL(CCWL) pulse input inhibit function

0: Disable NL(CWL)/PL(CCWL) pulse input inhibit function. In Pt mode, no matter NL or PL exists or not, external position pulse command will be input into the servo drive. 1: Enable NL(CWL)/PL(CCWL) pulse input inhibit function. In Pt mode, if NL exists, the external NL pulse input into the servo drive will be inhibited and PL pulse input will be accepted. On the one hand, in Pt mode, if PL exists, the external PL pulse input into the servo drive will be inhibited and PL pulse input into the servo drive will be inhibited and PL pulse input will be accepted. Please note:

If NL and PL both exist, NL and PL pulse input into the servo drive will be both inhibited.

#### Bit12

#### Bit12: Input power phase loss detection function

0: Enable Input power phase loss (AL022) detection function 1: Disable Input power phase loss (AL022) detection function

Bit13

#### Bit13: Encoder output error detection function

0: Enable encoder output error (AL018) detection function 1: Disable encoder output error (AL018) detection function

| Bit15 | Bit14 |
|-------|-------|
|       |       |

Bit14 ~ Bit15: Reserved. Must be set to 0.

| P2 - 66 | GBIT2       | Speci     | Special Function 2 |           |       |      | Address: 0284H, 0285H |      |   |  |
|---------|-------------|-----------|--------------------|-----------|-------|------|-----------------------|------|---|--|
|         | Default: 0  |           | Related Section:   |           |       |      |                       |      |   |  |
|         | Applicable  | I Mode: A | Section 11.3       |           |       |      |                       |      |   |  |
|         | Unit: N/A   |           |                    |           |       |      |                       |      |   |  |
|         | Range: 0~2  | 20        |                    |           |       |      |                       |      |   |  |
|         | Settings:   |           |                    |           |       |      |                       |      |   |  |
|         | Bit7        | Bit6      | Bit5               | Bit4      | Bit3  | Bit2 | Bit1                  | BitO | ] |  |
|         | Bit1        | BitO      |                    |           |       |      |                       |      |   |  |
|         | BitO ~ Bit1 | : Reser   | ved. Mu            | st be set | to 0. |      |                       |      |   |  |

#### Bit2

Bit2: Undervoltage (Servo Drive Fault) clear mode selection

0: The fault, Undervoltage will not be cleared automatically.

1: The fault, Undervoltage will be cleared automatically.

| Bit7 | Bit6 | Bit5 | Bit4 | Bit3 |
|------|------|------|------|------|
|      |      |      |      |      |

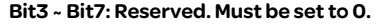

| P2-67  | JSL          | Inertia Estimating Detection Level       | Address: 0286H, 0287H                      |  |  |  |  |  |
|--------|--------------|------------------------------------------|--------------------------------------------|--|--|--|--|--|
|        | Default: 1.  | 5                                        | Related Section: N/A                       |  |  |  |  |  |
|        | Applicable   | e Control Mode: ALL                      |                                            |  |  |  |  |  |
|        | Unit: 0.1tir | nes                                      |                                            |  |  |  |  |  |
|        | Range: 0 ~   | 200.0                                    |                                            |  |  |  |  |  |
|        | Data Size:   | 16-bit                                   |                                            |  |  |  |  |  |
|        | Display Fo   | ormat: Decimal                           |                                            |  |  |  |  |  |
|        | Settings:    |                                          |                                            |  |  |  |  |  |
|        | In semi-au   | uto tuning mode, this parameter define   | es the threshold for a system to re-       |  |  |  |  |  |
|        | evaluate     | 21-37. For example, P1-37=2 and P2-67    | =1, the system will re-evaluate its        |  |  |  |  |  |
|        | P1-37 whe    | en a value exceeding the range of P1-37  | $7=1.5 \sim 2.5$ (greater than 2.5 or less |  |  |  |  |  |
|        | than 1.5) c  | detected. If P1-37=1 and P2-67=3, the ra | ange should be $PI-37=0~2.5$ for a         |  |  |  |  |  |
|        | Stable ack   |                                          |                                            |  |  |  |  |  |
| P2-68● | AEAL         | Auto Enable and Auto Limit Enable        | Address: 0286H, 0287H                      |  |  |  |  |  |
|        | Default: 0   | x0000                                    | Related Section: N/A                       |  |  |  |  |  |
|        | Applicable   | e Control Mode: ALL                      |                                            |  |  |  |  |  |
|        | Unit: N/A    |                                          |                                            |  |  |  |  |  |
|        | Range: 0x    |                                          |                                            |  |  |  |  |  |
|        | Data Size:   | 16-DIL                                   |                                            |  |  |  |  |  |
|        | !            | 1                                        |                                            |  |  |  |  |  |
|        |              |                                          |                                            |  |  |  |  |  |
|        |              |                                          |                                            |  |  |  |  |  |
|        | Y Y          |                                          |                                            |  |  |  |  |  |
|        | → not used   |                                          |                                            |  |  |  |  |  |
|        | Display Fo   | ormat: Hexadecimal                       |                                            |  |  |  |  |  |
|        | Settings:    |                                          |                                            |  |  |  |  |  |
|        | X: Auto Er   | hable function switch                    |                                            |  |  |  |  |  |
|        | x            | Function                                 |                                            |  |  |  |  |  |
|        |              |                                          |                                            |  |  |  |  |  |
|        |              |                                          |                                            |  |  |  |  |  |
|        | 0            | SON                                      |                                            |  |  |  |  |  |
|        | 1            | Motor enabled                            |                                            |  |  |  |  |  |
|        |              | t                                        | -                                          |  |  |  |  |  |
|        |              | L1/L2.                                   |                                            |  |  |  |  |  |
|        | 1            | SON                                      |                                            |  |  |  |  |  |
|        |              |                                          |                                            |  |  |  |  |  |
|        | N            | NOCOL EUROPEA                            |                                            |  |  |  |  |  |
|        | If X = 0, us | er must to re-trigger SON to enable m    | otor.                                      |  |  |  |  |  |
|        | lf X = 1, mo | otor will be enabled once L1/L2 and SOI  | N are both active.                         |  |  |  |  |  |
|        |              |                                          |                                            |  |  |  |  |  |
|        | Y: Auto Lii  | mit Enable function switch               |                                            |  |  |  |  |  |
|        | N N          | E                                        | •                                          |  |  |  |  |  |

| Y | Function                                                                |
|---|-------------------------------------------------------------------------|
| 0 | AL.014/AL.015 will be latched until receives an additional ARST signal. |
| 1 | AL.014/AL.015 can be reset without ARST signal.                         |

| P3 - 00 | ADR                                                                                                    | Modbus Communication Address<br>Setting                                                            | Address: 0300H, 0301H                                              |  |  |
|---------|----------------------------------------------------------------------------------------------------|----------------------------------------------------------------------------------------------------|--------------------------------------------------------------------|--|--|
|         | Default:1                                                                                                    |                                                                                                    | Related Section: Section 9.2                                       |  |  |
|         | Applicable                                                                                                    | Control Mode: ALL                                                                                  |                                                                    |  |  |
|         | Unit: N/A                                                                                                    |                                                                                                    |                                                                    |  |  |
|         | Range: 0x0                                                                                                    | 01 ~ 0x7F                                                                                          |                                                                    |  |  |
|         | Data Size: '                                                                                                    | 16-bit                                                                                             |                                                                    |  |  |
|         | Display Fo                                                                                                    | mat: Hexadecimal                                                                                   |                                                                    |  |  |
|         | Settings:                                                                                                    |                                                                                                    |                                                                    |  |  |
|         | This parameter is used to set the Modbus communication slave address in decimal<br>format. This address is an absolute address which represents the servo drive on a<br>RS-485 petwork. |                                                                                                    |                                                                    |  |  |
|         | This addre<br>network ar<br>communic                                                                                                    | ss is an absolute address which repres<br>Id must be defined uniquely. Duplicate<br>ation faults . | ents the servo drive on a RS-485<br>address will cause             |  |  |
|         | 1. This para<br>insecurit                                                                                                    | e:<br>Imeter does not provide broadcast fur<br>y.                                                  | nction and doesn,t respond                                         |  |  |
|         | 2. When th respond                                                                                                    | e address of host (external) controller<br>function.                                               | is set to 0xFF, it is with auto-                                   |  |  |
|         | Then, the s<br>both, no m<br>cannot be s                                                                                                    | ervo drive will receive from and respo<br>atter if the address is matching or not.<br>set to 0xFF. | nd to host (external) controller<br>. However, the parameter P3-00 |  |  |

# Group 3: P3-xx Communication Parameters

| P3 - 01 | BRT         | Transmission Speed | Address: 0302H, 0303H        |
|---------|-------------|--------------------|------------------------------|
|         | Default: 0x | 0203               | Related Section: Section 9.2 |

Applicable Control Mode: ALL

Unit: bps

Range: 0x0000 ~ 0x0405

Data Size: 16-bit

Display Format: Hexadecimal

Settings:

This parameter is used to set the baud rate and data transmission speed of the RS-485 and CANopen communications.

| Display  | 0 | Z     | Y | х      |
|----------|---|-------|---|--------|
| COM Port | - | CAN   | - | RS-485 |
| Range    | 0 | 0 ~ 4 | 0 | 0~5    |

X: Baud rate setting

0: Baud rate 4800

- 1: Baud rate 9600
- 2: Baud rate 19200
- 3: Baud rate 38400
- 4: Baud rate 57600
- 5: Baud rate 115200

Y: Reserved. Must be set to 0.

- Z: CANopen Data transmission speed setting.
  - 0: 125K bits / second
  - 1: 250K bits / second
  - 2:500K bits / second
- 3: 750K bits / second
- 4:1.0M bits / second

Please note:

1. When setting this parameter via CANopen communication, only the setting of Z (data transmission speed setting) can be configured.

| P3-02 | PTL          | Communication Protocol                    | Address: 0304H, 0305H          |
|-------|--------------|-------------------------------------------|--------------------------------|
|       | Default: 6   |                                           | Related Section: Section 9.2   |
|       | Applicable   | Control Mode: ALL                         |                                |
|       | Unit: N/A    |                                           |                                |
|       | Range: 0 ~   | 8                                         |                                |
|       | Data Size: ' | 16-bit                                    |                                |
|       | Display Fo   | rmat: Hexadecimal                         |                                |
|       | Settings:    |                                           |                                |
|       | This param   | neter is used to set the communicatior    | protocol. The alphanumeric     |
|       | characters   | represent the following: 7 or 8 is the n  | umber of data bits; N, E or O  |
|       | refers to th | ne parity bit, Non, Even or Odd; the 1 or | 2 is the numbers of stop bits. |
|       | 0: Modbus    | ASCII mode, <7,N,2>                       |                                |
|       | 1: Modbus    | ASCII mode, <7,E,1>                       |                                |
|       | 2: Modbus    | ASCII mode, <7,0,1>                       |                                |
|       | 3: Modbus    | ASCII mode, <8,N,2 >                      |                                |
|       | 4: Modbus    | ASCII mode, <8,E,1>                       |                                |
|       | 5: Modbus    | ASCII mode, <8,0,1>                       |                                |
|       | 6: Modbus    | RTU mode, <8,N,2>                         |                                |
|       | 7: Modbus    | RTU mode, <8,E,1>                         |                                |
|       | 8: Modbus    | RTU mode, <8,0,1>                         |                                |

| P3-03 | FLT                          | Transmission Fault Treatment               | Address: 0306H, 0307H               |  |  |  |  |
|-------|------------------------------|--------------------------------------------|-------------------------------------|--|--|--|--|
|       | Default: 0                   |                                            | Related Section: Section 9.2        |  |  |  |  |
|       | Applicable Control Mode: ALL |                                            |                                     |  |  |  |  |
|       | Unit: N/A                    |                                            |                                     |  |  |  |  |
|       | Range: 0 ~                   | 1                                          |                                     |  |  |  |  |
|       | Data Size: '                 | 16-bit                                     |                                     |  |  |  |  |
|       | Display Format: Hexadecimal  |                                            |                                     |  |  |  |  |
|       | Settings:                    |                                            |                                     |  |  |  |  |
|       | This param                   | neter is used to determine the operati     | ng sequence once a                  |  |  |  |  |
|       | communic                     | ation fault has been detected. If '1' is s | elected, the drive will stop        |  |  |  |  |
|       | operating                    | upon detection the communication fa        | ult. The mode of stopping is set by |  |  |  |  |
|       | parameter                    | P1-32.                                     |                                     |  |  |  |  |
|       | 0: Display f                 | fault and continue operating               |                                     |  |  |  |  |
|       | 1: Display f                 | ault and decelerate to stop operating      | (deceleration time is determined    |  |  |  |  |
|       | by parame                    | ter P5-03)                                 |                                     |  |  |  |  |

| P3-04   | CWD                                                                | Communication Time Out Detection             | Address: 0308H, 0309H             |  |  |  |  |  |
|---------|--------------------------------------------------------------------|----------------------------------------------|-----------------------------------|--|--|--|--|--|
|         | Default: 0                                                         |                                              | Related Section: Section 9.2      |  |  |  |  |  |
|         | Applicable                                                         | Control Mode: ALL                            |                                   |  |  |  |  |  |
|         | Unit: sec                                                          |                                              |                                   |  |  |  |  |  |
|         | Range: 0 ~                                                         | 20                                           |                                   |  |  |  |  |  |
|         | Data Size: '                                                       | 16-bit                                       |                                   |  |  |  |  |  |
|         | Display Fo                                                         | rmat: Decimal                                |                                   |  |  |  |  |  |
|         | Settings:                                                          |                                              |                                   |  |  |  |  |  |
|         | This param                                                         | neter is used to set the maximum permis      | ssible time before detecting a    |  |  |  |  |  |
|         | fault due to                                                       | o communication time out. When P3-04         | is set to a value over than 0, it |  |  |  |  |  |
|         | indicates tl                                                       | nis parameter is enabled. However, if not    | communicating with the servo      |  |  |  |  |  |
|         | in this perio                                                      | od of time, the servo drive will assume th   | ne communication has failed       |  |  |  |  |  |
|         | and show t                                                         | he communication error fault message.        |                                   |  |  |  |  |  |
|         | When P3-0                                                          | 04 is set to 0, this parameter is disabled.  |                                   |  |  |  |  |  |
|         |                                                                    |                                              |                                   |  |  |  |  |  |
| P3 - 05 | CADR                                                               | CANopen Communication Address Setting        | Address: 030AH, 030BH             |  |  |  |  |  |
|         | Default: 0x                                                        | 0000                                         | Related Section: Section 9.2      |  |  |  |  |  |
|         | Applicable                                                         | Control Mode: ALL                            |                                   |  |  |  |  |  |
|         | Unit: N/A                                                          |                                              |                                   |  |  |  |  |  |
|         | Range: 0 x                                                         | 00~0x7F                                      |                                   |  |  |  |  |  |
|         | Data Size: '                                                       | 16-bit                                       |                                   |  |  |  |  |  |
|         | Display Fo                                                         | rmat: Hexadecimal                            |                                   |  |  |  |  |  |
|         | Settings:                                                          |                                              |                                   |  |  |  |  |  |
|         | This param                                                         | neter is used to set the CAN communicat      | tion slave address in             |  |  |  |  |  |
|         | hexadecim                                                          | al format.                                   |                                   |  |  |  |  |  |
|         | This addre                                                         | ss is an absolute address which represer     | its the servo drive on a CAN bus  |  |  |  |  |  |
|         | network and must be defined uniquely. Duplicate address will cause |                                              |                                   |  |  |  |  |  |
|         | communication faults.                                              |                                              |                                   |  |  |  |  |  |
|         | This param                                                         | neter is relevant for LXM23A servo drives    | sonly.                            |  |  |  |  |  |
|         | I his param                                                        | neter will be effective only after restartin | ng drive or NMT Reset_Node        |  |  |  |  |  |
|         | indication.                                                        | I o change this parameter from default       | (U), restarting drive is          |  |  |  |  |  |
|         | necessary.                                                         |                                              |                                   |  |  |  |  |  |

| P3 - 06 | SDI                                                                              | Digital Input Communication Function                                          | Address: 030CH, 030DH        |  |  |  |  |  |
|---------|----------------------------------------------------------------------------------|-------------------------------------------------------------------------------|------------------------------|--|--|--|--|--|
|         | Default: 0                                                                       |                                                                               | Related Section: Section 9.2 |  |  |  |  |  |
|         | Applicable Control Mode: ALL                                                     |                                                                               |                              |  |  |  |  |  |
|         | Unit: N/A                                                                        |                                                                               |                              |  |  |  |  |  |
|         | Range: 0x0                                                                       | 0000 ~ 0x3FFF                                                                 |                              |  |  |  |  |  |
|         | Data Size:                                                                       | 16-bit                                                                        |                              |  |  |  |  |  |
|         | Display Fo                                                                       | rmat: Hexadecimal                                                             |                              |  |  |  |  |  |
|         | The setting                                                                      | g of this parameter determines how the Di                                     | igital Inputs (DI) accept    |  |  |  |  |  |
|         | commands                                                                         | s and signals.                                                                |                              |  |  |  |  |  |
|         | BitO ~ Bit 7                                                                     | corresponds with DI1 ~ DI8. The least sign                                    | ificant bit (Bit0) shows Dl1 |  |  |  |  |  |
|         | status and                                                                       | the most significant bit (Bit7) shows DI8 s                                   | tatus.                       |  |  |  |  |  |
|         | Bit setting:                                                                     | Bit settings:                                                                 |                              |  |  |  |  |  |
|         | 0: Digital ir                                                                    | 0: Digital input is controlled by external command (via CN1)                  |                              |  |  |  |  |  |
|         | 1: Digital in                                                                    | 1: Digital input is controlled by parameter P4-07                             |                              |  |  |  |  |  |
|         | For the settings of DI1 ~ DI8, please refer to P2-10 ~ P2-17.                    |                                                                               |                              |  |  |  |  |  |
|         | This param                                                                       | This parameter P3-06 also works in conjunction with the parameter P4-07 which |                              |  |  |  |  |  |
|         | has several functions. Please see section 9.2 for details.                       |                                                                               |                              |  |  |  |  |  |
| DZ 07   | CDT                                                                              |                                                                               |                              |  |  |  |  |  |
| P3-07   | CDT                                                                              | Communication Response Delay Time                                             | Address: 030EH, 030FH        |  |  |  |  |  |
|         | Default: 0                                                                       |                                                                               | Related Section: Section 9.2 |  |  |  |  |  |
|         | Applicable Control Mode: ALL                                                     |                                                                               |                              |  |  |  |  |  |
|         | Unit: 1msec                                                                      |                                                                               |                              |  |  |  |  |  |
|         | Range: 0 ~ 1000                                                                  |                                                                               |                              |  |  |  |  |  |
|         | Data Size: 16-bit                                                                |                                                                               |                              |  |  |  |  |  |
|         | Display Format: Decimal                                                          |                                                                               |                              |  |  |  |  |  |
|         | Settings:                                                                        |                                                                               |                              |  |  |  |  |  |
|         | This parameter is used to delay the communication time that servo drive responds |                                                                               |                              |  |  |  |  |  |
|         | to host cor                                                                      | ntroller (external controller via Modbus).                                    |                              |  |  |  |  |  |
|         |                                                                                  |                                                                               |                              |  |  |  |  |  |

# P3-08 Reserved (Do Not Use)

| P3-09 | SYC                                                                                                    | CANopen Synchronization Setting | Address: 0312H, 0313H        |  |  |  |
|-------|----------------------------------------------------------------------------------------------------|---------------------------------|------------------------------|--|--|--|
|       | Default: 0x                                                                                                    | 57A1                            | Related Section: Section 9.2 |  |  |  |
|       | Applicable                                                                                                    | Control Mode: CANopen           |                              |  |  |  |
|       | Unit: N/A                                                                                                    |                                 |                              |  |  |  |
|       | Range: refer to the description of Settings<br>Data Size: 16-bit                                                                                                    |                                 |                              |  |  |  |
|       |                                                                                                    |                                 |                              |  |  |  |
|       | Display For                                                                                                    | mat: Hexadecimal                |                              |  |  |  |
|       | Settings:<br>This parameter is used to set the CANopen slave to be synchronized with the<br>CANopen master through synchronization signal. Although this parameter allows<br>the users to execute manual adjustment, if not necessary, we do not recommend<br>users to change the default setting manually. |                                 |                              |  |  |  |
|       |                                                                                                    |                                 |                              |  |  |  |
|       |                                                                                                    |                                 |                              |  |  |  |
|       |                                                                                                    |                                 |                              |  |  |  |
|       |                                                                                                    |                                 |                              |  |  |  |

| Display  | E          | Т      | D         | М                |
|----------|------------|--------|-----------|------------------|
| Function | SYNC error | Target | Dead zone | Clock correction |
|          | range      | value  | range     | setting          |
| Range    | 1~9        | 0~9    | 0~F       | 1~F              |

M: Clock correction setting, the value must be within the range from 1 through F, and the unit is usec.

When setting the CANopen slave to be synchronized with the CANopen master, the clock of the servo drive must be corrected. This function is used to set the maximum correction every time.

D: Dead zone range, the value must be within the range from 0 through F, and the unit is usec.

When the difference between actual value and target value of SYNC signal reach time does not exceed the dead zone range, the clock correction does not need to be changed.

T: Target value of SYNC signal reach time, the value must be within the range from 0 through 9, and the standard value of SYNC signal reach time is 500 usec. Target reach time of synchronization signal = 400 + 10 x setting value of T. For example:

When T is set to 5, the target reach time of synchronization signal =  $400 + 10 \times 5 = 450$ 

There should be a buffer between the target value and the standard value. The target value should be less than the standard value. If the target value is above than the standard value, an error may occur.

E: SYNC error range, the value must be within the range from 1 through 9, and the unit is 10 usec.

When the difference between actual value and target value of SYNC signal reach time is below this range, it indicates that the CANopen slave synchronize with the CANopen master through synchronization signal.

| P3 - 10 | PLCEN                                                                          | PLC              | open Function Sv | Address: 03 | 14H, 0315H   |            |  |  |
|---------|--------------------------------------------------------------------------------|------------------|------------------|-------------|--------------|------------|--|--|
|         | Default: 0>                                                                    | 0000             | )                | Related Sec | tion: N/A    |            |  |  |
|         | Applicable                                                                     | Cont             | rol Mode: CANop  | en Mode     |              |            |  |  |
|         | Unit: N/A                                                                      |                  |                  |             |              |            |  |  |
|         | Range: 0x0000 ~ 0x0001                                                         |                  |                  |             |              |            |  |  |
|         | Data Size: 16-bit                                                              |                  |                  |             |              |            |  |  |
|         | Display Fo                                                                     | rmat:            | Hexadecimal      |             |              |            |  |  |
|         | Settings:                                                                      |                  |                  |             |              |            |  |  |
|         | 0: PLCope                                                                      | n Fun            | ction Disabled   |             |              |            |  |  |
|         | 1: PLCoper                                                                     | n Fund           | tion Enabled     |             |              |            |  |  |
| P3-11★  | PLCTX1                                                                         | PLC              | open TX Packet # | <i>t</i> 1  | Address: 03  | 16H, 0317H |  |  |
|         | Default: 0>                                                                    | 0000             | )                |             | Related Sec  | tion: N/A  |  |  |
|         | Applicable                                                                     | Cont             | rol Mode: CANop  | en Mode     |              |            |  |  |
|         | Unit: N/A                                                                      |                  |                  |             |              |            |  |  |
|         | Range: Rea                                                                     | Range: Read Only |                  |             |              |            |  |  |
|         | Data Size:                                                                     | 16-bit           | :                |             |              |            |  |  |
|         | Display Fo                                                                     | rmat:            | Hexadecimal      |             |              |            |  |  |
|         | Settings:                                                                      |                  |                  |             |              |            |  |  |
|         | The PLCopen TX Packet (Status Data) consists of 4 words and POTX1 $\sim$ POTX4 |                  |                  |             |              |            |  |  |
|         | represent the following fields:                                                |                  |                  |             |              |            |  |  |
|         | Word                                                                           |                  | 1                | 2           | 3            | 4          |  |  |
|         | Functio                                                                        | n                | driveStat        | mfStat      | motionSt     | driveInput |  |  |
|         | Paramet                                                                        | ter              | POTX1            | POTX2       | POTX3        | POTX4      |  |  |
| P3-12★  | PLCTX2                                                                         | PLC              | open TX Packet # | ¢2          | Address: 03  | 18H, 0319H |  |  |
|         | Default: 0x                                                                    | 0000             | 1                |             | Related Sect | tion: N/A  |  |  |
|         | Applicable Control Mode: CANopen Mode                                          |                  |                  |             |              |            |  |  |
|         | Unit: N/A                                                                      |                  |                  |             |              |            |  |  |
|         | ,<br>Range: Rea                                                                | Range: Read Only |                  |             |              |            |  |  |
|         | Data Size:                                                                     | 16-bit           | ;                |             |              |            |  |  |
|         | Display Fo                                                                     | rmat:            | Hexadecimal      |             |              |            |  |  |
|         | Settings:                                                                      |                  |                  |             |              |            |  |  |
|         | Refer to P5                                                                    | 5-11 fo          | r explanation.   |             |              |            |  |  |
|         |                                                                                |                  |                  |             |              |            |  |  |

| P3-13★ | PLCTX3                                                                     | PLCo                                 | open TX Packet # | ±3             | Address: 03  | 1AH, 031BH |  |  |
|--------|----------------------------------------------------------------------------|--------------------------------------|------------------|----------------|--------------|------------|--|--|
|        | Default: 0x                                                                | Default: 0x0000 Related Section: N/A |                  |                |              |            |  |  |
|        | Applicable Control Mode: CANopen Mode                                      |                                      |                  |                |              |            |  |  |
|        | Unit: N/A                                                                  |                                      |                  |                |              |            |  |  |
|        | Range: Rea                                                                 | ad Onl                               | У                |                |              |            |  |  |
|        | Data Size:                                                                 | 16-bit                               |                  |                |              |            |  |  |
|        | Display Fo                                                                 | rmat:                                | Hexadecimal      |                |              |            |  |  |
|        | Settings:                                                                  |                                      |                  |                |              |            |  |  |
|        | Refer to P5                                                                | 5-11 fo                              | r explanation.   |                |              |            |  |  |
|        |                                                                            |                                      |                  |                |              |            |  |  |
| P3-14★ | PLCTX4                                                                     | PLCo                                 | open TX Packet # | ±4             | Address: 03  | 1CH, 031DH |  |  |
|        | Default: 0x                                                                | 0000                                 |                  |                | Related Sect | ion: N/A   |  |  |
|        | Applicable Control Mode: CANopen Mode                                      |                                      |                  |                |              |            |  |  |
|        | Unit: N/A                                                                  |                                      |                  |                |              |            |  |  |
|        | Range: Read Only                                                           |                                      |                  |                |              |            |  |  |
|        | Data Size: 16-bit                                                          |                                      |                  |                |              |            |  |  |
|        | Display Format: Hexadecimal                                                |                                      |                  |                |              |            |  |  |
|        | Settings:                                                                  |                                      |                  |                |              |            |  |  |
|        | Refer to P5-11 for explanation.                                            |                                      |                  |                |              |            |  |  |
|        |                                                                            |                                      |                  |                |              |            |  |  |
| P3-15  | PLCRX1                                                                     | PLCo                                 | open RX Packet # | <del>!</del> 1 | Address: 03  | 1EH, 031FH |  |  |
|        | Default: Ox                                                                | 0000                                 |                  |                | Related Sect | ion: N/A   |  |  |
|        | Applicable                                                                 | Conti                                | rol Mode: CANop  | en Mode        |              |            |  |  |
|        | Unit: N/A                                                                  |                                      |                  |                |              |            |  |  |
|        | Range: 0x0000 ~ 0xFFFF                                                     |                                      |                  |                |              |            |  |  |
|        | Data Size: 16-bit                                                          |                                      |                  |                |              |            |  |  |
|        | Display Format: Hexadecimal                                                |                                      |                  |                |              |            |  |  |
|        | Settings:                                                                  |                                      |                  |                |              |            |  |  |
|        | The PLCopen RX Packet (Control Data) consists of 4 words and PORX1 ~ PORX3 |                                      |                  |                |              |            |  |  |
|        | represent                                                                  | the fo                               | llowing fields:  |                |              |            |  |  |
|        | Word                                                                       | ]                                    | 1                | 2              | 3            | 4          |  |  |

Function

Parameter

dmCtrl

POTX1

refA16

POTX2

refB32

PORX3

| P3 - 16 | PLCRX2                                                                                           | PLCopen RX Packet #2                                                                                         | Address: 0320H, 0321H |  |  |
|---------|--------------------------------------------------------------------------------------------------|----------------------------------------------------------------------------------------------------|-----------------------|--|--|
|         | Default: 0x                                                                                      | 0000                                                                                                    | Related Section: N/A  |  |  |
|         | Applicable                                                                                       | Control Mode: CANopen Mode                                                                                   |                       |  |  |
|         | Unit: N/A                                                                                        |                                                                                                    |                       |  |  |
|         | Range:-32                                                                                        | 768 ~ 32767                                                                                                  |                       |  |  |
|         | Data Size: '                                                                                     |                                                                                                    |                       |  |  |
|         | Display Format: Hexadecimal                                                                      |                                                                                                    |                       |  |  |
|         | Settings:                                                                                        |                                                                                                    |                       |  |  |
|         | Refer to P5-15 for explanation.                                                                  |                                                                                                    |                       |  |  |
|         |                                                                                                  |                                                                                                    |                       |  |  |
| P3 - 17 | PLCRX3                                                                                           | PLCopen RX Packet #3                                                                                         | Address: 0322H, 0323H |  |  |
|         | Default: 0x0000000                                                                               |                                                                                                    | Deleted Centiew, NI/A |  |  |
|         | Deruunt. OA                                                                                      |                                                                                                    | Related Section: N/A  |  |  |
|         | Applicable                                                                                       | Control Mode: CANopen Mode                                                                                   | Related Section: N/A  |  |  |
|         | Applicable<br>Unit: N/A                                                                          | Control Mode: CANopen Mode                                                                                   | Related Section: N/A  |  |  |
|         | Applicable<br>Unit: N/A<br>Range: -21                                                            | Control Mode: CANopen Mode<br>47483648 ~ +2147483647                                                         | Related Section: N/A  |  |  |
|         | Applicable<br>Unit: N/A<br>Range: -21<br>Data Size: 3                                            | Control Mode: CANopen Mode<br>47483648 ~ +2147483647<br>32-bit                                               | Related Section: N/A  |  |  |
|         | Applicable<br>Unit: N/A<br>Range: -21<br>Data Size: 3<br>Display For                             | Control Mode: CANopen Mode<br>47483648 ~ +2147483647<br>32-bit<br>rmat: Hexadecimal                          | Related Section: N/A  |  |  |
|         | Applicable<br>Unit: N/A<br>Range: -21<br>Data Size: 5<br>Display For<br>Settings:                | Control Mode: CANopen Mode<br>47483648 ~ +2147483647<br>32-bit<br>rmat: Hexadecimal                          | Related Section: N/A  |  |  |
|         | Applicable<br>Unit: N/A<br>Range: -21<br>Data Size: 3<br>Display For<br>Settings:<br>Refer to P5 | Control Mode: CANopen Mode<br>47483648 ~ +2147483647<br>32-bit<br>rmat: Hexadecimal<br>5-15 for explanation. | Related Section: N/A  |  |  |

# Group 4: P4-xx Diagnosis Parameters

| P4-00★ | ASH1                                                                            | Fault Record (N) | Address: 0400H, 0401H          |  |  |
|--------|---------------------------------------------------------------------------------|------------------|--------------------------------|--|--|
|        | Default: 0                                                                      |                  | Related Section: Section 7.2.1 |  |  |
|        | Applicable Control Mode: ALL                                                    |                  |                                |  |  |
|        | Unit: N/A                                                                       |                  |                                |  |  |
|        | Range: N/A                                                                      |                  |                                |  |  |
|        | Data Size: 32-bit                                                               |                  |                                |  |  |
|        | Display Format: Hexadecimal                                                     |                  |                                |  |  |
|        | Settings:                                                                       |                  |                                |  |  |
|        | This parameter is used to set the most recent fault record.                     |                  |                                |  |  |
|        | Display of Low Byte: LXXXX: It indicates the fault code, i.e. alarm code        |                  |                                |  |  |
|        | Display of High Byte: hYYYY: It indicates the corresponding CANopen error code. |                  |                                |  |  |
|        |                                                                                 |                  |                                |  |  |

| P4-01★ | ASH2                                                               | Fault Record (N-1) | Address: 0402H, 0403H          |  |  |
|--------|--------------------------------------------------------------------|--------------------|--------------------------------|--|--|
|        | Default: 0                                                         |                    | Related Section: Section 7.2.1 |  |  |
|        | Applicable Control Mode: ALL                                       |                    |                                |  |  |
|        | Unit: N/A                                                          |                    |                                |  |  |
|        | Range: N/A                                                         |                    |                                |  |  |
|        | Data Size: 32-bit                                                  |                    |                                |  |  |
|        | Display Format: Hexadecimal<br>Settings:                           |                    |                                |  |  |
|        |                                                                    |                    |                                |  |  |
|        | This parameter is used to set the second most recent fault record. |                    |                                |  |  |
|        |                                                                    |                    |                                |  |  |

| P4-02★ | ASH3                        | Fault Record (N-2)                       | Address: 0404H, 0405H          |  |  |
|--------|-----------------------------|------------------------------------------|--------------------------------|--|--|
|        | Default: 0                  |                                          | Related Section: Section 7.2.1 |  |  |
|        | Applicable                  |                                          |                                |  |  |
|        | Unit: N/A<br>Range: N/A     |                                          |                                |  |  |
|        |                             |                                          |                                |  |  |
|        | Data Size: 3                |                                          |                                |  |  |
|        | Display Format: Hexadecimal |                                          |                                |  |  |
|        | Settings:                   |                                          |                                |  |  |
|        | This param                  | neter is used to set the third most rece | ent fault record.              |  |  |
|        |                             |                                          |                                |  |  |
| P4-03★ | ASH4                                                                                                    | Fault Record (N-3)                                                                                                    | Address: 0406H, 0407H                                   |  |
|--------|----------------------------------------------------------------------------------------------------|----------------------------------------------------------------------------------------------------|---------------------------------------------------------|--|
|        | Default: 0                                                                                                    |                                                                                                    | Related Section: Section 7.2.1                          |  |
|        | Applicable                                                                                                    | Control Mode: ALL                                                                                                    |                                                         |  |
|        | Unit: N/A                                                                                                    |                                                                                                    |                                                         |  |
|        | Range: N/A                                                                                                    | A Contraction of the second second seco |                                                         |  |
|        | Data Size: 3                                                                                                    | 32-bit                                                                                                    |                                                         |  |
|        | Display For                                                                                                    | mat: Hexadecimal                                                                                                    |                                                         |  |
|        | Settings:                                                                                                    |                                                                                                    |                                                         |  |
|        | This param                                                                                                    | neter is used to set the fourth most rec                                                                                                    | ent fault record.                                       |  |
|        |                                                                                                    |                                                                                                    |                                                         |  |
|        |                                                                                                    |                                                                                                    |                                                         |  |
| P4-04★ | ASH5                                                                                                    | Fault Record (N-4)                                                                                                    | Address: 0408H, 0409H                                   |  |
| P4-04★ | ASH5<br>Default: 0                                                                                                    | Fault Record (N-4)                                                                                                    | Address: 0408H, 0409H<br>Related Section: Section 7.2.1 |  |
| P4-04★ | ASH5<br>Default: 0<br>Applicable                                                                                      | Fault Record (N-4) Control Mode: ALL                                                                                                    | Address: 0408H, 0409H<br>Related Section: Section 7.2.1 |  |
| P4-04★ | ASH5<br>Default: O<br>Applicable<br>Unit: N/A                                                                         | Fault Record (N-4)<br>Control Mode: ALL                                                                                                    | Address: 0408H, 0409H<br>Related Section: Section 7.2.1 |  |
| P4-04★ | ASH5<br>Default: O<br>Applicable<br>Unit: N/A<br>Range: N/A                                                           | Fault Record (N-4)<br>Control Mode: ALL                                                                                                    | Address: 0408H, 0409H<br>Related Section: Section 7.2.1 |  |
| P4-04★ | ASH5<br>Default: O<br>Applicable<br>Unit: N/A<br>Range: N/A<br>Data Size: 3                                           | Fault Record (N-4)<br>Control Mode: ALL<br>32-bit                                                                                                    | Address: 0408H, 0409H<br>Related Section: Section 7.2.1 |  |
| P4-04★ | ASH5<br>Default: O<br>Applicable<br>Unit: N/A<br>Range: N/A<br>Data Size: 3<br>Display For                            | Fault Record (N-4)<br>Control Mode: ALL<br>32-bit<br>rmat: Hexadecimal                                                                                                    | Address: 0408H, 0409H<br>Related Section: Section 7.2.1 |  |
| P4-04★ | ASH5<br>Default: O<br>Applicable<br>Unit: N/A<br>Range: N/A<br>Data Size: 3<br>Display For<br>Settings:               | Fault Record (N-4)<br>Control Mode: ALL<br>32-bit<br>rmat: Hexadecimal                                                                                                    | Address: 0408H, 0409H<br>Related Section: Section 7.2.1 |  |
| P4-04★ | ASH5<br>Default: O<br>Applicable<br>Unit: N/A<br>Range: N/A<br>Data Size: 3<br>Display For<br>Settings:<br>This param | Fault Record (N-4)<br>Control Mode: ALL<br>32-bit<br>mat: Hexadecimal<br>heter is used to set the fifth most recer                                                                                                    | Address: 0408H, 0409H<br>Related Section: Section 7.2.1 |  |

| P4 - 05 | JOG                                                                                                    | JOG Operation                          | Address: 040AH, 040BH                 |  |  |
|---------|----------------------------------------------------------------------------------------------------|----------------------------------------|---------------------------------------|--|--|
|         | Default: 20                                                                                                    |                                        | Related Section: Section 7.2.2        |  |  |
|         | Applicable                                                                                                    | Control Mode: ALL                      |                                       |  |  |
|         | Unit: rpm                                                                                                    |                                        |                                       |  |  |
|         | Range: 0 ~                                                                                                    | 5000                                   |                                       |  |  |
|         | Data Size: 16-bit                                                                                                    |                                        |                                       |  |  |
|         | Display Format: Decimal                                                                                                    |                                        |                                       |  |  |
|         | Settings:                                                                                                    |                                        |                                       |  |  |
|         | JOG opera                                                                                                    | ition command:                         |                                       |  |  |
|         | 1. Operatio                                                                                                    | on Test                                |                                       |  |  |
|         | (1)Press t                                                                                                    | the ENT key to display the JOG spe     | ed. (The default value is 20 rpm).    |  |  |
|         | (2)Press                                                                                                    | the UP or DOWN arrow keys to incre     | ease or decrease the desired JOG      |  |  |
|         | speed. (T                                                                                                    | This also can be undertaken by using   | g the SHIFT key to move the cursor    |  |  |
|         | to the de                                                                                                    | sired unit column (the effected nur    | nber will flash) then changed using   |  |  |
|         | the UP ar                                                                                                    | nd DOWN arrow keys).                   |                                       |  |  |
|         | (3)Press                                                                                                    | the SET when the desired JOG spee      | ed is displayed. The Servo Drive will |  |  |
|         | display ".                                                                                                    | JOG".                                  |                                       |  |  |
|         | (4)Press                                                                                                    | the UP or DOWN arrow keys to jog t     | the motor either P(CCW) or N(CW)      |  |  |
|         | direction. The motor will only rotation while the arrow key is activated.<br>(5)To change JOG speed again, press the MODE key. The servo Drive will display |                                        |                                       |  |  |
|         |                                                                                                    |                                        |                                       |  |  |
|         | r4-05                                                                                                    | . Press the ENT key and the JOG spe    | eed will displayed again. Refer back  |  |  |
|         | (G) (C) (C) (C) (C) (C) (C) (C) (C) (C) (C                                                                                                    | nu #(3) to change speed.               | the motor will stop rupping. The      |  |  |
|         | maximum                                                                                                    | n IOG speed is the rated speed of t    | be serve motor                        |  |  |
|         | 2 DI Signal                                                                                                    | Control                                |                                       |  |  |
|         | Set the v                                                                                                    | alue of Disignal as IOGU and IOGD      | (refer to Table 11 A)                 |  |  |
|         | Lisors car                                                                                                    | a perform IOG run forward and run      | reverse control                       |  |  |
|         | 3 Commu                                                                                                    | nication Control                       |                                       |  |  |
|         | Toperfor                                                                                                    | rm a IOG Operation via communica       | tion command use communication        |  |  |
|         | addresse                                                                                                    | es 040AH and 040BH.                    |                                       |  |  |
|         | (1)Enter                                                                                                    | 1 ~ 5000 for the desired JOG speed     |                                       |  |  |
|         | (2)Enter                                                                                                    | 4998 to JOG in the P(CCW) direction    | on                                    |  |  |
|         | (3)Enter                                                                                                    | 4999 to JOG in the N(CW) direction     | n                                     |  |  |
|         | (4)Enter                                                                                                    | 0 to stop the JOG operation            |                                       |  |  |
|         | Please no                                                                                                    | ote that when using communication      | n control, please set P2-30 to 5 to   |  |  |
|         | avoid tha                                                                                                    | at there are excessive writes to the s | system flash memory.                  |  |  |
|         |                                                                                                    |                                        | -                                     |  |  |

| P4-06 | FOT                                          | Force Output Contact Control              | Address: 040CH, 040DH              |  |  |  |
|-------|----------------------------------------------|-------------------------------------------|------------------------------------|--|--|--|
|       | Default: 0                                   |                                           | Related Section: Section 7.2.3     |  |  |  |
|       | Applicable                                   | Control Mode: ALL                         |                                    |  |  |  |
|       | Unit: N/A                                    |                                           |                                    |  |  |  |
|       | Range: 0 ~                                   | OxFF                                      |                                    |  |  |  |
|       | Data Size: 16-bit                            |                                           |                                    |  |  |  |
|       | Display Format: Hexadecimal                  |                                           |                                    |  |  |  |
|       | Settings:                                    |                                           |                                    |  |  |  |
|       | The function                                 | on of Digital Outout (DO) is determine    | d by the DO setting value. The     |  |  |  |
|       | user can se                                  | t DO setting value (0x30 ~ 0x3F) via co   | ommunication and then write the    |  |  |  |
|       | values into                                  | P4-06 to complete the settings.           |                                    |  |  |  |
|       | Bit00 corre                                  | esponds with DO setting value 0x30        |                                    |  |  |  |
|       | Bit01 corre                                  | sponds with DO setting value 0x31         |                                    |  |  |  |
|       | Bit02 corre                                  | esponds with DO setting value 0x32        |                                    |  |  |  |
|       | Bit03 corre                                  | esponds with DO setting value 0x33        |                                    |  |  |  |
|       | Bit04 corresponds with DO setting value 0x34 |                                           |                                    |  |  |  |
|       | Bit05 corresponds with DO setting value 0x35 |                                           |                                    |  |  |  |
|       | Bit06 corresponds with DO setting value 0x36 |                                           |                                    |  |  |  |
|       | Bit07 corre                                  | esponds with DO setting value 0x37        |                                    |  |  |  |
|       | Bit08 corre                                  | esponds with DO setting value 0x38        |                                    |  |  |  |
|       | Bit09 corre                                  | esponds with DO setting value 0x39        |                                    |  |  |  |
|       | Bit10 corre                                  | sponds with DO setting value 0x3A         |                                    |  |  |  |
|       | Bit11 corres                                 | sponds with DO setting value 0x3B         |                                    |  |  |  |
|       | Bit12 corre                                  | sponds with DO setting value 0x3C         |                                    |  |  |  |
|       | Bit13 corre                                  | sponds with DO setting value 0x3D         |                                    |  |  |  |
|       | Bit14 corre                                  | sponds with DO setting value 0x3E         |                                    |  |  |  |
|       | Bit15 corre                                  | sponds with DO setting value 0x3F         |                                    |  |  |  |
|       | For examp                                    |                                           |                                    |  |  |  |
|       | When P2-1<br>P4-06.                          | 8 is set to 0x0130, it indicates that the | state of DO1 is the Bit00 state of |  |  |  |
|       | This param                                   | neter can also be used to force the sta   | te of DO signal. Please refer to   |  |  |  |
|       | P2-18 ~ P2-                                  | 22 to assign the functions of digital o   | utouts (DO signals) and section    |  |  |  |
|       | 7.2.3 for th                                 | e Force Outputs Operation.                |                                    |  |  |  |

| P4 - 07 | ITST                                                     | Input Status                               | Address: 040EH, 040FH            |  |
|---------|----------------------------------------------------------|--------------------------------------------|----------------------------------|--|
|         | Default: 0                                               |                                            | Related Section: Section 6.5.2   |  |
|         | Applicable                                               | Control Mode: ALL                          | Section 9.2                      |  |
|         | Unit: N/A                                                |                                            |                                  |  |
|         | Range: 0 ~                                               | 3FFF                                       |                                  |  |
|         | Data Size: '                                             | 16-bit                                     |                                  |  |
|         | Display Format: Hexadecimal                              |                                            |                                  |  |
|         | Settings:                                                |                                            |                                  |  |
|         | The contro                                               | ol of digital inputs can be determined b   | y the external terminals (DI1 ~  |  |
|         | DI8) or by t                                             | the internal software digital inputs SDI   | 1 ~ SDI8(corresponds to Bit0 ~   |  |
|         | Bit13 of P1-                                             | -47) via communication (upon softwar       | e). Please refer to P3-06 and    |  |
|         | section 9.2                                              | for the setting method.                    |                                  |  |
|         |                                                          | P3-06                                      |                                  |  |
|         | External DIs                                             |                                            |                                  |  |
|         |                                                          | Read or Write                              |                                  |  |
|         | Internal DIs                                             | Final DI Status                            |                                  |  |
|         | Dead D4. 07: Diaplay the final status of D1 input signal |                                            |                                  |  |
|         | Write P4-0                                               | 7. Write the status of software digital    | innuts SDI1 ~ SDI8               |  |
|         | (No matter                                               | the serve drive is controller through In   | itegrated HMI or communication   |  |
|         | control. the                                             | e function of this parameter is the sam    | e.)                              |  |
|         | For examp                                                | le:                                        |                                  |  |
|         | External Co                                              | ontrol: Display the final status of DI inp | ut signal                        |  |
|         | When the r                                               | ead value of P4-07 is 0x0011, it indicat   | tes that DI1 and DI5 are ON.     |  |
|         | Communic                                                 | ation Control (Internal DIs): Read the     | status of input signal (upon     |  |
|         | software).                                               |                                            |                                  |  |
|         | For examp                                                | le:                                        |                                  |  |
|         | When the v                                               | write value of P4-07 is 0x0011, it indica  | tes that software digital inputs |  |
|         | SDI1 and SI                                              | DI5 are ON.                                |                                  |  |
|         | BitO ~ Bit7                                              | corresponds with DI1 ~ DI8.                |                                  |  |
|         | For the set                                              | tings of DI1 ~ DI8, please refer to P2-10  | ) ~ P2-17.                       |  |
|         |                                                          |                                            |                                  |  |

| P4-08★ | PKEY                                                                                                    | Digital Keypad Input of Servo Drive        | Address: 0410H, 0411H         |  |
|--------|----------------------------------------------------------------------------------------------------|--------------------------------------------|-------------------------------|--|
|        | Default: N/                                                                                                    | A                                          | Related Section: N/A          |  |
|        | Applicable Control Mode: ALL<br>Unit: N/A<br>Range: Read only<br>Data Size: 16-bit<br>Display Format: Hexadecimal<br>Settings: |                                            |                               |  |
|        |                                                                                                    |                                            |                               |  |
|        |                                                                                                    |                                            |                               |  |
|        |                                                                                                    |                                            |                               |  |
|        |                                                                                                    |                                            |                               |  |
|        |                                                                                                    |                                            |                               |  |
|        | This param                                                                                                    | neter is used to check if MODE, UP, DOW    | /N, SHIFT and ENT keys on the |  |
|        | drive keypa                                                                                                    | ad being pressed or not. It is used to exa | amine if these five keys work |  |
|        | normally vi                                                                                                    | ia communication during production.        |                               |  |

| P4-09★ | мот                         | Output Status                            | Address: 0412H, 0413H              |  |  |
|--------|-----------------------------|------------------------------------------|------------------------------------|--|--|
|        | Default: N/A                |                                          | Related Section: Section 6.5.3     |  |  |
|        | Applicable                  | Control Mode: ALL                        |                                    |  |  |
|        | Unit: N/A                   |                                          |                                    |  |  |
|        | Range: 0 ~ 0x1F             |                                          |                                    |  |  |
|        | Data Size: 16-bit           |                                          |                                    |  |  |
|        | Display Format: Hexadecimal |                                          |                                    |  |  |
|        | Settings:                   |                                          |                                    |  |  |
|        | There is no                 | difference when reading DO output sig    | gnal via the drive keypad or the   |  |  |
|        | communic                    | ation. For the status of DO output signa | al, please refer to P2-18 ~ P2-22. |  |  |

- -

| P4 - 10 | CEN                                                                                                    | Adjustment Function                                                           | Address: 0414H, 0415H                                           |  |
|---------|----------------------------------------------------------------------------------------------------|-------------------------------------------------------------------------------|-----------------------------------------------------------------|--|
|         | Default: 0                                                                                                    |                                                                               | Related Section: N/A                                            |  |
|         | Applicable Control Mode: ALL                                                                                     |                                                                               |                                                                 |  |
|         | Unit: N/A                                                                                                    |                                                                               |                                                                 |  |
|         | Range: 0 ~ 6                                                                                                    |                                                                               |                                                                 |  |
|         | Data Size: 1                                                                                                    | l6-bit                                                                        |                                                                 |  |
|         | Display For                                                                                                    | mat: Decimal                                                                  |                                                                 |  |
|         | Settings:                                                                                                    |                                                                               |                                                                 |  |
|         | 0: Reserved<br>1: Execute analog speed input drift adjustment<br>2: Execute analog torque input drift adjustment |                                                                               |                                                                 |  |
|         |                                                                                                    |                                                                               |                                                                 |  |
|         |                                                                                                    |                                                                               |                                                                 |  |
|         | 3: Execute                                                                                                    | current detector (V phase) drift adjust                                       | ment                                                            |  |
|         | 4: Execute current detector (W phase) drift adjustment                                                           |                                                                               |                                                                 |  |
|         | 5: Execute                                                                                                    | drift adjustment of the above 1~4                                             |                                                                 |  |
|         | 6: Execute                                                                                                    | IGBT NTC calibration                                                          |                                                                 |  |
|         | Please note                                                                                                    | e:                                                                            |                                                                 |  |
|         | 1.This adjus                                                                                                    | stment function is enabled after param                                        | neter P2-08 is set to 20.                                       |  |
|         | 2.When exe<br>or torque                                                                                          | ecuting any adjustment, the external w<br>must be removed and the servo syste | iring connected to analog speed<br>m should be off (Servo off). |  |

| P4 - 11 | SOF1         | Analog Speed Input Drift Adjustment 1        | Address: 0416H, 0417H       |  |  |
|---------|--------------|----------------------------------------------|-----------------------------|--|--|
|         | Default: Fa  | ctory setting                                | Related Section: N/A        |  |  |
|         | Applicable   | Control Mode: ALL                            |                             |  |  |
|         | Unit: N/A    |                                              |                             |  |  |
|         | Range: 0 ~   | 32767                                        |                             |  |  |
|         | Data Size: ' | 16-bit                                       |                             |  |  |
|         | Display Fo   | rmat: Decimal                                |                             |  |  |
|         | Settings:    |                                              |                             |  |  |
|         | The adjust   | ment functions from P4-11 through P4-19 a    | are enabled after parameter |  |  |
|         | P2-08 is se  | et to 22. Although these parameters allow t  | he users to execute manual  |  |  |
|         | adjustmen    | t, we still do not recommend the users to c  | hange the default setting   |  |  |
|         | value of the | ese parameters (P4-11 ~ P4-19) manually.     |                             |  |  |
|         | Please not   | e that when P2-08 is set to 10, the users ca | nnot reset this parameter.  |  |  |
|         |              |                                              |                             |  |  |
| P4 - 12 | SOF2         | Analog Speed Input Drift Adjustment 2        | Address: 0418H, 0419H       |  |  |
|         | Default: Fa  | ctory setting                                | Related Section: N/A        |  |  |
|         | Applicable   | Control Mode: ALL                            |                             |  |  |
|         | Unit: N/A    |                                              |                             |  |  |
|         | Range: 0 ~   | 32767                                        |                             |  |  |
|         | Data Size: 7 | 16-bit                                       |                             |  |  |
|         | Display Fo   | rmat: Decimal                                |                             |  |  |
|         | Settings:    |                                              |                             |  |  |
|         | Refer to P4  | I-11 for explanation.                        |                             |  |  |
|         | Please not   | e that when P2-08 is set to 10, the users ca | nnot reset this parameter.  |  |  |
|         |              |                                              |                             |  |  |
| P4 - 13 | TOF1         | Analog Torque Drift Adjustment 1             | Address: 041AH, 041BH       |  |  |
|         | Default: Fa  | ctory setting                                | Related Section: N/A        |  |  |
|         | Applicable   | Control Mode: ALL                            |                             |  |  |
|         | Unit: N/A    |                                              |                             |  |  |
|         | Range: 0 ~   | 32767                                        |                             |  |  |
|         | Data Size: ' | 16-bit                                       |                             |  |  |
|         | Display Fo   | rmat: Decimal                                |                             |  |  |
|         | Settings:    | Settings:                                    |                             |  |  |
|         | Refer to P4  | I-11 for explanation.                        |                             |  |  |
|         | Please not   | e that when P2-08 is set to 10, the users ca | nnot reset this parameter.  |  |  |
|         |              |                                              |                             |  |  |

| P4 - 14 | TOF2                         | Analog Torque Drift Adjustment 2 | Address: 041CH, 041DH |  |  |
|---------|------------------------------|----------------------------------|-----------------------|--|--|
|         | Default: Fa                  | ctory setting                    | Related Section: N/A  |  |  |
|         | Applicable Control Mode: ALL |                                  |                       |  |  |
|         | Unit: N/A                    |                                  |                       |  |  |
|         | Range: 0 ~ 32767             |                                  |                       |  |  |
|         | Data Size: 16-bit            |                                  |                       |  |  |
|         | Display Format: Decimal      |                                  |                       |  |  |
|         | Settings:                    |                                  |                       |  |  |
|         | Refer to P4                  | I-11 for explanation.            |                       |  |  |

Please note that when P2-08 is set to 10, the users cannot reset this parameter.

| P4 - 15 | COF1                         | Current Detector Drift Adjustment<br>(V1 phase) | Address: 041EH, 041FH          |  |  |
|---------|------------------------------|-------------------------------------------------|--------------------------------|--|--|
|         | Default: Fac                 | ctory setting                                   | Related Section: N/A           |  |  |
|         | Applicable Control Mode: ALL |                                                 |                                |  |  |
|         | Unit: N/A                    |                                                 |                                |  |  |
|         | Range: 0 ~ 32767             |                                                 |                                |  |  |
|         | Data Size: 16-bit            |                                                 |                                |  |  |
|         | Display Format: Decimal      |                                                 |                                |  |  |
|         | Settings:                    |                                                 |                                |  |  |
|         | Refer to P4                  | -11 for explanation.                            |                                |  |  |
|         | Please note                  | e that when P2-08 is set to 10, the user        | s cannot reset this parameter. |  |  |

| P4 - 16 | COF2                                                                             | Current Detector Drift Adjustment<br>(V2 phase) | Address: 0420H, 0421H |  |  |
|---------|----------------------------------------------------------------------------------|-------------------------------------------------|-----------------------|--|--|
|         | Default: Fac                                                                     | ctory setting                                   | Related Section: N/A  |  |  |
|         | Applicable Control Mode: ALL                                                     |                                                 |                       |  |  |
|         | Unit: N/A                                                                        |                                                 |                       |  |  |
|         | Range: 0 ~ 32767                                                                 |                                                 |                       |  |  |
|         | Data Size: 16-bit                                                                |                                                 |                       |  |  |
|         | Display Format: Decimal                                                          |                                                 |                       |  |  |
|         | Settings:                                                                        |                                                 |                       |  |  |
|         | Refer to P4                                                                      | -11 for explanation.                            |                       |  |  |
|         | Please note that when P2-08 is set to 10, the users cannot reset this parameter. |                                                 |                       |  |  |

|         |                                                                                  | Current Detector Drift            |                       |  |
|---------|----------------------------------------------------------------------------------|-----------------------------------|-----------------------|--|
| P4 - 17 | COF3                                                                             | Adjustment (M/Ankage)             | Address: 0422H, 0423H |  |
|         |                                                                                  | Adjustment (WTphase)              |                       |  |
|         | Default: Fac                                                                     | ctory setting                     | Related Section: N/A  |  |
|         | Applicable                                                                       | Control Mode: ALL                 |                       |  |
|         | Unit: N/A                                                                        |                                   |                       |  |
|         | Range: 0 ~                                                                       | 32767                             |                       |  |
|         | Data Size: 1                                                                     | l6-bit                            |                       |  |
|         | Display Format: Decimal                                                          |                                   |                       |  |
|         | Settings:                                                                        |                                   |                       |  |
|         | Refer to P4-11 for explanation.                                                  |                                   |                       |  |
|         | Please note that when P2-08 is set to 10, the users cannot reset this parameter. |                                   |                       |  |
|         |                                                                                  |                                   |                       |  |
| D/ 10   | COE4                                                                             | Current Detector Drift Adjustment |                       |  |
| P4-10   | COF4                                                                             | (W2 phase)                        | Audress: 04241, 04251 |  |
|         | Default: Fa                                                                      | ctory setting                     | Related Section: N/A  |  |
|         |                                                                                  |                                   |                       |  |

Applicable Control Mode: ALL Unit: N/A Range: 0 ~ 32767 Data Size: 16-bit Display Format: Decimal Settings: Refer to P4-11 for explanation. Please note that when P2-08 is set to 10, the users cannot reset this parameter.

| P4 - 19 | TIGB                            | IGBT NTC Calibration                     | Address: 0426H, 0427H               |  |
|---------|---------------------------------|------------------------------------------|-------------------------------------|--|
|         | Default: Fac                    | ctory setting                            | Related Section: N/A                |  |
|         | Applicable                      | Control Mode: ALL                        |                                     |  |
|         | Unit: N/A                       |                                          |                                     |  |
|         | Range: 1 ~ 4                    |                                          |                                     |  |
|         | Data Size: 16-bit               |                                          |                                     |  |
|         | Display For                     | rmat: Decimal                            |                                     |  |
|         | Settings:                       |                                          |                                     |  |
|         | Refer to P4-11 for explanation. |                                          |                                     |  |
|         | When exec                       | uting this auto adjustment, please ensu  | re to cool the servo drive to 25 C. |  |
|         | Please note                     | e that when P2-08 is set to 10, the user | s cannot reset this parameter.      |  |

| P4 - 20 | DOF1               | Analog Monitor Output Drift<br>Adjustment (CH1) | Address: 0428H, 0429H            |
|---------|--------------------|-------------------------------------------------|----------------------------------|
|         | Default: 0         |                                                 | Related Section: Section 7.3.4.4 |
|         | Applicable         | Control Mode: ALL                               |                                  |
|         | Unit: mV           |                                                 |                                  |
|         | Range: -80         | 0~800                                           |                                  |
|         | Data Size: 1       | l6-bit                                          |                                  |
|         | <b>Display</b> For | mat: Decimal                                    |                                  |
|         | Settings:          |                                                 |                                  |
|         | Please note        | e that when P2-08 is set to 10, the user        | 's cannot reset this parameter.  |

| P4 - 21 | DOF2       | Analog Monitor Output Drift<br>Adjustment (CH2) | Address: 042AH, 042BH            |
|---------|------------|-------------------------------------------------|----------------------------------|
|         | Default: 0 |                                                 | Related Section: Section 7.3.4.4 |
|         | Applicable | Control Mode: ALL                               |                                  |
|         | Unit: mV   |                                                 |                                  |
|         | Range: -80 | 00 ~ 800                                        |                                  |
|         | Data Size: | 16-bit                                          |                                  |
|         | Display Fo | rmat: Decimal                                   |                                  |
|         | Settings:  |                                                 |                                  |
|         | Please not | e that when P2-08 is set to 10, the us          | ers cannot reset this parameter. |
|         |            |                                                 |                                  |

| P4 - 22 | SAO                                                                              | Analog Speed Input Offset | Address: 042CH, 042DH |  |  |
|---------|----------------------------------------------------------------------------------|---------------------------|-----------------------|--|--|
|         | Default: 0                                                                       |                           | Related Section: N/A  |  |  |
|         | Applicable Control Mode: S                                                       |                           |                       |  |  |
|         | Unit: mV                                                                         |                           |                       |  |  |
|         | Range: -5000 ~ 5000                                                              |                           |                       |  |  |
|         | Data Size: 16-bit                                                                |                           |                       |  |  |
|         | Display Format: Decimal                                                          |                           |                       |  |  |
|         | Settings:                                                                        |                           |                       |  |  |
|         | In speed mode, the users can use this parameter to add an offset value to analog |                           |                       |  |  |
|         | speed inpu                                                                       | ıt.                       |                       |  |  |
|         |                                                                                  |                           |                       |  |  |

| P4-23 | TAO                                                                                       | Analog Torque Input Offset                | Address: 042EH, 042FH                            |  |  |
|-------|-------------------------------------------------------------------------------------------|-------------------------------------------|--------------------------------------------------|--|--|
|       | Default: 0 Related Section: N/A                                                           |                                           |                                                  |  |  |
|       | Applicable Control Mode: T                                                                |                                           |                                                  |  |  |
|       | Unit: mV                                                                                  |                                           |                                                  |  |  |
|       | Range: -50                                                                                | 00 ~ 5000                                 |                                                  |  |  |
|       | Data Size: '                                                                              | 16-bit                                    |                                                  |  |  |
|       | Display Fo                                                                                | rmat: Decimal                             |                                                  |  |  |
|       | Settings:                                                                                 |                                           |                                                  |  |  |
|       | In speed m                                                                                | ode, the users can use this parameter     | to add an offset value to analog                 |  |  |
|       | speed inpu                                                                                | ıt.                                       |                                                  |  |  |
|       |                                                                                           |                                           |                                                  |  |  |
| P4-24 | LVL                                                                                       | Undervoltage Error Level                  | Address: 0430H, 0431H                            |  |  |
|       | Default: 160                                                                              | 0                                         | Related Section: N/A                             |  |  |
|       | Applicable                                                                                | Control Mode: ALL                         |                                                  |  |  |
|       | Unit: V (rm                                                                               | s)                                        |                                                  |  |  |
|       | Range: 140 ~ 190<br>Data Size: 16-bit                                                     |                                           |                                                  |  |  |
|       |                                                                                           |                                           |                                                  |  |  |
|       | Display Format: Decimal<br>Settings:                                                      |                                           |                                                  |  |  |
|       |                                                                                           |                                           |                                                  |  |  |
|       | When DC Bus voltage is lower than the value of P4-24 $\sqrt{2}$ , the fault. Undervoltage |                                           |                                                  |  |  |
|       | When DC B                                                                                 | sus voltage is lower than the value of P4 | $1-24 \times \sqrt{2}$ , the fault, Undervoltage |  |  |

## Group 5: P5-xx Motion Control Parameters

| P5-00   | Reserved ( | Do Not Use)                             |                       |
|---------|------------|-----------------------------------------|-----------------------|
|         |            |                                         |                       |
| P5 - 01 | Reserved ( | Do Not Use)                             |                       |
|         |            |                                         |                       |
| P5 - 02 | Reserved ( | Do Not Use)                             |                       |
|         |            |                                         |                       |
| P5 - 03 | PDEC       | Deceleration Time of Protectin Function | Address: 0506H, 0507H |

Default: OXEOEFEEFF Related Section: N/A Applicable Control Mode: ALL Unit: N/A Range: 0x00000000 ~ 0xF0FFFFF Data Size: 32-bit Display Format: Hexadecimal

Settings:

| Display  | High Byte |          |       | Low Byte |       |       |       |       |
|----------|-----------|----------|-------|----------|-------|-------|-------|-------|
| Display  | D         | С        | В     | А        | W     | Z     | Y     | х     |
| Function | STP       | Reserved | сто   | OVF      | SNL   | SPL   | NL    | PL    |
| Range    | 0 ~ F     | -        | 0 ~ F | 0 ~ F    | 0 ~ F | 0 ~ F | 0 ~ F | 0 ~ F |

This parameter is used to set motor deceleration when protection functions, such as STOP (Motor stop), OVF (Position command overflow), SNL (Reverse software limit), SPL (Forward software limit), NL (Reverse inhibit limit) or PL (Forward inhibit limit), etc. are activated.

1.Deceleration time of protection functions include: OVF, CTO(AL020), SPL, SNL, PL, NL

2.Deceleration time of motor stop command: STP

When entering P5-03, Lower Byte display will show first. After pressing SHIFT key on the drive keypad, the high byte display will show next.

The values from 0 through F correspond with the setting values from P5-20 through P5-35.

For example, when the setting value X is set to A, it indicates that the motor PL deceleration time is determined by parameter P5-30.

| P5-04 | HMOV                                                                 | Homing Mode                                                                                      | Address: 0508H, 0509H |  |
|-------|----------------------------------------------------------------------|--------------------------------------------------------------------------------------------------|-----------------------|--|
|       | Default: 0                                                           |                                                                                                  | Related Section: N/A  |  |
|       | Applicable                                                           | Control Mode: Pr                                                                                 |                       |  |
|       | Unit: N/A                                                            |                                                                                                  |                       |  |
|       | Range: 0 ~ 0x128<br>Data Size: 16-bit<br>Display Format: Hexadecimal |                                                                                                  |                       |  |
|       |                                                                      |                                                                                                  |                       |  |
|       |                                                                      |                                                                                                  |                       |  |
|       | Settings:                                                            |                                                                                                  |                       |  |
|       |                                                                      | X: Homing direction setting<br>Y: Z pulse setting<br>Z: Limit setting<br>W: Reserved<br>not used |                       |  |

This parameter is used to determine the homing characteristics of the servo motor.

| Display  | W                                                                                                    | Z                                                           | Y                                                                              | Х                                                                             |
|----------|----------------------------------------------------------------------------------------------------|-------------------------------------------------------------|--------------------------------------------------------------------------------|-------------------------------------------------------------------------------|
| Function | Reserved                                                                                                    | Limit setting                                               | Z pulse setting                                                                | Homing direction setting                                                      |
| Range    | -                                                                                                    | 0 ~ 1                                                       | 0 ~ 2                                                                          | 0~8                                                                           |
| Settings |                                                                                                    | -                                                           | Y=0: Stop and return<br>to Z pulse.                                            | X=0: Move forward to<br>PL(CCWL) used as home.                                |
|          |                                                                                                    | -                                                           | y=1: Go forward to 2<br>pulse.<br>Y=2: Ingore Z pulse                          | X=1: Move reverse to<br>NL(CWL) used as home.                                 |
|          |                                                                                                    | When there is a<br>limit:<br>Z=0: After                     |                                                                                | X=2: Move forward to<br>dedicated home sensor<br>(ORGP: OFF $\rightarrow$ ON) |
|          | reaching the<br>limit, activate the<br>limit signal.<br>Z=1: After<br>reaching the<br>limit, the motor<br>will run in the<br>reverse<br>direction. | e                                                           | X=3: Move reverse to<br>dedicated home sensor<br>(ORGP: OFF $\rightarrow$ ON)  |                                                                               |
|          |                                                                                                    | reaching the -<br>limit, the motor<br>will run in the       | X=4: Move forward and regard Z pulse as home sensor.                           |                                                                               |
|          |                                                                                                    | Y=0: Stop and return<br>to Z pulse.<br>Y=1: Go forward to Z | X=5: Move reverse and<br>regard Z pulse as home<br>sensor.                     |                                                                               |
|          |                                                                                                    |                                                             | X=6: Move forward to<br>dedicate home sensor<br>(ORGP: ON → OFF)               |                                                                               |
|          |                                                                                                    | Y=2: Ingore Z pulse                                         | X=7: Move reverse to<br>dedicated home sensor<br>(ORGP: $ON \rightarrow OFF$ ) |                                                                               |
|          |                                                                                                    | -                                                           | -                                                                              | X=8: Regard current<br>position as home sensor                                |

| P5 - 05 | HSPD1                                                                             | 1st Speed Setting of High Speed<br>Homing | Address: 050AH, 050BH                |  |  |
|---------|-----------------------------------------------------------------------------------|-------------------------------------------|--------------------------------------|--|--|
|         | Default: 100                                                                      | 0.0                                       | Related Section: N/A                 |  |  |
|         | Applicable                                                                        | Control Mode: ALL                         |                                      |  |  |
|         | Unit: 0.1 rp                                                                      | m                                         |                                      |  |  |
|         | Range: 1 ~ 2                                                                      | 2000.0                                    |                                      |  |  |
|         | Data Size: 1                                                                      | 16-bit                                    |                                      |  |  |
|         | Display For                                                                       | rmat: Decimal                             |                                      |  |  |
|         | Settings:<br>This parameter is used to set the initial (high speed) homing speed. |                                           |                                      |  |  |
|         |                                                                                   |                                           |                                      |  |  |
|         | The homing operation of the servo motor involves two homing speed setting         |                                           |                                      |  |  |
|         | When hom                                                                          | eing is triggered, the servo motor will   | proceed at a high speed speed        |  |  |
|         | until a hom                                                                       | e sensor is detected. The servo moto      | r will then move reverse at a low    |  |  |
|         | speed spee                                                                        | ed until off of the home sensor, and fir  | hally will stop at the next Z pulse. |  |  |
|         |                                                                                   | HSP1                                      | HSP1                                 |  |  |
|         | ſ                                                                                 |                                           | HSP2                                 |  |  |
|         |                                                                                   | ORG                                       | ORG                                  |  |  |
|         |                                                                                   |                                           | •                                    |  |  |
|         |                                                                                   |                                           | _                                    |  |  |
|         | ſ                                                                                 |                                           |                                      |  |  |
|         |                                                                                   |                                           |                                      |  |  |
|         |                                                                                   |                                           |                                      |  |  |
| P5 - 06 | HSPD2                                                                             | 2nd Speed Setting of Low Speed<br>Homing  | Address: 050CH, 050DH                |  |  |
|         | Default: 20                                                                       | .0                                        | Related Section: N/A                 |  |  |
|         | Applicable                                                                        | Control Mode: ALL                         |                                      |  |  |
|         | Unit: 0.1 rp                                                                      | m                                         |                                      |  |  |
|         | Range: 1~5                                                                        | 500.0                                     |                                      |  |  |
|         | Data Size: 1                                                                      | 16-bit                                    |                                      |  |  |
|         | Display For                                                                       | rmat: Decimal                             |                                      |  |  |
|         | Settings:                                                                         |                                           |                                      |  |  |
|         | This param                                                                        | neter is used to set the secondary (low   | speed) homing speed.                 |  |  |
|         | Refer to P5                                                                       | -06 for explanation.                      |                                      |  |  |
|         |                                                                                   |                                           |                                      |  |  |

| P5 - 07 | PRCM                                                                               | Trigger Position Command (Pr                                                | Address: 050EH, 050FH                  |  |  |  |  |
|---------|------------------------------------------------------------------------------------|-----------------------------------------------------------------------------|----------------------------------------|--|--|--|--|
|         | Default: 0                                                                         | modeomy                                                                     | Related Section: N/A                   |  |  |  |  |
|         | Applicable Control Mode: Pr                                                        |                                                                             |                                        |  |  |  |  |
|         | Unit: N/A                                                                          | Unit: N/A                                                                   |                                        |  |  |  |  |
|         | Range: 0 ~                                                                         | 1000                                                                        |                                        |  |  |  |  |
|         | Data Size: '                                                                       | l6-bit                                                                      |                                        |  |  |  |  |
|         | Display Fo                                                                         | mat: Decimal                                                                |                                        |  |  |  |  |
|         | Settings:                                                                          |                                                                             |                                        |  |  |  |  |
|         | There are 8                                                                        | stored positions can be programmed                                          | l via a combination of the             |  |  |  |  |
|         | POS0 ~ PO                                                                          | S2 commands. This parameter is used                                         | to trigger the dedicated position      |  |  |  |  |
|         | command                                                                            | In Pr mode and command the motor to                                         | move to the dedicated position         |  |  |  |  |
|         | Instead of                                                                         | ming function                                                               | 0 ~ POS2.                              |  |  |  |  |
|         | When er                                                                            | ning runction.<br>Stering P5-07 the default setting value                   | o will display Pressing FNT key        |  |  |  |  |
|         | on the d                                                                           | rive keypad, the servo motor will start                                     | homing operation.                      |  |  |  |  |
|         | 1 ~ 8: Trigg                                                                       | er Position Command (This function is                                       | equivalent to the function of DI       |  |  |  |  |
|         | CTRG sign                                                                          | al + POSn signal).                                                          |                                        |  |  |  |  |
|         | When P5                                                                            | When P5-07 is set to 1 ~ 8, the dedicated position command can be triggered |                                        |  |  |  |  |
|         | and the                                                                            | servo drive will command the motor m                                        | ove to the the dedicated               |  |  |  |  |
|         | position                                                                           | . For example, when P5-07 is set to 1, t                                    | ne position command P1 is              |  |  |  |  |
|         | triggere                                                                           | d and the servo drive will command th                                       | e motor to move to the position        |  |  |  |  |
|         | which co                                                                           | prrespond the position command P1.                                          |                                        |  |  |  |  |
|         | 9 ~ 9999: Write inhibit (Invaild setting value)                                    |                                                                             |                                        |  |  |  |  |
|         | When DE OZ is set to 1000 the motor stop command will be activated. This           |                                                                             |                                        |  |  |  |  |
|         | function is equivalent to the function of DI STOP signal                           |                                                                             |                                        |  |  |  |  |
|         | The display value of P5-07:                                                        |                                                                             |                                        |  |  |  |  |
|         | 1. When the motor does not receive the drive command (the motor is not             |                                                                             |                                        |  |  |  |  |
|         | running), if the users read P5-07 at this time, the display value of P5-07 will be |                                                                             |                                        |  |  |  |  |
|         | the setti                                                                          | ng value of P5-07                                                           |                                        |  |  |  |  |
|         | 2. When the position command is triggered and the motor start runningbut does      |                                                                             |                                        |  |  |  |  |
|         | notreac                                                                            | h the dedicated position (during posit                                      | ioning, the motor is running), if      |  |  |  |  |
|         | the user                                                                           | s read P5-07 at this time, the display va<br>Incluse 10000                  | alue of P5-07 will be setting value    |  |  |  |  |
|         | OT P5-07                                                                           | plus 10000.                                                                 | the motor reache the dedicated         |  |  |  |  |
|         | 5. When u                                                                          | (the position command is completed and the                                  | motor stop rupping) if the users       |  |  |  |  |
|         | read P5-                                                                           | 07 at this time, the display value of P5                                    | -07 will be setting value of P5-07     |  |  |  |  |
|         | plus 200                                                                           | 000.                                                                        | ······································ |  |  |  |  |
|         | For examp                                                                          | le, when P5-07 is set to 3, it indicates th                                 | nat the position command P3 will       |  |  |  |  |
|         | be triggere                                                                        | ed.                                                                         |                                        |  |  |  |  |
|         | 1. If the dis                                                                      | play value of P5-07 is 3, it indicates tha                                  | t the motor does not receive the       |  |  |  |  |
|         | drive co                                                                           | mmand and the motor is not running.                                         |                                        |  |  |  |  |
|         | 2. If the dis                                                                      | play value of P5-07 is 100003, it indica                                    | ates that the position command         |  |  |  |  |
|         | is trigge                                                                          | red but the positioning is not complete                                     | ed.                                    |  |  |  |  |
|         | is triage                                                                          | red and the positioning is completed                                        | ates that the position command         |  |  |  |  |

| P5-08   | SWLP         | Forward Software Limit | Address: 0510H, 0511H |  |  |
|---------|--------------|------------------------|-----------------------|--|--|
|         | Default: 214 | 47483647               | Related Section: N/A  |  |  |
|         | Applicable   | Control Mode: Pr       |                       |  |  |
|         | Unit: PUU    |                        |                       |  |  |
|         | Range: -21   | 47483648 ~ +2147483647 |                       |  |  |
|         | Data Size:   | 32-bit                 |                       |  |  |
|         | Display Fo   | rmat: Decimal          |                       |  |  |
|         |              |                        |                       |  |  |
| P5 - 09 | SWLN         | Reverse Software Limit | Address: 0512H, 0513H |  |  |
|         | Default: -21 | 47483648               | Related Section: N/A  |  |  |
|         | Applicable   | Control Mode: Pr       |                       |  |  |
|         | Unit: PUU    |                        |                       |  |  |
|         | Range: -21   | 47483648 ~ +2147483647 |                       |  |  |
|         | Data Size:   | 32-bit                 |                       |  |  |
|         | Display Fo   | rmat: Decimal          |                       |  |  |
|         |              |                        |                       |  |  |
| P5 - 10 | Reserved (   | Do Not Use)            |                       |  |  |
|         |              |                        |                       |  |  |
| P5 - 11 | Reserved (   | Do Not Use)            |                       |  |  |
|         |              |                        |                       |  |  |
| P5 - 12 | Reserved (   | Do Not Use)            |                       |  |  |
|         |              |                        |                       |  |  |
| P5 - 13 | Reserved (   | Do Not Use)            |                       |  |  |
|         |              |                        |                       |  |  |
| P5 - 14 | Reserved (   | Do Not Use)            |                       |  |  |
|         |              |                        |                       |  |  |

| P5 - 15 | PMEM                         | PATH1~PATH2Data<br>Setting       | a Not Retained       | Address: 051E   | :H, 051FH         |
|---------|------------------------------|----------------------------------|----------------------|-----------------|-------------------|
|         | Default: 0x0                 |                                  | Related Section: N/A |                 |                   |
|         | Applicable Control Mode: ALL |                                  |                      |                 |                   |
|         | Unit: N/A                    |                                  |                      |                 |                   |
|         | Range: 0x0 ~ 0x0011          |                                  |                      |                 |                   |
|         | Data Size:                   | 16-bit                           |                      |                 |                   |
|         | Display Fo                   | rmat: Hexadecimal                |                      |                 |                   |
|         | Settings:                    |                                  |                      |                 |                   |
|         | This param                   | eter is designed for th          | e users who need     | d to change the | positioning point |
|         | frequently                   | via communication.               |                      |                 |                   |
|         | Displa                       | у О                              | 0                    | Y               | Х                 |
|         | Range                        | e -                              | -                    | 0 ~ 1           | 0~1               |
|         | X=0: The d<br>power goe      | ata of PATH 1 (P6-02 ~<br>s off. | P6-03) will be re    | etained (memor  | ized) when the    |

X=1: The data of PATH 1(P6-02  ${\scriptstyle \sim}$  P6-03) will not be retained (memorized) when the power goes off.

Y=0: The data of PATH 2 (P6-04  ${\sim}$  P6-05) will be retained (memorized) when the power goes off.

Y=1: The data of PATH 2 (P6-04  $_{\circ}$  P6-05) will not be retained (memorized) when the power goes off.

Other settings: Reserved

| P5 - 16 | AXEN                                                                           | Axis Position: Motor Encoder              | Address: 0520H, 0521H          |
|---------|--------------------------------------------------------------------------------|-------------------------------------------|--------------------------------|
|         | Default: 0                                                                     |                                           | Related Section: Section 8.3   |
|         | Applicable                                                                     |                                           |                                |
|         | Unit: N/A                                                                      |                                           |                                |
|         | Range: -2147483648 ~ +2147483647                                               |                                           |                                |
|         | Data Size: 32-bit                                                              |                                           |                                |
|         | Display Format: Decimal                                                        |                                           |                                |
|         | Settings:                                                                      |                                           |                                |
|         | Read function: This parameter is used to read the actual position of the motor |                                           |                                |
|         | encoder, i.                                                                    | e. the monitor variable V000 + deviation  | on value.                      |
|         | Write func                                                                     | tion:                                     |                                |
|         | The users of                                                                   | can write any value and doing this will r | no change the value of monitor |
|         | variable V0                                                                    | 000 and will not affect the position coc  | ordinate either.               |

| P5 - 17 | Reserved (Do not use)                                                  |                                          |                                  |  |  |
|---------|------------------------------------------------------------------------|------------------------------------------|----------------------------------|--|--|
|         |                                                                        |                                          |                                  |  |  |
| P5 - 18 | AXAU                                                                   | Axis Position: Pulse Command             | Address: 0524H, 0525H            |  |  |
|         | Default: N/                                                            | A                                        | Related Section: Section 8.3     |  |  |
|         | Applicable Control Mode: ALL                                           |                                          |                                  |  |  |
|         | Unit: N/A                                                              |                                          |                                  |  |  |
|         | Range: -21                                                             | 47483648 ~ +2147483647                   |                                  |  |  |
|         | Data Size:                                                             | 32-bit                                   |                                  |  |  |
|         | Display Fo                                                             | rmat: Decimal                            |                                  |  |  |
|         | Settings:                                                              |                                          |                                  |  |  |
|         | This parameter is used to send back the pulse counts of pulse command. |                                          |                                  |  |  |
|         |                                                                        |                                          |                                  |  |  |
| P5 - 19 | Reserved (                                                             | Do not use)                              |                                  |  |  |
|         |                                                                        |                                          |                                  |  |  |
| P5 - 20 | ACO                                                                    | Accel / Decel Time 0                     | Address: 0528H, 0529H            |  |  |
|         | Default: 20                                                            | 0                                        | Related Section: Section 8.10    |  |  |
|         | Applicable                                                             | Control Mode: Pr                         |                                  |  |  |
|         | Unit: msec                                                             |                                          |                                  |  |  |
|         | Range:1~6                                                              | 65500                                    |                                  |  |  |
|         | Data Size: '                                                           | 16-bit                                   |                                  |  |  |
|         | Display Fo                                                             | rmat: Decimal                            |                                  |  |  |
|         | Settings:                                                              |                                          |                                  |  |  |
|         | In Pr mode                                                             | , this parameter is used to set the acce | eleration and deceleration time, |  |  |
|         | i.e. the nec                                                           | essary time when the motor reachs the    | e speed of 3000 rpm from 0.      |  |  |

| P5 - 21 | AC1                                        | Accel / Decel Time 1 | Address: 052AH, 052BH         |  |  |
|---------|--------------------------------------------|----------------------|-------------------------------|--|--|
|         | Default: 300 Related Section: Section 8.10 |                      |                               |  |  |
|         | Applicable Control Mode: Pr                |                      |                               |  |  |
|         | Unit: msec                                 |                      |                               |  |  |
|         | Range: 1 ~ 6                               | 65500                |                               |  |  |
|         | Data Size: 1                               | l6-bit               |                               |  |  |
|         | Display For                                | mat: Decimal         |                               |  |  |
|         | Settings:                                  |                      |                               |  |  |
|         | Refer to P5                                | -20 for explanation. |                               |  |  |
|         |                                            |                      |                               |  |  |
| P5 - 22 | AC2                                        | Accel / Decel Time 2 | Address: 052CH, 052DH         |  |  |
|         | Default: 50                                | 0                    | Related Section: Section 8.10 |  |  |
|         | Applicable                                 | Control Mode: Pr     |                               |  |  |
|         | Unit: msec                                 |                      |                               |  |  |
|         | Range: 1 ~ 6                               | 65500                |                               |  |  |
|         | Data Size: 1                               | l6-bit               |                               |  |  |
|         | Display For                                | rmat: Decimal        |                               |  |  |
|         | Settings:                                  |                      |                               |  |  |
|         | Refer to P5                                | -20 for explanation. |                               |  |  |
|         |                                            |                      |                               |  |  |
| P5-23   | AC3                                        | Accel / Decel Time 3 | Address: 052EH, 052FH         |  |  |
|         | Default: 60                                | 0                    | Related Section: Section 8.10 |  |  |
|         | Applicable                                 | Control Mode: Pr     |                               |  |  |
|         | Unit: msec                                 |                      |                               |  |  |
|         | Range: 1 ~ 6                               | 65500                |                               |  |  |
|         | Data Size: 1                               | l6-bit               |                               |  |  |
|         | Display For                                | mat: Decimal         |                               |  |  |
|         | Settings:                                  |                      |                               |  |  |
|         | Refer to P5                                | -20 for explanation. |                               |  |  |
|         |                                            |                      |                               |  |  |

| P5-24          | AC4                                                                                                    | Accel / Decel Time 4                                                                                                    | Address: 0530H, 0531H                                                                                            |  |  |  |
|----------------|----------------------------------------------------------------------------------------------------|----------------------------------------------------------------------------------------------------|----------------------------------------------------------------------------------------------------|--|--|--|
|                | Default: 800 Related Section: Section 8.10                                                                                                    |                                                                                                    |                                                                                                    |  |  |  |
|                | Applicable Control Mode: Pr                                                                                                    |                                                                                                    |                                                                                                    |  |  |  |
|                | Unit: msec                                                                                                    |                                                                                                    |                                                                                                    |  |  |  |
|                | Range: 1 ~ 65500                                                                                                    |                                                                                                    |                                                                                                    |  |  |  |
|                | Data Size: '                                                                                                    | 16-bit                                                                                                    |                                                                                                    |  |  |  |
|                | Display Format: Decimal                                                                                                    |                                                                                                    |                                                                                                    |  |  |  |
|                | Settings:                                                                                                    |                                                                                                    |                                                                                                    |  |  |  |
|                | Refer to P5                                                                                                    | i-20 for explanation.                                                                                                    |                                                                                                    |  |  |  |
| P5 - 25        | AC5                                                                                                    | Accel / Decel Time 5                                                                                                    | Address: 0532H, 0533H                                                                                            |  |  |  |
|                | Default: 90                                                                                                    | 0                                                                                                    | Related Section: Section 8.10                                                                                    |  |  |  |
|                | Applicable                                                                                                    | Control Mode: Pr                                                                                                    |                                                                                                    |  |  |  |
|                | Unit: msec                                                                                                    |                                                                                                    |                                                                                                    |  |  |  |
|                | Range:1~6                                                                                                    | 65500                                                                                                    |                                                                                                    |  |  |  |
|                | Data Size: 16-bit                                                                                                    |                                                                                                    |                                                                                                    |  |  |  |
|                | Display Format: Decimal                                                                                                    |                                                                                                    |                                                                                                    |  |  |  |
|                | Settings:                                                                                                    |                                                                                                    |                                                                                                    |  |  |  |
|                | Refer to P5                                                                                                    | i-20 for explanation.                                                                                                    |                                                                                                    |  |  |  |
|                |                                                                                                    |                                                                                                    |                                                                                                    |  |  |  |
|                |                                                                                                    |                                                                                                    |                                                                                                    |  |  |  |
| P5 - 26        | AC6                                                                                                    | Accel / Decel Time 6                                                                                                    | Address: 0534H, 0535H                                                                                            |  |  |  |
| P5 - 26        | AC6<br>Default: 100                                                                                                    | Accel / Decel Time 6                                                                                                    | Address: 0534H, 0535H<br>Related Section: Section 8.10                                                           |  |  |  |
| P5-26          | AC6<br>Default: 100<br>Applicable                                                                                                    | Accel / Decel Time 6<br>00<br>Control Mode: Pr                                                                                                    | Address: 0534H, 0535H<br>Related Section: Section 8.10                                                           |  |  |  |
| P5-26          | AC6<br>Default: 100<br>Applicable<br>Unit: msec                                                                                                    | Accel / Decel Time 6<br>00<br>Control Mode: Pr                                                                                                    | Address: 0534H, 0535H<br>Related Section: Section 8.10                                                           |  |  |  |
| P5-26          | AC6<br>Default: 100<br>Applicable<br>Unit: msec<br>Range: 1 ~ 6                                                                                                    | Accel / Decel Time 6<br>00<br>Control Mode: Pr<br>65500                                                                                                    | Address: 0534H, 0535H<br>Related Section: Section 8.10                                                           |  |  |  |
| P5 - 26        | AC6<br>Default: 100<br>Applicable<br>Unit: msec<br>Range: 1 ~ 0<br>Data Size: 7                                                                                                    | Accel / Decel Time 6<br>00<br>Control Mode: Pr<br>65500<br>16-bit                                                                                                    | Address: 0534H, 0535H<br>Related Section: Section 8.10                                                           |  |  |  |
| P5-26          | AC6<br>Default: 100<br>Applicable<br>Unit: msec<br>Range: 1 ~ (<br>Data Size: '<br>Display For<br>Sattings:                                                                                                    | Accel / Decel Time 6<br>00<br>Control Mode: Pr<br>65500<br>16-bit<br>rmat: Decimal                                                                                                    | Address: 0534H, 0535H<br>Related Section: Section 8.10                                                           |  |  |  |
| P5-26          | AC6<br>Default: 100<br>Applicable<br>Unit: msec<br>Range: 1 ~ (<br>Data Size:<br>Display For<br>Settings:<br>Defar to PS                                                                                                    | Accel / Decel Time 6<br>00<br>Control Mode: Pr<br>65500<br>16-bit<br>rmat: Decimal                                                                                                    | Address: 0534H, 0535H<br>Related Section: Section 8.10                                                           |  |  |  |
| P5-26          | AC6<br>Default: 100<br>Applicable<br>Unit: msecc<br>Range: 1 - 6<br>Data Size: <sup>2</sup><br>Display For<br>Settings:<br>Refer to P5                                                                                                    | Accel / Decel Time 6<br>20<br>Control Mode: Pr<br>65500<br>16-bit<br>rmat: Decimal<br>5-20 for explanation.                                                                                       | Address: 0534H, 0535H<br>Related Section: Section 8.10                                                           |  |  |  |
| P5-26<br>P5-27 | AC6<br>Default: 100<br>Applicable<br>Unit: msec<br>Range: 1 ~ (<br>Data Size:<br>Display Foi<br>Settings:<br>Refer to P5<br>AC7                                                                                                    | Accel / Decel Time 6<br>20<br>Control Mode: Pr<br>55500<br>16-bit<br>rmat: Decimal<br>5-20 for explanation.<br>Accel / Decel Time 7                                                               | Address: 0536H, 0535H<br>Related Section: Section 8.10<br>Address: 0536H, 0537H                                  |  |  |  |
| P5-26<br>P5-27 | AC6<br>Default: 100<br>Applicable<br>Unit: msec<br>Range: 1 ~ (<br>Data Size: '<br>Display For<br>Settings:<br>Refer to P5<br>AC7<br>Default: 120                                                                                                    | Accel / Decel Time 6<br>00<br>Control Mode: Pr<br>55500<br>16-bit<br>rmat: Decimal<br>5-20 for explanation.<br>Accel / Decel Time 7                                                               | Address: 0534H, 0535H<br>Related Section: Section 8.10<br>Address: 0536H, 0537H<br>Related Section: Section 8.10 |  |  |  |
| P5-26<br>P5-27 | AC6<br>Default: 100<br>Applicable<br>Unit: msec<br>Range: 1 - (<br>Data Size: '<br>Display For<br>Settings:<br>Refer to P5<br>AC7<br>Default: 120<br>Applicable                                                                                                 | Accel / Decel Time 6<br>Control Mode: Pr<br>55500<br>16-bit<br>rmat: Decimal<br>5-20 for explanation.<br>Accel / Decel Time 7<br>D0<br>Control Mode: Pr                                           | Address: 0534H, 0535H<br>Related Section: Section 8.10<br>Address: 0536H, 0537H<br>Related Section: Section 8.10 |  |  |  |
| P5-26<br>P5-27 | AC6<br>Default: 100<br>Applicable<br>Unit: msec<br>Range: 1 - 0<br>Data Size: '<br>Display For<br>Settings:<br>Refer to P5<br>AC7<br>Default: 120<br>Applicable<br>Unit: msec                                                                                   | Accel / Decel Time 6<br>20<br>Control Mode: Pr<br>55500<br>16-bit<br>rmat: Decimal<br>5-20 for explanation.<br>Accel / Decel Time 7<br>20<br>Control Mode: Pr                                     | Address: 0534H, 0535H<br>Related Section: Section 8.10<br>Address: 0536H, 0537H<br>Related Section: Section 8.10 |  |  |  |
| P5-26<br>P5-27 | AC6<br>Default: 100<br>Applicable<br>Unit: msecc<br>Range: 1 - 0<br>Data Size: <sup>2</sup><br>Display For<br>Settings:<br>Refer to P5<br>AC7<br>Default: 120<br>Applicable<br>Unit: msecc<br>Range: 1 - 0                                                      | Accel / Decel Time 6<br>20<br>Control Mode: Pr<br>55500<br>16-bit<br>rmat: Decimal<br>5-20 for explanation.<br>Accel / Decel Time 7<br>20<br>Control Mode: Pr<br>55500                            | Address: 0534H, 0535H<br>Related Section: Section 8.10<br>Address: 0536H, 0537H<br>Related Section: Section 8.10 |  |  |  |
| P5-26<br>P5-27 | AC6<br>Default: 100<br>Applicable<br>Unit: msecc<br>Range: 1 - 0<br>Data Size: <sup>2</sup><br>Display For<br>Settings:<br>Refer to P5<br>AC7<br>Default: 120<br>Applicable<br>Unit: msecc<br>Range: 1 - 0<br>Data Size: <sup>2</sup>                           | Accel / Decel Time 6<br>20<br>Control Mode: Pr<br>55500<br>16-bit<br>rmat: Decimal<br>5-20 for explanation.<br>Accel / Decel Time 7<br>20<br>Control Mode: Pr<br>55500<br>16-bit                  | Address: 0534H, 0535H<br>Related Section: Section 8.10<br>Address: 0536H, 0537H<br>Related Section: Section 8.10 |  |  |  |
| P5-26<br>P5-27 | AC6<br>Default: 100<br>Applicable<br>Unit: msec<br>Range: 1 - 0<br>Data Size: 7<br>Display For<br>Settings:<br>Refer to P5<br>AC7<br>Default: 120<br>Applicable<br>Unit: msec<br>Range: 1 - 0<br>Data Size: 7<br>Display For                                    | Accel / Decel Time 6<br>DO<br>Control Mode: Pr<br>65500<br>16-bit<br>rmat: Decimal<br>6-20 for explanation.<br>Accel / Decel Time 7<br>DO<br>Control Mode: Pr<br>65500<br>16-bit<br>rmat: Decimal | Address: 0534H, 0535H<br>Related Section: Section 8.10<br>Address: 0536H, 0537H<br>Related Section: Section 8.10 |  |  |  |
| P5-26          | AC6<br>Default: 100<br>Applicable<br>Unit: msec<br>Range: 1 - 0<br>Data Size: <sup>-</sup><br>Display For<br>Settings:<br>Refer to P5<br>AC7<br>Default: 120<br>Applicable<br>Unit: msec<br>Range: 1 - 0<br>Data Size: <sup>-</sup><br>Display For<br>Settings: | Accel / Decel Time 6<br>DO<br>Control Mode: Pr<br>65500<br>16-bit<br>rmat: Decimal<br>5-20 for explanation.<br>Accel / Decel Time 7<br>DO<br>Control Mode: Pr<br>65500<br>16-bit<br>rmat: Decimal | Address: 0534H, 0535H<br>Related Section: Section 8.10<br>Address: 0536H, 0537H<br>Related Section: Section 8.10 |  |  |  |

| P5 - 28        | AC8                                                                                                    | Accel / Decel Time 8                                                                                                    | Address: 0538H, 0539H                                                                                            |  |  |  |
|----------------|----------------------------------------------------------------------------------------------------|----------------------------------------------------------------------------------------------------|----------------------------------------------------------------------------------------------------|--|--|--|
|                | Default: 1500 Related Section: Section 8.10                                                                                                    |                                                                                                    |                                                                                                    |  |  |  |
|                | Applicable                                                                                                    | Control Mode: Pr                                                                                                    |                                                                                                    |  |  |  |
|                | Unit: msec                                                                                                    |                                                                                                    |                                                                                                    |  |  |  |
|                | Range: 1 ~ (                                                                                                    | 65500                                                                                                    |                                                                                                    |  |  |  |
|                | Data Size:                                                                                                    | 16-bit                                                                                                    |                                                                                                    |  |  |  |
|                | Display Fo                                                                                                    | rmat: Decimal                                                                                                    |                                                                                                    |  |  |  |
|                | Settings:                                                                                                    |                                                                                                    |                                                                                                    |  |  |  |
|                | Refer to P5                                                                                                    | 5-20 for explanation.                                                                                                    |                                                                                                    |  |  |  |
| P5-29          | AC9                                                                                                    | Accel / Decel Time 9                                                                                                    | Address: 053AH, 053BH                                                                                            |  |  |  |
|                | Default: 20                                                                                                    | 00                                                                                                    | Related Section: Section 8.10                                                                                    |  |  |  |
|                | Applicable                                                                                                    | Control Mode: Pr                                                                                                    |                                                                                                    |  |  |  |
|                | Unit: msec                                                                                                    |                                                                                                    |                                                                                                    |  |  |  |
|                | Range: 1 ~ (                                                                                                    | 65500                                                                                                    |                                                                                                    |  |  |  |
|                | Data Size:                                                                                                    | 16-bit                                                                                                    |                                                                                                    |  |  |  |
|                | Display Fo                                                                                                    | rmat: Decimal                                                                                                    |                                                                                                    |  |  |  |
|                | Settings:                                                                                                    |                                                                                                    |                                                                                                    |  |  |  |
|                | Refer to P5                                                                                                    | 5-20 for explanation.                                                                                                    |                                                                                                    |  |  |  |
|                |                                                                                                    |                                                                                                    |                                                                                                    |  |  |  |
|                |                                                                                                    |                                                                                                    |                                                                                                    |  |  |  |
| P5-30          | AC10                                                                                                    | Accel / Decel Time 10                                                                                                    | Address: 053CH, 053DH                                                                                            |  |  |  |
| P5 - 30        | AC10<br>Default: 25                                                                                                    | Accel / Decel Time 10                                                                                                    | Address: 053CH, 053DH<br>Related Section: Section 8.10                                                           |  |  |  |
| P5 - 30        | AC10<br>Default: 25<br>Applicable                                                                                                    | Accel / Decel Time 10<br>00<br>Control Mode: Pr                                                                                                    | Address: 053CH, 053DH<br>Related Section: Section 8.10                                                           |  |  |  |
| P5-30          | AC10<br>Default: 25<br>Applicable<br>Unit: msec                                                                                                    | Accel / Decel Time 10<br>00<br>Control Mode: Pr                                                                                                    | Address: 053CH, 053DH<br>Related Section: Section 8.10                                                           |  |  |  |
| P5-30          | AC10<br>Default: 25<br>Applicable<br>Unit: msec<br>Range: 1 ~ 0                                                                                                    | Accel / Decel Time 10<br>00<br>Control Mode: Pr<br>65500                                                                                                    | Address: 053CH, 053DH<br>Related Section: Section 8.10                                                           |  |  |  |
| P5-30          | AC10<br>Default: 25<br>Applicable<br>Unit: msec<br>Range: 1 ~ 0<br>Data Size: 7                                                                                                    | Accel / Decel Time 10<br>00<br>Control Mode: Pr<br>65500<br>16-bit                                                                                                    | Address: 053CH, 053DH<br>Related Section: Section 8.10                                                           |  |  |  |
| P5-30          | AC10<br>Default: 25<br>Applicable<br>Unit: msec<br>Range: 1 ~ 0<br>Data Size: <sup>7</sup><br>Display For                                                                                                    | Accel / Decel Time 10<br>00<br>Control Mode: Pr<br>65500<br>16-bit<br>rmat: Decimal                                                                                                    | Address: 053CH, 053DH<br>Related Section: Section 8.10                                                           |  |  |  |
| P5-30          | AC10<br>Default: 25<br>Applicable<br>Unit: msec<br>Range: 1 ~ (<br>Data Size:<br>Display For<br>Settings:                                                                                                    | Accel / Decel Time 10<br>00<br>Control Mode: Pr<br>65500<br>16-bit<br>rmat: Decimal                                                                                                    | Address: 053CH, 053DH<br>Related Section: Section 8.10                                                           |  |  |  |
| P5-30          | AC10<br>Default: 25<br>Applicable<br>Unit: msecc<br>Range: 1 - 0<br>Data Size:<br>Display For<br>Settings:<br>Refer to P5                                                                                                    | Accel / Decel Time 10<br>00<br>Control Mode: Pr<br>65500<br>16-bit<br>rmat: Decimal<br>5-20 for explanation.                                                                                                    | Address: 053CH, 053DH<br>Related Section: Section 8.10                                                           |  |  |  |
| P5-30<br>P5-31 | AC10<br>Default: 25<br>Applicable<br>Unit: msec<br>Range: 1 ~ (<br>Data Size:<br>Display Foi<br>Settings:<br>Refer to PE                                                                                                    | Accel / Decel Time 10<br>00<br>Control Mode: Pr<br>65500<br>16-bit<br>rmat: Decimal<br>5-20 for explanation.<br>Accel / Decel Time 11                                                                                        | Address: 053CH, 053DH<br>Related Section: Section 8.10<br>Address: 053EH, 053FH                                  |  |  |  |
| P5-30<br>P5-31 | AC10<br>Default: 25<br>Applicable<br>Unit: msec<br>Range: 1 ~ (<br>Data Size:<br>Display For<br>Settings:<br>Refer to P5<br>AC11<br>Default: 30                                                                                                    | Accel / Decel Time 10<br>00<br>Control Mode: Pr<br>65500<br>16-bit<br>rmat: Decimal<br>5-20 for explanation.<br>Accel / Decel Time 11<br>00                                                                                  | Address: 053CH, 053DH<br>Related Section: Section 8.10<br>Address: 053EH, 053FH<br>Related Section: Section 8.10 |  |  |  |
| P5-30<br>P5-31 | AC10<br>Default: 25<br>Applicable<br>Unit: msec<br>Range: 1 - (<br>Data Size: '<br>Display For<br>Settings:<br>Refer to P5<br>AC11<br>Default: 30<br>Applicable                                                                                      | Accel / Decel Time 10<br>00<br>Control Mode: Pr<br>55500<br>16-bit<br>rmat: Decimal<br>5-20 for explanation.<br>Accel / Decel Time 11<br>00<br>Control Mode: Pr                                                              | Address: 053CH, 053DH<br>Related Section: Section 8.10<br>Address: 053EH, 053FH<br>Related Section: Section 8.10 |  |  |  |
| P5-30<br>P5-31 | AC10<br>Default: 25<br>Applicable<br>Unit: msec<br>Range: 1 - 0<br>Data Size: '<br>Display For<br>Settings:<br>Refer to P5<br>AC11<br>Default: 30<br>Applicable<br>Unit: msec                                                                        | Accel / Decel Time 10<br>00<br>Control Mode: Pr<br>55500<br>16-bit<br>rmat: Decimal<br>5-20 for explanation.<br>Accel / Decel Time 11<br>00<br>Control Mode: Pr                                                              | Address: 053CH, 053DH<br>Related Section: Section 8.10<br>Address: 053EH, 053FH<br>Related Section: Section 8.10 |  |  |  |
| P5-30<br>P5-31 | AC10<br>Default: 25<br>Applicable<br>Unit: msecc<br>Range: 1 - 0<br>Data Size: '<br>Display For<br>Settings:<br>Refer to P5<br>AC11<br>Default: 30<br>Applicable<br>Unit: msecc<br>Range: 1 - 0                                                      | Accel / Decel Time 10<br>00<br>Control Mode: Pr<br>55500<br>16-bit<br>rmat: Decimal<br>5-20 for explanation.<br>Accel / Decel Time 11<br>00<br>Control Mode: Pr<br>55500                                                     | Address: 053CH, 053DH<br>Related Section: Section 8.10<br>Address: 053EH, 053FH<br>Related Section: Section 8.10 |  |  |  |
| P5-30<br>P5-31 | AC10<br>Default: 25<br>Applicable<br>Unit: msecc<br>Range: 1 ~ (<br>Data Size:<br>Display For<br>Settings:<br>Refer to P5<br>AC11<br>Default: 30<br>Applicable<br>Unit: msecc<br>Range: 1 ~ (<br>Data Size:                                          | Accel / Decel Time 10<br>00<br>Control Mode: Pr<br>65500<br>16-bit<br>rmat: Decimal<br>5-20 for explanation.<br>Accel / Decel Time 11<br>00<br>Control Mode: Pr<br>65500<br>16-bit                                           | Address: 053CH, 053DH<br>Related Section: Section 8.10<br>Address: 053EH, 053FH<br>Related Section: Section 8.10 |  |  |  |
| P5-30<br>P5-31 | AC10<br>Default: 25<br>Applicable<br>Unit: msecc<br>Range: 1 ~ (<br>Data Size:<br>Display For<br>Settings:<br>Refer to P5<br>AC11<br>Default: 30<br>Applicable<br>Unit: msecc<br>Range: 1 ~ (<br>Data Size:<br>Display For                           | Accel / Decel Time 10<br>00<br>Control Mode: Pr<br>65500<br>16-bit<br>rmat: Decimal<br>5-20 for explanation.<br>Accel / Decel Time 11<br>00<br>Control Mode: Pr<br>65500<br>16-bit<br>rmat: Decimal                          | Address: 053CH, 053DH<br>Related Section: Section 8.10<br>Address: 053EH, 053FH<br>Related Section: Section 8.10 |  |  |  |
| P5-30<br>P5-31 | AC10<br>Default: 25<br>Applicable<br>Unit: msec<br>Range: 1 ~ (<br>Data Size:<br>Display For<br>Settings:<br>Refer to PE<br>AC11<br>Default: 30<br>Applicable<br>Unit: msec<br>Range: 1 ~ (<br>Data Size:<br>Display For<br>Settings:                | Accel / Decel Time 10<br>00<br>Control Mode: Pr<br>65500<br>16-bit<br>rmat: Decimal<br>5-20 for explanation.<br>Accel / Decel Time 11<br>00<br>Control Mode: Pr<br>65500<br>16-bit<br>rmat: Decimal                          | Address: 053CH, 053DH<br>Related Section: Section 8.10<br>Address: 053EH, 053FH<br>Related Section: Section 8.10 |  |  |  |
| P5-30<br>P5-31 | AC10<br>Default: 25<br>Applicable<br>Unit: msec<br>Range: 1 - 0<br>Data Size:<br>Display Foi<br>Settings:<br>Refer to PE<br>AC11<br>Default: 30<br>Applicable<br>Unit: msec<br>Range: 1 - 0<br>Data Size:<br>Display Foi<br>Settings:<br>Refer to PE | Accel / Decel Time 10<br>00<br>Control Mode: Pr<br>65500<br>16-bit<br>rmat: Decimal<br>6-20 for explanation.<br>Accel / Decel Time 11<br>00<br>Control Mode: Pr<br>65500<br>16-bit<br>rmat: Decimal<br>5-20 for explanation. | Address: 053CH, 053DH<br>Related Section: Section 8.10<br>Address: 053EH, 053FH<br>Related Section: Section 8.10 |  |  |  |

| P5 - 32                                     | AC12                        | Accel / Decel Time 12                       | Address: 0540H, 0541H                |  |  |  |
|---------------------------------------------|-----------------------------|---------------------------------------------|--------------------------------------|--|--|--|
|                                             | Default: 50                 | 00                                          | Related Section: Section 8.10        |  |  |  |
|                                             | Applicable Control Mode: Pr |                                             |                                      |  |  |  |
|                                             | Unit: msec                  |                                             |                                      |  |  |  |
|                                             | Range: 1 ~ 65500            |                                             |                                      |  |  |  |
|                                             | Data Size: 16-bit           |                                             |                                      |  |  |  |
|                                             | Display Format: Decimal     |                                             |                                      |  |  |  |
|                                             | Settings:                   |                                             |                                      |  |  |  |
|                                             | Refer to P5                 | 5-20 for explanation.                       |                                      |  |  |  |
| P5 - 33                                     | AC13                        | Accel / Decel Time 13                       | Address: 0542H, 0543H                |  |  |  |
|                                             | Default: 80                 | 00                                          | Related Section: Section 8.10        |  |  |  |
|                                             | Applicable                  | Control Mode: Pr                            |                                      |  |  |  |
|                                             | Unit: msec                  |                                             |                                      |  |  |  |
|                                             | Range:1~6                   | 65500                                       |                                      |  |  |  |
|                                             | Data Size: 16-bit           |                                             |                                      |  |  |  |
|                                             | Display Fo                  | rmat: Decimal                               |                                      |  |  |  |
|                                             | Settings:                   |                                             |                                      |  |  |  |
|                                             | Refer to P5                 | 5-20 for explanation.                       |                                      |  |  |  |
|                                             |                             |                                             |                                      |  |  |  |
| P5-34                                       | AC14                        | Accel / Decel Time 14                       | Address: 0544H, 0545H                |  |  |  |
|                                             | Default: 50                 |                                             | Related Section: Section 8.10        |  |  |  |
|                                             | Applicable                  | Control Mode: Pr                            |                                      |  |  |  |
|                                             | Unit: msec                  |                                             |                                      |  |  |  |
|                                             | Range:1~6                   | 65500                                       |                                      |  |  |  |
|                                             | Data Size: '                | 16-bit                                      |                                      |  |  |  |
|                                             | Display Fo                  | rmat: Decimal                               |                                      |  |  |  |
|                                             | Settings:                   |                                             |                                      |  |  |  |
|                                             | The defaul                  | It setting value of this parameter is small | aller and it is for the deceleration |  |  |  |
|                                             | setting wh                  | en protection function is activated.        |                                      |  |  |  |
| P5 - 35                                     | AC15                        | Accel / Decel Time 15                       | Address: 0546H, 0547H                |  |  |  |
|                                             | Default: 30                 | <br>                                        | Related Section: Section 8.10        |  |  |  |
|                                             | Applicable                  | Control Mode: Pr                            |                                      |  |  |  |
|                                             | Unit: msec                  |                                             |                                      |  |  |  |
|                                             | Range: 1 ~ 6                | 65500                                       |                                      |  |  |  |
|                                             | Data Size:                  | 16-bit                                      |                                      |  |  |  |
|                                             | Display Fo                  | rmat: Decimal                               |                                      |  |  |  |
|                                             | Settings:                   |                                             |                                      |  |  |  |
|                                             | The defaul                  | It setting value of this parameter is sma   | aller and it is for the deceleration |  |  |  |
| setting when the motor stops in high speed. |                             |                                             |                                      |  |  |  |

| Reserved                                                                                                    | (Do Not use)                                                                                                    |                                                                                                    |  |
|----------------------------------------------------------------------------------------------------|----------------------------------------------------------------------------------------------------|----------------------------------------------------------------------------------------------------|--|
| CAAY                                                                                                    | CADTURE: Axis Position CNT                                                                                                    | Addross: 05/ALL 05/BL                                                                                                    |  |
|                                                                                                    | CAPTORE. ANS POSICION CIVI                                                                                                    |                                                                                                    |  |
| Default: 0                                                                                                    |                                                                                                    | Related Section: Section 8.11.1                                                                                                    |  |
| Applicable Control Mode: ALL                                                                                                    |                                                                                                    |                                                                                                    |  |
| Unit: PUU                                                                                                    | 17107010 0117107017                                                                                                    |                                                                                                    |  |
| Range: -21                                                                                                    | 4/483648 ~ +214/48364/<br>72 hit                                                                                                    |                                                                                                    |  |
| Display Fo                                                                                                    | rmat: Decimal                                                                                                    |                                                                                                    |  |
| Settings                                                                                                    | inat. Decinal                                                                                                    |                                                                                                    |  |
| This paran                                                                                                    | neter can be set only when capture                                                                                                    | operation is stopped (Refer to                                                                                                    |  |
| P5-39).                                                                                                    |                                                                                                    |                                                                                                    |  |
| Please not                                                                                                    | e:                                                                                                    |                                                                                                    |  |
| 1. Do not c                                                                                                    | hange this parameter when the ca                                                                                                    | pture source is the motor encoder.                                                                                                    |  |
| 2. When the capture source is the motor encoder, the value of this parameter is                                                                                                    |                                                                                                    |                                                                                                    |  |
| reset to                                                                                                    | ion (monitor variable is 00h).                                                                                                    |                                                                                                    |  |
|                                                                                                    |                                                                                                    |                                                                                                    |  |
| CANO                                                                                                    | CAPTURE: Capture Amount                                                                                                    | Address: 054CH, 054DH                                                                                                    |  |
| <b>CANO</b><br>Default: 0                                                                                                    | CAPTURE: Capture Amount                                                                                                    | Address: 054CH, 054DH<br>Related Section: Section 8.11.1                                                                                                    |  |
| <b>CANO</b><br>Default: 0<br>Applicable                                                                                                    | CAPTURE: Capture Amount                                                                                                    | Address: 054CH, 054DH<br>Related Section: Section 8.11.1                                                                                                    |  |
| CANO<br>Default: 0<br>Applicable<br>Unit: N/A                                                                                                    | CAPTURE: Capture Amount                                                                                                    | Address: 054CH, 054DH<br>Related Section: Section 8.11.1                                                                                                    |  |
| CANO<br>Default: 0<br>Applicable<br>Unit: N/A<br>Range: 1~                                                                                                    | CAPTURE: Capture Amount<br>Control Mode: ALL<br>(P5-10 ~ P5-36)                                                                                                    | Address: 054CH, 054DH<br>Related Section: Section 8.11.1                                                                                                    |  |
| CANO<br>Default: O<br>Applicable<br>Unit: N/A<br>Range: 1 ~<br>Data Size:                                                                                                    | CAPTURE: Capture Amount<br>Control Mode: ALL<br>(P5-10 ~ P5-36)<br>16-bit                                                                                                    | Address: 054CH, 054DH<br>Related Section: Section 8.11.1                                                                                                    |  |
| CANO<br>Default: 0<br>Applicable<br>Unit: N/A<br>Range: 1~<br>Data Size:<br>Display Fo                                                                                                    | CAPTURE: Capture Amount<br>Control Mode: ALL<br>(P5-10 ~ P5-36)<br>16-bit<br>rmat: Decimal                                                                                                    | Address: 054CH, 054DH<br>Related Section: Section 8.11.1                                                                                                    |  |
| CANO<br>Default: 0<br>Applicable<br>Unit: N/A<br>Range: 1 ~<br>Data Size:<br>Display Fo<br>Settings:                                                                                                    | CAPTURE: Capture Amount<br>Control Mode: ALL<br>(P5-10 ~ P5-36)<br>16-bit<br>rmat: Decimal                                                                                                    | Address: 054CH, 054DH<br>Related Section: Section 8.11.                                                                                                    |  |
| CANO<br>Default: 0<br>Applicable<br>Unit: N/A<br>Range: 1 ~<br>Data Size:<br>Display Fo<br>Settings:<br>When the                                                                                           | CAPTURE: Capture Amount<br>Control Mode: ALL<br>(P5-10 ~ P5-36)<br>16-bit<br>rmat: Decimal<br>compare function is not enabled, u                                                                                                    | Address: 054CH, 054DH<br>Related Section: Section 8.11.1                                                                                                    |  |
| CANO<br>Default: 0<br>Applicable<br>Unit: N/A<br>Range: 1~<br>Data Size:<br>Display Fo<br>Settings:<br>When the<br>estimated                                                                               | CAPTURE: Capture Amount<br>Control Mode: ALL<br>(P5-10 ~ P5-36)<br>16-bit<br>rmat: Decimal<br>compare function is not enabled, u<br>capture amount (able to read and                                                                                                    | Address: 054CH, 054DH<br>Related Section: Section 8.11.<br>sing this parameter can set the<br>write).                                                                                               |  |
| CANO<br>Default: 0<br>Applicable<br>Unit: N/A<br>Range: 1~<br>Data Size:<br>Display Fo<br>Settings:<br>When the<br>estimated<br>Once the o                                                                 | CAPTURE: Capture Amount<br>Control Mode: ALL<br>(P5-10 ~ P5-36)<br>16-bit<br>rmat: Decimal<br>compare function is not enabled, u<br>capture amount (able to read and<br>capture function is enabled, everyti                                                                                                    | Address: 054CH, 054DH<br>Related Section: Section 8.11.1<br>sing this parameter can set the<br>write).<br>me when one position is captured,<br>on the setting value of DF_78 is captured.           |  |
| CANO<br>Default: 0<br>Applicable<br>Unit: N/A<br>Range: 1 ~<br>Data Size:<br>Display Foo<br>Settings:<br>When the<br>estimated<br>Once the o<br>the setting                                                | CAPTURE: Capture Amount<br>Control Mode: ALL<br>(P5-10 ~ P5-36)<br>16-bit<br>rmat: Decimal<br>compare function is not enabled, u<br>capture amount (able to read and<br>capture function is enabled, everyti<br>g value of P5-38 will decrease 1. Wh<br>cates that the capture operation h                                         | Address: 054CH, 054DH<br>Related Section: Section 8.11.1<br>sing this parameter can set the<br>write).<br>me when one position is captured,<br>en the setting value of P5-38 is equ<br>as finished  |  |
| CANO<br>Default: 0<br>Applicable<br>Unit: N/A<br>Range: 1 ~<br>Data Size:<br>Display Foo<br>Settings:<br>When the<br>estimated<br>Once the of<br>the setting<br>to 0, it indi<br>Please pot                | CAPTURE: Capture Amount<br>Control Mode: ALL<br>(P5-10 ~ P5-36)<br>16-bit<br>rmat: Decimal<br>compare function is not enabled, u<br>capture amount (able to read and<br>capture function is enabled, everyti<br>g value of P5-38 will decrease 1. Wh<br>cates that the capture operation h<br>e:                                   | Address: 054CH, 054DH<br>Related Section: Section 8.11.1<br>sing this parameter can set the<br>write).<br>me when one position is captured,<br>en the setting value of P5-38 is equ<br>as finished. |  |
| CANO<br>Default: 0<br>Applicable<br>Unit: N/A<br>Range: 1 ~<br>Data Size:<br>Display Foo<br>Settings:<br>When the<br>estimated<br>Once the of<br>the setting<br>to 0, it indi<br>Please not<br>The total a | CAPTURE: Capture Amount<br>Control Mode: ALL<br>(P5-10 ~ P5-36)<br>16-bit<br>rmat: Decimal<br>compare function is not enabled, u<br>capture amount (able to read and<br>capture function is enabled, everyti<br>g value of P5-38 will decrease 1. Wh<br>cates that the capture operation h<br>ie:<br>imount of COMPARE and CAPTURE | Address: 054CH, 054DH<br>Related Section: Section 8.11.1<br>sing this parameter can set the<br>write).<br>me when one position is captured,<br>en the setting value of P5-38 is equ<br>as finished. |  |

| P5 - 39 | CACT        | CAPTURE: Capture Source Setting | Address: 054EH, 054FH           |
|---------|-------------|---------------------------------|---------------------------------|
|         | Default: 00 | 00                              | Related Section: Section 8.11.1 |
|         |             |                                 |                                 |

Applicable Control Mode: ALL

Unit: N/A

Range: 0x0000 ~ 0xF13F

Data Size: 16-bit

**Display Format: Hexadecimal** 

Settings:

This parameter is used to determine the capture source and enable the capture function.

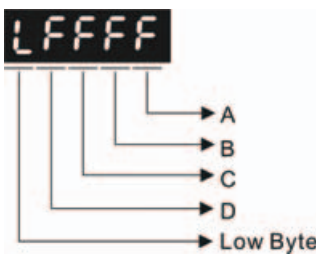

A: Capture function settings:

Please refer to the following table and descriptions:

| Bit         | 3                                                                         | 2                                                                                                 | 1                                                                                    | 0                                                                                                    |
|-------------|---------------------------------------------------------------------------|---------------------------------------------------------------------------------------------------|--------------------------------------------------------------------------------------|----------------------------------------------------------------------------------------------------|
| Function    | Execute Pr<br>command when<br>capture function<br>has finished.           | After first<br>position is<br>captured, the<br>system will<br>enable the<br>compare<br>function   | After first<br>position is<br>captured, the<br>position will be<br>reset.            | Start capture<br>function                                                                                                    |
| Explanation | After capture<br>function has<br>finished, execute<br>Pr # 50<br>command. | The compare<br>function is<br>enabled already,<br>and this setting<br>will become<br>ineffective. | When the first<br>point is captured,<br>the position<br>coordinate will be<br>reset. | Setting BitO to 1<br>will enable the<br>capture function.<br>When capture<br>function has<br>finished, the value<br>of BitO will be<br>reset to 0<br>automatically. |

Bit0: When the value of P5-38 is higher than 0, setting Bit0 to 1 will enable the capture function and the DO signal, CAP\_OK is inactivated. Once the capture function is enabled, everytime when one position is captured, the setting value of P5-38 will decrease 1. When the setting value of P5-38 is equal to 0, it indicates that the capture operation has finished. Then, DO signal, CAP\_OK will be activated and the value of Bit0 will be reset to 0 automatically.

When the value of P5-38 is equal to 0, setting BitO to 1 will not enable the capture function, the DO signal, CAP\_OK will be inactivated and then the value of BitO will be reset to 0 automatically. If BitO is set to 1 already, the new setting value cannot be 1. The users only can set BitO to 0 to disable the capture function.

Bit1: When Bit1 is set to 1, after first position is captured, the system will set the value of the current position as the value of the parameter P5-76.

Bit2: When Bit2 is set to 1, after first position is captured, the system will enable the compare function (Bit0 of P5-59 is set to 1 and the value of P5-58 is set to the last compare amount). If the compare function is enabled already, this setting will become ineffective.

Bit3: When Bit3 is set to 1, after capture operation is completed (all positions has been captured), the position command P50 will be triggered immediately.

- B: Capture source settings
  - 0: Capture function is disabled.
  - 1: Reserved (Do not use).
  - 2: Pulse command.
  - 3: Motor encoder
- C: Activate state settings
  - 0: Normally open (use N.O. contact)
  - 1: Normally closed (use N.C. contact)
- D: Trigger time settings (unit: msec)

| P5 - 40 | DLY0                        | Delay Time 0  | Address: 0550H, 0551H         |
|---------|-----------------------------|---------------|-------------------------------|
|         | Default: 0                  |               | Related Section: Section 8.10 |
|         | Applicable Control Mode: Pr |               |                               |
|         | Unit: msec                  |               |                               |
|         | Range: 0 ~                  | 32767         |                               |
|         | Data Size: '                | 16-bit        |                               |
|         | Display Fo                  | rmat: Decimal |                               |
|         |                             |               |                               |
| P5 - 41 | DLY1                        | Delay Time 1  | Address: 0552H, 0553H         |

|  | Default: 100       |                  | Related Section: Section 8.10 |
|--|--------------------|------------------|-------------------------------|
|  | Applicable         | Control Mode: Pr |                               |
|  | Unit: msec         |                  |                               |
|  | Range: 0 ~         | 32767            |                               |
|  | Data Size: 1       | l6-bit           |                               |
|  | <b>Display</b> For | mat: Decimal     |                               |
|  |                    |                  |                               |

| P5-42   | DLY2                        | Delay Time 2     | Address: 0554H, 0555H         |  |  |  |  |
|---------|-----------------------------|------------------|-------------------------------|--|--|--|--|
|         | Default: 20                 | 0                | Related Section: Section 8.10 |  |  |  |  |
|         | Applicable Control Mode: Pr |                  |                               |  |  |  |  |
|         | Unit: msec                  |                  |                               |  |  |  |  |
|         | Range: 0 ~                  | 32767            |                               |  |  |  |  |
|         | Data Size:                  | 16-bit           |                               |  |  |  |  |
|         | Display Fo                  | rmat: Decimal    |                               |  |  |  |  |
|         |                             |                  |                               |  |  |  |  |
| P5 - 43 | DLY3                        | Delay Time 3     | Address: 0556H, 0557H         |  |  |  |  |
|         | Default: 40                 | 00               | Related Section: Section 8.10 |  |  |  |  |
|         | Applicable                  | Control Mode: Pr |                               |  |  |  |  |
|         | Unit: msec                  |                  |                               |  |  |  |  |
|         | Range: 0 ~                  | 32767            |                               |  |  |  |  |
|         | Data Size:                  | 16-bit           |                               |  |  |  |  |
|         | Display Fo                  | rmat: Decimal    |                               |  |  |  |  |
|         |                             |                  | · · · ·                       |  |  |  |  |
| P5-44   | DLY4                        | Delay Time 4     | Address: 0558H, 0559H         |  |  |  |  |
|         | Default: 50                 | 0                | Related Section: Section 8.10 |  |  |  |  |
|         | Applicable Control Mode: Pr |                  |                               |  |  |  |  |
|         | Unit: msec                  |                  |                               |  |  |  |  |
|         | Range: 0 ~ 32767            |                  |                               |  |  |  |  |
|         | Data Size:                  | 16-bit           |                               |  |  |  |  |
|         | Display Fo                  | rmat: Decimal    |                               |  |  |  |  |
|         |                             |                  |                               |  |  |  |  |
| P5 - 45 | DLY5                        | Delay Time 5     | Address: 055AH, 055BH         |  |  |  |  |
|         | Default: 80                 | 0                | Related Section: Section 8.10 |  |  |  |  |
|         | Applicable                  | Control Mode: Pr |                               |  |  |  |  |
|         | Unit: msec                  |                  |                               |  |  |  |  |
|         | Range: 0 ~ 32767            |                  |                               |  |  |  |  |
|         | Data Size: 16-bit           |                  |                               |  |  |  |  |
|         | Display Format: Decimal     |                  |                               |  |  |  |  |
|         |                             |                  |                               |  |  |  |  |
| P5 - 46 | DLY6                        | Delay Time 6     | Address: 055CH, 055DH         |  |  |  |  |
|         | Default: 10                 | 00               | Related Section: Section 8.10 |  |  |  |  |
|         | Applicable Control Mode: Pr |                  |                               |  |  |  |  |
|         | Unit: msec                  |                  |                               |  |  |  |  |
|         | Range: 0 ~                  | 32767            |                               |  |  |  |  |
|         | Data Size:                  | 16-bit           |                               |  |  |  |  |
|         | Display Fo                  | rmat: Decimal    |                               |  |  |  |  |
|         |                             |                  |                               |  |  |  |  |

| P5 - 47 | DLY7                        | Delay Time 7     | Address: 055EH, 055FH         |  |  |  |  |
|---------|-----------------------------|------------------|-------------------------------|--|--|--|--|
|         | Default: 150                | 00               | Related Section: Section 8.10 |  |  |  |  |
|         | Applicable Control Mode: Pr |                  |                               |  |  |  |  |
|         | Unit: msec                  |                  |                               |  |  |  |  |
|         | Range: 0 ~                  | 32767            |                               |  |  |  |  |
|         | Data Size: '                | 16-bit           |                               |  |  |  |  |
|         | Display For                 | rmat: Decimal    |                               |  |  |  |  |
|         |                             |                  |                               |  |  |  |  |
| P5 - 48 | DLY8                        | Delay Time 8     | Address: 0560H, 0561H         |  |  |  |  |
|         | Default: 20                 | 00               | Related Section: Section 8.10 |  |  |  |  |
|         | Applicable                  | Control Mode: Pr |                               |  |  |  |  |
|         | Unit: msec                  |                  |                               |  |  |  |  |
|         | Range: 0 ~                  | 32767            |                               |  |  |  |  |
|         | Data Size: 7                | 16-bit           |                               |  |  |  |  |
|         | Display Fo                  | rmat: Decimal    |                               |  |  |  |  |
|         |                             |                  |                               |  |  |  |  |
| P5 - 49 | DLY9                        | Delay Time 9     | Address: 0562H, 0563H         |  |  |  |  |
|         | Default: 25                 | 00               | Related Section: Section 8.10 |  |  |  |  |
|         | Applicable Control Mode: Pr |                  |                               |  |  |  |  |
|         | Unit: msec                  |                  |                               |  |  |  |  |
|         | Range: 0 ~ 32767            |                  |                               |  |  |  |  |
|         | Data Size: 16-bit           |                  |                               |  |  |  |  |
|         | Display Fo                  | rmat: Decimal    |                               |  |  |  |  |
|         |                             |                  |                               |  |  |  |  |
| P5 - 50 | DLY10                       | Delay Time 10    | Address: 0564H, 0565H         |  |  |  |  |
|         | Default: 30                 | 00               | Related Section: Section 8.10 |  |  |  |  |
|         | Applicable Control Mode: Pr |                  |                               |  |  |  |  |
|         | Unit: msec                  |                  |                               |  |  |  |  |
|         | Range: 0 ~ 32767            |                  |                               |  |  |  |  |
|         | Data Size: 16-bit           |                  |                               |  |  |  |  |
|         | Display Format: Decimal     |                  |                               |  |  |  |  |
|         |                             |                  |                               |  |  |  |  |
| P5 - 51 | DLY11                       | Delay Time 11    | Address: 0566H, 0567H         |  |  |  |  |
|         | Default: 35                 | 00               | Related Section: Section 8.10 |  |  |  |  |
|         | Applicable Control Mode: Pr |                  |                               |  |  |  |  |
|         | Unit: msec                  |                  |                               |  |  |  |  |
|         | Range: 0 ~                  | 32767            |                               |  |  |  |  |
|         | Data Size: '                | 16-bit           |                               |  |  |  |  |
|         | Display Format: Decimal     |                  |                               |  |  |  |  |
|         |                             |                  |                               |  |  |  |  |

| P5 - 52 | DLY12                       | Delay Time 12      | Address: 0568H, 0569H         |  |  |  |
|---------|-----------------------------|--------------------|-------------------------------|--|--|--|
|         | Default: 40                 | 000                | Related Section: Section 8.10 |  |  |  |
|         | Applicable Control Mode: Pr |                    |                               |  |  |  |
|         | Unit: msec                  |                    |                               |  |  |  |
|         | Range: 0 ~ 32767            |                    |                               |  |  |  |
|         | Data Size:                  | 16-bit             |                               |  |  |  |
|         | Display Fo                  | rmat: Decimal      |                               |  |  |  |
|         |                             |                    |                               |  |  |  |
| P5 - 53 | DLY13                       | Delay Time 13      | Address: 056AH, 056BH         |  |  |  |
|         | Default: 45                 | 500                | Related Section: Section 8.10 |  |  |  |
|         | Applicable                  | e Control Mode: Pr |                               |  |  |  |
|         | Unit: msec                  | :                  |                               |  |  |  |
|         | Range: 0 ~                  | 32767              |                               |  |  |  |
|         | Data Size:                  | 16-bit             |                               |  |  |  |
|         | Display Fo                  | rmat: Decimal      |                               |  |  |  |
|         |                             |                    |                               |  |  |  |
| P5 - 54 | DLY14                       | Delay Time 14      | Address: 056CH, 056DH         |  |  |  |
|         | Default: 50                 | 000                | Related Section: Section 8.10 |  |  |  |
|         | Applicable Control Mode: Pr |                    |                               |  |  |  |
|         | Unit: msec                  |                    |                               |  |  |  |
|         | Range: 0 ~ 32767            |                    |                               |  |  |  |
|         | Data Size: 16-bit           |                    |                               |  |  |  |
|         | Display Fo                  | rmat: Decimai      |                               |  |  |  |
|         |                             |                    |                               |  |  |  |
| P5 - 55 | DLY15                       | Delay Time 15      | Address: 056EH, 056FH         |  |  |  |
|         | Default: 55                 | 00                 | Related Section: Section 8.10 |  |  |  |
|         | Applicable                  | e Control Mode: Pr |                               |  |  |  |
|         | Unit: msec                  |                    |                               |  |  |  |
|         | Range: 0 ~                  | 32/6/              |                               |  |  |  |
|         | Data Size:                  | Ib-bit             |                               |  |  |  |
|         | Display Fo                  | rmat: Decimal      |                               |  |  |  |
| P5 - 56 | Reserved                    | (Do Not Use)       |                               |  |  |  |
|         |                             |                    |                               |  |  |  |
| P5 - 57 | Reserved                    | (Do Not Use)       |                               |  |  |  |
|         |                             |                    |                               |  |  |  |

|         |                                           | r                                       |                                 |  |  |  |  |
|---------|-------------------------------------------|-----------------------------------------|---------------------------------|--|--|--|--|
| P5 - 58 | CMNO                                      | COMPARE: Compare Amount                 | Address: 0574H, 0575H           |  |  |  |  |
|         | Default: 0 Related Section: Section 8.11. |                                         |                                 |  |  |  |  |
|         | Applicable Control Mode: ALL              |                                         |                                 |  |  |  |  |
|         | Unit: N/A                                 |                                         |                                 |  |  |  |  |
|         | Range: 1 ~ (                              | (P5-10 ~ P5-56)                         |                                 |  |  |  |  |
|         | Data Size: 2                              | 16-bit                                  |                                 |  |  |  |  |
|         | Display Fo                                | rmat: Decimal                           |                                 |  |  |  |  |
|         | Settings:                                 |                                         |                                 |  |  |  |  |
|         | When the o                                | compare function is not enabled, using  | this parameter can set the      |  |  |  |  |
|         | estimated                                 | compare amount (able to read and wr     | ite).                           |  |  |  |  |
|         | When the o                                | compare function is enabled, using this | s parameter can set the rest    |  |  |  |  |
|         | compare a                                 | mount (read-only). When the setting v   | alue of P5-58 is equal to 0, it |  |  |  |  |
|         | indicates t                               | hat the compare operation has finishe   | d.                              |  |  |  |  |
|         | Please not                                | e:                                      |                                 |  |  |  |  |
|         | The total a                               | mount of COMPARE and CAPTURE dat        | a can not exceed the number     |  |  |  |  |
|         | of 800.                                   |                                         |                                 |  |  |  |  |
|         |                                           |                                         |                                 |  |  |  |  |
| P5 - 59 | САСТ                                      | COMPARE: Compare Source                 | Address: 0576H 0577H            |  |  |  |  |
| F3-35   | CACI                                      | Setting                                 | Address. 057011, 057711         |  |  |  |  |
|         | Default: 0x                               | 0000                                    | Related Section: Section 8.11.2 |  |  |  |  |
|         | Applicable Control Mode: ALL              |                                         |                                 |  |  |  |  |
|         | Unit·N/A                                  |                                         |                                 |  |  |  |  |

Range: 00010000h ~ 0FFF3137h

Data Size: 32-bit Display Format: Hexadecimal

Catting of the contract. The cat

Settings:

This parameter is used to determine the compare source and enable the compare function.

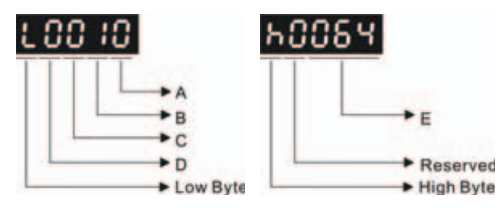

| A: Compare function settings: |  |
|-------------------------------|--|
|                               |  |

| Bit         | 3 | 2                                                                                                 | 1                                          | 0                                                                                                    |
|-------------|---|---------------------------------------------------------------------------------------------------|--------------------------------------------|----------------------------------------------------------------------------------------------------|
| Function    | - | After the last<br>position is<br>compared, the<br>system will<br>enable the<br>capture function   | Cycle mode                                 | Start compare<br>function                                                                                                    |
| Explanation | - | The capture<br>function is<br>enabled already,<br>and this setting<br>will become<br>ineffective. | The compare<br>operation will not<br>stop. | Setting Bit0 to 1<br>will enable the<br>compare function.<br>When compare<br>function has<br>finished, the value<br>of Bit0 will be<br>reset to 0<br>automatically. |

BitO: When the value of P5-58 is higher than 0, setting BitO to 1 will enable the compare function. Once the compare function is enabled, everytime when one position is compared, the setting value of P5-58 will decrease 1. When the setting value of P5-58 is equal to 0, it indicates that the compare operation has finished and the value of BitO will be reset to 0 automatically.

When the value of P5-58 is equal to 0, setting Bit0 to 1 will not enable the compare function, and then the value of Bit0 will be reset to 0 automatically. If Bit0 is set to 1 already, the new setting value cannot be 1. The users only can set Bit0 to 0 to disable the compare function.

Bit1: When Bit1 is set to 1, after the last position is compared, the setting value of P5-58 will be reset and start the compare operation from the first position again. The compare operation will not stop and the value of Bit0 will be retained as 1. Bit2: When Bit2 is set to 1, after the last position is compared, the system will enable the capture function (Bit0 of P5-39 is set to 1 and the value of P5-38 is set to the last capture amount). If the capture function is enabled already, this setting will become ineffective.

Bit3: Reserved.

- **B:** Compare source settings
  - 0: Capture axis.
  - 1: Reserved. Do not use.
  - 2: Pulse command.
  - 3: Motor encoder
- C: Activate state settings
  - 0: Normally open (use N.O. contact)
  - 1: Normally closed (use N.C. contact)
- E: Length of output pulse (unit: 1 msec)

| P5 - 60 | POVO                        | Moving Speed Setting of Position 0 | Address: 0578H, 0579H         |  |  |  |  |
|---------|-----------------------------|------------------------------------|-------------------------------|--|--|--|--|
|         | Default: 20                 | .0                                 | Related Section: Section 8.10 |  |  |  |  |
|         | Applicable Control Mode: Pr |                                    |                               |  |  |  |  |
|         | Unit: 0.1rpm                |                                    |                               |  |  |  |  |
|         | Range: 0.1                  | ~ 6000.0                           |                               |  |  |  |  |
|         | Data Size: 1                | 16-bit                             |                               |  |  |  |  |
|         | Display For                 | rmat: Decimal                      |                               |  |  |  |  |
| P5 - 61 | POV1                        | Moving Speed Setting of Position 1 | Address: 057AH, 057BH         |  |  |  |  |
|         | Default: 50                 | .0                                 | Related Section: Section 8.10 |  |  |  |  |
|         | Applicable                  | Control Mode: Pr                   |                               |  |  |  |  |
|         | Unit: 0.1 rp                | m                                  |                               |  |  |  |  |
|         | Range: 0.1                  | ~ 6000.0                           |                               |  |  |  |  |
|         | Data Size: 1                | 16-bit                             |                               |  |  |  |  |
|         | Display For                 | rmat: Decimal                      |                               |  |  |  |  |
|         |                             |                                    |                               |  |  |  |  |
| P5 - 62 | POV2                        | Moving Speed Setting of Position 2 | Address: 057CH, 057DH         |  |  |  |  |
|         | Default: 100                | 0.0                                | Related Section: Section 8.10 |  |  |  |  |
|         | Applicable Control Mode: Pr |                                    |                               |  |  |  |  |
|         | Unit: 0.1rpm                |                                    |                               |  |  |  |  |
|         | Range: 0.1 ~ 6000.0         |                                    |                               |  |  |  |  |
|         | Data Size: 16-bit           |                                    |                               |  |  |  |  |
|         | Display Format: Decimal     |                                    |                               |  |  |  |  |
|         |                             |                                    |                               |  |  |  |  |
| P5-63   | POV3                        | Moving Speed Setting of Position 3 | Address: 057EH, 057FH         |  |  |  |  |
|         | Default: 20                 | 0.0                                | Related Section: Section 8.10 |  |  |  |  |
|         | Applicable Control Mode: Pr |                                    |                               |  |  |  |  |
|         | Unit: 0.1rpm                |                                    |                               |  |  |  |  |
|         | Range: 0.1 ~ 6000.0         |                                    |                               |  |  |  |  |
|         | Data Size: 16-bit           |                                    |                               |  |  |  |  |
|         | Display Format: Decimal     |                                    |                               |  |  |  |  |
| P5-64   | POV4                        | Moving Speed Setting of Position 4 | Address: 0580H, 0581H         |  |  |  |  |
|         | Default: 30                 | 0.0                                | Related Section: Section 8.10 |  |  |  |  |
|         | Applicable                  | Control Mode: Pr                   |                               |  |  |  |  |
|         | Unit: 0.1 rp                | m                                  |                               |  |  |  |  |
|         | Range: 0.1                  | ~ 6000.0                           |                               |  |  |  |  |
|         | Data Size: 1                | 16-bit                             |                               |  |  |  |  |
|         | Display For                 | rmat: Decimal                      |                               |  |  |  |  |
|         |                             |                                    |                               |  |  |  |  |

| P5 - 65 | POV5                        | Moving Speed Setting of Position 5 | Address: 0582H, 0583H         |  |  |  |  |
|---------|-----------------------------|------------------------------------|-------------------------------|--|--|--|--|
|         | Default: 50                 | 0.0                                | Related Section: Section 8.10 |  |  |  |  |
|         | Applicable Control Mode: Pr |                                    |                               |  |  |  |  |
|         | Unit: 0.1rpm                |                                    |                               |  |  |  |  |
|         | Range: 0.1                  | ~ 6000.0                           |                               |  |  |  |  |
|         | Data Size: 1                | 16-bit                             |                               |  |  |  |  |
|         | Display For                 | rmat: Decimal                      |                               |  |  |  |  |
| P5 - 66 | POV6                        | Moving Speed Setting of Position 6 | Address: 0584H, 0585H         |  |  |  |  |
|         | Default: 60                 | 0.0                                | Related Section: Section 8.10 |  |  |  |  |
|         | Applicable                  | Control Mode: Pr                   |                               |  |  |  |  |
|         | Unit: 0.1 rp                | m                                  |                               |  |  |  |  |
|         | Range: 0.1                  | ~ 6000.0                           |                               |  |  |  |  |
|         | Data Size: 1                | 16-bit                             |                               |  |  |  |  |
|         | Display For                 | rmat: Decimal                      |                               |  |  |  |  |
|         |                             |                                    |                               |  |  |  |  |
| P5 - 67 | POV7                        | Moving Speed Setting of Position 7 | Address: 0586H, 0587H         |  |  |  |  |
|         | Default: 80                 | 0.0                                | Related Section: Section 8.10 |  |  |  |  |
|         | Applicable Control Mode: Pr |                                    |                               |  |  |  |  |
|         | Unit: 0.1rpm                |                                    |                               |  |  |  |  |
|         | Range: 0.1 ~ 6000.0         |                                    |                               |  |  |  |  |
|         | Data Size: 16-bit           |                                    |                               |  |  |  |  |
|         | Display Format: Decimal     |                                    |                               |  |  |  |  |
|         |                             |                                    |                               |  |  |  |  |
| P5 - 68 | POV8                        | Moving Speed Setting of Position 8 | Address: 0588H, 0589H         |  |  |  |  |
|         | Default: 100                | 0.0                                | Related Section: Section 8.10 |  |  |  |  |
|         | Applicable Control Mode: Pr |                                    |                               |  |  |  |  |
|         | Unit: 0.1 rpm               |                                    |                               |  |  |  |  |
|         | Range: 0.1 ~ 6000.0         |                                    |                               |  |  |  |  |
|         | Data Size: 16-bit           |                                    |                               |  |  |  |  |
|         | Display Format: Decimal     |                                    |                               |  |  |  |  |
|         |                             |                                    |                               |  |  |  |  |
| P5 - 69 | POV9                        | Moving Speed Setting of Position 9 | Address: 058AH, 058BH         |  |  |  |  |
|         | Default: 130                | 0.0                                | Related Section: Section 8.10 |  |  |  |  |
|         | Applicable                  | Control Mode: Pr                   |                               |  |  |  |  |
|         | Unit: 0.1rpm                |                                    |                               |  |  |  |  |
|         | Range: 0.1                  | ~ 6000.0                           |                               |  |  |  |  |
|         | Data Size: 1                | 16-bit                             |                               |  |  |  |  |
|         | Display Format: Decimal     |                                    |                               |  |  |  |  |
|         | · -                         |                                    |                               |  |  |  |  |

| P5-70   | POV10                                         | Moving Speed Setting of Position 10 | Address: 058CH, 058DH         |  |  |  |  |
|---------|-----------------------------------------------|-------------------------------------|-------------------------------|--|--|--|--|
|         | Default: 150                                  | 0.0                                 | Related Section: Section 8.10 |  |  |  |  |
|         | Applicable Control Mode: Pr                   |                                     |                               |  |  |  |  |
|         | Unit: 0.1 rp                                  | m                                   |                               |  |  |  |  |
|         | Range: 0.1                                    | ~ 6000.0                            |                               |  |  |  |  |
|         | Data Size:                                    | 16-bit                              |                               |  |  |  |  |
|         | Display Fo                                    | rmat: Decimal                       |                               |  |  |  |  |
| P5 - 71 | PO\/11                                        | Moving Speed Setting of Position 11 | Address: 058EH 058EH          |  |  |  |  |
| 13-71   | Dofault: 18                                   |                                     | Polated Section: Section 810  |  |  |  |  |
|         | Applicable                                    | Centrel Meder Pr                    | Related Section. Section 6.10 |  |  |  |  |
|         |                                               | Control Mode: Pr                    |                               |  |  |  |  |
|         | Pange 0.1                                     |                                     |                               |  |  |  |  |
|         | Data Sizor                                    | - 0000.0<br>16-bit                  |                               |  |  |  |  |
|         | Display For                                   | rmat: Decimal                       |                               |  |  |  |  |
|         | Display FU                                    |                                     |                               |  |  |  |  |
| P5-72   | POV12                                         | Moving Speed Setting of Position 12 | Address: 0590H, 0591H         |  |  |  |  |
|         | Default: 2000.0 Related Section: Section 8.10 |                                     |                               |  |  |  |  |
|         | Applicable Control Mode: Pr                   |                                     |                               |  |  |  |  |
|         | Unit: 0.1 rpm                                 |                                     |                               |  |  |  |  |
|         | Range: 0.1 ~ 6000.0                           |                                     |                               |  |  |  |  |
|         | Data Size: 16-bit                             |                                     |                               |  |  |  |  |
|         | Display Fo                                    | rmat: Decimal                       |                               |  |  |  |  |
|         |                                               |                                     |                               |  |  |  |  |
| P5 - 73 | POV13                                         | Moving Speed Setting of Position 13 | Address: 0592H, 0593H         |  |  |  |  |
|         | Default: 23                                   | 00.0                                | Related Section: Section 8.10 |  |  |  |  |
|         | Applicable Control Mode: Pr                   |                                     |                               |  |  |  |  |
|         | Unit: 0.1 rpm                                 |                                     |                               |  |  |  |  |
|         | Range: 0.1 ~ 6000.0                           |                                     |                               |  |  |  |  |
|         | Dala Size: 10-DIT<br>Display Format: Decimal  |                                     |                               |  |  |  |  |
|         | 2.0010310                                     |                                     |                               |  |  |  |  |
| P5-74   | POV14                                         | Moving Speed Setting of Position 14 | Address: 0594H, 0595H         |  |  |  |  |
|         | Default: 25                                   | 00.0                                | Related Section: Section 8.10 |  |  |  |  |
|         | Applicable                                    | Control Mode: Pr                    |                               |  |  |  |  |
|         | Unit: 0.1 rp                                  | m                                   |                               |  |  |  |  |
|         | Range: 0.1                                    | ~ 6000.0                            |                               |  |  |  |  |
|         | Data Size:                                    | 16-bit                              |                               |  |  |  |  |
|         | Display Format: Decimal                       |                                     |                               |  |  |  |  |
|         |                                               |                                     |                               |  |  |  |  |

| P5 - 75 | POV15        | Moving Speed Setting of Position 15 | Address: 0596H, 0597H         |
|---------|--------------|-------------------------------------|-------------------------------|
|         | Default: 30  | 00.0                                | Related Section: Section 8.10 |
|         | Applicable   | Control Mode: Pr                    |                               |
|         | Unit: 0.1 rp | m                                   |                               |
|         | Range: 0.1   | ~ 6000.0                            |                               |
|         | Data Size: 1 | 16-bit                              |                               |
|         | Display For  | rmat: Decimal                       |                               |
|         |              |                                     |                               |
| P5-76★  | CPRS         | Capture 1st Position Reset Data     | Address: 0598H, 0599H         |
|         | Default: 0   |                                     | Related Section: Section 8.10 |
|         | Applicable   | Control Mode: ALL                   |                               |
|         | Unit: N/A    |                                     |                               |
|         | Range: -10   | 73741824 ~ +1073741823              |                               |
|         | Data Size: 3 | 32-bit                              |                               |
|         | Display For  |                                     |                               |
|         | Settings:    |                                     |                               |
|         | Refer to P5  | -39 for explanation.                |                               |
|         |              |                                     |                               |

## Group 6: P6-xx Pr Path Definition Parameters

| P6-00 | ODEF                       | Homing Definition | Address: 0600H, 0601H         |  |  |  |  |
|-------|----------------------------|-------------------|-------------------------------|--|--|--|--|
|       | Default: 0x                | 0000000           | Related Section: Section 8.10 |  |  |  |  |
|       | Applicable                 | Control Mode: Pr  |                               |  |  |  |  |
|       | Unit: N/A                  |                   |                               |  |  |  |  |
|       | Range: 0x0000000-0x10FFF08 |                   |                               |  |  |  |  |
|       | Data Size: 32-bit          |                   |                               |  |  |  |  |
|       | Display For                | rmat: Hexadecimal |                               |  |  |  |  |
|       | Settings:                  |                   |                               |  |  |  |  |
|       | Homing de                  | efinition:        |                               |  |  |  |  |
|       |                            |                   |                               |  |  |  |  |

PATH: Path style (4 bits)

31~28

BOOT

Bit

Function

0: Stop mode. Motor stops after homing is completed.

27~24 23~20

-

DLY

1~8: Auto mode. Motor goes the dedicated path after homing is completed.

19 ~ 16

DEC2

15 ~ 12

DEC1

11 ~ 8

ACC

7~4

PATH

3~0

ACC: Acceleration time 0 ~ F, corresponds to P5-20 ~ P5-35.

DEC1 / DEC2: 1st deceleration time / 2nd deceleration time. Deceleration time 0 ~ F, corresponds to P5-20 ~ P5-35.

DLY: Delay time 0 ~ F, corresponds to P5-40 ~ P5-55.

BOOT: Boot mode. Disable or enable homing function when the servo drive is applied to power (power on).

**0**: Disable homing function

1: Enable homing function (when the servo drive is applied to power, first time Servo On)

Other parameters relevant to homing function:

P5-04 (Homing mode)

P5-05 (1st Speed Setting of High Speed Homing)

P5-06 (2nd Speed Setting of Low Speed Homing)

P6-01: ORG\_DEF (Homing definition value). P6-01 is used to set the coordinate value of the current home position for the movement of the coordinate system. The coordinate value could be a non-zero value.

After detecting "Home" (home sensor or Z pulse), the motor will decelerate to stop the operation.

If the motor does not return to "Home", just set path number to 0.

If the motor must return to "Home", set path number to a non-zero value and set the route PABS = ORG\_DEF.

When detecting "Home" (home sensor or Z pulse), if the motor has to go forward for a while (offset value S) and reach the position P, set the path number to a non-zero value and set ORG\_DEF = P - S (the absolute position command of this route is P).

| ODAT       | Homing Definition Value          |  | Addr  | ess: 06 | 602H, ( | 0603  | 3H     |   |  |
|------------|----------------------------------|--|-------|---------|---------|-------|--------|---|--|
| Default: 0 |                                  |  | Relat | ed Sect | ion: S  | ectio | on 8.1 | 0 |  |
| Applicable | Control Mode: Pr                 |  |       |         |         |       |        |   |  |
| Unit: N/A  | Unit: N/A                        |  |       |         |         |       |        |   |  |
| Range: -21 | {ange: -2147483648 ~ +2147483647 |  |       |         |         |       |        |   |  |
| Data Size: | 32-bit                           |  |       |         |         |       |        |   |  |
| Display Fo | rmat: Decimal                    |  |       |         |         |       |        |   |  |
| Settings:  |                                  |  |       |         |         |       |        |   |  |
| Homing de  | efinition value:                 |  |       |         |         |       |        |   |  |
|            |                                  |  |       |         |         |       | _      | - |  |

| Bit      | 31 ~ 28 | 27 ~ 24 | 23 ~ 20 | 19 ~ 16 | 15 ~ 12    | 11 ~ 8 | 7~4 | 3~0 |
|----------|---------|---------|---------|---------|------------|--------|-----|-----|
| Function |         |         | (       | ORG_DEI | F (32-bit) | )      |     |     |

ORG\_DEF: Homing definition value which is determined by the parameter P6-01. The homing definition value does not necessarily have to be 0.

| P6-02 | PDEF1                   | Definit | ion of Pa | th 1   |         | Addr    | ess: 060                      | 4H, 060 | 5H  |  |  |
|-------|-------------------------|---------|-----------|--------|---------|---------|-------------------------------|---------|-----|--|--|
|       | Default: 0x0000000      |         |           |        |         | Relat   | Related Section: Section 8.10 |         |     |  |  |
|       | Applicable              | Control | Mode: N/  | A      |         |         |                               |         |     |  |  |
|       | Unit: N/A               |         |           |        |         |         |                               |         |     |  |  |
|       | Range: 0x0              | 000000  | 00 ~ 0xFl | FFFFFF |         |         |                               |         |     |  |  |
|       | Data Size: 3            | 32-bit  |           |        |         |         |                               |         |     |  |  |
|       | Display Format: Decimal |         |           |        |         |         |                               |         |     |  |  |
|       | Settings:               |         |           |        |         |         |                               |         |     |  |  |
|       | Bit                     | 31~28   | 27 ~ 24   | 23~20  | 19 ~ 16 | 15 ~ 12 | 11 ~ 8                        | 7~4     | 3~0 |  |  |

| Bit   | 31~28 | 27 ~ 24 | 23 ~ 20 | 19 ~ 16 | 15 ~ 12 | 11 ~ 8 | 7~4 | 3~0 |
|-------|-------|---------|---------|---------|---------|--------|-----|-----|
| P6-02 | -     | -       | DLY     | -       | -       | -      | O   | эт  |
| P6-03 |       |         |         | DATA (  | 32-bit) |        |     |     |

OPT:

| OPT  |      |      |      |  |  |  |
|------|------|------|------|--|--|--|
| Bit7 | Bit6 | Bit5 | Bit4 |  |  |  |
| CN   | 1D   | -    | INS  |  |  |  |

INS: Interrupt the previous path.

CMD: Refer to Section 7.10 in Chapter 7.

DLY: 0 ~ F. Delay time number (4 bits). The digital output of this path activates after the delay time. External INS is not effective. The delay time number settings correspond with the parameter  $P5-40 \sim P5-55$ .

DLY (4) Index P5-40 ~ P5-55

| P6 - 03 | PDAT1                            | Data of Path 1 | Address: 0606H, 0607H         |  |  |  |  |  |
|---------|----------------------------------|----------------|-------------------------------|--|--|--|--|--|
|         | Default: 0                       |                | Related Section: Section 8.10 |  |  |  |  |  |
|         | Applicable Control Mode: Pr      |                |                               |  |  |  |  |  |
|         | Unit: N/A                        |                |                               |  |  |  |  |  |
|         | Range: -2147483648 ~ +2147483647 |                |                               |  |  |  |  |  |
|         | Data Size: 32-bit                |                |                               |  |  |  |  |  |
|         | Display Format: Decimal          |                |                               |  |  |  |  |  |
|         | Settings:                        |                |                               |  |  |  |  |  |
|         | Data of pat                      | th 1:          |                               |  |  |  |  |  |

| Bit      | 31 ~ 28 | 27 ~ 24 | 23 ~ 20 | 19 ~ 16 | 15 ~ 12 | 11 ~ 8 | 7~4 | 3~0 |
|----------|---------|---------|---------|---------|---------|--------|-----|-----|
| Function |         |         |         | DATA (  | 32-bit) |        |     |     |

The parameter P6-02 is used to determine the attributes of definition of Path 1 and parameter P6-03 is used to set the data (target position or jump path number) corresponding to P6-02.

| P6-04 | PDEF2                           | Definition of Path 2 | Address: 0608H, 0609H         |  |  |  |  |  |
|-------|---------------------------------|----------------------|-------------------------------|--|--|--|--|--|
|       | Default: 0x                     | 0000000              | Related Section: Section 8.10 |  |  |  |  |  |
|       | Applicable                      | Control Mode: Pr     |                               |  |  |  |  |  |
|       | Unit: N/A                       |                      |                               |  |  |  |  |  |
|       | Range: 0x0                      | 0000000 ~ 0xFFFFFFF  |                               |  |  |  |  |  |
|       | Data Size: 3                    | 32-bit               |                               |  |  |  |  |  |
|       | Display For                     | rmat: Decimal        |                               |  |  |  |  |  |
|       | Settings:                       |                      |                               |  |  |  |  |  |
|       | Refer to P6-02 for explanation. |                      |                               |  |  |  |  |  |
|       |                                 |                      |                               |  |  |  |  |  |
| P6-05 | PDAT2                           | Data of Path 2       | Address: 060AH, 060BH         |  |  |  |  |  |
|       | Default: 0                      |                      | Related Section: Section 8.10 |  |  |  |  |  |
|       | Applicable Control Mode: Pr     |                      |                               |  |  |  |  |  |
|       | Unit: N/A                       |                      |                               |  |  |  |  |  |

Range: -2147483648 ~ +2147483647

Refer to P6-03 for explanation.

Data Size: 32-bit Display Format: Decimal

Settings:
| PDEF3                                                                                                    | ;                                                                                                    | Definition of Path 3                                                                                                    | Address: 060CH, 060DH                                                                                                    |
|----------------------------------------------------------------------------------------------------|----------------------------------------------------------------------------------------------------|----------------------------------------------------------------------------------------------------|----------------------------------------------------------------------------------------------------|
| Default                                                                                                    | t: Ox                                                                                                    | 0000000                                                                                                    | Related Section: Section 8.10                                                                                                   |
| Applica                                                                                                    | able                                                                                                    | Control Mode: Pr                                                                                                    |                                                                                                    |
| Unit: N                                                                                                    | I/A                                                                                                    |                                                                                                    |                                                                                                    |
| Range                                                                                                    | : 0x0                                                                                                    | 0000000 ~ 0xFFFFFFF                                                                                                    |                                                                                                    |
| Data S                                                                                                    | ize: 3                                                                                                    | 32-bit                                                                                                    |                                                                                                    |
| Display                                                                                                    | y Foi                                                                                                    | mat: Decimal                                                                                                    |                                                                                                    |
| Setting                                                                                                    | gs:                                                                                                    |                                                                                                    |                                                                                                    |
| Refer t                                                                                                    | 10 PC                                                                                                    | -02 for explanation.                                                                                                    |                                                                                                    |
| PDAT3                                                                                                    | 5                                                                                                    | Data of Path 3                                                                                                    | Address: 060EH, 060FH                                                                                                    |
| Default                                                                                                    | t:0                                                                                                    |                                                                                                    | Related Section: Section 8.10                                                                                                   |
| Applica                                                                                                    | able                                                                                                    | Control Mode: Pr                                                                                                    |                                                                                                    |
| Unit: N                                                                                                    | I/A                                                                                                    |                                                                                                    |                                                                                                    |
| Range                                                                                                    | : -21                                                                                                    | 47483648 ~ +2147483647                                                                                                    |                                                                                                    |
| Data S                                                                                                    | ize: 3                                                                                                    | 32-bit                                                                                                    |                                                                                                    |
| Display                                                                                                    | y Foi                                                                                                    | mat: Decimal                                                                                                    |                                                                                                    |
|                                                                                                    |                                                                                                    |                                                                                                    |                                                                                                    |
| Setting                                                                                                    | gs:                                                                                                    |                                                                                                    |                                                                                                    |
| Setting<br>Refer t                                                                                                    | gs:<br>to P6                                                                                                    | -03 for explanation.                                                                                                    |                                                                                                    |
| Setting<br>Refer t                                                                                                    | gs:<br>to P6                                                                                                    | -03 for explanation.<br>Definition of Path 4                                                                                                    | Address: 0610H, 0611H                                                                                                    |
| Setting<br>Refer t<br>PDEF4<br>Default                                                                                                    | gs:<br>to P6<br>t: Ox                                                                                                    | -03 for explanation. Definition of Path 4 00000000                                                                                                    | Address: 0610H, 0611H<br>Related Section: Section 8.10                                                                          |
| Setting<br>Refer t<br>PDEF4<br>Default<br>Applica                                                                                                    | gs:<br>to P6<br>t: 0xi<br>able                                                                                                    | -03 for explanation.<br><b>Definition of Path 4</b><br>00000000<br>Control Mode: Pr                                                                                                    | Address: 0610H, 0611H<br>Related Section: Section 8.10                                                                          |
| Setting<br>Refer t<br>PDEF4<br>Default<br>Applica<br>Unit: N                                                                                                    | gs:<br>to P6<br>t: 0xt<br>able<br>I/A                                                                                                    | -03 for explanation.<br><b>Definition of Path 4</b><br>00000000<br>Control Mode: Pr                                                                                                    | Address: 0610H, 0611H<br>Related Section: Section 8.10                                                                          |
| Setting<br>Refer t<br>PDEF4<br>Default<br>Applica<br>Unit: N<br>Range                                                                                                    | gs:<br>to P6<br>t: 0x4<br>able<br>I/A<br>: 0x0                                                                                              | Definition of Path 4<br>D0000000<br>Control Mode: Pr                                                                                                    | Address: 0610H, 0611H<br>Related Section: Section 8.10                                                                          |
| Setting<br>Refer t<br>Default<br>Applica<br>Unit: N<br>Range<br>Data S                                                                                                    | gs:<br>to P6<br>t: 0x<br>able<br>I/A<br>: 0x0<br>ize: 3                                                                                     | Definition of Path 4<br>D0000000<br>Control Mode: Pr<br>D0000000 ~ 0xFFFFFFF<br>32-bit                                                                                                    | Address: 0610H, 0611H<br>Related Section: Section 8.10                                                                          |
| Setting<br>Refer t<br>Default<br>Applica<br>Unit: N<br>Range<br>Data S<br>Display                                                                                                    | gs:<br>to P6<br>t: 0x0<br>able<br>I/A<br>: 0x0<br>ize: 3<br>y For                                                                           | Definition of Path 4<br>D0000000<br>Control Mode: Pr<br>D0000000 ~ 0xFFFFFFF<br>32-bit<br>mat: Decimal                                                                                                    | Address: 0610H, 0611H<br>Related Section: Section 8.10                                                                          |
| Setting<br>Refer t<br>Default<br>Applica<br>Unit: N<br>Range<br>Data S<br>Display<br>Setting                                                                                                    | gs:<br>to P6<br>t: 0x0<br>able<br>I/A<br>: 0x0<br>ize: 3<br>y For<br>gs:                                                                    | 5-03 for explanation.<br><b>Definition of Path 4</b><br>00000000<br>Control Mode: Pr<br>00000000 ~ 0xFFFFFFF<br>32-bit<br>mat: Decimal                                                                                                    | Address: 0610H, 0611H<br>Related Section: Section 8.10                                                                          |
| Setting<br>Refer t<br>PDEF4<br>Default<br>Applica<br>Unit: N<br>Range<br>Data S<br>Display<br>Setting<br>Refer t                                                                                                    | gs:<br>to P6<br>t: 0x<br>able<br>l/A<br>: 0x0<br>ize: 3<br>vy For<br>gs:<br>to P6                                                           | Definition of Path 4<br>D0000000<br>Control Mode: Pr<br>D0000000 ~ 0xFFFFFFF<br>32-bit<br>mat: Decimal                                                                                                    | Address: 0610H, 0611H<br>Related Section: Section 8.10                                                                          |
| Setting<br>Refer t<br>PDEF4<br>Default<br>Applica<br>Unit: N<br>Range<br>Data S<br>Display<br>Setting<br>Refer t                                                                                                    | gs:<br>to P6<br>t: 0x0<br>able<br>I/A<br>: 0x0<br>ize: 3<br>to P6<br>t                                                                      | Definition of Path 4<br>D0000000<br>Control Mode: Pr<br>D0000000 - 0xFFFFFFF<br>32-bit<br>mat: Decimal<br>-02 for explanation.<br>Data of Path 4                                                                                                    | Address: 0610H, 0611H         Related Section: Section 8.10         Address: 0612H, 0613H                                       |
| Setting<br>Refer t<br>PDEF4<br>Default<br>Applica<br>Unit: N<br>Range<br>Data S<br>Display<br>Setting<br>Refer t<br>PDAT4<br>Default                                                                                                    | gs:<br>co P6<br>t: 0xi<br>able<br>l/A<br>: 0xC<br>ize: 3<br>co P6<br>t: 0                                                                   | Definition of Path 4<br>D0000000<br>Control Mode: Pr<br>D0000000 - 0xFFFFFFF<br>32-bit<br>mat: Decimal<br>-02 for explanation.<br>Data of Path 4                                                                                                    | Address: 0610H, 0611H         Related Section: Section 8.10         Address: 0612H, 0613H         Related Section: Section 8.10 |
| Setting<br>Refer t<br>PDEF4<br>Default<br>Applica<br>Unit: N<br>Range<br>Data S<br>Display<br>Setting<br>Refer t<br>PDAT4<br>Default<br>Applica                                                                                                    | gs:<br>co P6<br>t: 0x<br>able<br>I/A<br>: 0x(<br>ize:3<br>y For<br>gs:<br>co P6<br>t: 0<br>t: 0<br>able                                     | Definition of Path 4<br>D0000000<br>Control Mode: Pr<br>D0000000 ~ 0xFFFFFFF<br>32-bit<br>mat: Decimal<br>-02 for explanation.<br>Data of Path 4<br>Control Mode: Pr                                                                                                    | Address: 0610H, 0611H         Related Section: Section 8.10         Address: 0612H, 0613H         Related Section: Section 8.10 |
| Setting<br>Refer t<br>PDEF4<br>Default<br>Applica<br>Unit: N<br>Range<br>Data S<br>Display<br>Setting<br>Refer t<br>PDAT4<br>Default<br>Applica<br>Unit: N                                                                                                    | gs:<br>to P6<br>t: 0x/<br>able<br>I/A<br>: 0x(<br>ize:<br>tize:<br>to P6<br>t: 0<br>t: 0<br>t: 0                                            | Definition of Path 4<br>D0000000<br>Control Mode: Pr<br>D0000000 ~ 0xFFFFFFF<br>32-bit<br>mat: Decimal<br>-02 for explanation.<br>Data of Path 4<br>Control Mode: Pr                                                                                                    | Address: 0610H, 0611H         Related Section: Section 8.10         Address: 0612H, 0613H         Related Section: Section 8.10 |
| Setting<br>Refer t<br>PDEF4<br>Default<br>Applica<br>Unit: N<br>Range<br>Setting<br>Refer t<br>PDAT4<br>Default<br>Applica<br>Unit: N<br>Range                                                                                                    | gs:<br>to P6<br>t: 0x0<br>able<br>I/A<br>: 0x0<br>gs:<br>to P6<br>t: 0<br>able<br>t: 0<br>able<br>t: 0                                      | Definition of Path 4<br>D0000000<br>Control Mode: Pr<br>D0000000 ~ 0xFFFFFFF<br>32-bit<br>mat: Decimal<br>-02 for explanation.<br>Data of Path 4<br>Control Mode: Pr<br>47483648 ~ +2147483647                                                                                                    | Address: 0610H, 0611H         Related Section: Section 8.10         Address: 0612H, 0613H         Related Section: Section 8.10 |
| PDEF4<br>PDEF4<br>Default<br>Applica<br>Unit: N<br>Range<br>Data S<br>Display<br>Setting<br>Refer t<br>PDAT4<br>Default<br>Applica<br>Unit: N<br>Range<br>Data S                                                                                                    | gs:<br>to P6<br>t: 0x0<br>able<br>l/A<br>: 0x0<br>gs:<br>t: 0<br>for<br>gs:<br>t: 0<br>able<br>l/A<br>: -21<br>ize: 3                       | -03 for explanation.  Definition of Path 4  00000000 Control Mode: Pr  00000000 ~ 0xFFFFFFF  52-bit mat: Decimal -02 for explanation.  Data of Path 4  Control Mode: Pr  47483648 ~ +2147483647  32-bit                                                                                                    | Address: 0610H, 0611H         Related Section: Section 8.10         Address: 0612H, 0613H         Related Section: Section 8.10 |
| Setting<br>Refer t<br>PDEF4<br>Default<br>Applica<br>Unit: N<br>Range<br>Setting<br>Refer t<br>PDAT4<br>Default<br>Applica<br>Unit: N<br>Range<br>Default<br>Applica<br>Unit: N<br>Range                                                                                                    | gs:<br>to P6<br>t: 0xi<br>able<br>I/A<br>: 0x(0<br>ize: 3<br>vy For<br>gs:<br>t: 0<br>t: 0<br>t: 0<br>t: 0<br>t: 0<br>t: 0<br>t: 0<br>t:    | <ul> <li>-03 for explanation.</li> <li>Definition of Path 4</li> <li>D0000000</li> <li>Control Mode: Pr</li> <li>D0000000 ~ 0xFFFFFFFF</li> <li>32-bit</li> <li>-02 for explanation.</li> <li>Data of Path 4</li> <li>Control Mode: Pr</li> <li>47483648 ~ +2147483647</li> <li>32-bit</li> <li>mat: Decimal</li> </ul>                                       | Address: 0610H, 0611H         Related Section: Section 8.10         Address: 0612H, 0613H         Related Section: Section 8.10 |
| Setting<br>Refer to<br>PDEF4<br>Default<br>Applica<br>Unit: N<br>Range<br>Data S<br>Display<br>Setting<br>Refer to<br>PDAT4<br>Default<br>Applica<br>Unit: N<br>Range<br>Default<br>Applica<br>Setting<br>Data S<br>Display<br>Setting<br>Data S<br>Display<br>Setting<br>Setting<br>Setting<br>Setting<br>Setting | gs:<br>to P6<br>t: 0xi<br>able<br>I/A<br>: 0x(0<br>ize: 3<br>y For<br>gs:<br>t: 0<br>t: 0<br>able<br>I/A<br>: -21<br>ize: 3<br>y For<br>gs: | <ul> <li>a-03 for explanation.</li> <li><b>Definition of Path 4</b></li> <li>D0000000</li> <li>Control Mode: Pr</li> <li>D0000000 ~ 0xFFFFFFFF</li> <li>32-bit</li> <li>mat: Decimal</li> <li>a-02 for explanation.</li> <li><b>Data of Path 4</b></li> <li>Control Mode: Pr</li> <li>47483648 ~ +2147483647</li> <li>32-bit</li> <li>mat: Decimal</li> </ul> | Address: 0610H, 0611H         Related Section: Section 8.10         Address: 0612H, 0613H         Related Section: Section 8.10 |

| PDEF5                                                                                                    | Definition of Path 5                                                                                                    | Address: 0614H, 0615H                                                 |
|----------------------------------------------------------------------------------------------------|----------------------------------------------------------------------------------------------------|-----------------------------------------------------------------------|
| Default                                                                                                    | :0x0000000                                                                                                    | Related Section: Section 8.10                                         |
| Applica                                                                                                    | ble Control Mode: Pr                                                                                                    |                                                                       |
| Unit: N/                                                                                                    | Ά                                                                                                    |                                                                       |
| Range:                                                                                                    | 0x00000000 ~ 0xFFFFF                                                                                                    | FFF                                                                   |
| Data Si                                                                                                    | ze: 32-bit                                                                                                    |                                                                       |
| Display                                                                                                    | Format: Decimal                                                                                                    |                                                                       |
| Setting                                                                                                    | S:                                                                                                    |                                                                       |
| Refer to                                                                                                    | 5 P6-02 for explanation.                                                                                                    |                                                                       |
| PDAT5                                                                                                    | Data of Path 5                                                                                                    | Address: 0616H, 0617H                                                 |
| Default                                                                                                    | :0                                                                                                    | Related Section: Section 8.10                                         |
| Applica                                                                                                    | ble Control Mode: Pr                                                                                                    |                                                                       |
| Unit: N/                                                                                                    | Ά                                                                                                    |                                                                       |
| Range:                                                                                                    | -2147483648 ~ +2147483                                                                                                    | 3647                                                                  |
| Data Si                                                                                                    | ze: 32-bit                                                                                                    |                                                                       |
| Display                                                                                                    | Format: Decimal                                                                                                    |                                                                       |
| Setting                                                                                                    | S:                                                                                                    |                                                                       |
| Referto                                                                                                    | o P6-03 for explanation.                                                                                                    |                                                                       |
| PDEF6                                                                                                    | Definition of Path 6                                                                                                    | Address: 0618H, 0619H                                                 |
| Default                                                                                                    | :0x0000000                                                                                                    | Related Section: Section 8.10                                         |
| Applica                                                                                                    | ble Control Mode: Pr                                                                                                    |                                                                       |
|                                                                                                    |                                                                                                    |                                                                       |
| Unit: N/                                                                                                    | Ά                                                                                                    |                                                                       |
| Unit: N/<br>Range:                                                                                                    | 'A<br>0x00000000 ~ 0xFFFF                                                                                                    | FFF                                                                   |
| Unit: N/<br>Range:<br>Data Si                                                                                                | 'A<br>0x00000000 ~ 0xFFFFF<br>ze: 32-bit                                                                                                    | FFF                                                                   |
| Unit: N/<br>Range:<br>Data Si<br>Display                                                                                     | 'A<br>0x00000000 ~ 0xFFFF<br>ze: 32-bit<br>Format: Decimal                                                                                                    | FFF                                                                   |
| Unit: N/<br>Range:<br>Data Si<br>Display<br>Setting                                                                          | /A<br>0x00000000 ~ 0xFFFF<br>ze: 32-bit<br>Format: Decimal<br>Is:                                                                                                    | FFF                                                                   |
| Unit: N/<br>Range:<br>Data Si<br>Display<br>Setting<br>Refer to                                                              | A<br>0x00000000 ~ 0xFFFF<br>ze: 32-bit<br>Format: Decimal<br>is:<br>p P6-02 for explanation.                                                                                                    | FFF                                                                   |
| Unit: N/<br>Range:<br>Data Si:<br>Display<br>Setting<br>Refer to                                                             | A<br>0x00000000 ~ 0xFFFF<br>ze: 32-bit<br>Format: Decimal<br>Is:<br>p P6-02 for explanation.<br>Data of Path 6                                                                                                    | FFF Address: 061AH, 061BH                                             |
| Unit: N/<br>Range:<br>Data Si:<br>Display<br>Setting<br>Refer to<br><b>PDAT6</b><br>Default                                  | A<br>0x00000000 ~ 0xFFFF<br>ze: 32-bit<br>Format: Decimal<br>is:<br>p P6-02 for explanation.<br>Data of Path 6<br>:0                                                                                                  | FFF<br>Address: 061AH, 061BH<br>Related Section: Section 8.10         |
| Unit: N/<br>Range:<br>Data Si:<br>Display<br>Setting<br>Refer to<br><b>PDAT6</b><br>Default<br>Applica                       | A<br>0x00000000 ~ 0xFFFF<br>ze: 32-bit<br>Format: Decimal<br>is:<br>o P6-02 for explanation.<br>Data of Path 6<br>: 0<br>ible Control Mode: Pr                                                                        | FFF<br>Address: 061AH, 061BH<br>Related Section: Section 8.10         |
| Unit: N/<br>Range:<br>Data Si:<br>Display<br>Setting<br>Refer to<br><b>PDAT6</b><br>Default<br>Applica<br>Unit: N/           | A<br>0x00000000 ~ 0xFFFF<br>ze: 32-bit<br>Format: Decimal<br>is:<br>p P6-02 for explanation.<br><b>Data of Path 6</b><br>: 0<br>ible Control Mode: Pr<br>A                                                            | FFF<br>Address: 061AH, 061BH<br>Related Section: Section 8.10         |
| Unit: N/<br>Range:<br>Data Si:<br>Display<br>Setting<br>Refer to<br><b>PDAT6</b><br>Default<br>Applica<br>Unit: N/<br>Range: | A<br>0x00000000 ~ 0xFFFF<br>ze: 32-bit<br>Format: Decimal<br>is:<br>p P6-02 for explanation.<br>Data of Path 6<br>: 0<br>ible Control Mode: Pr<br>/A<br>-2147483648 ~ +2147483                                        | FFF<br>Address: 061AH, 061BH<br>Related Section: Section 8.10<br>3647 |
| PDAT6<br>Default<br>Applica<br>Unit: N/<br>Range:<br>Default<br>Applica<br>Unit: N/<br>Range:<br>Data Siz                    | A<br>0x00000000 ~ 0xFFFF<br>ze: 32-bit<br>Format: Decimal<br>s:<br>p P6-02 for explanation.<br><b>Data of Path 6</b><br>: 0<br>able Control Mode: Pr<br>/A<br>-2147483648 ~ +2147483<br>ze: 32-bit                    | FFF<br>Address: 061AH, 061BH<br>Related Section: Section 8.10<br>3647 |
| PDAT6<br>Default<br>Applica<br>Unit: N/<br>Range:<br>Default<br>Applica<br>Unit: N/<br>Range:<br>Data Si:<br>Display         | A<br>0x00000000 ~ 0xFFFF<br>ze: 32-bit<br>Format: Decimal<br>Is:<br>0 P6-02 for explanation.<br>Data of Path 6<br>: 0<br>ible Control Mode: Pr<br>A<br>-2147483648 ~ +2147483<br>ze: 32-bit<br>Format: Decimal        | FFF<br>Address: 061AH, 061BH<br>Related Section: Section 8.10<br>3647 |
| PDAT6<br>PDAT6<br>Default<br>Applica<br>Unit: N/<br>Range:<br>Data Si:<br>Display<br>Setting                                 | A<br>0x00000000 ~ 0xFFFF<br>ze: 32-bit<br>Format: Decimal<br>is:<br>0 P6-02 for explanation.<br>Data of Path 6<br>: 0<br>ible Control Mode: Pr<br>A<br>-2147483648 ~ +2147483<br>ze: 32-bit<br>Format: Decimal<br>is: | FFF<br>Address: 061AH, 061BH<br>Related Section: Section 8.10<br>3647 |

| P6 - 14            | PDEF7                                                                                                    | Definition of Path 7                                                                                                    | Address: 061CH, 061DH                                                                                                    |
|--------------------|----------------------------------------------------------------------------------------------------|----------------------------------------------------------------------------------------------------|----------------------------------------------------------------------------------------------------|
|                    | Default: 0x                                                                                                    | 0000000                                                                                                    | Related Section: Section 8.10                                                                                                   |
|                    | Applicable                                                                                                    | Control Mode: Pr                                                                                                    |                                                                                                    |
|                    | Unit: N/A                                                                                                    |                                                                                                    |                                                                                                    |
|                    | Range: 0x0                                                                                                    | 0000000 ~ 0xFFFFFFF                                                                                                    |                                                                                                    |
|                    | Data Size:                                                                                                    | 32-bit                                                                                                    |                                                                                                    |
|                    | Display For                                                                                                    | rmat: Decimal                                                                                                    |                                                                                                    |
|                    | Settings:                                                                                                    | CO2 for explanation                                                                                                    |                                                                                                    |
|                    | Kelei tort                                                                                                    |                                                                                                    |                                                                                                    |
| P6 - 15            | PDAT7                                                                                                    | Data of Path 7                                                                                                    | Address: 061EH, 061FH                                                                                                    |
|                    | Default: 0                                                                                                    |                                                                                                    | Related Section: Section 8.10                                                                                                   |
|                    | Applicable                                                                                                    | Control Mode: Pr                                                                                                    |                                                                                                    |
|                    | Unit: N/A                                                                                                    |                                                                                                    |                                                                                                    |
|                    | Range: -21                                                                                                    | 47483648 ~ +2147483647                                                                                                    |                                                                                                    |
|                    | Data Size:                                                                                                    | 32-bit                                                                                                    |                                                                                                    |
|                    | Display Fo                                                                                                    | rmat: Decimal                                                                                                    |                                                                                                    |
|                    | Settings:                                                                                                    |                                                                                                    |                                                                                                    |
|                    | Refer to Pe                                                                                                    | 5-03 for explanation.                                                                                                    |                                                                                                    |
|                    |                                                                                                    |                                                                                                    |                                                                                                    |
| P6 - 16            | PDEF8                                                                                                    | Definition of Path 8                                                                                                    | Address: 0620H, 0621H                                                                                                    |
| P6 - 16            | PDEF8<br>Default: 0x                                                                                                    | Definition of Path 8<br>00000000                                                                                                    | Address: 0620H, 0621H<br>Related Section: Section 8.10                                                                          |
| P6-16              | PDEF8<br>Default: 0x<br>Applicable                                                                                                    | Definition of Path 8<br>00000000<br>Control Mode: Pr                                                                                                    | Address: 0620H, 0621H<br>Related Section: Section 8.10                                                                          |
| P6 - 16            | PDEF8<br>Default: Ox<br>Applicable<br>Unit: N/A                                                                                                    | Definition of Path 8<br>00000000<br>Control Mode: Pr                                                                                                    | Address: 0620H, 0621H<br>Related Section: Section 8.10                                                                          |
| P6 - 16            | PDEF8<br>Default: 0x<br>Applicable<br>Unit: N/A<br>Range: 0x0                                                                                                    | Definition of Path 8<br>00000000<br>Control Mode: Pr<br>00000000 ~ 0xFFFFFFFF                                                                                                    | Address: 0620H, 0621H<br>Related Section: Section 8.10                                                                          |
| P6-16              | PDEF8<br>Default: 0x<br>Applicable<br>Unit: N/A<br>Range: 0x0<br>Data Size: 3                                                                                                    | Definition of Path 8<br>00000000<br>Control Mode: Pr<br>00000000 ~ 0xFFFFFFF<br>32-bit                                                                                                    | Address: 0620H, 0621H<br>Related Section: Section 8.10                                                                          |
| P6 - 16            | PDEF8<br>Default: 0x<br>Applicable<br>Unit: N/A<br>Range: 0x0<br>Data Size: 3<br>Display For                                                                                                    | Definition of Path 8<br>00000000<br>Control Mode: Pr<br>00000000 ~ 0xFFFFFFF<br>32-bit<br>rmat: Decimal                                                                                                    | Address: 0620H, 0621H<br>Related Section: Section 8.10                                                                          |
| P6 - 16            | PDEF8<br>Default: 0x<br>Applicable<br>Unit: N/A<br>Range: 0x0<br>Data Size: 3<br>Display For<br>Settings:                                                                                                    | Definition of Path 8<br>00000000<br>Control Mode: Pr<br>00000000 ~ 0xFFFFFFF<br>32-bit<br>rmat: Decimal                                                                                                    | Address: 0620H, 0621H<br>Related Section: Section 8.10                                                                          |
| P6-16              | PDEF8<br>Default: 0x<br>Applicable<br>Unit: N/A<br>Range: 0x0<br>Data Size: 3<br>Display For<br>Settings:<br>Refer to P6                                                                                                    | Definition of Path 8<br>00000000<br>Control Mode: Pr<br>00000000 ~ 0xFFFFFFF<br>32-bit<br>rmat: Decimal<br>6-02 for explanation.                                                                                                    | Address: 0620H, 0621H<br>Related Section: Section 8.10                                                                          |
| P6 - 16<br>P6 - 17 | PDEF8<br>Default: 0x<br>Applicable<br>Unit: N/A<br>Range: 0x0<br>Data Size: 3<br>Display For<br>Settings:<br>Refer to P6                                                                                                    | Definition of Path 8<br>00000000<br>Control Mode: Pr<br>00000000 - 0xFFFFFFF<br>32-bit<br>rmat: Decimal<br>6-02 for explanation.<br>Data of Path 8                                                                                                    | Address: 0620H, 0621H<br>Related Section: Section 8.10<br>Address: 0622H, 0623H                                                 |
| P6-16<br>P6-17     | PDEF8<br>Default: 0x<br>Applicable<br>Unit: N/A<br>Range: 0x0<br>Data Size: 3<br>Display For<br>Settings:<br>Refer to P6<br>PDAT8<br>Default: 0                                                                                                    | Definition of Path 8<br>00000000<br>Control Mode: Pr<br>00000000 ~ 0xFFFFFFF<br>32-bit<br>rmat: Decimal<br>6-02 for explanation.<br>Data of Path 8                                                                                                    | Address: 0620H, 0621H<br>Related Section: Section 8.10<br>Address: 0622H, 0623H<br>Related Section: Section 8.10                |
| P6-16<br>P6-17     | PDEF8<br>Default: 0x<br>Applicable<br>Unit: N/A<br>Range: 0x0<br>Data Size: 3<br>Display For<br>Settings:<br>Refer to P6<br>PDAT8<br>Default: 0<br>Applicable                                                                                       | Definition of Path 8<br>00000000<br>Control Mode: Pr<br>00000000 ~ 0xFFFFFFF<br>32-bit<br>rmat: Decimal<br>5-02 for explanation.<br>Data of Path 8<br>Control Mode: Pr                                                                                                    | Address: 0620H, 0621H         Related Section: Section 8.10         Address: 0622H, 0623H         Related Section: Section 8.10 |
| P6-16<br>P6-17     | PDEF8<br>Default: 0x<br>Applicable<br>Unit: N/A<br>Range: 0x0<br>Data Size: 3<br>Display For<br>Settings:<br>Refer to P6<br>PDAT8<br>Default: 0<br>Applicable<br>Unit: N/A                                                                          | Definition of Path 8<br>00000000<br>Control Mode: Pr<br>00000000 ~ 0xFFFFFFF<br>32-bit<br>rmat: Decimal<br>6-02 for explanation.<br>Data of Path 8<br>Control Mode: Pr                                                                                                    | Address: 0620H, 0621H         Related Section: Section 8.10         Address: 0622H, 0623H         Related Section: Section 8.10 |
| P6-16<br>P6-17     | PDEF8<br>Default: 0x<br>Applicable<br>Unit: N/A<br>Range: 0x0<br>Data Size: 3<br>Display For<br>Settings:<br>Refer to P6<br>PDAT8<br>Default: 0<br>Applicable<br>Unit: N/A<br>Range: -21                                                            | Definition of Path 8<br>00000000<br>Control Mode: Pr<br>00000000 ~ 0xFFFFFFF<br>32-bit<br>rmat: Decimal<br>6-02 for explanation.<br>Data of Path 8<br>Control Mode: Pr<br>47483648 ~ +2147483647                                                                                 | Address: 0620H, 0621H         Related Section: Section 8.10         Address: 0622H, 0623H         Related Section: Section 8.10 |
| P6-16<br>P6-17     | PDEF8<br>Default: 0x<br>Applicable<br>Unit: N/A<br>Range: 0x0<br>Data Size: 3<br>Display For<br>Settings:<br>Refer to P6<br>PDAT8<br>Default: 0<br>Applicable<br>Unit: N/A<br>Range: -21<br>Data Size: 3                                            | Definition of Path 8           00000000           Control Mode: Pr           00000000 ~ 0xFFFFFFF           32-bit           rmat: Decimal           6-02 for explanation.           Data of Path 8           Control Mode: Pr           47483648 ~ +2147483647           32-bit | Address: 0620H, 0621H         Related Section: Section 8.10         Address: 0622H, 0623H         Related Section: Section 8.10 |
| P6-16<br>P6-17     | PDEF8<br>Default: 0x<br>Applicable<br>Unit: N/A<br>Range: 0x0<br>Data Size: 3<br>Display For<br>Settings:<br>Refer to P6<br>PDAT8<br>Default: 0<br>Applicable<br>Unit: N/A<br>Range: -21<br>Data Size: 3<br>Display For                             | Definition of Path 8<br>00000000<br>Control Mode: Pr<br>00000000 ~ 0xFFFFFFF<br>32-bit<br>rmat: Decimal<br>6-02 for explanation.<br>Data of Path 8<br>Control Mode: Pr<br>47483648 ~ +2147483647<br>32-bit<br>rmat: Decimal                                                      | Address: 0620H, 0621H         Related Section: Section 8.10         Address: 0622H, 0623H         Related Section: Section 8.10 |
| P6-16<br>P6-17     | PDEF8<br>Default: 0x<br>Applicable<br>Unit: N/A<br>Range: 0x0<br>Data Size: 3<br>Display For<br>Settings:<br>Refer to P6<br>PDAT8<br>Default: 0<br>Applicable<br>Unit: N/A<br>Range: -21<br>Data Size: 3<br>Display For<br>Settings:                | Definition of Path 8<br>00000000<br>Control Mode: Pr<br>00000000 - 0xFFFFFFF<br>32-bit<br>rmat: Decimal<br>5-02 for explanation.<br>Data of Path 8<br>Control Mode: Pr<br>47483648 ~ +2147483647<br>32-bit<br>rmat: Decimal                                                      | Address: 0620H, 0621H         Related Section: Section 8.10         Address: 0622H, 0623H         Related Section: Section 8.10 |
| P6-16<br>P6-17     | PDEF8<br>Default: 0x<br>Applicable<br>Unit: N/A<br>Range: 0x0<br>Data Size: 3<br>Display Fou<br>Settings:<br>Refer to P6<br>PDAT8<br>Default: 0<br>Applicable<br>Unit: N/A<br>Range: -21<br>Data Size: 3<br>Display Fou<br>Settings:<br>Refer to P6 | Definition of Path 8<br>00000000<br>Control Mode: Pr<br>00000000 ~ 0xFFFFFFF<br>32-bit<br>rmat: Decimal<br>5-02 for explanation.<br>Data of Path 8<br>Control Mode: Pr<br>47483648 ~ +2147483647<br>32-bit<br>rmat: Decimal<br>5-03 for explanation.                             | Address: 0620H, 0621H         Related Section: Section 8.10         Address: 0622H, 0623H         Related Section: Section 8.10 |

### Table 11.A Input Function Definition

| Setting value: 0x01 |                                                                               |                 |                               |  |
|---------------------|-------------------------------------------------------------------------------|-----------------|-------------------------------|--|
| DI Name             | DI Function Description                                                       | Trigger Method  | Control<br>Mode               |  |
| SON                 | Servo On. When this DI is activated, it indicates the servo drive is enabled. | Level Triggered | All<br>modes<br>except<br>CAN |  |

| Setting value: 0x02 |                                                                                                    |                          |                 |  |
|---------------------|----------------------------------------------------------------------------------------------------|--------------------------|-----------------|--|
| DI Name             | DI Function Description                                                                                                    | Trigger Method           | Control<br>Mode |  |
| ARST                | A number of Faults (Alarms) can be cleared by<br>activating ARST. Please see table 10-3 for applicable<br>faults that can be cleared with the ARST command.<br>However, please investigate Fault or Alarm if it does<br>not clear or the fault description warrants closer<br>inspection of the drive system. | Rising-edge<br>Triggered | All             |  |

| Setting value: 0x03 |                                                                                                    |                 |                 |  |
|---------------------|----------------------------------------------------------------------------------------------------|-----------------|-----------------|--|
| DIName              | DI Function Description                                                                                                    | Trigger Method  | Control<br>Mode |  |
| GAINUP              | Gain switching in speed and position mode. When<br>GAINUP is activated (P2-27 is set to 1), the gain is<br>switched to the gain multiplied by gain switching<br>rate. | Level Triggered | Pt, Pr, S       |  |

| Setting value: 0x04 |                                                                                                    |                                              |                 |  |
|---------------------|----------------------------------------------------------------------------------------------------|----------------------------------------------|-----------------|--|
| DI Name             | DI Function Description                                                                                                    | Trigger Method                               | Control<br>Mode |  |
| CCLR                | <ul> <li>When CCLR is activated, the setting parameter</li> <li>P2-50 Pulse Clear Mode is executed.</li> <li>O: After CCLR is activated (ON), the position</li> <li>accumulated pulse number will be cleared</li> <li>continuously.</li> </ul> | Rising-edge<br>Triggered,<br>Level Triggered | Pt              |  |

| Setting value: 0x05 |                                                                                                    |                 |                 |  |
|---------------------|----------------------------------------------------------------------------------------------------|-----------------|-----------------|--|
| DI Name             | DI Function Description                                                                                                    | Trigger Method  | Control<br>Mode |  |
| ZCLAMP              | When this signal is On and the motor speed value is<br>lower than the setting value of P1-38, it is used to<br>lock the motor in the instant position while ZCLAMP<br>is On.<br>Setting value of<br>P1-38 (Zero speed)<br>CCLAMP<br>Input signal<br>OFF<br>OFF<br>ON<br>Setting value of<br>P1-38 (Zero speed)<br>Time | Level Triggered | S               |  |

| Setting value: 0x06 |                                                                                                    |                 |                 |
|---------------------|----------------------------------------------------------------------------------------------------|-----------------|-----------------|
| DI Name             | DI Function Description                                                                                                    | Trigger Method  | Control<br>Mode |
| CMDINV              | Command input reverse control. When the drive is in<br>the Speed and Torque mode, and CMDINV is<br>activated, the motor is in reverse rotation. | Level Triggered | S, T            |

| Setting value: 0x07 |                         |                |                 |  |
|---------------------|-------------------------|----------------|-----------------|--|
| DI Name             | DI Function Description | Trigger Method | Control<br>Mode |  |
| Reserved            |                         |                |                 |  |

| Setting value: 0x08 |                                                                                                    |                          |         |  |
|---------------------|----------------------------------------------------------------------------------------------------|--------------------------|---------|--|
| DINama              | DI Function Description                                                                                                    | Trigger Method           | Control |  |
| Diname              |                                                                                                    |                          | Mode    |  |
| CTRG                | Command triggered (available in Pr mode only).<br>When the drive is in Pr mode and CTRG is activated,<br>the drive will command the motor to move the<br>stored position which correspond the POS 0 ~ POS 5<br>settings. Activation is triggered on the rising edge of<br>the pulse. | Rising-edge<br>Triggered | Pr      |  |

| Setting value: 0x09 |                                                                                                    |                 |                 |  |
|---------------------|----------------------------------------------------------------------------------------------------|-----------------|-----------------|--|
| DI Name             | DI Function Description                                                                                                    | Trigger Method  | Control<br>Mode |  |
| TRQLM               | Torque limit enabled. When the drive is in speed and<br>position mode, and TRQLM is activated, it indicates<br>the torque limit command is valid. The torque limit<br>command source is internal parameter or analog<br>voltage. | Level Triggered | Pt, Pr, S       |  |

| Setting value: 0x10 |                                                                                                    |                 |                 |  |  |  |
|---------------------|----------------------------------------------------------------------------------------------------|-----------------|-----------------|--|--|--|
| DI Name             | DI Function Description                                                                                                    | Trigger Method  | Control<br>Mode |  |  |  |
| SPDLM               | Speed limit enabled. When the drive is in torque<br>mode and SPDLM is activated, it indicates the speed<br>limit command is valid. The speed limit command<br>source is internal parameter or analog voltage. | Level Triggered | т               |  |  |  |

| Setting value: 0x11, 0x12, 0x13 |                                                                                                    |                 |                 |  |  |  |  |
|---------------------------------|----------------------------------------------------------------------------------------------------|-----------------|-----------------|--|--|--|--|
| DI Name                         | DI Function Description                                                                                                    | Trigger Method  | Control<br>Mode |  |  |  |  |
| POSO<br>POS1<br>POS2            | Position command selection POS0 ~ POS2 (8<br>positions)<br>When the Pr Control Mode is selected, the 8 stored<br>positions are programmed via a combination of the<br>POS 0 ~ POS2 commands. | Level Triggered | Pr              |  |  |  |  |

| DIName |                     | DIFu | unction | Trigger Method | Control<br>Mode |            |                 |          |
|--------|---------------------|------|---------|----------------|-----------------|------------|-----------------|----------|
|        |                     |      |         |                |                 |            |                 |          |
|        | Position<br>Command | POS2 | POS1    | POSO           | CTRG            | Parameters |                 |          |
|        | D1                  | 0    | 0       | 0              | +               | P6-02      |                 |          |
|        | FI                  | 0    | U       | U              |                 | P6-03      |                 |          |
|        | P2                  | 0    | 0       | 1              | t               | P6-04      |                 |          |
|        |                     | Ŭ    | Ŭ       | •              | •               | P6-05      | 1               |          |
| POSO   | P3                  | 0    | 1       | 0              | t               | P6-06      |                 |          |
| 1000   | 10                  | Ŭ    | •       | Ŭ              | •               | P6-07      |                 | <b>D</b> |
| POST   | P4                  | 0    | 1       | 1              | +               | P6-08      | Level Triggered | Pr       |
| POS2   | 1 4                 | Ŭ    |         | •              |                 | P6-09      |                 |          |
|        | P5                  | 1    | 0       | 0              | +               | P6-10      |                 |          |
|        | 13                  | •    | Ŭ       | Ŭ              |                 | P6-11      |                 |          |
|        | P6                  | 1    | 0       | 1              | +               | P6-12      |                 |          |
|        | 10                  | •    | Ŭ       | •              |                 | P6-13      |                 |          |
|        | P7                  | 1    | 1       | 0              | t               | P6-14      |                 |          |
|        | .,                  | •    |         | J              | '               | P6-15      |                 |          |
|        | PS                  | 1    | 1       | 1              | +               | P6-16      |                 |          |
|        | -0                  | •    | '       |                | '               | P6-17      |                 |          |
| 1      | -                   |      |         |                |                 |            | 1               |          |

| Setting value: 0x46 |                         |                          |                 |  |  |  |
|---------------------|-------------------------|--------------------------|-----------------|--|--|--|
| DI Name             | DI Function Description | Trigger Method           | Control<br>Mode |  |  |  |
| STOP                | Motor stop.             | Rising-edge<br>Triggered | Pr              |  |  |  |

| Setting value: 0x14 ~ 0x15 |          |                         |      |                |      |                               |                                      |         |                 |                 |
|----------------------------|----------|-------------------------|------|----------------|------|-------------------------------|--------------------------------------|---------|-----------------|-----------------|
| DI Name                    |          | DI Function Description |      |                |      |                               |                                      |         | Trigger Method  | Control<br>Mode |
|                            | Speed co | omm                     | ands | sele           | ctic | on0~1(0                       | Command S                            | 51~S4)  |                 |                 |
|                            | Command  | DI signal of<br>CN1     |      | Command Source |      | nd Source                     | Content                              | Range   |                 |                 |
|                            | 110.     | SPD1                    | SPDO |                |      |                               |                                      |         |                 |                 |
| SPD0                       | 51       | OFF                     | OFF  | de             | s    | External<br>analog<br>command | Voltage<br>between V-<br>REF and GND | +/-10 V | Level Triggered | S               |
| 5PD1                       | 51       | 011                     | 011  | Mo             | Sz   | None                          | Speed<br>command<br>is 0             | 0       |                 |                 |
|                            | S2       | OFF                     | ON   |                |      |                               | P1-09                                | -60000  |                 |                 |
|                            | S3       | ON                      | OFF  | Inte           | rnal | parameter                     | P1-10                                | +60000  |                 |                 |
|                            | S4       | ON                      | ON   |                |      |                               | P1-11                                | rpm     |                 |                 |
|                            |          |                         |      |                |      |                               |                                      |         |                 |                 |

| etting value: 0x16 ~ 0x17 |         |                         |       |                |      |                   |                                      |         |                 |         |
|---------------------------|---------|-------------------------|-------|----------------|------|-------------------|--------------------------------------|---------|-----------------|---------|
| DINama                    |         | DI Function Decemintion |       |                |      |                   |                                      |         | Trigger Method  | Control |
| Diname                    |         |                         | DIFL  | Inci           | lion | Descrip           | LION                                 |         | rngger Method   | Mode    |
|                           | Torque  | omm                     | hands | sele           | ctic | on 0 ~ 1(C        | Command T                            | 1~T4)   |                 |         |
|                           | Command | DI signal of<br>CN1     |       | Command Source |      | nd Source         | Content                              | Range   |                 |         |
|                           |         | тсмо                    |       |                |      |                   |                                      |         |                 |         |
| ТСМ0<br>ТСМ1              | т1      | OFF                     | OFF   | de             | т    | Analog<br>command | Voltage<br>between V-<br>REF and GND | +/-10 V | Level Triggered | т       |
|                           |         | 0.1                     | ST S  | Mc             | Tz   | None              | Torque<br>command<br>is 0            | 0       |                 |         |
|                           | T2      | OFF                     | ON    |                |      | •                 | P1-12                                | 700     |                 |         |
|                           | Т3      | ON                      | OFF   | Inte           | rnal | parameter         | P1-13                                | +300 ~  |                 |         |
|                           | T4      | ON                      | ON    |                |      |                   | P1-14                                |         |                 |         |
|                           |         |                         |       |                |      |                   |                                      |         |                 |         |

| Setting value: 0x18 |                                                                        |                 |                 |  |  |
|---------------------|------------------------------------------------------------------------|-----------------|-----------------|--|--|
| DI Name             | DI Function Description                                                | Trigger Method  | Control<br>Mode |  |  |
| S-P                 | Speed / Position mode switching.<br>OFF: Speed mode, ON: Position mode | Level Triggered | P, S            |  |  |

| Setting value: 0x19 |                                                                    |                 |                 |  |  |  |
|---------------------|--------------------------------------------------------------------|-----------------|-----------------|--|--|--|
| DI Name             | DI Function Description                                            | Trigger Method  | Control<br>Mode |  |  |  |
| S-T                 | Speed / Torque mode switching.<br>OFF: Speed mode, ON: Torque mode | Level Triggered | S, T            |  |  |  |

| Setting value: 0x20 |                                                                          |                 |                 |  |  |  |
|---------------------|--------------------------------------------------------------------------|-----------------|-----------------|--|--|--|
| DI Name             | DI Function Description                                                  | Trigger Method  | Control<br>Mode |  |  |  |
| T-P                 | Torque / Position mode switching.<br>OFF: Torque mode, ON: Position mode | Level Triggered | Ρ, Τ            |  |  |  |

| Setting value: 0x2B |                                                                                |                 |                 |  |  |
|---------------------|--------------------------------------------------------------------------------|-----------------|-----------------|--|--|
| DI Name             | DI Function Description                                                        | Trigger Method  | Control<br>Mode |  |  |
| Pt-Pr               | Internal position (Pr) and external pulse (Pt) mode switching. OFF: Pt, ON: Pr | Level Triggered | Pt, Pr          |  |  |

| Setting value: 0x21 |                                                                                             |                 |                 |  |  |
|---------------------|---------------------------------------------------------------------------------------------|-----------------|-----------------|--|--|
| DIName              | DI Function Description                                                                     | Trigger Method  | Control<br>Mode |  |  |
| OPST                | Operational stop. It should be contact "b" and normally ON or a fault (AL013) will display. | Level Triggered | All             |  |  |

| Setting value: 0x22 |                                                                                                  |                 |                 |  |  |  |
|---------------------|--------------------------------------------------------------------------------------------------|-----------------|-----------------|--|--|--|
| DI Name             | DI Function Description                                                                          | Trigger Method  | Control<br>Mode |  |  |  |
| NL(CWL)             | Reverse inhibit limit. It should be contact "b" and normally ON or a fault (AL014) will display. | Level Triggered | All             |  |  |  |

| Setting value: 0x23 |                                                                                                  |                 |                 |
|---------------------|--------------------------------------------------------------------------------------------------|-----------------|-----------------|
| DI Name             | DI Function Description                                                                          | Trigger Method  | Control<br>Mode |
| PL(CCWL)            | Forward inhibit limit. It should be contact "b" and normally ON or a fault (AL015) will display. | Level Triggered | All             |

| Setting value: 0x24 |                                                     |                |         |  |
|---------------------|-----------------------------------------------------|----------------|---------|--|
| DINamo              | DI Function Description                             | Trigger Method | Control |  |
| Diname              |                                                     |                | Mode    |  |
|                     | Reference "Home" sensor. When ORGP is activated,    | Rising-edge/   |         |  |
| ORGP                | the drive will command the motor to start to search | Falling-edge   | Pr      |  |
|                     | the reference "Home" sensor. [see P5-04]            | Triggered      |         |  |

| Setting value: 0x25 |                                                                                              |                 |                 |
|---------------------|----------------------------------------------------------------------------------------------|-----------------|-----------------|
| DI Name             | DI Function Description                                                                      | Trigger Method  | Control<br>Mode |
| TLLM                | Torque limit - Reverse operation (Torque limit function is valid only when P1-02 is enabled) | Level Triggered | Pt, Pr, S       |

| Setting value: 0x26 |                                                                                              |                 |                 |  |
|---------------------|----------------------------------------------------------------------------------------------|-----------------|-----------------|--|
| DI Name             | DI Function Description                                                                      | Trigger Method  | Control<br>Mode |  |
| TRLM                | Torque limit - Forward operation (Torque limit function is valid only when P1-02 is enabled) | Level Triggered | Pt, Pr, S       |  |

| Setting valu | e: 0x27                                                                                                 |                          |                 |
|--------------|----------------------------------------------------------------------------------------------------|--------------------------|-----------------|
| DI Name      | DI Function Description                                                                                 | Trigger Method           | Control<br>Mode |
| SHOM         | Move to "Home". When SHOM is activated, the drive will command the motor to move to "Home". [see P5-04] | Rising-edge<br>Triggered | Pr              |

| Setting value: 0x37 |                                                                                                 |                 |                               |  |
|---------------------|-------------------------------------------------------------------------------------------------|-----------------|-------------------------------|--|
| DI Name             | DI Function Description                                                                         | Trigger Method  | Control<br>Mode               |  |
| JOGU                | Forward JOG input. When JOGU is activated, the motor will JOG in forward direction. [see P4-05] | Level Triggered | All<br>modes<br>except<br>CAN |  |

| Setting value: 0x38 |                                                                                                 |                 |                               |  |
|---------------------|-------------------------------------------------------------------------------------------------|-----------------|-------------------------------|--|
| DI Name             | DI Function Description                                                                         | Trigger Method  | Control<br>Mode               |  |
| JOGD                | Reverse JOG input. When JOGD is activated, the motor will JOG in reverse direction. [see P4-05] | Level Triggered | All<br>modes<br>except<br>CAN |  |

| Setting value: 0x43, 0x44 |                                                                                                   |                 |                 |  |
|---------------------------|---------------------------------------------------------------------------------------------------|-----------------|-----------------|--|
| DI Name                   | DI Function Description                                                                           | Trigger Method  | Control<br>Mode |  |
| gnumo<br>gnum1            | Electronic gear ratio (Numerator) selection 0 ~ 1<br>[see P2-60 ~ P2-62]<br>GNUM0, GNUM1<br>Pulse | Level Triggered | Pt              |  |

| Setting value: 0x45 |                                                                                                    |                 |                 |  |
|---------------------|----------------------------------------------------------------------------------------------------|-----------------|-----------------|--|
| DI Name             | DI Function Description                                                                                                    | Trigger Method  | Control<br>Mode |  |
| INHP                | Pulse inhibit input. When the drive is in position mode,<br>if INHP is activated, the external pulse input command<br>is not valid. (Please use DI8 for INHP signal to ensure<br>the real-time operation of INHP function.) | Level Triggered | Pt              |  |

Notes:

)111 - 17: Single control mode, 18 - 20: Dual control mode 2)When P2-10 to P2-17 is set to 0, it indicates input function is disabled.

### Table 11.B Output Function Definition

| Setting value: 0x01 |                                                                                                    |                 |                 |  |
|---------------------|----------------------------------------------------------------------------------------------------|-----------------|-----------------|--|
| DO Name             | DO Function Description                                                                                                    | Trigger Method  | Control<br>Mode |  |
| SRDY                | Servo ready. SRDY is activated when the servo drive<br>is ready to run. All fault and alarm conditions, if<br>present, have been cleared. | Level Triggered | All             |  |

| Setting value: 0x02 |                                                                                                    |                 |                 |  |
|---------------------|----------------------------------------------------------------------------------------------------|-----------------|-----------------|--|
| DO Name             | DO Function Description                                                                                                    | Trigger Method  | Control<br>Mode |  |
| SON                 | SON is activated when control power is applied the<br>servo drive. The drive may or may not be ready to<br>run as a fault / alarm condition may exist.<br>Servo ON (SON) is "ON" with control power applied<br>to the servo drive, there may be a fault condition or<br>not. The servo is not ready to run. Servo ready<br>(SRDY) is "ON" where the servo is ready to run, NO<br>fault / alarm exists. | Level Triggered | All             |  |

| Setting value: 0x03 |                                                                                                    |                 |                 |
|---------------------|----------------------------------------------------------------------------------------------------|-----------------|-----------------|
| DO Name             | DO Function Description                                                                                                    | Trigger Method  | Control<br>Mode |
| ZSPD                | ZSPD is activated when the drive senses the motor is<br>equal to or below the Zero Speed Range setting as<br>defined in parameter P1-38.<br>For Example, at factory default ZSPD will be<br>activated when the drive detects the motor rotating at<br>speed at or below 10 rpm, ZSPD will remain activated<br>until the motor speed increases above 10 rpm. | Level Triggered | All             |

| Setting value: 0x04 |                                                                                                    |                 |                 |
|---------------------|----------------------------------------------------------------------------------------------------|-----------------|-----------------|
| DO Name             | DO Function Description                                                                                                    | Trigger Method  | Control<br>Mode |
| TSPD                | TSPD is activated once the drive has detected the<br>motor has reached the Target Rotation Speed<br>setting as defined in parameter P1-39. TSPD will<br>remain activated until the motor speed drops below<br>the Target Rotation Speed. | Level Triggered | All             |

| Setting value: 0x05 |                                                                                                    |                 |                 |  |
|---------------------|----------------------------------------------------------------------------------------------------|-----------------|-----------------|--|
| DO Name             | DO Function Description                                                                                                    | Trigger Method  | Control<br>Mode |  |
| TPOS                | <ol> <li>When the drive is in Pt mode, TPOS will be<br/>activated when the position error is equal and below<br/>the setting value of P1-54.</li> <li>When the drive is in Pr mode, TPOS will be activated<br/>when the drive detects that the position of the motor is<br/>in a -P1-54 to +P1-54 band of the target position.</li> </ol> | Level Triggered | Pt, Pr          |  |

| Setting value: 0x06 |                                                                                                    |                 |                         |
|---------------------|----------------------------------------------------------------------------------------------------|-----------------|-------------------------|
| DO Name             | DO Function Description                                                                                                    | Trigger Method  | Control<br>Mode         |
| TQL                 | TQL is activated when the drive has detected that<br>the motor has reached the torques limits set by<br>either the parameters P1-12 ~ P1-14 of via an external<br>analog voltage. | Level Triggered | All,<br>except<br>T, Tz |

| Setting value: 0x07 |                                                                                                    |                 |                 |
|---------------------|----------------------------------------------------------------------------------------------------|-----------------|-----------------|
| DO Name             | DO Function Description                                                                                                    | Trigger Method  | Control<br>Mode |
| ALRM                | ALRM is activated when the drive has detected a<br>fault condition. (However, when Reverse limit error,<br>Forward limit error, Emergency stop, Serial<br>communication error, and Undervoltage these fault<br>occur, WARN is activated first.) | Level Triggered | All             |

### Setting value: 0x08

| DONema |                                                                                                    | Trigger Method  | Control |
|--------|----------------------------------------------------------------------------------------------------|-----------------|---------|
| DOMame | DO Function Description                                                                                                    |                 | Mode    |
| BRKR   | Electromagnetic brake control. BRKR is activated<br>(Actuation of motor brake). (Please refer to<br>parameters P1-42 ~ P1-43)<br>ON<br>SON OFF<br>ON<br>BRKR OFF<br>MBT1(P1-42) OFF<br>MBT2(P1-43)<br>Motor<br>Speed (P1-38) | Level Triggered | All     |

| Setting value: 0x09 |                                                                                                    |                 |         |
|---------------------|----------------------------------------------------------------------------------------------------|-----------------|---------|
| DO Name             | DO Euroption Description                                                                                                    | Triggor Mothod  | Control |
| DOMaine             | Dorunction Description                                                                                                    | ringger Method  | Mode    |
| HOME                | Homing completed. HOME is activated when the servo<br>drive has detected that the "HOME" sensor (ORGP,<br>digital input 0x24) has been detected.<br>When power to the servo drive at the first time, this DO<br>signal is OFF. After homing operation is completed, thi<br>DO signal will be ON and continue being ON when the<br>motor is running. It becomes OFF until the sytem<br>detect that a position overflow occurs.<br>When using Pr command to trigger homing command,<br>this DI signal will be OFF immediately. After homeing<br>operation is completed, it becomes ON again. | Level Triggered | Pr      |

| Setting value: 0x10 |                                                                                                    |                 |                 |
|---------------------|----------------------------------------------------------------------------------------------------|-----------------|-----------------|
| DO Name             | DO Function Description                                                                                                    | Trigger Method  | Control<br>Mode |
| OLW                 | Output overload warning. OLW is activated when the servo drive has detected that the motor has reached the output overload time set by parameter P1-56. $t_{OL}$ = Permissible Time for Overload x setting value of P1-56<br>When overload accumulated time (continuously overload time) exceeds the value of tOL, the overload warning signal will output, i.e. DO signal, OLW will be ON. However, if the accumulated overload time (continuous overload, time) exceeds the verload time) exceeds the permissible time for overload, the overload alarm (AL006) will occur.<br>For example:<br>If the setting value of parameter P1-56 (Output Overload Warning Time) is 60%, when the permissible time for overload fault (AL006) will be detected and shown on the LED display.<br>At this time, $t_{OL}$ = 8 x 60% = 4.8 seconds Result:<br>When the drive output is at 200% rated output and the drive is continuously overloaded for 4.8 seconds, the overload warning signal will be ON (DO code is 0x10, i.e. DO signal OLW will be activated). If the drive is continuously overloaded for 8 seconds, the overload alarm will be detected and shown on the LED display will be ON (DO signal ALRM will be activated). | Level Triggered | Pr              |

| Setting value: 0x11 |                                                                                                    |                 |                 |
|---------------------|----------------------------------------------------------------------------------------------------|-----------------|-----------------|
| DO Name             | DO Function Description                                                                                                    | Trigger Method  | Control<br>Mode |
| WARN                | Servo warning activated. WARN is activated when<br>the drive has detected Reverse limit error. Forward<br>limit error, Operational stop, Serial communication<br>error, and Undervoltage these fault conditions. | Level Triggered | All             |

| Setting value: 0x12 |                                                                                                    |                 |                 |
|---------------------|----------------------------------------------------------------------------------------------------|-----------------|-----------------|
| DO Name             | DO Function Description                                                                                                | Trigger Method  | Control<br>Mode |
| OVF                 | Position command overflow. OVF is activated when<br>the servo drive has detected that a position<br>command overflows. | Level Triggered | All             |

| Setting value: 0x13 |                                                                                                    |                 |                 |
|---------------------|----------------------------------------------------------------------------------------------------|-----------------|-----------------|
| DO Name             | DO Function Description                                                                                            | Trigger Method  | Control<br>Mode |
| SNL<br>(SCWL)       | Reverse software limit. SNL is activated when the servo drive has detected that reverse software limit is reached. | Level Triggered | All             |

| Setting value: 0x14 |                                                                                                    |                 |                 |
|---------------------|----------------------------------------------------------------------------------------------------|-----------------|-----------------|
| DO Name             | DO Function Description                                                                                            | Trigger Method  | Control<br>Mode |
| SPL<br>(SCCWL)      | Forward software limit. SPL is activated when the servo drive has detected that forward software limit is reached. | Level Triggered | All             |

| Settina | value: | 0x15  |
|---------|--------|-------|
| 00000   |        | 0/110 |

| DO Name | DO Function Description                                                                                                    | Trigger Method  | Control<br>Mode |
|---------|----------------------------------------------------------------------------------------------------|-----------------|-----------------|
| CMD_OK  | Internal position command completed output.<br>CMD_OK is activated when the servo drive has<br>detected that the internal position command has<br>been completed.<br>When excuting Pr command, this DI signal is OFF.<br>After the execution of Pr command is completed,<br>this DI signal is ON.<br>The output is used to indicate the internal position<br>command has been completed and it does not<br>indicate that the motor positioning is completed.<br>For the signal of motor positioning completed,<br>please refer to DO signal, TPOS. | Level Triggered | Pr              |

| Setting value: 0x16 |                                                                                                    |                 |                 |  |
|---------------------|----------------------------------------------------------------------------------------------------|-----------------|-----------------|--|
| DO Name             | DO Function Description                                                                                                    | Trigger Method  | Control<br>Mode |  |
| CAP_OK              | Capture operation completed output. CAP_OK is activated when the servo drive has detected that capture operation has been completed. | Level Triggered | Pr              |  |

| Setting value: 0x17 |                                                                                                    |                 |                 |  |
|---------------------|----------------------------------------------------------------------------------------------------|-----------------|-----------------|--|
| DO Name             | DO Function Description                                                                                                    | Trigger Method  | Control<br>Mode |  |
| мс_ок               | Motion control completed output. MC_OK is<br>activated when CMD_OK and TPOS are both ON. It<br>indicates MC_OK is activated only when the servo<br>drive has detected that the position command has<br>been given and the positioning has been completed<br>also. If only CMD_OK or TPOS is ON, MC_OK will not<br>be activated. | Level Triggered | Pr              |  |

| Setting value: 0x19 |                                                                                                    |                 |                 |  |
|---------------------|----------------------------------------------------------------------------------------------------|-----------------|-----------------|--|
| DO Name             | DO Function Description                                                                                                 | Trigger Method  | Control<br>Mode |  |
| SP_OK               | Speed reached output. SP_OK will be activated<br>when the speed error is equal and below the setting<br>value of P1-47. | Level Triggered | S, Sz           |  |

| Setting value: 0x30 |                                      |                 |                 |
|---------------------|--------------------------------------|-----------------|-----------------|
| DO Name             | DO Function Description              | Trigger Method  | Control<br>Mode |
| SDO_0               | Output the status of bit00 of P4-06. | Level Triggered | All             |

| Setting value: 0x31 |                                      |                 |                 |
|---------------------|--------------------------------------|-----------------|-----------------|
| DO Name             | DO Function Description              | Trigger Method  | Control<br>Mode |
| SDO_1               | Output the status of bit01 of P4-06. | Level Triggered | All             |

| Setting value: 0x32 |                                      |                 |         |
|---------------------|--------------------------------------|-----------------|---------|
| DO Name             | DO Function Description              | Trigger Method  | Control |
| DOMaine             |                                      |                 | Mode    |
| SDO_2               | Output the status of bit02 of P4-06. | Level Triggered | All     |

| Setting value: 0x33 |                                      |                 |                 |
|---------------------|--------------------------------------|-----------------|-----------------|
| DO Name             | DO Function Description              | Trigger Method  | Control<br>Mode |
| SDO_3               | Output the status of bit03 of P4-06. | Level Triggered | All             |

| Setting value: 0x34 |                                      |                 |                 |
|---------------------|--------------------------------------|-----------------|-----------------|
| DO Name             | DO Function Description              | Trigger Method  | Control<br>Mode |
| SDO_4               | Output the status of bit04 of P4-06. | Level Triggered | All             |

| Setting value: 0x35 |                                      |                 |                 |
|---------------------|--------------------------------------|-----------------|-----------------|
| DO Name             | DO Function Description              | Trigger Method  | Control<br>Mode |
| SDO_5               | Output the status of bit05 of P4-06. | Level Triggered | All             |

| Setting value: 0x36 |                                      |                 |                 |
|---------------------|--------------------------------------|-----------------|-----------------|
| DO Name             | DO Function Description              | Trigger Method  | Control<br>Mode |
| SDO_6               | Output the status of bit06 of P4-06. | Level Triggered | All             |

| Setting value: 0x37 |                                      |                 |                 |
|---------------------|--------------------------------------|-----------------|-----------------|
| DO Name             | DO Function Description              | Trigger Method  | Control<br>Mode |
| SDO_7               | Output the status of bit07 of P4-06. | Level Triggered | All             |

| Setting value: 0x38 |                                      |                 |         |  |
|---------------------|--------------------------------------|-----------------|---------|--|
| DO Name             | DO Function Description              | Trigger Method  | Control |  |
|                     |                                      |                 | Mode    |  |
| SDO_8               | Output the status of bit08 of P4-06. | Level Triggered | All     |  |

| Setting value: 0x39 |                                      |                 |                 |  |
|---------------------|--------------------------------------|-----------------|-----------------|--|
| DO Name             | DO Function Description              | Trigger Method  | Control<br>Mode |  |
| SDO_9               | Output the status of bit09 of P4-06. | Level Triggered | All             |  |

| Setting value: 0x3A |                                      |                 |                 |  |
|---------------------|--------------------------------------|-----------------|-----------------|--|
| DO Name             | DO Function Description              | Trigger Method  | Control<br>Mode |  |
| SDO_A               | Output the status of bit10 of P4-06. | Level Triggered | All             |  |

| Setting value: 0x3B |                                      |                 |                 |  |
|---------------------|--------------------------------------|-----------------|-----------------|--|
| DO Name             | DO Function Description              | Trigger Method  | Control<br>Mode |  |
| SDO_B               | Output the status of bit11 of P4-06. | Level Triggered | All             |  |

| Setting value: 0x3C |                                      |                 |                 |  |
|---------------------|--------------------------------------|-----------------|-----------------|--|
| DO Name             | DO Function Description              | Trigger Method  | Control<br>Mode |  |
| SDO_C               | Output the status of bit12 of P4-06. | Level Triggered | All             |  |

| Setting value: 0x3D |                                      |                 |                 |  |
|---------------------|--------------------------------------|-----------------|-----------------|--|
| DO Name             | DO Function Description              | Trigger Method  | Control<br>Mode |  |
| SDO_D               | Output the status of bit13 of P4-06. | Level Triggered | All             |  |

| Setting value: 0x3E |                                      |                 |                 |  |
|---------------------|--------------------------------------|-----------------|-----------------|--|
| DO Name             | DO Function Description              | Trigger Method  | Control<br>Mode |  |
| SDO_E               | Output the status of bit14 of P4-06. | Level Triggered | All             |  |

| Setting value: 0x3F |                                      |                 |                 |  |
|---------------------|--------------------------------------|-----------------|-----------------|--|
| DO Name             | DO Function Description              | Trigger Method  | Control<br>Mode |  |
| SDO_F               | Output the status of bit15 of P4-06. | Level Triggered | All             |  |

### Notes:

1)When P2-18 to P2-22 is set to 0, it indicates output function is disabled.

## Accessories and spare parts

# 12

### At a Glance

### What's in this Chapter?

This chapter contains the following topics:

| Торіс                                                   | Page |
|---------------------------------------------------------|------|
| Connector and cable                                     | 444  |
| Power Connectors                                        | 448  |
| I/O Signal Connector (CN1)                              | 449  |
| I/O Terminal Block Module                               | 449  |
| USB to RJ45 connector for CN3 interface                 | 449  |
| Other Accessories                                       | 450  |
| CANopen cable with connectors                           | 450  |
| CANopen connectors, distributors, terminating resistors | 451  |
| CANopen cables                                          | 452  |

### **Connector and**

cable

| Connector                                                                               |                                                |        |             |
|-----------------------------------------------------------------------------------------|------------------------------------------------|--------|-------------|
| Name                                                                                    | Description                                    |        | Reference   |
| Replacement connector set Power connector set, drive side<br>(power supply, motor, CN5) |                                                |        | VW3M4121    |
| I/O connector                                                                           | I/O connector of CN1 interface                 |        | VW3M4112    |
| I/O terminal block module                                                               | Terminal block module, with 0.5 m cable        |        | VW3M4113    |
| Interface adapter                                                                       | USB to RJ45(RS232) converter for CN3 interface |        | VW3M8131    |
| Cable                                                                                   |                                                |        |             |
| Name                                                                                    | Description                                    | Length | Reference   |
|                                                                                         |                                                | m      |             |
| standard network cable                                                                  | RJ45 connector on both ends                    | 2      | 490NTW00002 |

This cable can be used with the converter VW3M8131 to connect it with CN3 interface.

**Connection accessory** 

# 

| Connector for power cal       | ble             |      |           |
|-------------------------------|-----------------|------|-----------|
| Description                   | For             | Item | Reference |
|                               |                 | no.  |           |
| For motor with flying cable,n | • BCH04010•2A1C | 1    | VW3M5111  |
| brake                         | BCH06010e2A1C   |      |           |
|                               | BCH06020e2A1C   |      |           |
|                               | BCH08010e2A1C   |      |           |
|                               | BCH08020e2A1C   |      |           |
| For motor with flying         | BCH06010e2F1C   | 1    | VW3M5112  |
| cable,with brake              | BCH0602002F1C   |      |           |
|                               | BCH08010e2F1C   |      |           |
|                               | BCH08020e2F1C   |      |           |
| Military connector            | BCH10010e2e1C   | 1    | VW3M5121  |
|                               | BCH1301Me2e1C   |      |           |
|                               | BCH1301Ne2e1C   |      |           |
|                               | BCH1302Me2e1C   |      |           |
|                               | BCH1302Ne2e1C   |      |           |
|                               | BCH1303Me2e1C   |      |           |
|                               | BCH1303Ne2e1C   |      |           |
|                               | BCH10020e2e1C   |      |           |
|                               | BCH1304Ne2e1C   |      |           |
| Military connector            | BCH1801Ne2e1C   | 1    | VW3M5131  |
|                               | BCH1802Ne2e1C   |      |           |
|                               | BCH1802Me2e1C   |      |           |
|                               | BCH1803Ne2e1C   |      |           |
|                               | BCH1803Me2e1C   |      |           |
| Military connector            | BCH1804Me2e1C   | 1    | VW3M5141  |
|                               | BCH1805Me2e1C   |      |           |
| Brake connector               | BCH1804Me2F1C   | 1    | VW3M7151  |
|                               | BCH1805Me2F1C   |      |           |

| Connection accessory (continue) |               |             |           |
|---------------------------------|---------------|-------------|-----------|
| Connector for encoder c         | able          |             |           |
| Description                     | For           | ltem<br>no. | Reference |
| For motor with flying cable     | BCH04010e2e1C | 2           | VW3M8121  |
|                                 | BCH06010e2e1C |             |           |
|                                 | BCH06020e2e1C |             |           |
|                                 | BCH08010e2e1C |             |           |
|                                 | BCH08020e2e1C |             |           |
| For motor with military         | BCH10010e2e1C | 2           | VW3M8122  |
| connector                       | BCH1301Me2e1C |             |           |
|                                 | BCH1301Ne2e1C |             |           |
|                                 | BCH1302Me2e1C |             |           |
|                                 | BCH1302Ne2e1C |             |           |
|                                 | BCH1303Me2e1C |             |           |
|                                 | BCH1303Ne2e1C |             |           |
|                                 | BCH100200201C |             |           |
|                                 | BCH1304Ne2e1C |             |           |
|                                 | BCH1801Ne2e1C |             |           |
|                                 | BCH1802Ne2e1C |             |           |
|                                 | BCH1802Me2e1C |             |           |
|                                 | BCH1803Ne2e1C |             |           |
|                                 | BCH1803Me2e1C |             |           |
|                                 | BCH1804Me2e1C |             |           |
|                                 | BCH1805Me2e1C |             |           |

VW3M5 111/121/131 112/122/132/133/124 R

| Connection accesso              | ory (continue)   |                |                             |        |                    |
|---------------------------------|------------------|----------------|-----------------------------|--------|--------------------|
| Power cable                     |                  |                |                             |        |                    |
| Description                     | From servo motor | To servo drive | Composition                 | Length | Reference          |
|                                 |                  |                |                             | m      |                    |
| Servo motor side with plastic   | BCH04010e2A1C    | LXM23eU01M3X   | 4 X0.82 mm <sup>2</sup>     | 3      | VW3M5111R30        |
| connector                       | BCH06010e2A1C    | LXM23eU02M3X   |                             | 5      | VW3M5111R50        |
| Drive side with flying lead, no | BCH06020e2A1C    | LXM23eU04M3X   | _                           |        |                    |
| brake                           | BCH08010e2A1C    | LXM23eU04M3X   |                             |        |                    |
|                                 | BCH08020e2A1C    | LXM230U07M3X   | _                           |        |                    |
| Servo motor side with plastic   | BCH0401002F1C    | LXM230U01M3X   | 6 x 0.82                    | 3      | VW3M5112R30        |
| connector .                     | BCH06010e2F1C    | LXM230U02M3X   | mm <sup>2</sup>             | 5      | VW3M5112R50        |
| Drive side with flying          | BCH0602002F1C    | LXM230U04M3X   | -                           |        |                    |
| lead, with brake                | BCH08010e2F1C    | LXM230U04M3X   | -                           |        |                    |
|                                 | BCH08020e2F1C    | LXM230U07M3X   | -                           |        |                    |
| Serve motor side with           | BCH10010-241C    |                | $4 \times 13 \text{ mm}^2$  | z      | VW/3M5121D30       |
| military connector              |                  |                | 4 X 1.3 11111               | 5      | VW3M5121R30        |
| Drive side with flying lead no  |                  |                | -                           | 5      | V VV 31415 12 1K50 |
| brake                           |                  |                | -                           |        |                    |
| brake                           |                  |                | -                           |        |                    |
|                                 |                  |                | -                           |        |                    |
|                                 |                  |                | -                           |        |                    |
|                                 | BCH ISUSINUZAIC  |                |                             |        |                    |
| Servo motor side with           | BCH10010•2F1C    | LXM23eU10M3X   | 6 x 1.3 mm <sup>2</sup>     | 3      | VW3M5131R30        |
| military connector              | BCH1301Me2F1C    | LXM23eU04M3X   |                             | 5      | VW3M5131R50        |
| Drive side with flying          | BCH1301Ne2F1C    | LXM23eU04M3X   | -                           |        |                    |
| lead,with brake                 | BCH1302Me2F1C    | LXM23eU07M3X   | _                           |        |                    |
|                                 | BCH1302Ne2F1C    | LXM23eU10M3X   | _                           |        |                    |
|                                 | BCH1303Me2F1C    | LXM23eU10M3X   | -                           |        |                    |
|                                 | BCH1303Ne2F1C    | LXM23eU15M3X   | -                           |        |                    |
| Servo motor side with           | BCH1002002A1C    | LXM230U20M3X   | 4 x 2 1 mm <sup>2</sup>     | 3      | VW3M5122R30        |
| military connector              | BCH1304Ne2A1C    | LXM23eU20M3X   | -                           | 5      | VW3M5122R50        |
| Drive side with flying lead.no  |                  |                |                             | U      | 1101101221000      |
| brake                           |                  |                |                             |        |                    |
| Servo motor side with           | BCH10020e2F1C    | LXM23eU20M3X   | 6 x 2.1 mm <sup>2</sup>     | 3      | VW3M5132R30        |
| military connector              | BCH1304Ne2F1C    | LXM23eU20M3X   | -                           | 5      | VW3M5132R50        |
| Drive side with flying          |                  |                |                             |        |                    |
| lead,with brake                 |                  |                |                             |        |                    |
| Servo motor side with           | BCH1801Ne2A1C    | LXM23eU20M3X   | 4 x 3.3 mm <sup>2</sup>     | 3      | VW3M5123R30        |
| military connector              | BCH1802Ne2A1C    | LXM23eU30M3X   | _                           | 5      | VW3M5123R50        |
| Drive side with flying lead, no | BCH1802Me2A1C    | LXM23eU30M3X   | _                           |        |                    |
| brake                           | BCH1803Ne2A1C    | LXM23eU45M3X   | -                           |        |                    |
| Servo motor side with           | BCH1801Ne2F1C    | LXM23eU20M3X   | 6x33mm <sup>2</sup>         | 3      | VW3M5133R30        |
| military connector              | BCH1802Ne2F1C    | LXM23eU30M3X   | -                           | 5      | VW3M5133R50        |
| Drive side with flying          | BCH1802Me2F1C    |                | -                           | U      |                    |
| lead.with brake                 | BCH1803Ne2F1C    |                | -                           |        |                    |
|                                 |                  | EX11230043113X |                             | _      |                    |
| Servo motor side with           | BCH1803Me2A1C    | LXM230U45M3X   | $4 \times 8.4 \text{ mm}^2$ | 3      | VW3M5124R30        |
| military connector              |                  |                |                             | 5      | VW3M5124R50        |
| Drive side with flying lead, no |                  |                |                             |        |                    |
|                                 | DOI 1400714-0510 |                | 0.01                        | -      |                    |
| Servo motor side with           | BCH1803Me2F1C    | LXM230U45M3X   | 6x 8.4 mm <sup>2</sup>      | 3      | vw3M5134R30        |
| military connector              |                  |                |                             | 5      | vw3M5134R50        |
| Drive side with flying          |                  |                |                             |        |                    |
| iead,with brake                 |                  |                |                             |        |                    |

VW3M8 121/122/123/ 124 R •••

| Commontion |           | · · · ·    |
|------------|-----------|------------|
| Connection | accessorv | (continue) |
|            |           | (          |

| Encoder cable               |                     |                |                         |     |                |
|-----------------------------|---------------------|----------------|-------------------------|-----|----------------|
| Description                 | From servo<br>motor | To servo drive | Composition             | Len | gth Reference  |
|                             |                     |                |                         | m   |                |
| Servo motor side and drive  | BCH04010e2e1C       | LXM23eU01M3X   | 10X0.13 mm <sup>2</sup> | 3   | VW3M8121R30(1) |
| side with plastic connector | BCH06010e2e1C       | LXM23eU02M3X   | -                       | 5   | VW3M8121R50(1) |
|                             | BCH06020e2e1C       | LXM23eU04M3X   |                         |     |                |
|                             | BCH08010e2e1C       | LXM230U04M3X   | -                       | 3   | VW3M8123R30(2) |
|                             | BCH08020e2e1C       | LXM230U07M3X   |                         | 5   | VW3M8123R50(2) |
| Servo motor side with       | BCH100100201C       | LXM23eU10M3X   | 10x0.13 mm <sup>2</sup> |     |                |
| military connector          | BCH1301Me2e1C       | LXM23eU04M3X   |                         |     |                |
| Drive side with plastic     | BCH1301Ne2e1C       | LXM23eU04M3X   | -                       |     |                |
| connector                   | BCH1302Me2e1C       | LXM23eU07M3X   |                         |     |                |
|                             | BCH1302Ne2e1C       | LXM23eU10M3X   |                         |     |                |
|                             | BCH1303Me2e1C       | LXM23eU10M3X   |                         | 3   | VW3M8122R30(1) |
|                             | BCH1303Ne2e1C       | LXM23eU15M3X   |                         | 5   | VW3M8122R50(1) |
|                             | BCH100200201C       | LXM23eU20M3X   |                         |     |                |
|                             | BCH1304Ne2e1C       | LXM23eU20M3X   |                         |     |                |
|                             | BCH1801Ne2e1C       | LXM23eU20M3X   |                         | 3   | VW3M8124R30(2) |
|                             | BCH1802Ne2e1C       | LXM23eU30M3X   |                         | 5   | VW3M8124R50(2) |
|                             | BCH1802Me2e1C       | LXM23eU30M3X   |                         |     |                |
|                             | BCH1803Ne2e1C       | LXM23eU45M3X   | -                       |     |                |
|                             | BCH1803Me2e1C       | LXM23eU45M3X   | -                       |     |                |
|                             | BCH1804Me2e1C       | LXM23eU55M3X   |                         |     |                |
|                             | BCH1805Me2e1C       | LXM23eU75M3X   |                         |     |                |

(1) without battery box(2) with battery box, using for absolute position control

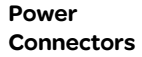

Connectors for power cables, motors without brake: VW3M5111

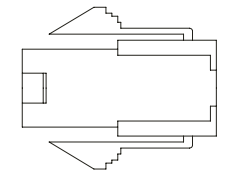

Connectors for power cables, motors with brake: VW3M5112

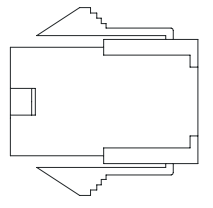

Military connector for power cables, motors without brake: VW3M5121

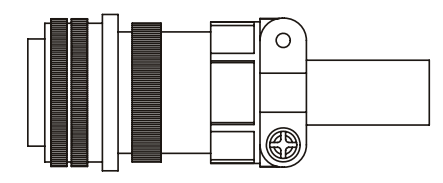

Military connector for power cables, motors with brake: VW3M5131

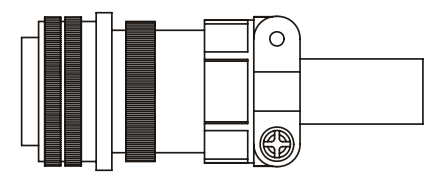

Military type power connector no brake: VW3M5141 (for BCH motors 5.5kW and 7.5KW)

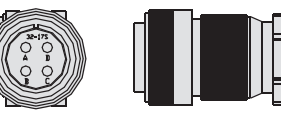

Motor brake connector :VW3M7151 (for BCH motors 5.5kW and 7.5KW)

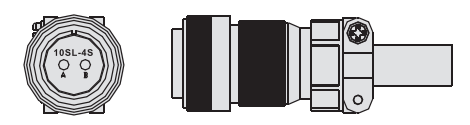

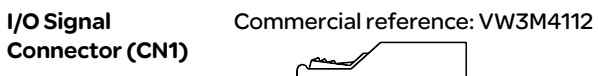

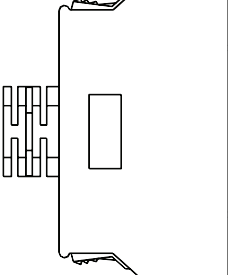

### I/O Terminal Block Commercial reference: VW3M4113

Module

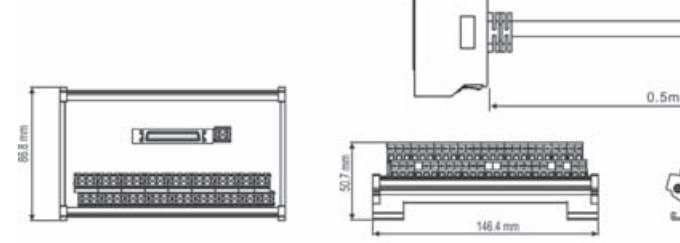

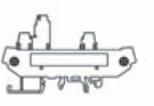

USB to RJ45 connector for CN3 interface

### Commercial reference: VW3M8131

-22.5-

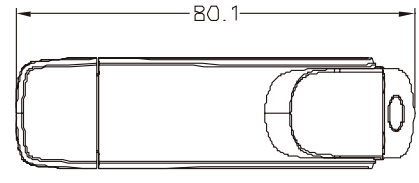

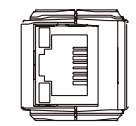

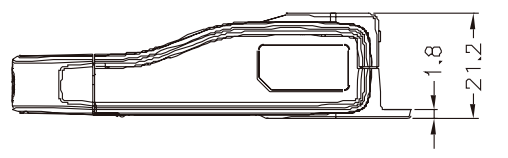

### Other Accessories

| Other Accessories (for Lexium23 Plus series, all models)                  |          |  |
|---------------------------------------------------------------------------|----------|--|
| Description Commercial reference                                          |          |  |
| 50Pin I/O signal connector (CN1)                                          | VW3M4112 |  |
| I/O Terminal Block Module with 0.5m cable                                 | VW3M4113 |  |
| USB to RJ45 (RS-232) connector for CN3 VW3M8131                           |          |  |
| Communication Cable between Drive and Computer<br>(RJ45 plugs) 490NTW0000 |          |  |
| Regenerative Resistor 400W 40 $\Omega$                                    | VW3M7111 |  |
| Regenerative Resistor 1kW 20ΩVW3M7112                                     |          |  |
| Bag of power connectors<br>(plugs for power supply, motor, CN5)           | VW3M4121 |  |

### CANopen cable

with connectors

| Description                                                                                                    | Order no.    |
|----------------------------------------------------------------------------------------------------|--------------|
| CANopen cable, 0.3 m, 2 x RJ45                                                                                                    | VW3CANCARR03 |
| CANopen cable, 1m, 2 x RJ45                                                                                                    | VW3CANCARR1  |
| 2 m, 2 x RJ45, shielded twisted pair cable                                                                                                  | 490NTW00002  |
| 5 m, 2 x RJ45, shielded twisted pair cable                                                                                                  | 490NTW00005  |
| 12 m, 2 x RJ45, shielded twisted pair cable                                                                                                 | 490NTW00012  |
| 2m, 2xRJ45, shielded twisted pair cable with UL and CSA 22.1 certification                                                                  | 490NTW00002U |
| 5m, 2xRJ45, shielded twisted pair cable with UL and CSA 22.1 certification                                                                  | 490NTW00005U |
| 12m, 2xRJ45, shielded twisted pair cable with UL and CSA 22.1 certification                                                                 | 490NTW00012U |
| CANopen cable, 1 m, D9-SUB (female) to RJ45                                                                                                 | TCSCCN4F3M1T |
| CANopen cable, 1 m, D9-SUB (female) with integrated terminating resistor to RJ45                                                            | VW3M3805R010 |
| CANopen cable, 3 m, D9-SUB (female) with integrated terminating resistor to RJ45                                                            | VW3M3805R030 |
| CANopen cable, 0.3 m, 2 x D9-SUB (female), LSZH<br>standard cable (low-smoke, zero halogen, flame-<br>retardant, tested as per IEC 60332-1) | TSXCANCADD03 |
| CANopen cable, 1 m, 2 x D9-SUB (female), LSZH<br>standard cable (low-smoke, zero halogen, flame-<br>retardant, tested as per IEC 60332-1)   | TSXCANCADD1  |

| Description                                                                                                    | Order no.    |
|----------------------------------------------------------------------------------------------------|--------------|
| CANopen cable, 3 m, 2 x D9-SUB (female), LSZH<br>standard cable (low-smoke, zero halogen, flame-<br>retardant, tested as per IEC 60332-1) | TSXCANCADD3  |
| CANopen cable, 5 m, 2 x D9-SUB (female), LSZH<br>standard cable (low-smoke, zero halogen, flame-<br>retardant, tested as per IEC 60332-1) | TSXCANCADD5  |
| CANopen cable, 0.3 m, 2 x D9-SUB (female), flame-<br>retardant, tested as per IEC 60332-2, UL certification                               | TSXCANCBDD03 |
| CANopen cable, 1 m, 2 x D9-SUB (female), flame-<br>retardant, tested as per IEC 60332-2, UL cer-<br>tification                            | TSXCANCBDD1  |
| CANopen cable, 3 m, 2 x D9-SUB (female), flame-<br>retardant, tested as per IEC 60332-2, UL cer-<br>tification                            | TSXCANCBDD3  |
| CANopen cable, 5 m, 2 x D9-SUB (female), flame-<br>retardant, tested as per IEC 60332-2, UL cer-<br>tification                            | TSXCANCBDD5  |

### CANopen

connectors, distributors, terminating resistors

| Description                                                                                                    | Order no.      |
|----------------------------------------------------------------------------------------------------|----------------|
| CANopen terminating resistor, 120 Ohm, integrated in RJ45 connector                                                                                                    | TCSCAR013M120  |
| CANopen connector with PC interface, D9-SUB<br>(female), with switchable terminating resistor and<br>additional D9-SUB (male) to connect a PC to the bus,<br>PC interface straight, bus cable angled 90° | TSXCANKCDF90TP |
| CANopen connector, D9-SUB (female), with switchable terminating resistor, angled 90 $^\circ$                                                                                                    | TSXCANKCDF90T  |
| CANopen connector, D9-SUB (female), with switchable terminating resistor, straight                                                                                                    | TSXCANKCDF180T |
| Four-port tap, for connection of 4 drop lines to trunk<br>line, 4 x D9-SUB (male) with switchable ter-minating<br>resistor                                                                               | TSXCANTDM4     |
| Two-port tap for connection of 2 drop lines to trunk<br>line, with additional commissioning interface, 3 x<br>RJ45 (female), with switchable terminating resistor                                        | VW3CANTAP2     |

### **CANopen cables**

Cables with open cable ends are suitable for connection of D-SUB con-nectors. Observe the cable cross section and the connection cross sec-tion of the required connector.

| Description                                                 | Order no.   |
|-------------------------------------------------------------|-------------|
| CANopen cable, 50 m, [(2 x AWG 22) + (2 x AWG 24)],         |             |
| LSZH standard cable (low-smoke, zero halogen,               |             |
| flame-retardant, tested as per IEC 60332-1), both           | TSACANCASO  |
| cable ends open                                             |             |
| CANopencable,100m,[(2xAWG22)+(2xAWG24)],                    |             |
| LSZH standard cable (low-smoke, zero halogen,               | TSXCANCA100 |
| flame-retardant, tested as per IEC 60332-1), both           |             |
| cable ends open                                             |             |
| CANopen cable, 300 m, [(2 x AWG 22) + (2 x AWG              |             |
| 24)], LSZH standard cable (low-smoke, zero halogen,         | TSYCANCA300 |
| flame-retardant, tested as per IEC 60332-1), both           | 13XCANCASOO |
| cable ends open                                             |             |
| CANopen cable, 50 m, [(2 x AWG 22) + (2 x AWG 24)],         |             |
| flame-retardant, tested as per IEC 60332-2, UL              | TSXCANCB50  |
| certification, both cable ends open                         |             |
| CANopen cable, 100 m, [(2 x AWG 22) + (2 x AWG 24)],        |             |
| flame-retardant, tested as per IEC 60332-2, UL              | TSXCANCB100 |
| certification, both cable ends open                         |             |
| CANopen cable, 300 m, [(2 x AWG 22) + (2 x AWG              |             |
| 24)], flame-retardant, tested as per IEC 60332-2, UL        | TSXCANCB300 |
| certification, both cable ends open                         |             |
| CANopen cable, 50 m, [(2 x AWG 22) + (2 x AWG 24)],         |             |
| flexible LSZH HD standard cable (low-smoke, zero            |             |
| halogen, flame-retardant, tested as per IEC 60332-          | TSXCANCD50  |
| 1), for heavy-duty or flexible installation, oil-resistant, |             |
| both cable ends open                                        |             |
| CANopen cable, 100 m, [(2 x AWG 22) + (2 x AWG 24)],        |             |
| flexible LSZH HD standard cable (low-smoke, zero            |             |
| halogen, flame-retardant, tested as per IEC 60332-          | TSXCANCD100 |
| 1), for heavy-duty or flexible installation, oil-resistant, |             |
| both cable ends open                                        |             |
| CANopen cable, 300 m, [(2 x AWG 22) + (2 x AWG              |             |
| 24)], flexible LSZH HD standard cable (low-smoke,           |             |
| zero halogen, flame-retardant, tested as per IEC            | TSXCANCD300 |
| 60332-1), for heavy-duty or flexible installation, oil-     |             |
| resistant, both cable ends open                             |             |

## Service, maintenance and disposal

# 13

### At a Glance

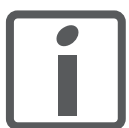

The product may only be repaired by a Schneider Electric customer service center. No warranty or liability is accepted for repairs made by unauthorized persons.

### What's in this Chapter?

This chapter contains the following topics:

| Торіс                          | Page |
|--------------------------------|------|
| Service address                | 454  |
| Basic Inspection               | 455  |
| Maintenance                    | 456  |
| Life of Replacement Components |      |
| Replacing devices              |      |
| Changing the motor             | 458  |
| Shipping, storage, disposal    | 458  |

### 13.1 Service address

If you cannot resolve an error yourself please contact your sales office. Have the following details available:

- Nameplate (type, identification number, serial number, DOM, ...)
- Type of error (such as LED flash code or error number)
- Previous and concomitant circumstances
- Your own assumptions concerning the cause of the error

Also include this information if you return the product for inspection or repair.

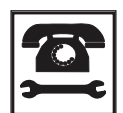

If you have any questions please contact your sales office. Your sales office staff will be happy to give you the name of a customer service office in your area.

http://www.schneider-electric.com

### **13.2 Basic Inspection**

After power is in connected to the AC servo drive, the charge LED will be lit which indicates that the AC servo drive is ready.

| Item                                                            | Content                                                                                                    |  |  |
|-----------------------------------------------------------------|----------------------------------------------------------------------------------------------------|--|--|
| General Inspection                                              | <ul> <li>Periodically inspect the screws of the servo drive, motor shaft, terminal block and the connection to mechanical system. Tighten screws as necessary as they may loosen due to vibration and varying temperatures.</li> <li>Ensure that oil, water, metallic particles or any foreign objects do not fall inside the servo drive, motor, control panel or ventilation slots and holes. As these will cause damage.</li> <li>Ensure the correct installation and the control panel. It should be free from airborne dust, harmful gases or liquids.</li> <li>Ensure that all wiring instructions and recommendations are followed; otherwise damage to the drive and or motor may result.</li> </ul>                                                                                                    |  |  |
| Inspection during<br>operation<br>(Control power is<br>applied) | <ul> <li>Inspect the servo drive and servo motor to insure they were not damaged.</li> <li>To avoid an electric shock, be sure to connect the ground terminal of servo drive to the ground terminal of control panel.</li> <li>Before making any connection, wait 10 minutes for capacitors to discharge after the power is disconnected, alternatively, use an appropriate discharge device to discharge.</li> <li>Ensure that all wiring terminals are correctly insulated.</li> <li>Ensure that all wiring is correct or damage and or malfunction may result.</li> <li>Visually check to ensure that there are not any unused screws, metal strips, or any conductive or inflammable materials inside the drive.</li> <li>Never put inflammable objects on servo drive or close to the external regenerative resistor.</li> <li>Make sure control switch is OFF.</li> <li>If the electromagnetic brake is being used, ensure that it is correctly wired.</li> <li>If required, use an appropriate electrical filter to eliminate noise to the servo drive.</li> <li>Ensure that the external applied voltage to the drive is correct and matched to the controller.</li> </ul>                                                                                                    |  |  |
| Inspection during<br>operation<br>(Control power is<br>applied) | <ul> <li>Ensure that the cables are not damaged, stressed excessively or loaded heavily. When the motor is running, pay close attention on the connection of the cables and notice that if they are damaged, frayed or over extended.</li> <li>Check for abnormal vibrations and sounds during operation. If the servo motor is vibrating or there are unusual noises while the motor is running, please contact the dealer or manufacturer for assistance.</li> <li>Ensure that all user-defined parameters are set correctly. Since the characteristics of various machines are different, in order to avoid accident or cause damage, do not adjust the parameter abnormally and ensure the parameter setting is not an excessive value.</li> <li>Ensure to reset some parameters when the servo drive is off (Please refer to Chapter 10 of the user manual). Otherwise, it may result in malfunction.</li> <li>If there is no contact sound or there be any unusual noises when the relay of the servo drive is operating, please contact your distributor for assistance or contact with Schneider Electric.</li> <li>Check for abnormal conditions of the power indicators and LED display. If there is any abnormal condition of the power indicators and LED display, please contact your distributor for assistance or contact with Lexium 23 Plus.</li> </ul> |  |  |

### 13.3 Maintenance

- Use and store the product in a proper and normal environment.
- Periodically clean the surface and panel of servo drive and motor.
- Make sure the conductors or insulators are corroded and/or damaged.
- Do not disassemble or damage any mechanical part when performing maintenance.
- Clean off any dust and dirt with a vacuum cleaner. Place special emphasis on cleaning the ventilation ports and PCBs. Always keep these areas clean, as accumulation of dust and dirt can cause unforeseen failures.

### 13.4 Life of Replacement Components

### Smooth capacitor

The characteristics of smooth capacitor would be deteriorated by ripple current affection. The life of smooth capacitor varies according to ambient temperature and operating conditions. The common guaranteed life of smooth capacitor is ten years when it is properly used in normal air-conditioned environment.

• Relay

The contacts will wear and result in malfunction due to switching current. The life of relay varies according to power supply capacity. Therefore, the common guaranteed life of relay is cumulative 100,000 times of power on and power off.

• Cooling fan

The cooling fan life is limited and should be changed periodically. The cooling fan will reach the end of its life in 2-3 years when it is in continuous operation. However, it also must be replaced if the cooling fan is vibrating or there are unusual noises.

### 13.5 Replacing devices

# 

### UNINTENDED BEHAVIOR

The behavior of the drive system is governed by numerous stored data or settings. Unsuitable settings or data may trigger unexpected movements or responses to signals and disable monitoring functions.

- Do NOT operate the drive system with unknown settings or data.
- Verify that the stored data and settings are correct.
- When commissioning, carefully run tests for all operating states and potential error situations.
- Verify the functions after replacing the product and also after making changes to the settings or data.
- Only start the system if there are no persons or obstructions in the hazardous area.

Failure to follow these instructions can result in death, serious injury or equipment damage.

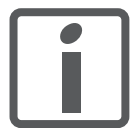

Prepare a list with the parameters required for the functions used.

Observe the following procedure when replacing devices.

- Save all parameter settings. To do so, save the data to a PC using the commissioning software, see chapter 6.4 "Commissioning software".
- Switch off all supply voltages. Verify that no voltages are present (safety instructions).
- Label all connections and uninstall the product.
- Note the identification number and the serial number shown on the product nameplate for later identification.
- Install the new product as per chapter 5 "Installation".
- If the product to be installed has previously been used in a different system or application, you must restore the factory settings before commissioning the product.
- Commission the product as per chapter 6 "Commissioning". After the replacement, the same mechanical position of the motor does not mean that the power stage has the same position.

### 13.6 Changing the motor

# 

#### UNEXPECTED MOVEMENT

Drive systems may perform unexpected movements because of incorrect connection or other errors.

- Operate the device with approved motors only. Even if motors are similar, different adjustment of the encoder system may be a source of hazards.
- Even if the connectors for power connection and encoder match mechanically, this does NOT imply that they may be used.

Failure to follow these instructions can result in death, serious injury or equipment damage.

- Switch off all supply voltages. Verify that no voltages are present (safety instructions).
- Label all connections and uninstall the product.
- Note the identification number and the serial number shown on the product nameplate for later identification.
- Install the new product as per chapter 5 "Installation".

If the connected motor is replaced by another motor, the motor is automatically recognized by the servo drive.

### 13.7 Shipping, storage, disposal

Note the ambient conditions on chapter 3.1.

- Shipping The product must be protected against shocks during transportation. If possible, use the original packaging for shipping.
- Storage The product may only be stored in spaces where the specified permissible ambient conditions for room temperature and humidity are met. Protect the product from dust and dirt.
- Disposal The product consists of various materials that can be recycled and must be disposed of separately. Dispose of the product in accordance with local regulations.